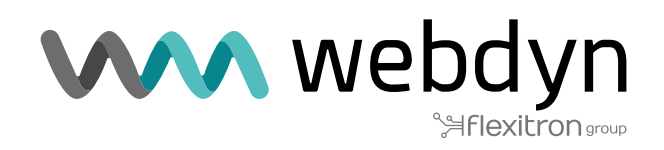

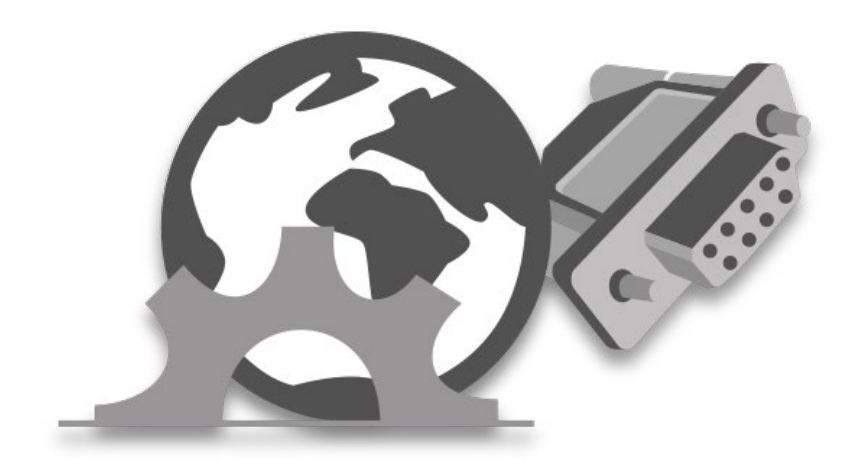

# MTX-Tunnel V11.26

Manual de Usuario Software

www.webdyn.com

# Index

| NOTAS GENERALES                                                               | 9   |
|-------------------------------------------------------------------------------|-----|
| INFORMACIÓN IMPORTANTE                                                        | 9   |
| SERVICIO Y SOPORTE                                                            | 9   |
| 7.1 ¿Cómo y desde donde se pueden envían comandos AT al MTX-Tunnel?           | 50  |
| 7.2 Comandos AT estándar soportados por el MTX-Tunnel                         | 55  |
| 7.3 Comandos AT especiales (API) soportados por el MTX-Tunnel                 | 56  |
| 7.4 Ficheros Batch de comandos AT                                             | 70  |
| 8.1 Parámetros de configuración generales: "MTX_"                             | 71  |
| 8.2 Parámetros de Configuración: "COMM"                                       | 130 |
| 8.3 Parámetros de Configuración: "COMM2_"                                     | 136 |
| 8.4 Parámetros de Configuración: "TELNET_"                                    | 142 |
| 8.5 Parámetros de Configuración: "WEBSERVER_"                                 | 152 |
| 8.6 Parámetros de Configuración: "WAKEUP_"                                    |     |
| 8.7 Parámetros de Configuración: "GPRS_"                                      |     |
| 8.8 Parámetros de Configuración TCP: "TCP_"                                   |     |
| 8.9 Parámetros de Configuración UDP: "UDP_"                                   |     |
| 8.10 Parámetros de Configuración: "ALARM_"                                    |     |
| 8.11 Parámetros de Configuración: "FIREWALL_"                                 |     |
| 8.12 Parámetros de Configuración: "SMS_"                                      | 184 |
| 8.13 Parámetros de Configuración: "DYNDNS_"                                   | 197 |
| 8.14 Parámetros de Configuración: "DNS_"                                      | 203 |
| 8.15 Parámetros de Configuración: "ULP_"                                      | 221 |
| 8.16 Parámetros de Configuración: "LOGGER_"                                   | 227 |
| 8.17 Parámetros de Configuración: "MODBUS_"                                   | 244 |
| 8.18 Parámetros de Configuración: "MODBUSTCP_"                                | 258 |
| 8.19 Parámetros de Configuración: "CSD_"                                      | 263 |
| 8.20 Parámetros de configuración E/S digitales y relés: "GPIO_"               | 267 |
| 8.21 Parámetros de configuración relacionados con entradas analógicas: "ADC_" | 276 |
| 8.22 Parámetros de Configuración: "LINK_"                                     |     |
| 8.23 Parametros de Configuración: "TEMPERATURE _"                             |     |

| 8.24 Parámetros de Configuración: "GPS_"                                                                                                    |
|----------------------------------------------------------------------------------------------------|
| 8.25 Parámetros de Configuración: "SNMP_"                                                                                                    |
| 8.26 Parámetros de Configuración: "MQTT_"                                                                                                    |
| 8.27 Parámetros de Configuración: "TACACS_"                                                                                                    |
| 8.28 Parámetros de configuración relacionados con WAVENIS: "WAVENIS_"                                                                                                    |
| 8.29 Parámetros de configuración relacionados con IEC870-5-102: "IEC102_"                                                                                                    |
| 8.30 Parámetros de configuración relacionados con DUAL SIM: "DUALSIM_"                                                                                                    |
| 8.31 Parámetros de configuración relacionados con WIRELESS M-BUS: "WMBUS_"                                                                                                    |
| EJEMPLO 1.1 Túnel básico 3G-Serie. MTX-Tunnel configurado como Servidor TCP/IP conectado a Internet permanentemente y usando una tarjeta SIM provisionada por el operador con una dirección IP fija335         |
| EJEMPLO 1.2 Túnel básico 3G-Serie. MTX-Tunnel configurado como Servidor TCP/IP conectado a 3G de forma ocasional y usando una tarjeta SIM con dirección IP dinámica                                            |
| EJEMPLO 1.3 Túnel básico 3G-Serie. MTX-Tunnel como Servidor TCP/IP conectado a 3G ocasional usando tarjeta SIM con dirección IP dinámica con servicios de Firewall y números de teléfono autorizados activados |
| EJEMPLO 1.4 Túnel básico 3G-Serie. MTX-Tunnel configurado como Cliente TCP/IP conectado a 3G de forma permanente usando una tarjeta SIM con dirección IP dinámica                                              |
| EJEMPLO 2.1 Túnel avanzado 3G-RS232 - Configuración del MTX-Tunnel como Servidor TCP/IP<br>permanentemente conectado y configurado para el envío de su IP, por socket TCP, a un servidor de DNS<br>privado     |
| EJEMPLO 2.2 Túnel avanzado 3G-RS232 - Configuración del MTX-Tunnel como Servidor TCP/IP permanentemente conectado y configurado para el envío de su IP a un servidor Web por HTTP GET347                       |
| EJEMPLO 2.3 Túnel 3G-RS232 - Configuración del módem como Servidor TCP/IP permanentemente conectado, con DynDNS y con socket Cliente Temporal habilitado                                                       |
| EJEMPLO 2.4 Túnel avanzado 3G-RS232. Configuración del módem como Servidor TCP/IP conectado ocasional por cambio de GPIO y ADC                                                                                 |
| EJEMPLO 2.5 Túnel dual 4G-RS232. Control de dos dispositivos RS232 con un módem y una única tarjeta SIM. Conexión socket tipo servidor                                                                         |
| EJEMPLO 2.6 Túnel dual 3G-RS232. Control de dos dispositivos RS232 con un módem y una única tarjeta SIM. Conexión socket tipo cliente                                                                          |
| EJEMPLO 2.7 Cable serie replacer RS232-3G-RS232                                                                                                    |
| EJEMPLO 2.8 Cable serie replacer RS232-4G-RS232 vía MQTT                                                                                                    |
| EJEMPLO 2.9 Túnel 3G-Serie UDP. MTX-Tunnel configurado como Cliente/Servidor UDP conectado a 3G permanentemente y usando una tarjeta SIM provisionada por el operador con una dirección IP fija369             |
| EJEMPLO 2.10 Túnel 3G-Serie con seguridad SSL. MTX-Tunnel configurado como Cliente TCP/IP conectado a 3G de forma permanente usando una tarjeta SIM con dirección IP dinámica                                  |
| EJEMPLO 2.11 Túnel avanzado 4G/3G/2G-Serie - Configuración del MTX-Tunnel como Cliente TCP/IP con conexión de 3 veces a la hora                                                                                |

| EJEMPLO 2.12 Túnel avanzado IP-Serie - Envío y recepción de datos a múltiples servidores mediante paquetes de datos UDP                                                                |
|----------------------------------------------------------------------------------------------------|
| EJEMPLO 2.13 Pasarela GPRS-Serie con envío de datos a un servidor de las tramas que empiecen<br>únicamente por una cabecera concreta                                                   |
| EJEMPLO 2.14 Conversión de un sistema basado con antiguas comunicaciones GSM en un sistema de comunicaciones IP (3G/2G)                                                                |
| EJEMPLO 2.15 Uso del MTX-Tunnel como pasarela 4G/3G/2G-RS232 y como elemento de Sincronización horaría de un dispositivo externo conectado al módem                                    |
| EJEMPLO 2.16 Uso del MTX-Tunnel como Logger de tramas serie                                                                                                    |
| EJEMPLO 2.17 Uso del MTX-Tunnel como Logger de tramas serie. Envío de tramas serie customizadas y periódicas para protocolos propietarios                                              |
| EJEMPLO 2.18 Pasarela 3G-Serie con SNMP. Gestión de muchos módems con firmware MTX-Tunnel mediante el uso de protocolo SNMP                                                            |
| EJEMPLO 2.19 Envío de posiciones GPS en tiempo real a un Servidor mediante Socket TCP o HTTP398                                                                                        |
| EJEMPLO 2.20 Envío de posiciones GPS, Temperatura y detección Apertura de remolque para seguimiento de cadena de frío404                                                               |
| EJEMPLO 2.21 Alarmas enviadas por SMS y llamada de VOZ ante detección de pérdida de alimentación 220V y ante el retorno de alimentación411                                             |
| EJEMPLO 2.22 Uso del MTX-Tunnel para acceder al puerto serie RS232/RS485 de un dispositivo vía MQTT (para la gestión de datos serie RAW). Pasarela transparente "RS232/485 – MQTT413   |
| EJEMPLO 2.23 Envío de datos por RS232 vía SMS para el control de Equipos Electrónicos con protocolos propietarios. Utilización de ALIAS para el envío de caracteres no imprimibles417  |
| EJEMPLO 2.24 Alarmas enviardas por SMS y mensaje MQTT ante detección de pérdida de alimentación 220V y ante el retorno de alimentación. Módem con supercap de 1 minuto de autonomía419 |
| EJEMPLO 3.1 Envío de una alarma ante la activación de una entrada digital con módem de ultrabajo consumo423                                                                            |
| EJEMPLO 3.2 Monitorización periódica 4G/3G/2G de entradas digitales /analógicas con módem de ultrabajo consumo. Envío a broker MQTT425                                                 |
| EJEMPLO 3.3 Monitorización no periódica (por evento) mediante 4G/3G/2G de entradas digitales/<br>analógicas con módem de ultrabajo consumo. Envío a bróker MQTT                        |
| EJEMPLO 3.4 Túnel IP-RS232 con módem ULP. Activación por tiempo                                                                                                    |
| EJEMPLO 3.5 Túnel IP-RS232/RS485 con módem ULP. Activación por fecha/hora435                                                                                                    |
| EJEMPLO 3.6 Monitorización periódica por 4G/3G/2G de sensor 4-20mA con módem de ultrabajo consumo. Activando la alimentación del sensor mediante relé. Envío a Broker MQTT             |
| EJEMPLO 4.1 Uso de la API para Lectura de las GPIOs y ADCs del MTX-Tunnel desde una página WEB externa                                                                                 |
| EJEMPLO 4.2 Uso de la API para el envío de datos por el puerto serie del MTX-Tunnel desde un<br>Formulario web ubicado en una página web externa446                                    |
| EJEMPLO 4.3 Uso de API para conmutar un relé desde una página externa450                                                                                                    |

| EJEMPLO 4.4 API para envío de SMS mediante un dispositivo (PLC) a través del puerto serie COM1<br>mientras la pasarela 4G-RS232 está activa453                                                                             |
|----------------------------------------------------------------------------------------------------|
| EJEMPLO 5.1 Lectura remota de contadores de pulsos con comunicaciones radio (868 MHz) desde PLC a través de protocolo modbus RTU                                                                                           |
| EJEMPLO 6.1 Lectura y envío periódico a un servidor Web de los registros MODBUS de un PLC461                                                                                                    |
| EJEMPLO 6.2 Lectura y envío periódico a un servidor Web de los registros de 5 Contadores eléctricos con protocolo ModBus RTU                                                                                               |
| EJEMPLO 6.3 Lectura y envío periódico a un servidor Web de los registros de 5 Contadores eléctricos con protocolo ModBus RTU y mapa de memoria de registros distintos                                                      |
| EJEMPLO 6.4 Lectura y envío periódico a un servidor de los registros de 3 sondas de temperatura<br>Modbus (MTX-Temp-RS485-IP65, accesorios)473                                                                             |
| EJEMPLO 6.5 Lectura y envío periódico a un servidor de registros modbus de un PLC+ pasarela IP para actualización remota del firmware del PLC                                                                              |
| EJEMPLO 6.6 Ejemplo avanzado de lectura de dispositivos modbus con envío a Plataforma Web mediante objeto JSON                                                                                                    |
| EJEMPLO 6.7 Lectura de registros Modbus tipo Word y Binarios, y envío mediante JSON a una plataforma web484                                                                                                    |
| EJEMPLO 6.8 Lectura y escritura de registros Modbus mediante mensajes SMS                                                                                                    |
| EJEMPLO 6.9 Lectura y envío periódico de los registros MODBUS de un PLC a un servidor Web. Acceso remoto y ocasional a los registros del PLC en tiempo real y para actualización remota del programa del PLC               |
| EJEMPLO 6.10 Envío periódico a un Servidor de las posiciones de un vehículo y de los registros Modbus<br>RTU de un sensor de temperatura RS485. Pasarela 4G-RS232 ocasional para la actualización de<br>firmware de un PLC |
| EJEMPLO 6.11 Control de los relés, entradas digitales y analógicas de un módem MTX desde un sistema SCADA mediante protocolo MODBUS TCP                                                                                    |
| EJEMPLO 6.12 Master y esclavos Modbus RTU. Cómo dotar de comunicaciones IP a este escenario. 504                                                                                                    |
| EJEMPLO 6.13 Lectura y envío periódico a un servidor FTP de los registros MODBUS de un PLC508                                                                                                    |
| EJEMPLO 6.14 Pasarela 4G/3G/2G ModBus TCP / ModBus RTU512                                                                                                    |
| EJEMPLO 6.15 Leer y escribir registros MODBUS en dispositivo RS232 con comunicación MQTT514                                                                                                    |
| EJEMPLO 6.16 Master Modbus RTU y esclavos Modbus RTU. Cómo dotar de comunicaciones MQTT a este escenario                                                                                                    |
| EJEMPLO 6.17 Lectura y envío periódico a un bróker MQTT de los registros MODBUS de un PLC.<br>Configuración de DUAL SIM ante pérdidas de conectividad de un operador                                                       |
| EJEMPLO 7.1 Ejemplo básico para lectura de contadores, simultaneando conexiones GPRS y llamadas<br>GSM                                                                                                    |
| EJEMPLO 7.2 Ejemplo avanzado de lectura de 2 equipos serie, usando un único módem/SIM y simultaneando conexiones GPRS y llamadas GSM. Pasarela adicional Serie-Serie cuando no hay conexiones GSM/GPRS                     |

| EJEMPLO 7.3 Ejemplo de lectura de contadores mediante conexión IP tanto para lecturas en tiempo real como por parte del operador de Energía. Preferencia a la conexión IP realizada por el operador de Energía                                   |
|----------------------------------------------------------------------------------------------------|
| EJEMPLO 7.4 Ejemplo de lectura de contadores de pulso (contacto seco o reed) con envío a datos a<br>Plataforma Web                                                                                                    |
| EJEMPLO 7.5 Ejemplo de lectura de contadores vía 3G en escenarios que cuentan con un módem ya instalado el cual no es posible desconectar (debe mantenerse el módem actual)                                                                      |
| EJEMPLO 7.6 Ejemplo básico para lectura de 2 contadores con 1 módem (y una sola SIM), simultaneando conexiones GPRS y llamadas GSM                                                                                                    |
| EJEMPLO 7.7 Lectura de contadores IEC, DLMS/Cosem, Modbus con los protocolos implementados en una plataforma MQTT                                                                                                    |
| EJEMPLO 7.8 Sistema de Lectura de Contadores mediante llamada GSM de datos (CSD) y/o comunicaciones IP (sin seguridad SSL/TLS). Incorporación de Device Manager (con seguridad SSL/TLS) para la gestión de los módems                            |
| EJEMPLO 7.9 Lectura de contadores con llamada GSM (CSD) y comunicaciones IP (SSL/TLS).<br>Incorporación de Device Manager (SSL/TLS) para gestión de módems                                                                                       |
| EJEMPLO 7.10 Lectura de contadores con llamada GSM (CSD) y comunicación IP (SSL/TLS). Con Device Manager (SSL/TLS) para gestión de módems y conexión entre módems y Plataforma de Lectura562                                                     |
| EJEMPLO 7.11 Monitorización de 7 contadores con salidas de pulsos vía MQTT con alarma de detección de apertura de puerta de acceso a contadores                                                                                                  |
| EJEMPLO 7.12 Monitorización de 1 contador IEC870-5-102 vía RS232 en tiempo real (cada 5 minutos) con datos enviados a plataforma HTTP                                                                                                    |
| EJEMPLO 7.13 Monitorización de 16 contadores IEC870-5-102 vía RS485 en tiempo real (cada 5 minutos) con datos enviados a plataforma MQTT                                                                                                    |
| EJEMPLO 7.14 Ejemplo básico para lectura de contadores mediante llamada CSD en entornos con únicamente cobertura 3G (es decir, donde no hay cobertura 2G)583                                                                                     |
| EJEMPLO 7.15 Monitorización (valores instantáneos y cierre fiscal) de 1 contador IEC870-5-102 vía<br>RS232 en tiempo real (cada 5 minutos) con datos enviados a plataforma MQTT. Compatibilidad con<br>Ilamadas CSD en entornos con cobertura 2G |
| EJEMPLO 8.1 Conmutación de relés del reloj astronómico del MTX595                                                                                                    |
| EJEMPLO 8.2 Conmutación de un relé en función del reloj astronómico del MTX y en función de horarios programados para días especiales                                                                                                    |
| EJEMPLO 8.3 Conmutando un Relé durante 5 segundos con un único mensaje SMS601                                                                                                    |
| EJEMPLO 8.4 Ejemplo de uso de MQTT para activar/desactivar un relé de un módem 3G desde un teléfono móvil con Android / IOs604                                                                                                    |
| EJEMPLO 8.5 Monitorización periódica por 4G/3G/2G de sensor 0-10V activando la alimentación del sensor mediante una salida de relé del módem. Envío a servidor web mediante HTTP GET608                                                          |
| EJEMPLO 8.6 Alarmas SMS por cambio de hasta 8 entradas digitales612                                                                                                    |
| EJEMPLO 8.7 Alarmas SMS por cambio de hasta 2 entradas analógicas615                                                                                                    |
| EJEMPLO 8.8 Alarma por Llamada de Voz por cambio de hasta 8 entradas digitales618                                                                                                    |
| EJEMPLO 8.9 Alarma por Llamada de Voz por cambio de hasta 2 Entradas Analógicas de 0-10V y                                                                                                    |

| 4-20mA                                                                                                    |
|----------------------------------------------------------------------------------------------------|
| EJEMPLO 8.10 Envío instantáneo de telemetrías vía MQTT de hasta 8 entradas digitales623                                                                                                    |
| EJEMPLO 8.11 Envío instantáneo de telemetrías vía MQTT de hasta 2 entradas analógicas de 0-10V y<br>4-20mA                                                                                                    |
| EJEMPLO 8.12 Cambio por SMS de hasta 9 salidas digitales ó 9 relés631                                                                                                    |
| EJEMPLO 8.13 Activar un relé mediante llamada de voz y por entradas de contacto seco para apertura de puerta de parking                                                                                                    |
| EJEMPLO 8.14 Gestión remota de hasta 9 salidas digitales y relés mediante Telnet y/o MQTT/S639                                                                                                    |
| EJEMPLO 8.15 Activación automática de relés en función del valor de registros Modbus. Envío automático de cambios de estado a plataforma MQTT/S                                                                                                    |
| EJEMPLO 8.16 Activación automática de salida de relé en función del valor de una sonda analógica<br>0-10V                                                                                                    |
| EJEMPLO 8.17 DATALOGGER. Envío de telemetrías (entradas digitales y analógicas) de forma periódica a<br>Servidor Web vía HTTP (mediante objeto JSON) + pasarela IP-RS232 transparente para acceso remoto a<br>dispositivo RS232                                               |
| EJEMPLO 8.18 DATALOGGER. Envío de telemetrías (entradas digitales y analógicas) de forma periódica<br>a Broker MQTT (mediante objeto JSON) + pasarela IP-RS232 transparente para acceso remoto a<br>dispositivo RS232                                                         |
| EJEMPLO 8.19 Customización de JSON y topics de envío en las tramas de datos enviados por MTX-<br>Tunnel                                                                                                    |
| EJEMPLO 8.20 Control de los relés, salidas digitales, entradas digitales y entradas analógicas 0-10V / 4-20mA de un módem MTX desde un sistema SCADA mediante protocolo MODBUS TCP672                                                                                         |
| EJEMPLO 8.21 Escribiendo en Dispositivos Modbus RTU en función de las entradas digitales y analógicas del módem                                                                                                    |
| EJEMPLO 8.22 Gestión remota de hasta 4 salidas analógicas 0-10V mediante Telnet y/o MQTT/S681                                                                                                    |
| EJEMPLO 9.1 Conexión de MTX-Tunnel con Plataforma / Broker MQTT                                                                                                    |
| EJEMPLO 9.2 Conexión de MTX-Tunnel con Plataforma de Control mediante Socket TCP dedicado692                                                                                                    |
| EJEMPLO 9.3 Modificación de la configuración del MTX-Tunnel desde un Servidor Web PHP, ASP<br>(modificación del ejemplo 2.2 del presente manual)                                                                                                    |
| EJEMPLO 9.4 Conexión automática a la plataforma Cervello mediante SMS                                                                                                    |
| EJEMPLO 10.1 Lectura de datos de contadores de agua W-MBus y envío de forma transparente hacia plataforma MQTT. Configuración de ventanas de tiempo y filtro por fabricante                                                                                                   |
| EJEMPLO 10.2 Lectura de datos de contadores de agua W-MBus y sensores de temperatura W-Mbus.<br>Envío de datos de forma transparente hacia plataforma MQTT. Configuración de ventanas de tiempo,<br>periodo y filtros por fabricante y numero de serie de cada dispositivo705 |
| MTX-IoT-S                                                                                                    |
| MTX-IoT                                                                                                    |
| MTX-T                                                                                                    |

| MTX-T2                                             | 717 |
|----------------------------------------------------|-----|
| ANEXO B: CÓMO USAR PUERTO SERIE VIRTUALES CON VSPE | 718 |
| Software de emulación de puertos serie: VSPE       | 718 |
| Documentación de uso de certificados               | 723 |

# NOTAS GENERALES

El destinatario considera que el producto es aceptado y se proporciona sin interfaz para los productos del destinatario. La documentación y/o el producto se proporcionan con fines de prueba, evaluación, integración e información. La documentación y/o productos se proporcionan "tal cual" y pueden contener deficiencias. La documentación y/o productos se proporcionan sin garantía de ningún tipo, expresa o implícita. En la máxima medida permitida por la ley aplicable, Matrix Electrónica niega aún más todas las garantías; incluidas, entre otras, cualquier garantía implícita de comerciabilidad, integridad, idoneidad para un propósito particular y no infracción de los derechos de terceros. Todo el riesgo derivado del uso o rendimiento del producto y la documentación gueda con el destinatario. Este producto no está diseñado para su uso en dispositivos o sistemas de soporte vital donde se pueda esperar razonablemente que el mal funcionamiento del producto provogue lesiones personales. Las aplicaciones que incorporan el producto descrito deben estar diseñadas de acuerdo con las especificaciones técnicas proporcionadas en estas pautas. El incumplimiento de cualquiera de los procedimientos requeridos puede provocar un mal funcionamiento o serias discrepancias en los resultados. Además, se deben seguir todas las instrucciones de seguridad relacionadas con el uso de sistemas técnicos móviles, incluidos los productos GSM, que también se aplican a los teléfonos celulares. Matrix Electrónica o sus proveedores, independientemente de cualquier teoría legal en la que se base el reclamo, no serán responsables de ningún daño consecuente, incidental, directo, indirecto, punitivo u otro tipo de daños (incluidos, entre otros, daños por pérdida de beneficios comerciales, interrupción del negocio, pérdida de información o datos comerciales, u otra pérdida pecuniaria) que surja del uso o la incapacidad de usar la documentación y/o el producto, incluso si Matrix Electrónica ha sido informada de la posibilidad de tales daños. Las limitaciones de responsabilidad anteriores no se aplicarán en caso de responsabilidad obligatoria, por ejemplo conforme a la Ley de Responsabilidad de Productos de España, en caso de intención, negligencia grave, lesiones de la vida, el cuerpo o la salud, o el incumplimiento de una condición que va a la raíz del contrato. Sin embargo, las reclamaciones por daños y perjuicios derivados del incumplimiento de una condición, que va a la raíz del contrato, se limitarán al daño previsible, que es intrínseco al contrato, a menos que sea causado por negligencia intencional o grave o basado en la responsabilidad por lesiones. de vida, cuerpo o salud. La disposición anterior no implica un cambio en la carga de la prueba en detrimento del destinatario. Sujeto a cambios sin previo aviso. La interpretación de esta nota general se regirá e interpretará de acuerdo con la ley española sin referencia a ninguna otra ley sustantiva.

# INFORMACIÓN IMPORTANTE

Esta descripción técnica contiene información importante para el inicio y uso de la aplicación MTX-Tunnel. Léalo detenidamente antes de comenzar a trabajar con MTX Terminal Java habilitado y MTX-TUNNEL. La garantía será nula si se producen daños debido al incumplimiento de estas instrucciones de uso. No podemos aceptar ninguna responsabilidad por pérdidas consecuentes.

# SERVICIO Y SOPORTE

Dirección: Alejandro Sánchez 109, 28019 Madrid (España) Email: iotsupport@mtxm2m.com Página web: mtxtunnel.com, mtxm2m.com

REVISIONES: VERSIÓN. 10.15 Lanzamiento: Julio 2019

### 1. INTRODUCCIÓN

El MTX-Tunnel es principalmente un Gateway (pasarela) serie-gprs/3G/4G y serie-gsm pensado para aplicaciones de tele-lectura de dispositivos serie y tele-mantenimiento, es decir, para evitar desplazamientos por el simple hecho de conectar un cable serie RS232/RS485 a un dispositivo. Podrá conectar con sus dispositivos serie como si los tuviera conectados al puerto serie de su ordenador (contadores eléctricos, PLCs, estaciones metereológicas, etc.).

La actual versión del MTX-Tunnel ha aumentado muchísimo sus prestaciones en relación a las versiones previas, permitiendo resolver muchos de los escenarios reales relacionados con el tele-mantenimiento y telemetría (control de entradas y salidas digitales y analógicas, control de relés por comandos Telnet, MQTT, SMS, ... envío de posiciones GPS para controles de flotas, configuración remota mediante Telnet, MQTT, SMS, webserver, Device Manager, pasarelas mútiples TCP Cliente/Servidor/UDP, Datalogger Serie, Datalogger Modbus, ...)

#### CÓMO USAR ESTE MANUAL

Si usted no está familiarizado con el MTX-Tunnel, se recomienda que utilice este manual de la siguiente manera:

Lea el capítulo "Conceptos básicos del MTX-Tunnel. FAQ". Con una lectura rápida de 10 páginas entenderá qué puede hacer con MTX-Tunnel y sabrá rápidamente si le es de utilidad o no

Lea el capítulo "Cómo configurar el MTX-Tunnel". Aprenderá rápidamente a configurar un MTX-Tunnel con un paso a paso muy breve. Aprenderá una primera configuración básica y real del MTX-Tunnel para que vea, físicamente, cómo funciona

Lea el Anexo con los "Ejemplos de Escenarios". Tiene disponibles docenas de ejemplos de escenarios de casos reales que actualmente están trabajando en campo. Es muy probable que la solución que busca ya esté en uno de los ejemplos y que no necesite mucho más esfuerzo por su parte. Busque el ejemplo más parecido a lo que necesite y modifíquelo ajustándolo totalmente a sus necesidades.

Lea la descripción de los "Parámetros de Configuración" que necesite. Una vez localice en el Anexo el ejemplo de escenario más similar a la aplicación que desea llevar a cabo, use el capítulo donde se encuentran explicados los parámetros de configuración para comprenderlos y ajustarlos a sus necesidades.

Los modos de trabajo ULP son sólo válido para los módems MTX-loT-S.

### 2. PRESTACIONES MTX-TUNNEL

#### Multiplatforma

MTX-Tunnel permite ser usado sobre toda la familia disponible de módems MTX. El hecho de usar el MTX-Tunnel sobre un determinado tipo de módem determinará algunos detalles del comportamiento de éste. En general, el MTX-Tunnel puede solicitarse a su distribuidor sobre un módem modelo de los mostrados en la siguiente tabla:

| MTX-IoT-S [4-N-N]<br>P/N: 199802407     | Módem 4G/3G/2G<br>1x RS232<br>1x RS485<br>1x USB<br>1x latch relay<br>8x digital inputs*<br>8x digital outputs (open collector)*<br>8x pulse counter (dry contact)*<br>2x analog inputs (0-10Vdc/4-20mA)<br>4x analogue output (0-10Vdc)<br>*configurable as inputs or outputs                    |
|-----------------------------------------|----------------------------------------------------------------------------------------------------|
| MTX-IoT-S [4-N-GPS]<br>P/N: 199802409   | Módem 4G/3G/2G<br>1x RS232/RS485<br>1x USB<br>1x GNSS (GPS+GLONASS)<br>1x latch relay<br>8x digital inputs*<br>8x digital outputs (open collector)*<br>8x pulse counter (dry contact)*<br>2x analog inputs (0-10Vdc/4-20mA)<br>4x analogue output (0-10Vdc)<br>*configurable as inputs or outputs |
| MTX-IoT-S [4-N-N] AUS<br>P/N: 199802408 | Módem 4G/3G/2G<br>1x RS232<br>1x RS485<br>1x USB<br>1x latch relay<br>8x digital inputs*<br>8x digital outputs (open collector)*<br>8x pulse counter (dry contact)*<br>2x analog inputs (0-10Vdc/4-20mA)<br>4x analogue output (0-10Vdc)<br>*configurable as inputs or outputs                    |

| MTX-IoT-S [4-N-GPS] AUS<br>P/N: 199802410 | Módem 4G/3G/2G<br>1x RS232/RS485<br>1x USB<br>1x latch relay<br>8x digital inputs*<br>8x digital outputs (open collector)*<br>8x pulse counter (dry contact)*<br>2x analog inputs (0-10Vdc/4-20mA)<br>4x analogue output (0-10Vdc)<br>*configurable as inputs or outputs |
|-------------------------------------------|----------------------------------------------------------------------------------------------------|
| MTX-IoT [3-S-N-N]<br>P/N: 199801393       | Módem 3G/2G<br>1x RS232<br>1x RS232/RS485<br>1x USB<br>3x digital inputs<br>2x digital outputs (open collector)<br>2x pulse counter (dry contact)*<br>2x analog inputs (0-50V/4-20mA)<br>*shared with digital inputs                                                     |
| MTX-IoT [3-S-A-N]<br>P/N: 199801403       | Módem 3G/2G<br>1x RS232<br>1x RS232/RS485<br>1x USB<br>3x digital inputs<br>2x digital outputs (open collector)<br>2x pulse counters (dry contact)*<br>2x analogue inputs (0-50V/4-20mA)<br>Analogue audio<br>*shared with digital inputs                                |
| MTX-IoT [3-S-A-GPS]<br>P/N: 199801448     | Módem 3G/2G<br>1x RS232/RS485<br>1x USB<br>1x GNSS (GPS+GLONASS)<br>3x digital inputs<br>2x digital outputs (open collector)<br>2x pulse counters (dry contact)*<br>2x analogue inputs (0-50V/4-20mA)<br>Analogue audio<br>*shared with digital inputs                   |

| MTX-IoT [3-S-N-GPS]<br>P/N: 199801456    | Módem 3G/2G<br>1x RS232/RS485<br>1x GNSS (GPS+GLONASS)<br>1x USB<br>3x digital inputs<br>2x digital outputs (open collector)<br>2x pulse counters (dry contact)*<br>2x analog inputs (0-50V/4-20mA)<br>*shared with digital inputs |
|------------------------------------------|----------------------------------------------------------------------------------------------------|
| MTX-IoT [4-S-N-N]<br>P/N: 199801436      | Módem 4G/3G/2G<br>1x RS232<br>1x RS232/RS485:<br>1x USB<br>3x digital inputs<br>2x digital outputs (open collector)<br>2x pulse counters (dry contact)*<br>2x analog inputs (0-50V/4-20mA)<br>*shared with digital inputs          |
| MTX-IoT [4-S-N-N] AT&T<br>P/N: 199801439 | Módem 4G/3G/2G<br>1x RS232<br>1x RS232/RS485<br>1x USB<br>3x digital inputs<br>2x digital ouputs (open collector)<br>2x pulse counters (dry contact)*<br>2x analog inputs (0-50V/4-20mA)<br>*shared with digital inputs            |
| MTX-IoT [4-S-N-N] AUS<br>P/N: 199801446  | Módem 4G/3G/2G<br>1x RS232<br>1x RS232/RS485<br>1x USB<br>3x digital inputs<br>2x digital outputs (open collector)<br>2x pulse counters (dry contact)*<br>2x analog inputs (0-50V/4-20mA)<br>*shared with digital inputs           |

| MTX-IoT [4-S-N-W868]<br>P/N: 199801404 | Módem 4G/3G/2G<br>1x RS232/RS485<br>1x RF (868MHz internal telemetry wavecard)<br>1x USB<br>3x digital input<br>2x digital output (open collector)<br>2x pulse counters (dry contact)*<br>2x analog inputs (0-50V/4-20mA)<br>*shared with digital inputs |
|----------------------------------------|----------------------------------------------------------------------------------------------------|
| MTX-IoT [4-S-N-GPS]<br>P/N: 199801452  | Módem 4G/3G/2G<br>1x RS232/RS485<br>1x GNSS (GPS+GLONASS)<br>1x USB<br>3x digital input<br>2x digital output (open collector)<br>2x pulse counters (dry contact)*<br>2x analog inputs (0-50V/4-20mA)<br>*shared with digital inputs                      |
| MTX-IoT-XS [4-N]<br>P/N: 199801473     | Módem 4G/3G/2G<br>1x RS232<br>1x RS485<br>1x USB<br>1x digital input (0-50Vdc)/pulse counter                                                                                                    |
| MTX-IoT-XS [4-D]<br>P/N: 199801475     | <b>Módem 4G/3G/2G</b><br>2x RS232<br>1x USB<br>1x digital input (0-50Vdc)/pulse counter                                                                                                    |
| MTX-IoT-XS [4-N] AUS<br>P/N: 199801474 | <b>Módem 4G/3G/2G</b><br>1x RS232<br>1xRS485<br>1x USB<br>1x digital input (0-50Vdc)/pulse counter                                                                                                    |
| MTX-IoT-XS [4-D] AUS<br>P/N: 199801476 | <b>Módem 4G/3G/2G</b><br>2x RS232<br>1x USB<br>1x digital input (0-50Vdc)/pulse counter                                                                                                    |
| MTX-T [2-N]<br>P/N: 199801421          | Módem 2G<br>1x RS232<br>1x RS485<br>1x USB<br>1x digital input (0-50Vdc)/pulse counter                                                                                                    |

| MTX-T [3-N]<br>P/N: 199801422         | Módem 3G/2G<br>1x RS232<br>1x RS485<br>1x USB<br>1x digital input (0-50Vdc)/pulse counter           |
|---------------------------------------|----------------------------------------------------------------------------------------------------|
| MTX-T [4-N] (4G/2G)<br>P/N: 199801424 | Módem 2G/4G<br>1x RS232<br>1x RS485<br>1x USB<br>1x digital input (0-50Vdc)/pulse counter           |
| MTX-T [4-N]<br>P/N: 199801445         | <b>Módem 4G/3G/2G</b><br>1x RS232<br>1x RS485<br>1x USB<br>1x digital input (0-50Vdc)/pulse counter |
| MTX-T [4-N] AT&T<br>P/N: 199801432    | Módem 3G/4G<br>1x RS232<br>1x RS485<br>1x USB<br>1x digital input (0-50Vdc)/pulse counter           |
| MTX-T [4-N] AUS<br>P/N: 199801450     | Módem 3G/4G<br>1x RS232<br>1x RS485<br>1x USB<br>1x digital input (0-50Vdc)/pulse counter           |
| MTX-T2 [2-N]<br>P/N: 199801455        | <b>Módem 2G</b><br>2x RS232<br>1x USB<br>1x digital input (0-50Vdc)/pulse counter                   |
| MTX-T2 [3-N]<br>P/N: 199801406        | <b>Módem 3G/2G</b><br>2x RS232<br>1x USB<br>1x digital input (0-50Vdc)/pulse counter                |
| MTX-T2 [4-N]<br>P/N: 199801438        | <b>Módem 4G/3G/2G</b><br>2x RS232<br>1x USB<br>1x digital input (0-50Vdc)/pulse counter             |

#### Pasarelas TCP, UDP, GSM, MQTT

Los 4 tipos de túneles básicos que permite realizar el MTX-Tunnel son:

- Tunnel 4G/3G/2G -- Serie (modo TCP Server): el MTX-Tunnel permanece conectado a 4G/3G/2G a la espera de recibir conexiones remotas por un puerto TCP. Al recibir una conexión se establece una pasarela transparente 4G/3G/2G - Serie. Es posible establecer 2 pasarelas 4G/3G/2G - Serie independientes de forma simultánea en todos los modelos que cuenten con dos puertos serie (RS232 o RS485)
- Tunnel 4G/3G/2G -- Serie (modo TCP Client): el MTX-Tunnel conectado a la red 4G/3G/2G se conecta por iniciativa propia a un servidor remoto estableciendo una pasarela transparente 4G/3G/2G Serie. Es posible establecer 2 pasarelas 4G/3G/2G Serie independientes de forma simultánea en todos los modelos que cuenten con dos puertos serie (RS232 o RS485)
- Tunnel 4G/3G/2G Serie (modo UDP): el MTX-Tunnel conectado a 4G/3G/2G permite establecer una pasarela transparente 4G/3G/2G - Serie pero utilizando protocolo UDP en lugar de TCP
- 4. Tunnel 4G/3G/2G -- Serie (modo MQTT): El MTX-Tunnel conectado a 4G/3G/2G permite establecer una pasarela transparente 4G/3G/2G Serie pero utilizando protocolo MQTT
- 5. Tunnel GSM -- Serie: El MTX-Tunnel permite la recepción de llamadas GSM convencionales (por ejemplo para aceptar las típicas llamadas de operadoras de energía (Endesa, Iberdrola...) para la lectura de contadores. MTX-Tunnel permite además, la simultaneidad de llamadas GSM con conexiones 2G. Es decir, usted puede acceder tanto vía 2G a su dispositivo como vía GSM. Recuerde que si necesita utilizar llamadas GSM con un módem 3G, debe configurar el módem para trabajar en 2G con el parámetro GPRS\_mode: 2g

#### Conexión 4G/3G/2G permanente o bajo demanda

A diferencia de versiones previas del MTX-Tunnel, a partir de la versión 5.0 se permite activar cualquier tipo de túnel 4G/3G/2G-Serie (TCP Server, TCP Client, UDP...) bajo demanda. Es decir, además de la posibilidad de mantener la sesión 4G/3G/2G activa el 100% del tiempo es posible activar la sesión 4G/3G/2G (y por tanto un túnel serie-4G/3G/2G) mediante:

- Un SMS (desde cualquier teléfono o sólo autorizados)
- Una llamada perdida (desde cualquier teléfono o sólo autorizados)
- Un cambio en una entrada digital
- Una tensión analógica fuera de márgenes
- Datos recibidos en el puerto serie (sólo túnel TCP Server)

#### Pasarelas GSM-Serie con prioridad a 2G-Serie

Desde la versión MTX-Tunnelv7.11 se gestiona la recepción de llamadas de datos GSM con prioridad a 2G. Muy importante en aplicaciones de Metering (lectura de contadores). El MTX-Tunnel puede

establecer una pasarela 2G-Serie para la lectura en tiempo real de un contador, pero cuando recibe una llamada GSM (típicamente de un operador de energía como Endesa, Iberdrola, ...) las pasarelas IP 2G-Serie se interrumpen para dar paso a la llamada GSM, reestableciéndose la comunicación IP al finalizar la llamada GSM del operador.

Nota: Los modelos 3G deben configurarse en modo 2G para aceptar llamadas GSM (parámetro GPRS\_ mode: 2g)

#### Webserver

El MTX-Tunnel incluye un pequeño WebServer embebido que puede activarse o desactivarse según las necesidades. Activar el WebServer permite el acceso al MTX-Tunnel de forma remota a través de Internet usando el navegador de un ordenador. Las características principales de este WebServer son:

- WebServer público o de acceso restringido (login y password)
- Muestra el estado de las entradas digitales y analógicas del MTX-Tunnel
- Permite cambiar el estado de las salidas digitales y relés con un clic de ratón
- Permite cambiar los parámetros de configuración del MTX-Tunnel de forma remota
- Permite ejecutar comandos AT a través de un simple formulario Web (por ejemplo, se puede enviar el comando AT+CSQ para comprobar la cobertura de forma remota)
- API. El WebServer incluye una pequeña API (mediante peticiones HTTP GET) que permite la integración y control remoto del MTX-Tunnel desde páginas Web de terceros (por ejemplo, para cambiar el estado de un relé del desde una página Web externa)

#### Telnet

El software MTX-Tunnel incluye un pequeño servidor Telnet embebido que puede activarse o desactivarse según convenga. Activando el Telnet podrá acceder a su MTX-Tunnel de forma remota a través de Internet usando un PC con un cliente Telnet. Las características principales de este servidor Telnet son:

- Telnet público o de acceso restringido (login y password). Seguridad mejorada con opción OTP (one time Password) y SHA-256
- Le permite leer el estado de las entradas digitales y analógicas del MTX-Tunnel
- Permite cambiar el estado de las salidas digitales y relés
- Permite cambiar los parámetros de configuración del MTX-Tunnel de forma remota
- Permite ejecutar comandos AT genéricos de forma remota a través de Telnet (por ejemplo, para leer remotamente la cobertura, resetear el equipo, leer registros modbus de un equipo conectado en tiempo real...)
- El uso de Telnet también permite el control del MTX-Tunnel a través de aplicaciones terceras

En definitiva, con Telnet podrá acceder a su módem remotamente, sin necesidad de desplazamientos,

para cambiar configuraciones, chequear coberturas...

#### Alarmas SMS

Es posible configurar el MTX-Tunnel para enviar SMSs de alarma con texto configurable ante el cambio de estado de una entrada digital. El mensaje SMS puede enviarse hasta a 10 números de teléfono diferentes. Le permite enviar un SMS de texto distinto, si lo desea, en función del valor de la entrada digital (por ejemplo, "alarma activada" / "alarma desactivada".

Es posible configurar el MTX-Tunnel para enviar SMSs de alarma (con textos configurables) hasta 10 números de teléfonos, en función de ciertas condiciones. Por ejemplo, puede enviar un SMS de alerta cuando una entrada digital cambia, cuando una entrada analógica supera cierto valor, etc

#### Alarmas llamadas voz

De la misma forma que las alarmas por SMS, es posible configurar el MTX-Tunnel para generar alarmas mediante llamada de voz ante el cambio de una entrada digital o bien cuando una entrada analógica (0-50V ó 4-20mA) supera cierto umbral.

#### Alarmas MQTT

De la misma forma que las alarmas por SMS o llamadas de Voz, es posible configurar el MTX-Tunnel para enviar mensajes MQTT/S a un un bróker MQTT/S cuando se detecte un cambio de una entrada digital, o una entrada analógica varie cierto umbral etc.

#### **Contadores de pulsos**

Todas las entradas digitales de los módem MTX pueden configurarse como lectores de pulsos, especialmente pensado para aplicaciones de Metering de lectura de contadores de agua. El modelo MTX-IOT-S soporta hasta 8 contadores de pulsos simultáneamente.

#### Gestión de salidas digitales y relés

Las salidas digitales y relés de los módems MTX pueden configurarse de distintas formas: "manual" (para poder cambiar el estado de la salida/relé por Telnet, MQTT, SMS, ...), o para que se activen por horario, por temporización, en función del valor de una entrada digital, o en función del valor de una entrada analógica, o en función del valor de un registo modbus de un dispositivo modbus rtu esclavo conectado al MTX, o al recibir una llamada de voz, por reloj astronómico, etc.

#### Control total del MTX-Tunnel por SMS, Telnet, MQTT/S, Modbus TCP

La nueva versión MTX-Tunnel permite un control total mediante SMS. Es posible enviar comandos AT al MTX-Tunnel desde un teléfono móvil (desde cualquier número o únicamente desde los números de teléfono autorizados). Esto permite leer o cambiar el estado de una entrada ó salida digital, cambiar el estado de un relé, conocer la cobertura de forma remota, obtener la posición GPS por SMS, leer/cambiar

la configuración del módem, etc etc.

Se permite la creación de ALIAS personalizados por parte del usuario. Por ejemplo, si se crea el ALIAS: "RELE1ON>AT^MTXTUNNEL=SETIO,0,1" implica que el envío de un SMS con el texto "RELE1ON" sea interpretado por el módem como el comando AT "AT^MTXTUNNEL=SETIO,0,1", lo que hará conmutar la salida GPIOO.

También es posible controlar el módem a través de comandos AT remotos por Telnet, por MQTT/S e incluso a través de modbus TCP.

#### **DynDNS**

DynDNS, servicio ofrecido por http://www.dyndns.org, permite asignar un nombre de DNS a una dirección IP dinámica de forma gratuita. Una tarjeta SIM aprovisionada con 4G/3G/2G puede ser de 2 tipos. Con dirección IP fija o dirección IP dinámica. La tarjeta SIM con dirección IP dinámica es más económica, pero el operador de telefonía asignará una dirección IP diferente al MTX-Tunnel cada vez que éste inicie una sesión 4G/3G/2G. El servicio DynDNS permite asociar una DNS tipo "suDispositivo.dyndns.org" a la dirección IP que tenga en todo momento el MTX-Tunnel. Compatible también con el servicio de No-IP.

#### **DNS** privado

Una de las características más importantes del MTX-Tunnel es la capacidad de enviar su dirección IP cada vez que ésta cambie. En un escenario con varios cientos de MTX-Tunnel funcionando con tarjetas SIM con dirección IP dinámica resulta complicado y tedioso usar DynDNS. Es mucho más sencillo (y económico) el mantenimiento de un servidor privado para ello.

El MTX-Tunnel es capaz de informar con su IP cada vez que ésta cambie, o de forma periódica, y lo puede hacer contra un servidor por socket TCP,bien puede informar mediante HTTP GET/ HTTP POST a un servidor WEB, o también enviando la información a un topic MQTT/MQTTS.

Además del envío de la dirección IP, es posible enviar en la misma trama de datos información de cobertura del módem, versión de FW, estado de las entradas digitales/analógicas, temperatura del módem, etc.

#### Firewall

Cualquier conexión entrante al MTX-Tunnel, si así está configurado, pasará por su firewall. Es decir, es posible proteger los Túneles 4G/3G/2G-Serie, los servicios WEB, Telnet, etc de conexiones no autorizadas y especificar hasta 10 direcciones IP autorizadas.

#### Sincronización automática horaria

MTX-Tunnel no necesita ponerse en hora, lo hace automáticamente. Permite el uso de hasta 2 servidores de hora, tomando automáticamente la hora vía 4G/3G/2G. La sincronización de hora es necesaria para usar las nuevas tareas de Datalogger de MTX-Tunnel (por ejemplo, para la lectura de dispositivos modbus), para activar la pasarela automáticamente a una hora ...

Permite el uso de dos protocolos. Protocolo TP (Time Protocol) y NTP (Network Time Protocol).

#### Túnel 4G/3G/2G HTTP-Serie (RS232/485)

MTX-Tunnel permite crear un túnel HTTP-Serie. De esa manera es posible acceder a los dispositivos serie que estén conectados al MTX-Tunnel a partir de una página Web externa.

#### Túnel SMS-Serie (RS232/485)

MTX-Tunnel permite crear un túnel SMS-Serie. De esta manera es posible redirigir el texto enviado en un mensaje SMS hacia el puerto serie del MTX-Tunnel.

#### Túneles ULP (Ultra Low Power)

El MTX-Tunnel soporta la plataforma MTX-4G-JAVA-IoT-STD-U Son ideales para escenarios en los que el consumo sea absolutamente determinante y sólo se requiera que el módem y la sesión 4G/3G/2G estén activos un corto espacio de tiempo a horas muy concretas. Resumidamente, MTX-Tunnel permite:

Encendido del módem + sesión 3G/2G/3G (y servicios asociados, túneles, webserver, telnet, SMS, ...) de forma periódica cada X horas configurables.

Encendido del módem + sesión 4G/3G/2G (y servicios asociados, túneles, webserver, telnet, SMS, ...) de forma periódica a ciertas fechas/horas determinadas.

#### Datalogger con envío por HTTP/S, MQTT/S

MTX-Tunnel dispone de la capacidad de datalogger, es decir, de almacenar datos en el interior de su memoria flash y, en el caso de que haya cobertura 4G/3G/2G enviarlos a un servidor central vía HTTP/S o MQTT/S, evitando la pérdida de datos. Todos los datos se envían en formato JSON junto con el timestap del momento de la captura.

El MTX-Tunnel puede hacer de datalogger para:

- Lectura de contadores de pulsos
- Lectura de entradas digitales y analógicas
- Lectura de posiciones GPS
- Lectura de datos de puerto serie RS232/485 (es decir, es capaz de alamacenar y enviar posteriormente, datos "genéricos" capturados por un puerto serie).
- Registros modbus. El MTX-Tunnel es capaz de hacer de concentrador Modbus de hasta 20 dispositivos esclavos Modbus RTU, leyendo periódicamente sus registros, almacenándolos en su interior, y enviándolos a un servidor vía HTTP/S, MQTT/S
- Registros de sensores Wavenis

#### Seguridad

MTX-Tunnel es capaz de establecer sockets seguros con encriptación habilitada contra un servidor SSL/ TLS. Únicamente posible para conexiones túnel tipo Socket TCP Cliente. También permite el envío de telemetrías por HTTPS y MQTTS. A partir del MTX-Tunnel v10, si se desea, es posible instalar/borrar los certificados de los servidores SSL Root CA. Podrá hacerlo local o remotamente).

También, a partir de MTX-Tunnel v10, es posible instalar, si se necesita, un certificado SSL/TLS de cliente en el propio módem. De esa manera se garantiza la autenticación del dispositivo.

El MTX-Tunnel también permite la encriptación del fichero de configuración (ver parámetro MTX\_ encryptedConfig) así como bloquear la memoria flash del módem (ver parámetro MTX\_mes)

#### Envío de telemetrías vía SMS, Socket TCP, HTTP/S, MQTT/S

MTX-Tunnel dispone de la capacidad de reportar telemetrías (estado de entradas y salidas digitales, entradas analógicas y posición GPS (si se usa sobre un modelo MTX que incluya GPS). Es posible configurar el MTX-Tunnel para enviar las telemetrías de forma periódica, a unas fechas/horas determinadas, ante un cambio de un estado digital, valor de entrada analógica fuera de orden, por llamada perdida o por un SMS.

El MTX-Tunnel puede enviar las telemetrías:

- a un servidor mediante una conexión tipo TCP socket
- a un servidor WEB por HTTP GET/ HTTP POST
- por SMS
- a un TOPIC de un bróker MQTT/MQTTS

#### **Seguridad SSL**

MTX-Tunnel es capaz de establecer sockets seguros con encriptación habilitada contra un servidor SSL. Únicamente posible para conexiones túnel tipo Socket TCP Cliente. También permite el envío de telemetrías por HTTPS y MQTTS.

A partir del MTX-Tunnel v10, si se desea, es posible instalar/borrar los certificados de los servidores SSL Root CA. Podrá hacerlo local o remotamente).

También, a partir de MTX-Tunnel v10, es posible instalar, si se necesita, un certificado SSL de cliente en el propio módem. De esa manera se garantiza la autenticación del dispositivo.

#### Monitorización de equipos Modbus

MTX-Tunnel es capaz de leer de forma periódica tablas de memoria de dispositivos Modbus (serie 232/485 RTU) y enviarlos de forma automática a un servidor web mediante un objeto JSON (http/https/ mqtt/mqtts/ftp). En caso de no haber cobertura 4G/3G/2G es capaz de almacenar en memoria flash hasta 1500 registros de lecturas para enviarlos cuando haya cobertura, para no perder ningún dato.

#### API para la integración del MTX-Tunnel con aplicaciones terceras

MTX-Tunnel permite la fácil integración con aplicaciones de usuario mediante comandos AT, pues admite

la recepción de comandos desde múltiples interfaces, que son:

- Vía el puerto serie COM1 (esté establecido un túnel 4G/3G/2G-serie o no)
- Vía el puerto serie COM2
- Vía SMS
- Vía HTTP
- Vía Telnet
- Vía un socket cliente (por el propio túnel serie/gprs pueden enviarse comandos AT)
- Vía MQTT/MQTTS
- Vía SNMP (v2c)
- Vía modbus TCP (a través de la red 4G/3G/2G)

Es posible ejecutar comandos AT de módems estándar, específicos de los módems Siemens/Cinterion y específicos del MTX-Tunnel. Consulte en este manual el capítulo referente a la API para obtener más información.

### 3. FAQ. CONCEPTOS BÁSICOS MTX-TUNNEL

Si leyendo el anterior listado de prestaciones del MTX-Tunnel tiene dudas, le aconsejamos que lea las siguientes FAQ donde se explica de manera detallada todo lo que necesita saber de las principales características del MTX-Tunnel:

#### • ¿Qué es el MTX-Tunnel?

El MTX-Tunnel es un software que puede solicitar a su distribuidor instalado dentro los módems de la familia MTX.

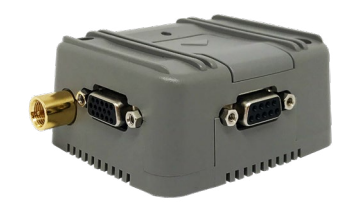

#### • ¿Para qué sirve el software MTX-Tunnel?

La funcionalidad más usada del MTX-Tunnel es la de comportarse como una pasarela transparente 4G/3G/2G/GSM-Serie (RS232/485). Es decir, si usted dispone de equipos con un puerto serie y quiere controlarlos remotamente de igual forma a lo que lo haría si estuviera conectado físicamente con un cable serie a su PC, el MTX-Tunnel es la solución que necesita.

Es decir, un escenario como éste, en el que tiene un equipo serie conectado a su PC para poder leer / escribir datos en el equipo...

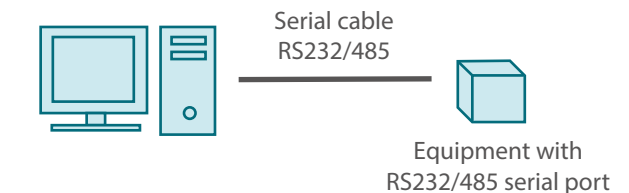

Con la pasarela transparente 4G/3G/2G-Serie MTX-Tunnel, el anterior escenario se convierte en uno como el mostrado a continuación. Su PC sólo debe realizar una conexión TCP/IP con el MTX-Tunnel y todo lo que envíe por esa conexión TCP/IP el MTX-Tunnel lo reenviará por el puerto serie hacia el dispositivo a controlar. Y al revés, todo lo que el dispositivo a controlar envíe al MTX-Tunnel por el puerto serie, será reenviado tal cual hacia su servidor vía 4G/3G/2G. Será como si tuviera conectado el equipo a su PC.

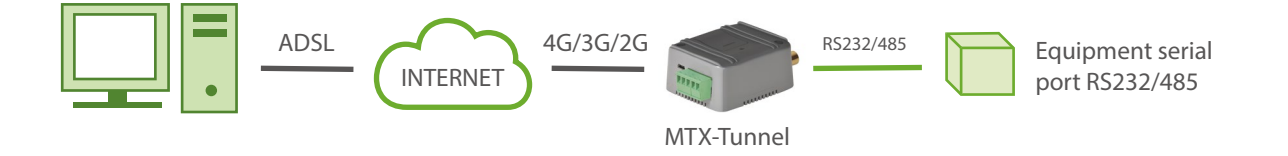

Pero ésta (pasarela 4G/3G/2G-Serie) es una de las muchísimas prestaciones que le permite realizar el MTX-Tunnel. Consulte los ejemplos que encontrará en este manual para hacerse una idea de las posibilidades reales.

#### • ¿Es necesario otro MTX-Tunnel en el lado del PC Servidor?

Depende. Por lo general, en el 99% de los caso no.

Si el software de control del PC lo va a realizar usted o bien este software ya incluye la opción de conexión con el equipo remoto vía TCP/IP ó UDP no será necesario colocar un módem en el lado del servidor, simplemente introduzca en el software de su PC la IP y puerto TCP del MTX-Tunnel remoto y su PC podrá realizar la conexión a través de Internet sin problemas y enviar datos directamente a su equipo serie remoto.

Si el software de su PC no tiene la opción de conexión con un equipo usando TCP/IP y la única opción que le permite es seleccionar un puerto COM, tampoco es necesario usar un módem en el lado del servidor. Existen drivers gratuitos para Windows que permiten emular un puerto serie. Instalado este driver, en su PC aparecerá, por ejemplo, el COM virtual 100 que usted puede apuntar hacia la IP y puerto TCP del MTX-Tunnel. Usted sólo deberá seleccionar este COM virtual en las opciones del software del PC. Contacte con Matrix para más información sobre los drivers serie virtuales recomendados.

Por último, si usted necesita un "cable serie-replacer" puro, por ejemplo, porque va a comunicar 2 equipos RS232 entre sí, y ninguno es un PC, es decir, ninguno cuenta con sistema operativo y por tanto sin la posibilidad de instalar un driver de COM virtual, entonces sí necesitará usar 2 MTX-Tunnel, uno en cada extremo. En este caso el gráfico del escenario resultante sería algo como:

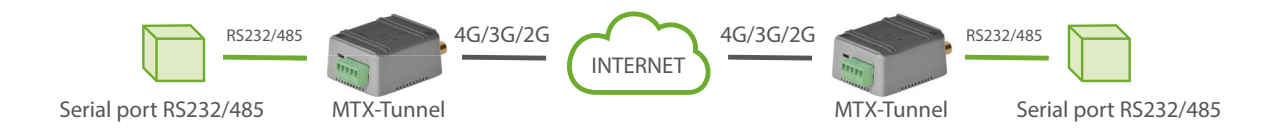

### • ¿La conexión la debe iniciar siempre el PC? ¿No es posible que el MTX-Tunnel sea quien se conecte al PC?

El MTX-Tunnel puede funcionar en modo TCP Server, TCP Client y UDP.

• En modo TCP Server el MTX-Tunnel permanece a la espera de recibir conexiones entrantes, es decir, espera de que un equipo remoto (por ejemplo un PC) se conecte a él para establecer la pasarela transparente 4G/3G/2G-Serie. (En las nuevas versiones de MTX-Tunnel es posible crear un socket cliente temporal cuando no hay una conexión establecida y el MTX-Tunnel recibe datos por el puerto serie)

- En modo TCP Client es el MTX-Tunnel quien se conecta a la IP y puerto TCP de un PC Servidor para establecer la pasarela transparente GPRS-Serie
- En modo UDP, protocolo NO orientado a conexión, el MTX-Tunnel simplemente espera paquetes llegados vía UDP para reenviarlos por su puerto serie y viceversa, espera datos en su puerto serie para enviarlos vía UDP hacia un PC

Si consulta los ejemplos de los Anexos 1 y 2 encontrará información que le ayudará a entender estos conceptos.

#### Entonces, ¿debe permanecer el MTX-Tunnel conectado permanentemente a 4G/3G/2G, ya esté configurado como TCP Server, TCP Client o UDP?

No es necesario. Si su aplicación lo requiere (lo más habitual en el 99% de los casos) el módem MTX puede estar el 100% del tiempo conectado a 4G/3G/2G. Recuerde que en conexiones de datos los operadores no suelen facturar por tiempo, sino por volumen de datos.

Si no necesita que el MTX-Tunnel esté el 100% del tiempo conectado a 4G/3G/2G, sino que lo desea en un momento puntual, sepa que el MTX-Tunnel puede activarse con las siguientes situaciones:

- 1. Por una llamada perdida desde un número de teléfono autorizado
- 2. Por un SMS desde un número de teléfono autorizado con el texto: "mtxtunnel on"
- 3. Por una activación de una entrada digital del MTX-Tunnel
- 4. Por un valor fuera de márgenes de una entrada analógica
- 5. En función de las fechas/horas programadas
- 6. Cuando haya datos serie (sólo en modo TCP Server, cuando esté configurado un socket cliente temporal)

#### • ¿Y cuanto tiempo permanecerá activo el MTX-Tunnel conectado a 4G/3G/2G?

Un parámetro de nombre GPRS\_timeout le permitirá especificar los minutos tras los que, de no detectarse tráfico GPRS, el MTX-Tunnel cerrará la sesión.

#### La opción que más me interesa es la de que los MTX-Tunnel se configuren como TCP Server, para así conectarme a ellos periódicamente desde mi PC situado en la central. ¿Necesito una tarjeta SIM con dirección IP fija?

No es imprescindible. Usted dispone de varios mecanismos para averiguar la dirección IP de un equipo remoto en el caso de usar una tarjeta SIM con dirección IP dinámica (no fija). Si usted realiza una llamada perdida o envía un SMS con el texto "mtxtunnel on" al MTX-Tunnel, éste le devolverá otro SMS con la dirección IP asignada en ese momento por el operador de telefonía.

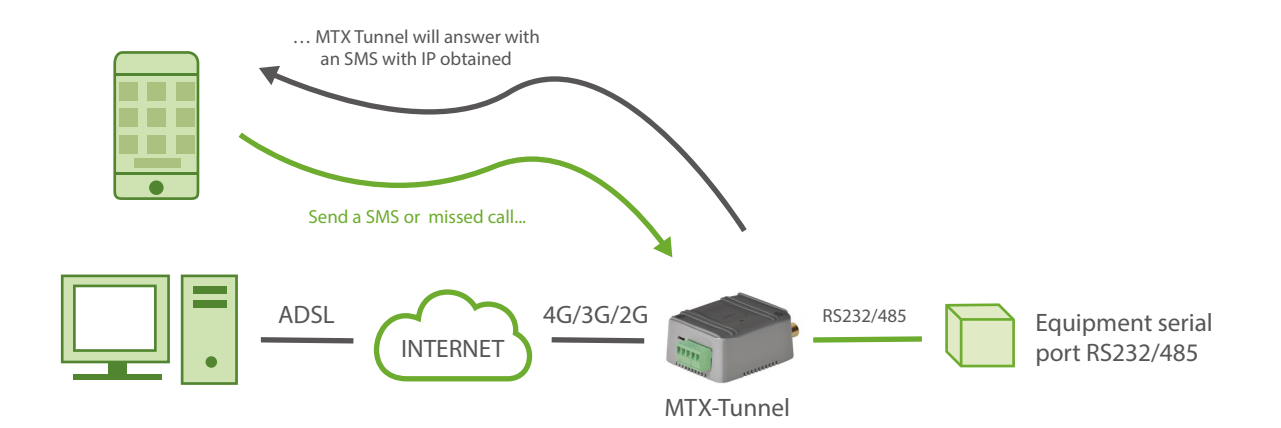

También el nuevo MTX-Tunnel soporta DynDNS. El servicio de DynDNS le permite que una DNS del tipo módem1.dyndns.org apunte siempre a la IP que tenga el MTX-Tunnel en cada momento. Puede crearse una cuenta gratuita en la Web www.dyndns.org . También es totalmente compatible con el servicio gratuito No-IP (www.no-ip.com).

 El problema es que en mi escenario voy a usar cientos de MTX-Tunnel y no es posible utilizar SMSs ni llamadas perdidas para averiguar las direcciones IPs. Tampoco quiero usar DynDNS, pues resulta muy tedioso la gestión de estas cuentas además de costar dinero, ya que únicamente es posible crear unas pocas cuentas sin coste. ¿No puedo hacer que los MTX-Tunnel informen a un PC de mi oficina cada vez que alguno cambie su dirección IP?

Sí, es posible. Habilitando un parámetro de configuración puede hacer que los MTX-Tunnel informen a un PC que tenga en su oficina. Cada vez que un MTX-Tunnel obtenga una nueva dirección IP se la comunicarán a dicho PC, enviando una trama a través de una conexión socket TCP/IP con el IMEI (código identificativo y único de cada módem), un texto configurable por usted y la nueva dirección IP.

Consulte los parámetros DNS\_ para más información.

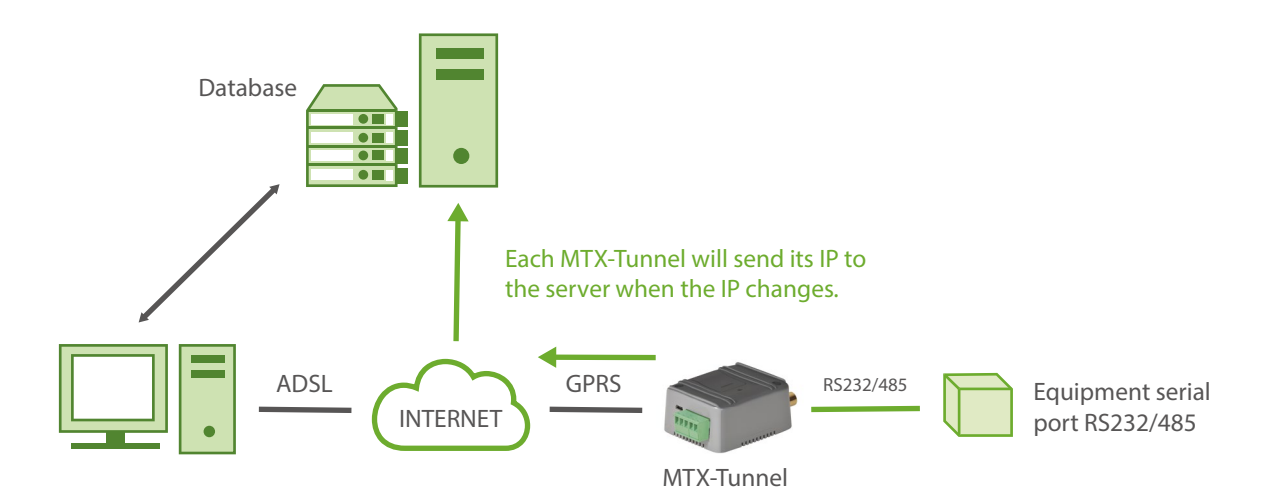

 ¿Y no podría enviar la nueva IP a un servidor Web? Me sería mucho más sencillo, ya que estoy mucho más familiarizado con los servidores Web que con los sockets TCP/IP y no me costaría nada crear una página ASP o PHP para ir almacenando, en una Base de Datos, las direcciones IP que me vayan enviando los MTX-Tunnel. ¿Es esto posible?

Es posible. Si usted lo prefiere, es posible hacer que los MTX-Tunnel informen de su nueva IP a un servidor WEB mediante una petición HTTP GET (una URL + parámetros).

#### • ¿Y vía MQTT/MQTTS?

También. Puede configurar un TOPIC en el MTX-Tunnel para informar de dicho cambio de IP (además puede incluir otros datos, como el estado de las entradas digitales, contadores, entradas analógicas, etc.). Consulte el parámetro DNS\_mqttTopic

#### Veo que es posible pedir el MTX-Tunnel instalado en varias plataformas, concretamente en los módems MTX-IoT [3-S-N-N], MTX-IoT [3-S-N-GPS], MTX-T [4-N].... ¿Cuándo debo usar una plataforma u otra?

Pues dependerá de la tenología que necesite (2G, 3G, 4G) y de las interfaces que sean necesarias para su aplicación (puertos serie, entradas digitales...). Consulte la tabla de la página 11 para más información.

### • Hablas de salidas digitales, entradas analógicas... ¿Es que además de la pasarela 4G/3G/2G-Serie el MTX-Tunnel tiene otras funcionalidades?

Efectivamente. En paralelo a la pasarela 4G/3G/2G-Serie el MTX-Tunnel puede controlar entradas y salidas digitales, entradas analógicas, relés, gps, leer dispositivos modbus serie...

Por ejemplo, con el MTX-Tunnel puede leerse remotamente el estado de una entrada digital, o bien conmutar remotamente un relé.

El MTX-Tunnel también puede enviar automáticamente cada X segundos el estado de todas las entradas/salidas digitales o posición GPS a un PC Servidor (o un servidor WEB vía HTTP/S GET o HTTP/S POST) o por MQTT/S, etc ... De un vistazo a los ejemplos del final del manual para hacerse una idea.

 Y por ejemplo, ¿el control de un Relé la podría hacer desde un PC desde mi oficina, enviando un comando AT mediante una conexión TCP/IP contra el MTX-Tunnel?

Sí, pero además del envío del comando AT por TCP/IP, hay otras maneras. Usted puede enviar un comando AT vía TCP/IP o lo puede enviar por cualquiera de los puertos serie del módem, por SMS, por MQTT, por HTTP, por Telnet, por SNMP,... Además usted podría

conmutar un relé o leer un estado de una entrada digital y/o analógica del MTX-Tunnel desde su propia una página Web (consulte el manual de la API de este manual y los escenarios de ejemplo del Anexo).

 Entonces, si no he entendido mal, como puedo enviar comandos AT desde un SMS, también podría conmutar un relé por SMS ¿no? De todas maneras, enviar un comando AT por SMS es poco práctico, ya que los comandos AT no son intuitivos.

Es posible enviar comandos AT por SMS y por tanto conmutar, por ejemplo, un relé. Pero no es necesario enviar el comando AT. El MTX-Tunnel soporta ALIAS de usuario, es decir, usted puede definir que el SMS con el texto "RELE1ON" sea interpretado por el módem como el comando "AT^MTXTUNNEL=SETIO,0,1" que haría conmutar el RELE1 asociado al GPIOO. Puede crear hasta 10 ALIAS.

• Según leo en las especificaciones de los módems soportados, la mayoría de ellos disponen de 2 puertos serie. ¿Podría llegar a controlar 2 dispositivos serie RS232 con un único módem y una única tarjeta SIM?

Sí, podría hacer eso. El MTX-Tunnel, le permite controlar 2 equipos RS232, uno por cada puerto serie y con una única tarjeta SIM. Para ello el MTX-Tunnel creará 2 túneles 4G/3G/2G-Serie corriendo en paralelo. Recuerde que algunos modelos de módems sólo disponen de las líneas TX y RX en el puerto serie secundario, por lo que no es posible usar una comunicación serie con control de flujo (líneas RTS y CTS) en el segundo puerto serie. El puerto principal de todos los modelos sí dispone de líneas de control de flujo.

En los ejemplos del anexo encontrará un ejemplo de esta configuración.

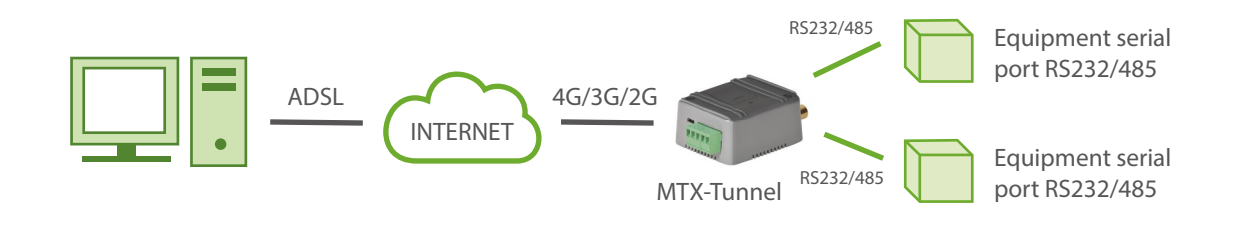

#### • Y respecto al montar el MTX-Tunnel sobre un MTX-IoT [3-S-N-GPS] con GPS, ¿para qué sirve?

Por ejemplo, le permite implementar un control de flotas básico, esto es, el envío de la posición GPS periódica a un servidor (vía HTTP REST o MQTT). A diferencia de versiones MTX-Tunnel anteriores, la versión actual le permite almacenar las posiciones GPS en memoria no volátil para el caso de que en un momento puntual no haya cobertura 4G/3G/2G. De esa forma las posiciones podrán enviarse cuando el MTX vuelva a tener conexión.

Obviamente además de enviar la posición GPS, puede seguir utilizando las pasarelas IP-Serie, la lectura de sensores Modbus RTU, el estado de las entradas analógicas y digitales, etc.

#### • Veo que el MTX-Tunnel también cuenta con un WebServer. ¿Para qué sirve?

Con el pequeño WebServer que incluye usted podrá, desde cualquier PC conectado a Internet, leer el estado de las entradas/salidas digitales y analógicas y cambiar el estado de las salidas digitales o relés.

También podrá ver y modificar los parámetros de configuración del MTX-Tunnel de forma remota, así como ejecutar comandos AT. Por ejemplo, si ejecuta el comando "AT+CSQ" podrá ver remotamente el nivel cobertura GSM que tiene en ese momento su MTX-Tunnel.

#### • ¿Y el Telnet que veo que también tiene, para qué sirve?

Con Telnet puede hacer básicamente lo mismo que con el WebServer. Puede acceder por Telnet y ejecutar comandos AT remotos. Está más pensado para poder controlar el MTX-Tunnel de forma remota a través de aplicaciones de terceros así como hacer cambios de configuración remota. Consulte el capítulo de Telnet y de la API para más información. Siempre que dude entre usar Webserver y Telnet, le recomendamos Telnet, pues es acceso remoto es mucho más rápido.

### • Pero si activo el WebServer o el Telnet en Internet ¿puedo tener a ellos accesos no autorizados?

El MTX-Tunnel dispone de un firewall que puede activar si lo necesita. Con este firewall puede hacer que el MTX-Tunnel no acepte ninguna conexión desde una IP que no sea una autorizada. Así no tendrá accesos no autorizados ni a los túneles GPRS/3G-Serie, ni al WebServer ni al Telnet. Por supuesto puede configurar un user/password para ambas conexiones. Consulte los parámetros FIREWALL\_ en este manual.

# • Eso es un problema, porque me interesa activar el Firewall en la pasarela GPRS/3G-Serie, pero quiero poder acceder al WebServer, por razones de mantenimiento, desde cualquier PC, es decir, necesito tener acceso desde cualquier IP.

En ese caso puede desactivar el Firewall del WebServer, pero se recomienda proteger el WebServer del MTX-Tunnel con un Login y Password. El MTX-Tunnel puede trabajar tanto sin Login y Password (webserver público) como con Login y Password. Antes de que lo pregunte, lo mismo para el Telnet.

### • Y si no tengo una SIM con IP pública, y no puedo conectarme por Telnet o Webserver al módem, ¿cómo lo gestiono?

Vía MQTT/S. Con MQTT no es necesario que el módem disponga de una dirección fija ni mucho menos una dirección pública. Con MQTT podrá enviar comandos AT al módem de forma remota y obtener las respuestas. Consulte la sección de parámetros MQTT\_ para más información y el ejemplo 9.1 del presente manual.

 Volviendo al tema de los SMS, comentas que es posible controlar una salida digital o un relé por SMS, pero, ¿sería posible enviar un SMS de alarma cuando cambie una entrada digital?

También. Usted puede configurar el MTX-Tunnel para que envíe un mensaje SMS (hasta a 10 números de teléfono) con un texto configurable por usted cuando se detecte un cambio en una entrada digital (e incluso en una entrada analógica). También puede enviar un mensaje MQTT a su servidor.

 En las prestaciones del nuevo MTX-Tunnel hablas de, además del túnel 4G/3G/2G-Serie, de túneles SMS-Serie. ¿Qué es eso? ¿Puedes dar un ejemplo de uso para hacerme una idea?

#### EJEMPLOS:

Tunnel SMS-Serie: Usted puede definir un texto clave, por ejemplo "MTX", para que cuando envíe un SMS con dicha clave al principio, como por ejemplo un SMS con el texto "MTX 12345", el MTX-Tunnel reenvíe por su puerto serie "12345", recoja la respuesta del dispositivo serie conectado al MTX-Tunnel y se la reenvíe con otro SMS.

#### Veo que también el MTX-Tunnel puede usarse en las plataforma módem MTX con opción ULP, para aplicaciones de muy bajo consumo. ¿Básicamente, que me permite hacer?

Pues básicamente permite que el módem permanezca completamente apagado (apagado total, sin poder recibir SMS, ni llamadas, ni nada. Apagado) hasta que ocurra un evento.

Este evento puede ser un cambio en una entrada digital, o bien que se despierte cada cierto tiempo. Por ejemplo, podría hacer que el MTX-Tunnel se despierte cada 24 horas, envíe el estado de sus entradas digitales y analógicas y permanezca 5 minutos encendido por si hay que comunicarse desde un puesto central con un equipo serie conectado al MTX-Tunnel. Después volverá a apagarse durante 24 horas.

También es posible definir horarios. Por ejemplo, puede hacer que el módem se despierte X minutos todos los días a las 10am, o sólo los días 1 y 15 de cada mes a las 8am y a las 8pm, o lo que necesite.

### • Indicas que el MTX-Tunnel se puede despertar a horas concretas ¿Eso quiere decir que tiene un reloj?

Los MTX con opción ULP cuenta con un reloj interno que es lo que le permite despertarse en un tiempo/fecha determinada.

• ¿Y no tiene derivas ese reloj? ¿Cómo voy a hacer que siempre esté en hora?

El MTX-Tunnel soporta la sincronización horaria por 4G/3G/2G, de hecho es obligatorio su uso si utiliza el reloj del MTX. De esa manera, cada vez que se conecta a 4G/3G/2G, se

conecta a un servidor de tiempo para sincronizar la hora y que siempre sea exacta (hora UTC). También es obligatorio el uso del servidor horario al utilizar el Datalogger incluido en el MTX-Tunnel.

Para sincronización horaria es posible usar servidores TP o NTP. Debe especificarlo en el parámetro MTX\_TPProtocol.

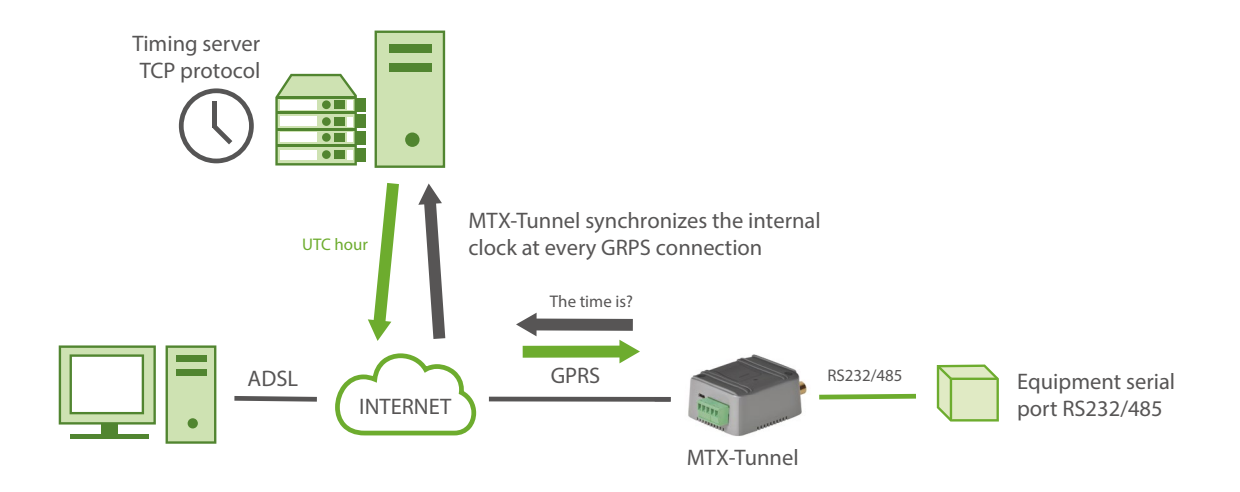

# • Cuando indicas que el MTX-Tunnel, montado sobre un MTX con opción ULP, se despierta a una hora en concreta durante X minutos, ¿te refieres a que la pasarela 4G/3G/2G-Serie estará activa durante ese tiempo?

Durante ese tiempo el módem arrancará y hará todo lo que tenga configurado. Si tiene configurado un túnel 4G/3G/2G-Serie lo activará, pero si tiene habilitado el WebServer se activará, lo mismo con Telnet, si tiene que enviar las entradas/salidas digitales, o necesita leer un dispositivo modbus RTU, también lo hará durante ese espacio de tiempo.

#### • Y con lo de seguridad SSL ¿A qué te refieres? ¿Cómo funciona?

Para algunas aplicaciones sensibles puede utilizar si lo desea comunicaciones SSL/TLS. Mediante SSL/TLS sus datos viajan encriptados. Únicamente es posible usar SSL/TLS cuando el módem está configurado en modo TCP Client y el PC Servidor al que se conecte el MTX-Tunnel esté preparado para soportar sockets SSL bajo las especificaciones:

- TLS Protocol Version 1.0 como se especifica en RFC 2246
- SSL V3 como se especifica en The SSL Protocol Version 3.0
- WAP(TM) TLS Profile and Tunneling Specification como se especifica en WAP-219-TLS-20010411-a

También es posible realizar el envío de datos vía HTTPS para el envío de telemetrías sobre servidores web seguros. Lo mismo para el envío de datos vía MQTTS.

Desde la versión MTX-Tunnel v10 también es posible incluir en el módem los certificados SSL Root CA (hasta 10) así como un certificado SSL Cliente, de ser necesario.

#### • ¿Qué es la API? ¿Para qué sirve?

La API son básicamente comandos AT especiales pensados para que aplicaciones de terceros puedan integrar el MTX-Tunnel en su sistema como un equipo propio.

Es decir, imagine que usted quiere crear un sistema para que sus clientes, desde su propia página web, puedan acceder a dispositivos serie que tengan conectados al MTX-Tunnel o simplemente conmutar un relé desde su propia página web. La API le permitirá acceder a la configuración remota del MTX-Tunnel y al envío de comandos AT al mismo (por ejemplo, para conmutar un relé) sin que sus clientes tengan para nada que usar directamente los ficheros de configuración del MTX-Tunnel, como usted verá en el siguiente capítulo.

#### Me gustaría conectar un dispositivo modbus (PLC) a un puerto serie del MTX-Tunnel y que sea el propio MTX-Tunnel quien lea periódicamente la tabla de memoria ModBus del PLC, guarde los datos en memoria y los envíe a mi servidor HTTP/S o BROKER MQTT/S. ¿Es posible?

También. El MTX-Tunnel es capaz de interrogar de forma periódica y autónoma un dispositivo modbus conectado en su puerto serie, almacena en memoria las variables y las enviará a su servidor http o bróker MQTT mediante un objeto JSON. Si hay problemas en el envío, por temas de cobertura o por el tema que sea, puede almacenar hasta 1500 lecturas para ser renviadas cuando se resuelvan los problemas de conectividad del módem.

# • ¿Es posible hacer una pasarela 2G-Serie con un dispositivo pero a la vez poder realizar una llamada GSM al módem? Es decir, ¿podría acceder al dispositivo sería vía 2G pero también GSM?

Desde la versión MTX-Tunnelv7.11 es posible establecer pasarelas 2G- Serie y GSM-Serie con el módem, dando preferencia a las llamadas GSM. Caso muy típico es la de un operador de energía (Endesa, Iberdrola, ...) que quiere acceder a un contador vía GSM de forma diaria para realizar una lectura y usted también quiere acceder al contador, pero vía 2G. MTX-Tunnel le permite hacer eso. Recuerde que para recibir llamadas analógicas debe configurar el módem para trabajar en modo 2G con el parámetro GPRS\_mode: 2g. Los módems 4G no tienen la característica de llamada GSM

### • La verdad es que el nuevo MTX-Tunnel tiene muchas opciones. Imagino que será muy difícil de configurar para un escenario concreto.

La nueva versión del MTX-Tunnel ciertamente tiene muchas opciones, de hecho muchas más de las explicadas en estas breves FAQ, como podrá ver si lee la descripción de los parámetros de configuración, pero su configuración no es realmente una tarea complicada.

En el siguiente capítulo tiene un detallado paso a paso de cómo realizar una primera configuración del MTX-Tunnel para que si no lo ha utilizado nunca, se familiarice con él.

Lo más importante de la documentación lo tiene al final de este manual, en el Anexo. Ahí encontrará muchos ejemplos de escenarios, todos bien explicados y con la configuración

apropiada del MTX-Tunnel para su funcionamiento. Verá como en muchos casos, lo único que tiene que hacer es buscar el escenario que más se asemeje a lo que necesita y hacer poco más que un copy & paste de la configuración sugerida.

Por supuesto puede contactar con Matrix Electrónica, en iotsupport@mtxm2m.com , si tiene cualquier duda al respecto, le atenderemos gustosamente.

### 4. CONFIGURACIÓN MTX-TUNNEL

En esta sección va a crear su primer túnel 4G/3G/2G-Serie. Le guiaremos paso a paso, desde qué software debe instalar en su PC para la configuración del MTX-Tunnel y cómo utilizarlo, hasta la creación de un túnel básico TCP Server para que pueda conectarse al MTX-Tunnel desde su PC y vea cómo enviar y recibir datos.

#### Necesitas

- Un PC con sistema operativo Windows 2000, XP, Win7 o Win10 y con puerto RS232. Si su PC no dispone de puerto serie puede utilizar un conversor USB-RS232 de los existentes en el mercado. Si no dispone de puerto serie puede utilizar un cable USB, pues todos los módems disponen de puerto miniUSB o microUSB
- Un cable serie RS232 para conectar el módem MTX con el PC (puede usarse también un cable USB como se comentó en el punto anterior). El cable RS232 debe ser un cable pin a pin (pin1-pin1,pin2-pin2, ..., pin9-pin9). Es decir, NO utilizar un cable serie null-módem (cruzado)
- El software gratuito MES (Module Exchange Suite). Se lo proporcionará Matrix Electrónica o lo puede descargar directamente de:

https://www.dropbox.com/s/rw4tswmpmlbkkz4/mes\_2.7.0.0.zip?dl=0

• Si utiliza un cable USB en lugar de un cable RS232, necesitará los drivers del módem. Si no dispone de ellos puede descargarlos del FTP o solicitarlos en iotsupport@mtxm2m.com

#### Instalación y configuración del Software MES

#### ¿Qué es el software MES y para qué lo necesito?

El software MES es un software que permite "ver" el módem MTX como una llave de memoria tipo "pendrive". Y es que el MTX-Tunnel se configura mediante un fichero especial de configuración llamado "config.txt" que se encuentra, de fábrica, dentro del módem y que puede/debe editarse con cualquier editor de texto, como puede ser el "Notepad" de Windows. Una vez tenga la configuración apropiada del MTX-Tunnel ajustada a sus necesidades dentro del fichero config.txt deberá copiar este fichero dentro del módem. Para copiar este fichero es para lo que necesitará el software MES.

#### ¿Cómo se configura el software MES?

Una vez instalado el software MES deberá configurarlo antes de usarlo por primera vez. Para ello debe indicar al software MES cual es el puerto serie COM de su PC al que conectará el módem.

Para ello vaya a "Mi PC", verá un icono de color azulado:

| 🧶   🗹 📗 🗢   Este equipo                                            |                                                                                                    | — .<br>_              | x נ      |
|--------------------------------------------------------------------|----------------------------------------------------------------------------------------------------|-----------------------|----------|
| Archivo Equipo Vista                                               |                                                                                                    |                       | ~ 🕜      |
| Propiedades Abrir Cambiar<br>Ubicación Red                         | a Agregar una<br>ed → ubicación de red<br>Desinstalar o cambiar un progr<br>Abrir<br>configuración a Administrar<br>Sistema | rama                  |          |
| ← → → ↑ 🍠 > Este equipo                                            | ٽ <sub>~</sub>                                                                                                    | Buscar en Este equipo | Q        |
| 🗸 🍠 Este equipo                                                    | Nombre                                                                                                    | Тіро                  | ^        |
| > 🚺 Descargas                                                      | ∨ Carpetas (7)                                                                                                    |                       |          |
| > 📔 Documentos                                                     | 👃 Descargas                                                                                                    | Carpeta de sistema    |          |
| > 🚡 Escritorio                                                     | Documentos                                                                                                    | Carpeta de sistema    |          |
| > 🔚 Imágenes                                                       | 🔚 Escritorio                                                                                                    | Carpeta de sistema    |          |
| > h Música                                                         | 🕞 Imágenes                                                                                                    | Carpeta de sistema    |          |
| > Chietos 3D                                                       | Música Carpeta de sistema                                                                                                   |                       |          |
|                                                                    | 🔓 Objetos 3D                                                                                                    | Carpeta de sistema    |          |
| Mindawa (C)                                                        | Vídeos                                                                                                    | Carpeta de sistema    |          |
| windows (C:)                                                       | Dispositivos y unidades (6)                                                                                                 |                       |          |
| > 🧫 Recovery Image (D:)                                            | Module                                                                                                    | Carpeta de sistema    |          |
| > 🚙 HP_TOOLS (E:)                                                  | Windows (Cr                                                                                                    | Disco local           |          |
| > 🧫 Data (F:)                                                      | Recovery Image (D:)                                                                                                    | Disco local           |          |
| > 🥿 Samsung_T5 (H:)                                                | HP_TOOLS (E:)                                                                                                    | Disco local           | ~        |
| > 🥪 Informacion (\\achird.madrid.matrix.es) (l:) 💙<br>22 elementos |                                                                                                    |                       | )<br> == |

Haga "click" con el botón derecho del ratón sobre el icono azul del MES y seleccione "Propiedades". Después seleccione la pestaña "Port"

| Propiedades: Mo                                                                                              | odule   |          |         |
|----------------------------------------------------------------------------------------------------|---------|----------|---------|
| General Port                                                                                                 |         |          |         |
| Modu                                                                                                    | le      |          |         |
| Please select the p                                                                                          | ort     |          |         |
| COM3<br>COM4<br>COM5<br>COM6<br>COM7<br>COM20<br>COM22<br>COM22<br>COM23<br>COM24<br>COM24<br>COM26<br>COM27 |         |          |         |
|                                                                                                    | Acentar | Cancelar | Aplicar |

Podrá visualizar una lista con los puertos COM serie disponibles en su PC. Seleccione de la lista el puerto COM de su PC al que tiene conectado el módem con el MTX-Tunnel y pulse el botón "Aplicar". Una vez hecho esto ya tiene configurado el software MES. No será necesario repetir el proceso a menos que conecte el módem a un puerto COM distinto.

Si en lugar de conectar su PC usando el conector DB9 del módem prefiere conectar su PC al módem a través del conector microUSB, puede hacerlo, pero necesitará instalar unos drivers USB que Windows le pedirá cuando conecte el módem al PC por primera vez. Aquí dispone de los drivers si no los tiene:

Driver MTX versiones 3G: https://www.dropbox.com/s/bdxcm1ec9qrbavb/EHSx%20Driver%20v1113. zip?dl=0

Driver MTX versiones 4G: https://www.dropbox.com/s/77ebcwmeqd8zmz2/ELS61.rar?dl=0

Una vez instalados los drivers, Windows le mostrará varios puertos COM virtuales. Para el caso de los MTX versiones 3G, escoja para su uso con el software MES los puertos COM asociados Port4 ó Port5 (en el caso del ejemplo siguiente corresponde a los puertos COM27 ó COM28).

| 📇 Administrador de dispositivos —                               | ×     |
|-----------------------------------------------------------------|-------|
| Arc <u>h</u> ivo A <u>c</u> ción <u>V</u> er Ay <u>u</u> da     |       |
| ⇔ ⇒   🗉   😰 🖬   晃                                               |       |
| > 🐖 Dispositivos de interfaz de usuario (HID)                   | <br>^ |
| > IP Dispositivos de seguridad                                  |       |
| > Dispositivos de software                                      |       |
| > 🧾 Dispositivos de tecnología de memoria                       |       |
| > 🏣 Dispositivos del sistema                                    |       |
| > 📃 Dispositivos portátiles                                     |       |
| > 🧃 Entradas y salidas de audio                                 |       |
| > 💻 Equipo                                                      |       |
| > 📔 Firmware                                                    |       |
| > 📲 Módems                                                      |       |
| > 🛄 Monitores                                                   |       |
| > III Mouse y otros dispositivos señaladores                    |       |
| > Procesadores                                                  |       |
| 🗸 🛱 Puertos (COM y LPT)                                         |       |
| @oem68.inf,%device_name%1;Cinterion EHx USB Com Port1 (COM24)   |       |
| @oem68.inf,%device_name%2;Cinterion EHx USB Com Port2 (COM22)   |       |
| @oem68.inf,%device_name%3;Cinterion EHx USB Com Port3 (COM7)    |       |
| 💭 @oem68.inf,%device_name%4;Cinterion EHx USt Com Port4 (COM27) |       |
| 💭 @oem68.inf,%device_name%5;Cinterion EHx USt Com Port5 (COM26) |       |
| @oem68.inf,%device_name%6;Cinterion EHx USB Com Port6 (COM20)   |       |
| 💭 Cinterion EHx do_not_use (COM21)                              |       |
| USB Serial Port (COM3)                                          | ~     |
|                                                                 |       |

Para el caso de los MTX versiones 4G, escoja para su uso con el software MES los puertos COM asociados Port1 ó Port2 (en el caso del ejemplo siguiente COM65 ó COM64)

| 🛔 Administrador de dispositivos              | - | ×     |
|----------------------------------------------|---|-------|
| Archivo Acción Ver Ayuda                     |   |       |
|                                              |   |       |
| 🏣 Zona térmica ACPI                          |   | ^     |
| 🏣 Zona térmica ACPI                          |   |       |
| > 📃 Dispositivos portátiles                  |   |       |
| > 📫 Entradas y salidas de audio              |   |       |
| > 💻 Equipo                                   |   |       |
| > 🎽 Firmware                                 |   |       |
| > 🖷 Módems                                   |   |       |
| > 🛄 Monitores                                |   |       |
| > III Mouse y otros dispositivos señaladores |   |       |
| > Procesadores                               |   |       |
| 🗸 🛱 Puertos (COM y LPT)                      |   |       |
| Cinterion ELSx do_not_use (COM67)            |   |       |
| 💭 Cinterion ELSx USB Com Port1 (COM65)       |   |       |
| 💭 Cinterion ELSx USB Com Port2 (COM64)       |   |       |
| Cinterion ELSx USB Com Port3 (COM68)         |   | 1     |
| USB Serial Port (COM3)                       |   |       |
| USB Serial Port (COM4)                       |   |       |
| USB Serial Port (COM5)                       |   |       |
| USB Serial Port (COM6)                       |   |       |
| > 🔤 Teclados                                 |   | <br>~ |
| <                                            |   | >     |
|                                              |   |       |
# Primera configuración del MTX-Tunnel

Si usted no está familiarizado con el MTX-Tunnel, le recomendamos que haga la siguiente configuración de prueba para familiarizarse con la aplicación, un "MTX-Tunnel TCP-Server". Para ello, siga los siguientes pasos:

- Con el módem sin alimentación, extraiga la tarjeta SIM del módem MTX
- Conecte el módem MTX al PC con un cable serie RS232 (cable serie RS232 pin a pin, no cruzado) o, si no dispone de cable RS232, use un cable microUSB
- Conecte la alimentación al módem y espere al menos 10 segundos. Al alimentar el módem sin la tarjeta SIM, el módem siempre entra en modo configuración
- Haga doble click en el icono del MES (icono azul en "Mi PC"). Aparecerá la siguiente ventana:

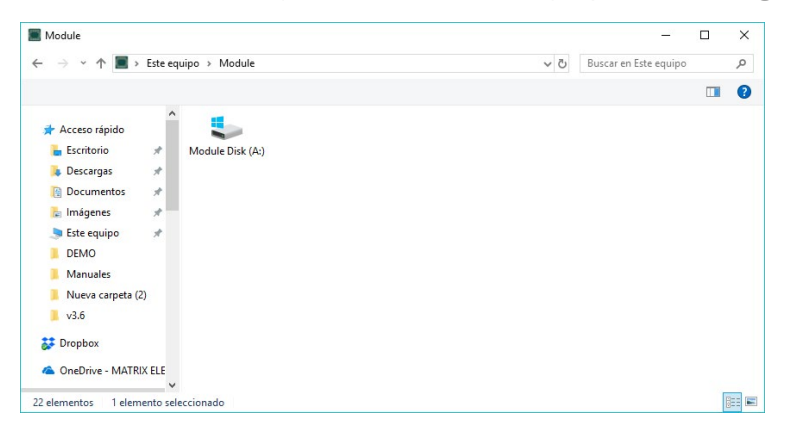

 Después haga doble click en "Module Disk A:/" (o pulse ENTER) para ver los archivos que están dentro del módem MTX

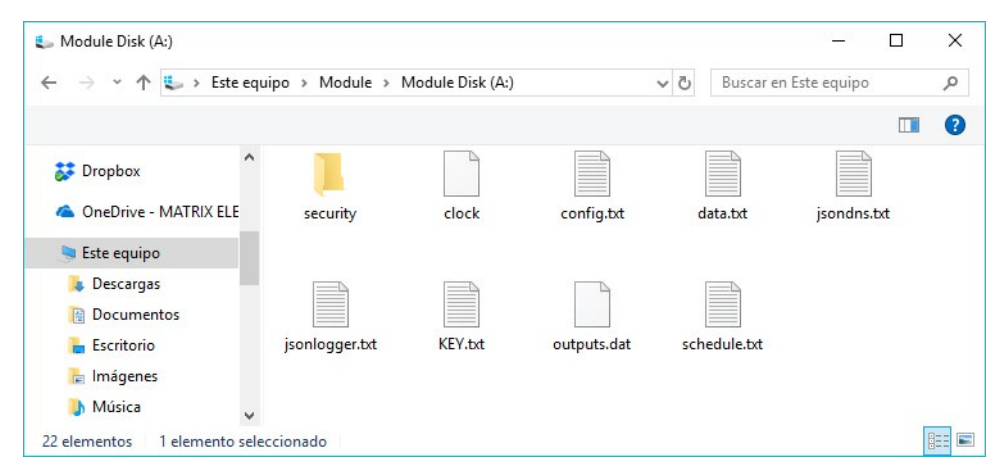

• Una vez vea los archivos, copie el archivo "config.txt" en su disco duro para así poder editarlo

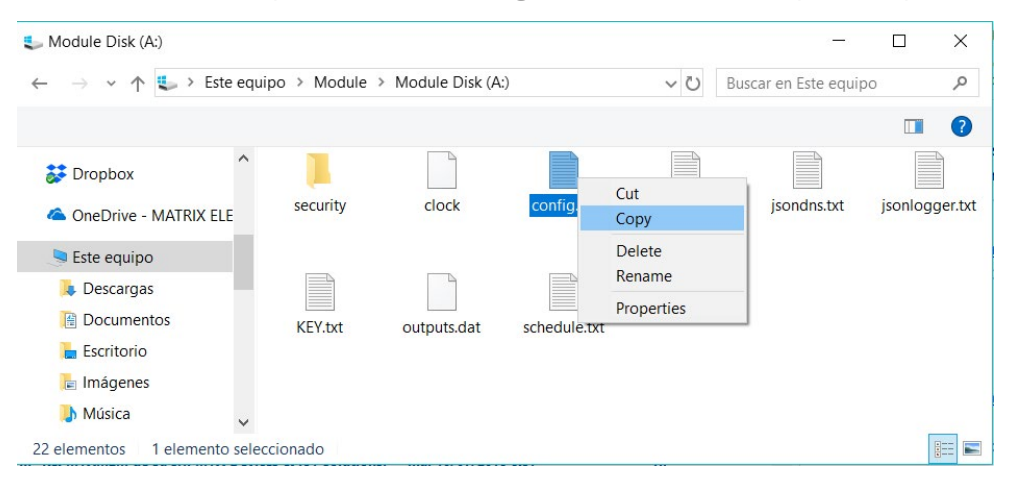

• Con el "Notepad" o programa de edición similar, edite el fichero "config.txt" y escriba directamente la siguiente configuración:

#### MTX\_PIN: 0000

MTX\_mode: server

MTX\_urc: on

MTX\_model: 199801436

GPRS\_apn: movistar.es

GPRS\_login: MOVISTAR

GPRS\_password: MOVISTAR

GPRS\_timeout: 0

GPRS\_DNS: 8.8.8.8

TCP\_port: 20010

COMM\_baudrate: 115200

COMM\_bitsperchar: 8

COMM\_autorts: on

COMM\_autocts: on

COMM\_stopbits: 1

COMM\_parity: none

FIREWALL\_enabled: off

SMS\_allPhones: on

Para esta primera toma de contacto, modifique sólo los marcados en AZUL. En MTX\_PIN debe introducir el PIN de la tarjeta SIM que va a utilizar. Si no tiene PIN, puede poner 0000. En MTX\_model indique el modelo de módem que está usando (encontrará el nombre en la etiqueta inferior del módem). Puede usar también, es preferible, el P/N (número de 9 dígitos) que encontrará también en la etiqueta inferior. En los parámetros GPRS\_apn, GPRS\_login, GPRS\_password debe especificar los del operador que esté usando con su SIM 2G, 3G o 4G.

Le recomendamos enérgicamente que para esta primera prueba use una tarjeta SIM de MoviStar o Vodafone, ya que va a configurar un Túnel TCP/Server. Hay muchos operadores de telefonía móvil que usan Proxys y bloquean las conexiones entrantes (de forma similar a como actúa un router ADSL/Fibra, en los que es posible hacer una conexión saliente (desde dentro de casa o la oficina hacia afuera), pero no entrante, a menos que se haga NAT). En caso de no usar MoviStar o Vodafone, asegúrese de que su operador no va a bloquear las conexiones entrantes. (Compañías como Orange, Symio, Yoigo las bloquean por defecto. Estas compañías van muy bien para conexiones tipo cliente (MTX\_mode: client) pero no para configuraciones tipo Server (MTX\_mode: server) como la que estamos haciendo en este ejemplo, ya que, como se indica, bloquean las conexiones entrantes. Consulte con su operador de telefonía para más información.

- Guarde los cambios realizados en el archivo "config.txt" y después vuelva a copiar el archivo config.txt modificado dentro del módem MTX usando el MES (sobrescribiendo el archivo actual)
- Apague el módem quitándole la alimentación e introduzca la tarjeta SIM. En estos momentos, ya tiene configurado el MTX-Tunnel listo para funcionar

# Probando la configuración realizada al MTX-Tunnel

Para probar la configuración anterior haga lo siguiente. Abra una ventana de hyperterminal (o programa similar, como putty) y configure el puerto serie del PC tal y como lo tiene el MTX, es decir, tal y como lo configuró en el archivo de configuración config.txt del ejemplo (115200, 8, N, 1 sin control de flujo HW)

| ⊡-Session                                                                | Basic options for yo                                                   | ur PuTTY session                      |
|--------------------------------------------------------------------------|------------------------------------------------------------------------|---------------------------------------|
|                                                                          | Specify the destination you want                                       | t to connect to                       |
| - Keyboard<br>- Bell                                                     | Serial line<br>COM2                                                    | Speed<br>115200                       |
| - Features<br>- Window<br>- Appearance                                   | Connection type:                                                       | ogin () <u>S</u> SH ( Se <u>r</u> ial |
| - Behaviour<br>- Translation<br>- Selection<br>- Colours<br>- Connection | Load, save or delete a stored so<br>Saved Sessions<br>Default Settings |                                       |
| Proxy<br>Telnet                                                          | 192.168.12 (Telnet 23)<br>BGS5 AT - COM38<br>EHS6 AT                   | Sa <u>v</u> e                         |
| ⊞-SSH<br>Serial                                                          | EHS6 AT - CASA<br>EHS6 DEBUG                                           | ↓ <u>D</u> elete                      |
|                                                                          | Close window on e <u>x</u> it:                                         | Only on clean exit                    |

Después, con el módem conectado al puerto serie del PC a través de su conector DB9, conecte la alimentación al módem. Enseguida verá que el led verde parpadea lentamente, señal de que todavía no se ha registrado en la red GSM. Al cabo de unos segundos verá que el led hace 1 flash rápido cada 4 segundos. Señal que se ha registrado en la red GSM. Al cabo de unos pocos segundos más verá que un led de color azul se ilumina. Esto indica que su módem ha conseguido conectarse a la red 4G/3G/2G y que ha obtenido una IP del operador. (Nota: la configuración del comportamiento de los leds puede modificarse. Consulte el la sección de parámetros de configuración: MTX\_blueLed...).

De hecho, en paralelo, podrá ir observando en el hyperterminal (al tener MTX\_urc a on) los distintos mensajes que el MTX-Tunnel le va a ir enviado. La IP que verá en su pantalla será la que el operador de telefonía le ha asignado en ese momento. Ahora mismo tiene al MTX-Tunnel esperando una conexión TCP por el puerto configurado 20010.

| Putty                                                         | — | $\times$ |
|---------------------------------------------------------------|---|----------|
| ^MTXm2m UartsCfg: "ASCO","DB9"<br>^MTXm2m uFV: "1","0","49"   |   | ^        |
| ^SYSLOADING                                                   |   |          |
| ^SYSSTART<br>^MTXTunnel_10.04_running<br>^MTX_IP_88.31.203.30 |   |          |

• Ahora abra otro hyperterminal (putty), pero en este caso vamos a abrir una conexión socket TCP para conectarnos al puerto 20010 del módem. Para ello:

| Session                                                                                                    | Basic options for you                                                                                                    | r PuTTY sess  | sion                            |
|----------------------------------------------------------------------------------------------------|----------------------------------------------------------------------------------------------------|---------------|---------------------------------|
| Logging     Terminal     Keyboard     Bell     Features     Window     Appearance     Behaviour     Translation     Selection     Colours     Connection     Data     Proxy     Telnet     Rlogin     SSH | Specify the destination you want the fost Name (on P address)<br>88.31.203.30<br>Connection type:<br>Raw I lenet Roog<br>Load, save or delete a stored set<br>Saved Sessions | to connect to | Port<br>20010<br>O Serial       |
|                                                                                                    | Default Settings<br>192.168.1.2 (Telnet 20023)<br>192.168.1.2 (Telnet 23)<br>BGS5 AT - COM38<br>EHS6 AT<br>EHS6 AT - CASA<br>EHS6 DEBUG                                      | ~             | Load<br>Sa <u>v</u> e<br>Delete |
| About                                                                                                    | Close window on e <u>x</u> it<br>Always Never                                                                                                    | Only on clea  | an exit<br><u>C</u> ancel       |

 En cuanto pulse el botón "Open" verá que en la ventana del hyperterminal que está conectado al MTX-Tunnel por el puerto serie, se indica la nueva conexión. Ya tiene el túnel IP-Serie establecido (aparecerá el mensaje ^MTX\_CONNECTION\_ESTABLISHED, indicando la conexión TCP entrante)

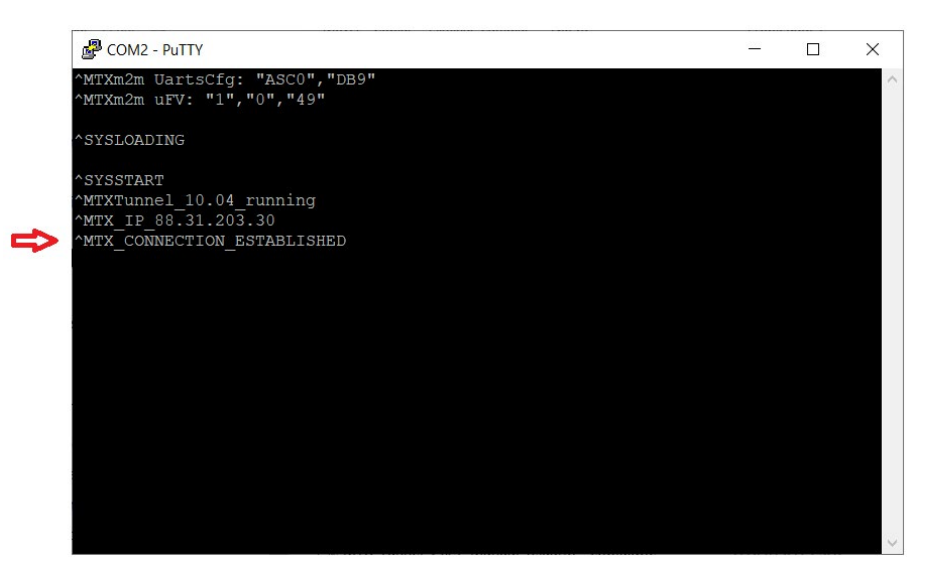

 En estos momentos, todo lo que escriba (envíe) desde la ventana del hyperterminal desde la que realizó la conexión IP será recibido por el MTX-Tunnel y reenviado por su puerto serie. Si escribe (envía) "HOLA COMO ESTÁS" desde el hyperterminal con la conexión TCP/IP WinSock, recibirá lo enviado en el hyperminal del MTX-Tunnel:

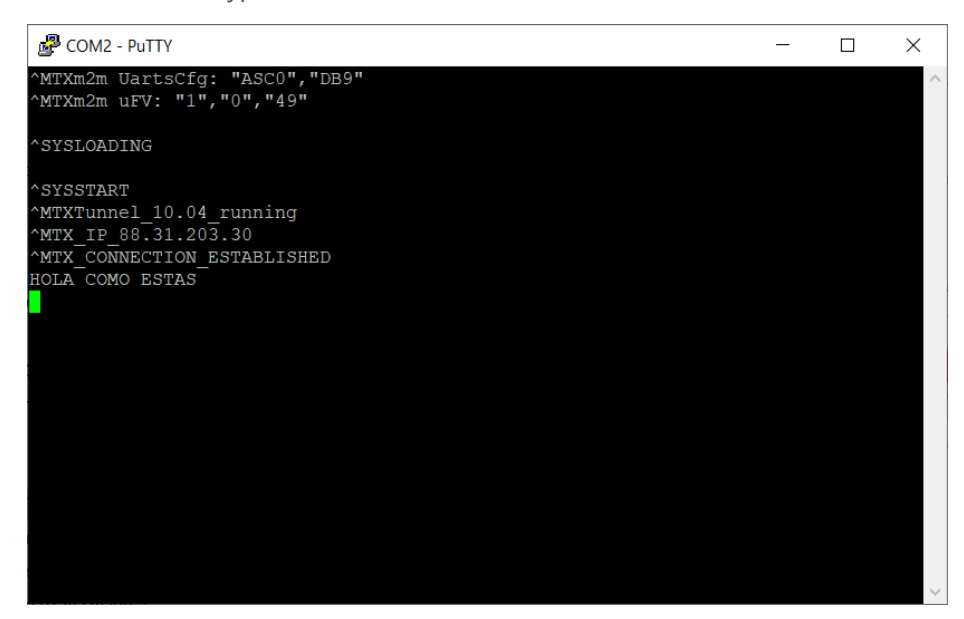

En resumidas cuentas, usted acaba de realizar su primer túnel 4G/3G/2G -- serie. A modo de esquema, aunque lo tenga todo encima de la mesa, las conexiones que ha realizado han sido:

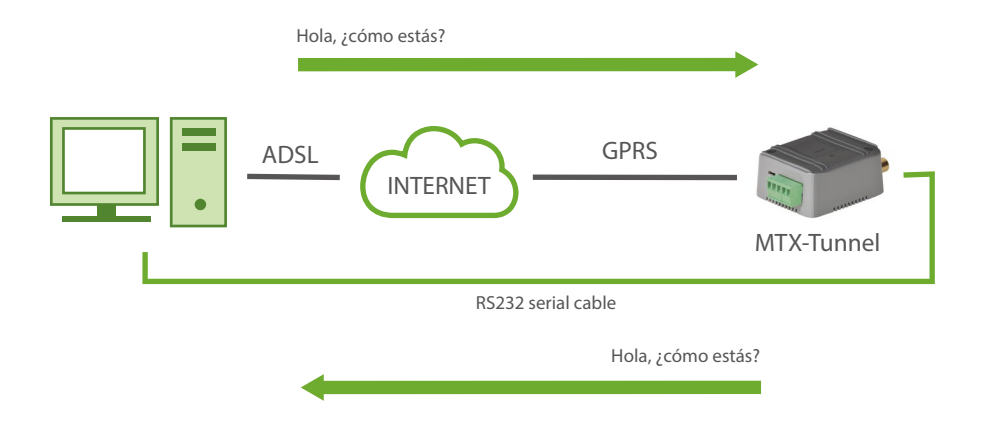

# **5. SERVICIO WEBSERVER**

A partir de la versión 5.0 del MTX-Tunnel se incluye un pequeño servicio WebServer que puede habilitar si lo desea. Habilitando el web server, podrá acceder al MTX-Tunnel de forma remota desde el navegador de su PC conectado a Internet.

Para acceder al WebServer del MTX-Tunnel únicamente necesita abrir el navegador de su PC (preferiblemente Microsoft Internet Explorer) y especificar la dirección IP que tiene el MTX-Tunnel o bien la DNS si tiene activado el servicio DynDNS tal y como muestra la siguiente pantalla.

Si en los parámetros de configuración del webserver ha especificado un Login y un Password, eso mismo será lo primero que le solicitará el WebServer:

| http://80.27.65.3/logout.html?ID=-20541369516064                                                                                                    | 60463 - Windows Internet Explore |                                 |                            |              |
|----------------------------------------------------------------------------------------------------|----------------------------------|---------------------------------|----------------------------|--------------|
| 🚱 🔵 🗢 🙋 http://mtxtunnel.dyndns.org                                                                                                    |                                  | 🔻 🗟 🔶 🗙 🔎 Google                |                            | <del>ب</del> |
| x Google                                                                                                    | 🔽 🚼 Buscar 🔹 🛷 🥌 🔹 👘 🔹           | 📀 Compartir + 🔊 + 🗔 + 🎈         | Sidewiki 🔹 🔌 🔩 🗸 🌘         | Acceder •    |
| 🖕 Favoritos 🛛 👍 🙋 Más complementos 🔻 🔊 r                                                                                                    | ni Zinio 🔻 🙋 New Issues 🔻        |                                 |                            |              |
| //www.action.com/action/action/act |                                  | - <u>■</u> ▼ <u>■</u> ágina ▼   | Seguridad - Herramientas   | • @• »       |
|                                                                                                    | MTXTur                           | nel - GPRS to Serial - Metering | g - Telemetry - Telecontro |              |
| Login & Password.                                                                                                    |                                  |                                 |                            |              |
| Help                                                                                                    |                                  |                                 |                            |              |
| Please, enter the Login & Password and pro                                                                                                    | ess the Button.                  |                                 |                            |              |
| Login:                                                                                                    |                                  |                                 |                            | н            |
| Password:                                                                                                    |                                  |                                 |                            |              |
|                                                                                                    |                                  |                                 |                            |              |
| Press for Login                                                                                                    |                                  |                                 |                            |              |
|                                                                                                    |                                  |                                 |                            |              |
|                                                                                                    |                                  |                                 |                            |              |
|                                                                                                    |                                  |                                 |                            |              |
|                                                                                                    |                                  |                                 | www.MTXTunnel.cor          | n 🗸          |
| Listo                                                                                                    | 😜 Internet                       | Modo protegido: activado        |                            | L00% 👻       |

Una vez introducidos el Login y Password correctos, irá directamente a la pantalla de Status del WebServer. En esa pantalla obtendrá información del MTX-Tunnel, como la versión de firmware, el "Core" que monta el módem y el estado de las entradas y salidas digitales y analógicas del equipo.

Fíjese en la siguiente pantalla de ejemplo. Verá que la GPIO3 y la GPIO4 son salidas digitales de usuario. Si ve el valor asociado a ellas, verá que son un "link". Puede cambiar remotamente el estado de una de esas salidas simplemente haciendo click con el ratón.

|                                                                                                    | p://80.27.65.3/login.htm                                                                                                    | nl - Windows Internet Ex                                                                                                    | kplorer                                                                                                    |                                                                                                    |                           |                    |
|----------------------------------------------------------------------------------------------------|----------------------------------------------------------------------------------------------------|----------------------------------------------------------------------------------------------------|----------------------------------------------------------------------------------------------------|----------------------------------------------------------------------------------------------------|---------------------------|--------------------|
| Google       Image: Image: Image                                         | 🔵 🗢 🙋 http://80.2                                                                                                    | 7.65.3/login.html                                                                                                    |                                                                                                    | 👻 😓 🍫 🗙 刘                                                                                                    | 🔎 Google                  | م                  |
| avoritors Mission Mission Miss | Google                                                                                                    |                                                                                                    | 👻 🚼 Busca                                                                                                    | ar 🔹 🛷 🔹 📲 🔹 🐼 Compartir 🛛 🧕                                                                                    | 🔹 📼 • 🔲 Sidewiki • 💙      | » 🔌 ∙ ) 🔵 Acced    |
| Image: Second Second                                | avoritos 🛛 🍰 🙋 Más                                                                                                    | s complementos 👻 🙋                                                                                                    | ) mi Zinio 🔻 🙋 N                                                                                                    | New Issues 🔻                                                                                                    |                           |                    |
| Firmware version       5.0         MTX65i       MTX65i         Core       AT SIEMENST C65 REVISION 03.000 OK         GPIO 2       (Input [pin4-DB15] >> Wakeup)         0       GPIO 3       (Output [pin5-DB15] >> User)         ADC1       345         ADC2       109                                                                                                    | ttp://80.27.65.3/login.ht                                                                                                    | ml                                                                                                    |                                                                                                    | 🟠 🔹 🗟 🔹 🚍 🖛                                                                                                    |                           | Herramientas 👻 🔞 🔻 |
| Status     Settings     AT Commands     Map     Reset     Logout       Itatus of MTXTunnel       Help       Here you have the status of MTXTunnel. You can read the digital and analog inputs in Real Time.<br>Click into the red buttons to activate / deactivate any digital output or relay.     Image: Click into the red buttons to activate / deactivate any digital output or relay.       Firmware version     5.0     MTX Model       Core     ATI SIEMENS TC65 REVISION 03.000 OK     GPIO 1       GPIO 1     (Input [pin41-DB15] >> Wakeup)     0       GPIO 2     (Input [pin5 -DB15] >> User)     Image: Click and the digital and the digital                                                                                                    | ITXTur                                                                                                    |                                                                                                    | eb Server                                                                                                    | MTXTunnel - GPRS to Seria                                                                                       | al - Metering - Telemetry | - Telecontrol      |
| Pielp         Firmware version       5.0         MTX Model       MTX65i         Core       ATI SIEMENS TC65 REVISION 03.000 OK         GPIO 1       (Input [pin4-DB15] >> Wakeup)         0       GPIO 2         GPIO 3       (Output [pin5-DB15] >> User)         Image: GPIO 4       (Output [pin12-DB15] >> User)         ADC1       345         ADC2       109                                                                                                    | Status Se                                                                                                    | ettings AT (                                                                                                    | Commands                                                                                                    | Map Reset                                                                                                    | L                         | ogout              |
| Firmware version         5.0           MTX Model         MTX65i           Core         ATI SIEMENS TC65 REVISION 03.000 OK           GPI0 1         (Input [pin4-DB15] >> Wakeup)         0           GPI0 2         (Input [pin11-DB15] >> Alarm)         0           GPI0 3         (Output [pin5-DB15] >> User)         Image: Comparison of the second second se                                                                                                    | Here you have the st<br>Click into the red but                                                                                                    | atus of MTXTunnel.                                                                                                    | You can read the<br>activate any digi                                                                                                    | e digital and analog inputs in Real Ti<br>ital output or relay.                                                 | ime.                      |                    |
| MTX Model         MTX65i           Core         ATI SIEMENS TC65 REVISION 03.000 OK           GPI0 1 (Input [pin1-DB15] >> Wakeup)         0           GPI0 2 (Input [pin11-DB15] >> Alarm)         0           GPI0 3 (Output [pin15-DB15] >> User)         Image: Comparison of the second second                                                                                                    | Here you have the st<br>Click into the red but                                                                                                    | atus of MTXTunnel.<br>ttons to activate / de                                                                                                    | You can read the<br>activate any digi                                                                                                    | e digital and analog inputs in Real Ti<br>ital output or relay.                                                 | ime.                      |                    |
| Core         ATI SIEMENS TC65 REVISION 03.000 OK           GPI0 1 (Input [pin4-DB15] >> Wakeup)         0           GPI0 2 (Input [pin11-DB15] >> Alarm)         0           GPI0 3 (Output [pin5-DB15] >> User)         Image: Comparison of the second second s                                                                                                    | Here you have the st<br>Click into the red but<br>Firmware version                                                                                                    | atus of MTXTunnel. \<br>ttons to activate / de                                                                                                    | You can read the<br>activate any digi                                                                                                    | e digital and analog inputs in Real Ti<br>ital output or relay.                                                 | ime.                      |                    |
| GPI0 1 (Input [pin4 -DB15] >> Wakeup)         0           GPI0 2 (Input [pin11-DB15] >> Alarm)         0           GPI0 3 (Output [pin5 -DB15] >> User)         0           GPI0 4 (Output [pin12-DB15] >> User)         0           ADC1         345           ADC2         109                                                                                                    | Here you have the st<br>Click into the red but<br>Firmware version<br>MTX Model                                                                                                    | atus of MTXTunnel. \<br>ttons to activate / de                                                                                                    | You can read the<br>activate any digi                                                                                                    | e digital and analog inputs in Real Ti<br>ital output or relay.<br>iói                                          | ime.                      |                    |
| GPIO 2 (Input [pin11-DB15] >> Alarm)         0           GPIO 3 (Output [pin5-DB15] >> User)         Image: Comparison of the second second secon                                                                    | Here you have the st<br>Click into the red but<br>Firmware version<br>MTX Model<br>Core                                                                                                    | atus of MTXTunnel. \<br>ttons to activate / de                                                                                                    | You can read the<br>activate any digi<br>5.0<br>MTX69<br>ATT SI                                                                                                    | e digital and analog inputs in Real Ti<br>ital output or relay.<br>i5i<br>iEMENS TC65 REVISION 03.000 OK        | ime.                      |                    |
| GPIO 3 (Output [pin5 -DB15] >> User)       Image: Control in the second second se                                         | Here you have the st<br>Click into the red but<br>Firmware version<br>MTX Model<br>Core<br>GPIO 1 (Input [pin4                                                                                    | atus of MTXTunnel. \<br>ttons to activate / de<br>4 -DB15] >> Wakeup)                                                                                          | You can read the<br>activate any digi<br>5.0<br>MTX69<br>ATT SI<br>0                                                                                                    | e digital and analog inputs in Real Ti<br>ital output or relay.<br>iši<br>iši<br>iEMENS TC65 REVISION 03.000 OK | ime.                      |                    |
| GPIO 4 (Output [pin12-DB15] >> User)         Image: Control of Control of Cont                                 | Here you have the st<br>Click into the red but<br>Firmware version<br>MTX Model<br>Core<br>GPIO 1 (Input [pin1<br>GPIO 2 (Input [pin1                                                             | atus of MTXTunnel. \<br>ttons to activate / de<br>4 -DB15] >> Wakeup)<br>11-DB15] >> Alarm)                                                                    | You can read the<br>activate any digi<br>5.0<br>MTX6:<br>ATI SI<br>0<br>0                                                                                                    | e digital and analog inputs in Real Ti<br>ital output or relay.<br>151<br>IEMENS TC65 REVISION 03.000 OK        | me.                       |                    |
| ADC1 345<br>ADC2 109<br>www.MTXTunnel.com                                                                                                    | Here you have the st<br>Click into the red but<br>Firmware version<br>MTX Model<br>Core<br>GPIO 1 (Input [pin1<br>GPIO 3 (Output [pin1                                                            | atus of MTXTunnel. \<br>ttons to activate / de<br>1-DB15] >> Wakeup)<br>11-DB15] >> Alarm)<br>n5 -DB15] >> User)                                               | You can read the<br>activate any digit<br>5.0<br>MTX(6)<br>ATT<br>0<br>0<br>0                                                                                                    | e digital and analog inputs in Real Ti<br>ital output or relay.<br>                                             | ime.                      |                    |
| ADC2 109 www.MTXTunnel.com                                                                                                    | Here you have the st<br>Click into the red but<br>Firmware version<br>MTX Model<br>Core<br>GPIO 1 (Input [pin1<br>GPIO 2 (Input [pin1<br>GPIO 3 (Output [pi<br>GPIO 4 (Output [pi                 | atus of MTXTunnel. \<br>ttons to activate / de<br>4-DB15] >> Wakeup)<br>11-DB15] >> Wakeup)<br>n5 -DB15] >> User)<br>n12-DB15] >> User)                        | You can read the<br>activate any digit<br>5.0<br>MTX6:<br>ATI SI<br>0<br>0<br>0<br>0                                                                                                    | e digital and analog inputs in Real Ti<br>ital output or relay.<br>                                             | ime.                      |                    |
| www.MTXTunnel.com                                                                                                    | Here you have the st<br>Click into the red but<br>Firmware version<br>MTX Model<br>Core<br>GPIO 1 (Input [pin4<br>GPIO 2 (Input [pin4<br>GPIO 3 (Output [pin4<br>GPIO 4 (Output [pin4<br>ADC1     | atus of MTXTunnel. \<br>ttons to activate / de<br>4 -DB15] >> Wakeup)<br>11-DB15] >> Wakeup)<br>11-DB15] >> Alarm)<br>n5 -DB15] >> User)<br>n12-DB15] >> User) | You can read the<br>activate any digit<br>5.0<br>MTX6<br>ATI SI<br>0<br>0<br>0<br>0<br>1<br>0<br>0<br>345                                                                                                    | e digital and analog inputs in Real Ti<br>ital output or relay.<br>i5i<br>iEMENS TC65 REVISION 03.000 OK        | ime.                      |                    |
| www.MTXTunnel.com                                                                                                    | Here you have the st<br>Click into the red but<br>Firmware version<br>MTX Model<br>Core<br>GPIO 1 (Input [pin4<br>GPIO 2 (Input [pin4<br>GPIO 3 (Output [pi<br>GPIO 4 (Output [pi<br>ADC1<br>ADC2 | atus of MTXTunnel. \<br>ttons to activate / de<br>4 -DB15] >> Wakeup)<br>11-DB15] >> Alarm)<br>n5 -DB15] >> User)<br>n12-DB15] >> User)                        | 5.0           MTX6i           ATI SI           0           0           0           0           0           0           0           0           0           0           0           0           0           0           0           0           0           0           0           0           0           0           0           0           0           0           0           0           0           0           0           0           0           0           0           0           0 | e digital and analog inputs in Real Ti<br>ital output or relay.<br>iśi<br>iEMENS TC65 REVISION 03.000 OK        | ime.                      |                    |
|                                                                                                    | Here you have the st<br>Click into the red but<br>Firmware version<br>MTX Model<br>Core<br>GPIO 1 (Input [pin4<br>GPIO 2 (Input [pin4<br>GPIO 3 (Output [pi<br>GPIO 4 (Output [pi<br>ADC1<br>ADC2 | atus of MTXTunnel. \<br>ttons to activate / de<br>4 -DB15] >> Wakeup)<br>11-DB15] >> Alarm)<br>n5 -DB15] >> User)<br>n12-DB15] >> User)                        | 5.0           MTX6i           ATI SI           0           0           0           109                                                                                                    | e digital and analog inputs in Real Ti<br>ital output or relay.<br>iši<br>iEMENS TC65 REVISION 03.000 OK        | ime.                      |                    |

Haciendo click en "Settings" podrá ver y cambiar la mayoría de los parámetros de configuración del MTX-Tunnel. Los cambios se deben realizar parámetro a parámetro, puesto que está orientado a hacer únicamente cambios puntuales. Una vez cambiados todos los parámetros que se necesite, debe hacerse click en "Reset" para resetear el MTX-Tunnel y usar la nueva configuración. Se recomienda encarecidamente el uso de Telnet o MQTT/S frente a WebBrowser.

| http://80.27.65.3/settings.html?ID=-577  | 6489788753260351 - Wind  | lows Internet Ex | plorer                       |                     |                            |
|------------------------------------------|--------------------------|------------------|------------------------------|---------------------|----------------------------|
| 🚱 💿 🗢 👩 http://80.27.65.3/setting        | s.html?ID=-5776489788753 | 260351           | 🕶 🗟 🍫 🗙 🔎                    | Google              | Q                          |
| × Google                                 | 🔻 🔧 Bus                  | scar • 🕂 🧒 • 🖻   | 🕨 🛃 Compartir * 🔊 *          | 🗆 • 🔲 Sidewiki •    | » 🖏 - 🔵 Acceder            |
| 🔶 Favoritos 🛛 🍰 🖉 Más complement         | itos 👻 🙋 mi Zinio 👻 🙋    | New Issues -     |                              |                     |                            |
| A http://80.27.65.3/settings.html?ID=-57 | 764897887                | 1                | • • • • •                    | agina ▼ Seguridad ▼ | Herramientas 🕶 🔞 🕶         |
|                                          |                          | MT               |                              | Matavian Talamata   | Telescotrol                |
| MTXTunnel                                |                          | PILZ             | Ciunnei - GPKS to Senai -    | metering - reiemetr | y - Telecontrol            |
| WIT AT MITCH                             | Small Web Server         |                  |                              |                     |                            |
| Status Settings                          | AT Commands              | Мар              | Reset                        |                     | Logout                     |
| Sottings of MTVTuppol                    |                          |                  |                              |                     |                            |
| Settings of MTXTullier                   |                          |                  |                              |                     |                            |
| 🚱 Help                                   |                          |                  |                              |                     |                            |
| This list shows all softings of MT       | VTuppel You can chang    | a any cotting    | but place, read the user     | manual              |                            |
| After changes it is necessary ret        | poot the unit.           | e any setting,   | but please, read the user    | manual.             |                            |
|                                          |                          |                  |                              |                     |                            |
|                                          |                          |                  |                              |                     |                            |
|                                          |                          |                  |                              |                     |                            |
| MTX_PIN                                  | 0000                     |                  |                              |                     |                            |
| MTX_mode                                 | none                     |                  |                              |                     |                            |
| MTX_urc                                  | on                       |                  |                              |                     |                            |
| MTX_reset                                | 0                        |                  |                              |                     |                            |
| MTX_resetHour                            | 99                       |                  |                              |                     |                            |
| MTX_ping                                 | 30                       |                  |                              |                     |                            |
| MTX_portAux                              | off                      |                  |                              |                     |                            |
| MTX_portAuxEcho                          | on                       |                  |                              |                     |                            |
| MTX_IDClient                             |                          |                  |                              |                     |                            |
| MTX_IDClientExtended                     | off                      |                  |                              |                     |                            |
| MTX IDClientPeriod                       | 0                        |                  |                              |                     |                            |
| MTX dtr                                  | off                      |                  |                              |                     |                            |
| MTX ATMux                                | off                      |                  |                              |                     |                            |
| MTX TPServer                             |                          |                  |                              |                     |                            |
|                                          |                          | Interr           | et I Modo protegido: activad |                     | € <b>▼</b> € 100% <b>▼</b> |

En la sección "AT Commands", podrá ejecutar comandos AT de forma remota. En la siguiente pantalla se muestra un ejemplo de ejecución del comando AT remoto "AT+CSQ", para poder ver la cobertura de forma remota.

| http://80.27.65.3/atcommand.html?ID  | =-5776489788753260351 - V | Vindows Interne | et Explorer         |                                          |                                            |
|--------------------------------------|---------------------------|-----------------|---------------------|------------------------------------------|--------------------------------------------|
| 🕞 🕞 🗢 🙋 http://80.27.65.3/atco       | mmand.html?ID=-5776489788 | 3753260351      | 🔹 🗟 🍫 🗙             | P Google                                 | ۶ ح                                        |
| × Google                             | 👻 🔧 Bus                   | car • 💀 🧒 • 🛛   | 📲 🔹 Compartir 🔹     | 👰 • 🗔 • 🔲 Sidewiki •                     | » 🖏 • 🧼 Acceder •                          |
| 🚖 Favoritos 🛛 🚖 🔊 Más compleme       | entos 👻 🙋 mi Zinio 👻 🙋    | New Issues 🔻    |                     |                                          |                                            |
| http://80.27.65.3/atcommand.html?1 🏀 | D=-5776489                | ć               | <b>) • 🛛 • 🗆 </b>   | Ŋ ▼ <u>P</u> ágina ▼ <u>S</u> eguridad ▼ | • Herramien <u>t</u> as • ⓐ • <sup>≫</sup> |
| MTXTunne                             | Small Web Server          | MT              | (Tunnel - GPRS to S | erial - Metering - Telemet               | ry - Telecontrol                           |
| Status Settings                      | AT Commands               | Map             | Reset               |                                          | Logout                                     |
| Command and Command                  | S                         | e MTXTunnel.    | Enter the AT Comm   | nand and press the button                |                                            |
| AT command:<br>Execute AT Command    |                           |                 |                     |                                          | E                                          |
| AT+CSQ +CSQ: 25,99 OK                |                           |                 |                     |                                          |                                            |

También dispone de una sección de Maps. Es esa sección podrá ver unos mapas con la localización GSM (localización de la celda GSM en la que está el módem) y, en el caso de usar el MTX-Tunnel sobre un módem MTX con GPS también podrá ver un mapa con la localización GPS.

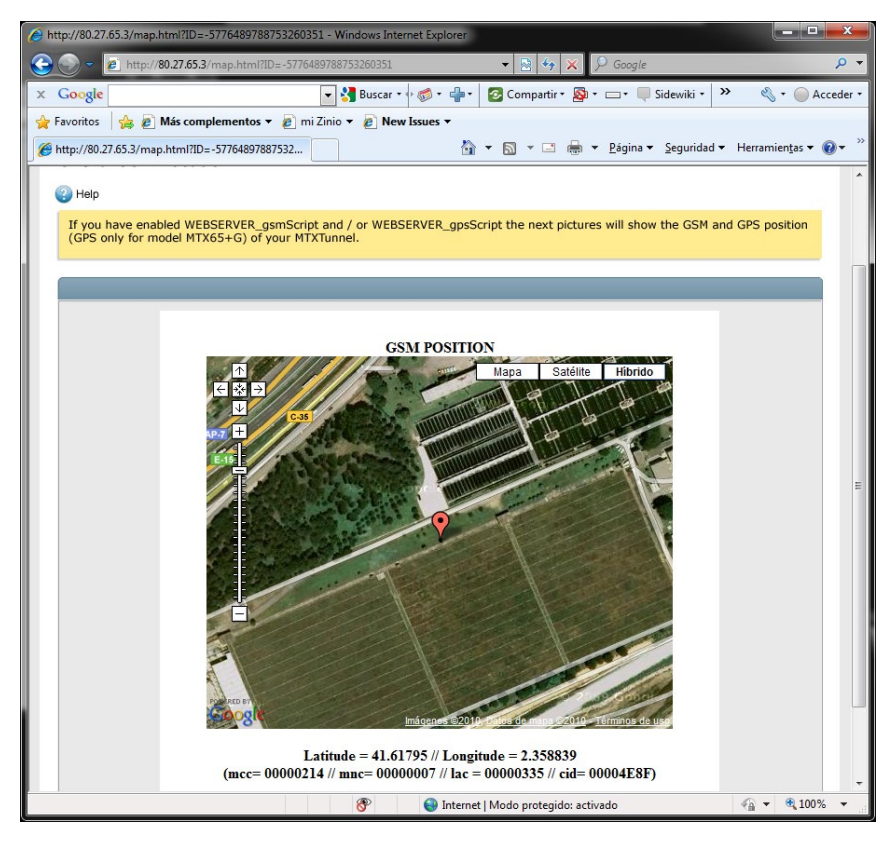

Ya por último restan los menús Reset y Logout. Si hace clic en reset el MTX-Tunnel se reseteará automáticamente (lo necesitará hacer cuando haga cambios de configuración desde el menú settings).

Nótese que hay 3 parámetros muy importantes en la sección "Settings" relativos al webserver embebido dentro del MTX-Tunnel. Estos parámetros son:

WEBSERVER\_skin WEBSERVER\_gsmScript WEBSERVER\_gpsScript

Por favor, lea atentamente en este manual las descripciones de cada uno de esos parámetros de configuración.

# 6. SERVICIO TELNET

MTX-Tunnel incluye un pequeño servicio de servidor Telnet que puede habilitar si lo desea. Habilitando el Telnet podrá acceder al MTX-Tunnel de forma remota desde un cliente Telnet. Telnet es la forma recomendada de acceder remotamente al MTX-Tunnel, mucho más ágil que acceder a través de WebServer.

Para acceder al servicio Telnet del MTX-Tunnel únicamente necesita abrir la consola MSDos de su PC y especificar la dirección IP que tiene el MTX-Tunnel o bien la DNS si tiene activado el servicio DynDNS tal y como muestra la siguiente pantalla. También puede utilizar el software gratuito Putty para conectarse por telnet.

| Category:                                                                                                    |                                                                                                    |
|----------------------------------------------------------------------------------------------------|----------------------------------------------------------------------------------------------------|
| Category:<br>Session<br>Logging<br>Terminal<br>Keyboard<br>Bell<br>Features<br>Window<br>Appearance<br>Behaviour<br>Translation<br>Selection<br>Colours<br>Connection<br>Data<br>Proxy<br>Telnet<br>Rlogin<br>SSH<br>Serial | Basic options for your PuTTY session         Specify the destination you want to connect to         Host Name (or In address)         Port         83.48.141.30         Connection type:         Raw         Ielnet         Rlogin         Save or delete a stored session         Saved Sessions |
|                                                                                                    | Default Settings                                                                                                    |
| About                                                                                                    | Close window on e <u>x</u> it.<br>Always Never Only on clean exit                                                                                                    |

Si en los parámetros de configuración del Telnet ha especificado un Login y un Password, tendrá que introducirlos en cuanto se produzca la conexión:

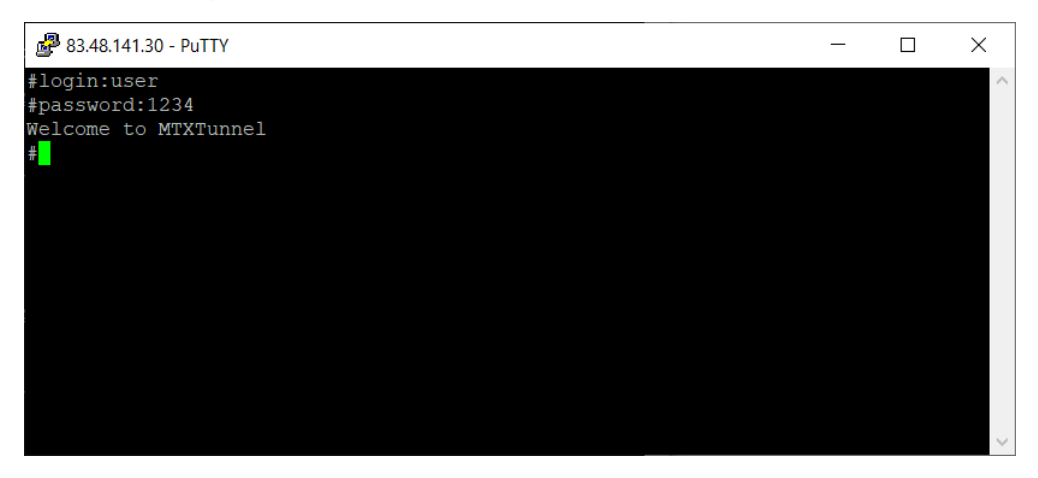

Una vez introducidos el Login y Password correctos, podrá enviar comandos AT directamente al MTX-Tunnel. Comandos AT estándar y/o especiales, como por ejemplo, ver la cobertura del módem con el comando AT+CSQ...

| Putty 83.48.141.30 - Putty                                                | _ | ×      |
|---------------------------------------------------------------------------|---|--------|
| <pre>#login:user #password:1234 Welcome to MTXTunnel #AT+CSQ AT+CSQ</pre> |   | ^      |
| +CSQ: 11,99                                                               |   |        |
| OK<br>≇                                                                   |   |        |
|                                                                           |   | $\sim$ |

O para ver la configuración completa del módem, con el comando AT^MTXTUNNEL=GETCONFIG

| ₽ 83.48.141.30 - PuTTY    | _ | ×      |
|---------------------------|---|--------|
| #login:user               |   | ^      |
| <pre>#password:1234</pre> |   |        |
| Welcome to MTXTunnel      |   |        |
| #AT+CSQ                   |   |        |
| AT+CSQ                    |   |        |
| +CSQ: 11,99               |   |        |
| OK                        |   |        |
| #AT^MTXTUNNEL=GETCONFIG   |   |        |
| AT^MTXTUNNEL=GETCONFIG    |   |        |
| COMM baudrate: 9600       |   |        |
| COMM_bitsperchar: 8       |   |        |
| COMM autorts: off         |   |        |
| COMM_autocts: off         |   |        |
| COMM_stopbits: 1          |   |        |
| COMM_parity: none         |   |        |
|                           |   |        |
| COMM2_baudrate: 9600      |   |        |
| COMM2_bitsperchar: 8      |   |        |
| COMM2_autorts: off        |   |        |
| COMM2_autocts: off        |   |        |
| COMM2_stopbits: 1         |   |        |
| COMM2_parity: none        |   |        |
|                           |   |        |
| GPRS_apn: movistar.es     |   |        |
| GPRS_login: MOVISTAR      |   |        |
| GPRS_password: MOVISTAR   |   |        |
| GPRS_timeout: 0           |   | $\sim$ |

O cambiar una configuración remota, imaginemos que queremos cambiar la velocidad del puerto serie del COM1 (especificado en COMM\_baudrate) a 115200 en lugar de 9600, para lo cual utilizaremos el comando AT^MTXTUNNEL=SETPARAM,.... y el comando AT+CFUN=1,1 para realizar un reset remoto.

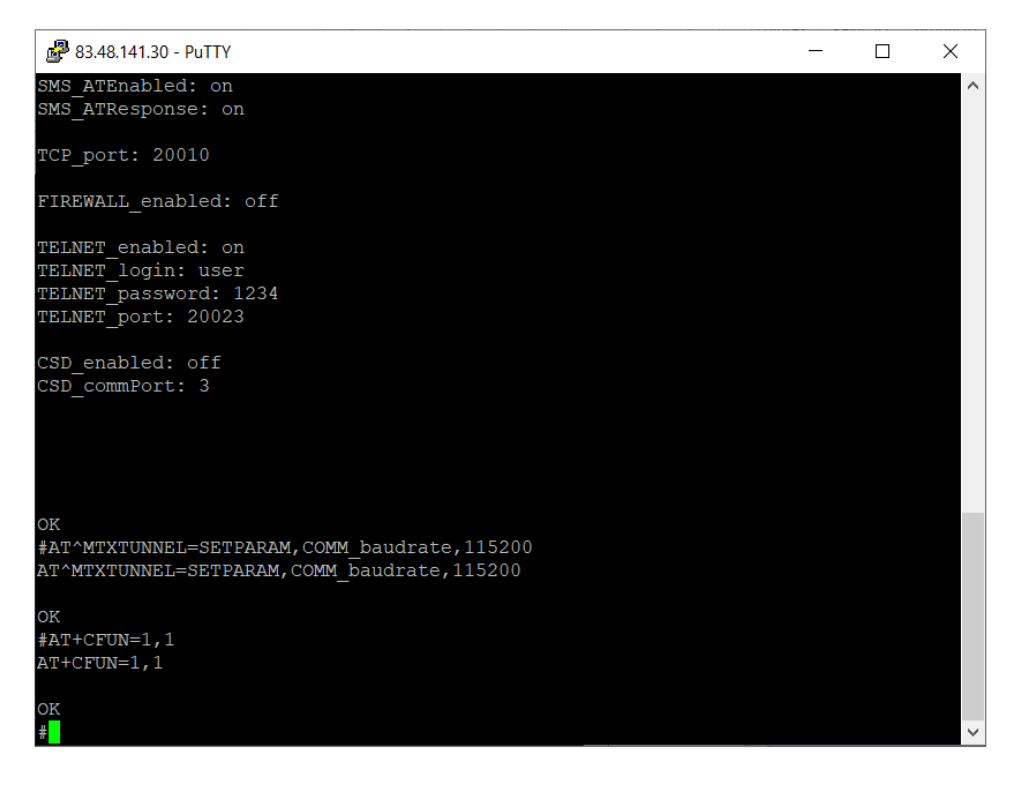

Existen muchos comandos AT que puede ejecutar remotamente.Consulte los capítulos 7.2 y 7.3 para más información.

Para el uso de Telnet se recomienda evitar el puerto estándar 23 si usted va a utilizar el MTX-Tunnel en una red pública (Internet). Esto es debido al gran tráfico que se genera desde direcciones foráneas a dicho puerto (a IPs aleatorias). Se recomienda, por ejemplo, el uso del puerto 20023 para Telnet.

Recuerde también que el Telnet implementado dispone de varias posibilidades, desde la forma estándar (username y password) a OTP (One Time Password) el cual le genera un password diferente para cada sesión. Consulte el manual (parámetros TELNET\_) para más información.

# 7. COMANDOS AT. API DE USUARIO

En la mayoría de aplicaciones el MTX-Tunnel es usado como una simple pasarela 4G/3G/2G-Serie. Pero en ocasiones puede resultar necesario integrar el MTX-Tunnel dentro de un sistema de un tercero y que desde un componente de ese sistema se pueda, por ejemplo, acceder al MTX-Tunnel para solicitar el estado de una entrada digital, conocer la cobertura, o cambiar un parámetro de configuración de forma remota o local sin necesidad de recurrir al software MES.

La API de usuario consiste básicamente en una serie de comandos AT especiales. Usted puede ejecutar comandos AT estándar sobre el MTX-Tunnel, comandos como puede ser el típico AT+CSQ para conocer la cobertura. Pero como se indica el MTX-Tunnel incluye una serie de comandos especiales (API), que permite la integración sencilla del MTX-Tunnel dentro del sistema o entorno de un tercero.

# 7.1¿Cómo y desde donde se pueden envían comandos AT al MTX-Tunnel?

Dispone de varias opciones para enviar comandos AT al módem, que son:

# Vía el puerto serie principal COM1 DB9 (encapsulando el comando)

Para enviar un comando AT por puerto serie COM1 del MTX-Tunnel debe encapsularlo de una forma especial. Tenga en cuenta que usted va a enviar un comando AT por el mismo "canal" serie por el que puede estar establecido un túnel Serie-4G/3G/2G.

Para ello debe encapsular el comando AT entre los TAGS <MTXTUNNEL> y </MTXTUNNEL>

Por ejemplo, si envía el comando:

<MTXTUNNEL>AT</MTXTUNNEL>

recibirá como respuesta:

<MTXTUNNEL>AT OK</MTXTUNNEL>

Es decir, todo lo que envíe por el puerto DB9 al módem encapsulado entre dichos tags no será reenviado vía 4G/3G/2G, sino que será interpretado por el MTX-Tunnel como un comando AT y ejecutado. De esa manera, un dispositivo conectado al DB9 (COM1) del MTXTunnel puede tener también el control total del módem.

Para poder enviar comandos AT por el puerto COM1 el parámetro MTX\_ATMux debe estar a "on". Si no va a utilizar esta funcionalidad no lo active. De esa manera no gastará recursos de CPU innecesariamente.

# Vía el puerto serie principal COM1 DB9 (sin encarsular el comando)

Es posible enviar el comando AT sin encapsular utilizando un modo especial del MTX-Tunnel, únicamente pensado para cuando el módem está utilizado como pasarela TCP Server o CSD (llamada GSM). En esa situación es posible utilizar el parámetro MTX\_ATMux: módem.

De esta manera podrá enviar comandos AT al módem siempre y cuando no esté establecida una conexión TCP Server el módem en ese momento.

# Vía el puerto serie secundario COM2

Para enviar comandos AT por el puerto secundario, no tiene que encapsularlos, puede enviarlos directamente. Para ello lo único que debe establecer es el parámetro MTX\_portAux a "on". Si no va a utilizar esta funcionalidad no lo active, para no gastar recursos de CPU innecesariamente.

# Vía SMS

Puede enviar comandos AT desde un mensaje SMS y recibir respuestas a los mismos. Para ello debe establecer el parámetro SMS\_ATEnabled a "on" y SMS\_ATResponse a "on".

De esta manera, cualquier SMS que empiece por "mtxtunnel" (o el valor que establezca en el parámetro SMS\_header que especifique en el fichero de configuración config.txt) será interpretado como un comando SMS por el MTX-Tunnel. Por ejemplo, el SMS: "mtxtunnel at+csq" haría que el módem ejecutara el comano AT`+CSQ y devolviese otro SMS con la cobertura.

# Vía HTTP

En capítulos anteriores se explicó cómo enviar comandos AT desde el WebBrowser embebido en el MTX-Tunnel. Existe otro método más recomendado si necesita, por ejemplo, leer el estado de una entrada digital o conmutar un relé desde su propia página web. Es el uso de la página "api.html" del WebServer.

Por ejemplo, para conocer la cobertura de forma remota mediante este api, bastaría con hacer una llamada a la API con la siguiente URL:

http://mtxtunnel.dyndns.org/api.html?ATCOMMAND=AT%2BCSQ&LOGIN=user&PASS=1234

y el MTX-Tunnel le contestaría con:

```
<MTXTUNNEL>AT+CSQ
+CSQ: 25, 99
OK
</MTXTUNNEL>
```

Para que usted pueda extraer de entre los tags <MTXTunnel> la respuesta al comando AT enviado.

Fíjese en la URL, debe indicar siempre, y en orden, los parámetros ATCOMMAND, LOGIN y PASSWORD.

Fíjese también en el comando enviado en el ejemplo, AT+CSQ, marcado en rojo en la URL. Recuerde que

no es posible, en una URL, utilizar todos los caracteres ASCII. Los caracteres especiales debe codificarlos según el estándar.

| %20 | > blank space |
|-----|---------------|
| +   | > blank space |
| %21 | > !           |
| %22 | > \           |
| %23 | > "           |
| %24 | > \$          |
| %25 | > %           |
| %26 | > &           |
| %27 | > '           |
| %28 | > (           |
| %29 | > )           |
| %2ª | > *           |
| %2B | > +           |
| %2C | >,            |
| %2D | > -           |
| %2E | >.            |
| %2F | >/            |
| %3A | >:            |
| %3B | >;            |
| %3C | > <           |
| %3D | > =           |

| %3E | >>  |
|-----|-----|
| %3F | > ? |
| %40 | > @ |
| %5B | > [ |
| %5C | > \ |
| %5D | > ] |
| %5E | > ^ |
| %5F | >_  |

# Vía Telnet

Tal y como se vio en el capítulo anterior, es posible enviar vía TELNET comandos AT al MTX-Tunnel sin mayor complicación.

# Vía socket client

A partir del MTX-Tunnelv7, es posible enviar comandos AT remotos a través de la propia pasarela 4G/3G/2G-serie cuando el MTX-Tunnel está configurado para usar un socket tipo cliente. Le resultará muy útil si está utilizando un operador que NO PERMITE la configuración en modo Server. Para poder enviar comandos AT embebidos en un socket cliente, previamente tiene que configurar el parámetro MTX\_ATEmbedded a "on".

Para enviar comandos AT Remotos a través de un socket client debe encapsular el comando entre los tags 

tags

Por ejemplo, si envía el comando:

<mtxtunnelr> at </ mtxtunnelr>

recibirá como respuesta:

<MTXTUNNELR> AT OK </ MTXTUNNELR>

Vía MQTT

A partir del MTX-Tunnelv9, es posible enviar comandos AT remotos a través de MQTT. Resulta muy sencillo. Imaginemos una configuración como la siguiente:

MQTT\_enabled: on MQTT\_server: tcp://test.mosquitto.org:1883 MQTT\_id: 12345678 MQTT\_attopic1: AT1 MQTT\_atrtopic: ATR MQTT\_qos: 0 MQTT\_keepalive: 60 MQTT\_persistent: off

Para enviar comandos AT remotos al módem vía MQTT, lo único que tenemos que hacer es enviar los comandos AT al topic especificado en el parámetro MQTT\_attopic1, ya que el módem se subscribe a dicho topic tras la conexión con el bróker. Todo comando AT que se reciba en dicho topic será ejecutado por el módem.

La respuesta a la ejecución del comando AT, el módem la envía al tópic MQTT\_atrtopic. Es decir, que si usted dispone de un teléfono móvil con un cliente MQTT (por ejemplo la app MyMQTT) podrá enviar comandos AT al módem de forma muy sencilla y ver sus respuestas.

Nótese que dispone no sólo de MQTT\_attopic1, sino también de MQTT\_attopic2 y MQTT\_attopic3. Pensados para poder enviar comandos AT simultáneamente a grupos de módems. Consulte en el manual dichos parámetros para más información.

# 7.2 Comandos AT estándar soportados por el MTX-Tunnel

El MTX-Tunnel funciona sobre un módem MTX cuyo Core, a su vez, es un módulo 4G/3G/2G de Cinterion modelo EHS6 para los modelos 3G y ELS61 para los modelos 4G.

Estos módulos soportan una serie de comandos AT, que llamaremos comandos AT estándar de Cinterion. El MTX-Tunnel le permite ejecutar una parte de toda la colección de estos comandos AT estándar, que son:

- AT > OK
- ATI > Firmware del módulo TC65i, XT65 o EHS6
- AT+CSQ > Cobertura GSM
- AT+CCLK? > La hora
- AT^SSIO=X,Y > Para ambiar salida digital X con el valor Y
- AT^SGIO=X > Para saber el valor de la entrada digital X
- AT^SRADC=X > Para saber el valor de la entrada analógica X
- AT^SGPSR=0 > Posición GPS (si dispone de él)
- AT^MONI > Devuelve información sobre la BTS
- AT^SMONI > Devuelve información sobre la BTS
- AT+CFUN=1,1> Resetea el MTX-Tunnel
- AT^SMS0 > Resetea el MTX-Tunnel (con apagado total)

Consulte en el manual de comandos AT de Siemens / Cinterion sobre el formato y la funcionalidad exacta de cada uno de estos comandos AT. Si no dispone de la documentación solicítesela a su distribuidor Matrix Electrónica.

# 7.3 Comandos AT especiales (API) soportados por el MTX-Tunnel

El MTX-Tunnel dispone de una serie de comandos AT especiales que permiten el control del MTX-Tunnel por aplicaciones terceras, ya sea vía puerto serie o vía 4G/3G/2G. Recuerde que puede enviar comandos AT por los 2 puertos serie de los MTX, vía IP (webserver, Telnet, mqtt, snmp, pasarela, ...) o vía SMS. A continuación se detalla cada uno de los comandos AT especiales:

• AT^MTXTUNNEL=END

Este comando AT finaliza la ejecución del software MTX-Tunnel y deja el módem MTX como un módem GSM/GPRS convencional. La utilidad de este comando radica en que equipos con cierta inteligencia conectados al puerto serie del MTX pueden activar y desactivar el MTX-Tunnel a voluntad. Por ejemplo, un equipo podría activar el MTX-Tunnel en un momento dado y desactivarlo en otro para realizar ó recibir una llamada de voz o datos GSM.

• AT^MTXTUNNEL=VERSION

Devuelve la versión del MTX-Tunnel. Únicamente disponible a partir del MTX-Tunnel v7.

• AT^MTXTUNNEL=SETBAUDRATE,port,speed

Este comando sirve para cambiar la velocidad de un puerto serie del módem de forma temporal (sin necesidad de resetear el MTX-Tunnel). En este ejemplo, el primer comando cambiaría la velocidad del puerto 0 a 9600 y el segundo cambiaría la velocidad del puerto 1 a 19200 baudios. Únicamente disponible a partir del MTX-Tunnel V7.

AT^MTXTUNNEL=SETBAUDRATE, 0, 9600

AT^MTXTUNNEL=SETBAUDRATE, 1, 19200

• AT^MTXTUNNEL=GETPARAM,parameter\_name

Este comando sirve para leer el valor de un parámetro de configuración del MTX-Tunnel almacenado en el fichero de configuración config.txt. Por ejemplo, si pretendemos leer el APN que tenemos configurado en el MTX-Tunnel, usaríamos:

AT^MTXTUNNEL=GETPARAM, GPRS apn

• AT^MTXTUNNEL=GETCONFIG

Comando disponible desde la versión MTX-Tunnel v7.15. Devuelve todo el fichero de configuración config. txt, lo que evita tener que usar reiteradamente AT^MTXTUNNEL=GETPARAM.

• AT^MTXTUNNEL= SETPARAM,parameter\_name,ValueParametro

Este comando sirve para cambiar el valor de un parámetro de configuración del MTX-Tunnel. Por ejemplo, si pretendemos cambiar la velocidad (baudios) del puerto serie COM1 a 9600 haríamos:

```
AT^MTXTUNNEL=SETPARAM, COMM baudrate, 9600
```

Tenga presente que cuando cambie un parámetro de configuración el MTX-Tunnel no adoptará la nueva configuración hasta haberse realizado un reset. Recuerde que el comando de reset es: AT+CFUN=1,1.

• AT^MTXTUNNEL= SETPARAM,parameter\_name1:parameter\_value1\r\nparameter\_ name2:parameter\_value2|r\n....parameter\_nameN:parameter\_valueN}

Este comando sirve para cambiar el valor de varios parámetros de configuración de forma simultánea, en un solo comando.

AT^MTXTUNNEL=SETPARAMS, {COMM baudrate:9600\r\nCOMM bitsperchar:8}

Tenga presente que cuando cambie un parámetro de configuración el MTX-Tunnel no adoptará la nueva configuración hasta haberse realizado un reset. Recuerde que el comando de reset es: AT+CFUN=1,1.

• AT^MTXTUNNEL=GETIOS

Este comando sirve para leer de una vez el estado de todos los GPIOs (valor de E/S o contadores de pulsos en función de cómo esté configurada cada GPIO) y ADCs disponibles del módem. Tiene especial utilidad a la hora del envío de comandos AT por IP o por SMS, debido a que este comando es mucho más rápido que ir enviando un comando AT por cada GPIO y ADC por separado.

A partir de la versión MTX-Tunnelv11 cambia el formato de respuesta, devolviendo el resultado en un formato JSON. Ejemplo:

#### AT^MTXTUNNEL=GETIOS

{"IO0":0,"IO1":0,"IO2":0,"IO3":1,"IO4":1,"IO5":0,"AD0":3828,"ADM0":"voltage","AD1":0,"ADM1": "voltage"}

ΟK

• AT^MTXTUNNEL=GETIO,numGPIO

Este comando devuelve el valor de una determinada entrada digital. numGPIO indica el nº de GPIO (0, ... 9). Consulte las GPIOs en las tablas del final de este manual para más información.

#### • AT^MTXTUNNEL=GETADC,numADC

Este comando devuelve el valor de una determinada entrada analógica. numADC indica el nº de ADC

(0,1). Consulte los ADCs en las tablas del final de este manual para más información.

#### • AT^MTXTUNNEL=RS232,mode,data

Este comando permite enviar directamente datos por un puerto serie del MTX-Tunnel. Puede resultar muy útil para aplicaciones WEB, para que, por ejemplo, desde un formulario WEB pueda enviarse directamente datos al MTX-Tunnel, que éste reenvíe los datos por el puerto serie, recoja una posible respuesta y la devuelva a la página del formulario. En el Anexo de este manual encontrará un ejemplo de esta funcionalidad.

El parámetro "dirección" puede tomar el valor 0,1, 2 ó 3.

0: se reenviarán los datos por el puerto serie COM1 sin espera de posible respuesta del dispositivo conectado al COM1 del puerto serie.

1: se reenviarán los datos por el puerto serie COM1 y se espera la respuesta del dispositivo conectado al COM1 del puerto serie, que será reenviada como respuesta del comando AT.

2: se reenviarán los datos por el puerto serie COM2 sin espera de posible respuesta del dispositivo conectado al COM2 del puerto serie.

3: se reenviarán los datos por el puerto serie COM2 y se espera la respuesta del dispositivo conectado al COM2 del puerto serie, que será reenviada como respuesta del comando AT.

En el caso de la opción 1 y 3 la longitud máxima de la respuesta del dispositivo conectado al MTX no debe ser superior a 160 caracteres.

En el parámetro datos se debe especificar los datos (cadena de texto) a enviar por el puerto serie del MTX-Tunnel.

En datos es posible especificar valores hexadecimales (es decir, no alfanuméricos) si éstos están comprendidos entre los tags <HEX></HEX>. Ejemplo <HEX>414243</HEX> enviará los valores 0x41 0x42 0x43 por el puerto serie.

#### • AT^MTXTUNNEL=SMS,phone\_number,message

Este comando AT es el que debe utilizar si desea enviar un SMS. El comando AT+CMGS no está soportado por el MTX-Tunnel para ser utilizado por aplicaciones terceras.

En el parámetro "teléfono" debe especificar el número de teléfono al que enviar el SMS.

En el parámetro "mensaje" debe especificar el texto del mensaje SMS.

• AT^MTXTUNNEL=SETMODBUS,address;position1;data\_1;data\_2;...;data\_n

Este comando AT le permite, si tiene conectado un dispositivo MODBUS al puerto secundario del MTX-Tunnel, cambiar uno o varios parámetros de la tabla de memoria. address: indica la dirección modbus del dispositivo (0... 255)

posicion1: indica la primera posición de memoria a cambiar dentro de la tabla modbus

dato\_1, dato\_2: indica los datos que se van a modificar en el dispositivo modbus a partir de la dirección establecida en "posición1"

Importante: note que los parámetros address, posición y los datos están separados por ";" y no por ",". Este comando siempre usa el comando modbus 16.

• AT^MTXTUNNEL=SETMODBUS2,address;position1;command;data\_1;data\_2;...;data\_n

Este comando AT le permite, si tiene conectado un dispositivo MODBUS al puerto secundario del MTX-Tunnel, cambiar uno o varios parámetros de la tabla de memoria.

address: indica la dirección modbus del dispositivo (0... 255)

posicion1: indica la primera posición de memoria a cambiar dentro de la tabla modbus

comando: indica el comando a utilizar. Puede ser el comando 15 (coils) o 16 (registros)

dato\_1, dato\_2: indica los datos que se van a modificar en el dispositivo modbus a partir de la dirección establecida en "posición1"

Importante: note que los parámetros address, posición y los datos están separados por ";" y no por ",". Este comando puede usar el comando modbus 15 o 16.

• AT^MTXTUNNEL=GETMODBUS,address;position;numData;command

Este comando AT le permite, si tiene conectado un dispositivo MODBUS al puerto secundario del MTX-Tunnel, leer uno o varios parámetros de la tabla de memoria.

address: indica la dirección modbus del dispositivo (0... 255)

posicion1: indica la primera posición de memoria a leer dentro de la tabla modbus

numDatos: indica el número de variables a leer de la tabla modbus.

comando: indica si debe usarse el comando 3 ó 4

Importante: note que los parámetros address, posición y numdatos están separados por ";" y no por ",".

#### • AT^MTXTUNNEL=GETMODBUSALL

En este manual encontrará multitud de ejemplos (Anexo 6) de escenarios en los que se configura el

MTX-Tunnel para leer de forma periódica los registros de uno a varios dispositivos modbus esclavos. Por ejemplo, podría configurar el MTX-Tunnel para leer X dispositivos cada hora. Pero si en un determinado momento quiere lanzar la lectura Modbus de todos los dispositivos que tiene configurados (por ejemplo para realizar una prueba sin necesidad de esperar 1 hora hasta que suceda el envento) puede ejecutar este comando AT. Lanzará de forma inmediata el proceso de lectura modbus y de envío de los datos al servidor.

• AT^MTXTUNNEL=TEMPORALCLIENT,IPaddress,TCPport,seconds

Comando útil para lanzar un comando socket temporal cliente a una IP y puerto específicos. Sólo útil cuando el parámetro MTX\_mode está configurado como "server" o "none". Recuerde que puede enviar comandos AT remotos encapsulados con <MTXTUNNELR></MTXTUNNELR> a través de un socket "client" y éste incluye al socket "temporalclient".

direccionIP: indica la dirección IP a la que conectar

puertoTCP: indica el puerto TCP al que conectar

Importante: un socket cliente temporal se cerrará automáticamente si no se reciben datos 4G/3G/2G o se envían datos en 60 segundos.

El parámetro segundos está disponible a partir del MTX-Tunnel v7.15. Permite especificar los segundos en que el socket va a estar abierto. Si una vez establecido el socket se vuelve a enviar el comando con el parámetro segundos=0, el socket temporal se cierra inmediatamente sin esperar a su fin.

• AT^MTXTUNNEL=DELETEBBDD

Este comando puede resultar de utilidad si en alguna ocasión quiere borrar la base de datos interna del datalogger del MTX-Tunnel. Cuando ejecute el comando el fichero de almacenamiento de datos (data.txt) se eliminará y tras ello, el módem se reiniciará.

• AT^MTXTUNNEL=SETIO,X,Y

Comando para poder cambiar el estado de una salida digital AT^MTXTUNNEL=SETIO,X,Y (Siendo X la GPIO a cambiar (0 ... 9) y Y el valor a establecer (0 , 1).

• AT^MTXTUNNEL=FTP, ftpServer, loginServerFTP, passwordServerFTP, directoriyFTP, remoteFilename, MTXFilename, NotificationURL

Es posible realizar una descarga FTP de un archivo ubicado en un servidor remoto en el terminal MTX. Útil para cambiar el fichero de configuración "config.txt", cambiar el fichero "operators.txt" o descargar otro tipo de archivo.

Debe de introducirse el Login y Password del servidor, el directorio del servidor donde se encuentra el arvhivo, el nombre del archivo a descargar, el nombre que se quiere que tenga el archivo dentro del MTX y una URL de notificación (una página web que será llamada cuando la descarga se procese correctamente).

#### **EJEMPLO**

```
at^mtxtunnel=FTP, ftp.mydomain.com, myUser, myPass, folder1/
folder2/, config.txt, config.txt,
```

• AT^MTXTUNNEL=DOWNLOAD,http://www.myDomain.es/myPath,myUsername, myPassword,myOriginFile,myDestinationPath,myDestinationFile,timeOut

Es posible realizar una descarga HTTP/HTTPS de un archivo ubicado en un servidor web en el terminal MTX. Útil para cambiar el fichero de configuración "config.txt", cambiar el fichero "operators.txt" o descargar otro tipo de archivo.

#### **EJEMPLOS**

```
AT^MTXTUNNEL=DOWNLOAD, http://myDomain.com/myPath, myUser, myPass, config.
txt,, config.txt, 30
```

```
AT^MTXTUNNEL=DOWNLOAD, http://myDomain.com/
myPath,myUser,myPass,ServerCertificate1.jar,security/certs/
servers/,ServerCertificate1.jar,30
```

Recuerde que si cambia la configuración de forma remota, debe reiniciar el MTX para que tome la nueva configuración (comando AT+CFUN=1,1).

La base de tiempos del parámetro timeOut es segundos. Éste comando devolverá OK o ERROR tras la descarga del archivo, no pudiendo enviar otro comando hasta la finalización del mismo (de la descarga o del timeout)

• AT^MTXTUNNEL=ADOWNLOAD,http://www.myDomain.es/myPath,myUsername, myPassword,myOriginFile,myDestinationPath,myDestinationFile,timeOut

Es posible realizar una descarga HTTP/HTTPS asíncrona de un archivo ubicado en un servidor web en el terminal MTX. Útil para cambiar el fichero de configuración "config.txt", cambiar el fichero "operators.txt" o descargar otro tipo de archivo.

#### **EJEMPLOS**

```
AT^MTXTUNNEL=ADOWNLOAD, http://myDomain.com/
myPath,myUser,myPass,config.txt,,config.txt,30
```

```
AT^MTXTUNNEL=ADOWNLOAD, http://myDomain.com/
myPath,myUser,myPass,ServerCertificate1.jar,security/certs/
servers/,ServerCertificate1.jar,30
```

Recuerde que si cambia la configuración de forma remota, debe reiniciar el MTX para que tome la nueva configuración (comando AT+CFUN=1,1).

La base de tiempos del parámetro timeOut es segundos. Éste comando devolverá OK o ERROR inmediatamente miestras se descarga el fichero en segundo plano. Utilice el commando AT^MTXTUNNEL=ISFILE para saber si el fichero se ha descargado.

• AT^MTXTUNNEL=ISFILE,path,fileName

Permite averiguar si existe un fichero dentro del módem. Útil para utilizar junto con el comando AT^MTXTUNNEL=ADOWNLOAD.

#### EJEMPLO

```
AT^MTXTUNNEL=isfile,, config.txt
```

Éste comando devolverá OK si existe el fichero o ERROR si no existe.

Si el fichero se encuentra en el directorio raíz, deje el campo path en blanco.

• AT^MTXTUNNEL=SETCONFIGFILE,{ConfigRaw}

Permite establecer el contenido completo del fichero de configuración de un MTX-Tunnel sin necesidad de cambiar parámetro por parámetro. Pensado únicamente para ser usado como respuesta desde una plataforma web al envío de un objeto JSON. Por ejemplo, cuando el MTX envía un objeto JSON de su logger interno a una plataforma web, ésta puede responder al MTX con este comando, entre los tags <MTXTUNNELR> y </MTXTUNNELR> para cambiar la configuración completa.

El MTX, una vez procesado este comando AT, se reiniciará con la nueva configuración. La configuración debe estar comprendida entre los tags { }.

Los parámetros pueden enviarse separados por el símbolo "\r\n".

## EJEMPLO

{COMM baudrate:9600\r\nCOMM bitsperchar:8\r\n ......}

#### • AT^MTXTUNNEL=SETOUTPUTTIMER,numOutput,value

Permite activar una salida digital o relé durante X segundos con un único comando AT. La salida afectada debe estar previamente configurada con GPIO\_modeX como "output" y GPIO\_configX como "timer" (ejemplos del capítulo 8). numOutput indica el ID de la salida digital del (0,1,...) MTX. Value puede tomar los valores 0, 1

# • AT^MTXTUNNEL= GETPOWERSTATUS

Comando para conocer si un módem MTX está siendo alimentado con alimentación externa o con batería interna. Únicamente válido para módems que cuenten con batería interna. Posibles respuestas: -1 (ERROR), 0 (funcionando con batería interna), 1 (funcionando con alimentación externa).

# • AT^MTXTUNNEL= GETCELLID

Devuelve el identificador de la celda de telefonía que está siendo usada. Últil para sistemas de localización por celdas.

## • AT^MTXTUNNEL= RESET,time

Ejecuta un reset del módem pasados los segundos indicados en el parámetro "time" (0... 86400).

• AT^MTXTUNNEL=getCounters

Comando AT no disponible a partir de MTX-Tunnelv11. Utilizar en su lugar el comando AT^MTXTUNNEL=GETIOS.

• AT^MTXTUNNEL= getCounter,numCounter

Devuelve el valor actual del contador numCounter. El parámetro "numCounter" indica el ID de la GPIO configurada como contador de pulsos. El valor devuelto por el comando es un valor entre 0 y 4294967294. Consulte el ejemplo 7.11 para más información.

• AT^MTXTUNNEL= setCounter,numCounter,value

Establece el valor actual del contador numCounter. El parámetro "numCounter" indica el ID de la GPIO configurada como contador de pulsos. El campo "value" puede tener un valor entre 0 y 4294967294. Consulte el ejemplo 7.11 para más información.

• AT^MTXTUNNEL= setSchedule,ID:Day;Hour;Minute;ATCommand

Permite configurar un comando AT temportizado para que se ejecute un determinado día de la semana (Lunes, ... Domingo) a una determinada hora y minuto. Por ejemplo, puede resultar útil si quiere conmutar un relé o salida digital a determinadas horas. Recuerde que el módem utiliza hora UTC.

ID: 1... 200. Índice de la temporización, máximo 200 temporizaciones Day: 1... 7. (1=lunes, 2=martes... 7=domingo, -1=todos los días) Hour: 0... 23. (-1=todas las horas) Minute: 0... 59

ATCommand: comando AT a ejecutar

#### EJEMPLO

AT^MTXTUNNEL=setSchedule,1:2;22;0;AT^SSIO=0,1

(activa la salida digital GPIO4 todos los Martes a las 22:00)

Este comado escribirá en un archivo de nombre "schedule.txt" que se encuentra en el interior del módem. También se permite la copia entera de dicho fichero desde un servidor FTP mediante el comando AT^MTXTUNNEL=FTP...

El formato de dicho fichero "schedule.txt" es el siguiente:

1:day;hour;minute;ATcommand

2:day;hour;minute;ATcommand

3:day;hour;minute;ATcommand

••••

Si desea borrar un determinado horario, puede utilizar la clave "null" en el campo ATCommand. Por ejemplo, si desea borrar el horario con ID=1:

AT^MTXTUNNEL=setSchedule,1:2;22;0;null

#### • AT^MTXTUNNEL=getSchedule,ID

Devuelve la programación ID del módem, donde ID=1... 200 indica el número de programación.

• AT^MTXTUNNEL=getSchedules

Devuelve una lista con todas las programaciones horarias.

• AT^MTXTUNNEL=delSchedules

Borra todas las programaciones horarias.

• AT^MTXTUNNEL=getAstronomic,latitude,longitude,dd,mm,yyyy

Devuelve el Orto y Ocaso para una determinada latitud, longitud, día, mes y año. Ejemplo para la ciudad de Madrid:

AT^MTXTUNNEL=getAstronomic, 40.4893, -3.6827, 12, 03, 2017

## • AT^MTXTUNNEL=SETULPSECONDS,value

Comando exclusivo para modelos MTX que cuenten con la característica ULP (Ultra Low Power). Este comando permite, una vez despierto el módem de su letargo, aumentar el tiempo que permanecerá despierto o bien finalizalo inmediatamente. Por ejemplo, imagine que quiere despertar el módem únicamente 5 minutos al día para realizar una acción. El módem se despierta y, una vez despierto, la acción se completa en 2 minutos. En lugar de esperar los 3 minutos restantes a que el módem vuelva a entrar en modo ULP puede apagarlo inmediatamente especificando un valor 0 en el valor, ahorrando batería.

value: 0 ... 86400 segundos

# • AT^MTXTUNNEL=CERTIFICATE,LISTSERVERS

Lista los Certificados SSL Root CA de usuario para conexiones SSL. Básicamente lista los ficheros disponibles en la carpeta "secutity/certs/servers", es decir, los hasta 10 ficheros posibles ServerCertificate1.jar... ServerCertificate10.jar.

# • AT^MTXTUNNEL=CERTIFICATE,INSTALLSERVERS

Instala todos los Certificados SSL Root CA de usuario para conexiones SSL. Básicamente instala los certificados disponibles en la carpeta "secutity/certs/servers", es decir, los hasta 10 ficheros posibles de certificados ServerCertificate1.jar... ServerCertificate10.jar.

# • AT^MTXTUNNEL=CERTIFICATE,DELETESERVER,certificateFile

Elimina el Certificado SSL Root CA indicado. El parámetro "certificateFile" indica uno de los 10 ficheros posibles de certificados ServerCertificate1.jar... ServerCertificate10.jar que se deben encontrar en el directorio security/certs/servers dentro del módem. Una vez ejecutado el comando el certificado es desinstalado y eliminado el fichero del directorio.

# • AT^MTXTUNNEL=CERTIFICATE,LISTCLIENTS

Lista los Certificados de cliente para conexiones SSL (únicamente necesarios si se necesita autenticación de cliente por certificado por parte del servidor). Básicamente lista los ficheros disponibles en la carpeta "secutity/certs/client", es decir, los hasta 10 ficheros posibles ClientCertificate1.jar... ClientCertificate10. jar

## • AT^MTXTUNNEL=CERTIFICATE, INSTALLCLIENT,certificateFile

A diferencia de los certificados de servidor, para los que es posible instalar hasta 10 de forma simultánea, en el caso del certificado de cliente, por razones obvias, sólo es posible instalar un certificado de forma simultánea. Con este comando se especifica el certificado a instalar.

## • AT^MTXTUNNEL=CERTIFICATE,DELETECLIENT

Desinstala el certificado de cliente (pero a diferencia del caso del certificado de servidor, no elimina

ningún fichero del directorio security/certs/client).

• AT^MTXTUNNEL=CERTIFICATE,DELETEFILECLIENT,certificateFile

Elimina del directorio security/certs/client el certificado indicado.

• AT^MTXTUNNEL=setAstroSchedule,ID:Day;Month;SunriseHour;SunriseMinute; SunsetHour;SunsetMinute

Permite establecer manualmente las hora de orto y ocaso para días especiales del año (excepciones). Es decir, si se activa el reloj astronómico para actuar sobre un relé, éste conmutará en función de los cálculos automáticos (orto/ocaso) realizados por el módem, a excepción de los horarios indicados mediante este comando. Esto le permitirá establecer horarios para días especiales. Consulte el ejemplo 8.7 para más información

ID: 1 ... 100. Índice de la temporización. Máximo 100 horarios

Day: 1...31

Month: 1...12

SunriseHour: 0...23

SunriseMinute: 0...59

SunriseHour: 0...23

SunriseMinute: 0...59

#### EJEMPLO

AT^MTXTUNNEL= setAstroSchedule,1:15;7;8;30;21;45

(para el día 15 de Julio el orto serán las 8:30 y el ocaso a las 21:45)

Este comado escribirá en un archivo de nombre "astroschedule.txt" que se encuentra en el interior del módem. También se permite la copia entera de dicho fichero desde un servidor FTP mediante el comando AT^MTXTUNNEL=FTP,.... Ó AT^MTXTUNNEL=DOWNLOAD, ...

El formato de dicho fichero "astroschedule.txt" es el siguiente:

1:day;month;SunriseHour;SunriseMinute;SunsetHour;SunSetMinute\r\n

2:day;month;SunriseHour;SunriseMinute;SunsetHour;SunSetMinute\r\n

3:day;month;SunriseHour;SunriseMinute;SunsetHour;SunSetMinute\r\n

...

• AT^MTXTUNNEL=getAstroSchedule,ID

Devuelve la programación astronómica especial ID del módem, donde ID = 1...100 indica el número de excepción.

• AT^MTXTUNNEL=getAstroSchedules

Devuelve una lista con todas las excepciones del reloj astronómico.

• AT^MTXTUNNEL=delAstroSchedules

Elimina todas las excepciones del reloj astronómico

• AT^MTXTUNNEL=delAstroSchedule,ID

Elimina todas la excepcione del reloj astronómico ID del módem, donde ID = 1. 100 indica el número de la excepción.

• AT^MTXTUNNEL=DOWNLOAD,url,httpUsername,httpPassword,filename,módemPath, filenameDestination

Permite descargar un fichero vía http de un servidor web al interior del módem.

## EJEMPLOS

AT^MTXTUNNEL=DOWNLOAD,http://www.miweb.com,,,config.txt,,config.txt

AT^MTXTUNNEL=DOWNLOAD,http://www.miweb.com/miPath,,,astroschedule.txt,,astroschedule.txt

AT^MTXTUNNEL=DOWNLOAD,http://www.miweb.com/mipath,miuser,miPassord, config.txt, security/,config.txt

• AT^MTXTUNNEL=IOEVENT

Inicia un proceso de lectura de las E/S del módem (entradas y salidas digitales, entradas analógicas y contadores de pulsos) para almacenarlas en el dataloggeer interno para su posterior envío a un servidor Web o bróker MQTT, sin necesidad de esperar a que se produzca un evento o periodo de lectura.

• AT^MTXTUNNEL=GETIP

Devuelve la dirección IP actual del módem.

• AT^MTXTUNNEL=EXECUTE,file

Ejecuta un fichero batch de comandos AT. Dentro de la memoria flash del módem se encuentra una carpera de nombre "atscripts". Dentro de esta carpeta pueden incorporarse ficheros batch de comandos

AT para ser ejecutados mediante este comando. En file debe especificarse el nombre del archivo a ejecutar. Consulte el punto 7.4 para más información.

#### • AT^MTXTUNNEL=FORCEDNS

Los parámetros de configuración DNS\_ permiten configurar al módem para enviar periódicamente los datos de estado del módem (IP, cobertura, GPIOs, ...). Este comando permite el envío inmediato de la trama DNS sin necesidad de finalizar el periodo de tiempo configurado.

#### • AT^MTXTUNNEL=SETDAC,idDAC,valor

Comando que permite cambiar el valor de salida de un DAC de aquellos modelos de módem que cuentan con esta interfaz.

idDAC: indica el identificador del DAC (0, ...)

valor: valor en milivoltios a aplicar en el DAC (0 ...10100 )

#### • AT^MTXTUNNEL=GETDAC,idDAC

Comando que permite leer el valor de salida de un DAC de aquellos modelos de módem que cuentan con esta interfaz. El valor devuelto es en milivoltios.

idDAC: indica el identificador del DAC (0, ...)

#### • AT^MTXTUNNEL=SETIOMAINTENANCE,idGPIO,mode

Comando que permite configurar una GPIO de tipo salida en modo mantenimiento. Esto le permite abandonar temporalmente el modo de configuración para pasar a modo manual y poder activarse/ desactivarse con el comando AT^MTXTUNNEL=SETIO.

Por ejemplo, considere una salida GPIO configurada como reloj astronómico. La salida se activará con la puesta de sol y se desactivará con la salida del sol. Activando el modo mantenimiento la salida pasará a estar en modo manual hasta que se abandone el modo mantenimiento o se reinicie el módem MTX.

idGPIO: indica el identificador de la salida GPIO (0, ...)

mode: 0: modo de trabajo normal (el cofigurado en GPIO\_config)

1: modo manenimiento

#### • AT^MTXTUNNEL=SETWMBUSFILTERS,value

Comando que permite activar o desactivar los filtros configurados de fabricante y dispositivo para la lectura de sensores W-MBUS. Útil para puestas en marcha de instalaciones donde el MTX-Tunnel trabaja como concentrador W-MBus.

value: 0: Filtros desactivados

1: Filtros activados

AT^MTXTUNNEL=SETIEC102, idMeter

Comando especial para realizar una lectura en tiempo real de los valores instantáneos (valores de energía y potencia) de un contador del sistema de distribución de energía eléctrica. El protocolo utilizado sigue la norma internacional IEC 870-5-102.

idMeter: indica el identificador del contador (ID001, ID002...)

#### AT^MTXTUNNEL=GETIEC102, idMeter

Comando especial que devuelve en formato JSON la última lectura lanzada por el comando "AT^MTXTUNNEL=SETIEC102, idMeter".

indica el identificador del contador (ID001, ID002...) idMeter:

• AT^MTXTUNNEL=SETIEC102\_CTAVM2, idMeter, horalni, minutolni, dialni, meslni, anolni, horaFin, minutoFin, diaFin, mesFin, anoFin

Comando especial para realizar una lectura en tiempo real de los totales integrados de un contador del sistema de distribución de energía eléctrica. Dichos totales integrados corresponden a los parámetros referentes a las informaciones de Tarificación memorizadas (Contrato I) de las lecturas de cierres. El protocolo utilizado sigue la norma internacional IEC 870-5-102.

| idMeter:   | indica el identificador del contador (ID001, ID002,) |
|------------|------------------------------------------------------|
| horalni:   | hora inicial (0 23)                                  |
| minutolni: | minuto inicial (0 59)                                |
| dialni:    | día inicial (1 31)                                   |
| meslni:    | mes inicial (1 12)                                   |
| anolni:    | año inicial (0 99)                                   |
| horaFin:   | hora final (0 23)                                    |
| minutoFin: | minuto final (0 59)                                  |
| diaFin:    | día final (1 31)                                     |

mes final (1... 12) mesFin:

anolni: año final (0... 99)

## AT^MTXTUNNEL=GETIEC102\_CTAVM2, idMeter

Comando especial que devuelve en formato JSON la última lectura lanzada por el comando "AT^MTXTUNNEL=SETIEC102\_CTAVM2, idMeter, horalni, minutolni, dialni, meslni, anolni, horaFin, minutoFin, diaFin, mesFin, anoFin".

indica el identificador del contador (ID001, ID002...) idMeter:

# 7.4 Ficheros Batch de comandos AT

Dentro de la memoria flash del módem se encuentra una carpera de nombre "atscripts". Dentro de esta carpeta pueden incorporarse ficheros batch de comandos AT para ser ejecutados en ciertas ocasiones o mediante el comando AT^MTXTUNNEL=file.

Por ejemplo, si dentro de la carpeta "atscripts" se encuentra un fichero "miscomandos.txt" con el contenido:

AT^MTXTUNNEL=SETIO,0,1

PAUSE 5

AT^MTXTUNNEL=SETIO,0,0

Al ejecutar el comando AT^MTXTUNNEL=EXECUTE, miscomandos.txt el módem ejecutará, por orden, esa lista de comandos (activará la salida GPIOO, esperará 5 segundos, y desactivará la salida GPIOO.

#### **Ficheros especiales**

Existen una serie de ficheros especiales para ejecución de comandos en batch que se ejecutarán automáticamente bajo determinadas circunstancias tal y como se detalla a continuación. Dichos ficheros deben situarse en la carpeta "atscripts":

#### "mtxtunnel\_start.txt"

Tras el arranque del módem se ejecutará este fichero batch en caso de tener contenido. Útil en caso de necesitar acciones especiales en el arranque del módem.

#### "iologger\_start.txt"

Este fichero batch se ejecuta justo antes de que el LOGGER realice una captura de sus entradas digitales/analógicas. Consulte el ejemplo 8.5 para más información.

#### "iologger\_end.txt"

Este fichero batch se ejecuta justo después de que el LOGGER realice una captura de sus entradas digitales/analógicas. Consulte el ejemplo 8.5 para más información.

# 8. PARÁMETROS DE CONFIGURACIÓN DEL MTX-TUNNEL

# 8.1 Parámetros de configuración generales: "MTX\_"

Los parámetros de configuración que empiezan por el prefijo "MTX\_" son los parámetros de configuración más generales del MTX-Tunnel.

# MTX\_PIN, MTX\_PIN2

Descripción: PIN de la tarjeta SIM de telefonía.

Valores posibles: cadena de máximo 16 caracteres

Valor por defecto: 0000

#### Notas adicionales:

En caso de usar una tarjeta SIM sin número PIN puede dejar el parámetro MTX\_PIN en blanco

El parámetro MTX\_PIN2 es de uso exclusivo para los modelos que cuenten con prestación "DUAL SIM" y hace referencia al Username usado por la SIM secundaria. En el caso de los módems familia MTX-IOT-S la SIM secundaria es la que se encuentra en el interior del módem, accesible abriendo la carcasa del mismo

# MTX\_mode

**Descripción:** indica el modo de funcionamiento principal del software MTX-Tunnel. Este parámetro indicará si el módem debe comportarse como un socket tcp servidor (a la espera de conexiones remotas), como un socket tcp cliente (conectándose el propio módem a un servidor remoto) o como socket UDP (para recibir y enviar tramas mediante el protocolo UDP). También es posible utilizar el valor mqtt para implementar una pasarela mqtt – RS232.

Si no se necesita crear ningún túnel 4G/3G/2G-Serie debe establecerse el valor MTX\_mode a "none". Por ejemplo, puede ser útil cuando únicamente se necesita una alarma SMS ante el cambio de una entrada digital.

Valores posibles: server, client, udp, mqtt, none

Valor por defecto: server

Notas adicionales:

- Se recomienda la lectura del Anexo especial con los Ejemplos de escenarios para una mayor comprensión de este parámetro
- El uso de "none" es útil para escenarios en los que no se va a usar ningún túnel 4G/3G/2G-Serie (véase los Anexos de ejemplo)
# MTX\_urc

**Descripción:** durante el funcionamiento normal del MTX-Tunnel, éste puede informar sobre el estado de las conexiones, mediante el envío de mensajes especiales enviados a través del puerto serie COM1.

Los mensajes URC que pueden recibirse son:

^MTXTunnel 9.x running

Es el primer mensaje que se muestra tras el arranque del módem MTXTunnel, indicando que está en modo funcionamiento.

^MTX IP XXX.XXX.XXX.XXX

Se muestra cuando el MTX-Tunnel consigue una nueva dirección IP del operador de telefonía GSM.

^MTX DTR END APPLICATION

Se muestra cuando finaliza la aplicación MTX-Tunnel a petición de usuario (por comando AT o por manejo programado de la línea DTR).

^MTX CONNECTION CLIENT ESTABLISHED

Se muestra cuando un MTX-Tunnel configurado como "client" se ha conectado con un servidor remoto.

^MTX CONNECTION CLIENT END

Se muestra cuando finaliza la conexión de un MTX-Tunnel configurado como "client", ya sea por desconexión propia o por cierre de socket de forma remota.

^MTX\_CONNECTION\_ESTABLISHED

Se muestra cuando un MTX-Tunnel configurado como "server" acepta una conexión de un socket de un equipo remoto.

^MTX CONNECTION END

Se muestra cuando finaliza una conexión a un MTX-Tunnel configurado como "server", ya sea por desconexión propia o por cierre del socket a iniciativa de un equipo remoto.

^MTX SOCKET UDP ESTABLISHED

Se muestra cuando un MTX-Tunnel configurado como "udp" está preparado para enviar y recibir tramas UDP.

^MTX SOCKET UDP END

Se muestra cuando un MTX-Tunnel configurado como "udp" cierra el socket UDP a iniciativa propia (por ejemplo, porque se ha terminado el tiempo que teníamos configurado con la sesión GPRS abierta).

Valores posibles: on, off

Valor por defecto: off

- Se recomienda desactivar los mensajes URC si no son necesarios. Debe comprender que, en un funcionamiento normal del túnel 4G/3G/2G-RS232, estas cadenas son enviadas por el propio puerto serie de trabajo del túnel, pudiendo interferir, si no son correctamente gestionados, en las comunicaciones
- Puede resultar útil tenerlos activos durante la primera toma de contacto con el MTX-Tunnel, para obtener de forma rápida y sencilla información valiosa como la IP Pública obtenida del operador

## MTX\_reset

**Descripción:** el parámetro indica los minutos que deben transcurrir para que el MTX-Tunnel se autoresetee de forma automática. Una vez reseteado, el MTX-Tunnel arrancará de nuevo automáticamente.

Un valor "0" hará que el módem nunca se resetee automáticamente.

Valores posibles: 0... 43200 (43200 minutos=30 días)

### Valor por defecto: 0

Con 0 el reset queda deshabilitado.

### Notas adicionales:

• Se recomienda no utilizar el reset automático si no es totalmente necesario. El MTX-Tunnel incorpora los mecanismos necesarios para asegurar la conectividad 4G/3G/2G

## MTX\_resetHour

**Descripción**: el parámetro indica la hora a la que el MTX-Tunnel debe autoresetearse automáticamente. Una vez reseteado, el MTX-Tunnel arrancará de nuevo automáticamente.

Un valor "99" hará que el módem nunca se resetee a ninguna hora.

Valores posibles: 0... 23-99

Valor por defecto: 99

- Se recomienda no utilizar el reset programado si no es totalmente necesario. El MTX-Tunnel incorpora los mecanismos necesarios para asegurar la conectividad 4G/3G/2G
- Es obligatorio el uso del parámetro MTX\_TPServer para indicar un servidor de hora. El módem sincronizará periódicamente su hora con la de dicho servidor mediante protocolo TP (Time Protocol) o NTP (Network Time Protocol)
- La hora utilizada por el módem es HORA UTC (por favor, tenga en cuenta a qué hora UTC corresponde su región. Por ejemplo, en España: UTC+1 ó UTC+2 en verano (Ejemplo, hora UTC 09:00 en Julio en España, corresponde a las 11:00 hora local)
- Si se usa MTX\_resetHour, se recomienda también usar MTX\_reset, estableciendo un valor de 25 horas. De esa manera, si por cualquier razón la sincronización horaria falla (recuerde que pasa usar el reset programado a una hora determinada se usa sincronización horaria) MTX\_reset se encargará, poco después, de reiniciar el equipo

# MTX\_ping

**Descripción:** indica los minutos tras los cuales el MTX-Tunnel hará un PING a una determinada dirección IP o DNS, asegurando la conectividad.

Un "0" hará que nunca se use el PING.

Valores posibles: 0... 1440 (1 día)

Valor por defecto: 30

- Se recomienda encarecidamente el uso del parámetro MTX\_ping con al menos un valor de 30 minutos
- El uso es todavía más recomendado si la conexión es de tipo "server". En una conexión tipo "server" el MTX-Tunnel está a la espera de conexiones entrantes provenientes de equipos remotos. Si no hay tráfico durante largo tiempo el operador de telefonía puede llegar a bloquear la sesión ppp sin notificación al módem. El MTX-Tunnel, al estar a la espera de conexiones entrantes, no tiene posibilidad de detectar dicho bloqueo (no hay tráfico saliente) y la única manera de detectar esta posible situación es mediante este PING periódico, que supone un tráfico insignificante. Este PING, además de detectar un posible bloqueo de la sesión ppp, sirve para generar un pequeño tráfico de datos e impedir en gran manera un bloqueo por parte del operador de telefonía

# MTX\_pingIP

**Descripción:** en caso de que el parámetro MTX\_ping > 0, es decir, que esté activada la opción de ping periódico, este parámetro especifica la dirección IP contra la que realizar el PING. Si no se utiliza en el fichero de configuración este parámetro, el MTX-Tunnel hará ping a su propia IP. No todos los operadores de telefonía soportan ping a la propia IP del equipo (es decir, no todos los operadores soportan que un equipo se haga ping a sí mismo), por lo que es recomendable especificar aquí una dirección IP (la IP fija de un servidor, la IP del servidor de DNS de Google 8.8.8.8...

Valores posibles: xxx.xxx.xxx o una URL como google.com

Valor por defecto: IP del MTX-Tunnel

### Notas adicionales:

• Se recomienda el uso del método ping especialmente en conexiones permanentes

## MTX\_portAux

**Descripción:** la mayoría de los terminales MTX cuentan con 2 puertos serie COM1 y COM2. Si este parámetro se establece a "on" un equipo externo conectado al COM2 del módem podrá enviar comandos AT a través de este puerto COM.

Valores posibles: on, off, modbusmaster, gateway, bypass, wmbus

Valor por defecto: off

- Pueden enviarse comandos AT por el puerto COM2, pero en caso de no usar esta característica, se recomienda establecer el parámetro a "off" para no dedicar recursos de la CPU del módem a esta tarea
- Este parámetro debe permanecer a "off" en caso de que el MTX-Tunnel se use sobre un MTX que cuente sólo con un puerto serie COM1
- Se recomienda la lectura del capítulo 7, donde se muestra una lista de los comandos AT autorizados. También se recomienda la lectura del parámetro MTX\_ATLimited
- A partir de la versión MTX-Tunnel v7 es posible establecer el valor "modbusmaster". Con este valor podrá controlar leer dispositivos modbus RTU conectados al puerto secundario de los módem MTX. Consulte los parámetros LOGGER\_, MODBUS\_ para más información
- A partir de la versión MTX-Tunnelv7.10 es posible establecer el valor "gateway". Con este valor, el módem, cuando NO tiene establecidas conexiones GPRS ni GSM, actúa de Gateway entre sus puertos serie. Todos los datos que entran por el COM1 son redirigidos al COM2 y viceversa. Puede encontrar un ejemplo en el Anexo 7.2
- A partir de la versión MTX-Tunnelv9-28 dispone de la opción "bypass". Esta opción es muy similar a la opción gateway, pero con preferencia de la pasarela serie-serie con respecto a la pasarela 3G-Serie. Puede encontrar un ejemplo en el Anexo 7.5
- A partir de la versión MTX-Tunnelv11.14 dispone de la opción "wmabus". Esta opción configura al módem para poder leer dispositivos wmbus, siempre y cuando el módem cuente con una tarjeta RF interna apropiada

# MTX\_portAuxEcho

**Descripción:** en caso de tener el parámetro MTX\_portAux a "on", indica si el MTX-Tunnel debe devolver el eco de los comandos AT enviados a través del puerto serie COM2.

Valores posibles: on, off

Valor por defecto: on

### Notas adicionales:

• Este parámetro sólo aplica si el parámetro MTX\_portAux está configurado a "on", siendo irrelevante el valor en caso de estar a "off"

# MTX\_IDClient

**Descripción:** En caso de tener configurado el MTX-Tunnel como cliente (MTX\_mode a "client") el MTX-Tunnel enviará una cadena identificativa cada vez que se establece una conexión con un servidor remoto. Esta cadena será lo primero que se enviará tras realizar la conexión contra el servidor remoto.

Esto permite a un MTX-Tunnel identificarse con el servidor remoto al cual se conecta, especialmente en casos en los que se use una tarjeta SIM provisionada con dirección IP dinámica (no fija).

Valores posibles: cadena de texto máximo 255 caracteres

Valor por defecto: cadena vacía, no se envía nada

### Notas adicionales:

• En caso de no especificar ningún valor en MTX\_IDClient el MTX-Tunnel no enviará ninguna cadena identificativa tras realizar la conexión

# MTX\_IDClientExtended

**Descripción:** con un valor de "on" en este parámetro y establecido una cadena identificativa en el parámetro MTX\_IDClient, se adjunta a la cadena identificativa unos datos adicionales, a fin de reportar mayor información a un servidor remoto.

La cadena enviada, en caso de estar MTX\_IDClientExtended a "on" es:

### MTX\_IDClient#IMEI#gpio1#gpio2# ... #gpio10#adc1#adc2#

Donde MTX\_IDClient es la cadena especificada en ese parámetro, IMEI es el IMEI del módem, gpioX una entrada digital y adcX una entrada analógica.

### NOTA

En los nuevos modelos que incorporan 2 entradas contadoras de pulsos, como el modelo MTX-IoT [3-S-N-N], se añadirá al final el valor de los contadores de pulsos 1 y 2.

MTX\_IDClient#IMEI#gpio20#gpio21#gpio22#gpio23#adc1#adc2#counter1# counter2#

Si no necesita las entradas/salidas, especificando un valor "imei" en este parámetro y establecido una cadena identificativa en el parámetro MTX\_IDClient, se envía la siguiente cadena:

### MTX\_IDClient#IMEI#

Donde MTX\_IDClient es la cadena especificada en ese parámetro y IMEI es el IMEI del módem.

Valores posibles: on, off, imei

Valor por defecto: off

### Notas adicionales:

• En caso de no especificar ningún valor en MTX\_IDClient el MTX-Tunnel no enviará ninguna cadena identificativa tras realizar la conexión

# MTX\_IDClientPeriod

**Descripción:** el texto especificado en **MTX\_IDClient** se envía justo tras una conexión de tipo cliente contra un servidor remoto. Se envía siempre que se establece una nueva conexión pero sólo 1 vez.

Si es necesario, IDClient puede enviarse de forma periódica cada X segundos, sin necesidad de que se cierre el socket cliente, para ello debe especificarse un valor >0.

Valores posibles: 0... 2592000 (30 días)

Valor por defecto: 0 (sólo se envía 1 vez tras la conexión con un servidor remoto)

### Notas adicionales:

 Este parámetro puede resultar muy útil para monitorizar de forma remota el estado de las entradas/salidas digitales y conversores analógicos/digital, pues permite el envío periódico de éstas

# MTX\_dtr

**Descripción:** en algún escenario puede ser necesario detener la aplicación MTX-Tunnel en un momento determinado para disponer de un módem GSM convencional (por ejemplo para realizar una llamada de datos CSD o de audio).

Existen 2 formas de detener la aplicación MTX-Tunnel:

- Por envío de un comando AT especial (AT^MTXTUNNEL=EXIT) y la otra es mediante el uso de la línea DTR del puerto serie COM1 del módem
- Estableciendo este parámetro a "on" hará que la aplicación MTX-Tunnel finalice cuando se active la línea DTR del puerto serie COM1 del módem

Valores posibles: on, off

Valor por defecto: off

### Notas adicionales:

Una vez desactivado el MTX-Tunnel, puede volver a activarse el MTX-Tunnel reiniciando el módem

# MTX\_TPProtocol

**Descripción:** parámetro disponible desde la versión de MTX-Tunnel v9.30. Las versiones anteriores únicamente pueden utilizar servidores "tp". Permite escoger el protocolo de sincronización horaria, pudiendo escoger entre "tp" (Time Protocol) y "ntp" (Network Time Protocol).

### Valores posibles: Tp, ntp

Valor por defecto: tp (por compatibilidad con versiones anteriores)

- Los servidores de hora devuelven hora URC por lo que la hora utilizada por el módem es también hora UTC (por favor, tenga en cuenta a qué hora UTC corresponde su región. Por ejemplo, en España: UTC+1 ó UTC+2 en verano (Ejemplo, hora UTC 09:00 en Julio en España, corresponde
- Tenga presente que ES OBLIGATORIO utilizar un servidor de tiempo en el caso de utilizar los servicios del datalogger interno (parámetros LOGGER\_) Por ejemplo, si pretende utilizar el MTX-Tunnel para leer registros modbus, debe activar este ervidor de tiempo, pues para leer datos modbus el equipo debe disponer de la hora para poder guardar los datos junto con el timestamp

## MTX\_TPServer

**Descripción:** el MTX-Tunnel admite sincronización horaria mediante la comunicación con un servidor de tiempo, a través del protocolo TP (Time Protocol) ó NTP (Network Time Protocol) desde la versión de MTX-Tunnel 9.30. Puede escoger el protocolo con el parámetro MTX\_TPProtocol. Esto permite al módem mantener su hora exacta y evitar cualquier tipo de deriva de su RTC (real time clock) así como recoger la horas tras los apagados de éste.

Puede usarse un servidor de hora privado (un servidor de oficina) o bien uno de los muchos servidores gratuitos que existen en la actualidad, como son los siguientes.

Por ejemplo, si MTX\_TPProtocol tiene el valor "tp" puede escoger estos servidores de tiempo:

time-a.timefreq.bldrdoc.gov time-a.timefreq.bldrdoc.gov time-b.timefreq.bldrdoc.gov time-c.timefreq.bldrdoc.gov utcnist.colorado.edu time-nw.nist.gov nist1.nyc.certifiedtime.com nist1.dc.certifiedtime.com nist1.sjc.certifiedtime.com nist1.datum.com ntp2.cmc.ec.gc.ca ntps1-0.uni-erlangen.de ntps1-1.uni-erlangen.de ntps1-2.uni-erlangen.de ntps1-0.cs.tu-berlin.de time.ien.it ptbtime1.ptb.de ptbtime2.ptb.de > recomendado como servidor público y gratuito tp1.mtxm2m.com

En cambio, si selecciona en MTX\_TPProtocol el valor "ntp" (opción recomendada) puede escoger cualquier servidor de tiempo NTP, como por ejemplo:

0.es.pool.ntp.org 1.es.pool.ntp.org

Valores posibles: cadena de texto <255 caracteres

Valor por defecto: none

- Los servidores de hora devuelven hora URC por lo que la hora utilizada por el módem es también hora UTC (por favor, tenga en cuenta a qué hora UTC corresponde su región. Por ejemplo, en España: UTC+1 ó UTC+2 en verano (Ejemplo, hora UTC 09:00 en Julio en España, corresponde a las 11:00 hora local)
- Desde la versión MTX-Tunnel 7.15 es posible establecer a este parámetro un valor "null".

Especificar un valor "null" hará que el módem tome como hora válida su hora actual, sin consultarla con un servidor externo. Esto resulta MUY útil en escenarios donde se usan los parámetros WAKEUP\_ donde puede ser necesario realizar una actividad cada cierto tiempo, sin importar realmente si la hora es válida o no

# MTX\_TPServer2

**Descripción:** servidor de hora de backup. Puede especificar un servidor de tiempo para el caso que falle el primero se tome este segundo como backup de seguridad.

Si MTX\_TPProtocol tiene el valor "tp" puede escoger estos servidores de tiempo:

time-b.timefreq.bldrdoc.gov time-a.timefreq.bldrdoc.gov time-b.timefreq.bldrdoc.gov time-c.timefreq.bldrdoc.gov utcnist.colorado.edu time-nw.nist.gov nist1.nyc.certifiedtime.com nist1.dc.certifiedtime.com nist1.sjc.certifiedtime.com nist1.datum.com ntp2.cmc.ec.gc.ca ntps1-0.uni-erlangen.de ntps1-1.uni-erlangen.de ntps1-2.uni-erlangen.de ntps1-0.cs.tu-berlin.de time.ien.it ptbtime1.ptb.de ptbtime2.ptb.de tp1.mtxm2m.com > recomendado como servidor público y gratuito

Si selecciona en MTX\_TPProtocol el valor "ntp" puede escoger cualquier servidor de tiempo NTP, como por ejemplo:

0.es.pool.ntp.org 1.es.pool.ntp.org

### Valores posibles: cadena de texto <255 caracteres

Valor por defecto: none

### Notas adicionales:

 Sólo debe utilizar el servidor de backup si previamente ha configurado un servidor de tiempo MTX\_TPServer2

# MTX\_TPFormat

**Descripción:** Permite especificar el formato de hora que utilizará el módem cuando envíe datos a un servidor web o mqtt que incluye un timestamp.

### Valores posibles: mtxtunnel, unix , epoch

Valor por defecto: mtxtunnel

- En caso de utilizar el formato por defecto "mtxtunnel" el formato de la hora es el siguiente: dd/ mm/yyyy HH/nn/ss
- En caso de utilizar el formato "unix" el formato de la hora es el siguiente: Yyy-mmddTHH:nn:ssZ
- En caso de utilizar el formato "epoch" el formato de la hora es el siguiente: 1583150549000 (milisegundos)
- Recuerde que el módem MTX siempre utiliza hora UTC. De necesitar una conversión horaria siempre debe realizarse en el servidor

## MTX\_ATMux

**Descripción:** un valor de "on" permitirá activar el multiplexor de comandos AT en el puerto serie COM1 del puerto serie del módem.

Con el multiplexor de comandos AT activado es posible enviar comandos AT a través del puerto COM1 incluso cuando el túnel 4G/3G/2G-Serie está activado. Esto permite al dispositivo que está conectado al puerto COM1 del MTX-Tunnel consultar parámetros como la cobertura GSM, cambiar/leer el estado de una entrada digital, desactivar el MTX-Tunnel, cambiar un parámetro de configuración, ...

Para que el MTX-Tunnel interprete los datos recibidos como un comando AT (es decir, para que no envíe directamente los datos recibidos a un servidor remoto, sino que los interprete) es necesario encapsular los datos (el comando AT) entre los tags:

<MTXTUNNEL> </MTXTUNNEL>

### **EJEMPLO**

<MTXTUNNEL>AT+CSQ</MTXTUNNEL>

#### MTX-Tunnel devolverá:

<MTXTUNNEL>AT+CSQ +CSQ: 22, 99 OK</MTXTUNNEL>

Valores posibles: on, off

Valor por defecto: off

- El comando AT multiplexado debe enviarse en bloque (no debe haber una pausa superior a 50ms entre caracteres) y debe estar precedido de una pausa (sin envío de datos por el puerto serie) de 1 segundo
- Lea el capítulo 7 para más información sobre los comandos AT soportados por MTX-Tunnel
- La opción "módem" está disponible a partir de la versión 9.39 de MTX-Tunnel. Permite el envío de comandos AT al módem, sin tags <MTXTUNNEL></MTXTUNNEL> siempre y cuando el módem se utilice como pasarela TCP Server y/o gestor de llamadas CSD. Resulta útil, por ejemplo, para configurar el módem vía comandos AT, sin necesidad de cargar el fichero de configuración "config.txt"

# MTX\_WatchdogOnExit

**Descripción:** un valor de "on" hace que una vez desactivada la aplicación MTX-Tunnel (bien por MTX\_DTR o por un comando AT mediante MTX\_ATMUX) el watchdog siga activo. El watchdog interno del MTX-Tunnel debe refrescarse cada 300 segundos (5 minutos). En caso de no refrescarse el módem se reseteará automáticamente a los 5 minutos, reiniciando de nuevo la aplicación MTX-Tunnel. En pocas palabras, un valor de "on" provocará que irremediablemente el módem se resetee a los 5 minutos tras desactivar el MTX-Tunnel.

Un valor de "off" hace que el watchdog se desactive al finalizar la aplicación MTX-Tunnel, no reiniciándose automáticamente.

Valores posibles: on, off

Valor por defecto: on

Notas adicionales:

 Puede resultar útil este parámetro para aplicaciones en el que el usuario necesite desactivar momentáneamente el MTX-Tunnel para realizar ciertas tareas (por ejemplo, una llamada GSM o de voz). Con este parámetro a "on" se asegura que a los 5 minutos el MTX-Tunnel volverá a estar activo (arranca automáticamente tras cada reset del módem)

# MTX\_model

**Descripción:** permite especificar el tipo de dispositivo sobre el que se está ejecutando la aplicación MTX-Tunnel. Su uso es completamente obligatorio y necesario. Debe introducir el Part Number.

### Valores posibles:

| мтх                          | PART NUMBER - MTX_model |
|------------------------------|-------------------------|
| MTX-T [2-N]                  | 199801421               |
| MTX-IoT [3-S-N-N]            | 199801393               |
| MTX-IoT [3-S-G-N] static GPS | 199801415               |
| MTX-IoT [3-S-N-GPS]          | 199801452               |
| MTX-T [3-N]                  | 199801422               |
| MTX-T2 [3-N]                 | 199801406               |
| MTX-T [3-N]-G                | 199801423               |
| MTX-IoT [4-S-N-N]            | 199801436               |
| MTX-IoT [4-S-N-N] USA        | 199801439               |
| MTX-IoT [4-S-N-N] AUS        | 199801446               |
| MTX-T [4-N] (4G/2G)          | 199801424               |
| MTX-T [4-N] (4G/3G/2G)       | 199801145               |
| MTX-T [4-N] (USA-AT&T)       | 199801432               |
| MTX-T [4-N] (AUS)            | 199801438               |
| MTX-T [4-N]2                 | 199801438               |
| MTX-IoT [4-S-N-W868]         | 199801404               |
| MTX-IoT [4-S-P-N]            | 199801437               |
| MTX-IoT [4-S-R-N]            | 199801451               |

| MTX-IoT [4-S-N-GPS]        | 199801452 |
|----------------------------|-----------|
| MTX-4G-JAVA-IoT-STD-U      | 199801454 |
| MTX-4G-JAVA-IoT-STD-UR     | 199801458 |
| MTX-4G-JAVA-IoT-STD-UR-GPS | 199801459 |
| MTX-T [4-N]-S              | 199801464 |
| MTX-IOT-S [4-S-N-N]        | 199802407 |
| MTX-IOT-S [4-S-N-N] AUS    | 199802408 |
| MTX-IOT-S [4-S-N-GPS]      | 199802409 |
| MTX-IOT-S [4-S-N-GPS] AUS  | 199802410 |

### Valor por defecto: none

- Es obligatorio especificar el modelo correcto de módem MTX sobre el que se está ejecutando la aplicación MTX-Tunnel debido a que cada modelo de módem MTX dispone de una configuración específica de entradas/salidas. Un valor incorrecto de este parámetro implica que la aplicación puede no trabajar correctamente especialmente en lo relativo a entradas/ salidas (alarmas SMS...)
- Ejemplo, si quiere utilizar el módem MTX-IoT [4-S-N-N] el valor que debe especificar es MTX\_ model: 199801436
- Los equipos salen de fábrica con el MTX\_model configurado correctamente. Esta tabla sólo es necesaria para aquellos casos en los que se requiera copiar la configuración usada en un modelo sobre otro diferente

# MTX\_ATLimited

**Descripción:** parámetro especial que permite quitar la limitación para la ejecución de comandos AT (vía ATMux por el COM1, por el COM2, por SMS, por HTTP ó por SMS). Estableciendo este parámetro a "off" la limitación desaparece.

Valores posibles: on, off

Valor por defecto: on

### Notas adicionales:

• Es muy recomendable mantener este parámetro a "on". Sólo debería establecerse a "off" tras consultar con el fabricante los comandos AT que se pretende utilizar. Utilizar comandos AT sin limitación puede interferir en el buen funcionamiento del MTX-Tunnel si los comandos AT no se usan con precaución

## MTX\_clientSSL

**Descripción**: permite usar sockets con seguridad SSL cuando el MTX-Tunnel está configurado en modo cliente (MTX\_mode: client) . Para ello el servidor al cual se conectará el MTX-Tunnel debe soportar sockets SSL.

Valores posibles: on, off

Valor por defecto: off

- Sólo es posible establecer seguridad SSL para sockets tipo cliente (MTX\_mode: client)
- No se recomienda su uso si no es necesario, ya que las comunicaciones son más lentas y el volumen de tráfico mayor
- Sólo para conectar con servidores SSL bajo los standard:
  - TLP protocol version 1.0 (RFC 2246)
  - SSL v3.0
  - WAP TLS Profile and Tunneling Specification

# MTX\_temporalClient

**Descripción:** permite establecer un socket cliente temporal cuando se utiliza el MTX-Tunnel en modo servidor (MTX\_mode: server) y no hay ninguna conexión establecida.

Escenario ejemplo: se dispone de una serie de módems MTX-Tunnel. Cada MTX-Tunnel tiene conectado en su puerto serie COM1 una estación metereológica. Todos los MTX-Tunnel están configurados en modo "server", pues se pretende establecer una conexión periódicamente desde un PC central para recoger el histórico de temperaturas de cada estación metereológica.

Las estaciones metereológicas pueden enviar datos por el puerto serie si surge una alarma (una temperatura fuera de límites), por lo que el MTX-Tunnel debe, si en ese momento no hay una conexión establecida desde el PC central, establecer una conexión con un servidor remoto para el envío de dicha alarma.

Este escenario es posible implementarlo activando este parámetro. Revise los Ejemplos de Escenarios en los anexos de este manual.

### Valores posibles: on, off

### Valor por defecto: off

- El túnel temporal sólo tiene una duración de 1 minuto. Una vez pasado un minuto sin tráfico, el túnel temporal se cerrará
- Cuando se inicia un túnel temporal, se activan también todos los servicios asociados (socket server, webserver, ...). Pese a que el cliente temporal se cierre al cabo de 1 minuto, los servicios activados se cerrarán al cabo del tiempo establecido en el parámetro GPRS\_ timeout, salvo que este parámetro sea "0", que no se cerrarán
- El cliente temporal puede activarse tanto si la conexión GPRS está siempre activa (GPRS\_ timeout=0) como si no (GPRS\_timeout>0)
- Cuando hay una conexión establecida (un socket conectado al MTX-Tunnel) no es posible iniciar un socket temporal
- · Cuando un cliente temporal está establecido no se aceptan conexiones entrantes
- Para usar un cliente temporal es OBLIGATORIO que el parámetro MTX\_ATMux esté a "off", de lo contrario el cliente temporal NO se activará
- Recuerde que a partir del MTX-Tunnel v7 es posible utilizar un comando AT remoto para lanzar en un momento dado un cliente temporal

# MTX\_temporalClientTimeout

**Descripción:** en caso de establecerse un socket TCP Cliente temporal, este parámetro indica cuantos segundos deben transcurrir sin tráfico en el socket (transmisión o recepción) para que se cierre el socket temporal.

Valores posibles: 0... 3600 (segundos)

Valor por defecto: 60

Notas adicionales:

• Parámetro disponible desde la versión 10.18 de MTX-Tunnel. En versiones anteriores el valor es siempre 60 segundos

# MTX\_msToSend

**Descripción:** permite establecer una pausa que indica cuantos milisegundos deben pasar sin recibir datos por el puerto serie para que el MTX envíe los datos vía GPRS/3G.

Valores posibles: 0... 5000

Valor por defecto: 50

### Notas adicionales:

• Puede resultar útil con equipos que no envíen todos los bytes vía serie de forma concatenada. Aumentando el valor del parámetro las comunicaciones serán más lentas, pero los paquetes de datos se enviarán vía GPRS/3G de manera compactada

## MTX\_gatewayModBus

**Descripción:** permite establecer que un túnel configurado como SERVIDOR con el (parámetro MTX\_mode: server) actúe como una pasarela ModBus TCP / ModBus RTU.

Valores posibles: on, off, comm, comm2

Valor por defecto: off

#### Notas adicionales:

- Es importante recalcar que el MTX-Tunnel sólo puede configurarse como MODBUS TCP / MODBUS RTU cuando está configurado como servidor (a la espera de una conexión TCP por parte de un PC remoto). Véase ejemplo 2.14 en los Anexos de este manual
- Los parámetros comm, comm2 están disponibles a partir de la versión 11.08 del MTX-Tunnel y son útiles cuando el módem tiene configuradas 2 pasarelas IP-Serie.

Un valor "on" hace que si el módem tiene configuradas dos pasarelas IP-Serie, ambas actúen como gateways modbus TCP/RTU.

Un valor "comm" hace que únicamente actúe como pasarela modbus TCP/RTU el puerto serie principal (el asociado a los parámetros COMM\_) actuando el puerto serie secundario (el asociado a los parámetros COMM2\_)como pasarela transparente.

Un valor "comm2" hace que únicamente actúe como pasarela modbus TCP/RTU el puerto serie secundario (el asociado a los parámetros COMM2\_) actuando el puerto serie principal (el asociado a los parámetros COMM\_) como pasarela transparente.

## MTX\_alwaysConnectedClient

Descripción: parámetro que, cuando el MTX-Tunnel está configurado como cliente (MTX\_modeClient), indica si el socket TCP debe establecerse únicamente una vez (valor "off") o si de lo contrario, en caso de detectarse el cierre del socket, debe intentarse una y otra vez cada 30 segundos (valor "on").

Valores posibles: on, off

Valor por defecto: on

- Sólo debe utilizar este parámetro con valor "off" si va a utilizar el MTX-Tunnel en modo client (MTX\_mode: client) por ejemplo para que el MTX-Tunnel se conecte cada X tiempo a un servidor para volcado de datos
- Es decir, si establece el parámetro a "off" el módem se conectará a su servidor y hará el volcado de datos. Una vez finalizado el volcado usted puede cerrar el socket desde su servidor y el MTX-Tunnel no reintentará la reconexión de forma continua cada 30 segundos durante el tiempo establecido en (GPRS\_timeout) ahorrando recursos en su servidor

# MTX\_init1, MTX\_init2, MTX\_init3, MTX\_init4, MTX\_init5

**Descripción:** estos tres parámetros permiten especificar hasta 5 comandos AT que se ejecutarán automáticamente cada vez que arranque el MTX-Tunnel. Por ejemplo, permitirían el envío de un SMS cada vez que se enciende el equipo

Valores posibles: cualquier comando AT

Valor por defecto: none

### Notas adicionales:

• Estos parámetros están concebidos para cubrir las necesidades de la gran cantidad de escenarios en los que puede llegar a estar presente el MTX-Tunnel. Le recomendamos que consulte con Matrix Electrónica antes de utilizarlos

# MTX\_ATEmbedded

**Descripción:** este parámetro permite que el módem interprete comandos AT recibidos por un socket cliente. Es decir, si este parámetro está a "on" desde el propio servidor podrán enviarse comandos AT hacia el MTX-Tunnel encapsulado entre los tags: 
Interprete comandos AT recibidos por un socket a "on" desde el propio servidor podrán enviarse comandos AT hacia el MTX-Tunnel encapsulado entre los tags: 
Interprete comandos AT recibidos por un socket a "on" desde el propio servidor podrán enviarse comandos AT hacia el MTX-Tunnel encapsulado entre los tags:

Valores posibles: on, off, temporalclient

Valor por defecto: off

- Si envía un comando AT embebido a través de un socket, la respuesta también la recibirá entre los tags <MTXTUNNELR></MTXTUNNELR>
- Este modo de envío de comandos AT embebidos le permite sortear firewalls y proxys que utilizan muchos operadores telefónicos. Si usted no puede utilizar Telnet para enviar comandos AT remotos a su MTX-Tunnel porque su operador se lo impide, use esta vía. Válido tanto para sockets client, server y para sockets cliente temporales
- La opción de valor "temporalclient" únicamente está disponible desde la versión MTX-Tunnel v10.18. Siestableceeste valory el módemestá configurado como (MTX\_mode:server) únicamente podrá ejecutarse el comando 
   MTXTUNNELR>AT^MTXTUNNEL=DEFAULTTEMPORALCLIENT
   MTXTUNNELR>. Consulte el ejemplo de Meterind (lectura de contadores) 7 del anexo 6 para más información

## MTX\_invertedCom

**Descripción:** este parámetro permite invertir el orden de los puertos COM de un módem que cuente con 2 puertos serie. Por ejemplo, el módem MTX-IoT [3-S-N-N] dispone de dos puertos serie, uno en conector DB9 (el COM principal) y otro en el conector DB15 (el COM secundario). Si MTX\_invertedCOM está a "on" el puerto serie del conector DB15 se convierte en el COM principal y el DB15 el secundario.

Valores posibles: on, off

Valor por defecto: off

- Este parámetro puede resultarle útil especialmente en el módem MTX-IoT [3-S-N-N], si en lugar de utilizar el conector DB9 prefiere utilizar el conector DB15 o viceversa
- Tenga en cuenta que el puerto RS485 del módem MTX-IoT [3-S-N-N] es el com secundario. Si necesita usarlo como primario (por ejemplo para atender una llamada GSM) debe usar MTX\_invertedCOM a "on"

# MTX\_flushSerialBuffers

**Descripción:** este parámetro permite limpiar los buffers serie de cualquier dato pendiente de envío antes de la conexión del socket TCP/IP. Es decir, que de haber algún dato serie pendiente antes de establecerse la pasarela serie-2G3G4G, es eliminado de los buffers del módem.

Valores posibles: on, off

Valor por defecto: off

## MTX\_ATEmbeddedPass

**Descripción:** con el parámetro MTX\_ATEmbedded a "on" (véase la descripción) es posible enviar comandos AT de configuración al módem en la propia pasarela gprs-serie. Con MTX\_ATEmbeddedPass es posible establecer un password en los comandos AT embebidos para una mayor seguridad.

Valores posibles: cadena de hasta 32 caracteres

Valor por defecto: none

#### Notas adicionales:

• Si especifica un password en este parámetro MTX\_ATEmbeddedPass, cuando envíe un comando AT embebido deberá especificar el password.

Por Ejemplo, si necesita enviar el comando AT+CSQ, si no especifica un password deberá enviar <MTXTUNNELR>AT+CSQ</MTXTUNNELR>, si especifica el password XXX deberá enviar <MTXTUNNELR XXX>AT+CSQ</MTXTUNNELR>, es decir, <MTXTUNNELR[espacio] [password]>comandoAT</MTXTUNNELR>

# MTX\_clientReconnection

**Descripción:** parámetro útil para aquellos escenarios de configuración en el que estén presente conexiones tipo cliente (MTX\_mode: client). En tales escenarios este parámetro de configuración especifica el tiempo en que, tras un cierre por parte del Server remoto, el MTX-Tunnel reintenta la conexión.

Valores posibles: 0... 86400 (segundos)

Valor por defecto: 30

### Notas adicionales:

• Tenga presente que en el caso de especificar un número muy bajo (por ejemplo "0"), ante una caída o problema constante en el servidor remoto el MTX-Tunnel reintentará de forma muy rápida la conexión, incrementando el ancho de banda.

## MTX\_urcPort

**Descripción:** parámetro disponible desde la versión MTX-Tunnel v7.15. Permite especificar el puerto de salida de los mensajes URC.

Valores posibles: asc0, asc1 y usb

Valor por defecto: asc0

- El valor ASCO hace referencia al puerto serie principal del equipo (COMM\_)
- El valor ASC1 hace referencia al puerto serie secundario del equipo (COMM2\_)
- El valor USB úselo solo bajo indicaciones de Matrix Electrónica

# MTX\_clientTimeout

**Descripción:** parámetro disponible desde la versión MTX-Tunnel v7.15. Permite especificar el tiempo, en segundos, en el un socket de tipo cliente se debe cerrar en caso de no haber intercambio de datos 4G/3G/2G.

Valores posibles: 30... 86400

Valor por defecto: 1800 (30 minutos)
# MTX\_serverTimeout

**Descripción:** parámetro disponible desde la versión MTX-Tunnel v9.18. Permite especificar el tiempo, en segundos, en el un socket de tipo servidor (para una pasarela 4G/3G/2G-serie) se debe cerrar en caso de no recibir datos vía 4G/3G/2G.

Valores posibles: 0... 86400

Valor por defecto: 0 (desactivado)

- Este parámetro no resulta imprescindible para la gran mayoría de escenarios. Puede valor 0 para la mayoría de ellos
- Donde sí tiene importancia este parámetro es en aquellos en los que un puerto serie se utiliza para dos tareas simultáneas: lectura autónoma de registros modbus + pasarela de datos 4G/3G/2G-serie. Es decir, aquellos escenarios en los que la lectura autónoma de registros modbus se suspende cuando se establece una pasarela 4G/3G/2G-Serie por el mismo puerto serie para una acción en tiempo real. El ejemplo 6.10 del presente manual muestra un caso típico del uso de este parámetro. Consúltelo para mayor entendimiento

### MTX\_rssiLow

Descripción: parámetro válido a partir de la versión MTX-Tunnel v10.00. Este parámetro entrará en funcionamiento si el parámetro MTX\_redLed o MTX\_greenLed tienen seleccionada la opción "rssi". De ser así, un valor de cobertura por debajo de este umbral (MTX\_rssiLow) hará que el led de cobertura haga 1 parpadeo cada 3 segundos, indicando nivel de señal bajo.

Valores posibles: 0... 31

Valor por defecto: 10

- Los valores de nivel de cobertura de un módem están normalizados entre 0 y 31, siendo 0 el peor valor y 31 la mayor cobertura
- El módem actualiza el estado de su led de cobertura cada 10 segundos
- En el caso de que la cobertura se encuentre entre los valores MTX\_rssiLow y MTX\_rssiHigh, el led de cobertura lo indicará con 2 parpadeos cada 3 segundos
- Para los modelos de módem MTX-IOT-S este parámetro (MTX\_rssiLow) indica el valor por debajo del cual el led amarillo, si está configurado para medir cobertura (MTX\_yellowLed: rssi) parpadeará 1 vez. Si el valor está entre MTX\_rssiLow y MTX\_rssiHigh parpadeará 2 veces y por encima de MTX\_rssiHigh parpadeará 3 veces

# MTX\_rssiHigh

**Descripción:** parámetro válido a partir de la versión MTX-Tunnel v10.00. Este parámetro entrará en funcionamiento si el parámetro MTX\_redLed o MTX\_greenLed tienen seleccionada la opción "rssi". De ser así, un valor de cobertura por encima de este umbral (MTX\_rssiHigh) hará que el led de cobertura haga 3 parpadeos cada 3 segundos, indicando nivel de señal alto.

Valores posibles: 0... 31

Valor por defecto: 20

- Los valores de nivel de cobertura de un módem están normalizados entre 0 y 31, siendo 0 el peor valor y 31 la mayor cobertura
- El módem actualiza el estado de su led de cobertura cada 10 segundos
- En el caso de que la cobertura se encuentre entre los valores MTX\_rssiLow y MTX\_rssiHigh, el led de cobertura lo indicará con 2 parpadeos cada 3 segundos
- Para los modelos de módem MTX-IOT-S este parámetro (MTX\_rssiHigh) indica el valor por encima del cual el led amarillo, si está configurado para medir cobertura (MTX\_yellowLed: rssi) parpadeará 3 veces. Si el valor está entre MTX\_rssiLow y MTX\_rssiHigh parpadeará 2 veces y por debajo de MTX\_rssiLow parpadeará 1 vez

# MTX\_greenLed

**Descripción:** parámetro válido a partir de la versión MTX-Tunnel v10.00. Este parámetro determina el comportamiento del led verde del equipo. Configurado como "std" el comportamiento del led verde es el estándar del chipset de Gemalto (destello lento cuando el módem no está registrado en la red, destello rápido cuando lo está). Configurado como "rssi", el led hará 1 parpadeo cada 3 segundos cuando el nivel de cobertura sea bajo (cobertura<MTX\_lowRssi), 2 parpadeos cuando el nivel de cobertura sea alto (MTX\_rssiLow<=cobertura<MTX\_rssiHigh) y 3 parpadeos cuando el nivel de cubertura sea alto (cobertura>= MTX\_rssiHigh).

Valores posibles: std, rssi

Valor por defecto: std

- El cambio del parámetro implica un autoreset del equipo. Es decir, si usted cambia el valor de "std" a "rssi" (o viceversa), la siguiente vez que se inicie el módem, se autoreseteará una vez
- El módem actualiza el estado de su led de cobertura cada 10 segundos
- La configuración más interesante es MTX\_greenLed: rssi, MTX\_blueLed: ip2, MTX\_redLed: sim
- Este parámetro no está disponible para los módems MTX-IOT-S. En su lugar utilizar el parámetro MTX\_yellowLed

### MTX\_blueLed

**Descripción:** parámetro válido a partir de la versión MTX-Tunnel v10.00. Este parámetro determina el comportamiento del led azul del equipo. Configurado como "off" el led azul no se iluminará. Configurado como "ip", el led azul se iluminará de forma continua mientras el módem tenga IP (conexión a la red de datos 2G,3G,4G). Configurado como "ip2" el led azul hará un parpadeocada 3 segundos mientras el módem tenga IP (conexión a la red de datos 2G,3G,4G).

Valores posibles: off, ip, ip2

Valor por defecto: ip

- Si utiliza un valor "ip2", es interesante que indique también la configuración MTX\_greenLed a "rssi", ya que el parpadeo del led azul se produce instantes después del parpadeo de cobertura, para facilitar la visualización
- El módem actualiza el estado de su led de IP cada 10 segundos
- La configuración más interesante es MTX\_greenLed: rssi, MTX\_blueLed: ip2, MTX\_redLed: sim

## MTX\_redLed

**Descripción:** Parámetro válido a partir de la versión MTX-Tunnel v10.00. Este parámetro determina el comportamiento del led rojo del equipo. Configurado como "off" el led rojo no se ilumina. Configurado como "rssi" el comportamiento es el mismo que el indicado en el parámetro MTX\_greenLed cuando toma el valor "rssi" (Consultar manual). Configurado como "sim", el led rojo se iluminará cuando se de una de las siguientes condiciones: sim no insertada, pin de la sim incorrecto, o sim bloqueada (necesario puk).

Valores posibles: off, rssi, sim

Valor por defecto: off

- Utilizar el valor "sim" es interesante, pues permite detectar y resolver algunos problemas de conectividad rápidamente, detectando que el problema está en la SIM
- El módem actualiza el estado de su led de cobertura cada 10 segundos
- La configuración más interesante es MTX\_greenLed: rssi, MTX\_blueLed: ip2, MTX\_redLed: sim

# MTX\_yellowLed

**Descripción:** Parámetro válido a partir de la versión MTX-Tunnel v11.07 y válido únicamente para los modelos MTX-IOT-S.

Este parámetro determina el comportamiento del led amarillo del equipo. Configurado como "std" el comportamiento del led amarillo es el estándar del chipset de Gemalto (destello lento cuando el módem no está registrado en la red, destello rápido cuando lo está). Configurado como "rssi", el led hará 1 parpadeo cada 3 segundos cuando el nivel de cobertura sea bajo (cobertura<MTX\_lowRssi), 2 parpadeos cuando el nivel de cobertura sea medio (MTX\_rssiLow<=cobertura<MTX\_rssiHigh) y 3 parpadeos cuando el nivel de cubertura sea alto (cobertura>= MTX\_rssiHigh).

Valores posibles: std, rssi

Valor por defecto: rssi

- El cambio de este parámetro implica un autoreset del equipo. Es decir, si usted cambia el valor de "std" a "rssi" (o viceversa), la siguiente vez que se inicie el módem, se autoreseteará una vez
- El módem actualiza el estado de su led de cobertura cada 10 segundos
- Este parámetro está disponible para los módems MTX-IOT-S

# MTX\_fullDuplex

**Descripción:** parámetro válido a partir de la versión MTX-Tunnel v7.19. Permite mejorar la capacidad full-duplex de las pasarelas 4G/3G/2G-Serie. Especialmente pensado para aplicaciones NO basadas en comunicaciones pregunta-respuesta, sino con trasmisiones / recepciones independientes

Valores posibles: on, off

Valor por defecto: off (desactivado)

- Se recomienda únicamente ponerlo a "on" en el caso de aplicaciones con comunicaciones bidireccionales asíncronas independientes. Si usted dispone de una aplicación pregunta/ respuesta (típica pregunta desde un servidor a la que el esclavo responde) no active este parámetro
- Activar este parámetro mejorará ligeramente las comunicaciones bidireccionales asíncronas pero penalizará en tiempo otros servicios (Telnet...)
- Si no sabe si activar o no este parámetro, le recomendamos que no lo incluya en el fichero de configuración config.txt

### MTX\_filter

**Descripción:** parámetro válido a partir de la versión MTX-Tunnel v7.20. Permite usar un filtro en las pasarelas 4G/3G/2G-Serie (tanto en modo tcp server, como tcp client como udp). El uso de un filtro implica que únicamente las tramas de datos que lleguen al puerto serie del módem con una determinada cabecera serán enviadas vía 4G/3G/2G.

Valores posibles: x,x,x,x... (los bytes de la cabecera separados por coma ",")

Valor por defecto: ninguna (no se usan cabeceras)

#### Notas adicionales:

- La cabecera debe especificarse con bytes (en decimal, no hexadecimal) separados por ","
- Por ejemplo, si únicamente quiere que las tramas que comiencen con "ABC" sean enviadas, el parámetro MTX\_filter en el fichero de configuración debería ser así:

MTX\_filter: 65,66,67

Pues la A corresponde con el ASCII 65, la B con el 66, la C con el 67

• Otro ejemplo, si el MTX-Tunnel está conectado a una red modbus y a usted únicamente le interesa enviar vía GPRS las tramas de datos encaminadas al dispositivo MODBUS con dirección 1, el parámetro MTX\_filter en el fichero de configuración debería ser así:

MTX\_filter: 1

- Si no necesita el uso de filtros, simplemente no incluya este parámetro en el fichero de configuración
- Tenga presente que debe tener en cuenta el parámetro MTX\_msToSend para usar este parámetro

# MTX\_latitude

**Descripción**: parámetro válido a partir de la versión MTX-Tunnel v7.27. Especifica la latitud (relativa a la posición GPS, en formato decimal) donde se encuentra instalado el MTX-Tunnel. Este parámetro es necesario usar cuando se usa el reloj astronómico del MTX-Tunnel, por ejemplo para conmutar un relé o una salida digital automáticamente a la puesta/salida del Sol.

Valores posibles: -90.00000 a 90.00000

Valor por defecto: none

#### Notas adicionales:

• Vea el escenario del Anexo 8.4 para un mejor entendimiento de este parámetro

# MTX\_longitude

**Descripción:** parámetro válido a partir de la versión MTX-Tunnel v7.27. Especifica la longitud (relativa a la posición GPS, en formato decimal) donde se encuentra instalado el MTX-Tunnel. Este parámetro es necesario usar cuando se usa el reloj astronómico del MTX-Tunnel, por ejemplo para conmutar un relé o una salida digital automáticamente a la puesta/salida del Sol.

Valores posibles: -180.00000 a 180.00000

Valor por defecto: none

#### Notas adicionales:

• Vea el escenario del Anexo 8.4 para un mejor entendimiento de este parámetro

### MTX\_configMode

**Descripción:** parámetro válido a partir de la versión MTX-Tunnel v7.27. Permite escoger si el modo "config" o "running" del MTX-Tunnel es con tarjeta SIM insertada o sin tarjeta SIM insertada. Es decir, en modo "normal" (modo por defecto) el MTX-Tunnel entra en modo configuración cuando se alimenta el MTX sin tener una tarjeta SIM introducida y entra en modo "running" cuando se alimenta con una tarjeta SIM introducida. En modo "reverse" el MTX entra en modo "config" con una tarjeta SIM introducida y entra en modo "config" con una tarjeta SIM introducida y e

Valores posibles: -normal, reverse

Valor por defecto: normal

- No utilice el modo reverse si no está seguro de para qué sirve este parámetro. Únicamente es posible usarlo en modo reverse en escenarios muy concretos
- Útilice únicamente el modo reverse si necesita el MTX-Tunnel para Logger sin envío de datos por 4G/3G/2G. Es decir, por ejemplo para almacenar los registros modbus de un dispositivo durante un tiempo en la memoria interna del módem. Pasado ese tiempo, se recoge el módem y se extrae del módem, manualmente, el fichero "data.txt" con los datos almacenados
- Consulte el ejemplo del Anexo 6.7 para más información sobre este parámetro de configuración
- A partir de la versión MTX-Tunnel 9.39 es posible utilizar el valor "módem" con el parámetro MTX\_configMode. Eso le permitirá, utilizando además MTX\_ATMux en modo "módem", enviar comandos AT también en modo configuración "cuando el módem no tiene tarjeta SIM". En otras palabras, podrá configurar vía comandos AT (AT^MTXTUNNEL=SETPARAM,...) sin necesidad de cargar el fichero config.txt

# MTX\_interface

**Descripción:** permite establecer si el interfaz de comunicaciones es serie o usb. Es decir, si se desea que la pasarela serie 4G/3G/2G-Serie o 4G/3G/2G-USB.

Valores posibles: serial, usb

Valor por defecto: serial

#### Notas adicionales:

• Parámetro disponible únicamente en los modelos 3G

# MTX\_encryptedConfig

**Descripción:** permite encriptar el fichero de configuración config.txt Si el valor de este parámetro se establece a "1", una vez arrancado el módem el fichero "config.txt" se encripta. El fichero encriptado es único para cada módem por lo que no puede usarse para distintos módems. En caso de activar esta opción para encriptar la configuración es muy conveniente haber hecho una copia del archivo de configuración "config.txt" de manera previa.

Valores posibles: 0, 1

Valor por defecto: 0

Notas adicionales:

• Disponible únicamente desde la versión MTX-Tunnel v9.39

### MTX\_mes

**Descripción:** permite activar/desactivar el MES del módem. Es decir, permite activar/desactivar el acceso a la memoria interna del módem. Por ejemplo, puede servidor para evitar accesos no autorizados al fichero de configuración "config.txt". Recuerde que también puede usar el parámetro MTX\_encryptedConfig para encriptar la configuración. Este parámetro MTX\_mes es un nivel de seguridad superior, que le permite bloquear cualquier acceso a la memoria del módem de forma local (USB, RS232).

Valores posibles: on, off

Valor por defecto: on (MES activado)

#### Notas adicionales:

- Disponible únicamente desde la versión MTX-Tunnel v10.04
- Tenga muchísima precaución con este comando. Si establece este parámetro a un valor "off", tras reiniciar el módem, el acceso al MES se bloqueará. La única manera de poder habilitar el acceso a la memoria de nuevo será mediante el envío de los comandos:

```
AT^MTXTUNNEL=SETPARAM,MTX_mes,on
AT+CFUN=1,1
```

Por lo tanto, tenga la precaución de probar que tiene acceso al módem mediante telnet, MQTT, SMS, etc al módem antes de bloquear la memoria

## MTX\_resetCond

**Descripción:** este parámetro permite que, en el caso de que el módem esté configurado como una pasarela IP-Serie (en modo TCP Server), y llega la condición de autoreset diario indicado en el parámetro MTX\_reset o MTX\_resetHour, no se produzca el reset siempre que haya un socket establecido contra el módem y MTX\_resetCond esté en modo "socket".

Valores posibles: off, socket

Valor por defecto: off

#### Notas adicionales:

 Este parámetro puede resultar de utilidad si el módem está configurado para autoresetearse diariamente y, además, se está utilizando para realizar una pasarela IP-Serie en modo server. Configurando este parámetro a "socket" evitará que el módem se pueda llegar a resetear mientras se está utilizando como pasarela. El reset se producirá en el momento de que finalice el socket

### MTX\_status

**Descripción:** este parámetro permite, en caso de estar activado (on), extraer cierta información de estado a través de uno de los puertos USB creados por el módem MTX en Windows (el puerto COM USB asociado al módem).

Valores posibles: on, off

Valor por defecto: off

#### Notas adicionales:

• Este parámetro puede resultar de utilidad para ver el estado general del módem. Le permite ver aspectos generales como la dirección IP obtenida, la red de funcionamiento, el APN, la cobertura, aspectos de la BTS utilizada, etc.

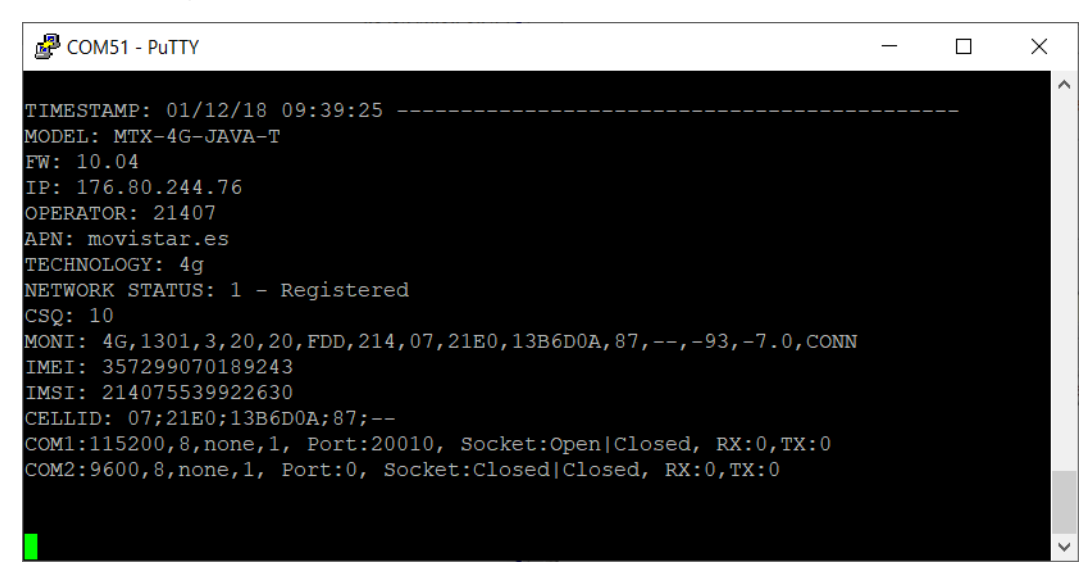

# MTX\_numGSMErrors

Descripción: este parámetro permite que, en el extraño caso de múltiples problemas de registro en la red, el módem se autoresetee al cabo de X periodos de intento de registro.

#### Valores posibles: 0... 10000 (bloques de 10 segundos)

Valor por defecto: 0 (desactivado)

#### Notas adicionales:

El MTX-Tunnel intenta registrarse en la red y chequea dicho registro cada 10 segundos. Si el valor establecido en este parámetro es > 0, al cabo de dichos reintentos, el módem se autoreseteará. Por ejemplo, si especifica un valor de 90, si el módem MTX no consigue registrarse en la red en 90x10=900 segundos (15 minutos) el módem se autereseteará. Aunque generalmente este parámetro no es necesario, puede serlo en algunas zonas conflictivas, donde haya problemas de BTS de forma habitual. Un valor de 180 por seguridad, puede ser recomendado

# MTX\_defaultPrefix

Descripción: este parámetro permite asignar un prefijo a una llamada entrante sin prefijo.

Valores posibles: hasta 8 caracteres

Valor por defecto: none (desactivado)

#### Notas adicionales:

Por ejemplo, si usted llama a un módem ubicado en España desde un número de teléfono español ubicado en España, el número de teléfono recibido por el módem no contendrá el prefijo +34. Por ejemplo el módem recibirá como llamada entrante el número "666123456", sin prefijo. Si usted tiene configurado como teléfono autorizado (SMS\_validPhone1) el número +34666123456, necesitará configurar el parámetro MTX\_defaultPrefix a "+34" para que dicho prefijo sea adjuntado al número recibido

# MTX\_saveOutputState

**Descripción:** Este parámetro permite indicar si el estado de las salidas debe almacenarse en la memoria no volátil del módem. Esto hará que, tras un reset (o recuperación de alimentación) el estado de las salidas vuelva al estado anterior al reset. En caso de no almacenar el estado de las salidas en memoria no volátil, el estado inicial de las salidas será "desactivado".

Valores posibles: on, off

Valor por defecto: on (activado)

### MTX\_api232Resp

**Descripción:** Este parámetro es de utilidad con el comando AT^MTXTUNNEL=RS232,... Permite especificar si la respuesta recogida por dicho comando AT debe ser devuelta en formato ASCII o en formato HEX.

Por ejemplo, si se utilizara el comando AT^MTXTUNNEL=RS232, ... para enviar un comando por SMS al módem MTX el cual se reenviara por el puerto serie hacia un dispositivo, y éste genera una respuesta, dicha respuesta sería reenviada de forma literal cuando este parámetro está en modo "ascii" o en hexadecimal cuando está en modo "hex". Resulta muy útil cuando los dispositivos emiten datos binarios no representables en formato "ascii".

Valores posibles: ascii, hex

Valor por defecto: ascii

# 8.2 Parámetros de Configuración: "COMM"

Los parámetros de configuración que empiezan con el prefijo "COMM\_" hacen referencia a la configuración del puerto serie principal del módem MTX (conector DB9). Este puerto serie es al que habitualmente conectará el dispositivo serie que pretenda controlar y debe tener la configuración apropiada para dicha comunicación. Es decir, por ejemplo, si el dispositivo que pretende controlar funciona a una velocidad de 9600 baudios, debe configurar el parámetro COMM\_baudrate a 9600 baudios también. Lo mismo se aplica para el resto de parámetros relacionados con este puerto serie.

## COMM\_baudrate

Descripción: especifica la velocidad del puerto serie COM1.

**Valores posibles:** 460800, 230400, 115200, 57600, 38400, 19200, 9600, 4800, 2400, 1200, 600, 300

Valor por defecto: 115200

#### Notas adicionales:

 Debe especificarse el mismo valor que en la configuración del puerto serie del dispositivo a controlar

### COMM\_autorts

**Descripción:** configura el puerto serie COM1 para usar control de flujo hardware (RTS). A "on" se utiliza el control de flujo hardware. A "off" no se utiliza control de flujo hardware.

Valores posibles: on, off

Valor por defecto: on

- Debe especificarse el mismo valor que en la configuración del puerto serie del dispositivo a controlar
- Debe especificarse el mismo valor en COMM\_autocts

### COMM\_autocts

**Descripción:** configura el puerto serie COM1 para usar control de flujo hardware (CTS). A "on" se utiliza el control de flujo hardware. A "off" no se utiliza control de flujo hardware.

Valores posibles: on, off

Valor por defecto: on

- Debe especificarse el mismo valor que en la configuración del puerto serie del dispositivo a controlar
- Debe especificarse el mismo valor en COMM\_autorts

# COMM\_bitsperchar

Descripción: especifica el número de bits por carácter para las comunicaciones del puerto serie COM1.

Valores posibles: 7, 8

Valor por defecto: 8

Notas adicionales:

• Debe especificarse el mismo valor que en la configuración del puerto serie del dispositivo a controlar

### **COMM\_stopbits**

Descripción: configura el número de bits de stop para las comunicaciones con el puerto serie COM1.

Valores posibles: 1

Valor por defecto: 1

- Debe especificarse el mismo valor que en la configuración del puerto serie del dispositivo a controlar
- Desde la versión 7.27 pueden especificarse 2 bits de datos. Estas comunicaciones a 2 bits de datos pueden resultar algo más lentas que las comunicaciones con 1 bits de stop, especialmente en comunicaciones con gran volumen de datos. Siempre que sea posible se recomienda 1 bit de stop

# COMM\_parity

Descripción: configura la paridad para las comunicaciones con el puerto serie COM1.

Valores posibles: none, odd, even

Valor por defecto: none

Notas adicionales:

• Debe especificarse el mismo valor que en la configuración del puerto serie del dispositivo a controlar

# 8.3 Parámetros de Configuración: "COMM2\_"

Los parámetros de configuración que empiezan con el prefijo "COMM2\_" hacen referencia a la configuración del puerto serie secundario del módem MTX, si es que dispone de él (conector DB15 habitualmente). Este puerto serie habitualmente es utilizado para enviar comandos AT al módem, por ejemplo, para solicitar la cobertura, para enviar un SMS, para cambiar desde una aplicación externa una parámetro de configuración del MTX-Tunnel, etc ... También es posible utilizarlo para controlar otro equipo serie mediante un túnel GPRS-Serie adicional al principal. En el Anexo encontrará un ejemplo de cómo realizar dicha configuración.

### COMM2\_baudrate

Descripción: especifica la velocidad del puerto serie COM2.

Valores posibles: 460800, 230400, 115200, 57600, 38400, 19200, 9600, 4800, 2400, 1200, 600, 300

Valor por defecto: 115200

#### Notas adicionales:

Debe especificarse el mismo valor que en la configuración del puerto serie del dispositivo a controlar

# COMM2\_autorts

**Descripción:** configura el puerto serie COM2 para usar control de flujo hardware (RTS). A "on" se utiliza el control de flujo hardware. A "off" no se utiliza control de flujo hardware.

Valores posibles: on, off

Valor por defecto: off

- Debe especificarse el mismo valor que en la configuración del puerto serie del dispositivo a controlar
- Debe especificarse el mismo valor en COMM\_autocts
- Este parámetro sólo es posible usarlo con las plataformas MTX-IND y MTX-IND-V1. El resto de modelos no dispones de líneas de control de flujo en el puerto secundario

# COMM2\_autocts

**Descripción:** configura el puerto serie COM2 para usar control de flujo hardware (CTS). A "on" se utiliza el control de flujo hardware. A "off" no se utiliza control de flujo hardware.

Valores posibles: on, off

Valor por defecto: off

- Debe especificarse el mismo valor que en la config. del puerto serie del dispositivo a controlar
- Debe especificarse el mismo valor en COMM\_autorts
- Este parámetro sólo es posible usarlo con las plataformas MTX-DIN y MTX-IND. El resto de modelos no dispones de líneas de control de flujo en el puerto secundario

# COMM2\_bitsperchar

Descripción: especifica el número de bits por carácter para las comunicaciones el puerto serie COM2.

Valores posibles: 7, 8

Valor por defecto: 8

- Debe especificarse el mismo valor que en la config. del puerto serie del dispositivo a controlar
- Este parámetro sólo es posible usarlo con las plataformas MTX-DIN y MTX-IND. El resto de modelos no dispones de líneas de control de flujo en el puerto secundario

## COMM2\_stopbits

Descripción: configura el número de bits de stop para las comunicaciones con el puerto serie COM2.

Valores posibles: 1

Valor por defecto: 1

- Debe especificarse el mismo valor que en la configuración del puerto serie del dispositivo a controlar
- Este parámetro sólo es posible usarlo con las plataformas MTX-IND y MTX-DIN. El resto de modelos no dispones de líneas de control de flujo en el puerto secundario
- Desde la versión 7.27 pueden especificarse 2 bits de datos. Estas comunicaciones a 2 bits de datos pueden resultar algo más lentas que las comunicaciones con 1 bits de stop, especialmente en comunicaciones con gran volumen de datos. Siempre que sea posible se recomienda 1 bit de stop

# COMM2\_parity

Descripción: configura la paridad para las comunicaciones con el puerto serie COM2.

Valores posibles: none, odd, even

Valor por defecto: none

- Debe especificarse el mismo valor que en la configuración del puerto serie del dispositivo a controlar
- Este parámetro sólo es posible usarlo con las plataformas MTX-DIN y MTX-IND. El resto de modelos no dispones de líneas de control de flujo en el puerto secundario

# 8.4 Parámetros de Configuración: "TELNET\_"

Los parámetros de configuración que empiezan con el prefijo "TELNET\_" hacen referencia a la configuración del servicio Telnet del equipo. Si habilita el Telnet podrá enviar remotamente comandos AT al MTX-Tunnel, es decir, por ejemplo, podrá consultar la cobertura de forma remota, leer el estado de una entrada digital, conmutar un relé, etc.

### **TELNET\_enabled**

**Descripción:** especifica si debe activarse o no el servidor de telnet. Mediante telnet podrá enviar comandos AT de forma remota al MTX-Tunnel, bien desde una consola telnet de MSDos o mediante un software específico.

Valores posibles: on, off

Valor por defecto: off

#### Notas adicionales:

• El MTX-Tunnel soporta únicamente 2 sockets listener de forma simultánea. Eso implica que no será posible activar el Telnet si el MTX-Tunnel está configurado como server (MTX\_mode: server) y con el webserver activo (WEBSERVER\_enabled: on)

# **TELNET\_login**

Descripción: especifica el username para poder acceder al servidor telnet del MTX-Tunnel.

Valores posibles: cadena de texto de longitud máxima 32 caracteres

Valor por defecto: none

- Si especifica un login y password el MTX-Tunnel solicitará dichos parámetros tras la conexión telnet remota. Si no se especifica un login y password se accederá directamente al servicio tras la conexión
- Se recomienda el uso de un login y password si el parámetro TELNET\_firewall está configurado a "off"

# TELNET\_password

Descripción: especifica el password para poder acceder al servidor telnet del MTX-Tunnel.

Valores posibles: cadena de texto de longitud máxima 32 caracteres

Valor por defecto: none

- Si especifica un login y password el MTX-Tunnel solicitará dichos parámetros tras la conexión telnet remota. Si no se especifica un login y password se accederá directamente al servicio tras la conexión
- Se recomienda el uso de un login y password si el parámetro TELNET\_firewall está configurado a "off"
## **TELNET\_loginGuest**

**Descripción:** especifica el username para poder acceder al servidor telnet del MTX-Tunnel en modo guest.

Valores posibles: cadena de texto de longitud máxima 32 caracteres

Valor por defecto: none

- Con el usuario tipo Guest no será posible utilizar comandos tipo AT^MTXTUNNEL= por lo que no será posible leer ni cambiar la configuración del MTXTunnel. Es un usuario pensado para ejecutar comandos de supervisión, como AT+CSQ para comprobar la cobertura, AT+CFUN=1,1 para ejecutar un reset remoto, etc.
- Este usuario NO estará disponible si no se especifica un valor. Es decir, no es posible este tipo de usuario sin especificar username o password

## TELNET\_passwordGuest

Descripción: especifica el password para poder acceder al servidor telnet del MTX-Tunnel en modo guest.

Valores posibles: cadena de texto de longitud máxima 32 caracteres

Valor por defecto: none

- Con el usuario tipo Guest no será posible utilizar comandos tipo AT^MTXTUNNEL= por lo que no será posible leer ni cambiar la configuración del MTXTunnel. Es un usuario pensado para ejecutar comandos de supervisión, como AT+CSQ para comprobar la cobertura, AT+CFUN=1,1 para ejecutar un reset remoto, etc.
- Este usuario NO estará disponible si no se especifica un valor. Es decir, no es posible este tipo de usuario sin especificar username o password

## TELNET\_firewall

**Descripción:** especifica si se debe habilitar o no el firewall para las conexiones telnet. Si no se habilita el firewall se aceptarán conexiones desde cualquier dirección IP. Si se habilita el firewall únicamente se aceptarán conexiones desde direcciones IP autorizadas (parámetros FIREWALL\_IP1...)

Valores posibles: on, off

Valor por defecto: on

#### Notas adicionales:

• Si configura el firewall a "off" será altamente recomendado el uso de un login (TELNET\_login) y un password (TELNET\_password) para impedir accesos no autorizados

## TELNET\_port

Descripción: especifica el puerto TCP que usará el MTX-Tunnel para las conexiones Telnet.

Valores posibles: 1... 65535

Valor por defecto: 23

- No debe utilizarse el mismo puerto TCP usado en los parámetros TCP\_port o WEBSERVER\_port
- Pese a que el valor estándar del puerto TCP para Telnet es el 23, no se recomienda dicho puerto si va a utilizar direcciones IP públicas. Si utiliza otro puerto, como el 20023, consumirá menos tráfico 4G/3G/2G

## **TELNET\_instances**

**Descripción:** este parámetro le permite tener más de una sesión de Telnet abierta simultáneamente. Versiones de firnware anteriores a la versión v9.12 no lo permiten. Puede disponer de hasta dos sesiones de Telnet simultáneas.

Valores posibles: 1, 2

Valor por defecto: 1

#### Notas adicionales:

 No se recomienda el uso de este parámetro a menos que sea totalmente imprescindible para la aplicación. La razón es no restae valiosos recursos de memoria y CPU al MTX-Tunnel de manera innecesaria

## TELNET\_auth

**Descripción:** este parámetro le permite aumentar la seguridad durante la fase de autenticación de una sesión de Telnet. Utilizando las opciones "otp" (One Time Password) y "otpsms" (One Time Password SMS) gozará de un grado superior de seguridad que la "std" (estándar) aportada por Telnet. Los métodos "otp" y "otpsms" están disponibles desde la versión MTX-Tunnel v9.20.

Valores posibles: std otp, otpsms

Valor por defecto: std

#### Notas adicionales:

- Eligiendo la opción "std", el proceso de autenticación es el estándar de una sesión Telnet, donde para autenticarse en un módem remoto se envía a éste el username (parámetro TELNET\_login) y Password (parámetro TELNET\_password)
- Eligiendo la opción "otp" el password usado para logarse dentro del módem remoto es siempre variable, lo que lo hace mucho menos propenso a ser interceptado. El Password únicamente puede usarse 1 vez. El proceso de autenticación es el siguiente. Una vez introducir el username, el módem le requerirá el password para una determinada clave, siempre generada aleatoriamente, indicado entre paréntesis:

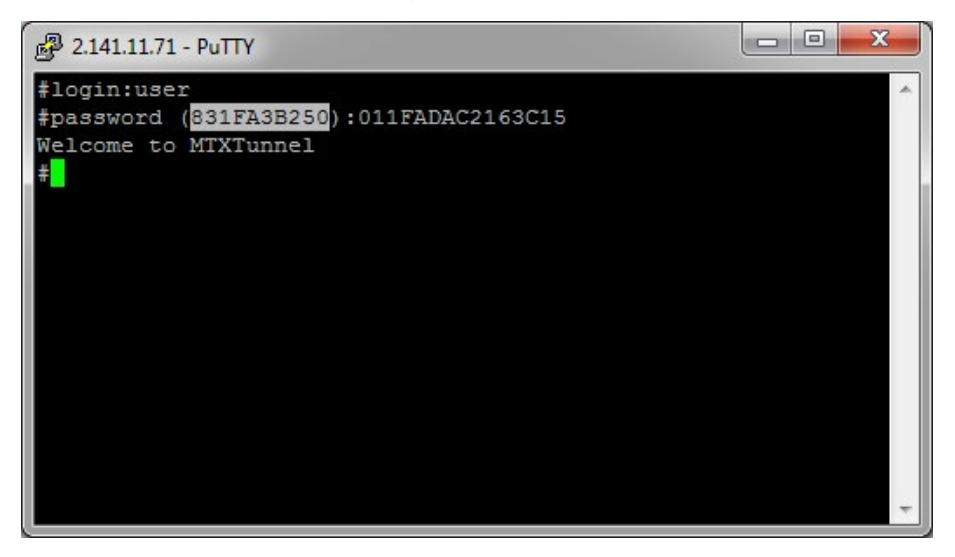

Como respuesta a esta clave se le debe devolver son los 15 primeros caracteres del HASH generado mediante SHA-256 correspondiente a: clave-IMEI-Telnet\_password, es decir, en el caso del ejemplo si a clave devuelta es 831FA3B250, el IMEI del módem es 357042060366409 y el Password de Telnet es 1234, el HASH que debe devolverse como Password es 011FADAC2163C15, tal y como puede verse en la siguiente figura de los muchos generadores online que existen:

| 🛕 MD5 & SHA1 H        | ash Generator For Text                                           |           |
|-----------------------|------------------------------------------------------------------|-----------|
| Generate the has      | h of the string you input.                                       |           |
| 831FA3B250-35         | 042060366409-1234                                                |           |
| Checksum              | ◎ MD5 ◎ SHA1                                                     |           |
| type:<br>String hash: | 011FADAC2163C193F9F39DFFAEFD9F5345F44CAF81A28952AF461DA08B92591B |           |
|                       |                                                                  | Calculate |

De esta manera el Password nunca queda comprometido ya que nunca viaja por Intenet hasta el módem

|   | PC sends "username"                             |            |
|---|-------------------------------------------------|------------|
| = | Modem asks for a password for random KEY (SALT) |            |
|   | Telnet welcome                                  | MTX-Tunnel |
|   | OTP Telnet Autentication                        |            |

 Por último está la opción "otpsms". El proceso consiste también en un Password otp (One Time Password) pero que es solicitado por SMS. Si envía un mensaje con el texto "mtxtunnel at^mtxtunnel=otp" (o su alias correspondiente) recibirá como respuesta un Password de un uso que debe utilizar para logarse. Para utilizar este método se recomienda el uso de números de teléfonos autorizados, esto es:

SMS\_allPhones: off SMS\_validPhone1: +34666123456 ...

De esa forma únicamente los números de telefóno autorizados podrán solicitar su clave de un solo uso para Telnet

- Por supuesto recuerde que puede activar el firewall (FIREWALL\_enabled: on) para que únicamente se pueda tener acceso a Telnet desde las IPs autorizadas (FIREWALL\_IPx)
- Por último, si así lo desea, puede tener desactivado el servicio de Telnet y activarlo en cualquier momento a través de mensajes SMS enviados desde números de teléfono autorizados

# 8.5 Parámetros de Configuración: "WEBSERVER\_"

Los parámetros de configuración que empiezan con el prefijo "WEBSERVER\_" hacen referencia a la configuración del pequeño servicio WebServer que incorpora el MTX-Tunnel. Si habilita el WebServer podrá acceder al MTX-Tunnel desde su navegador. Podrá consultar el estado del módem, consultar la cobertura de forma remota, leer el estado de una entrada digital, conmutar un relé, etc.

## WEBSERVER\_enabled

**Descripción:** especifica si debe activarse o no el webserver del MTX-Tunnel. Mediante el webserver podrá visualizar de forma cómoda el estado de las entradas y salidas (tanto digitales como analógicas) del módem así como cambiar el estado de las salidas digitales (o relés en caso de usar un módem con relé). Además podrá visualizar y modificar la configuración del equipo así como enviar comandos AT remotos (por ejemplo para leer la cobertura de forma remota).

También está disponible una pequeña API que le permitirá integrar cómodamente el MTX-Tunnel en sus aplicaciones, pudiendo:

- Crear un túnel HTTP-RS232 (por ejemplo para que usted pueda crear un formulario WEB y que los datos de una caja de texto sean enviados al MTX-Tunnel y enviados por el puerto serie del mismo hacia el equipo que esté conectado en el módem y viceversa, recibir la respuesta del mismo
- Obtener y cambiar cualquier parámetro de configuración del MTX-Tunnel desde su propia aplicación. Su cliente no sabrá que está utilizando un MTX-Tunnel quedando su aplicación totalmente personalizada
- 3. Le permitirá crear en minutos una página web para mostrar el estado de las entradas/salidas de sus MTXTunel

Valores posibles: on, off

Valor por defecto: off

#### Notas adicionales:

• Se recomienda encarecidamente leer los Escenarios de Ejemplo de este manual para una correcta comprensión de las posibilidades del webserver

## WEBSERVER\_login

Descripción: especifica el login para poder acceder al servidor web del MTX-Tunnel.

Valores posibles: cadena de texto de longitud máxima 32 caracteres

Valor por defecto: none

- Si especifica un login y password el MTX-Tunnel solicitará dichos parámetros tras la conexión web. Si no se especifica un login y password se accederá directamente al contenido
- Se recomienda login y password si el parámetro WEBSERVER\_firewall está configurado a "off"

## WEBSERVER\_password

Descripción: especifica el password para poder acceder al servidor web del MTX-Tunnel.

Valores posibles: cadena de texto de longitud máxima 32 caracteres

Valor por defecto: none

- Si especifica un login y password el MTX-Tunnel solicitará dichos parámetros tras la conexión web. Si no se especifica un login y password se accederá directamente al contenido
- Se recomienda login y password si el parámetro WEBSERVER\_firewall está configurado a "off"

## WEBSERVER\_firewall

**Descripción:** Especifica si se debe habilitar o no el firewall para las conexiones al webserver. Si no se habilita el firewall se aceptarán conexiones desde cualquier dirección IP. Si se habilita el firewall únicamente se aceptarán conexiones desde direcciones IP autorizadas (parámetros FIREWALL\_IP1...)

Valores posibles: on, off

Valor por defecto: on

Notas adicionales:

• Si configura el firewall a "off" será altamente recomendado el uso de un login (WEBSERVER\_ login) y un password (WEBSERVER\_password) para impedir accesos no autorizados

## WEBSERVER\_port

Descripción: especifica el puerto TCP que usará el MTX-Tunnel para las conexiones Web.

Valores posibles: 1... 65535

Valor por defecto: 80

Notas adicionales:

• No debe utilizarse el mismo puerto TCP usados en los parámetros TCP\_port y/o TELNET\_port

### WEBSERVER\_skin

**Descripción:** indica la URL de donde se encuetra el SKIN del webserver del MTX-Tunnel. Es posible personalizar el aspecto del MTX-Tunnel, incluyendo, por ejemplo, el logo de otra empresa. Para ello debe especificarse la URL donde se encuentran todas y cada una de las siguientes imágenes:

• "header0.gif" (858x268). Cabecera mostrada en la pantalla de Login

| MTXTunnel Small Web Server                               | MTXTunnel - GPRS to Serial - Metering - Telemetry - Telecontrol |
|----------------------------------------------------------|-----------------------------------------------------------------|
|                                                          |                                                                 |
| Login & Password.                                        |                                                                 |
| <sub>(2)</sub> Help                                      |                                                                 |
| Please, enter the Login & Password and press the Button. |                                                                 |
|                                                          |                                                                 |

• "header1.gif" (858x268). Cabecera mostrada en la sección "Status"

| MTXTunnel Small Web Server                                                                                                    | MTXTunnel - GPRS to Serial - Metering - Telemetry - Telecontrol |
|----------------------------------------------------------------------------------------------------|-----------------------------------------------------------------|
|                                                                                                    |                                                                 |
| Status of MTXTunnel                                                                                                    |                                                                 |
| Help                                                                                                    |                                                                 |
| Here you have the status of MTXTunnel. You can read the dig<br>Click into the red buttons to activate / deactivate any digital of | tal and analog inputs in Real Time.<br>uutput or relay.         |
|                                                                                                    |                                                                 |

"header2.gif" (858x268). Cabecera mostrada en la sección "Settings"

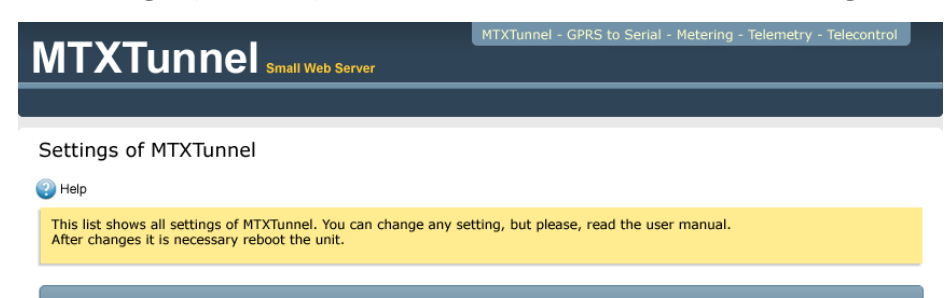

• "header3.gif" (858x268). Cabecera mostrada en la sección "AT Commands"

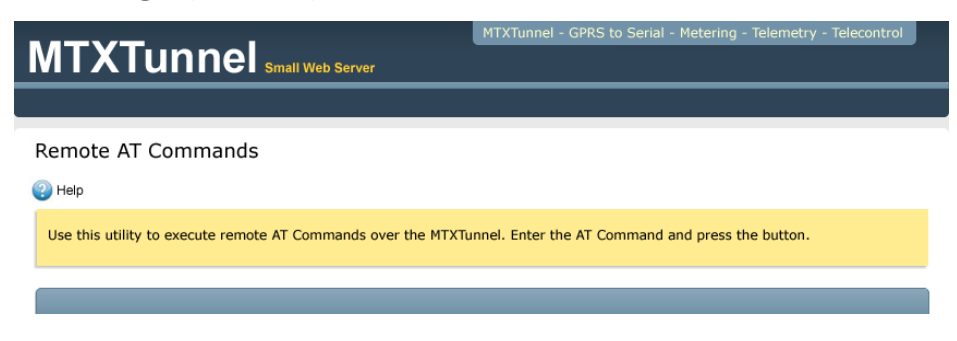

• "header4.gif" (858x268). Cabecera mostrada en la sección "Map"

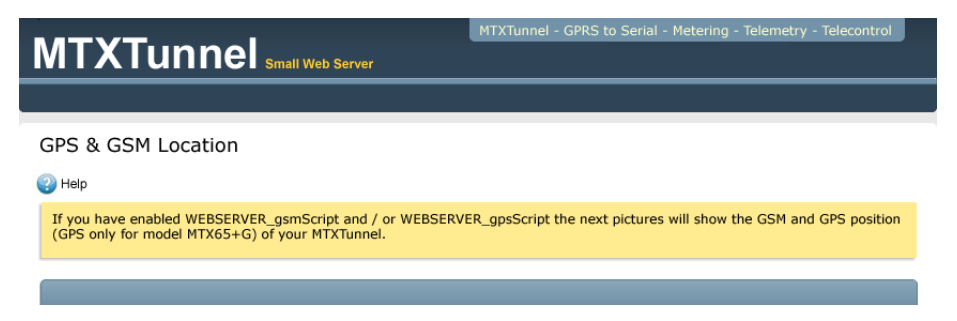

• "header5.gif" (858x268). Cabecera mostrada en la sección "Reboot"

| MTXTunnel Small Web Server                              | MTXTunnel - GPRS to Serial - Metering - Telemetry - Telecontrol |
|---------------------------------------------------------|-----------------------------------------------------------------|
|                                                         |                                                                 |
| Reboot MTXTunnel                                        |                                                                 |
| (2) Неір                                                |                                                                 |
| Reset in process Please, wait a minute before reconnect |                                                                 |
|                                                         |                                                                 |

• "footer.gif" (858x55). Pie mostrado en cada página del webserver

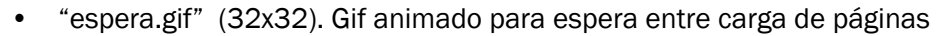

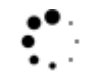

• "onButton.gif" (35x42). Salida digital/relé activado

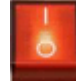

• "offButton.gif" (35x42). Salida digital/relé desactivado

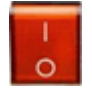

Valores posibles: URL de hasta 100 caracteres

Valor por defecto: none

#### Notas adicionales:

• La URL debe acabar con "/". Por ejemplo, una URL correcta que puede especificar, sino quiere indicar su propio servidor WEB es: http://www.mtxtunnel.com/webserverimg/

# 8.6 Parámetros de Configuración: "WAKEUP\_"

En versiones previas a la v5 del MTX-Tunnel, únicamente podía configurarse el túnel 4G/3G/2G-Serie para estar activo en las siguientes circunstancias:

- Activo el 100% del tiempo desde que se enciende el módem
- Activo X minutos bajo demanda, para lo que hay que enviar un SMS con el texto "mtxtunnel on" o realizar una llamada perdida desde un número de teléfono autorizado.

A partir de la versión 5.0 se puede activar la sesión 4G/3G/2G mediante programación horaria.

## WAKEUP\_timeEnabled

**Descripción:** especifica si la sesión 4G/3G/2G del MTX-Tunnel (y servicios asociados: túneles, webserver, telnet...) deben activarse a una hora determinada. Pueden especificarse hasta un total de 10 horarios distintos.

#### Valores posibles: on, off

Valor por defecto: off

- Una vez activada la sesión 4G/3G/2G debido a un horario, ésta permanecerá activa durante el tiempo especificado en GPRS\_timeout (o mientras haya tráfico 4G/3G/2G o mientras esté activa otra condición de wakeup, por ejemplo, la entrada ADC1)
- Habilitar WAKEUP\_timeEnabled implica el USO OBLIGATORIO de un servidor de tiempo. Consulte el parámetro de configuración MTX\_TPServer para más información
- La hora utilizada por el módem es HORA UTC (por favor, tenga en cuenta a qué hora UTC corresponde su región. Por ejemplo, en España: UTC+1 ó UTC+2 en verano (Ejemplo, hora UTC 09:00 en Julio en España, corresponde a las 11:00 hora local)

## WAKEUP\_time1, WAKEUP\_time2, WAKEUP\_time10

**Descripción:** es posible especificar hasta 10 horarios distintos para que se active la sesión 4G/3G/2G del MTX-Tunnel (y por tanto los servicios asociados: túneles, webserver, telnet...).

Valores posibles: DDHHMM (DD días, HH horas en formato 24h, y MM minutos)

Valor por defecto: none

#### Notas adicionales:

 En DD y HH puede establecerse el valor XX, esto indica cualquier valor. Ejemplos de horarios: WAKEUP\_time1: 012200

(la sesión 4G/3G/2G se activará cada día 01 del mes, a las 22:00 horas)

WAKEUP\_time1: 011030

WAKEUP\_time2: 151030

(la sesión 4G/3G/2G se activará cada día 01 y 15 del mes, a las 10:30 horas)

WAKEUP\_time1: XX1800

(la sesión 4G/3G/2G se activará cada día del mes, a las 18:00 horas)

WAKEUP\_time1: XX0200

WAKEUP\_time2: XX1400

(la sesión 4G/3G/2G se activará cada día del mes, a las 02:00 horas y a las 14:00 horas)

WAKEUP\_time1: XXXX00

(la sesión 4G/3G/2G se activará cada día del mes, a cada hora en punto)

 Recuerde que la hora utilizada por el módem es HORA UTC (por favor, tenga en cuenta a qué hora UTC corresponde su país/región. Por ejemplo, en España: UTC+1 ó UTC+2 en verano (Ejemplo, hora UTC 09:00 en Julio en España, corresponde a las 11:00 hora local)

# 8.7 Parámetros de Configuración: "GPRS\_"

Los siguientes parámetros de configuración hacen referencia a la configuración de la sesión 4G/3G/2G del MTX-Tunnel. El valor de dichos parámetros deberá proporcionárselos su proveedor de telefonía GSM, es decir, dependerá de la tarjeta SIM de telefonía que utilice.

## GPRS\_apn, GPRS\_apn2

Descripción: especifica el APN para la conexión 4G/3G/2G. Debe proporcionarlo el operador GSM.

Valores posibles: cadena de texto <100 caracteres

Valor por defecto: movistar.es

#### Notas adicionales:

• Algunos ejemplos de APN:

| Movistar España (IP dinámica): | movistar.es                  |
|--------------------------------|------------------------------|
| Movistar España (IP fija):     | internerestatico.movistar.es |
| Vodafone España (IP dinámica): | airtelnet.es                 |
| Vodafone España (IP fija):     | ipfija.vodafone.es           |
| Orange España (IP dinámica):   | internet                     |

• Recuerde que no todos los operadores de telefonía son apropiados para aplicaciones de telemetría. MTX-Tunnel recomienda, por orden, Vodafone, Movistar

Operadores como Orange, Simyo o Yoigo usan proxys y suelen bloquean los puertos TCP de entrada y posiblemente no podrá usar el MTX-Tunnel en modo servidor (MTX\_mode: server). Si va a utilizar un operador de telefonía distinto de Vodafone o Movistar, y necesita realizar una conexión tipo Server, es decir, que el MTX-Tunnel va a estar a la espera de conexiones entrantes, consulte con su operador de telefonía para que le confirme que no le va a bloquear el tráfico entrante. También consulte con Matrix Electrónica si necesita más información sobre este punto.

 El parámetro GPRS\_apn2 es de uso exclusivo para los modelos que cuenten con prestación "DUAL SIM" y hace referencia al APN usado por la SIM secundaria. En el caso de los módems familia MTX-IOT-S la SIM secundaria es la que se encuentra en el interior del módem, accesible abriendo la carcasa del mismo

## GPRS\_login, GPRS\_login2

Descripción: especifica el LOGIN para la conexión 4G/3G/2G. Debe proporcionarlo el operador GSM.

Valores posibles: cadena de texto <32 caracteres

Valor por defecto: Movistar

#### Notas adicionales:

• Login Ejemplo

| Movistar España (IP dinámica): | Movistar |
|--------------------------------|----------|
| Movistar España (IP fija):     | Movistar |
| Vodafone España (IP dinámica): | Vodafone |
| Vodafone España (IP fija):     | Vodafone |
| Orange España (IP dinámica):   | cliente  |

• Recuerde que NO todos los operadores de telefonía son apropiados para aplicaciones de telemetría. MTX-Tunnel recomienda, por orden, Vodafone, Movistar, Orange

Operadores como Simyo o Yoigo usan proxys, es hace que no sea posible usar el MTX-Tunnel en modo servidor (MTX\_mode: server). Consulte con su distribuidor de MTX-Tunnel si necesita más información.

 El parámetro GPRS\_login2 es de uso exclusivo para los modelos que cuenten con prestación "DUAL SIM" y hace referencia al Username usado por la SIM secundaria. En el caso de los módems familia MTX-IOT-S la SIM secundaria es la que se encuentra en el interior del módem, accesible abriendo la carcasa del mismo

## GPRS\_password, GPRS\_password2

**Descripción:** especifica el PASSWORD para la conexión 4G/3G/2G. Debe proporcionarlo el operador GSM.

Valores posibles: cadena de texto <32 caracteres

Valor por defecto: Movistar

#### Notas adicionales:

•

| Algunos ejemplos de PASSWORD:  |          |
|--------------------------------|----------|
| Movistar España (IP dinámica): | Movistar |
| Movistar España (IP fija):     | Movistar |
| Vodafone España (IP dinámica): | Vodafone |
| Vodafone España (IP fija):     | Vodafone |
| Orange España (IP dinámica):   | Amena    |

• Recuerde que NO todos los operadores de telefonía son apropiados para aplicaciones de telemetría. MTX-Tunnel recomienda, por orden, Vodafone, Movistar, Orange

Operadores como Simyo o Yoigo usan proxys, es hace que no sea posible usar el MTX-Tunnel en modo servidor (MTX\_mode: server). Consulte con su distribuidor de MTX-Tunnel si necesita más información.

 El parámetro GPRS\_password2 es de uso exclusivo para los modelos que cuenten con prestación "DUAL SIM" y hace referencia al Password usado por la SIM secundaria. En el caso de los módems familia MTX-IOT-S la SIM secundaria es la que se encuentra en el interior del módem, accesible abriendo la carcasa del mismo

## **GPRS\_timeout**

**Descripción:** especifica el tiempo que debe permanecer la sesión 4G/3G/2G del MTX-Tunnel activa (y servicios asociados: túneles, webserver, telnet...) tras una activación (por sms, llamada perdida, cambio en GPIO, valor analógico, hora...

Valores posibles: 0... 100000 (minutos)

Valor por defecto: 0

- Un valor O indica UNA CONEXIÓN PERMANENTE el 100% del tiempo. El módem desde que recibe alimentación mantiene activa la sesión 4G/3G/2G (y servicios asociados: túneles, webserver, telnet...) usando los mecanismos pertinentes pasa asegurar la conectividad en todo momento
- Un valor >0 especifica los minutos que debe permanecer la sesión 4G/3G/2G activa una vez activada (por un sms, llamada perdida, GPI0...). Esto es válido únicamente para las plataformas MTX excepto los modelos "ULP". En estos modelos "Ultra Low Power" el parámetro GPRS\_ timeout no indica minutos, sino segundos. La razón, el consumo

## **GPRS\_autoTimeout**

Descripción: Parámetro introducido en la versión MTX-Tunnel v7.15.

Únicamente útil cuando el parámetro GPRS\_timeout > 0. Permite reiniciar el contador de tiempo de sesión 4G/3G/2G cada vez que se reciben/envían datos 4G/3G/2G.

Valores posibles: on, off

Valor por defecto: on

#### Notas adicionales:

Ejemplo: si el parámetro GPRS\_timeout = 2, implica que cuando se active la sesión 4G/3G/2G (por ejemplo para establecer una pasarela 4G/3G/2G-serie contra un servidor) lo hará durante 2 minutos. Si el parámetro GPRS\_autoTimeout = on, cada vez que se reciben datos por la pasarela 4G/3G/2G el contador de fin de sesión 4G/3G/2G se reiniciará a 2 minutos, esto es, deben transcurrir 2 minutos sin tráfico de datos para que la sesión se cierre. Si GPRS\_autoTimeout = off, una vez iniciada la sesión de datos, a los 2 minutos, independientemente de si ha habido tráfico o no, se cerrará la sesión

## GPRS\_dns, GPRS\_dns2

Descripción: especifica un servidor de DNS público.

Valores posibles: una dirección IP del tipo XXX.XXX.XXX.XXX

Valor por defecto: 0.0.0.0 (0.0.0.0 = automático por operador GSM)

- Indicar una DNS será necesario si se utiliza en algún momento una DNS en lugar de una IP (en el parámetro TCP\_IP, MTX\_TPServer...)
- El parámetro GPRS\_dns2 es de uso exclusivo para los modelos que cuenten con prestación "DUAL SIM" y hace referencia a la DNS usada por la SIM secundaria. En el caso de los módems familia MTX-IOT-S la SIM secundaria es la que se encuentra en el interior del módem, accesible abriendo la carcasa del mismo

## **GPRS\_auto**

**Descripción:** indica al MTX-Tunnel que debe usar un APN, Login y Password automáticos en función de la tarjeta SIM introducida.

Valores posibles: on, off

Valor por defecto: off

#### Notas adicionales:

- Parámetro disponible desde la versión MTX-Tunnel v5.7
- Cuando el parámetro GPRS\_auto está a "on" el MTX-Tunnel no tiene en cuenta los parámetros GPRS\_apn, GPRS\_login y GPRS\_password
- Si se especifica el parámetro GPRS\_auto a "on" debe añadirse al MTX-Tunnel un nuevo archivo de configuración de nombre "operators.txt". Este fichero debe tener la siguiente estructura:

IDOperador1,apn,login,password,nombre\_descriptivo[ENTER]

IDOperador2,apn,login,password,nombre\_descriptivo[ENTER]

•••

Ejemplo real del fichero operators.txt:

21407:movistar.es,MOVISTAR,MOVISTAR,Movistar

21401:airtelnet.es,vodafone,vodafone,Vodafone

21403:internet,CLIENTE,AMENA,Orange

21404:internet,,,Yoigo

- Cuando el parámetro GPRS\_auto está a "on" el MTX-Tunnel lo primero que hace el leer de la tarjeta SIM el código de operador (IDOperador) y los buscará dentro del fichero "operators.txt". Una vez encontrado cogerá el apn, login y password adecuados del operador
- Este parámetro puede resultar muy útil si el MTX-Tunnel es entregado a terceras personas sin tener certeza del operador de la tarjeta SIM que va a ser usada. También permite poder cambiar en cualquier momento la tarjeta SIM del equipo (por ejemplo para tener una mejor tarifa) SIN NECESIDAD DE MODIFICAR EL FICHERO DE CONFIGURACIÓN config.txt

## GPRS\_mode

**Descripción:** permite especificar la tecnología a usar. Es decir, escoger entre modo automático (cambio automático entre 2G, 3G y 4G), sólo modo 2G, sólo modo 3G o solo modo 4G.

Valores posibles: auto, 2g, 3g, 4g

Valor por defecto: auto

#### Notas adicionales:

• Este parámetro únicamente afecta a los módems basados en tecnología 3G y 4G. En los módems basados en módulos 2G no debe usarse este parámetro

# 8.8 Parámetros de Configuración TCP: "TCP\_"

Los siguientes parámetros de configuración son referentes a la configuración del MTX-Tunnel cuando debe enviar y recibir lo datos mediante el protocolo TCP, o lo que es lo mismo, cuando se debe configurar un túnel 4G/3G/2G (TCP) – Serie (RS232/485), ya sea una configuración TCP cliente (MTX\_mode: client) o TCP servidor (MTX\_mode: server).

## TCP\_IP

**Descripción:** Especifica la dirección IP a la que el MTX-Tunnel se conectará cuando éste esté configurado como Cliente (MTX\_mode: client).

Valores posibles: una dirección IP del tipo XXX.XXX.XXX.XXX o una DNS

Valor por defecto: none

#### Notas adicionales:

 Este parámetro también será utilizado en el caso de que el MTX-Tunnel esté configurado como Servidor (MTX\_mode: server) y el parámetro MTX\_temporalClient a on. Esta IP o DNS será la utilizada por el cliente temporal para realizar la conexión. Consulte la documentación del parámetro MTX\_temporalClient para más información

## TCP\_port

**Descripción:** específica el puerto TCP a la que el MTX-Tunnel se conectará cuando éste esté configurado como Cliente (MTX\_mode: client). Si está configurado como Servidor (MTX\_mode: server) este parámetro indicará el puerto TCP de escucha del MTX-Tunnel, donde recibirá las conexiones entrantes.

Valores posibles: 1... 65535

Valor por defecto: 20010

#### Notas adicionales:

• Este parámetro también será utilizado en el caso de que el MTX-Tunnel esté configurado como Servidor (MTX\_mode: server) y el parámetro MTX\_temporalClient a on. Este puerto TCP será el utilizado por el cliente temporal para realizar la conexión con un equipo remoto. Consulte la documentación del parámetro MTX\_temporalClient para más información

## TCP\_IP2

**Descripción:** parámetro disponible a partir del MTX-Tunnelv7.8. Si el módem está configurado como client (MTX\_mode: client) y la conexión es permanente (GPRS\_timeout: 0) indicando una dirección IP en este parámetro le permitirá establecer una segunda pasarela 4G/3G/2G-Serie. Es decir, por un lado tendrá la pasarela 4G/3G/2G-Serie asociada al puerto COM1 del módem y por otro lado esta nueva pasarela asociada al puerto serie COM2 del módem.

Valores posibles: una dirección IP del XXX.XXX.XXX.XXX o una DNS

Valor por defecto: none

#### Notas adicionales:

• Este parámetro únicamente se puede utilizar con aquellos módems que cuenten con dos puertos serie, lo que implica que no puede utilizarse con los módems MTX que dispongan de un único puerto serie

## TCP\_port2

**Descripción:** parámetro disponible únicamente a partir del MTX-Tunnelv7.8 y que le permitirá crear una segunda pasarela 4G/3G/2G-Serie.

En el caso de que el módem está configurado como client (MTX\_mode: client), que la conexión sea de tipo permanente (GPRS\_timeout: 0) y que haya indicado una dirección IP en TCP\_IP2, este parámetro le permitirá especificar el puerto TCP de conexión al que conectarse con la segunda pasarela.

A partir del MTX-Tunnel v9, en el caso de que el módem está configurado como server (MTX\_mode: server) y que la conexión sea de tipo permanente (GPRS\_timeout: 0) este parámetro le permitirá especificar el puerto TCP de escucha de la segunda pasarela.

Es decir, por un lado tendrá la pasarela 4G/3G/2G-Serie asociada al puerto COM1 del módem y por otro lado esta nueva pasarela asociada al puerto serie COM2 del módem.

Valores posibles: 1... 65535

Valor por defecto: 20010

#### Notas adicionales:

 Este parámetro únicamente se puede utilizar con aquellos módems que cuenten con dos puertos serie, lo que implica que no puede utilizarse con los módems MTX que dispongan de un único puerto serie

# 8.9 Parámetros de Configuración UDP: "UDP\_"

Los siguientes parámetros de configuración son referentes a la configuración del MTX-Tunnel cuando debe enviar y recibir lo datos mediante el protocolo UDP, o lo que es lo mismo, cuando se debe configurar un túnel GPRS/3G (UDP) – Serie (RS232/485).

## UDP\_IP

**Descripción:** especifica la dirección IP a la que el MTX-Tunnel enviará los datos mediante el protocolo UDP cuando el MTX-Tunnel esté configurado como UDP (MTX\_mode: udp).

Valores posibles: una dirección IP del XXX.XXX.XXX.XXX o una DNS

Valor por defecto: none

#### Notas adicionales:

- UDP sólo es recomendado como protocolo de comunicación para aquellas aplicaciones con gran cantidad de dispositivos que deben comunicar contra un servidor, debido a que no es un protocolo orientado a conexión
- Desde la versión 7.17 del MTX-Tunnel es posible especificar hasta 5 direcciones IP para enviar/ recibir los datos UDP, para ello basta con separar las direcciones IP por ",". Por ejemplo:

UDP\_IP: 100.101.102.1,200.201.202.2,200.201.202.10

## UDP\_localPort

**Descripción:** especifica el puerto UDP desde el que el MTX-Tunnel enviará los datos serie cuando esté configurado en modo UDP (MTX\_mode: udp).

Valores posibles: 1... 65535

Valor por defecto: 20010

#### Notas adicionales:

 UDP sólo es recomendado como protocolo de comunicación para aquellas aplicaciones con gran cantidad de dispositivos que deben comunicar contra un servidor, debido a que no es un protocolo orientado a conexión

## UDP\_remotePort

**Descripción:** especifica el puerto UDP del dispositivo remoto hacia el que el MTX-Tunnel enviará los datos serie cuando esté configurado en modo UDP (MTX\_mode: udp).

Valores posibles: 1... 65535

Valor por defecto: 20010

#### Notas adicionales:

 UDP sólo es recomendado como protocolo de comunicación para aquellas aplicaciones con gran cantidad de dispositivos que deben comunicar contra un servidor, debido a que no es un protocolo orientado a conexión

# 8.10 Parámetros de Configuración: "ALARM\_"

El MTX-Tunnel permite el envío de mensajes SMS de alarma ante cambios de una entrada digital. Los siguientes parámetros de configuración hacen referencia a esta característica.

El MTX-Tunnel permite el envío de mensajes de alarma bajo distintas circunstancias, entre ellas alarmas SMS. Esta sección de parámetros de configuración hacen referencia a esta característica. Complete la información leyendo los ejemplos 8.5 y 8.6 del presente manual.

## ALARM\_smsNumber1, ALARM\_smsNumber2, ... , ALARM\_smsNumber10

**Descripción:** indica los números de teléfonos a los que se enviará el mensaje SMS en caso de producirse una alarma.

Valores posibles: un número de teléfono válido

Valor por defecto: none

#### Notas adicionales:

 Los únicos caracteres válidos para introducir un número de teléfono son el carácter "+" y los caracteres "0" ... "9"

## ALARM\_powerEnabled

**Descripción:** especifica si la alarma SMS salta cuando se detecta un fallo en el sistema de alimentación o cuando éste vuelve a la normalidad.

Valores posibles: on, off

Valor por defecto: off

#### Notas adicionales:

• Este parámetro únicamente funcionará correctamente con los equipos MTX que cuenten con batería interna

## ALARM\_powerMessageOn, ALARM\_powerMessageOff

**Descripción:** indica el texto del mensaje de alarma que se enviará mediante un SMS ante un cambio dedectado en el sistema de alimentación. Puede especificarse el mensaje para pérdida de alimentación y el mensaje para retorno de alimentación.

Valores posibles: un texto inferior a 160 caracteres

Valor por defecto: "Power On" y "Power Off"

- El Texto más largo que se puede introducir son 160 caracteres, que es la longitud máxima de un mensaje SMS de texto
- Estos parámetros únicamente funcionarán correctamente con los equipos que disponen de batería interna

## ALARM\_ulpEnabled

Descripción: Permite habilitar la alarma SMS para los equipos que cuenten con característica (ULP).

De estar habilitada esta opción, si un MTX se encuentra en estado ULP (dormido) y es depertado por una entrada de tamper (entrada digital), el MTX, al despertar, enviará un SMS de alerta.

Valores posibles: on, off

Valor por defecto: off

- El texto del mensaje SMS se establece en el parámetro ALARM\_ulpMessage
- Los números de teléfono a los que se enviará el SMS deben configurarse en los parámetros ALARM\_smsNumber1 ... ALARM\_smsNumber10
- Busque el ejemplo en este manual donde se usa el parámetro ALARM\_ulpEnabled para mayor comprensión
## ALARM\_ulpMessage

**Descripción:** texto del mensaje SMS que se enviará cuando un MTX, con característica ULP, se despierte con una entrada de tamper (entrada digital).

Valores posibles: un texto inferior a 160 caracteres

Valor por defecto: MTX waking up

- Recuerde activar el parámetro MTX\_ulpEnabled si quiere utilizar esta característica
- Los números de teléfono a los que se enviará el SMS deben configurarse en los parámetros ALARM\_smsNumber1 ... ALARM\_smsNumber10
- Busque el ejemplo en este manual donde se usa el parámetro ALARM\_ulpMessage para mayor comprensión

# 8.11 Parámetros de Configuración: "FIREWALL\_"

El MTX-Tunnel, por defecto, permite el acceso desde cualquier dirección IP. Si se necesita incrementar la seguridad del sistema para evitar accesos no autorizados al módem puede habilitarse el firewall proporcionado.

Habilitando el firewall únicamente podrá accederse a los servicios del MTX-Tunnel (túnel, webserver, telnet, ...) desde las direcciones IP autorizadas.

### FIREWALL\_enabled

**Descripción:** especifica si debe activarse el firewall para permitir el acceso a los recursos del MTX-Tunnel únicamente desde direcciones IP determinadas.

Valores posibles: on, off

Valor por defecto: on

### Notas adicionales:

• El firewall evitará el acceso no autorizado a los servicios de tunneling del MTX-Tunnel, no obstante, para que los servicios WebServer y Telnet usen también el firewall, deben especificarse a "on" los parámetros WEBSERVER\_firewall y TELNET\_firewall

# FIREWALL\_IP1, FIREWALL\_IP2, ... , FIREWALL\_IP10

**Descripción:** especifica las direcciones IP autorizadas en caso del que el firewall esté habilitado (FIREWALL\_enabled: on).

Valores posibles: dirección IP del tipo XXX.XXX.XXX.XXX

Valor por defecto: none

Notas adicionales:

• Puede especificar hasta 10 direcciones IP autorizadas

# 8.12 Parámetros de Configuración: "SMS\_"

El MTX-Tunnel dispone de multitud de características interesantes donde interviene la mensajería SMS. Los siguientes parámetros de configuración hacen referencia a ello.

## SMS\_sendIP

**Descripción:** Especifica si cuando el MTX-Tunnel recibe un mensaje SMS con el texto "mtxtunnel on" o se recibe una llamada perdida, además de iniciar la sesión GPRS y por tanto activarse los servicios asociados (túnel, webserver, telnet, ...) el MTX-Tunnel debe informar de la IP obtenida del operador devolviendo un SMS.

Valores posibles: on, off

Valor por defecto: off

- Si el parámetro está a "on" y la sesión de datos ya estaba establecida, por ejemplo, porque la conexión es permanente, el MTX-Tunnel también devolverá la dirección IP actual al remitente
- Únicamente obtendrán respuesta los números de teléfono autorizados si el parámetro SMS\_ allPhones está establecido a "off"

## SMS\_ATEnabled

Descripción: Especifica si es posible ejecutar un comando AT enviado desde un teléfono móvil.

Valores posibles: on, off

Valor por defecto: off

- Si el parámetro está a "on" un SMS será interpretado como un comando AT (para ser ejecutado) siempre que el mensaje esté encabezado por el texto "MTXTUNNEL AT" ó "mtxtunnel at". Por ejemplo, para conocer la cobertura remota habría que enviar un SMS con el texto "MTXTUNNEL AT+CSQ"
- Únicamente podrán ejecutar comandos AT los números de teléfono autorizados si el parámetro SMS\_allPhones está establecido a "off"

## SMS\_ATResponse

**Descripción:** Cuando se recibe un SMS en el MTX-Tunnel y se ejecuta, este parámetro indicará si se debe enviar un SMS de vuelta con la respuesta o no.

Valores posibles: on, off

Valor por defecto: off

### Notas adicionales:

 En caso de ejecutar un comando túnel SMS-RS232/485 (véase parámetro SMS\_tunnelString) para enviar un texto recibido por SMS por el puerto serie hacia un dispositivo X, el MTX-Tunnel esperará hasta 5 segundos a recibir la respuesta de dicho dispositivo X antes de enviar un SMS con la respuesta

## SMS\_allPhones

**Descripción:** Indica si todos los números de teléfono son autorizados o no para activar la sesión de datos del MTX-Tunnel (y por tanto servicios asociados: túnel 4G/3G/2G-serie, webserver, telnet, ...) enviando un SMS con texto "mtxtunnel on" o realizando una llamada perdida o ejecutar comandos AT por SMS.

Valores posibles: on, off

Valor por defecto: off

Notas adicionales:

• El parámetro a "on" implicará que todos los números de teléfono anónimos están autorizados. A "off" implicará que sólo un grupo de números de teléfono son autorizados

## SMS\_validPhone1, SMS\_validPhone2, ... , SMS\_validPhone10

**Descripción:** En caso de estar el parámetro SMS\_allPhones a "off", estos parámetros indicarán los números de teléfono autorizados, hasta un total de 10.

Valores posibles: Un número de teléfono válidol

Valor por defecto: none

### Notas adicionales:

 Los únicos caracteres válidos para introducir un número de teléfono son el carácter "+" y los caracteres "0" ... "9"

## SMS\_alias1, SMS\_alias2, ... , SMS\_alias20

**Descripción:** Los parámetros de de configuración anteriores muestran cómo se puede enviar comandos AT por SMS para que sean ejecutados por el MTX-Tunnel. Sin embargo, en ocasiones, puede resultar incómodo enviar un SMS con el texto AT^MTXTUNNEL=SETIO,3,1 para conmutar una salida digital, especialmente si el MTX-Tunnel forma parte de un sistema para un tercero.

Es posible establecer hasta 20 alias (10 para versiones anteriores a MTX-Tunnel 11) para la ejecución de comandos AT. Siguiendo el ejemplo anterior, se podría establecer un alias: Rele1on> AT^MTXTUNNEL=SETIO,3,1. Con ello, un SMS recibido por el MTX-Tunnel con el texto "Rele1on" sería interpretado como el comando "AT^MTXTUNNEL=SETIO,3,1"

Valores posibles: Una cadena máximo de 64 caracteres

Valor por defecto: none

Notas adicionales:

• La cadena siempre debe contener el carácter ">", que es el separador entre el alias y su comando AT correspondiente

## SMS\_aliasOk

**Descripción:** El parámetro SMS\_ATResponse permitía configurar al MTX-Tunnel para devolver un SMS con la respuesta de un comando AT que hubiese sido recibido por SMS. Este parámetro permite substituir la respuesta proporcionada por el módem al comando AT por un texto de usuario cuando el comando AT se ejecutó correctamente.

Valores posibles: Una cadena máximo de 100 caracteres

Valor por defecto: none

### Notas adicionales:

 Si el parámetro SMS\_aliasOk tiene una longitud mayor de 0 caracteres, se enviará dicho parámetro por SMS como respuesta a un comando AT en lugar del resultado técnico del comando AT devuelto por el módem

## SMS\_aliasError

**Descripción:** El parámetro SMS\_ATResponse permitía configurar al MTX-Tunnel para devolver un SMS con la respuesta de un comando AT que hubiese sido recibido por SMS. Este parámetro permite substituir la respuesta proporcionada por el módem al comando AT por un texto de usuario cuando el comando AT no se ejecutó correctamente.

Valores posibles: Una cadena máximo de 100 caracteres

Valor por defecto: none

### Notas adicionales:

 Si el parámetro SMS\_aliasError tiene una longitud mayor de 0 caracteres, se enviará dicho parámetro por SMS como respuesta a un comando AT (con error) en lugar del resultado técnico del comando AT devuelto por el módem

### SMS\_aliasResponse

**Descripción:** El parámetro SMS\_aliasResponse permite definir cual será la respuesta a un alias. Esto es, permite escoger entre devolver la respuesta íntegra del comando a ejecuta, es decir, incluyendo en el SMS el comando ejecutado) o bien incluir solo la respuesta.

Valores posibles: full, result

Valor por defecto: full

### Notas adicionales:

• Ejemplo:

En el caso de disponer en el parámetro SMS\_aliasResponse un valor "full", ocurriría lo siguiente:

| SMS enviado:  | TEMP                            |
|---------------|---------------------------------|
| SMS recibido: | AT^MTXTUNNEL=GETMODBUS,1;10;1;3 |
|               | 25                              |
|               | ОК                              |

En el caso de disponer en el parámetro SMS\_aliasResponse un valor "result", ocurriría lo siguiente:

SMS enviado: TEMP SMS recibido: TEMP > 25

## SMS\_tunnelString

**Descripción:** El parámetro SMS\_tunnelString permite definir una cabecera especial para que el MTX-Tunnel interprete que el texto recibido es para enviar directamente por el puerto COM1 del módem.

Ejemplo: Si el parámetro SMS\_tunnelString tiene el valor "MTX", un mensaje recibido por SMS con un texto como "MTX+[espacio]+123456789" haría que el MTX-Tunnel envíe por su puerto serie la cadena "123456789". Esto permite implementar de forma muy simple un "túnel SMS-Serie RS232/485".

Valores posibles: Una cadena máximo de 16 caracteres

Valor por defecto: none

- El SMS enviado siempre tiene que tener un espacio entre la cadena establecida en el parámetro SMS\_tunnelString y la cadena a enviar por el puerto serie COM1
- En el caso de estar configurado el parámetro SMS\_responseAT a "on", una vez el MTX-Tunnel envíe por el puerto serie COM1 la cadena recibida esperará hasta 5 segundos para recibir respuesta por el puerto serie del dispositivo conectado al COM1. Dicha respuesta será enviada como respuesta al SMS recibido
- Las respuestas deben tener una cadena inferior a los 160 caracteres. Una cadena de mayor tamaño será truncada a ese tamaño

## SMS\_urc

Descripción: Parámetro disponible desde la versión MTX-Tunnel v7.15

Un valor a "on" hará que, cada vez que se reciba un mensaje SMS, el módem envíe un URC por el puerto serie indicando la recepción del SMS.

Valores posibles: on, off

Valor por defecto: off

### Notas adicionales:

• El formato del URC es:

^MTX SMS[space]PhoneNumber,Textmessage

Puede resultar muy útil si además de usar una pasarela serie-4G/3G/2G quiere poder recibir en modo RAW un SMS enviado desde un teléfono móvil.

## SMS\_header

Descripción: Parámetro disponible desde la versión MTX-Tunnel v7.17

Hasta la versión v7.16 del MTX-Tunnel, todos los comandos AT enviados por SMS debían ir precedidos por la key "mtxtunnel". Por ejemplo, para enviar el comando AT para averiguar la cobertura remota era necesario enviar un SMS con el texto "mtxtunnel at+csq". O para averiguar la IP actual del módem, había que enviar un SMS con el texto "mtxtunnel on".

Ahora es posible personalizar esta key.

| Valores posibles:  | Un texto de hasta 16 caracteres                                         |  |
|--------------------|-------------------------------------------------------------------------|--|
|                    | "None" hará que no sea necesario introducir ninguna cabecera en los SMS |  |
| Valor por defecto: | mtxtunnel (for compatibility with previous versions)                    |  |

### Notas adicionales:

• Es siempre recomendable el uso de una cabecera adicional, especialmente si cualquier número de teléfono está autorizado para el envío de comandos por SMS

## SMS\_replaceText

**Descripción:** Este parámetro permite reemplazar una cadena recibida en un mensaje SMS por otra cadena diferente. Es decir, por ejemplo, podría hacerse que si en un SMS se incluye el texto con los caracteres "XX", éste se substituya por "@12345", por ejemplo.

Valores posibles: textoAReemplazar;textoDeReemplazo

Valor por defecto: none

- Puede resultarle útil si necesita enviar caracteres especiales como @
- Un ejemplo de configuración de parámetro puede ser: SMS\_replaceText: XX,@12345 (textos separados por punto y coma)

# 8.13 Parámetros de Configuración: "DYNDNS\_"

Los parámetros con prefijo "DYNDNS\_" hacen referencia al servicio DynDNS soportado a partir de la versión MTX-Tunnel 5.0.

El servicio de DynDNS permite asignar a una DNS una dirección IP dinámica, de esa manera una DNS del tipo "miMódem.dyndns.org" siempre apuntará a la dirección IP asignada en cada momento por el operador.

El MTX-Tunnel detecta automáticamente cualquier cambio de dirección IP refrescando automáticamente la DNS en el servidor de DynDNS.

Puede obtener una cuenta gratuita de DynDNS y una mayor información acudiendo a la web del prestador del servicio en www.dyndns.org.

## DYNDNS\_enabled

**Descripción:** Especifica si el módem debe usar o no el servicio DynDNS. En caso afirmativo, cada vez que el módem active una sesión de datos automáticamente se actualizará la nueva IP en el servidor de DynDNS, de la mima manera que ocurrirá si se detecta cualquier cambio en la dirección IP proporcionada por el operador.

Valores posibles: on, off

Valor por defecto: off

- Para abrir una cuenta gratuita DynDNS debe darse de alta en la empresa prestadora del servicio en www.dyndns.org
- El servicio DynDNS es recomendable cuando se utilice una tarjeta SIM con dirección IP dinámica, careciendo de sentido su uso si la tarjeta SIM está provisonada con una dirección IP estática
- El servicio DynDNS es recomendable cuando se utilicen los servicios del MTX-Tunnel que implican un socket server (túnel server, Webserver, Telnet), es decir, cuando las conexiones se realizan desde un servidor o equipo HACIA el MTX. En cambio DynDNS carece de sentido cuando el MTX-Tunnel esté configurado como cliente, es decir, cuando las conexiones se realizan DESDE el MTX hacia un servidor o equipo remoto

## DYNDNS\_server

Descripción: Especifica el servidor DynDNS especificado por el proveedor del servicio.

Valores posibles: Cadena de máximo 128 caracteres

Valor por defecto: none

Notas adicionales:

• Si abre una cuenta en www.dyndns.org normalmente el servidor DynDNS es algo como members.dyndns.org. Si abre una cuenta en www.no-ip.com normalmente es algo como dynupdate.no-ip.com

## DYNDNS\_hostname

Descripción: Especifica el nombre de la DNS creado en el proveedor del servicio DynDNS.

Valores posibles: Cadena de máximo 128 caracteres

Valor por defecto: none

Notas adicionales:

• Por ejemplo, puede ser algo como MiMódem.dyndns.org

## **DYNDNS\_login**

Descripción: Especifica el Login de su cuenta DynDNS.

Valores posibles: Cadena de máximo 32 caracteres

Valor por defecto: none

## DYNDNS\_password

Descripción: Especifica el Password de su cuenta DynDNS.

Valores posibles: Cadena de máximo 32 caracteres

Valor por defecto: none

## DYNDNS\_period

**Descripción:** La cadena DNS se envía siempre que el MTX-Tunnel cambia de IP, pero también puede definirse un tiempo para forzar el envío de dicha cadena. Esto es útil porque implica mayor seguridad en la indicación del cambio de IP.

Valores posibles: 0, 30... 2592000

Valor por defecto: 0

- Un valor O quiere decir que NO se actualizará DynDNS de forma periódica sino sólo cuando el equipo cambia de IP
- El tiempo indicado en valor está expresado en segundos
- Se recomienda su uso para evitar ciertas situaciones: si los servidores de DynDNS se cayeran y
  perdieran, por el motivo que sea, la dirección actual IP del equipo, si este parámetro DYNDNS\_
  period no está activo el MTX-Tunnel no actualizará de nuevo el servidor de DynDNS hasta que
  cambie de dirección IP, no estando activo DynDNS hasta ese momento

# 8.14 Parámetros de Configuración: "DNS\_"

En la sección anterior se mostró la característica DynDNS soportada por el MTX-Tunnel. DynDNS resulta muy útil en aplicaciones con tarjetas SIMs con dirección IP dinámica, pero resulta engorroso de usar y mantener cuando hay un número elevado de dispositivos a controlar. Además, DynDNS obliga a usar su propio servidor, por lo que se pierde el control sobre posibles caídas de dicho servidor.

Los parámetros descritos a continuación resultarán interesantes para aplicaciones en las que sea necesario contar con un servidor propio para recoger los cambios de las direcciones IP que obtengan en cada momento los MTX-Tunnel.

En pocas palabras, el uso de los siguientes parámetros de configuración hará que cada vez que un módem MTX-Tunnel cambie de dirección IP (ó cada DNS\_period segundos), éste informe a un servidor alojado en su empresa de la nueva dirección IP, teniendo el control de la totalidad del sistema en todo momento.

## **DNS\_**enabled

**Descripción:** Especifica si el módem debe usar o no el servicio DNS. En caso afirmativo, cada vez que el módem active una sesión de datos automáticamente se actualizará la nueva IP en el servidor DNS especificado (cuya ubicación puede ser un servidor de su propia empresa), de la mima manera que ocurrirá si se detecta cualquier cambio en la dirección IP proporcionada por el operador.

Valores posibles: on, off

Valor por defecto: off

- El uso de DNS es recomendable cuando se utilice una tarjeta SIM con dirección IP dinámica, careciendo de sentido su uso si la tarjeta SIM está provisonada con una dirección IP estática
- El servicio DNS es recomendable cuando se utilicen los servicios del MTX-Tunnel que implican un socket server (túnel server, Webserver, Telnet), es decir, cuando las conexiones se realizan desde un servidor o equipo HACIA el MTX. En cambio DNS carece de sentido cuando el MTX-Tunnel esté configurado como cliente, es decir, cuando las conexiones se realizan DESDE el MTX hacia un servidor o equipo remoto

## DNS\_mode

**Descripción:** Indica el modo en el que el MTX-Tunnel informará a un servidor sobre su nueva dirección IP. El MTX-Tunnel permite el volcado de información a un servidor mediante el establecimiento de un socket o bien a un servidor Web o vía MQTT.

Valores posibles: socket, socketjson, http, mqtt

Valor por defecto: socket

- Si usted pretende implementar y compilar un programa para la gestión dinámica de las IPs, la opción recomendada es "socket"
- Si usted pretende usar los recursos que ya dispone en un servidor web (ASP ó PHP), para el paso de la nueva dirección IP del MTX-Tunnel, la opción recomendada es "http"
- Si va a enviar los datos de sensores a un bróker MQTT, obviamente resultará mucho más conveniente usar el método "mqtt". Desde la versión MTX-Tunnel 9.25 es posible configurar el modo "mqtt". Si selecciona este método no olvide configurar los parámetros MQTT\_ y el parámetro DNS\_mqttTopic

## DNS\_password

**Descripción:** Con el fin de incrementar la seguridad, es posible establecer un password. Cada vez que el MTX-Tunnel informe sobre su dirección IP enviará su DNS\_password para que el servidor destino tome las acciones oportunas.

Valores posibles: Cadena de texto de menos de 64 caracteres

Valor por defecto: none

### Notas adicionales:

 El parámetro DNS\_password se enviará tanto si se usa el modo "socket" como si se usa el modo "http"

### **DNS\_server**

**Descripción:** En caso de usar el modo socket (DNS\_mode: socket) indica la dirección IP (o DNS) del servidor al cual enviar la información sobre la nueva dirección IP.

En caso de usar el modo http (DNS\_mode: http) indica la URL (dominio + página web) del servidor web al cual se le pasará la información sobre la nueva dirección IP.

Valores posibles: Cadena inferior a 255 caracteres

Valor por defecto: none

### Notas adicionales:

• Si pretende usar el modo "DNS\_mode: http", recuerde que en DNS\_server debe indicar la URL completa, sin "http://". Por ejemplo: DNS\_server: www.mtxtunnel.com/dns.asp

DNS example URL: www.mtxtunnel.com/dns.asp

• La cadena que el MTX-Tunnel enviará a un servidor en modo "socket" será:

#IMEI#DNS password#IPPublica#

• La cadena que el MTX-Tunnel enviará a un servidor en modo "http" será:

```
URL?IMEI=<suIMEI>&PASS=<DNS password>&IP=<IP Public>
```

Si utiliza páginas ASP un método muy sencillo de recoger esta información es:

```
<%
IMEI=Request.QueryString("IMEI")
Password=Request.QueryString("PASS")
IP=Request.QueryString("IP")
%>
```

## DNS\_port

Descripción: Indica el puerto a usar en caso de utilizar un modo socket (DNS\_mode: socket).

Valores posibles: 1... 65535

Valor por defecto: 20011

### Notas adicionales:

• Este parámetro es única y exclusivamente para usar con el modo "socket". Si se usa el modo "http" y no se utiliza el puerto standard http 80, deberá incluirlo en el parámetro DNS\_ server. Por ejemplo, si el puerto a utilizar es el 20011, el parámetro DNS\_server tendría que especificarse de la siguiente manera: www.mtxtunnel.com:20011/dns.asp

## **DNS\_extended**

**Descripción:** Con el servicio DNS activo (DNS\_enabled: on) el MTX-Tunnel envía el IMEI, un password identificativo y la dirección IP cada vez que la dirección IP cambia. Sin embargo es posible añadir más información, como son es estado de las entradas/salidas digitales, que puede resultar muy interesante para aplicaciones de telemetría.

Para el envío de información adicional el parámetro DNS\_extended debe establecerse a "on".

Valores posibles: on, off

Valor por defecto: off

### Notas adicionales:

• Cuando el parámetro DNS\_extended está a "on" y se usa un DNS\_mode como "socket", la información enviara al servidor será:

#IMEI#DNS\_password#IPPublica#gpio1#gpio2#gpio3#gpio4#gpio5
#gpio6#gpio7#gpio8#gpio9#gpio10#ADC1#ADC2#<gpsLocation>#

Estando en azul la información adicional extendida, siendo gpioX el estado de la entrada/ salida digital X (0 ó 1) y ADCX el valor del conversor analógico/digital X.

En caso de utilizar la plataforma MTX con GPS se incluye también información sobre la localización GPS, indicada en el ejemplo en naranja.

 Cuando el parámetro DNS\_extended está a "on" y se usa un DNS\_mode como "http", la información enviara al servidor será:

```
URL?IMEI=<suIMEI>&PASS=<DNS_password>&IP=<IP Public> &GPIO1=X
&GPIO2=X &GPIO3=X &GPIO4=X &GPIO5=X &GPIO6=X &GPIO7=X &GPIO8=X
&GPIO9=X &GPIO10=X &ADC1=X&ADC2=X&GPS=<gpsLocation>
```

Estando en azul la información adicional extendida, siendo GPIOX el estado de la entrada/ salida digital X (0 ó 1) y ADCX el valor del conversor analógico/digital X.

En caso de utilizar una plataforma MTX con GPS se incluye también información sobre la localización GPS, indicada en el ejemplo en naranja.

## **DNS\_gpios**

**Descripción:** Este parámetro permite enviar la trama DNS (incluyendo el estado de las entradas digitales y analógicas si DNS\_extended está a "on") cuando el equipo detecta un cambio en una entrada digital.

Valores posibles: on, off

Valor por defecto: off

- Cuando se detecte un cambio en una entrada digital, el MTX-Tunnel hará una lectura de todas las entradas digitales y analógicas en ese momento y enviará la cadena DNS. Eso significa que NO SIEMPRE se va a enviar una trama DNS por cada vez que cambia una entrada digital, es decir, puede ocurrir que 3 entradas digitales cambien de estado simultáneamente y sólo se envíe una trama DNS. Es decir, el MTX-Tunnel va a enviar siempre una trama con el último estado tras un cambio de una entrada digital, sea el cambio de una entrada o de varias.
- Parámetro disponible a partir del MTX-Tunnel v5.3

## DNS\_adc1, DNS\_adc2

**Descripción:** Estos parámetros permiten enviar la trama DNS (incluyendo el estado de las entradas digitales y analógicas si DNS\_extended está a "on") cuando el equipo detecta una entrada analógica por encima o por debajo de un umbral.

Valores posibles: 0, 250 ... 47750

Valor por defecto: 0

- Un valor O quiere decir que NO se enviará la cadena DNS por una lectura de ADC
- Si DNS\_adcX >=250, cuando se detecte un cambio en una entrada analógica por encima o por debajo del valor establecido +-250mV, se enviará la trama DNS
- Ejemplo: DNS\_adc1: 1200 implica que cuando DNS\_adc1 > 1200mV + 250mV se enviará una trama DNS y cuando DNS\_adc1 < 1200mV 250mV se enviará una trama DNS
- Parámetro disponible a partir del MTX-Tunnel v5.3

## DNS\_period

**Descripción:** La cadena DNS se envía siempre que el MTX-Tunnel cambia de IP, pero también puede definirse un tiempo para forzar el envío de dicha cadena. Esto es útil por dos motivos: mayor seguridad en la indicación del cambio de IP y permite establecer una cadencia para el envío de telemetrías si el parámetro DNS\_extended está a "on".

Valores posibles: 0, 30... 2592000

Valor por defecto: 0

- Un valor O quiere decir que NO se enviará la cadena DNS de forma periódica
- El tiempo indicado en valor está expresado en segundos

## DNS\_httpMode

**Descripción:** Permite seleccionar, en el caso de usar el modo "http" en DNS\_mode, el tipo de comunicación que se realizará contra una plataforma web. Podrá escogerse "get", "getjson" o "postjson".

### Valores posibles: get, getjson, postjson

Valor por defecto: get

### Notas adicionales:

- Parámetro disponible desde la versión MTX-Tunnel 8.10. Hasta esta versión la única opción posible era "get". Se recomienda encarecidamente NO usar la opción get y usar la opción getjson o postjson
  - EJEMPLO de envío de datos en modo "get" y el parámetro DNS\_extended está a un valor "off":

http://www.mydomain.com?TYPE=DNS&IMEI=357973041110401& PASS=ID000001&IP=95.126.113.202&CSQ=24&VER=9.12&AUX=0&M0D=201

 EJEMPLO de envío de datos en modo "getjson" y el parámetro DNS\_extended está a un valor "off":

{"TYPE","DNS","IMEI": 357973041110401,"P":"ID001","IP":"95.126.113.202", "CSQ":24,"VER":"9.12", "AUX":"0","MOD":201}

### Donde:

- TYPE: tipo de trama DNS
- IMEI: identificativo interno del MTX
- P: Campo de usuario especificado en el parámetro DNS\_password
- IP: IP actual del MTX-Tunnel
- CSQ: Cobertura gsm del MTX (0 ... 31)
- VER: Versión de firmware del MTX-Tunnel
- AUX: Reservado para control de versión de configuración.
- MOD: modelo terminal MTX
- EJEMPLO de envío de datos en modo "getjson" y el parámetro DNS\_extended está a un valor "on":

{"TYPE","DNS","IMEI": 357973041110401, "P":"ID001","IP":"95.126.113.202", "CSQ":24,"VER":"9.12", "AUX":"0","MOD":201,"IO1":0,"IO2":0,"IO3":0,"IO4":0,"IO5":0, "IO6":0,"I07":0,"IO8":0,"IO9":0,"IO10":0,"AD1":100,"AD2":2000,"C01":"0","CO3":"0","

### "CID":"214;07;0322;4E8F"}"}

Donde:

- TYPE: tipo de trama DNS
- IMEI: identificativo interno del MTX
- P: Campo de usuario especificado en el parámetro DNS\_password
- IP: IP actual del MTX-Tunnel
- CSQ: Cobertura gsm del MTX (0 ... 31)
- VER: Versión de firmware del MTX-Tunnel
- AUX: Reservado para control de versión de configuración.
- MOD: modelo terminal MTX
- IO1: Es el valor de la entrada/salida digital 1 del módem (si la tiene disponible)
- IO2: Es el valor de la entrada/salida digital 2 del módem (si la tiene disponible)
- IO3: Es el valor de la entrada/salida digital 3 del módem (si la tiene disponible)
- IO4: Es el valor de la entrada/salida digital 4 del módem (si la tiene disponible)
- IO5: Es el valor de la entrada/salida digital 5 del módem (si la tiene disponible)
- IO6: Es el valor de la entrada/salida digital 6 del módem (si la tiene disponible)
- 107: Es el valor de la entrada/salida digital 7 del módem (si la tiene disponible)
- IO8: Es el valor de la entrada/salida digital 8 del módem (si la tiene disponible)
- IO9: Es el valor de la entrada/salida digital 9 del módem (si la tiene disponible)
- IO10: Es el valor de la entrada/salida digital 10 del módem (si la tiene disponible)
- AD1: Es el valor de la entrada analógica 1 del módem (si la tiene disponible)
- AD2: Es el valor de la entrada analógica 2 del módem (si la tiene disponible)
- CO1: Es el valor de la entrada contadora de pulsos 1 (si la tiene disponible)
- CO2: Es el valor de la entrada contadora de pulsos 2 (si la tiene disponible)
- CO3: Es el valor de la entrada contadora de pulsos 3 (si la tiene disponible)
- CID: Información de celda GSM (para localización GSM)
- EJEMPLO de envío de datos en modo "postjson" y el parámetro DNS\_extended está a un valor "off". En el caso de modo "postjson", lol datos se envían en un JSON como el siguiente:

{"IMEI":"357042060366409","TYPE":"DNS","P":"ID-12345678", "IP":"95.126.113.202","CSQ":24,"VER":"9.12","AUX":"4","MOD":"201","VCC":12100}

### Donde:

| TYPE: | tipo de trama DNS                                          |
|-------|------------------------------------------------------------|
| IMEI: | identificativo interno del MTX                             |
| P:    | Campo de usuario especificado en el parámetro DNS_password |
| IP:   | IP actual del MTX-Tunnel                                   |
| CSQ:  | Cobertura gsm del MTX (0 31)                               |
| VER:  | Versión de firmware del MTX-Tunnel                         |
| AUX:  | Reservado para control de versión de configuración.        |
| MOD:  | modelo terminal MTX                                        |

- VCC: voltaje de alimentación MTX (en milivoltios)
- EJEMPLO de envío de datos en modo "postjson" y el parámetro DNS\_extended está a un valor "on". En el caso de modo "postjson", los datos se envían en un JSON como:

{"IMEI":"357042060366409","TYPE":"DNS","P":"ID-12345678", "IP":"95.126.113.202","CSQ":24,"VER":"9.12","AUX":"4","MOD":"201","VCC":12100, "I01":0,"I02":0,"I03":0,"I04":0,"I05":0,"I06":0,"I07":0,"I08":0,"I09":0,"I010":0, "AD1":0,"AD2":0,"C01":"0","C02":"0","CID":"214;07;0322;4E8F"}

### Donde:

- TYPE: tipo de trama DNS
- IMEI: identificativo interno del MTX
- P: Campo de usuario especificado en el parámetro DNS\_password
- IP: IP actual del MTX-Tunnel
- CSQ: Cobertura gsm del MTX (0 ... 31)
- VER: Versión de firmware del MTX-Tunnel
- AUX: Reservado para control de versión de configuración.
- MOD: modelo terminal MTX
- VCC: voltaje de alimentación MTX (en milivoltios)
- IO1: Es el valor de la entrada/salida digital 1 del módem (si la tiene disponible)
- IO2: Es el valor de la entrada/salida digital 2 del módem (si la tiene disponible)
- IO3: Es el valor de la entrada/salida digital 3 del módem (si la tiene disponible)
- IO4: Es el valor de la entrada/salida digital 4 del módem (si la tiene disponible)
- IO5: Es el valor de la entrada/salida digital 5 del módem (si la tiene disponible)
- IO6: Es el valor de la entrada/salida digital 6 del módem (si la tiene disponible)

- IO7: Es el valor de la entrada/salida digital 7 del módem (si la tiene disponible)
- IO8: Es el valor de la entrada/salida digital 8 del módem (si la tiene disponible)
- IO9: Es el valor de la entrada/salida digital 9 del módem (si la tiene disponible)
- IO10: Es el valor de la entrada/salida digital 10 del módem (si la tiene disponible)
- AD1: Es el valor de la entrada analógica 1 del módem (si la tiene disponible)
- AD2: Es el valor de la entrada analógica 2 del módem (si la tiene disponible)
- CO1: Es el valor de la entrada contadora de pulsos 1 (si la tiene disponible)
- CO2: Es el valor de la entrada contadora de pulsos 2 (si la tiene disponible)
- CO3: Es el valor de la entrada contadora de pulsos 2 (si la tiene disponible)
- CID: Información de celda GSM (para localización GSM)

## DNS\_serverLogin

**Descripción:** Permite establecer el login (nombre de usuario) que debe usar el MTX-Tunnel para en envío de datos a una Plataforma Web que cuente con un sistema de autenticación basado en Login y Password.

Valores posibles: Cadena hasta 64 caracteres

Valor por defecto: none

- Si su plataforma web no usa un sistema de autenticación simple basado en Login y Password no es necesario que incluya este parámetro en el fichero de configuración. Sólo es obligatorio su uso en plataformas web que usen mecanismos de autenticación
- Este parámetro está disponible desde la versión MTX-Tunnel 8.10
### DNS\_serverPassword

**Descripción:** Permite establecer el password que debe usar el MTX-Tunnel para en envío de datos a una Plataforma Web que cuente con un sistema de autenticación basado en Login y Password.

Valores posibles: Cadena hasta 64 caracteres

Valor por defecto: none

### Notas adicionales:

• Si su plataforma web no usa un sistema de autenticación simple basado en Login y Password no es necesario que incluya este parámetro en el fichero de configuración. Sólo es obligatorio su uso en plataformas web que usen mecanismos de autenticación

# DNS\_https

Descripción: Permite indicar si el envío de información se realiza vía http o de forma encriptada vía https.

Valores posibles: on, off

Valor por defecto: off

Notas adicionales:

• Tenga presente que si quiere activar esta opción necesita un servidor web con soporte SSL

# DNS\_header1, DNS\_header2, DNS\_header3

**Descripción:** Permite introducir cabeceras HTTP Personalizadas. Muy útil para comunicación del MTX-Tunnel con Plataformas web de terceros (tipo THINGWORKS).

Valores posibles: Cadena ascii hasta 64 caracteres

Valor por defecto: none

### Notas adicionales:

- El formato de las cabeceras es: nombreCabecera;valorCabecera es decir, campos separados por ; (punto y coma)
- Le resultarán imprescindible si desea comunicar el MTX-Tunnel con algunas plataformas genéricas. Por ejemplo, en caso de comunicación con la plataforma de Thingworks deberá especificar algo similar a:

DNS\_header1: Content-Type;application/json

DNS \_header2: Accept;application/json

DNS \_header3: appKey;194f5476-7346-4638-ac30-bbca28595be1

### DNS\_mqttTopic

**Descripción:** Configura el topic que utilizará el MTX-Tunnel para publicar todos los datos del servicio DNS\_.

Valores posibles: Cadena de hasta 64 caracteres

Valor por defecto: none

### Notas adicionales:

• De la misma forma que los parámetros MQTT\_attopicX, puede utilizar el tag [IMEI] en el parámetro y el MTX-Tunnel substituirá internamente dicho tag por el valor adecuado. Por ejemplo, si su módem tiene el IMEI 354740050182909 podría especificar en el fichero de configuración config.txt el valor:

DNS\_mqttTopic: [IMEI]/DNS

y el MTX-Tunnel enviaría los datos del servicio DNS usando el topic:

354740050182909/DNS

• Los datos se envían al topic MQTT en formato JSON. Consulte el parámetro DNS\_httpMode para encontrar información de los JSON enviados

# 8.15 Parámetros de Configuración: "ULP\_"

Los parámetros con prefijo "ULP\_" son los relacionados con las configuraciones del MTX-Tunnel en escenarios de Ultra Bajo Consumo (2uA).

Los parámetros ULP son únicamente para ser usados cuando el MTX-Tunnel esté corriendo sobre una plataformaULP. Esta plataforma tiene la característica de ser un módem 4G/3G/2G con capacidad ULP (Ultra Low Power). Cuando el módem está apagado, el consumo es de unos 10uA.

Los parámetros ULP\_ están concebidos para configurar el MTX-Tunnel de manera apropiada activando los túneles y servicios 4G/3G/2G en un momento dado, ya sea una fecha/hora o una entrada digital, y apagarlos de nuevo pasado un tiempo configurable, para regresar al modo ULP.

Si el escenario de su aplicación requiere bajo consumo, se recomienda la atenta lectura de los siguientes parámetros de configuración.

### **ULP\_enabled**

**Descripción:** Este parámetro permite habilitar el servicio ULP (de bajo consumo) en el caso de que el modelo de MTX disponga de él. Es decir, si necesita activar las prestaciones de bajo consumo (y su MTX cuenta con la característica ULP) actívelo.

Valores posibles: on, off

Valor por defecto: off

- Consulte los ejemplos de los Anexos para un mejor entendimiento de este parámetro. Consulte con nosotros si necesita ayuda adicional
- Consulte también los parámetros ALARM\_ulpEnabled y ALARM\_ulpMessage

### ULP\_sleepMode

Descripción: Especifica el modo de sleep del MTX-Tunnel.

• Si el valor especificado es "minutes" el comportamiento del MTX-Tunnel será el siguiente:

El MTX-Tunnel se despertará y habilitará los servicios 4G/3G/2G que tenga configurados (túneles serie, webserver, telnet, ...). El MTX-Tunnel estará activo el tiempo especificado en ULP\_secondsOn. Pasado ese tiempo, el MTX-Tunnel entrará en modo ULP (~10uA), volviendo a despertarse a los X minutos especificados en el parámetro ULP\_minutesOff.

• Si el valor especificado es "date" el comportamiento del MTX-Tunnel será el siguiente:

El MTX-Tunnel se despertará y habilitará los servicios 4G/3G/2G que tenga configurados (túneles serie, webserver, telnet...). Tras despertarse el MTX-Tunnel estará activo el tiempo especificado en el parámetro ULP\_secondsOn. Pasado ese tiempo, el MTX-Tunnel entrará en modo ULP (~10uA), volviendo a despertarse a la hora más próxima especificada en los parámetros: ULP\_time1. ULP\_time2, ... ULP\_time10.

Valores posibles: minutes, date

Valor por defecto: minutes

#### Notas adicionales:

• Especifica los minutos que el módem permanecerá dormido en modo ULP (Ultra Low Power) . Pasados los minutos especificados el módem se activará de nuevo.

# ULP\_minutesOff

**Descripción:** Especifica los minutos que el módem permanecerá dormido en modo ULP (Ultra Low Power). Pasados los minutos especificados el módem se activará de nuevo.

Valores posibles: 0... 43200

Valor por defecto: 0

- Una vez despierto el módem, éste permanecerá despierto el tiempo especificado en ULP\_ secondsOn
- Si selecciona un valor ULP\_minutesOff=O y el parámetro ULP\_sleepMode tiene el valor "minutes", el módem únicamente se despertará por su entrada de tamper (entrada digital)

## ULP\_secondsOn

**Descripción:** Especifica los segundos que el módem permanecerá encendido en modo ULP (Ultra Low Power). Pasado el tiempo indicado el módem se dormirá de nuevo.

Valores posibles: 0... 86400

Valor por defecto: 60

### Notas adicionales:

 Una vez dormido el módem, éste permanecerá dormido el tiempo especificado en ULP\_ minutesOff

# ULP\_time1, ULP\_time2... ULP\_time10

**Descripción:** Es posible especificar hasta 10 horarios distintos para sacar al MTX-Tunnel del modo ULP (Ultra Low Power, 2uA) y activar la sesión GPRS/3G (y por tanto los servicios GPRS/3G asociados: túneles, webserver, telnet, ...) durante los segundos especificados en GPRS\_timeout.

The GPRS session will be active during GPRS\_timeout second time value.

Valores posibles: DDHHMM (donde DD son días, HH horas (24h) y MM (minutos)

Valor por defecto: none

#### Notas adicionales:

En DD y HH puede establecerse el valor XX, esto indica cualquier valor. Ejemplos de horarios:
Ejemplo:

ULP\_time1: 012200

(el MTX-Tunnel saldrá del modo ULP cada día 01 del mes, a las 22:00 horas)

ULP\_time1: 011030

ULP\_time2: 151030

(el MTX-Tunnel saldrá del modo ULP cada día 01 y 15 del mes, a las 10:30 horas)

ULP\_time1: XX1800

(el MTX-Tunnel saldrá del modo ULP cada día del mes, a las 18:00 horas)

ULP\_time1: XX0200

ULP\_time2: XX1400

(el MTX-Tunnel saldrá del modo ULP cada día del mes, a las 02:00 horas y a las 14:00 horas)

ULP\_time1: XXXX00

(el MTX-Tunnel saldrá del modo ULP cada día del mes, a cada hora en punto)

Recuerde que la hora utilizada por el módem es HORA UTC (por favor, tenga en cuenta a qué hora UTC corresponde su país / región. Por ejemplo, en España: UTC+1 ó UTC+2 en verano (Ejemplo, hora UTC 09:00 en Julio en España, corresponde a las 11:00 hora local)

# ULP\_relayMode

**Descripción:** Permite establecer el comportamiento del led para aplicaciones con módems ULP. Un valor "1" implica que el relé se activará al "despertarse el módem" y se desactivará al entrar el módem en modo "ultrabajo consumo".

Valores posibles: on, off

Valor por defecto: on

Notas adicionales:

 Una vez dormido el módem, éste permanecerá dormido el tiempo especificado en ULP\_ minutesOff

# 8.16 Parámetros de Configuración: "LOGGER\_"

Los parámetros con prefijo LOGGER\_ son los relacionados con las configuraciones del MTX-Tunnel relativos al datalogger interno del MTX-Tunnel.

La activación del datalogger interno permite almacenar en memoria interna datos leídos de sensores remotos Wavenis (sondas radio de temperatura, contadores de pulsos, ...), de entradas y salidas propias del módem y de lecturas de un equipo modbus conectado al puerto serie del módem.

La activación del datalogger es OBLIGATORIA cuando se usan dispositivos remotos Wavenis o dispositivos Modbus que deben leerse por el puerto serie. Consulte los ejemplos del anexo para más información.

### LOGGER\_enabled

**Descripción:** Este parámetro permite habilitar el datalogger interno del MTX-Tunnel. Permitirá almacenar en memoria lecturas de dispositivos radio, E/S del módem y lecturas de dispositivos Modbus. El datalogger almacena los datos en memoria y los envía a un servidor HTTP GET mediante un objeto JSON vía GPRS/3G.

### Valores posibles: on, off

Valor por defecto: off

#### Notas adicionales:

• Consulte los ejemplos de los Anexos para un mejor entendimiento de este parámetro. Consulte con nosotros si necesita ayuda adicional

# LOGGER\_password

**Descripción:** Este parámetro permite especificar un password (o cadena de usuario, de uso libre) que se enviará en cada trama JSON enviada al servidor.

### Valores posibles: Cadena < 64 caracteres

Valor por defecto: none

### Notas adicionales:

• Consulte los ejemplos de los Anexos para un mejor entendimiento de este parámetro. Consulte con nosotros si necesita ayuda adicional

### LOGGER\_server

**Descripción:** Este parámetro permite especificar la URL del servidor a la que enviar la cadena JSON con los datos recogidos por el datalogger.

### Valores posibles: Cadena < 256 caracteres

Valor por defecto: none

- Una URL de ejemplo puede ser: www.midominio.com/set.asp?V= donde en la variable V llegará al servidor la cadena JSON
- Consulte los ejemplos de los Anexos para un mejor entendimiento de este parámetro. Consulte con gsmsupport@matrix.es si necesita ayuda adicional

# LOGGER\_registerSize

**Descripción:** Este parámetro permite especificar la longitud máxima del registro de almacenamiento interno (memoria FLASH) de una trama JSON. Es decir, por ejemplo, se realiza una lectura radio para leer un wavetherm (sonda de temperatura). La lectura se almacena en memoria en formato JSON.

{"IMEI":357973041110401,"TS":"18/10/12 10:04:37","P":"matrix","A":0B19083000D3,"BAT":0,"T1":23.4375,"T2":0.0 }

Es decir, el tamaño a indicar en este parámetro debería tener al menos la longitud máxima que pueda tener el JSON que puede recibir. En el ejemplo anterior 110 sería el valor mínimo. Si no sabe que valor establecer indique 300.

Valores posibles: 10... 1024

Valor por defecto: 100

- Consulte los ejemplos de los Anexos para un mejor entendimiento de este parámetro. Consulte con nosotros si necesita ayuda adicional
- Si está usando el Logger para almacenar lecturas de equipo ModBus, le recomendamos que especifique un valor que sea superior a 100 + 12 x el número máximo de registros modbus a leer en una lectura

# LOGGER\_numRegistersFlash

**Descripción:** Este parámetro permite definir el número máximo de registros que el MTX-Tunnel puede almacenar en su memoria flash interna.

Valores posibles: 1... 10000

Valor por defecto: 1500

- Recuerde que la memoria flash del equipo se utiliza para el caso de que el MTX-Tunnel no disponga, en un momento puntual, de conectividad 4G/3G/2G para el envío de información. Dicha memoria se utiliza para no perder lecturas. En el momento que vuelva la conectividad 4G/3G/2G se irán reenviando los datos acumulados vía GPRS/3G
- Recomendable que el fichero de datos (data.txt que se creará automáticamente en el interior del módem) no ocupe más de 1MByte. Recuerde que el tamaño del fichero corresponde a la multiplicación LOGGER\_numRegistersFlash x Logger\_registerSize

# LOGGER\_ioPeriod

**Descripción:** Especifica cada cuantos segundos el módem debe leer todas sus entradas digitales y analógicas, registrar las lecturas en memoria interna (datalogger) y enviarlos al servidor mediante un objeto JSON.

Valores posibles: 0 (disabled), 30... 2592000

Valor por defecto: 0

Notas adicionales:

• Consulte con nosotros si necesita ayuda adicional

# LOGGER\_serverLogin

**Descripción:** Permite establecer el login (nombre de usuario) que debe usar el MTX-Tunnel para en envío de datos a una Plataforma Web que cuente con un sistema de autenticación basado en Login y Password.

Valores posibles: Cadena hasta 64 caracteres

Valor por defecto: none

- Si su plataforma web no usa un sistema de autenticación simple basado en Login y Password no es necesario que incluya este parámetro en el fichero de configuración. Sólo es obligatorio su uso en plataformas web que usen mecanismos de autenticación
- Este parámetro está disponible desde la versión MTX-Tunnel 7.27

## LOGGER\_serverPassword

**Descripción:** Permite establecer el password que debe usar el MTX-Tunnel para en envío de datos a una Plataforma Web que cuente con un sistema de autenticación basado en Login y Password.

Valores posibles: Cadena hasta 64 caracteres

Valor por defecto: none

### Notas adicionales:

• Si su plataforma web no usa un sistema de autenticación simple basado en Login y Password no es necesario que incluya este parámetro en el fichero de configuración. Sólo es obligatorio su uso en plataformas web que usen mecanismos de autenticación

# LOGGER\_serialFrequency

**Descripción:** Permite establecer la frecuencia con la que el logger interno del MTX debe registrar tramas serie recibidas.

Valores posibles: 0... 1000

Valor por defecto: 0

- Parámetro de configuración válido desde la versión MTX-Tunnel 8.10
- Un valor "0" hace que no se registren los datos serie recibidos por el puerto serie del módem
- Un valor "1" hace que se registren todas las tramas serie recibidas por el puerto serie del MTX
- Un valor "6" hace que se registren 1 de cada 6 tramas recibidas. Por ejemplo útil si se dispone de un sensor de temperatura que "emite" tramas serie con la temperatura de forma automática 10 (sin opción a cambio) y queremos que se registren datos cada 1 minuto
- Los datos deben recibirse de forma consecutiva en el puerto serie del módem, sin pausas. El tamaño máximo de la trama a loggear no debe superar los 256 bytes o los datos quedarán truncados

# LOGGER\_serialData1... LOGGER\_serialData10

**Descripción:** Permite configurar hasta 10 tramas de datos a enviar de forma autónoma por el módem. Es decir, cada X segundos configurados en el parámetro LOGGER\_serialPeriod el MTX enviará dichas tramas por el puerto serie, loggeando las respuestas para posteriormente enviarlas a una plataforma.

Valores posibles: A5B78912... FE80916F (trama en hexadecimal)

Valor por defecto: none

- Parámetro de configuración válido desde la versión MTX-Tunnel 8.10
- Las tramas tienen que estar en formato hexadecimal
- En inicia el envío de tramas con el periodo indicado en LOGGER\_serialPeriod. La pausa mínima entre cada una de las 10 tramas enviadas que puede enviar el MTX es de 2 segundos
- Una vez enviada una trama de datos, la respuesta del equipo conectado al puerto serie del MTX tampoco debe superar los 256 bytes

# LOGGER\_serialPeriod

**Descripción:** Especifica cada cuantos segundos el módem enviará las tramas serie especificadas en los parámetros LOGGER\_serialData1, ... LOGGER\_serialData10.

Valores posibles: 0 (desactivado), 30... 2592000

Valor por defecto: 0

- Parámetro de configuración válido desde la versión MTX-Tunnel 8.10
- Consulte los ejemplos del anexo para un mejor entendimiento de este parámetro. Consulte con nosotros si necesita ayuda adicional

# LOGGER\_https

Descripción: Permite indicar si el envío de información se realiza vía http o de forma encriptada vía https.

Valores posibles: on, off

Valor por defecto: off

Notas adicionales:

• Tenga presente que si quiere activar esta opción necesita un servidor web con soporte SSL

### LOGGER\_httpMode

**Descripción:** Permite seleccionar el tipo de comunicación que se realizará contra una Plataforma Web. Podrá escogerse entre "getjson" o "postjson".

Valores posibles: getjson, postjson

Valor por defecto: getjson

#### Notas adicionales:

 A continuación dispone de unos ejemplos de formato de datos enviados tanto con el método getjson como postjson. Recuerde que las tramas enviadas por el Logger pueden ser muy diversas, ya que el Logger es utilizado por diferentes procesos internos del MTX-Tunnel. Es decir, a continuación dispone de unos ejemplos de tramas Logger donde se envían las E/S del MTX-Tunnel cada cierto periodo de tiempo (LOGGER\_ioPeriod >0). Serán del tipo "IOS", pero pueden recibirse del tipo "IOS", "SERIAL", "TEMP", "POWER", "MBUS"

EJEMPLO de envío de datos en modo "getjson"

{"TYPE":"IOS","IMEI":357042060366409, "P":"ID00001", "TS":"09/08/16 18:32:53","IO1" :0,"IO2":0,"IO3":0,"IO4":0, "IO5":0,"IO6":0,"IO7":0,"IO8":0,"IO9":0,"IO10":0,"AD1":0,"AD2":0, "CO1":"0","CO3":"0"}

#### Donde:

TYPE: tipo de trama IOS

IMEI: identificativo interno del MTX

- P: Campo de usuario especificado en el parámetro LOGGER\_password
- TS: TimeStamp de cuando se recogieron los datos
- IO1: Es el valor de la entrada/salida digital 1 del módem (si la tiene disponible)
- IO2: Es el valor de la entrada/salida digital 2 del módem (si la tiene disponible)
- IO3: Es el valor de la entrada/salida digital 3 del módem (si la tiene disponible)
- IO4: Es el valor de la entrada/salida digital 4 del módem (si la tiene disponible)
- IO5: Es el valor de la entrada/salida digital 5 del módem (si la tiene disponible)
- IO6: Es el valor de la entrada/salida digital 6 del módem (si la tiene disponible)
- IO7: Es el valor de la entrada/salida digital 7 del módem (si la tiene disponible)
- IO8: Es el valor de la entrada/salida digital 8 del módem (si la tiene disponible)
- IO9: Es el valor de la entrada/salida digital 9 del módem (si la tiene disponible)
- IO10: Es el valor de la entrada/salida digital 10 del módem (si la tiene disponible)

AD1: Es el valor de la entrada analógica 1 del módem (si la tiene disponible)

AD2: Es el valor de la entrada analógica 2 del módem (si la tiene disponible)

CO1: Es el valor de la entrada contadora de pulsos 1 (si la tiene disponible)

CO2: Es el valor de la entrada contadora de pulsos 2 (si la tiene disponible)

CO3: Es el valor de la entrada contadora de pulsos 3 (si la tiene disponible)

EJEMPLO de envío de datos en modo "postjson". En el caso de modo "postjson", los datos se envían en un JSON como el mostrado a continuación

{"IMEI":357042060366409,"TS":"09/08/16 18:32:53","TYPE":"IOS","IO1":0,"IO2":0,"IO3": 0,"IO4":0,"IO5":0,"IO6":0,"IO7":0,"IO8":0,"IO9":0,"IO10":0,"AD1":0, "AD2":0,"CO1":"0","CO3":"0"}

Donde:

TYPE: tipo de trama IOS

IMEI: identificativo interno del MTX

P: Campo de usuario especificado en el parámetro LOGGER\_password

TS: TimeStamp de cuando se recogieron los datos

IO1: Es el valor de la entrada/salida digital 1 del módem (si la tiene disponible)

IO2: Es el valor de la entrada/salida digital 2 del módem (si la tiene disponible)

IO3: Es el valor de la entrada/salida digital 3 del módem (si la tiene disponible)

IO4: Es el valor de la entrada/salida digital 4 del módem (si la tiene disponible)

IO5: Es el valor de la entrada/salida digital 5 del módem (si la tiene disponible)

IO6: Es el valor de la entrada/salida digital 6 del módem (si la tiene disponible)

IO7: Es el valor de la entrada/salida digital 7 del módem (si la tiene disponible)

IO8: Es el valor de la entrada/salida digital 8 del módem (si la tiene disponible)

IO9: Es el valor de la entrada/salida digital 9 del módem (si la tiene disponible)

IO10: Es el valor de la entrada/salida digital 10 del módem (si la tiene disponible)

AD1: Es el valor de la entrada analógica 1 del módem (si la tiene disponible)

AD2: Es el valor de la entrada analógica 2 del módem (si la tiene disponible)

CO1: Es el valor de la entrada contadora de pulsos 1 (si la tiene disponible)

CO2: Es el valor de la entrada contadora de pulsos 2 (si la tiene disponible)

CO3: Es el valor de la entrada contadora de pulsos 2 (si la tiene disponible)

# LOGGER\_header1, LOGGER\_header2, LOGGER\_header3

**Descripción:** Permite introducir cabeceras HTTP Personalizadas. Muy útil para comunicación del MTX-Tunnel con Plataformas web de terceros (tipo THINGWORKS).

Valores posibles: Cadena ascii hasta 64 caracteres

Valor por defecto: none

### Notas adicionales:

- El formato de las cabeceras es: nombreCabecera;valorCabecera es decir, campos separados por ; (punto y coma)
- Le resultarán imprescindible si desea comunicar el MTX-Tunnel con algunas plataformas genéricas. Por ejemplo, en caso de comunicación con la plataforma de Thingworks deberá especificar algo similar a:

LOGGER\_header1: Content-Type;application/json

LOGGER \_header2: Accept;application/json

LOGGER \_header3: appKey;194f5476-7346-4638-ac30-bbca28595be1

# LOGGER\_mode

Descripción: Permite seleccionar el mecanismo de envío de los datos registrados en el datalogger interno.

Valores posibles: http, mqtt, ftp

Valor por defecto: http

- Si selecciona "mqtt" recuerde utilizar los parámetros MQTT\_ indicados en este manual
- Si especifica "mqtt" debe configurar también el parámetro LOGGER\_mqttTopic
- Si especifica FTP debe especificar en los parámetros LOGGER\_server, LOGGER\_serverLogin, LOGGER\_serverPassword la dirección del servidor FTP, el username y password respectivamente

# LOGGER\_mqttTopic

**Descripción:** Configura el topic que utilizará el MTX-Tunnel para publicar todos los datos almacenados en el Logger.

Valores posibles: Cadena de hasta 64 caracteres

Valor por defecto: none

### Notas adicionales:

• De la misma forma que los parámetros MQTT\_attopicX, puede utilizar el tag [IMEI] en el parámetro y el MTX-Tunnel substituirá internamente dicho tag por el valor adecuado. Por ejemplo, si su módem tiene el IMEI 354740050182909 podría especificar en el fichero de configuración config.txt el valor:

LOGGER\_mqttTopic: [IMEI]/LOGGER

y el MTX-Tunnel enviaría los datos del logger usando el topic:

354740050182909/LOGGER

# 8.17 Parámetros de Configuración: "MODBUS\_"

Los parámetros con prefijo MODBUS\_ permiten configurar al MTX-Tunnel para realizar una lectura periódica de una tabla de memoria (de posiciones de registros consecutivos) de un dispositivo modbus RTU conectado al puerto serie de un módem MTX. También es posible leer y escribir variables modbus en tiempo real con los comandos AT^MTXTUNNEL=GETMODBUS y AT^MTXTUNNEL=SETMODBUS.

### MODBUS\_address

Descripción: Este parámetro especifica la dirección del equipo ModBus RTU.

Valores posibles: 1... 255

Valor por defecto: 1

- Consulte con nosotros si necesita ayuda adicional
- A partir de la versión 7.12 de MTX-Tunnel es posible establecer múltiples direcciones en este parámetro lo cual permite leer varios dispositivos modbus con un único módem. Debe especificar la dirección de cada dispositivo separado por ";". Por ejemplo, si desea leer la tabla de memoria de los dispositivos con dirección 1, 2 y 3, el parámetro MODBUS\_address tendría un valor: 1;2;3

### MODBUS\_start

Descripción: Este parámetro indica la primera posición a leer de la tabla de registros modbus.

Valores posibles: 1... 65535

Valor por defecto: 1

- Los datos que va a leer el MTX-Tunnel van a ser siempre de tipo Word (2 bytes). En caso de utilizar otro tipo de datos tendrá que realizar las operaciones necesarias con los datos recibidos en su servidor al recibir la trama JSON
- A partir de MTX-Tunnelv7.18 es posible establecer varios puntos de inicio, para poder leer varios rangos de memoria diferentes. Para especificar un punto de inicio diferente para cada dispositivo, debe especificarse cada uno separado por ";"
- Consulte los ejemplos del Anexo 6.3 para un mejor entendimiento de este parámetro. Consulte con gsmsupport@matrix.es si necesita ayuda adicional

### MODBUS\_numWords

**Descripción:** Este parámetro indica cuantos registros debe leer el MTX-Tunnel del dispositivo ModBus a partir de la dirección indicada en el parámetro MODBUS\_start.

Valores posibles: 1... 20

Valor por defecto: 1

- Recuerde que en función del datos indicado aquí va a tener que ajustar el parámetro LOGGER\_ registerSize
- A partir de MTX-Tunnelv7.18 es posible establecer diferentes números de registros a leer, para poder leer varios rangos de memoria diferentes. Para especificar un número de registros diferente para cada dispositivo, debe especificarse cada uno separado por ";"
- Consulte los ejemplos del Anexo 6.3 para un mejor entendimiento de este parámetro. Consulte con nosotros si necesita ayuda adicional

# MODBUS\_period

**Descripción:** Este parámetro indica cada cuantos segundos el MTX-Tunnel debe interrogar al dispositivo ModBus para realizar la lectura de los registros de memoria.

Valores posibles: 30... 2592000 seconds (de 30 segundos a 30 días)

Valor por defecto: 900 (15 minutos)

### Notas adicionales:

• Consulte con nosotros si necesita ayuda adicional

## MODBUS\_onlyChanges

**Descripción:** Este parámetro permite decidir si se envían todos los registros leídos de un dispositivo modbus (valor "off") o bien sólo se envían los registros cuando hay un cambio en al menos uno de los registros leídos (valor "on").

Valores posibles: on, off

Valor por defecto: off (se envían todas las lecturas)

### Notas adicionales:

• Este parámetro se mantiene por compatibilidad con versiones anteriores. No lo use. En su lugar, por favor, use el parámetro MODBUS\_changeDiff

### MODBUS\_readCommand

**Descripción:** Este parámetro permite escoger el comando de lectura ModBus para aplicaciones donde el MTX-Tunnel actúa como modbusmaster para la recogida y envío de registros modbus. En la mayoría de dispositivos las lecturas se hacen empleando el comando 0x03, pero en otros se puede requerir el empleo del comando 0x04.

Mediante este parámetro de configuración podrá escoger entre el 0x03 y 0x04. Desde la versión MTX-Tunnel v8.07 puede usar también los valores 0x01 y 0x02 para leer registros binarios.

Valores posibles: 1, 2 3, 4

Valor por defecto: 3

- Consulte con nosotros si necesita ayuda adicional
- Si no sabe cual escoger, le recomendamos que especifique el 3
- Puede especificar un comando de lectura diferente para cada dispositivo a leer. Para especificar un comando de lectura diferente para cada dispositivo, debe especificarse cada uno separado por ";"
- A partir de la versión MTXTunnel v8.07 es posible leer registros binarios usando los comandos 1 y 2

### MODBUS\_logFrequency

**Descripción:** Con este parámetro es posible escoger la frecuencia de grabación en la memoria interna del Logger para su envío GPRS/3G. Es decir, es posible establecer por ejemplo un MODBUS\_period a 60, indicando que el periodo de lectura de los registros modbus será cada 60 segundos y establecer, por ejemplo, un MODBUS\_logFrequency de 3, lo que implica que una de cada 3 lecturas se almacenará internamente y será retransmitido vía GPRS.

### Valores posibles: 1... 65535

**Valor por defecto:** 1 (storage frequency = MODBUS\_period)

- Consulte con nosotros si necesita ayuda adicional
- Este parámetro resulta de especial utilidad en escenario en los que el MTX-Tunnel tenga que interrogar a varios equipos. Por ejemplo, puede configurarse un equipo con MODBUS\_ logFrequency a "1" y otro con MODBUS\_logFrequency a "5". Si estuviera configurado un MODBUS\_period de 60 segundos, de un equipo se recogerían enviarían datos cada 60 segundos y del otro cada 5x60=300 segundos
- Este parámetro está muy relacionado con el parámetro de configuración MODBUS\_logType. Por favor, lea en el manual acerca de él. Lo necesita para usar correctamente MODBUS\_ logFrequency

### MODBUS\_changeDiff

**Descripción:** Con este parámetro es posible hacer que únicamente se almacenen / envíen gprs aquellas lecturas de registros modbus en las cuales haya algún registro cuyo valor haya cambiado según lo especificado en MODBUS\_changeDiff. Es decir, por ejemplo, si especifica un parámetro MODBUS\_ changeDiff con un valor 10 y lee los registros desde la dirección 40 a la 45 de un equipo, si uno de los registros 40 a 45 de la lectura realizada presenta una diferencia (en valor absoluto) >=10 respecto a la última lectura (que fue almacenada/enviada), dicha lectura (de los registros 40 a 45) será almacenada en el logger para su posterior envío vía GPRS/3G.

Valores posibles: 0... 65535

Valor por defecto: 0

- Consulte con nosotros si necesita ayuda adicional
- Este parámetro resulta de especial utilidad en aquellos escenarios en los que sólo se deseen almacenar/enviar datos cuando sufran cambios significativos en una variable. Por ejemplo, imagine que tiene una aplicación en la que se recogen temperaturas de una sonda modbus que se leer cada 60 segundos, pero no quiere enviar vía GPRS cada 60 segundos la temperatura si ésta no ha sufrido cambios. Pues por ejemplo, estableciendo un MODBUS\_changeDiff con un valor a "1" sólo se enviarías las temperaturas cuando difieran en 1 grado
- Este parámetro está muy relacionado con el parámetro de configuración MODBUS\_logType. Por favor, lea en el manual acerca de él. Lo necesita para usar correctamente MODBUS\_ changeDiff

# MODBUS\_logType

**Descripción:** Con este parámetro es posible especificar si se va a usar MODBUS\_logFrequency, MODBUS\_ changeDiff o ambos. Es decir, puede escoger, por ejemplo, que las lecturas modbus de un dispositivo se almacenen/envíen cada MODBUS\_logFrecuency, el de otro dispositivo lo hagan cuando un registro cambie más de MODBUS\_changeDiff o bien ambas cosas a la vez.

**Valores posibles:** 0 (MODBUS\_logFrecuency), 1 (MODBUS\_changeDiff), 2 (MODBUS\_logFrecuency y MODBUS\_changeDiff)

Valor por defecto: 0

### Notas adicionales:

• Consulte con nosotros si necesita ayuda adicional
## MODBUS\_custom

**Descripción:** Con este parámetro se añade a la trama JSON un nuevo valor "C" donde puede especificar una cadena de texto de manera arbitraria. Por ejemplo, puede resultarle útil en el caso de querer indicar al servidor si los datos de la lectura son binarios, words, long, ...

Puede utilizar este campo de texto para lo que desee. Únicamente se envía si se especifica un valor.

Valores posibles: User String

Valor por defecto: none

#### Notas adicionales:

• Consulte con nosotros si necesita ayuda adicional

# MODBUS\_regType

**Descripción:** Este parámetro permite definir el tipo de registro modbus que se pretende leer durante una lectura automática. Permite elegir entre Word , dobleword y float.

Valores posibles: 2 bytes (unsigned word), 4 bytes (unsigned doubleWord), float (3).

Valor por defecto: 2

- Disponible desde MTX-Tunnelv8.08. Hasta esta versión solo era posible usar el valor 2 (Word)
- Consulte con nosotros si necesita ayuda adicional

# MODBUS\_format

Descripción: configurar el formato de trama de datos modbus enviados por el Datalogger del MTX-Tunnel

Valores posibles: std, uintframe, hexframe, floatarray.

Valor por defecto: std (por razones de compatibilidad con versiones previas)

Notas adicionales:

• Si el valor de MODBUS\_format es "std", la trama json enviada al servidor será análogo al del ejemplo, donde los datos modbus se asocian a las variables "Vx" en formato unsigned integer.

{"MODB":

{"data":

{"IMEI":"353085090011697", "TYPE":"MODB", "TS":"2020-03-19T07:21:04Z", "A":1, "ST":20, "N":4, "V1":0,"V2":0,"V3":0,"V4":0}

}

• Si el valor de MODBUS\_format es "uintarray", la trama json enviada al servidor será análogo al del ejemplo, donde los datos modbus se entregan en un array en formato unsigned integer.

{"MODB":

}

{"data":

```
{"IMEI":"353085090011697",
"TYPE":"MODB",
"TS":"2020-03-19T07:38:32Z",
"A":1,
"ST":20,
"N":4,
"V":[10,11,12,13]}
}
```

}

• Si el valor del parámetro MODBUS\_format está definido como "hexarray", el formato de trama json enviada al servidor web o mqtt será análogo al mostrado por el siguiente ejemplo, donde los datos modbus se entregan en un array en formato hexadecimal.

{"MODB":

{"data":

{"IMEI":"353085090011697", "TYPE":"MODB", "TS":"2020-03-19T07:38:32Z", "A":1, "ST":20, "N":4, "V":[A,B,C,D]}

 Si el valor del parámetro MODBUS\_format está definido como "floatarray", el formato de trama json enviada al servidor web o mqtt será análogo al mostrado por el siguiente ejemplo, donde los datos modbus se entregan en un array en formato float.

{"MODB":

}

}

{"data":

{"IMEI":"353085090011697", "TYPE":"MODB", "TS":"2020-03-19T07:38:32Z", "A":1, "ST":20, "N":4, "V":[5.0, 13.0, 2.9988165E-38, -4.136041E-33]] }

Consulte los ejemplos del Anexo 6.4 para un mejor entendimiento de este parámetro. Consulte con iotsupport@mtxm2m.com si necesita ayuda adicional.

#### **MODBUS\_endian**

Descripción.

Este parámetro permite designar el formato en el que se almacenan los datos de tipo float de la trama ModBus enviados por el Datalogger del MTX-Tunnel.

Valores posibles.

big, little, bigswap, littleswap

Valor por defecto: big

Notas adicionales:

IMPORTANTE!!! El parámetro de configuración "MODBUS\_endian" solo se utiliza si "MODBUS\_regType" está configurado como tipo float ("MODBUS\_regType: 3"). Es decir, el "endianness" solo se aplicará a los datos tipo float de 32 bits. Suponga que tenemos 4 bytes reflejados como "ABCD":

- "big": big-endian (ABCD)
- "little": little-endian (DCBA)
- "bigswap": big-endian byte swap (BADC)
- "littleswap": little-endian byte swap (CDAB)

Ejemplo:

| DATA EXAMPLE         |         |             |
|----------------------|---------|-------------|
| Name                 | Address | Value (HEX) |
| 1 <sup>st</sup> word | 0       | 47F1        |
| 2 <sup>nd</sup> word | 1       | 2000        |

- Big-endian El valor se interpreta como  $0x47F12000 \rightarrow 123456.0$
- Little-endian El valor se interpreta como 0x0020F147  $\rightarrow$  3.02529E-39
- Big-endian byte swap El valor se interpreta como 0xF1470020  $\rightarrow$  -9.854027E29
- Little-endian byte swap El valor se interpreta como 0x200047F1  $\rightarrow$  1.0865825E-19

# 8.18 Parámetros de Configuración: "MODBUSTCP\_"

Desde la versión MTX-Tunnel v9.22 también es posible configurar los módems MTX como un dispositivo slave modbus. Configurando el módem MTX como un slave modbus podrá, escribiendo y leyendo de registros, leer el estado de las entradas digitales, cambiar las salidas digitales y relés, leer los conversores analógicos digital, consultar la cobertura y, algo muy útil, enviar cualquier comando AT al módem (y leer la respuesta). Esto último en la práctica significa que usted puede realizar cualquier tarea que pudiese realizar vía Telnet, SMS, ... ahora con Modbus TCP. Únicamente están implementados los comandos Modbus de lectura 0x03 y de escritura 0x10.

| @Modbus | Descripción | R/W |
|---------|-------------|-----|
| 1       | GPIOO       | RW  |
| 2       | GPI01       | RW  |
| 3       | GPI02       | RW  |
| 4       | GPI03       | RW  |
| 5       | GPIO4       | RW  |
| 6       | GPI05       | RW  |
| 7       | GPI06       | RW  |
| 8       | GPI07       | RW  |
| 9       | GPI08       | RW  |
| 10      | GPI09       | RW  |
| 11      | ADCO        | R   |
| 12      | ADC1        | R   |
| 13-14   | COUNTER1    | RW  |
| 15-16   | COUNTER2    | RW  |
| 17-18   | COUNTER3    | RW  |
| 19      | CSQ         | R   |

| 20      | TECH                | R  |
|---------|---------------------|----|
| 30      | RESET               | W  |
| 31      | RESET COUNTERO      | W  |
| 32      | RESET COUNTER1      | W  |
| 34      | RESET COUNTER2      | W  |
| 35      | RESET COUNTER3      | W  |
| 36      | RESET COUNTER4      | W  |
| 37      | RESET COUNTER5      | W  |
| 38      | RESET COUNTER6      | W  |
| 39      | RESET COUNTER7      | W  |
| 50-59   | PASSWORD            | RW |
| 98      | EXECUTE AT          | W  |
| 99      | STATUS AT EXECUTION | R  |
| 100-354 | AT COMMAND          | RW |
| 500-754 | AT COMMAND RESPONSE | R  |

# MODBUSTCP\_enabled

**Descripción:** Mediante este parámetro es posible activar / desactivar el servicio Modbus TCP del MTX-Tunnel. Activándolo, hará que el módem se comporte como un dispositivo Modbus Slave, pudiéndolo controlar desde cualquier servidor Modbus TCP (PC, SCADA, ...).

Valores posibles: on, off

Valor por defecto: off

# MODBUSTCP\_port

**Descripción:** Configura el puerto TCP que el MTX-Tunnel utilizará para recibir conexiones entrantes para ser usado como Modbus Slave.

Valores posibles: 1... 65535

Valor por defecto: 502

- Si va a configurar el MTX-Tunnel como una pasarela Modbus TCP a Modbus RTU no utilice el mismo número de puerto en los parámetros TCP\_port y MODBUSTCP\_port. Por ejemplo, si para la pasarela Modbus TCP a Modbus RTU utiliza el puerto TCP 502, utilice para este servicio el puerto TCP 503
- Únicamente es posible una conexión simultánea. De haber una conexión existente y entrar ua conexión nueva, ésta se aceptaría cerrando la primera conexión

# MODBUSTCP\_password

**Descripción:** Permite configurar un Password para que sea necesario introducirlo antes de poder realizar una operación de lectura o escritura.

Valores posibles: Máximo 10 caracteres alfanuméricos

Valor por defecto: none

- Es interesante especificar un Password si va a utilizar el MTX-Tunnel como dispositivo Modbus Slave desde con una tarjeta SIM con dirección IP pública. De esta manera, siempre, tras realizar la conexión al puerto especificado en MODBUSTCP\_port, debe escribirse el Password en los registros comprendidos entre las direcciones 50 y 59
- También puede bloquear las conexiones desde direcciones IP no autorizadas si tiene activado el firewall (parámetros FIREWALL\_)

# 8.19 Parámetros de Configuración: "CSD\_"

Los parámetros con prefijo CSD\_ son los relacionados con las configuraciones del MTX-Tunnel en escenarios de telemedidas por llamada de datos GSM convencional.

MTX-Tunnel permite la recepción de llamadas GSM de datos (CSD) para la creación de una pasarela GSM-Serie. Además permite simultaneidad con una pasarela GPRS-Serie, dando prioridad a la llamada GSM. Este funcionamiento es ideal para lectura de contadores, donde debe poderse comunicar con un contador eléctrico mediante una llamada GSM (típico de operadores de energía como Endesa, lberdrola...) y mediante una comunicación GPRS para lecturas muy constantes o en tiempo real.

## CSD\_enabled

**Descripción:** Permite habilitar o no las llamadas de datos GSM. Establecido este parámetro a "on", el módem descolgará las llamadas de datos GSM tras el primer RING, estableciendo una pasarela GSM-Serie. Si en el momento de entrar una llamada GSM de datos hubiere establecida una pasarela GPRS-Serie, la pasarela GPRS-Serie se "congela" para dar paso a la pasarela GSM-Serie. Una vez finalizada la llamada GSM, la pasarela GPRS-Serie se reestablece a su estado anterior.

Valores posibles: on, off

Valor por defecto: off

- Consulte con nosotros si necesita ayuda adicional
- Recuerde que únicamente es posible aceptar llamadas CSD en modo GPRS, por lo que si necesita aceptar una llamada CSD en un módem 3G, debe configurarlo para trabajar en modo GPRS (2G) con GPRS\_mode: 2g

# CSD\_commPort

**Descripción:** Si el parámetro CSD\_enabled está a "on", CSD\_commPort permite especificar si el puerto serie a utilizar en la recepción de una llamada GSM es el COM1 ó el COM2. Por ejemplo, si queremos recibir la llamada por el DB9 (COM1) el valor del parámetro CSD\_commPort será "1". Si queremos recibir la llamada GSM por el puerto DB15 (COM2) el valor a usar será el 2.

Parámetro válido desde la versión MTX-Tunnel v7.29.

Valores posibles: 1, 2, 3

Valor por defectos: 1

- Ciertamente el poder escoger el COM de una llamada CSD se podía elegir con el parámetro MTX\_invertedCom. Sin embargo este parámetro será indispensable si que quiere tener una pasarela GPRS-Serie por el COM1 y una pasarela GSM-Serie por el COM2, por ejemplo, para controlar 2 dispositivos diferentes con un único módem
- El valor 3 es un valor especial. Especificando un valor 3 la llamada CSD es redirigida a los dos puertos serie del MTX. Esto se traduce en que es posible, por ejemplo, conectar dos contadores a un único módem MTX. Vea el ejemplo 7.6 del presente manual para más infomación.

## CSD\_allPhones

**Descripción:** Indica si todos los números de teléfono llamantes son autorizados o no en el momento de acerptar una llamada CSD (llamada GSM de datos). Este parámetro está disponible desde la versión 9.21 de MTX-Tunnel.

Valores posibles: on, off

Valor por defecto: on (todos los números son autorizados)

- El parámetro a "on" implicará que todos los números de teléfono anónimos están autorizados para realizar una llamada GSM al módem. Es decir, es el funcionamiento normal de casi todos los módems GSM del mercado
- El parámetro a "off" implica que el MTX-Tunnel únicamente aceptará llamadas desde números de teléfono autorizados, incrementando así la seguridad de las comunicaciones. Los números autorizados deben ser configurados en los parámetros CSD\_validPhone1... CSD\_validPhone16
- Si la llamada es de un número no autorizado el MTX-Tunnel simplemente cuelga la llamada

# CSD\_validPhone1, CSD\_validPhone2... CSD\_validPhone16

**Descripción:** En caso de estar el parámetro CSD\_allPhones a "off", estos parámetros indicarán los números de teléfono autorizados para la recepción de llamadas GSM de datos (llamadas CSD), hasta un total de 16 números de teléfono.

Valores posibles: Un número de teléfono válido

Valor por defecto: none

Notas adicionales:

 Los únicos caracteres válidos para introducir un número de teléfono son el carácter "+" y los caracteres "0" ... "9"

# 8.20 Parámetros de configuración E/S digitales y relés: "GPIO\_"

La mayoría de los módems MTX disponen de una o varias entradas y salidas digitales e incluso relés. Los parámetros GPIO\_ permiten configurar el comportamiento de estas entradas y salidas. Por ejemplo, puede configurar una entrada digital para que, cuando ésta cambie de estado, se envíe SMS de alarma, o envíe un mensaje MQTT, o realice una llamada de voz, o ejecute un comando AT automáticamente (o un batch de comandos AT) o simplemente configurarla como una entrada contadora de pulsos.

El caso de las salidas digitales y relés es análogo. Es posible configurar el comportamiento para activar una salida o relé manualmente mediante un comando AT (enviado por serie, SMS, modbus, Telnet, MQTT, ...) o bien programar un horario para su activación, o temporizar la salida, o activar la salida si una entrada digital se activa, o activarla si una entrada analógica está fuera de rangos, o a través de una llamada de voz, o en función de un reloj astronómico, o incluso en función del valor de un registro modbus de un dispositivo modbus RTU que el módem tenga conectado a su puerto serie.

Le recomendamos encarecidamente que de un vistazo a los ejemplos del Anexo 8 para entender mejor el funcionamiento.

# GPIO\_mode0, GPIO\_mode1, GPIO\_mode2, ..., GPIO\_mode9

**Descripción:** Las GPIOs de los módems MTX (las entradas y salidas digitales) pueden ser de varios tipos en función del modelo del módem utlizado. Por un lado una GPIO puede ser únicamente de tipo "input", o bien puede ser únicamente de tipo "output", o bien puede configurarse como "input" o como "output" (es decir, puede configurarse como entrada ó salida).

Mediante este parámetro se define cada GPIO como "input" o como "output". Consulte las tablas de características del Anexo A del presente manual para conocer las posibilidades de cada GPIO en función del modelo de módem MTX.

Valores posibles: input, output

Valor por defecto: depende del modelo de módem

- Configure el valor del parámetro como "input" si la GPIOx puede configurarse únicamente como entrada o bien si el modelo MTX permite configurar la GPIOx como entrada o salida y para la aplicación se desea configurar la GPIOx como entrada
- Configure el valor del parámetro como "output" si la GPIOx puede configurarse únicamente como salida digital o bien si el modelo MTX permite configurar la GPIOx como entrada o salida y para la aplicación se desea configurar la GPIOx como salida

# GPIO\_config0, GPIO\_config1, GPIO\_config2, ..., GPIO\_config8

**Descripción:** Mediante estos parámetros puede configurar el comportamiento de cada una de las GPIOs (entradas / salidas digitales) del módem. Podrán establecerse unos determinados valores en el caso de que el parámetro GPIO\_modeX esté configurado como "input" y otros en caso de que GPIO\_modeX esté configurado como "output".

#### Valor por defecto: normal

Los valores mostrados a continuación son válidos cuando el GPIOx está configurado como "input". Nótese que muchos parámetros en realidad constan de varios parámetros separados por punto y como ";".

normal

Con este valor el GPIO está simplemente configurado como entrada digital sin ningún comportamiento especial asignado. Este valor es útil, por ejemplo, cuando se desea simplemente consultar el valor de una entrada digital (por ejemplo con el comando AT^MTXTUNNEL=GETIOS)

Ejemplo:

GPIO\_mode3: input

GPIO\_config3: normal

Este ejemplo configura la GPIO3 como entrada normal.

sms;<value>;<timeout>;<mensajeOn>;<mensajeOff>

sms: texto que indica que la GPIO se asocia a una alarma SMS

<value>: 0,1,2

Un O indica que el SMS de alarma se enviará cuando la entrada digital no esté

activada

Un 1 indica que el SMS de alarma se enviará cuando la entrada digital esté activada

Un 2 indica que el SMS de alarma se enviará cuando la entrada digital cambie de estado (de activada a desactivada o viceversa)

<timeout>: 0 ... 3600

En caso de producirse una condición de alarma SMS, este valor indica el tiempo máximo entre envíos. Esto evita que, si una entrada digital cambia de estado continuamente por accidente, se realicen continuos envíos de SMS.

<mensajeOn>: máximo 160 caracteres (sin ;)

En caso de producirse una condición de alarma SMS por entrada digital activada, este es el texto del mensaje que se enviará.

<mensajeOff>: máximo 160 caracteres (sin ;)

En caso de producirse una condición de alarma SMS por entrada digital desactivada, este es el texto del mensaje que se enviará.

Ejemplo:

GPIO\_mode3: input

GPIO\_config3: sms;2;15;Alarm ON;Alarm OFF

NOTA: Este ejemplo configura la GPIO3 como entrada de alarma SMS y enviará un mensaje SMS cada vez que cambia de estado la GPIO3. No enviará más de un SMS cada 15 segundos, y usará los textos "Alarm ON" y "Alarm OFF" en función del valor de la entrada digital.

Los números de teléfonos utilizados como destinatarios de los mensaje SMS son los configurados en los parámetros ALARM\_smsNumberX (pudiendo especificar hasta 10).

#### • counter

Con este valor el GPIO se configura como contador de pulsos. El valor del conteo de los pulsos es posible obtenerlo con el comando AT^MTXTUNNEL=GETCOUNTER,<IDCounter> o bien enviarlo mediante los parámetros LOGGER\_ a un servidor WEB o MQTT (consultar ejemplo 7.11 para mejor entendimiento).

Ejemplo:

GPIO\_mode7: input

GPIO\_config7: counter

Este ejemplo configura la GPIO7 como entrada de contador de pulsos

at;<atOn>;<atOff>

Con este valor el GPIO se configura como entrada disparadora de un comando AT (o batch de comandos AT).

<atOn>: comando AT que se ejecutará cuando la entrada digital se active

<atOff>: comando AT que se ejecutará cuando la entrada digital se desactive

| Ejemplo:      |                                       |
|---------------|---------------------------------------|
| GPIO_mode2:   | input                                 |
| GPIO_config2: | at;AT^MTXTUNNEL=EXECUTE,fileon.txt;AT |

NOTA: Este ejemplo configura la GPIO2 como entrada disparadora de comandos AT. Cuando la entrada se activa, se ejecuta el comando "AT^MTXTUNNEL=EXECUTE,fileon.txt" (que a su vez ejecuta los comandos AT contenidos en ese fichero, consulte la descripción de este comando AT para más información). En caso de desactivarse la entrada digital, simplemente se ejecuta el comando "AT". Consulte el ejemplo 8.13 para una mayor comprensión.

mqtt;<value>;<timeout>

Con este valor el GPIO se configura para enviar un mensaje MQTT cuando cambie de estado de dicha GPIO.

mqtt: texto que indica que la GPIO se asocia al envio de mensajes MQTT

<value>: 0,1,2

Un 0 indica que el mensaje MQTT se enviará cuando la entrada digital no esté activada

Un 1 indica que el mensaje MQTT se enviará cuando la entrada digital esté activada

Un 2 indica que el mensaje MQTT se enviará cuando la entrada digital cambie de estado (de activada a desactivada o viceversa)

<timeout>: 0 ... 3600 (segundos)

En caso de producirse una condición de envío MQTT, este valor indica el tiempo máximo entre envíos. Esto evita que, si una entrada digital cambia de estado continuamente por accidente, se realicen continuos envíos de mensajes MQTT

Ejemplo:

GPIO\_mode3: input

GPIO\_config3: mqtt;2;0

Este ejemplo configura la GPIO3 como entrada asociada al envío de mensajes MQTT. Se enviará un mensaje cada vez que la entrada GPIO3 cambie de estado sin timeout entre mensajes. Consulte el ejemplo 8.10 para más información y para consultar el formato de envío del mensaje MQTT.

Los mensajes MQTT se enviarán al topic MQTT indicado en el parámetro MQTT\_defaultIOTopic con el Qos especificado en MQTT\_defaultIOQos

call;<value>;<timeout>

Con este valor el GPIO se configura para realizar una llamada de voz (sin audio) cuando cambie de estado de dicha GPIO.

call: texto que indica que la GPIO se asocia a la realización de una llamada de voz

<value>: 0,1,2

Un O indica que la llamada se realizará cuando la entrada digital no esté activada

Un 1 indica que la llamada se realizará cuando la entrada digital esté activada

Un 2 indica que la llamada se realizará cuando la entrada digital cambie de estado (de activada a desactivada o viceversa)

<timeout>: 0 ... 3600 (segundos)

En caso de producirse una condición de llamada de voz, este valor indica el tiempo máximo entre llamadas. Esto evita que, si una entrada digital cambia de estado continuamente por accidente, se realicen continuas llamadas de voz.

Ejemplo: GPIO\_mode3: input GPIO\_config3: call;1;300

Este ejemplo configura la GPIO3 como entrada asociada a la realización de una llamada de voz. Se realizará cada vez que la entrada GPIO3 se active (1) y no se podrá realizar llamadas con mayor frecuencia a 5 minutos (300 segundos). Consulte el ejemplo 8.8 para más información

wakeup;<value>

El modo "wakeup" indica que la GPIO, configurada como entrada, activará la sesión 2G73G/4G durante el tiempo configurado (en el parámetro GPRS\_timeout)

call: texto que indica que la GPIO, configurada como entrada, se asocia al inicio de una sesión 4G/3G/2G

<value>: 0,1,2

Un 0 indica que la sesión 4G/3G/2G se realizará cuando la entrada digital no esté activada

Un 1 indica que la sesión 4G/3G/2G se realizará cuando la entrada digital esté activada

Un 2 indica que la sesión 4G/3G/2G se realizará cuando la entrada digital cambie de estado (de activada a desactivada o viceversa)

Ejemplo:

GPRS\_timeout: 10

GPIO\_mode0: input

GPIO\_config0: wakeup;1

Este ejemplo configura la GPIOO como entrada asociada a la activación de la sesión 4G/3G/2G. Cuando se active GPIOO la sesión 4G/3G/2G se activará 10 minutos.

Los valores mostrados a continuación son válidos cuando el GPIOx está configurado como "output". Nótese que muchos parámetros en realidad constan de varios parámetros separados por punto y como ";".

normal

Con este valor el GPIO está simplemente configurado como salida digital sin ningún comportamiento especial asignado. Este valor es útil, por ejemplo, cuando se desea simplemente activar una salida digital o relé (por ejemplo con el comando AT^MTXTUNNEL=SETIO,X,Y)

Ejemplo:

GPIO\_mode8: output

GPIO\_config8: normal

Este ejemplo configura la GPIO8 como salida normal. Consulte el ejemplo 8.14 para mayor comprensión.

• on

Con este valor la GPIO, configurada como salida, siempre está activada.

on: texto que indica que la GPIO es una salida siempre activada

Ejemplo:

GPIO\_mode8: output

GPIO\_config8: on

Este ejemplo configura la GPIO8 como salida siempre activada.

off

•

Con este valor la GPIO, configurada como salida, siempre está desactivada.

off: texto que indica que la GPIO es una salida siempre desactivada

Ejemplo: GPIO\_mode8: output GPIO\_config8: off Este ejemplo configura la GPIO8 como salida siempre desactivada.

time;<HHon>;<NNon>;<HHoff>;<NNoff>

El modo time permite especificar un horario de activación / desactivación de una salida digital/ relé. (Recuerde que también puede utilizar el tichero "schedule.txt" para introducir horarios más sofisticados).

time: texto que indica que la GPIO es una salida programada

<HHon>: Hora para la activación de la salida (0, ... , 23) UTC

<NNon>: Minutos para la activación de la salida (0 ... 59) UTC

<HHoff>: Hora para la desactivación de la salida (0, ... , 23) UTC

<NNoff>: Minutos para la desactivación de la salida (0 ... 59) UTC

Ejemplo:

GPIO\_mode4: output

GPIO\_config4: time;22;00;8;30

Este ejemplo configura la GPIO4 como salida programada para activarse a las 22:00 UTC y desactivarse a las 8:30 UTC

• timer

El modo timer indica que la salida es temporizada. Es decir, configurando la salida como timer, es posible utilizar el comando AT^MTXTUNNEL=SETOUTPUTTIMER,idOutput,Xseconds

para que la GPIO idOutput se active durante Xseconds. Consulte el ejemplo 8.3 para una mejor comprensión

timer: texto que indica que la GPIO es una salida temporizada

Ejemplo:

GPIO\_mode4: output

GPIO\_config4: timer

Este ejemplo configura la GPIO4 como salida temporizada. Configurada de esta manera un comando como AT^MTXTUNNEL=SETOUTPUTTIMER,4,30 activaría la salida GPIO4 durante 30 segundos.

digital;<idGPIO>;<inverted>

El modo digital indica que el estado de una salida estará relacionada con el valor de una entrada digital. Es decir, es posible hacer que la salida digital se active cuando una entrada digital se active o viceversa.

digital: texto que indica que la GPIO es una salida relacionada con una entrada digital.

<idGPIO>: 0 ... 9 ID de la entrada digital con la que está relacionada

<inverted>: 0,1 0=no invertida, 1=invertida. Invertida implica que la salida se activará cuando la entrada digital está desactivada, y viceversa.

Ejemplo: GPIO\_mode0: input GPIO\_config0: normal GPIO\_mode3: output

GPIO\_config3: digital;0;0

Este ejemplo configura la GPIO3 como salida relacionada con la entrada GPIO0.

Cuando GPIOO se active, la salida GPIO3 se activará y cuando GPIOO se desactive, la salida GPIO3 también se desactivar.

Esta tarea (salida asociada a entrada digital) también es posible llevarla a cabo con el modo "at" de la entrada digital. Consulte ejemplos 8.13 (salida relacionada con entrada digital) y 8.16 (salida relacionada con entrada analógica) para más información.

modbus;<id>;<command>;<reg>;<minVal>;<maxVal>;<minAT>;<maxAT>

El modo "modbus" indica que el estado de una salida estará relacionada con el valor de un registro modbus de un dispositivo externo. Es decir, es posible hacer que la salida digital se active cuando un registro modbus esté por encima de un valor y se desactive por debajo de otro determinado valor.

modbus: texto que indica que la GPIO es una salida relacionada con un registro modbus de un dispositivo externo

<id>: 1 ... 254 dirección modbus del esclavo modbus a interrogar

<command>: 3, 4 comando de lectura modbus a utilizar

<reg>: 0 ... 65535 número de registro modbus a leer

<minVal>: 0 ... 65535 la salida se desactivará cuando el valor del registro sea igual o inferior a este valor.

<maxVal>: 0 ... 65535 la salida se activará cuando el valor del registro sea igual o superior a este valor

<minAT>: comando AT que se ejecutará cuando el valor del registro sea igual o esté por debajo de <minVal>

<maxAT>: comando AT que se ejecutará cuando el valor del registro sea igual o esté por encima de <maxVal>

Ejemplo:

GPIO\_mode3: output

GPIO\_config3: modbus;10;3;1;250;300;;

Este ejemplo configura la GPIO3 como salida relacionada con el registro 1 del dispositivo modbus RTU con dirección 10 y el cual es leído con el comando modbus 3. La salida GPIO3 se desactivará cuando el registro <=250 y se activará cuando el registro sea >=300. En este ejemplo no se ejecutan comandos AT.

call;<at>

El modo "call" indica la salida está relacionada con una llamada de voz. La salida se activará 5 segundos cuando el módem reciba una llamada de voz

call: texto que indica que la GPIO es una salida relacionada con una llamada de voz entrante y se activará 5 segundos al recibir la llamada

<at>: comando AT opcional que se ejecutará al recibir la llamada de voz

Ejemplo:

•

GPIO\_mode8: output

GPIO\_config8: call;AT+CSQ

Este ejemplo configura la GPIO8 como salida la cual se activará durante 5 segundos (valor fijo) cuando se reciba una llamada de voz en el módem. Adicionalmente se ejecutará el comando "AT+CSQ"

astronomical;<MinutosOffsetOcaso>;<MinutosOffsetOrto>

El modo "astronomical" indica la salida está relacionada con el reloj astronómico del módem, activándose y desactivándose a partir del mismo.

astronomical: texto que indica que la GPIO es una salida relacionada con una el reloj astronómico del módem

<minutosOffsetOcaso>: minutos de offset para el ocaso

<minutosOffsetOrto>: minutos de offset para el orto

Ejemplo:

MTX\_latitude: 41.6333

MTX\_longitude: 2.36667

GPIO\_mode8: output

GPIO\_config8: astronomical;-30;30

Este ejemplo configura la GPIO8 como salida astronómica, configurando un offset de -30 minutos para el ocaso (la salida se activará 30 minutos antes de llegar al ocaso) y 30 minutos para el orto (la salida se desactivará 30 minutos después del orto).

Notése que es necesario configurar los parámetro MTX\_latitude y MTX\_longitude para que el módem MTX sepa configurar el orto y ocaso del día.

# 8.21 Parámetros de configuración relacionados con entradas analógicas: "ADC\_"

La mayoría de los módems MTX disponen de una o varias entradas analógicas (0-50V ó 4-20mA). Los parámetros ADC\_ permiten configurar el comportamiento de estas entradas analógicas. Por ejemplo, puede configurar una entrada analógica para que, cuando ésta supere un nivel, se envíe SMS de alarma, o envíe un mensaje MQTT, o realice una llamada de voz, o ejecute un comando AT automáticamente (o un batch de comandos AT), etc.

Le recomendamos encarecidamente que de un vistazo a los ejemplos del Anexo 8 para entender mejor el funcionamiento.

# ADC\_mode0, ADC\_mode1, ADC\_mode2

**Descripción:** Los ADCs de los módems MTX (entradas analógicas) pueden ser de varios tipos en función del modelo del módem utilizado. Pueden ser de tipo voltaje (0-50V) o bien de tipo corriente (4-20mA).

Mediante este parámetro se indica al módem cómo va a utilizarse cada entrada analógica Consulte las tablas de características del Anexo A del presente manual para conocer las posibilidades de cada ADC en función del modelo de módem MTX.

Recuerde que para configurar una entrada analógica como voltaje o corriente, además de indicarlo en este parámetro, debe configurar apropiadamente los microswitches del módem (consulte Anexo A).

Valores posibles: voltage, current

Valor por defecto: voltage

- Configure el valor del parámetro como "voltage" si el ADCx quiere utilizarse como entrada de voltaje (0-50V). Recuerde configurar también los microswitches del módem para tal fin.
- Configure el valor del parámetro como "current" si el ADCx quiere utilizarse como entrada de corriente (0-20mA). Recuerde configurar también los microswitches del módem para tal fin.

# ADC\_config0, ADC\_config1, ADC\_config2

**Descripción:** Mediante estos parámetros puede configurar el comportamiento de cada una de las entradad ADC (entradas analógicas) del módem.

#### Valor por defecto: normal

normal

Con este valor la entrada ADC está simplemente configurada como entrada analógica sin ningún comportamiento especial asignado. Este valor es útil, por ejemplo, cuando se desea simplemente consultar el valor de una entrada analógica (por ejemplo con el comando AT^MTXTUNNEL=GETIOS, o con el datalogger periódico, etc)

Ejemplo:

ADC\_mode0: voltage

ADC\_config3:normal

Este ejemplo configura el ADCO como entrada de voltaje normal.

sms;<minValue>;<maxValue>;<hist>;<timeout>;<messageMin>;<messageMax>;<messageNormal>

Con este valor la entrada ADC se configura para enviar una alarma SMS en función del valor del ADC.

sms: texto que indica que el ADC se asocia a una alarma SMS

<minValue>: 0 ... 50000 Cuando el valor del ADC valga igual o sea inferior a este valor, una alarma SMS será generada con el texto <messageMin>

<maxValue>: 0 ... 50000 Cuando el valor del ADC valga igual o sea superior a este valor, una alarma SMS será generada con el texto <messageMax>

<hist>: 0 ... 50000 histéresis

<timeout>: 0 ... 3600

En caso de producirse una condición de alarma SMS, este valor indica el tiempo máximo entre envíos. Esto evita que, si una entrada analógica cambia de estado continuamente por accidente, se realicen continuos envíos de SMS.

<messageMin>: máximo 160 caracteres (sin ;)

En caso de producirse una condición de alarma SMS por valor bajo, este es el texto del mensaje SMS que se enviará.

<messageMax>: máximo 160 caracteres (sin ;)

En caso de producirse una condición de alarma SMS por valor alto, este es el texto del mensaje SMS que se enviará.

<messageNormal>: máximo 160 caracteres (sin ;)

El caso de que el valor del ADC vuelva a un estado normal tras un estado de alarma, este es el texto del mensaje SMS que se enviará

Ejemplo:

ADC\_mode0: voltage

ADC\_config0: sms;2000;8000;100;60;Alarm ADC0 Low;Alarm ADC0 High;Alarm ADC0 normal

NOTA: Este ejemplo configura el ADCO como entrada de voltaje y enviará un mensaje SMS cada vez que el valor esté por debajo de 2000mV o por encima de 8000mV, con una histéresis de 100mV y un timeout de 60 segundos.

NOTA 2: Los números de teléfonos de los destinatarios se configuran en los parámetros ALARM\_smsNumberX

• at;<minValue>;<maxValue>;<hist>;<atMin>;<atMax>;<atNormal>

Con este valor la entrada ADC se configura para enviar una alarma SMS en función del valor del ADC.

at: texto que indica que el ADC se asocia a la ejecución de un comando AT

<minValue>: 0 ... 50000 Cuando el valor del ADC valga igual o sea inferior a este valor, el comando <atMin> será ejecutado

<maxValue>: 0 ... 50000 Cuando el valor del ADC valga igual o sea superior a este valor, el comando <atMax> será ejecutado

<hist>: 0 ... 50000 histéresis

<atMin>: En caso de producirse una condición de alarma por valor bajo, este es el comando AT que se ejecutará

<atMax>: En caso de producirse una condición de alarma por valor alto, este es el comando AT que se ejecutará

<atNormal>: El caso de que el valor del ADC vuelva a un estado normal tras un estado de alarma, este es el comando AT que se ejecutará

Ejemplo:

ADC\_mode0: voltage

ADC\_config0: at;2000;8000;0;AT^MTXTUNNEL=SETI0,8,1;AT^MTXTUNNEL= SETI0,8,0;AT

mqtt;<changeValue>;<timeout>

Con este valor el ADC se configura para enviar un mensaje MQTT cuando cambie de valor el ADC un valor <changeValue>.

mqtt: texto que indica que el ADC se asocia al envio de mensajes MQTT

<changevalue>: 0 .... 50000 Cuando la entrada analógica se incremente o decremente el valor configurado, se enviará un mensaje MQTT

<timeout>: 0 ... 3600 (segundos)

En caso de producirse una condición de envío MQTT, este valor indica el tiempo máximo entre envíos. Esto evita que, si una entrada analógica cambia de estado continuamente por accidente, se realicen continuos envíos de mensajes MQTT.

Ejemplo:

ADC\_mode0: voltage

ADC\_config0: mqtt;100;0

Este ejemplo configura el ADCO como entrada de voltaje asociada al envío de mensajes MQTT. Se enviará un mensaje cada vez que la entrada ADCO cambie de valor 100mV, sin timeout entre mensajes. Consulte el ejemplo 8.11 para más información y para consultar el formato de envío del mensaje MQTT.

Los mensajes MQTT se enviarán al topic MQTT indicado en el parámetro MQTT\_defaultIOTopic con el Qos especificado en MQTT\_defaultIOQos

call;<minValue>;<maxValue>;<hist>;<timeout>

Con este valor el ADC se configura para realizar una llamada de voz (sin audio) cuando cambie el valor del ADC esté por debajo o por encima de unos umbrales.

call: texto que indica que la entrada ADC se asocia a la realización de una llamada de voz.

<minValue>: 0 ... 50000 Cuando el valor del ADC valga igual o sea inferior a este valor, se realizará una llamada de voz

<maxValue>: 0 ... 50000 Cuando el valor del ADC valga igual o sea superior a este valor, se realizará una llamada de voz

<hist>: 0 ... 50000 histéresis

<timeout>: 0 ... 3600 (segundos). Indica el tiempo mínimo entre 2 llamadas realizadas por el módem

Ejemplo:

ADC\_mode0: voltage

ADC\_config0: call;2000;8000;100;300

Este ejemplo configura la entrada analógica ADCO como asociada a la realización de una llamada de voz. Se realizará cada vez que ADCO tenga un valor igual o inferior a 2000mV o igual o superior a 8000mV, con una histéresis de 100mV y un timeout (tiempo mínimo entre llamadas) de 300 segundos.

wakeup;<minValue>;<maxValue>;<hist>

El modo "wakeup" indica que el ADC activará la sesión 4G/3G/2G durante el tiempo configurado (en el parámetro GPRS\_timeout) cuando el valor analógico está pode debajo de <minValue> o por encima de <maxValue>

call: texto que indica que la GPIO, configurada como entrada, se asocia al inicio de una sesión 4G/3G/2G

<minValue>: 0 ... 50000 Cuando el valor del ADC valga igual o sea inferior a este valor, se activará la sesión 4G/3G/2G

<maxValue>: 0 ... 50000 Cuando el valor del ADC valga igual o sea superior a este valor, se activará la sesión 4G/3G/2G

<hist>: 0 ... 50000 histéresis

Ejemplo:

GPRS\_timeout: 10

ADC\_mode0: voltage

ADC\_config0: wakeup;1000;9000;100

Este ejemplo configura el ADCO como entrada analógica de voltaje asociada a la activación de la sesión 4G/3G/2G. Cuando ADCO<1000mV o ADCO>9000mV la sesión 4G/3G/2G se activará 10 minutos. Se configura una histéresis de 100mV.

# 8.22 Parámetros de Configuración: "LINK\_"

Los parámetros con prefijo LINK\_ son los relacionados con las configuraciones del MTX-Tunnel en escenarios donde se pretende supervisar / configurar el módem mediante una conexión con una plataforma web en tiempo real.

El MTX-Tunnel, como se indica a lo largo de todo el manual, permite su supervisión remota mediante comandos AT. Ya sea por Telnet, por SMS, Webserver, por una pasarela GPRS-RS232 con comandos AT Embebidos etc. Con la nueva prestación LINK\_, el MTX-Tunnel crea un socket perrmantente en modo TCP Cliente dedicado exclusivamente para esta opción. Resulta muy útil, puesto que al ser la conexión de tipo TCP Cliente, no depende de si el módem tiene una SIM con IP Pública.

Consulte los ejemplos de este manual para un mayor entendimiento. Recuerde también que MTX-Tunnel soporta MQTT, por lo que de comenzar una plataforma web de cero, es recomendable utilizar MQTT.

#### LINK\_enabled

**Descripción:** Permite habilitar o no el socket LINK para la supervisión remota en tiempo real de un módem con MTX-Tunnel.

Valores posibles: on, off

Valor por defecto: off

#### Notas adicionales:

• Consulte los ejemplos del Anexo para un mejor entendimiento de este parámetro

# LINK\_IP

**Descripción:** Si el parámetro LINK\_enabled está a "on", este parámetro permite especificar la dirección IP o DNS a la que se conectará el módem MTX-Tunnel para su supervisión en Tiempo Real.

Parámetro válido desde la versión MTX-Tunnel v9.06.

Valores posibles: IP o DNS (example: 1.2.3.4 at ip.mydomain.com)

Valor por defecto: none

#### Notas adicionales:

 Para utilizar la opción LINK no es necesario que la IP de la SIM del módem sea ni estática ni pública ya que será el módem el que inicia la conexión. Pero sí resulta recomendable que la dirección IP a la que se conecte el módem (la especificada en LINK\_IP) sí sea fija

# LINK\_port

**Descripción:** Si el parámetro LINK\_enabled está a "on", este parámetro permite especificar el puerto TCP al que se conectará el módem MTX-Tunnel para su supervisión en Tiempo Real.

Parámetro válido desde la versión MTX-Tunnel v9.06.

Valores posibles: 1... 65535

Valor por defecto: 20023

# LINK\_retryPeriod

**Descripción:** Cuando se pierde la conectividad con la dirección IP especificada en LINK\_IP, este tiempo indica el tiempo (en segundos) de pausa antes de volver a iniciar una nueva conexión.

Parámetro válido desde la versión MTX-Tunnel v9.06.

Valores posibles: 0... 3600

Valor por defecto: 30

#### Notas adicionales:

 Es recomendable establecer un tiempo mínimo de 30 segundos por lo menos. En caso contrario, en caso de una caída del servidor remoto (el correspondiente a la IP LINK\_IP) el módem estará continuamente reintando establecer un socket, con el consiguiente consumo de datos. Tenga especial precaución con esta opción si no dispone de una tarjeta SIM con tarifa plana de datos

# LINK\_timeout

**Descripción:** Indica los segundos que deben pasar sin recibirse datos por el socket LINK para cerrar el socket y volverse a establecer.

Parámetro válido desde la versión MTX-Tunnel v9.06.

Valores posibles: 0... 3600

Valor por defecto: 1800

#### Notas adicionales:

Este parámetro permite resolver problemas de pérdida de conectividad contra el servidor de control remoto. En ocasiones puede ocurrir un apagádo súbito de un servidor de conexiones (por ejemplo, una pérdida de alimentación, un bloqueo ...) en dichos casos no se envía un aviso de cierre de socket a los dispositivos conectados (en este caso los módems MTX-Tunnel). Si no se recibe una indicación de socket cerrado el MTX-Tunnel entenderá que el socket está establecido y no lo volverá a establecer. Para resolver esta situación, si no se reciben datos en LINK\_timeout segundos, el socket LINK se cierra y se vuelve a abrir, asegurando así de nuevo conectividad

# LINK\_keyId

**Descripción:** Permite configurar una cadena de texto a modo de identificación del equipo. Será la primera información que envíe el MTX-Tunnel por el socket LINK tras establecerse la comunicación con el servidor de mantenimiento.

Parámetro válido desde la versión MTX-Tunnel v9.06.

Valores posibles: Cadena ASCII hasta 64 caracteres

Valor por defecto: none

#### Notas adicionales:

 Utilice este parámetro en su servidor, pues le ayudará a identificar el módem entre todos los módems conectados. Es interesante utilizar un KEYID en lugar del IMEI del módem, debido a que en caso de substitución de un módem por avería... únicamente tendrá que substituir el módem averiado con uno nuevo con la misma configuración sin necesidad de realizar ningún cambio en su servidor de mantenimiento, pese a que el IMEI del módem sea distinto

# LINK\_ssl

**Descripción:** Indica si el socket LINK a establecer con el servidor de mantenimiento debe ser SSL o no. Parámetro válido desde la versión MTX-Tunnel v9.06.

Valores posibles: 0, 1 (0=no, 1=yes) Valor por defecto: 0

# 8.23 Parametros de Configuración: "TEMPERATURE \_"

Los parámetros con prefijo TEMPERATURE\_ son los relacionados con las configuraciones del MTX-Tunnel en escenarios donde se pretende controlar una sonda de temperatura MTX-TEMP-RS232. Dicha sonda puede conectarse en un puerto serie RS232 del módem para supervisar la temperatura ambiente de una estancia. Podrá enviar de forma periódica la temperatura a un servidor web, enviar una alarma SMS cuando la temperatura esé fuera de límites así como enviar una notificacióna su servidor web.

# **TEMPERATURE\_**enabled

Descripción: Permite habilitar el control de la sonda de temperatura MTX-Temp-RS232.

Valores posibles: on, off

Valor por defecto: off

Notas adicionales:

• Contacta iotsupport@mtxm2m.com para má información
## TEMPERATURE\_period

**Descripción:** Si tiene habilitado el Logger, permite establecer cada cuantos minutos quiere almacenar el valor de la temperatura en el Logger interno del MTX-Tunnel para enviarlo posteriormente a su Servidor Web.

Valores posibles: 0... 1140 (minutos)

Valor por defecto: 10

- Un valor "0" indica que NO se quiere almacenar los datos de la temperatura en el Logger interno para enviarlas a un servidor Web. Útil cuando únicamente se necesita enviar un mensaje de alarma ya sea vía SMS o a su servidor WEB, sin necesidad de registrar/enviar periódicamente la temperatura si ésta se encuentra dentro de límites
- Parámetro válido desde la versión MTX-Tunnel v9.11

### TEMPERATURE\_max

**Descripción:** Parámetros para establecer el límite de temperatura superior a partir de la cual debe producirse una alarma por ALTA TEMPERATURA.

Valores posibles: -25... 50

Valor por defecto: 50

#### Notas adicionales:

- Cuando la temperatura leída por la sonda sea superior a la temperatura indicada, se realizará un envío de alarma. Si tiene configurado el Logger del MTX-Tunnel (LOGGER\_enabled: on) se enviará una alarma a su servidor web con la estructura en JSON que encontrará a final de página
- Recuerde configurar el parámetro TEMPERATURE\_threshold. Podrá establecer una histéresis para que en caso de que la temperatura esté en el límite de alarma con pequeñas oscilaciones no se envíen alarmas continuamente
- Se enviará un aviso de alarma cuando la temperatura máxima sea superada y otra cuando la temperatura vuelva dentro de los valores normales
- En el caso de que la sonda no se detecte (por ejemplo que la sonda se desconecte involuntariamente, intencionadamente, se estropee ...) también se generará una alarma

{"IMEI":353234028104337,"TS":"08/06/14 13:39:33","P":"ID-12345678","TYPE":"TEMP", "TEM":40.5,"TEMH",1,"TEML",0,"TEME",0}

Donde:

| Donue. |                                                                    |
|--------|--------------------------------------------------------------------|
| IMEI:  | nº identificativo y único del módem                                |
| TS:    | TimeStamp de cuando se genero el dato enviado                      |
| P:     | Campo identificativo especificado en LOGGER_password               |
| TYPE:  | "TEMP" -> Indica que el JSON enviado contiene datos de temperatura |
| TEM:   | La temperatura leída                                               |
| TEMH:  | 1= Alarma por temperatura alta ON                                  |
|        | 0=Alarma por temperatura alta OFF                                  |
| TEML:  | 1= Alarma por temperatura baja ON                                  |
|        | 0=Alarma por temperatura baja OFF                                  |

- TEME: 1= Alarma por sensor NO detectado ON
  - 0= Alarma por sensor NO detectado OFF

### **TEMPERATURE\_min**

Descripción: Parámetros para establecer el límite de temperatura superior a partir de la cual debe producirse una alarma por BAJA TEMPERATURA.

Valores posibles: -25... 50

Valor por defecto: 0

#### Notas adicionales:

- Cuando la temperatura leída por la sonda sea inferior a la temperatura indicada, se realizará un envío de alarma. Si tiene configurado el Logger del MTX-Tunnel (LOGGER\_enabled: on) se enviará una alarma a su servidor web con la estructura en JSON que encontrará a final de página
- Recuerde configurar el parámetro TEMPERATURE\_threshold. Podrá establecer una histéresis para que en caso de que la temperatura esté en el límite de alarma con pequeñas oscilaciones no se envíen alarmas continuamente
- Se enviará un aviso de alarma cuando la temperatura mínima sea superada y otra cuando la • temperatura vuelva dentro de los valores normales
- En el caso de que la sonda no se detecte (por ejemplo que la sonda se desconecte • involuntariamente, intencionadamente, se estropee ...) también se generará una alarma

{"IMEI":353234028104337,"TS":"08/06/14 13:39:33","P":"ID-12345678","TYPE":"TEMP", "TEM":40.5, "TEMH", 0, "TEML", 1, "TEME", 0}

| Donde: |                                                                    |
|--------|--------------------------------------------------------------------|
| IMEI:  | nº identificativo y único del módem                                |
| TS:    | TimeStamp de cuando se genero el dato enviado                      |
| P:     | Campo identificativo especificado en LOGGER_password               |
| TYPE:  | "TEMP" -> Indica que el JSON enviado contiene datos de temperatura |
| TEM:   | La temperatura leída                                               |
| TEMH:  | 1= Alarma por temperatura alta ON                                  |
|        | 0=Alarma por temperatura alta OFF                                  |
| TEML:  | 1= Alarma por temperatura baja ON                                  |
|        | 0=Alarma por temperatura baja OFF                                  |
| TEME:  | 1= Alarma por sensor NO detectado ON                               |
|        | 0= Alarma por sensor NO detectado OFF                              |
|        |                                                                    |
|        |                                                                    |

# 8.24 Parámetros de Configuración: "GPS\_"

Los parámetros con prefijo GPS\_ son los relacionados con las configuraciones del MTX-Tunnel para ser usados en dispositivos MTX (únicamente en aquellos que cuenten con GPS).

Usando un MTX con módulo GPS incorporado podrá configurar el módem para enviar la localización de forma periódica a un servidor WEB. A diferencia de versiones anteriores de firmware del MTX-Tunnel, a partir de la versión v9.18 es posible almacenar las posiciones GPS en el Logger interno para evitar perder posiciones en los momentos en los que no hay cobertura 4G/3G/2G. Las posiciones serán enviadas posteriormente al tener de nuevo cobertura 4G/3G/2G.

# GPS\_period

**Descripción:** Permite establecer un tiempo, en segundos, para la recogida de posiciones GPS para el almacenamiento en el Logger interno y posterior envío a un servidor WEB. Es decir, si usted especifica un valor 60, el módem recogerá una posición GPS cada minuto y la enviará encapsulada en un JSON a su servidor web.

Valores posibles: 0, 30... 2592000 (segundos)

Valor por defecto: 0 (no activado)

Notas adicionales:

 Aunque se permite un valor de hasta una lectura cada 30 segundos, se recomienda un valor mínimo de 60 segundos, especialmente en aquellas zonas donde la cobertura 4G/3G/2G es escasa

## GPS\_mode

**Descripción:** Permite especificar si los datos recogidos del GPS deben almacenarse en el LOGGER\_ interno para su posterior envío a un Servidor o bien los datos deben enviarse mediante un socket a una dirección y puerto TCP especificados.

Valores posibles: logger, socket, fasthttp

Valor por defecto: logger

- Estableciendo el valor "logger" cada posición GPS obtenida cada "GPS\_period" segundos es almacenada en el LOGGER\_ interno. De esta forma los datos se almacenan en memoria flash para ir enviándolos en tiempo real o bien en diferido en el caso de que no haya cobertura 4G/3G/2G en un momento determinado. Es decir, la opción "logger" es lo más adecuado para implementar un sistema de control de flotas, ya que las posiciones GPS no se pierden aunque no haya cobertura 4G/3G/2G en un determinado momento
- Estableciendo un valor "socket" el MTX-Tunnel crea un socket TCP cliente contra la IP configurada en el parámetro GPS\_ip y puerto TCP configurado en GPS\_port. De esa forma cada GPS\_period segundos se enviará la posición GPS actual. Es la manera más rápida de enviar la posición. A diferencia del método "logger" las posiciones se envían en tiempo real, es decir, no se almacenan en el LOGGER\_ interno. Modo indicado para aquellos sistemas que requieran de posición en tiempo real
- Estableciendo un valor "fasthttp" es el método más rápido para envío por HTTP. Podrá establecer el envío de una posición cada 10 segundos aproximadamente. En este modo el LOGGER no puede utilizarse para otras tareas (lectura de GPIOs, valores Modbus, ...)

# GPS\_ip

**Descripción:** En el caso de utilizar el modo "socket" en GPS\_mode, este parámetro permite especificar la dirección IP de envio de posición GPS.

Valores posibles: xxx.xxx.xxx (dirección IP o DNS)

Valor por defecto: none

### Notas adicionales:

• Este parámetro únicamente es tenido en cuenta si el parámetro GPS\_mode está configurado en modo "socket". En caso de usar el modo "logger"o "fasthttp" la dirección de envío se especifica como siempre en LOGGER\_server

### GPS\_port

**Descripción:** En el caso de utilizar el modo "socket" en GPS\_mode, este parámetro permite especificar el puerto TCP de envio de posición GPS.

Valores posibles: 1... 65535

Valor por defecto: 20010

### Notas adicionales:

• Este parámetro únicamente es tenido en cuenta si el parámetro GPS\_mode está configurado en modo "socket". En caso de usar el modo "logger"o "fasthttp" la el puerto de envío se especifica como siempre en LOGGER\_server.

# 8.25 Parámetros de Configuración: "SNMP\_"

Los parámetros de configuración con prefijo SNMP\_ son los relacionados con las configuraciones del MTX-Tunnel en los que sea necesario el protocolo SNMP. SNMP (Simple Network Management Protocol) es un protocolo muy extendido para supervisar el estado de los módems instalados en campo.

Desde la versión MTX-Tunnel v9.16 es posible utilizar SNMP con todos los modelos de módems MTX que incluyan el firmware MTX-Tunnel. El protocolo SNMPv2 no está incluido en toda su totalidad, aunque incluye las 2 funciones más importantes GET y SET. Mediante comando GET es posible conocer el estado del módem en campo (cobertura, tiempo de funcionamiento, operador...) así como leer los parámetros de configuración del mismo. Mediante el comando SET es posible cambiar las configuraciones del módem remotamente (velocidad del puerto serie, apn...).

Una caraterística muy importante es que vía SNMP es posible ejecutar cualquier comando AT en el módem de la misma forma que lo haríamos mediante Telnet, Webserver, SMS... Esto permite realizar cualquier tarea remota con SNMP, incluído resets, cambios de configuraciones, actualización de firmware...

### SNMP\_enabled

Descripción: Habilita / deshabilita es servicio SNMP en el MTX-Tunnel.

Valores posibles: on, off

Valor por defecto: off

#### Notas adicionales:

• En caso de no necesitar el servicio SNMP en su aplicación no lo active para evitar el consumo de recursos innecesarios de la CPU

# SNMP\_port

Descripción: Puerto UDP de escucha para recibir las peticiones GET / SET del protocolo SNMP.

Valores posibles: 1... 65535

Valor por defecto: 161

- Se recomienda mantener el puerto UDP 161, pues es el estándar del protocolo SNMP
- Si utiliza el MTX-Tunnel para una pasarela UDP-RS232, no utilice el mismo puerto UDP para ambos servicios (para la pasarela y para SNMP). Utilice puertos distintos

## SNMP\_community, SNMP\_communityW

**Descripción:** Con estos parámetros puede configurar los passwords para las operaciones de lectura (SNMP\_community) y escritura (SNMP\_communityW) respectivamente.

Valores posibles: Una cadena de texto de hasta 127 caracteres

Valor por defecto: public

### Notas adicionales:

 Consulte el parámetro SNMP\_auth y SNMP\_password si quiere dotar de una seguridad extra a SNMPv2

### SNMP\_auth

**Descripción:** Este parámetro le permite aumentar la seguridad de SNMPv2. Básicamente permite habilitar o deshabilitar el servicio SNMP escribiendo en un OID SNMP. De esa manera es posible habilitar el servicio SNMP únicamente cuando sea necesario realizar una operación.

Valores posibles: std, otp

Valor por defecto: std

#### Notas adicionales:

- Eligiendo la opción "std", el proceso de autenticación es el estándar de una comunicación SNMPv2, utilizando los parámetros SNMP\_community y SNMP\_communityW
- Eligiendo la opción "otp" se puede habilitar / deshabilitar SNMP a voluntad. El procedimiento es el siguiente:

1.- Se lee el OID MTX\_OTP (.1.3.6.1.4.1.45711.2.1.10.3). Este devuelve como respuesta un valor aleatorio (SALT).

2.- Se calcula el HASH, usando SHA-256, de: SALT-IMEI-SNMP\_password. Los 15 primeros caracteres del HASH se escriben en el OID MTX\_OTP. En ese momento el servicio SNMP queda habilitado para realizar las opciones de lectura / escritura.

3.- Una vez finalizadas las acciones necesarias, para suspender el servicio SNMP, se escribe un 0 en el OID MTX\_OTP

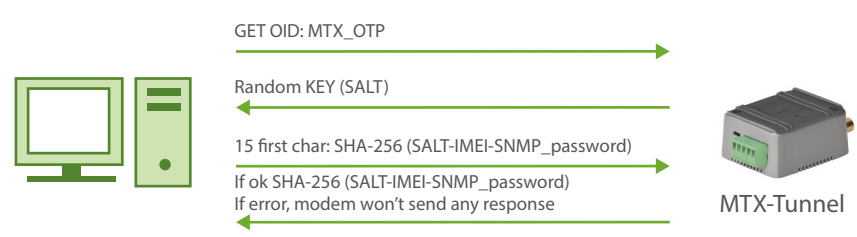

SNMP read/write activation

- Recuerde que también puede activar el firewall del módem (FIREWALL\_enabled: on) para que únicamente desde las IPs autorizadas (FIREWALL\_IPx) pueda tenerse acceso al SNMP, proporcionando una seguridad mucho mayor
- Por último, considere que también es posible tener desactivado el servicio SNMP y activalo en cualquier momento a través de un mensaje SMS desde un teléfono autorizado

### SNMP\_password

**Descripción**: Este parámetro le permite aumentar la seguridad de SNMPv2. En el caso de que el parámetro SNMP\_auth esté configurado como "otp", este parámetro debe utilizarse para completar el HASH SHA-256 que debe devolverse al módem para habilitar el servicio SNMP.

Valores posibles: 0... 32 caracteres

Valor por defecto: none

Notas adicionales:

• Consulte el parámetro SNMP\_auth para más información

# 8.26 Parámetros de Configuración: "MQTT \_"

El firmware MTX-Tunnel dispone de soporte MQTT a partir de la versión 9.25. Es posible enviar los datos almacenados en el datalogger interno (LOGGER\_mode: mqtt) mediante MQTT así como las tramas DNS\_ (DNS\_mode: mqtt). También es posible enviar comandos AT (para comprobar el estado del módem, realizar cambios de configuración, cambiar estado de relés, etc etc.)

La principal ventaja es que al ser MQTT un protocolo estándar puede utilizar un número grande de aplicaciones que existen para su móvil Android o IOS. Todo sin importar si la tarjeta SIM utilizada dispone o no dispone de una dirección IP pública o privada.

### MQTT\_enabled

**Descripción:** Permite habilitar el servicio MQTT del MTX-Tunnel. Es imprescindible habilitarlo en el caso de querer utilizar dicho servicio para el Logger, DNS o comandos AT.

Valores posibles: on, off

Valor por defecto: off

### MQTT\_server

**Descripción:** Todo dispositivo MQTT que actúe como "cliente" debe conectarse a un broker MQTT. Aquí debe indicar la URL o IP de conexión, así como el puerto TCP de conexión. Puede usar una conexión sin seguridad SSL o con seguridad SSL.

Valores posibles: tcp://xxx.xxx.xxx:puerto or ssl://xxx.xxx.xxx:puerto

Valor por defecto: none

#### Notas adicionales:

- Un ejemplo de url para un broker MQTT puede ser tcp://2.3.4.5:1883
- En Internet existen infinidad de servicios de broquer MQTT gratuitos y de pago. Por ejemplo puede probar para sus pruebas:

tcp://test.mosquitto.org:1883

# MQTT\_id

**Descripción:** Cada dispositivo MQTT que se comunique con un Broker MQTT debería tener un identificador diferente. Mediante esta propiedad es posible establecer dicho identificador.

Valores posibles: Cadena de hasta 128 caracteres

Valor por defecto: none

### Notas adicionales:

• Si utiliza el mismo identificador de equipo en dos dispositivos, el bróker desconectará a uno de ellos, pues sólo se permite un único ID

# MQTT\_login

**Descripción:** Algunos servicios de Broker MQTT precisan que el dispositivo cliente se autentifique mediante un sistema de username y password. Mediante este parámetro puede especificar, si es necesario, el username.

Valores posibles: Cadena de hasta 128 caracteres

Valor por defecto: none

Notas adicionales:

• Si su broker MQTT no lo especifica, no utilice este parámetro

### MQTT\_password

**Descripción:** Algunos servicios de Broker MQTT precisan que el dispositivo cliente se autentifique mediante un sistema de username y password. Mediante este parámetro puede especificar, si es necesario, el password.

Valores posibles: Cadena de hasta 128 caracteres

Valor por defecto: none

Notas adicionales:

• Si su broker MQTT no lo especifica, no utilice este parámetro

# MQTT\_attopic1, MQTT\_attopic2, MQTT\_attopic3

**Descripción:** Con estos 3 parámetros puede especificar los topic a los que se subscribirá el MTX-Tunnel para poder recibir comandos AT desde una aplicación con MQTT (por ejemplo para poder enviar comandos AT desde un móvil).

Valores posibles: Cadena de hasta 128 caracteres

Valor por defecto: none

#### Notas adicionales:

• Por ejemplo, un valor adecuado podría ser:

MQTT\_attopic1: midispositivo/comandosAT/mtx1

Esto implicaría que todos los comandos AT que enviara (por ejemplo desde un teléfono móvil) al topic midispositivo/comandosAT/mtx1 del Broker al que esté conectado el módem llegarán al MTX-Tunnel y por tanto se ejecutarán

 Si incluye el tag [IMEI] éste se substituirá por el IMEI real del módem. Le resultará muy útil en el caso de contar con un número significativo de dispositivos MTX-Tunnel. Por ejemplo, podría configurar:

MQTT\_attopic1: [IMEI]/AT

Y el MTX-Tunnel se subscribiría en el broker MQTT con el topic adecuado (por ejemplo 354740050182909/AT). De esa manera podría poner el mismo fichero de configuración en todos los dispositivos

• Dispone de hasta 3 topics para comandos AT. La razón de ello es que pueda especificar grupos. Es decir, imagine que desea cambiar una configuración en todos los MTX-Tunnel que se encuentran en Barcelona. Podría configurar en los módems de Barcelona:

MQTT\_attopic2: grupo/Barcelona

Y cada vez que desde su aplicación MQTT (por ejemplo desde su teléfono móvil) enviara un comando AT al broker MQTT con el topic "grupo/barcelona" todos los MTX-Tunnel que estuvieran subscritos a dicho topic ejecutarían dicho comando AT

Si lo desea, como idea, podría configurar el tercer topic (MQTT\_attopic3) para ejecutar un comando AT en todos los dispositivos MTX-Tunnel, siempre y cuando configure el parámetro MQTT\_attopic3 de forma idéntica en todos los archivos config.txt de todos los MTX-Tunnel

# MQTT\_atrtopic

**Descripción:** Este parámetro permite definir el topic que el MTX-Tunnel utilizará para enviar las respuestas a los comandos AT ejecutados. Es decir, si el MTX-Tunnel recibe un comando AT a través de los topics MQTT\_attopic1, MQTT\_attopic2 o MQTT\_attopic3, la respuesta será devuelta en este topic.

Valores posibles: Cadena de hasta 128 caracteres

Valor por defecto: none

### Notas adicionales:

- Si va a utilizar MQTT\_attopi1, MQTT\_attopi2, MQTT\_attopi3 para enviar comandos AT al MTX-Tunnel debe especificar un topic en MQTT\_atrtopic para la respuesta. Obviamente deberá subscribirse en dicho topic en el dispositivo que utilice para enviar comandos AT para poder recibir dicha respuesta
- De manera análoga a los parámetros anteriores, es posible incluir el tag [IMEI] y el MTX-Tunnel substituirá dicho tag por el valor real correspondiente. Por ejemplo:

MQTT\_atrtopic: [IMEI]/ATResponse

• Si su aplicación MQTT le permite enviar un mensaje (comando AT) con un ID determinado (identificador de mensaje mqtt), el MTX-Tunnel responderá al comando AT con el mismo ID

## MQTT\_qos

**Descripción:** Este parámetro permite establecer la calidad de servicio (Qualit Of Service) de las comunicaciones MQTT utilizadas.

Valores posibles: 0, 1, 2

Valor por defecto: 1

- El valor O implica que el mensaje será enviado una vez y no habrá mensaje de respuesta para comprobar si el mensaje llegó correctamente o no al Broker
- Con el valor 1 se garantiza que el mensaje llegará al broker MQTT al menos una vez (aunque podrían llegar más veces)
- Con el valor 2 se garantiza que el mensaje llegará al broker MQTT una vez y sólo una
- MQTT\_qos sólo se utiliza con las tramas LOGGER. Las tramas DNS y respuestas a comandos AT enviados por MQTT, utilizan qos 0

## **MQTT\_keepalive**

**Descripción:** Pueden definirse los segundos de keepalive, es decir, los segundos de espera para que el cliente realice una conexión con el Broker MQTT para comprobar que la conexión sigue establecida.

Valores posibles: 10... 3600

Valor por defecto: 300 (5 minutos)

### Notas adicionales:

 Es muy recomendable establecer un valor razonable para dicho valor, como 300. Si especifica un valor máximo de 1 hora debe tener en cuenta que, en caso de una pérdida de conectividad con el broker mqtt (sin señal de cierre de socket) podría mantener al MTX-Tunnel desconectado del mismo dicho periodo de tiempo

## MQTT\_persistent

**Descripción:** Este parámetro permite establecer la persistencia de los datos para los datos enviados mediante MQTT desde el LOGGER\_ o mediante las tramas DNS\_.

Valores posibles: on, off

Valor por defecto: off (datos no persistentes)

- Imagine que se envía una trama DNS\_ mediante MQTT cada vez que una entrada digital cambia. Para ello tiene configurado el parámetro DNS\_mqttTopic: [IMEI]/DNS para enviar un JSON con los datos de las E/S del módem a ese topic del broker cada vez que una entrada digital cambia. Si la persistencia está a "off" los datos (realmente el último dato recibido) NO se guardan en el broker. Eso quierde decir que, por ejemplo, si va a consultar el estado (E/S) del MTX-Tunnel desde un teléfono móvil con un cliente MQTT, sólo conocería el estado actual de las E/S del MTX-Tunnel si cuando el MTX-Tunnel envió los datos al broker MQTT usted tenía conectado el telefono móvil con el broker en ese momento
- Si desea que el broker MQTT, cuando usted se conecte con el teléfono móvil o su aplicación, le envíe el último estado recibido del MTX-Tunnel, simplemente ponga este parámetro a on

# MQTT\_filetopic1

**Descripción:** Este parámetro permite el envío de un fichero al módem vía MQTT. El módem se subscribirá a este TOPIC del bróker para recibir ficheros. Por lo tanto, cualquier fichero enviado a este topic, será descargado por el módem. Puede resultar útil para, por ejemplo, cambiar completamente el fichero de configuración config.txt.

Valores posibles: Text up to 128 characters

Valor por defecto: none

#### Notas adicionales:

• El formato con el que debe enviar el fichero a este TOPIC para que sea recibido y procesado por el módem, es el siguiente:

path/nombreFichero,<array de bytes>

• Por ejemplo, para cambiar el fichero de configuración "config.txt", sería algo similar a lo siguiente:

config.txt,COMM\_baudrate: 9600[0x13][0x10]COMM\_bitsperchar: 8[0x13][0x10]...

(donde [0x13] y [0x10] representan los valores hexadecimales del ENTER tras cada parámetro en el fichero de configuración)

• Este parámetro sólo está disponible a partir de la versión MTX-Tunnel 9.39

# **MQTT\_filertopic**

**Descripción:** Este parámetro permite configurar el TOPIC mqtt que empleará el módem para indicar si la recepción de un fichero (a través del TOPIC MQTT\_fileTopic1 fue correcta o no.

Valores posibles: Cadena de hasta 128 caracteres

Valor por defecto: none

### Notas adicionales:

- El formato con el módem enviará respuesta a la recepción de un fichero usando este TOPIC es: nameFile,OK (in case the file is transferred correctly) nameFile,ERROR (in case there is an error)
- Consulte el parámetro MQTT\_filetopic1 para conocer cómo enviar ficheros al módem
- Este parámetro sólo está disponible a partir de la versión MTX-Tunnel 9.39

**w**webdyn | 312

## MQTT\_commrxtopic

**Descripción:** Este parámetro permite configurar el TOPIC mqtt al que se subscribirá el módem. Todo lo que reciba el módem en este topic será reenvíado por el puerto serie principal (el configurado con los parámetros COMM\_).

Valores posibles: Cadena de hasta 128 caracteres

Valor por defecto: none

- Para utilizar este parámetro debe configurar adicionalmente el módem con el parámetro MTX\_ mode: mqtt
- Todos los bytes recibidos en este topic serán reenviados por el puerto serie principal del módem MTX. Si necesita reenviarlo por el puerto secundario (en la mayoría de los módems MTX el puerto secundario es el puerto RS485) necesita configurar el parámetro MTX\_invertedCom: on
- Este parámetro sólo está disponible a partir de la versión MTX-Tunnel 10.09

# MQTT\_commtxtopic

**Descripción:** Este parámetro permite configurar el TOPIC mqtt al que el módem MTX reenviará todo lo recibido por su puerto serie principal. (el configurado con los parámetros COMM\_).

### Valores posibles: Cadena de hasta 128 caracteres

Valor por defecto: none

- Para utilizar este parámetro debe configurar adicionalmente el módem con el parámetro MTX\_ mode: mqtt
- Todos los bytes recibidos en el puerto serie principal del módem MTX serán reenviados vía MQTT al topic configurado en este parámetro. Si necesita utilizar el puerto secundario (en la mayoría de los módems MTX el puerto secundario es el puerto RS485) necesita configurar el parámetro MTX\_invertedCom: on
- Recuerde que dispone del parámetro MTX\_msToSend. Puede ser necesario utilizarlo si necesita recibir los datos en su plataforma MQTT en un solo paquete (es decir, sin fragmentar)
- Este parámetro sólo está disponible a partir de la versión MTX-Tunnel 10.09

# MQTT\_defaultIOTopic

**Descripción:** Este parámetro permite configurar el TOPIC mqtt para envío rápido de cambio en entradas/ salidas digitales y analógicas, cuando los parámetros "GPIO\_configX" ó "ADC\_configX" tienen el valor "mqtt"

Valores posibles: Cadena de hasta 128 caracteres

Valor por defecto: none

- Consultar los ejemplos 8.10 y 8.11 para una mayor comprensión del uso
- Este parámetro sólo está disponible a partir de la versión MTX-Tunnel 11.00

# MQTT\_defaultIOQos

**Descripción:** Este parámetro permite configurar el Qos mqtt para envío rápido de cambio en entradas/ salidas digitales y analógicas, cuando los parámetros "GPIO\_configX" ó "ADC\_configX" tienen el valor "mqtt"

Valores posibles: 0, 1, 2

Valor por defecto: 0

- Consultar los ejemplos 8.10 y 8.11 para una mayor comprensión del uso
- Este parámetro sólo está disponible a partir de la versión MTX-Tunnel 11.00

# 8.27 Parámetros de Configuración: "TACACS\_"

El firmware MTX-Tunnel dispone de soporte de autenticación TACACS+ a partir de la versión 9.26. Es decir, es posible utilizar un servidor de Tacacs+ para autenticar a un usuario que quiera utilizar el servicio de Telnet o SNMP.

Será necesario configurar el parámetro TELNET\_auth o SNMP-auth con la opción "tacacs+" para poder utilizar esta funcionalidad.

### TACACS\_server

**Descripción:** Será el servidor de tacacs+ a utilizar en caso de que el modo de autenticación del servicio Telnet o SNMP sea este método.

Valores posibles: IP or DNS

Valor por defecto: none

## TACACS\_port

**Descripción:** Especifica el puerto TCP que usará el MTX-Tunnel para el servicio de autenticación por Tacacs+.

Valores posibles: 1... 65535

Valor por defecto: 49

#### Notas adicionales:

 No debe utilizarse el mismo puerto TCP usados en los parámetros TCP\_port y/o WEBSERVER\_ port y/o TELNET\_port

# TACACS\_key

**Descripción:** KEY utilizada para el servicio de autenticación por Tacacs+. Esta KEY es compartida por el servidor de Tacacs+.

Valores posibles: Una cadena de texto máximo 32 caracteres

Valor por defecto: none

# 8.28 Parámetros de configuración relacionados con WAVENIS: "WAVENIS\_"

Los parámetros con prefijo WAVENIS\_ son los relacionados con las configuraciones del MTX-Tunnel en escenarios de telemedidas vía RF 868 / 915 MHz

Los parámetros WAVENIS\_ son únicamente para ser usados cuando el MTX-Tunnel esté funcionando sobre una plataforma MTX-4G-JAVA-IOT-STD-N-WC868 ó MTX-4G-JAVA-IOT-STD-N-WC915.

### WAVENIS\_mac1, WAVENIS\_mac2, ... WAVENIS\_mac32

**Descripción:** Este parámetro permite especificar las direcciones MAC de los dispositivos Wavenis a leer. Especifique la dirección MAC de dispositivos Waveflow (contadores de pulsos con comunicaciones radio). Las direcciones MAC especificadas en este parámetro serán los dispositivos que se leerán periódicamente por parte del MTX-Tunnel.

También permite especificar los repetidores que, de ser el caso, se utilizarán.

### Valores posibles: AABBCCDDEEFF;XX;YY;ZZ

AABBCCDDEEFF: dirección MAC wavenis válida

XX;YY;ZZ: 1,2, ... 10 indicando, en orden, los repetidores a utilizar.

#### Valor por defecto: none

#### Notas adicionales:

• Consulte los ejemplos del Anexo 5 para un mejor entendimiento de este parámetro. Consulte con iotsupport@mtxm2m.com si necesita ayuda adicional

# WAVENIS\_rep1, WAVENIS\_rep2, ... WAVENIS\_rep16

**Descripción:** Permite especificar la MAC de hasta 16 repetidores para ser utilizado en las comunicaciones wavenis.

Valores posibles: AABBCCDDEEFF dirección MAC wavenis válida

Valor por defecto: none

### Notas adicionales:

• Consulte los ejemplos del Anexo 5 para un mejor entendimiento de este parámetro. Consulte con iotsupport@mtxm2m.com si necesita ayuda adicional

# 8.29 Parámetros de configuración relacionados con IEC870-5-102: "IEC102\_"

Los parámetros de configuración IEC102\_ están únicamente disponibles en el "MTX-Tunnel IEC870", es un producto que se suministra por separado.

Los parámetros con prefijo IEC102\_ son los relacionados con las configuraciones del MTX-Tunnel en escenarios de telemedidas de contadores que utilicen el protocolo IEC870-5-102.

El MTX-Tunnel dispone de parte del protocolo IEC870-5-102 implementado en su interior, lo que le permite leer ciertos parámetros de uno o varios contadores con protocolo IEC870-5-102 ... en tiempo real, para ser enviados a una plataforma HTTP/MQTT y porder ser empleador por empresas de eficiencia energética. Dichos parámetros son los siguientes:

• Valores instantáneos de energía y potencia:

| Energía absoluta Activa (VabA)               | Factor de Potencia Fase 2 (milésimas)  |
|----------------------------------------------|----------------------------------------|
| Energía absoluta Reactiva Inductiva (VabRi)  | Potencia Activa Fase 3 (KW)            |
| Energía absoluta Reactiva Capacitiva (VabRc) | Potencia Reactiva Fase 3 (KVA)         |
| Potencia Activa Total (KW)                   | Factor de Potencia Fase 3 (milésimas)  |
| Potencia Reactiva Total (KVA)                | Intensidad Fase 1 (décimas de amperio) |
| Factor de Potencia Total (milésimas)         | Tensión Fase 1 (décimas de voltio)     |
| Potencia Activa Fase 1 (KW)                  | Intensidad Fase 2 (décimas de amperio) |
| Potencia Reactiva Fase 1 (KVA)               | Tensión Fase 2 (décimas de voltio)     |
| Factor de Potencia Fase 1 (milésimas)        | Intensidad Fase 3 (décimas de amperio) |
| Potencia Activa Fase 2 (KW)                  | Tensión Fase 3 (décimas de voltio)     |
| Potencia Reactiva Fase 2 (KVA)               |                                        |

• Cierre fiscal. Parámetros referentes a las informaciones de Tarificación memorizadas (Contrato

### I) de las lecturas de cierres:

| ELEMENTO                         | TIPO              | BYTES |
|----------------------------------|-------------------|-------|
| Energía absoluta A [A+/A-]       | Entero sin signo  | 4     |
| Energía incremental A [A+/A-]    | Entero sin signo  | 4     |
| Cualificador A                   | Array de 8 bits   | 1     |
| Energía absoluta Ri [Ri+/Ri-]    | Entero sin signo  | 4     |
| Energía incremental Ri [Ri+/Ri-] | Entero sin signo  | 4     |
| Cualificador Ri                  | Array de 8 bits   | 1     |
| Energía absoluta Rc [Rc+/Rc-]    | Entero sin signo  | 4     |
| Energía incremental Rc [Rc+/Rc-] | Entero sin signo  | 4     |
| Cualificador Rc                  | Array de 8 bits   | 1     |
| Reserva 7                        | A definir         | 4     |
| Cualificador 7                   | Array de 8 bits   | 1     |
| Reserva 8                        | A definir         | 4     |
| Cualificador 8                   | Array de 8 bits   | 1     |
| Máximo potencia A [A+/A-]        | Entero sin signo  | 4     |
| Fecha máximo potencia A          | Etiqueta tiempo a | 5     |
| Cualificador máximo A            | Array de 8 bits   | 1     |
| Excesos de potencia A [A+/A-]    | Entero sin signo  | 4     |
| Cualificador de excesos          | Array de 8 bits   | 1     |
| Inicio del periodo               | Etiqueta tiempo a | 5     |
| Fin del periodo                  | Etiqueta tiempo a | 5     |

# IEC102\_meter1, IEC102\_meter2, ... IEC102\_meter16

**Descripción:** Este parámetro permite especificar la configuración básica de cada contador IEC870-5-102 a leer, especificando un identificador, la dirección de rel, la dirección de punto de medida y el password de acceso.

Este parámetro debe especificarse separando los parámetros por ; (punto y coma)

Valores posibles: <ID>;<Dirección de enlace>;<Dirección punto medida>;<password>

<ID> : Identificador del contador de usuario. Sring. Máximo 16 caracteres.

<Dirección de enlace>: 1 ... 65535

<Dirección punto medida>: 0 ... 65535

<Password>: 0 ... 4294967295

#### Valor por defecto: none

#### Notas adicionales:

• Consulte los ejemplos del Anexo 7 para un mejor entendimiento de este parámetro. Consulte con iotsupport@mtxm2m.com si necesita ayuda adicional
#### IEC102\_period

**Descripción:** Este parámetro permite especificar el periodo de lectura de los contadores. Está expresado en minutos. El número especificado debe ser divisor de 1440 (1440 minutos son los minutos de 1 día). Por ejemplo, si especifica 15, el proceso de lectura se iniciará a las XX:00, XX:15; XX:30, XX:45.

**Valores posibles:** 1, 2, 3, 4, 5, 6, 8, 9, 10, 12, 15, 16, 18, 20, 24, 30, 32, 36, 40, 45, 48, 60, 72, 80, 90, 96, 120, 144, 160, 180, 240, 288, 360, 480, 720, 1440

#### Valor por defecto: 15

#### Notas adicionales:

• Consulte los ejemplos del Anexo 7 para un mejor entendimiento de este parámetro. Consulte con iotsupport@mtxm2m.com si necesita ayuda adicional

#### IEC102\_attempts

**Descripción:** Este parámetro permite especificar el número máximo de intentos de lectura de un contador en caso de error.

Valores posibles: 1... 10

Valor por defecto: 3

#### Notas adicionales:

• Consulte los ejemplos del Anexo 7 para un mejor entendimiento de este parámetro. Consulte con iotsupport@mtxm2m.com si necesita ayuda adicional

### 8.30 Parámetros de configuración relacionados con DUAL SIM: "DUALSIM\_"

Los parámetros con prefijo DUALSIM\_ son los relacionados con las configuraciones del MTX-Tunnel instalado en modelos de módems MTX que cuenten con prestación de DUALSIM. El hecho de contar con dual SIM en el módem tiene las siguientes ventajas en función del modelo del módem:

- No es obligatorio utilizar dos SIM. Puede utilizarse únicamente un único slot de tarjeta SIM. En algunos módems, como la familia MTX-IOT-S, permite escoger entre un slot de SIM externa (accesible fácilmente desde el exterior del módem) o un slot de SIM interno, donde para acceder a la SIM es necesario abrir la carcasa del módem, dificultando el acceso a terceras personas
- Es posible utilizar 2 SIM simulténeas. El MTX-Tunnel en este caso permite cambiar de una a otra en caso de caída de una de éstas, lo que proporciona una mayor seguridad ante caídas de un determinado operador de telefonía o incluso por el propio deterioro de una tarjeta SIM

#### DUALSIM\_select

Descripción: Este parámetro permite especificar qué SIMs utilizar. Es decir, si se debe utilizar únicamente la SIM principal, la SIM secundaria, ambas SIMs, pudiendo especificar en este último caso cual de las dos SIMs es la primera en ser utilizada tras el reinicio del módem.

#### Valores posibles:

sim: utiliza únicamente la SIM principal del módem (asociada a los parámetros GPRS\_apn, GPRS\_login, GPRS\_password y GPRS\_dns)

sim2: utiliza únicamente la SIM secundaria del módem (asociada a los parámetros GPRS\_apn2, GPRS\_ login2, GPRS\_password2 y GPRS\_dns2)

dual: utiliza la SIM principal del módem y la SIM secundaria. La primera en usarse tras el inicio del módem es la SIM principal. Después, la SIM secundaria es usado en caso de problemas con la SIM principal

dual2: utiliza la SIM principal del módem y la SIM secundaria. La primera en usarse tras el inicio del módem es la SIM secundaria. Después, la SIM principal es usada en caso de problemas con la SIM secundaria

Valor por defecto: sim

#### Notas adicionales:

- Este parámetro únicamente debe utilizarse con los modelos DUALSIM
- El módem entra en modo configuración cuando se inicia sin tarjeta SIM en su interior:
  - Si utiliza el modo "sim", la tarjeta SIM principal no deberá estar introducida para entrar en modo configuración
  - Si utiliza el modo "sim2", la tarjeta SIM secundaria no deberá estar introducida para entrar en modo configuración

- Si utiliza el modo "dual" ó "dual2", ninguna de las tarjetas SIM deberá estar introducidas para entrar en modo configuración
- Consulte con iotsupport@mtxm2m.com si necesita ayuda adicional

#### DUALSIM\_mode

**Descripción:** Este parámetro permite especificar el modo de funcionamiento cuando el parámetro DUALSIM\_select está configurado a "dual" o "dual2". Especifica si el cambio de SIM se produce ante un evento de pérdida de registro en la RED durante X segundos configurables o bien ante un evento de pérdida de IP duranta X segundos configurables.

Valores posibles: registration, ip

Valor por defecto: ip

#### Notas adicionales:

- El modo "registration" configura el módem para cambiar la SIM en caso de problemas con el registro en la red durante X segundos. Es el modo más recomendado a utilizar
- El modo "ip" configura el módem para cambiar la SIM en caso de no poder conseguir una IP durante X segundos. Únicamente debe utilizarse este método para configuraciones donde el módem va a disponer de una conexión IP permanente. No utilizar este método si por ejemplo el módem va a gestionar únicamente mensajes SMS
- Consulte con iotsupport@mtxm2m.com si necesita ayuda adicional

#### DUALSIM\_timeout

**Descripción:** Este parámetro permite especificar el tiempo, en segundos, a partir del cual un módem con el parámetro DUALSIM\_select configurado como "dual" o "dual2" efectuará el cambio de tarjeta SIM si el evento de pérdida de registro en la red o IP (configurado en el parámetro DUALSIM\_mode) ocurre durante dicho tiempo.

Valores posibles: 60 ... 3600

Valor por defecto: 120

#### Notas adicionales:

• Consulte con iotsupport@mtxm2m.com si necesita ayuda adicional

## 8.31 Parámetros de configuración relacionados con WIRELESS M-BUS: "WMBUS\_"

Los parámetros con prefijo WMBUS\_ son los relacionados con las configuraciones del MTX-Tunnel instalado en modelos de módems MTX que cuenten con soporte para W-MBUS. Utilizando estos parámetros de configuración permitirá al módem ser configurado para la lectura, almacenamiento y envío de las tramas W-MBUS recogidas de dispositivos que cuenten con tal tenología (como senosres de temperatura, contadores de agua, contadores eléctricos, etc).

#### WMBUS\_interval

Descripción: Este parámetro permite especificar una ventana de tiempo en minutos. Durante esas ventanas de tiempo el módem únicamente va a aceptar lecturas de dispositivos WMBus una única vez en función de su MAC, lo que hará disminuya el tráfico de datos en las comunicaciones.

**Valores posibles:** No se usan ventanas de tiempo. Toda trama recibida es almacenada para envío. <1440 Minutos de la ventana de tiempo.

Valor por defecto: 0

#### Notas adicionales:

 Un valor de 0 hará que el dispositivo almacene y envíe todas las tramas recibidas de un mismo dispositivo (mismo número de serie) siempre y cuando se cumplan los filtros configurados (tanto de número de serie y fabricante).. De no existir filtros configurados por número de serie y fabricante, un 0 implicará el almacenamiento y envío de todas las tramas WMBus recibidas

#### WMBus\_mode

Descripción: Este parámetro permite especificar el modo de funcionamiento de la tarjeta de radio interna de comunicaciones W-MBus.

Valores posibles: 3, 7, 8, 9, 13, 14

Valor por defecto: 9

#### Notas adicionales:

- El modo debe elegirse en función de los dispositivos W-MBus a leer
  - 3 = modo S
  - 7 = modo T-Meter
  - 8 = modo T-Other
  - 9 = modo T/C Other
  - 13 = modo C-Meter
  - 14 = modo C-Other
- Consulte con iotsupport@mtxm2m.com si necesita ayuda adicional

#### WMBUS\_filter

Descripción: Este parámetro permite especificar un filtro de fabricante. Especificando un filtro de fabricante el MTX-Tunnel únicamente almacenrá y enviará aquellas transmisiones W-MBus que correspondan con un determinado fabricante, ahorrando datos de la tarjeta SIM.

Valores posibles: Filtro de 3 caracteres. Consulte la siguiente lista de las notas adicionales

Valor por defecto: none

#### Notas adicionales:

- Consulte el Anexo D donde encontrará la lista de filtros de 3 caracteres de cada fabricante de dispositivos W-MBus
- Si no configura ningún filtro de fabricante, no se realizará filtrado por fabricante, aceptando las tramas de cualquiera de ellos
- Es posible especificar un filtro de fabricante de forma individualizada para cada dispositivo en el fichero wmbus.txt. (Consulte las notas adicionales del ejemplo 10.2 para más información). Si desea utilizar filtros de fabricante especificados en el fichero wmbus.txt no utilice este parámetro WMBUS\_filter

#### WMBUS\_data

Descripción: Este parámetro permite especificar el formato de los datos W-MBus enviados dentro de un objeto JSON hacia una plataforma HTTP, MQTT, etc.

#### Valores posibles: jsonrawhex, jsonrawbase64

Valor por defecto: jsonrawhex

#### Notas adicionales:

- Los datos WMBus recogidos por el MTX-Tunnel tras el proceso de filtraje (por fabricamte, ventana temporal, números de serie, se guardan y se envían a una plataforma remota de datos siempre en modo raw dentro de un objeto JSON, donde deberán ser decodificados
- Ejemplo de modo jsonrawhex, donde los datos WMBus se envían como parámetro WDATA en modo hexadecimal

{"IMEI":"354033091777774","TYPE":"WMBUS","TS":"2020-12-11T11:37:47Z","WDATA":"1d 4446062a100020011b722a1000204606011bfd0000000466c1000000129b"}

 Ejemplo de modo jsonrawbase64, donde los datos WMBus se envían como parámetro WDATA en modo base64

{"IMEI":"354033091777774","TYPE":"WMBUS","TS":"2020-12-11T08:58:07Z","WDATA":"HU RGBioQACABG3IqEAAgRgYBGz8AAAAEZrcAAAASLw=="}

• Nótese que los datos enviados en base64 ocupan menos tamaño en número de bytes transmitidos, por lo que con este mdo ahorrará ancho de banda de su plan de datos

# ANEXO 1: ESCENARIOS BÁSICOS, EJEMPLOS DE CONFIGURACIÓN

EJEMPLO 1.1 Túnel básico 3G-Serie. MTX-Tunnel configurado como Servidor TCP/IP conectado a Internet permanentemente y usando una tarjeta SIM provisionada por el operador con una dirección IP fija.

Detalles del escenario:

- Se dispone de 3 dispositivos con puerto RS232 (configurados a 115200,8,N,1 y control de flujo HW) los cuales se necesitan monitorizar desde un PC situado en puesto de Control Central con acceso a Internet
- Se debe poder acceder a los dispositivos RS232 en cualquier momento, por lo que el módem conectado al puerto serie del dispositivo debe permanecer conectado a 2G el 100% del tiempo a la espera de una conexión. El módem permanecerá a la espera de conexiones entrantes por el puerto TCP 20010
- Se utilizarán tarjetas telefónicas SIM con dirección IP fija

Solución:

MTX-IoT [4-S-N-N] módem+MTX-Tunnel firmware

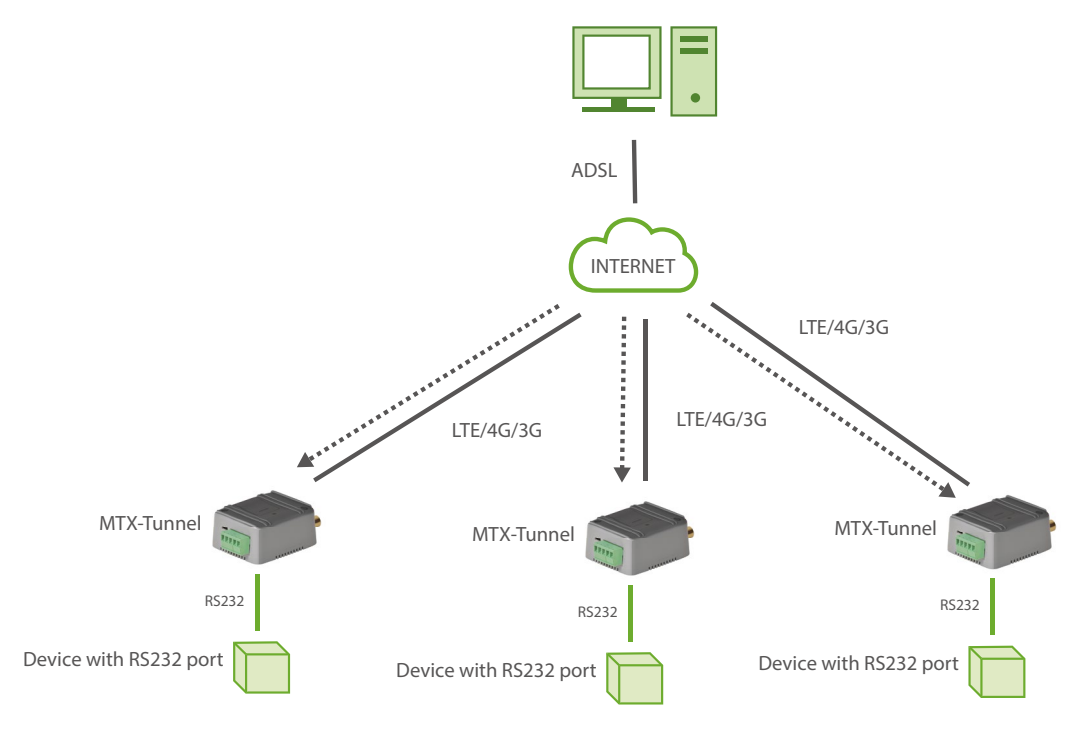

| COMM_baudrate: 115200                                                                        | Serial port baud rate                                                                                                    |
|----------------------------------------------------------------------------------------------|----------------------------------------------------------------------------------------------------|
| COMM_bitsperchar: 8                                                                          | 8 bit data                                                                                                    |
| COMM_autocts: on                                                                             | CTS hardware control enabled                                                                                                    |
| COMM_autorts: on                                                                             | RTS hardware control enabled                                                                                                    |
| COMM_stopbits: 1                                                                             | 1 stop bit                                                                                                    |
| COMM_parity: none                                                                            | No parity                                                                                                    |
| GPRS_apn: internetestatico.movistar.es                                                       | GPRS APN from your network operator                                                                                                    |
| GPRS_login: MOVISTAR                                                                         | GPRS Login                                                                                                    |
| GPRS_password: MOVISTAR                                                                      | GPRS Password                                                                                                    |
| GPRS_timeout: 0                                                                              | Value 0 means MTX-Tunnel is always GPRS connected                                                                                                    |
|                                                                                              |                                                                                                    |
| MTX_PIN: 0000                                                                                | If SIM card doesn't have PIN security, use 0000                                                                                                    |
| MTX_PIN: 0000<br>MTX_model: 199801393                                                        | If SIM card doesn't have PIN security, use 0000<br>MTX-Terminal modem model used                                                                                    |
| MTX_PIN: 0000<br>MTX_model: 199801393<br>MTX_mode: server                                    | If SIM card doesn't have PIN security, use 0000<br>MTX-Terminal modem model used<br>TCP server mode                                                                 |
| MTX_PIN: 0000<br>MTX_model: 199801393<br>MTX_mode: server<br>MTX_urc: off                    | If SIM card doesn't have PIN security, use 0000MTX-Terminal modem model usedTCP server modeWe do not need the URC information messages                              |
| MTX_PIN: 0000<br>MTX_model: 199801393<br>MTX_mode: server<br>MTX_urc: off<br>TCP_port: 20010 | If SIM card doesn't have PIN security, use 0000<br>MTX-Terminal modem model used<br>TCP server mode<br>We do not need the URC information messages<br>TCP port used |

## EJEMPLO 1.2 Túnel básico 3G-Serie. MTX-Tunnel configurado como Servidor TCP/IP conectado a 3G de forma ocasional y usando una tarjeta SIM con dirección IP dinámica.

Detalles del escenario:

- Se dispone de 3 dispositivos con puerto RS232 (configurados a 9600,8,N,1 y sin control de flujo) los cuales se necesitan monitorizar desde un puesto de control central mediante un túnel 3G-serie
- Se necesita acceder a los dispositivos serie RS232 muy ocasionalmente para labores de telemantenimiento, por lo que no se necesita que los módems estén permanentemente conectados a 3G
- El módem debe conectarse a 3G durante 10 minutos cuando reciba una llamada perdida o un SMS con el texto "mtxtunnel on" desde cualquier número de teléfono. A ese número de teléfono que envíe el SMS o haga la llamada perdida el módem deberá mandar un SMS con la IP que obtenga del operador GSM. El módem permanecerá a la espera de conexiones entrantes por el puerto TCP 20010

Solución:

MTX-IoT [4-S-N-N] módem+MTX-Tunnel firmware

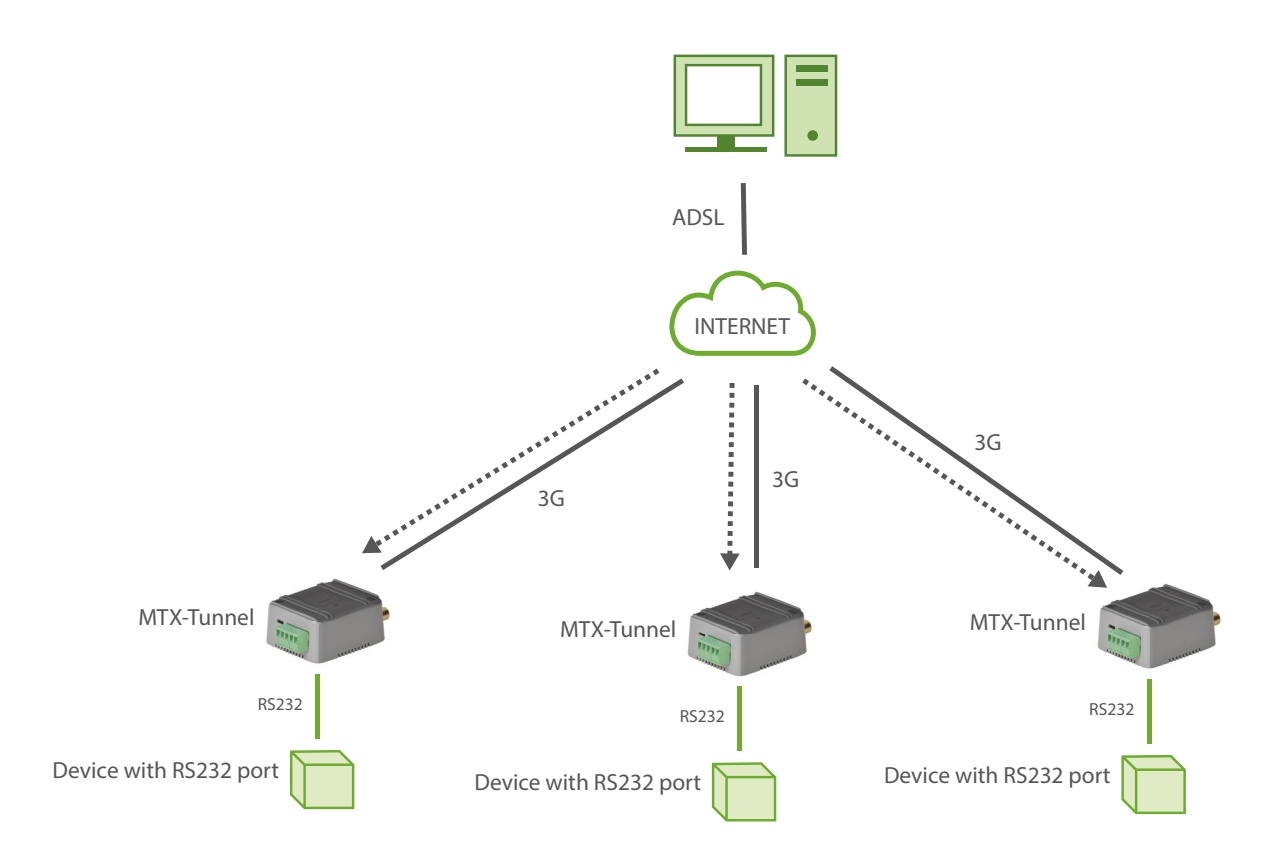

#### Archivo de configuración config.txt:

| COMM_baudrate: 9600     | Serial port baud rate                                 |
|-------------------------|-------------------------------------------------------|
| COMM_bitsperchar: 8     | 8 bit data                                            |
| COMM_autocts: off       | CTS hardware control disabled                         |
| COMM_autorts: off       | RTS hardware control disabled                         |
| COMM_stopbits: 1        | 1 stop bit                                            |
| COMM_parity: none       | No parity                                             |
| GPRS_apn: movistar.es   | GPRS APN from your network operator                   |
| GPRS_login: MOVISTAR    | GPRS Login                                            |
| GPRS_password: MOVISTAR | GPRS Password                                         |
| GPRS_timeout: 10        | Connected 10 min if there's no serial data traffic    |
| MTX_PIN: 0000           | If SIM card doesn't have PIN security, use 0000       |
| MTX_model: 199801393    | MTX-Terminal modem model used                         |
| MTX_mode: server        | TCP server mode                                       |
| MTX_urc: off            | URC messages will be not output                       |
| TCP_port: 20010         | TCP port used                                         |
| FIREWALL_enabled: off   | Firewall disabled: Any incoming connection is allowed |
| SMS_allPhones: on       | All phone numbers are authorized                      |
| SMS_sendIP: on          | IP sent to phone which made a call or "on" text SMS   |

Detalles:

 "GPRS\_timeout: 10" hará que el módem tenga conexión 3G/GPRS desde que recibe una llamada perdida o recibe un SMS con el texto "mtxtunnel on" hasta que pasen 10 minutos sin tráfico 3G/GPRS-Serie. Es decir, no debe preocupar que una transferencia dure 30 minutos. Tras esos 30 minutos, si no hay transferencias de datos, en 10 minutos, se cerrará la conexión. EJEMPLO 1.3 Túnel básico 3G-Serie. MTX-Tunnel como Servidor TCP/IP conectado a 3G ocasional usando tarjeta SIM con dirección IP dinámica con servicios de Firewall y números de teléfono autorizados activados.

Detalles del escenario:

- Hay 3 dispositivos con puerto RS232 (configurados a 9600,8,N,1 y sin control de flujo) los cuales se necesitan monitorizar desde un puesto de control central mediante un túnel 3G-serie
- Se necesita acceder a los dispositivos serie RS232 muy ocasionalmente para labores de telemantenimiento, por lo que no se necesita que los módems estén permanentemente conectados a 3G
- El módem debe conectarse a 3G durante 10 minutos cuando reciba una llamada perdida o un SMS con el texto "mtxtunnel on" desde cualquier número de teléfono. A ese número de teléfono que envíe el SMS o haga la llamada perdida el módem deberá mandar un SMS con la IP que obtenga del operador GSM. El módem permanecerá a la espera de conexiones entrantes por el puerto TCP 20010
- Por motivos de seguridad, los módems sólo deben hacer caso a las llamadas de teléfono o mensajes SMS de activación con los números de teléfono +34666123456 y +34666123457. Adicionalmente el MTX-Tunnel sólo permitirá conexiones realizadas desde la IP de la oficina central, que es la 200.101.102.103

Solución:

MTX-IoT [4-S-N-N]-STD-N módem+MTX-Tunnel firmware

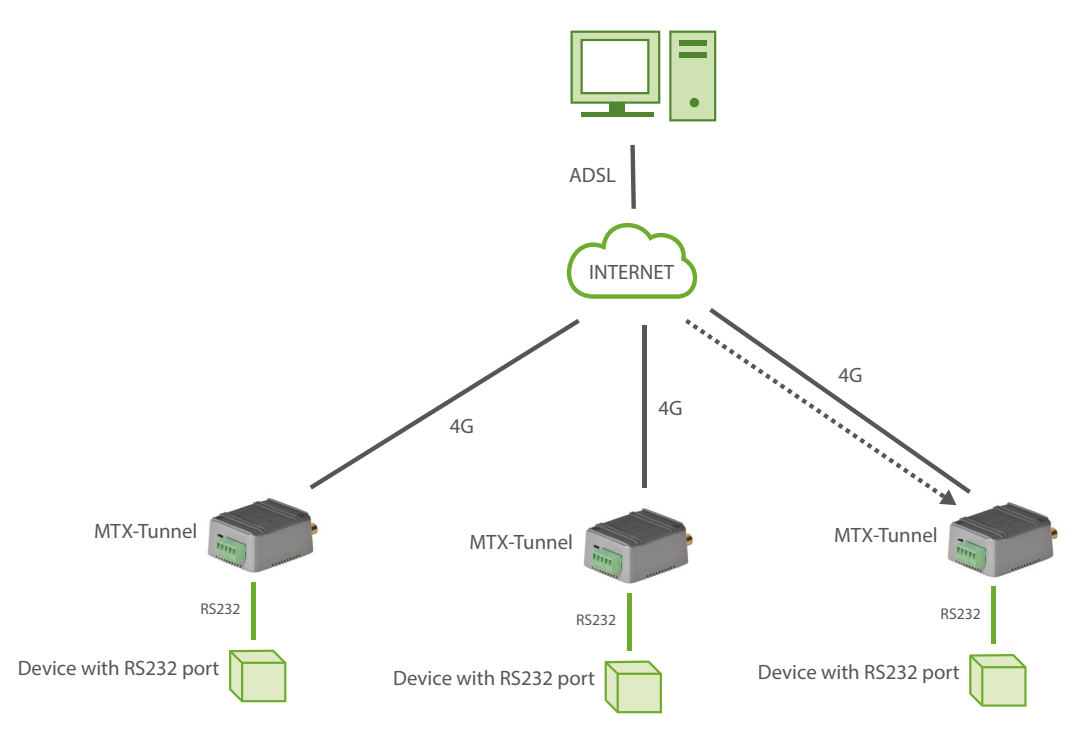

| COMM_baudrate: 9600           | Serial port baud rate                                 |
|-------------------------------|-------------------------------------------------------|
| COMM_bitsperchar: 8           | 8 bit data                                            |
| COMM_autocts: off             | CTS flow control disabled                             |
| COMM_autorts: off             | RTS flow control disabled                             |
| COMM_stopbits: 1              | 1 stop bit                                            |
| COMM_parity: none             | No parity                                             |
| GPRS_apn: movistar.es         | GPRS APN from your network operator                   |
| GPRS_login: MOVISTAR          | GPRS Login                                            |
| GPRS_password: MOVISTAR       | GPRS Password                                         |
| GPRS_timeout: 10              | Connected 10 min if there's no serial data traffic    |
| MTX_PIN: 0000                 | If SIM card doesn't have PIN security, use 0000       |
| MTX_model: 199801393          | MTX-Terminal modem model used                         |
| MTX_mode: server              | TCP server mode                                       |
| MTX_urc: off                  | URC messages will be not output                       |
| TCP_port: 20010               | TCP port used                                         |
| FIREWALL_enabled: on          | Enabled to accept connections from authorized IPs     |
| FIREWALL_IP1: 200.101.102.103 | Authorized IP address to access MTX-Tunnel            |
| SMS_allPhones: off            | All phone numbers are forbidden                       |
| SMS_sendIP: on                | IP to phone which made a missed call or "on" text SMS |
| SMS_validPhone1: +34666123456 | Authorized phone number 1                             |

SMS\_validPhone2: +34666123457 Authorized phone number 2

SMS\_dafaultPrefix: +34

Prefix for local incoming calls (doesn't include prefix)

#### Detalles:

 El parámetro "GPRS\_timeout: 10" hará que el módem esté con la conexión 3G activada desde que recibe una llamada perdida o recibe un SMS con el texto "mtxtunnel on" hasta que pasen 10 minutos sin tráfico 3G-Serie. Es decir, no debe preocupar que una transferencia dure 30 minutos. Tras esos 30 minutos, si no hay transferencias de datos, en 10 minutos, se cerrará la conexión

## EJEMPLO 1.4 Túnel básico 3G-Serie. MTX-Tunnel configurado como Cliente TCP/IP conectado a 3G de forma permanente usando una tarjeta SIM con dirección IP dinámica.

Detalles del escenario:

- Se dispone de 3 dispositivos con puerto serie RS232 (configurados a 9600,8,N,1 y sin control de flujo) los cuales envían cierta información de forma periódica por su puerto serie y se pretende recoger y almacenar toda esa información desde un PC Servidor ubicado en las oficinas centrales
- El PC servidor espera recibir conexiones entrantes de los distintos MTX-Tunnel, es decir, el PC Servidor no se conecta con los MTX-Tunnel, sino que son los MTX-Tunnel quienes se conectarán a la dirección IP de la oficina donde se encuentra el PC Servidor y que es: "oficina.midominio. com" y puerto TCP 20010
- Los módems MTX-Tunnel deben permanecer conectados al PC servidor de forma permanente, ya que el envío de información es muy frecuente. Obviamente al ser los MTX-Tunnel quienes se conectan a la IP de la Oficina Central no tiene sentido plantear usar SIM con dirección IP fija, por lo que se usarán SIMs con dirección IP dinámica, mucho más económicas

Solución:

MTX-IOT-4G módem+MTX-Tunnel

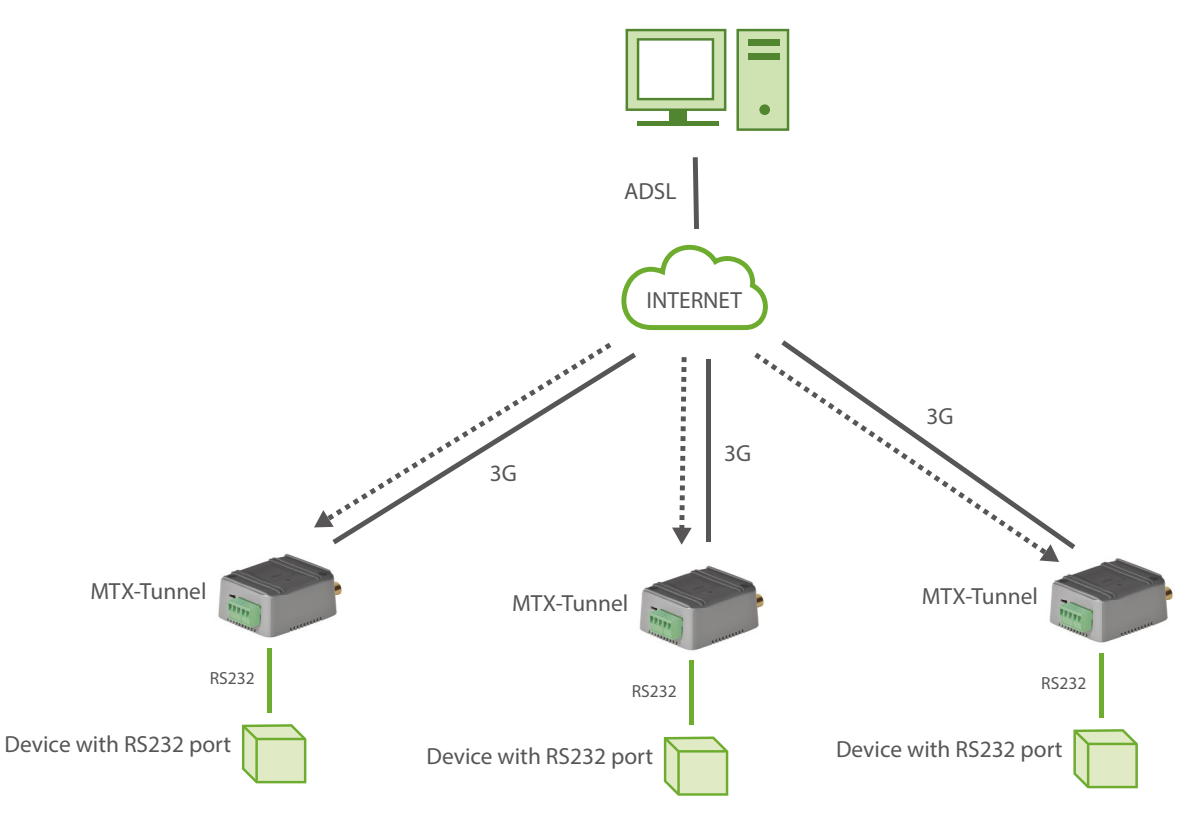

| COMM_baudrate: 9600           | Serial port baud rate                     |
|-------------------------------|-------------------------------------------|
| COMM_bitsperchar: 8           | 8 bit data                                |
| COMM_autocts: off             | CTS hardware control disabled             |
| COMM_autorts: off             | RTS hardware control disabled             |
| COMM_stopbits: 1              | 1 stop bit                                |
| COMM_parity: none             | No parity                                 |
| GPRS_apn: movistar.es         | GPRS APN from your network operator       |
| GPRS_login: MOVISTAR          | GPRS Login                                |
| GPRS_password: MOVISTAR       | GPRS Password                             |
| GPRS_DNS: 8.8.8.8             | DNS server IP address                     |
| GPRS_timeout: 0               | GPRS is permanently connected             |
| MTX_PIN: 0000                 | If SIM card has no PIN security, use 0000 |
| MTX_model: 199801393          | MTX terminal modem model used             |
| MTX_mode: client              | TCP client mode                           |
| MTX_IDClient: equipoX         | X value is different in each modem        |
| MTX_urc: off                  | URC messages will be not sent             |
| TCP_IP: oficina.midominio.com | Server IP address or DNS information      |
| TCP_port: 20010               | Server TCP port for connection            |

# ANEXO 2: ESCENARIOS AVANZADOS, EJEMPLOS DE CONFIGURACIÓN

### EJEMPLO 2.1 Túnel avanzado 3G-RS232 - Configuración del MTX-Tunnel como Servidor TCP/IP permanentemente conectado y configurado para el envío de su IP, por socket TCP, a un servidor de DNS privado.

Detalles del escenario:

- Se dispone de 100 dispositivos con puerto RS232 (115200,8,N,1 y control flujo HW) los cuales necesitan ser monitorizados desde un puesto de Control Central vía 3G, para ello se utilizará el MTX-Tunnel actuando como un túnel transparente 3G-RS232
- Se debe poder acceder a los dispositivos RS232 en cualquier momento, por lo que el módem que está conectado al puerto serie del dispositivo debe permanecer conectado a 3G de forma permanente (a la espera de una conexión). El acceso a los módems deberá estar únicamente autorizado para la IP del PC de Control (200.200.200.200) y para una IP del router fibra de backup de las oficinas centrales, cuya IP es: 200.200.201
- Por motivos de ahorro se utilizarán tarjetas SIM con dirección IP dinámica. Al ser un número elevado de módems se descarta el uso de DynDNS, por lo que debe ser el MTX-Tunnel quien deberá enviar su IP a un servidor DNS privado de un centro de control). Cada vez que un módem cambie la dirección IP, ésta debe enviarse al centro de control (a un PC con IP 200.201.202.203 y puerto TCP 20000) para informar del cambio. De esa manera desde el PC del Centro de Control siempre se conocerá la IP actual de cada módem

#### Solución:

MTX-IoT [4-S-N-N] módem+MTX-Tunnel firmware (GPRS-RS232 gateway)

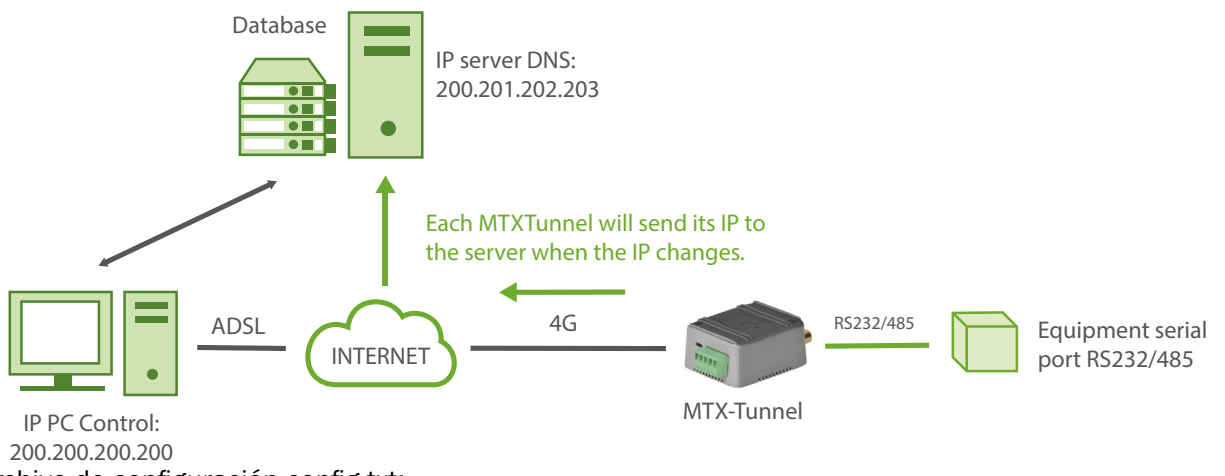

| COMM_baudrate: 115200         | Serial port baud rate                             |
|-------------------------------|---------------------------------------------------|
| COMM_bitsperchar: 8           | 8 bit data                                        |
| COMM_autocts: on              | CTS hardware control enabled                      |
| COMM_autorts: on              | RTS hardware control enabled                      |
| COMM_stopbits: 1              | 1 stop bit                                        |
| COMM_parity: none             | No parity                                         |
| GPRS_apn: movistar.es         | GPRS APN from your network operator               |
| GPRS_login: MOVISTAR          | GPRS Login                                        |
| GPRS_password: MOVISTAR       | GPRS Password                                     |
| GPRS_DNS: 8.8.8.8             | Google DNS. Must be used if TCP_IP is set to DNS  |
| GPRS_timeout: 0               | Value 0 means MTX-Tunnel is GPRS always connected |
| MTX_PIN: 0000                 | If SIM card has no PIN security, use 0000         |
| MTX_model: 199801393          | MTX terminal modem model used                     |
| MTX_mode: server              | TCP server mode                                   |
| MTX_urc: off                  | URC messages will not be sent                     |
| TCP_port: 20010               | TCP port used                                     |
| FIREWALL_enabled: on          | Accepts connections from authorized IPs           |
| FIREWALL_IP1: 200.200.200.200 | This IP address can only connect to remote modem  |
| FIREWALL_IP2: 200.200.200.201 | This IP address can only connect to remote modem  |
| DNS_enabled: on               | DNS service enabled                               |
| DNS_mode: socket              | DNS server information sent via socket type       |

| DNS_password: 12345678      | Password string sent in DNS communication         |
|-----------------------------|---------------------------------------------------|
| DNS_server: 200.201.202.203 | DNS server IP address                             |
| DNS_port: 20000             | DNS server TCP port open                          |
| DNS_extended: off           | GPIO and ADC values extra information is not sent |

# EJEMPLO 2.2 Túnel avanzado 3G-RS232 - Configuración del MTX-Tunnel como Servidor TCP/IP permanentemente conectado y configurado para el envío de su IP a un servidor Web por HTTP GET.

Detalles del escenario:

- Se dispone de 100 dispositivos con puerto RS232 (115200,8,N,1 y control flujo HW) los cuales necesitan ser monitorizados desde un puesto de Control Central vía 3G, para ello se utilizarán módems con MTX-Tunnel, para que actúen como un túnel transparente 3G-RS232
- Se debe poder acceder a los dispositivos RS232 en cualquier momento, por lo que el módem conectado al puerto serie del dispositivo debe permanecer conectado a 3G de forma permanente (a la espera de una conexión). El acceso a los módems deberá estar únicamente autorizado para la dirección IP del PC de Control (200.200.200.200) y para una IP del router fibra de backup de las oficinas centrales: 200.200.200.201
- Por motivos de ahorro se utilizarán tarjetas SIM con dirección IP dinámica. Al ser un número elevado de módems se descarta el uso de DynDNS, por lo que debe ser el MTX-Tunnel quien deberá enviar a un servidor WEB por HTTP GET la IP que tenga en cada momento (asignada por el operador GSM). Cada vez que en un módem cambie la dirección IP, éste deberá enviarla al centro de control (con URL http://www.miweb.com/datosIP.asp y puerto 8080) para informar del cambio. De esa manera el WebServer externo almacenará la dirección IP en una base de datos SQLServer para que el PC del Centro de Control pueda acceder en cada momento a los dispositivos

#### Solución:

MTX-IoT [4-S-N-N] módem+MTX-Tunnel firmware

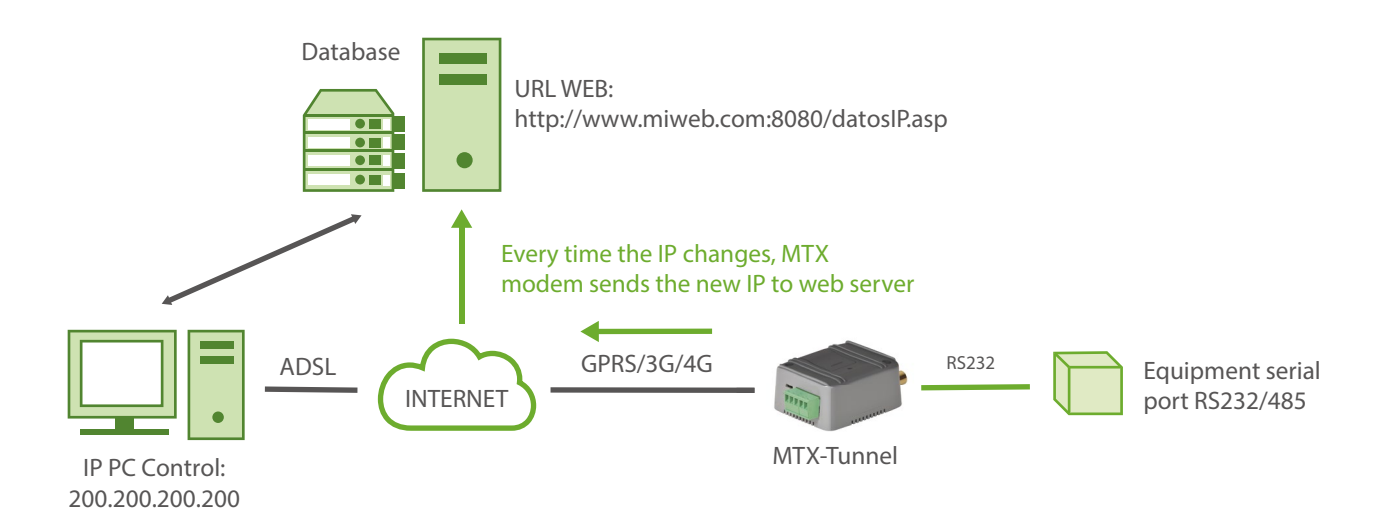

| COMM_baudrate: 115200         | Serial port baud rate                            |
|-------------------------------|--------------------------------------------------|
| COMM_bitsperchar: 8           | 8 bit data                                       |
| COMM_autocts: on              | CTS hardware control enabled                     |
| COMM_autorts: on              | RTS hardware control enabled                     |
| COMM_stopbits: 1              | 1 stop bit                                       |
| COMM_parity: none             | No parity                                        |
| GPRS_apn: movistar.es         | GPRS APN from your network operator              |
| GPRS_login: MOVISTAR          | GPRS Login                                       |
| GPRS_password: MOVISTAR       | GPRS Password                                    |
| GPRS_DNS: 8.8.8.8             | Google DNS. Must be used if TCP_IP is set to DNS |
| GPRS_timeout: 0               | Value 0 means MTX-Tunnel is always connected     |
| MTX_PIN: 0000                 | If SIM card has no PIN security, use 0000        |
| MTX_model: 199801393          | MTX terminal modem model used                    |
| MTX_mode: server              | TCP server mode                                  |
| MTX_urc: off                  | URC messages will not be sent                    |
| TCP_port: 20010               | TCP port used                                    |
| FIREWALL_enabled: on          | Enabled to accept authorized IPs                 |
| FIREWALL_IP1: 200.200.200.200 | This IP can only connect to remote modem         |
| FIREWALL_IP2: 200.200.200.201 | This IP can only connect to remote modem         |
| DNS_enabled: on               | DNS service enabled                              |
| DNS_mode: http                | GPRS IP address sent using HTTP GET              |

| DNS_httpMode: get                      | It will be reported by HTTP GET                   |
|----------------------------------------|---------------------------------------------------|
| DNS_password: 12345678                 | Password string sent in DNS communication         |
| DNS_server: miweb.com:8080/datosIP.asp | DNS server URL                                    |
| DNS_extended: off                      | GPIO and ADC values extra information is not sent |

Detalles:

- Fíjese que, usando http, en caso de usar un puerto TCP distinto al estándar HTTP (TCP 80), el puerto debe incluirse en el parámetro "DNS\_server" y no en "DNS\_port"
- Cada vez que un MTX-Tunnel cambie su IP, llamará a la siguiente URL:

http://www.miweb.com:8080/datosIP.asp?IMEI=<suIMEI>&PASS=12345678&IP=<IP Public>

El servidor web deberá recoger los parámetros enviados por el MTX-Tunnel y almacenar la IP en una base de datos. Para recoger los parámetros usando una página ASP, puede hacerse con este simple código insertado en "datosIP.asp"

```
<%
IMEI=Request.QueryString ("IMEI")
Password=Request.QueryString ("PASS")
IP=Request.QueryString ("IP")
%>
```

 Si lo prefiere (recomendado) puede enviar los datos al servidor en formato JSON vía GET o POST. Por ejemplo, si quisiera enviar los datos en formato JSON vía HTTP GET, tendría que modificar la configuración con algo como:

| DNS_server: www.miweb.com:8080/<br>datosIP.asp?data= | URL where the IP will be sent    |
|------------------------------------------------------|----------------------------------|
| DNS_httpMode: getjson                                | Data will be sent in JSON format |

Y para enviar enviar los datos en formato JSON vía HTTP POST, tendría que modificar la configuración con algo como:

DNS\_server: www.miweb.com:8080/ datosIP.asp URL where the IP will be send

DNS\_httpMode: postjson

Data will be sent in JSON format

Cuando configure el módem en modo getjson / postjson el módem enviará un JSON con el siguiente formato de ejemplo:

{"IMEI":357042060366409,"TYPE":"DNS","P":"12345678","IP":"88.28.253.206", "CSQ":26,"VER":"9.12","AUX":"","MOD":"201"}

Donde:

IMEI: imei del módem (único para cada módem)

TYPE:tipo de JSON enviado (en este caso DNS)

- P: un campo de usuario El especificado en DNS\_password
- IP: ip actual del módem

CSQ: rssi del módem (entre 0 y 31)

VER: versión del MTX-Tunnel

MOD: modelo de módem MTX

Recuerde que dispone de los parámertros de configuración DNS\_header1, DNS\_header2, DNS\_header3, por si desea añadir cabeceras a sus peticiones HTTP

## EJEMPLO 2.3 Túnel 3G-RS232 - Configuración del módem como Servidor TCP/IP permanentemente conectado, con DynDNS y con socket Cliente Temporal habilitado.

Detalles del escenario:

- Se dispone de una serie de dispositivos con puerto RS232 los cuales se necesitan monitorizar desde un puesto de Control Central a través de Internet
- Se debe poder acceder a los dispositivos RS232 en cualquier momento, por lo que el módem conectado al puerto serie del dispositivo debe permanecer conectado a 3G de forma continua a la espera de una conexión entrante
- Los módems solo aceptarán conexiones entrantes provenientes de la dirección IP de las oficinas centrales: 200.200.200, rechazando cualquier conexión proveniente de otra IP
- Por motivos de ahorro se utilizarán tarjetas SIM con dirección IP dinámica. Al no ser un número elevado de dispositivos a controlar no es preciso configurar un servidor privado de DNS (DNS\_ enabled: off) y bastará con utilizar el servicio proporcionado por DynDNS
- Las conexiones de monitorización con los dispositivos realizadas desde el puesto de Control Central serán periódicas. En ocasiones puede ocurrir que los dispositivos envíen por su puerto serie RS232 una ALARMA. En el caso de no haber una conexión en ese momento establecida entre el PC del puesto de control central y el MTX-Tunnel, será el propio MTX-Tunnel quien debe crear una conexión cliente temporal (socket TCP) contra otro servidor (también 200.200.200.200, puerto 20011) para enviar dicha alarma

#### Solución:

#### MTX-IoT [4-S-N-N] módem+MTX-Tunnel firmware

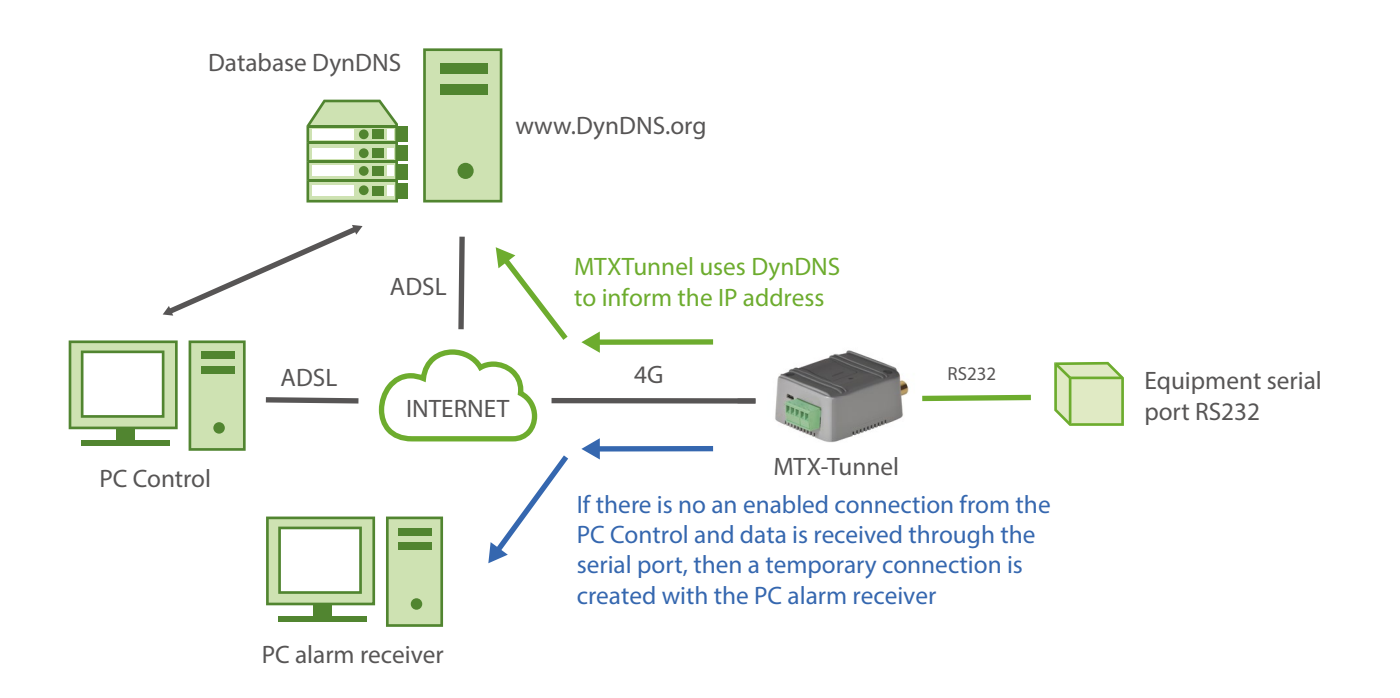

| COMM_baudrate: 115200         | Serial port baud rate                            |
|-------------------------------|--------------------------------------------------|
| COMM_bitsperchar: 8           | 8 bit data                                       |
| COMM_autocts: off             | CTS hardware control disabled                    |
| COMM_autorts: off             | RTS hardware control disabled                    |
| COMM_stopbits: 1              | 1 stop bit                                       |
| COMM_parity: none             | No parity                                        |
| GPRS_apn: movistar.es         | GPRS APN from your network operator              |
| GPRS_login: MOVISTAR          | GPRS Login                                       |
| GPRS_password: MOVISTAR       | GPRS Password                                    |
| GPRS_DNS: 8.8.8.8             | Google DNS. Must be used if TCP_IP is set to DNS |
| GPRS_timeout: 0               | Value 0 means MTX-Tunnel is always connected     |
| MTX_PIN: 0000                 | If SIM card has no PIN security, use 0000        |
| MTX_model: 199801393          | MTX terminal modem model used                    |
| MTX_mode: server              | TCP server mode                                  |
| MTX_temporalClient: on        | Temporal client mode enabled                     |
| MTX_urc: off                  | URC messages will not be sent                    |
| TCP_IP: 200.200.200.200       | Server IP address used for temporal client mode  |
| TCP_port: 20010               | Used in server and temporal client socket        |
| FIREWALL_enabled: on          | Firewall enabled                                 |
| FIREWALL_IP1: 200.200.200.200 | IP address authorized to connect to MTX-Tunnel   |
| DYNDNS_enabled: on            | DynDNS service enabled                           |

| DYNDNS_server: members.dyndns.org     | DynDNS server URL            |
|---------------------------------------|------------------------------|
| DYNDNS_hostname: mtxtunnel.dyndns.org | Your DNS name                |
| DYNDNS_login: user                    | Your DynDNS account login    |
| DYNDNS_password: myPassword           | Your DynDNS password account |

#### Detalles:

• MTX-Tunnel es compatible con DynDNS y NO-IP. Si va a usar no-ip (gratuito) en lugar de dyndns, debe establecer donde indica "members.dyndns.org" el valor "dynupdate.no-ip.com".

# EJEMPLO 2.4 Túnel avanzado 3G-RS232. Configuración del módem como Servidor TCP/IP conectado ocasional por cambio de GPIO y ADC.

Detalles del escenario:

- Se dispone de una serie de dispositivos con puerto RS232 los cuales se necesitan monitorizar desde un PC Central mediante un túnel 3G-RS232
- Se necesitará acceder a los dispositivos serie RS232 de forma muy ocasional, sólo cuando se solicite desde un SMS o llamada perdida o cuando se detecte un cambio de "0" a "1" en una entrada digital ó mientras la lectura del conversor Analógico/Digital del módem esté por debajo de 500mV o por encima de 1500mV
- Por ello, el túnel 3G-RS232 deberá activarse durante 10 minutos cuando reciba una llamada perdida o un SMS con el texto "mtxtunnel on" realizada desde cualquier número de teléfono o cuando se detecte la condición indicada en la entrada digital ó analógica. En caso de recibiar una llamada o un mensaje SMS, el MTX-Tunnel deberá devolver otro mensaje SMS con la IP que obtenga del operador GSM, ya que van a utilizarse tarjetas SIM con dirección IP dinámica. El módem también deberá enviar su IP actual a un servidor del Centro de Control (para informar que se ha producido un evento) junto con la lectura de las GPIOs y ADCs

#### Solución:

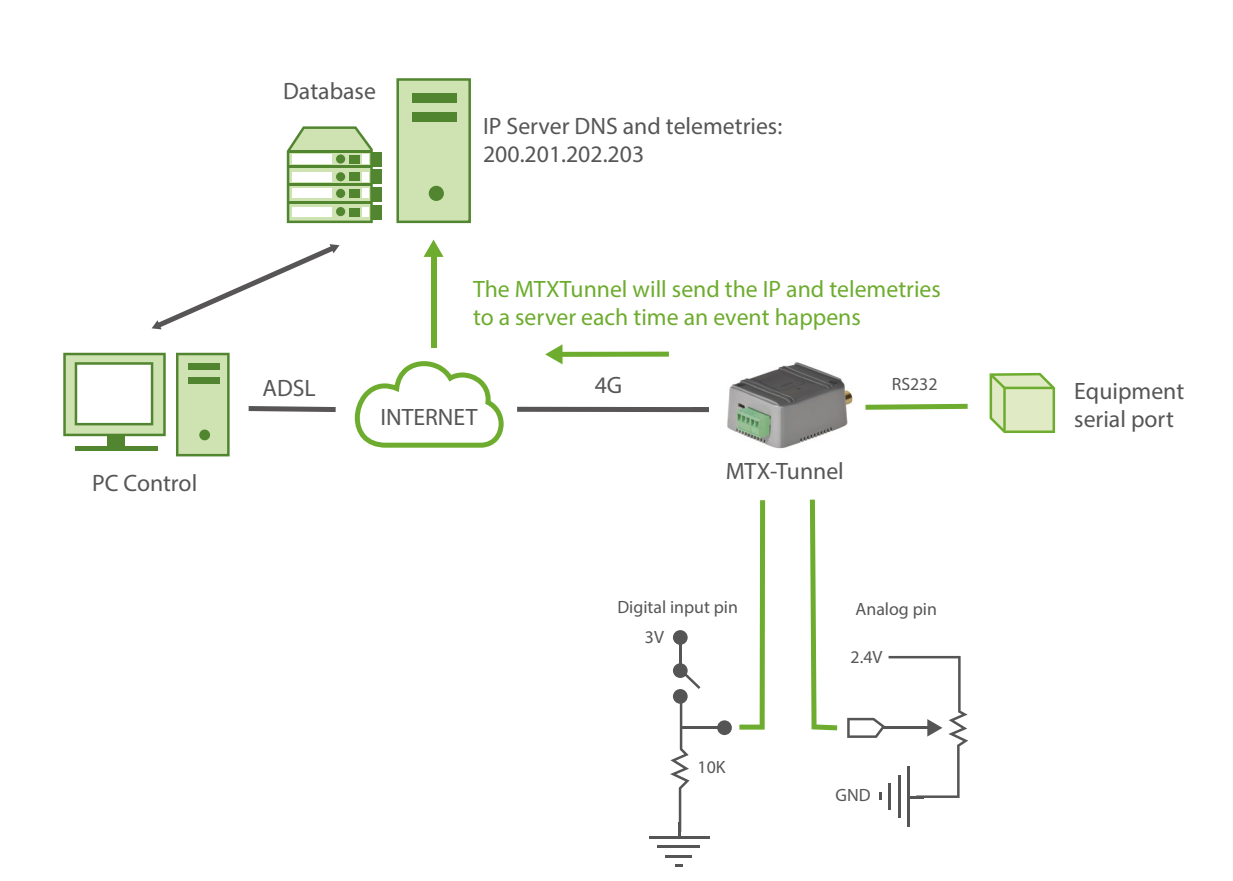

MTX-IoT [4-S-N-N]-STD-N + MTX-Tunnel

| COMM_baudrate: 9600     | Serial port baud rate                                  |
|-------------------------|--------------------------------------------------------|
| COMM_bitsperchar: 8     | 8 bit data                                             |
| COMM_autocts: on        | CTS hardware control enabled                           |
| COMM_autorts: on        | RTS hardware control enabled                           |
| COMM_stopbits: 1        | 1 stop bit                                             |
| COMM_parity: none       | No parity                                              |
| GPRS_apn: movistar.es   | GPRS APN from your network operator                    |
| GPRS_login: MOVISTAR    | GPRS Login                                             |
| GPRS_password: MOVISTAR | GPRS Password                                          |
| GPRS_DNS: 8.8.8.8       | Google DNS. Must be used if TCP_IP is set to DNS       |
| GPRS_timeout: 10        | Connected for 10 min if there's no serial data traffic |
| MTX_model: 199801393    | MTXTerminal modem model used                           |
| MTX_mode: server        | TCP server mode                                        |
| MTX_urc: off            | URC messages will not be sent                          |
| TCP_port: 20010         | TCP port used                                          |
| FIREWALL_enabled: off   | Accepts incoming connections from any IP               |
| SMS_sendIP: on          | GPRS IP sent by SMS to mobile call or SMS text "on"    |
| SMS_alPhones: on        | All number phones are authorized                       |
| GPIO_mode0: input       | Input                                                  |
| GPIO_config0: wakeup;1  | Wake up function when input is activated               |
| ADC_mode0: voltage      | Voltage analog input                                   |

| ADC_config0:<br>wakeup;500;1500;10 | Wake up 10mV                                             |
|------------------------------------|----------------------------------------------------------|
| DNS_enabled: on                    | Enables DNS service                                      |
| DNS_server: 200.201.202.203        | Server DNS IP address                                    |
| DNS_mode: socket                   | DNS communication socket type                            |
| DNS_password: 12345678             | Password string sent in DNS communication                |
| DNS_port: 20000                    | DNS server port used                                     |
| DNS_extended: on                   | Extended GPIO & analog values+IMEI information to server |

# EJEMPLO 2.5 Túnel dual 4G-RS232. Control de dos dispositivos RS232 con un módem y una única tarjeta SIM. Conexión socket tipo servidor.

Detalles del escenario:

- Para controla dos equipos RS232, como el módem MTX-T [4-N]2 dispone de 2 puertos serie, se conectará cada puerto serie del módem con uno de los dos dispositivos a controlar, economizando el sistema, al utilizar un único módem y una única tarjeta SIM. Se precisa disponer de un terminal con todas las tecnologías de conectividad (2G,3G y 4G)
- Se requiere poder acceder simultáneamente a los 2 dispositivos serie desde un PC de Control, para ello el módem debe escuchar, configurado como servidor, por dos puertos TCP/IP. Por el puerto TCP 20010 se podrá acceder al dispositivo serie conectado al COM1 del módem y por el puerto TCP 20011 al dispositivo serie conectado al COM2 del módem
- El túnel debe permanecer conectado permanentemente. No es necesario configurar un servidor de DNS que se usarán una tarjeta SIM con dirección IP fija
- Sólo se permitirá el acceso desde dos IPs del Centro de Control. Cualquier intento de conexión (conexión no autorizada) desde otra IP debe ser abortada

Solución:

#### MTX-T [4-N]2 módem+firmware MTX-Tunnel

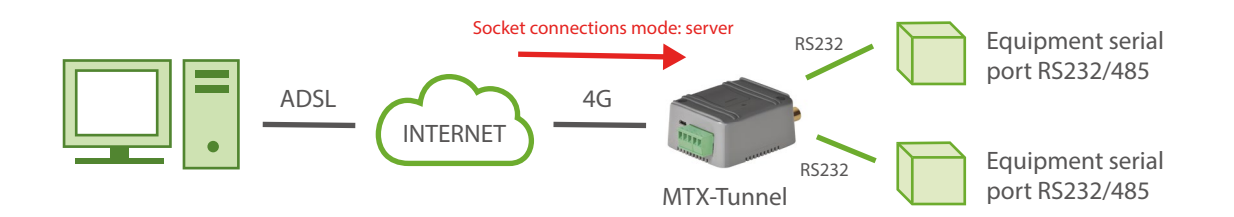

| COMM_baudrate: 9600 | Serial port baud rate        |
|---------------------|------------------------------|
| COMM_bitsperchar: 8 | 8 bit data                   |
| COMM_autocts: on    | CTS hardware control enabled |
| COMM_autorts: on    | RTS hardware control enabled |
| COMM_stopbits: 1    | 1 stop bit                   |
| COMM_parity: none   | No parity                    |

| COMM2_baudrate: 19200        | Serial port baud rate 2                           |
|------------------------------|---------------------------------------------------|
| COMM2_bitsperchar: 8         | 8 bit data                                        |
| COMM2_stopbits: 1            | 1 stop bit                                        |
| COMM2_parity: none           | No parity                                         |
| GPRS_apn: movistar.es        | GPRS APN from your network operator               |
| GPRS_login: MOVISTAR         | GPRS Login                                        |
| GPRS_password: MOVISTAR      | GPRS Password                                     |
| GPRS_timeout: 0              | Modem is connected to GPRS permanently            |
| MTX_model: 199801438         | MTXTerminal modem model used                      |
| MTX_mode: server             | TCP server mode                                   |
| MTX_urc: off                 | URC messages will not be sent                     |
| TCP_port: 20010              | TCP port used for connection with serial device 1 |
| TCP_port2: 20011             | TCP port used for connection with serial device 2 |
| FIREWALL_enabled: on         | Accepts incoming connections from following IPs   |
| FIREWALL_IP1:200.201.202.203 | IP address enabled to access MTX-Tunnel           |
| FIREWALL_IP2:200.201.202.204 | IP address enabled to access MTX-Tunnel           |
| TELNET_enabled: on           | Telnet enable to control COM 2                    |
| TELNET_login: user           | TELNET username                                   |
| TELNET_password: 1234        | TELNET password                                   |
| TELNET_port: 20023           | TCP port for telnet                               |

#### Detalles:

• Puede usar 2 sockets para crear pasarelas independientes 4G/3G/2G - RS232/485, y Telnet

# EJEMPLO 2.6 Túnel dual 3G-RS232. Control de dos dispositivos RS232 con un módem y una única tarjeta SIM. Conexión socket tipo cliente.

Detalles del escenario:

- Hay que controlar 2 dispositivos serie RS232 cercanos. Como el módem dispone de 2 puertos serie, se conectará cada puerto serie del módem con uno de los dos dispositivos a controlar, economizando el sistema, al utilizar un único módem y una única tarjeta SIM
- Se requiere que el módem cree a la vez 2 pasarelas 3G-RS232, en modo socket cliente, contra un servidor. Por el puerto TCP 20010 del PC servidor se conectará la pasarela que da acceso al dispositivo serie conectado al COM1 del módem y por el puerto TCP 20011 del PC se conectará la pasarela que da acceso al dispositivo serie conectado al COM2 del módem
- Los dos túneles deben permanecer conectados permanentemente

#### Solución:

#### MTX-T2 [3-N] módem+firmware MTX-Tunnel

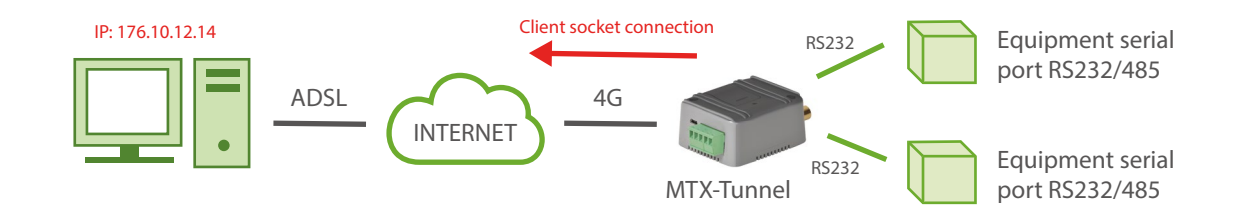

| COMM_baudrate: 9600   | Serial port baud rate        |
|-----------------------|------------------------------|
| COMM_bitsperchar: 8   | 8 bit data                   |
| COMM_autocts: on      | CTS hardware control enabled |
| COMM_autorts: on      | RTS hardware control enabled |
| COMM_stopbits: 1      | 1 stop bit                   |
| COMM_parity: none     | No parity                    |
| COMM2_baudrate: 19200 | Serial port baud rate 2      |
| COMM2_bitsperchar: 8  | 8 bit data                   |

| COMM2_stopbits: 1        | 1 stop bit                                               |
|--------------------------|----------------------------------------------------------|
| COMM2_parity: none       | No parity                                                |
| GPRS_apn: movistar.es    | GPRS APN from your network operator                      |
| GPRS_login: MOVISTAR     | GPRS Login                                               |
| GPRS_password: MOVISTAR  | GPRS Password                                            |
| GPRS_timeout: 0          | Modem is connected to GPRS permanently                   |
| MTX_model: 199801406     | MTXTerminal modem model used                             |
| MTX_mode: client         | TCP client mode                                          |
| MTX_urc: off             | URC messages will not be sent                            |
| MTX_IDClient: ID1234ABCD | MTX identifier                                           |
| MTX_rssiLevel: 10        | Activation of signal level LED                           |
| TCP_IP: 176.10.12.14     | The gateway associated with COM1 will connect to this IP |
| TCP_port: 20010          | Gateway associated with COM1 will connect to this TCP    |
| TCP_IP2: 176.10.12.14    | The gateway associated with COM2 will connect to this IP |
| TCP_port2: 20011         | Gateway associated with COM2 will connect to this TCP    |
### EJEMPLO 2.7 Cable serie replacer RS232-3G-RS232.

Detalles del escenario:

- Actualmente se tienen 2 dispositivos RS232 (115200,8,N,1 control flujo HW) unidos por un cable serie por el cual se envían datos. Se pretende substituir dicho cable serie por un enlace transparente RS232-3G-RS232
- Ninguno de los equipos es un PC. Son equipos sin inteligencia y cuyos programas internos de control no pueden modificarse. Es decir, pueden verse como "cajas negras" con un puerto serie RS232 sin posibilidad de modificar nada, por lo que se necesitará usar un MTX-Tunnel en cada lado de la comunicación, uno actuando como "server" y otro actuando como "client"
- Uno de ellos, el Server, va a usar una tarjeta SIM con dirección IP fija 200.1.2.3 (aunque podría usarse en este escenario DynDNS, no se va a usar para simplificar). El Cliente, por su parte, tiene que estar programado para estar siempre conectado a la dirección IP fija del MTX-Tunnel que actúa como Server, para que el túnel Serie-3G-Serie esté siempre establecido

#### Solución:

#### 2 MTX-T [4-N] módems+MTX-Tunnel firmware

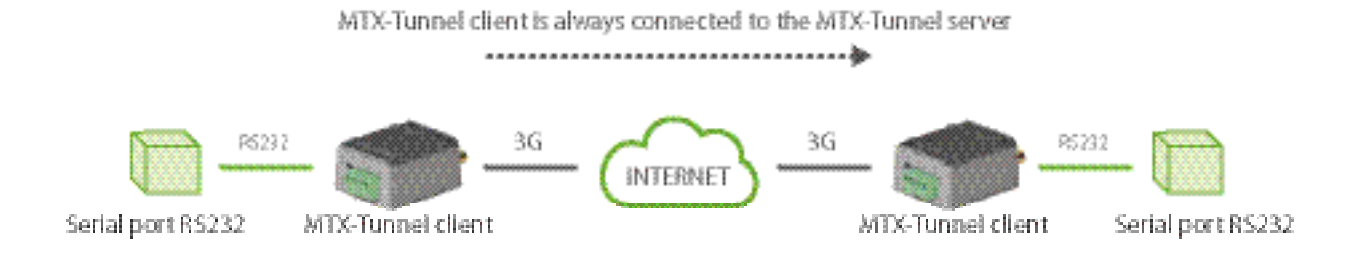

#### Archivo de configuración config.txt:

#### MTX-Tunnel SERVER:

| COMM_baudrate: 115200 | Serial port baud rate        |
|-----------------------|------------------------------|
| COMM_bitsperchar: 8   | 8 bit data                   |
| COMM_autocts: on      | CTS hardware control enabled |
| COMM_autorts: on      | RTS hardware control enabled |
| COMM_stopbits: 1      | 1 stop bit                   |
| COMM_parity: none     | No parity                    |

| GPRS_apn: internetestatico.movistar.es | GPRS APN from your network operator          |
|----------------------------------------|----------------------------------------------|
| GPRS_login: MOVISTAR                   | GPRS Login                                   |
| GPRS_password: MOVISTAR                | GPRS Password                                |
| GPRS_timeout: 0                        | Value 0 means MTX-Tunnel is always connected |
| MTX_model: 199801422                   | MTX terminal modem model used                |
| MTX_mode: server                       | TCP server mode                              |
| TCP_port: 20010                        | TCP port used                                |

#### MTX-Tunnel CLIENT:

| COMM_baudrate: 115200   | Serial port baud rate                        |
|-------------------------|----------------------------------------------|
| COMM_bitsperchar: 8     | 8 bit data                                   |
| COMM_autocts: on        | CTS hardware control enabled                 |
| COMM_autorts: on        | RTS hardware control enabled                 |
| COMM_stopbits: 1        | 1 stop bit                                   |
| COMM_parity: none       | No parity                                    |
| GPRS_apn: movistar.es   | GPRS APN from your network operator          |
| GPRS_login: MOVISTAR    | GPRS Login                                   |
| GPRS_password: MOVISTAR | GPRS Password                                |
| GPRS_timeout: 0         | Value 0 means MTX-Tunnel is always connected |
|                         |                                              |
| MTX_model: 199801422    | MTX terminal modem model used                |

TCP\_IP: 200.1.2.3

Fixed IP if MTX-Tunnel is set as server mode

TCP\_port: 20010

Remote TCP port waiting for connection

#### Detalles:

• Se está utilizando una tarjeta SIM con dirección IP fija para mayor comodidad, pero el MTX-Tunnel Server podría usar DynDNS si fuera preciso

## EJEMPLO 2.8 Cable serie replacer RS232-4G-RS232 vía MQTT.

Detalles del escenario:

- Hay 2 dispositivos RS232 (115200,8,N,1) unidos por un cable serie por el cual se envían datos. Se pretende substituir dicho cable serie por un enlace transparente RS232-4G-RS232
- Ninguno de los equipos a interconectar es un PC. Son equipos sin apenas inteligencia y cuyos programas internos de control no pueden modificarse. Es decir, pueden verse como "cajas negras" con un puerto serie RS232 sin posibilidad de modificar nada, por lo que se necesitará usar un MTX-Tunnel en cada lado de la comunicación
- En ambos módems se van a utilizar tarjetas SIMs muy económicas que no dispones de IP pública ni de IP fija. Por ello se utilizará un bróker MQTT como intermediario de las comunicaciones

#### Solución:

2 MTX-T [4-N] módems+MTX-Tunnel firmware

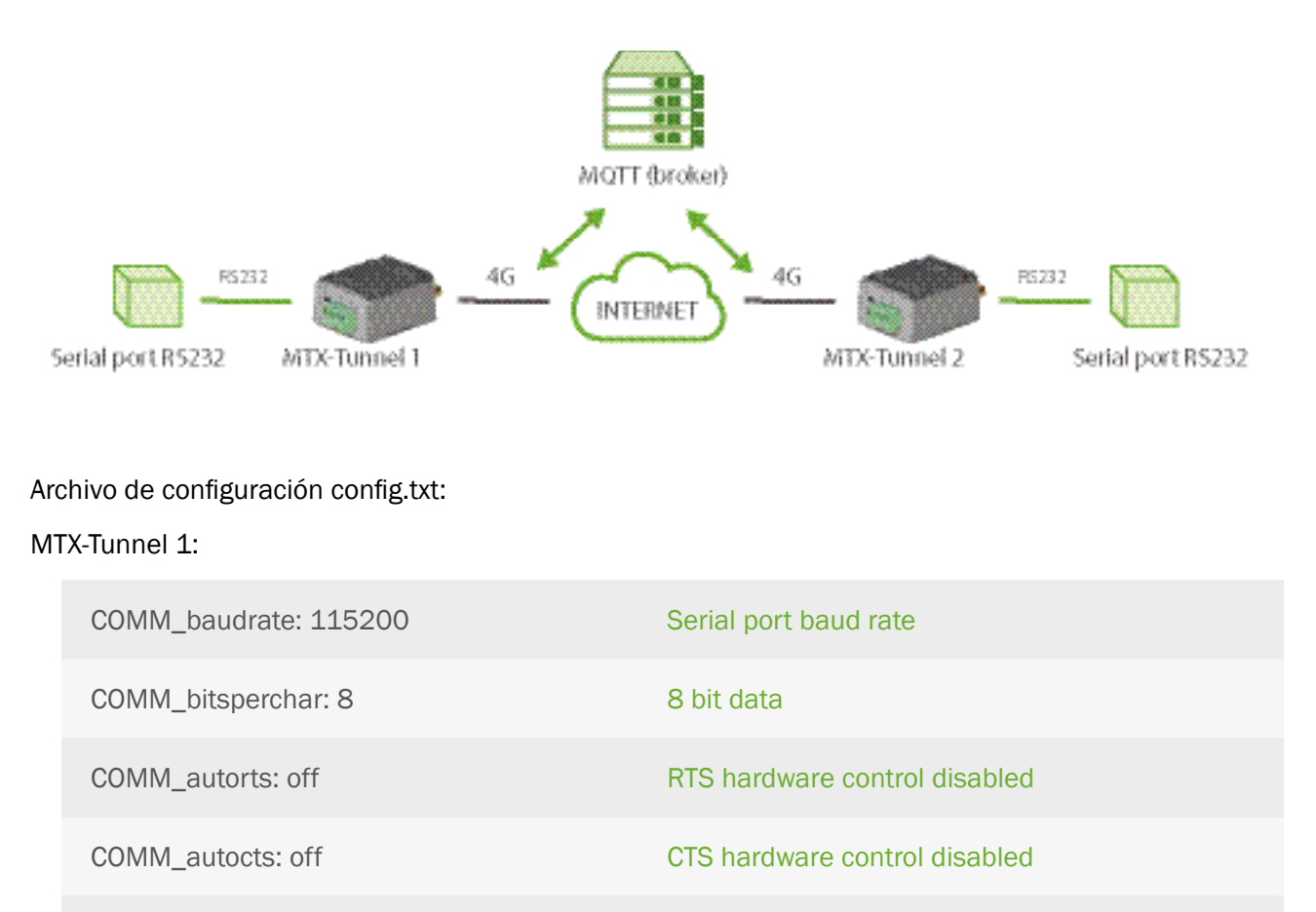

1 stop bit

No parity

COMM\_stopbits: 1

COMM\_parity: none

| GPRS_apn: movistar.es                          | GPRS APN from your network operator                 |
|------------------------------------------------|-----------------------------------------------------|
| GPRS_login: MOVISTAR                           | GPRS Login                                          |
| GPRS_password: MOVISTAR                        | GPRS Password                                       |
| GPRS_timeout: 0                                | Value 0 means MTX-Tunnel is always connected        |
| MTX_PIN: 0000                                  | If SIM card has no PIN security, use 0000 value     |
| MTX_mode: mqtt                                 | MQTT serial gateways will be used                   |
| MTX_model: 199801445                           | MTX terminal modem model used                       |
| MTX_ping: 35                                   | One ping every 35 min. without communications       |
| MTX_pingIP: 8.8.8.8                            | Ping address                                        |
| MTX_invertedCom: off                           | Gateway port RS485                                  |
| MTX_msToSend: 250                              | No fragmented networks                              |
| SMS_allPhones: on                              | Send SMS with commands from any phone               |
| SMS_sendIP: on                                 | Modem responds with its IP to a missed call/SMS     |
| SMS_ATEnabled: on                              | Commands can be sent to the MTX by SMS              |
| SMS_ATResponse: on                             | MTX responds with an SMS to a command SMS           |
| FIREWALL_enabled: off                          | Any incoming connection form any IP is allowed      |
| MQTT_enabled: on                               | MQTT service enabled                                |
| MQTT_server: tcp://test.mosquitto.<br>org:1883 | Broker IP/DNS specified, including identifying port |
| MQTT_id: [IMEI]                                | Identifier                                          |
| MQTT_attopic1: [IMEI]/AT                       | MQTT topic to send AT commands                      |
| MQTT_atrtopic: [IMEI]/ATR                      | Topic to send replies to commands to                |

| MQTT_keepalive: 300    | Connection keep alive (300 seconds)                 |
|------------------------|-----------------------------------------------------|
| MQTT_commrxtopic: mtx2 | Data received will be retransmitted via serial      |
| MQTT_commtxtopic: mtx1 | Data received v/serial, retransmitted to this topic |

#### MTX-Tunnel 2:

| COMM_baudrate: 115200   | Serial port baud rate                           |
|-------------------------|-------------------------------------------------|
| COMM_bitsperchar: 8     | 8 bit data                                      |
| COMM_autorts: off       | RTS hardware control disabled                   |
| COMM_autocts: off       | CTS hardware control disabled                   |
| COMM_stopbits: 1        | 1 stop bit                                      |
| COMM_parity: none       | No parity                                       |
| GPRS_apn: movistar.es   | GPRS APN from your network operator             |
| GPRS_login: MOVISTAR    | GPRS Login                                      |
| GPRS_password: MOVISTAR | GPRS Password                                   |
| GPRS_timeout: 0         | Value 0 means MTX-Tunnel is always connected    |
| MTX_PIN: 0000           | If SIM card has no PIN security, use 0000 value |
| MTX_mode: mqtt          | MQTT serial gateways will be used               |
| MTX_model: 199801445    | MTX terminal modem model used                   |
| MTX_ping: 35            | One ping every 35 min. without communications   |
| MTX_pingIP: 8.8.8.8     | Ping address                                    |
| MTX_invertedCom: off    | Gateway port RS485                              |
| MTX_msToSend: 250       | No fragmented networks                          |

| SMS_allPhones: on                              | Send SMS with commands from any phone               |
|------------------------------------------------|-----------------------------------------------------|
| SMS_sendIP: on                                 | Modem responds with its IP to a missed call/SMS     |
| SMS_ATEnabled: on                              | Commands can be sent to the MTX by SMS              |
| SMS_ATResponse: on                             | MTX responds with an SMS to a command SMS           |
| FIREWALL_enabled: off                          | Any incoming connection form any IP is allowed      |
| MQTT_enabled: on                               | MQTT service enabled                                |
| MQTT_server: tcp://test.mosquitto.<br>org:1883 | Broker IP/DNS specified, including identifying port |
| MQTT_id: [IMEI]                                | Identifier                                          |
| MQTT_attopic1: [IMEI]/AT                       | MQTT topic to send AT commands                      |
| MQTT_atrtopic: [IMEI]/ATR                      | Topic to send replies to commands to                |
| MQTT_keepalive: 300                            | Connection keep alive (300 seconds)                 |
| MQTT_commrxtopic: mtx1                         | Data received will be retransmitted via serial      |
| MQTT_commtxtopic: mtx2                         | Data received v/serial, retransmitted to this topic |

- El resumen del escenario es el siguiente. El módem MTXTunnel 1 reenvía todo el flujo de datos que recibe en su puerto serie RS232 al bróker MQTT al topic "mtx1". El módem MTXTunnel2, como está subscrito al topic "mtx1" del bróker MQTT, recibe automáticamente dicho flujo de datos que a su vez reenvía a su puerto serie RS232
- Y viceversa. El módem MTXTunnel 2 reenvía todo el flujo de datos que recibe en su puerto serie RS232 al bróker MQTT al topic "mtx2". El módem MTXTunnel1, como está subscrito al topic "mtx2" del bróker MQTT, recibe automáticamente dicho flujo de datos que a su vez reenvía a su puerto serie RS232
- Sin en lugar de utilizar el puerto RS232 necesita realizar un puente RS485, tan sólo tiene que cambiar el parámetro MTX\_invertedCom a "on"
- Si necesita utilizar comunicaciones seguras (SSL) entre ambos dispositivos, puede utilizar el puerto 8883, especificando en el bróker algo como MQTT\_server: ssl://test.mosquitto. org:8883 Al final de este manual encontrará como instalar certificados SSL en los equipos

• Tenga presente que las latencias de las comunicaciones pueden ser algo mayores que con una comunicación directa (ya que hay un intermediario, el bróker mqtt, y la velocidad de las comunicaciones dependerán de la potencia de éste). Ajuste los tiempos de timeout en caso de ser necesario EJEMPLO 2.9 Túnel 3G-Serie UDP. MTX-Tunnel configurado como Cliente/ Servidor UDP conectado a 3G permanentemente y usando una tarjeta SIM provisionada por el operador con una dirección IP fija.

Detalles del escenario:

- Se dispone de 3 dispositivos con puerto RS232 (configurados a 115200,8,N,1 y control de flujo HW) los cuales se necesitan monitorizar desde un PC situado en puesto de Control Central con acceso a Internet
- Se debe poder acceder a los dispositivos RS232 en cualquier momento, por lo que el módem conectado al puerto serie del dispositivo debe permanecer conectado a 3G el 100% del tiempo
- El protocolo a utilizar no es para conexión (TCP), se pretende usar UDP para las comunicaciones. Los MTX-Tunnel esperarán paquetes de datos por el puerto UDP 20010 enviados desde el PC de control central. Cada vez que se reciba un paquete será retransmitido por el puerto serie. De forma análoga, los paquetes de datos que un MTX-Tunnel recibe por su puerto serie RS232, serán retransmitidos al PC de control vía UDP, hacia el puerto UDP 20011 del PC
- Se utilizarán tarjetas telefónicas SIM con dirección IP fija. La IP del PC de Control es fija, pero ante previsión de posibles cambios futuros, se usará la DNS oficina.dominio.com en lugar de una IP. Los MTX-Tunnel, por tanto, deberán resolver la DNS

Solución:

MTX-T [4-N] módem+MTX-Tunnel

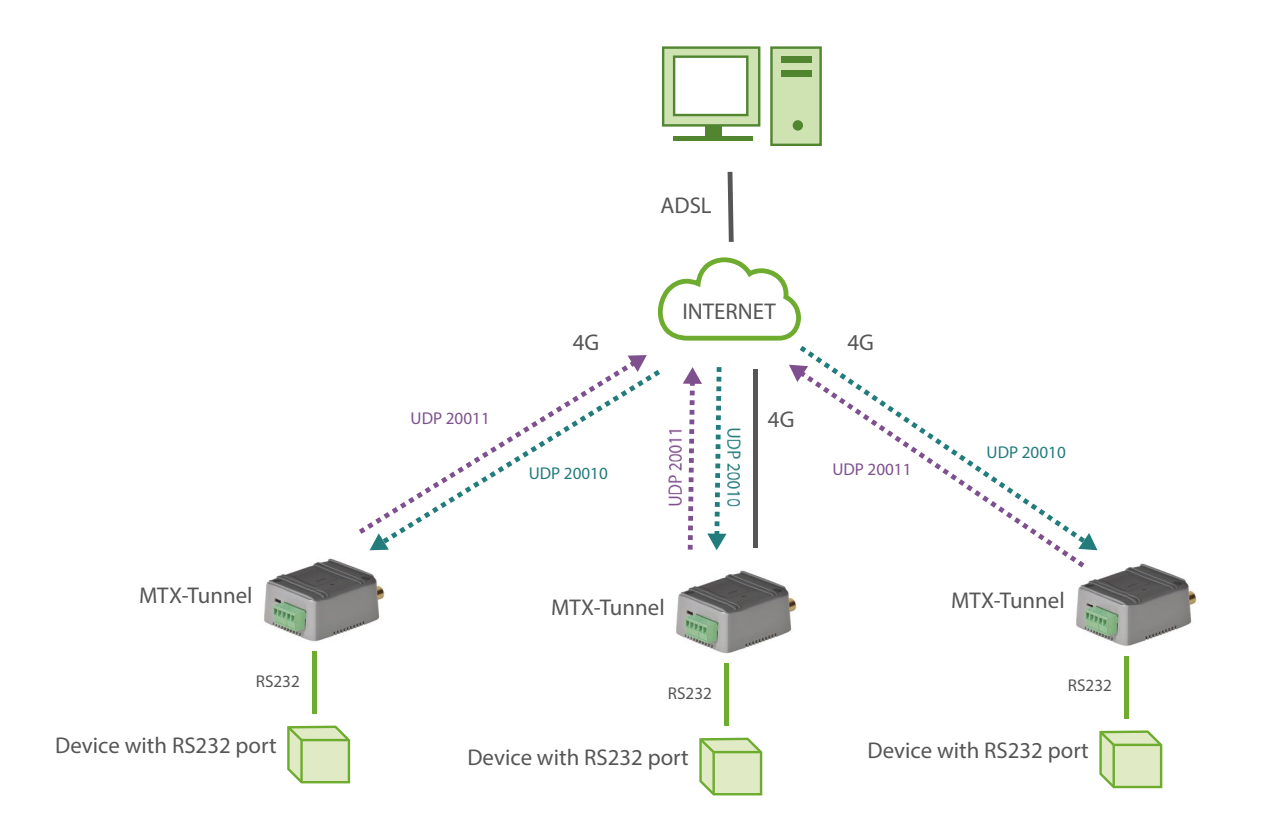

#### Archivo de configuración config.txt:

| COMM_baudrate: 115200                  | Serial port baud rate                            |
|----------------------------------------|--------------------------------------------------|
| COMM_bitsperchar: 8                    | 8 bit data                                       |
| COMM_autocts: on                       | CTS hardware control enabled                     |
| COMM_autorts: on                       | RTS hardware control enabled                     |
| COMM_stopbits: 1                       | 1 stop bit                                       |
| COMM_parity: none                      | No parity                                        |
| GPRS_apn: internetestatico.movistar.es | GPRS APN from your network operator              |
| GPRS_login: MOVISTAR                   | GPRS Login                                       |
| GPRS_password: MOVISTAR                | GPRS Password                                    |
| GPRS_DNS: 8.8.8.8                      | DNS server IP address                            |
| GPRS_timeout: 0                        | MTX-Tunnel is always GPRS connected              |
| MTX_PIN: 0000                          | If SIM card has no PIN security, use 0000 value  |
| MTX_model: 199801422                   | MTX-Terminal modem model used                    |
| MTX_mode: udp                          | UDP mode                                         |
| MTX_urc: off                           | URC messages will not be sent                    |
| UDP_IP: oficina.dominio.com            | Public IP address form central server            |
| UDP_localPort: 20010                   | Local port waiting for incoming connections      |
| UDP_remotePort: 20011                  | UDP server port waiting for incoming connections |
| FIREWALL_enabled: off                  | Any incoming connection form any IP is allowed   |

Detalles:

• Recuerde que es necesario hacer NAT en el puerto UDP (no TCP) seleccionado (en el caso del ejemplo 20011) del router en el que se encuentre el PC de control

# EJEMPLO 2.10 Túnel 3G-Serie con seguridad SSL. MTX-Tunnel configurado como Cliente TCP/IP conectado a 3G de forma permanente usando una tarjeta SIM con dirección IP dinámica.

Detalles del escenario:

- Hay 3 dispositivos con puerto serie RS232 (configurados a 9600,8,N,1 y sin control de flujo) los cuales envían cierta información de forma periódica por su puerto serie y se pretende recoger y almacenar toda esa información desde un PC Servidor ubicado en las oficinas centrales
- El PC servidor espera recibir conexiones entrantes de los distintos MTX-Tunnel, es decir, el PC Servidor no se conecta con los MTX-Tunnel, sino que son los MTX-Tunnel quienes se conectarán a la dirección IP de la oficina donde se encuentra el PC Servidor y que es: "oficina.midominio. com" y puerto TCP 20010
- El software de control del PC Servidor soporta comunicaciones socket SSL, y al ser muy sensible la información transferida, se pretende evitar que, ni utilizando un sniffer ethernet (dentro de la propia red LAN donde se haya el PC Servidor) pueda accederse a dicha información
- Los módems MTX-Tunnel deben permanecer conectados al PC servidor de forma permanente, ya que el envío de información es muy frecuente. Obviamente al ser los MTX-Tunnel quienes se conectan a la IP de la Oficina Central no tiene sentido plantear usar SIM con dirección IP fija, por lo que se usarán SIMs con dirección IP dinámica, mucho más económicas.

#### Solución:

MTX-IoT [4-S-N-N]-STD-N módem+MTX-Tunnel

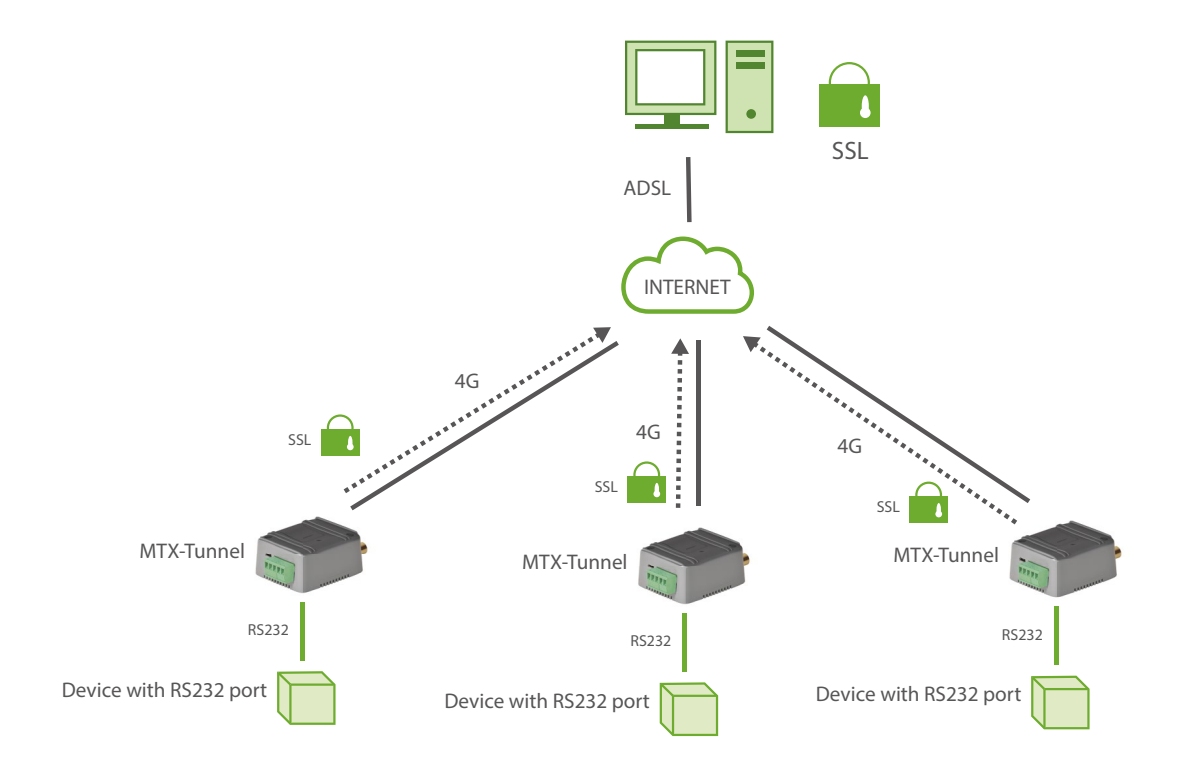

#### Archivo de configuración config.txt:

| COMM_baudrate: 9600           | Serial port baud rate                                    |
|-------------------------------|----------------------------------------------------------|
| COMM_bitsperchar: 8           | 8 bit data                                               |
| COMM_autocts: off             | CTS hardware control disabled                            |
| COMM_autorts: off             | RTS hardware control disabled                            |
| COMM_stopbits: 1              | 1 stop bit                                               |
| COMM_parity: none             | No parity                                                |
| GPRS_apn: movistar.es         | GPRS APN from your network operator                      |
| GPRS_login: MOVISTAR          | GPRS Login                                               |
| GPRS_password: MOVISTAR       | GPRS Password                                            |
| GPRS_DNS: 8.8.8.8             | DNS server IP address                                    |
| GPRS_timeout: 0               | Modem is connected to GPRS permanently                   |
| MTX_PIN: 0000                 | If SIM card has no PIN security, use 0000 value          |
| MTX_model: 199801393          | MTXTerminal modem model used                             |
| MTX_mode: client              | TCP client mode                                          |
| MTX_IDClient: equipoX         | MTXTunnel identification string different for each modem |
| MTX_urc: off                  | URC messages will not be sent                            |
| MTX_clientSSL: on             | SSL secure communication enabled                         |
| TCP_IP: oficina.midominio.com | Server IP address or DNS information                     |
| TCP_port: 20010               | Server TCP port for connection                           |

- Recuerde que el MTX-Tunnel sólo puede establecer conexiones SSL cuando éste trabaja en modo "cliente"
- Recuerde que puede instalar los Certificados SSL Root según sus necesidades. Consulte el anexo C para más información

### EJEMPLO 2.11 Túnel avanzado 4G/3G/2G-Serie - Configuración del MTX-Tunnel como Cliente TCP/IP con conexión de 3 veces a la hora.

Detalles del escenario:

- Se dispone de 100 dispositivos con puerto RS232 (115200,8,N,1 y control flujo HW) los cuales se necesitan monitorizar desde un puesto de Control Central vía IP, para ello se utilizará MTX-Tunnel, para que actúen como un túnel transparente 4G/3G/2G-Serie
- Los módem serán los que se conecten periódicamente, cada 20 minutos y durante 5 minutos, a un servidor central mediante un socket TCP cliente
- Una vez conectados al servidor central, los módems deben identificarse enviando una cadena identificativa+IMEI. Tras el envío con la cadena identificativa, el módem debe establecer una pasarela 4G/3G/2G-RS232 transparente durante los 5 minutos
- Para poder acceder al mantenimiento remoto del módem, el módem debe tener habilitado el servicio Telnet y la configuración por SMS

#### Solución:

MTX-IoT [4-S-N-N]-STD-N módem+MTX-Tunnel software (para túnel 4G/3G/2G-RS232)

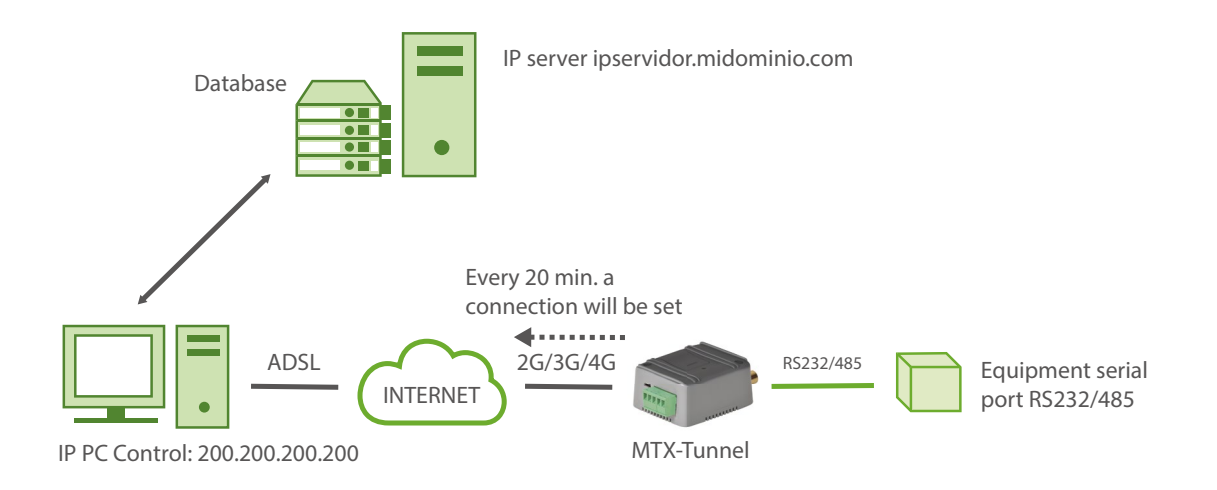

| COMM_baudrate: 115200 | Serial port baud rate        |
|-----------------------|------------------------------|
| COMM_bitsperchar: 8   | 8 bit data                   |
| COMM_autocts: on      | CTS hardware control enabled |
| COMM_autorts: on      | RTS hardware control enabled |

| COMM_stopbits: 1                 | 1 stop bit                                          |
|----------------------------------|-----------------------------------------------------|
| COMM_parity: none                | No parity                                           |
| GPRS_apn: movistar.es            | GPRS APN by GSM operator                            |
| GPRS_login: MOVISTAR             | GPRS Login                                          |
| GPRS_password: MOVISTAR          | GPRS Password                                       |
| GPRS_timeout: 5                  | The gateway will last 5 minutes                     |
| GPRS_autoTimeout: off            | Duration doesn't restart when data is received      |
| MTX_PIN: 0000                    | If the SIM card does not have a PIN, 0000           |
| MTX_model: 199801436             | MTX chosen                                          |
| MTX_mode: client                 | The modem is set up as TCP server                   |
| MTX_urc: off                     | We do not need URC information messages             |
| MTX_IDClient: ID0001             | Modem identifier                                    |
| MTX_IDClientExtended: imei       | Besides the identifier, we want the IMEI to be sent |
| MTX_TPServer: null               | We don't want a real time server                    |
| MTX_alwaysConnectedClient: off   | We don't want the socket to reconnect               |
| WAKEUP_timeEnabled: on           | We want a time delay per hour                       |
| WAKEUP_time1: XXXX00             | The socket will be set at 00 minutes of every hour  |
| WAKEUP_time2: XXXX20             | The socket will be set at 20 minutes of every hour  |
| WAKEUP_time3: XXXX40             | The socket will be set at 40 minutes of every hour  |
| TCP_IP: ipServidor.midominio.com | DNS (o IP) where the modem will be connected        |
| TCP_port: 20010                  | Where the modem will be connected                   |
| FIREWALL enabled: off            | Firewall is disabled                                |

| TELNET_enabled: on    | We enable Telnet to send remote commands       |
|-----------------------|------------------------------------------------|
| TELNET_login: user    | Telnet login                                   |
| TELNET_password: 1234 | Telnet password                                |
| TELNET_firewall: off  | The MTX accepts telnet connections from any IP |
| SMS_allPhones: on     | All phones are authorized                      |
| SMS_ATEnabled: on     | We enable AT command via SMS                   |
| SMS_ATResponse: on    | We enable replies via SMS to the AT commands   |

# EJEMPLO 2.12 Túnel avanzado IP-Serie - Envío y recepción de datos a múltiples servidores mediante paquetes de datos UDP.

Detalles del escenario:

- Se dispone de un dispositivo con puerto RS232 (9600,8,N,1 y sin control flujo HW). Este dispositivo, cuando genera una alarma, envía un paquete de datos que debe ser enviado a 3 servidores diferentes por motivo de seguridad
- La comunicación con los servidores debe ser mediante paquetes de datos UDP. Las direcciones de los distintos servidores son: 200.1.1.1, 200.1.1.2 y 200.1.1.3 Los 3 servidores esperan recibir los datos en el puerto UDP 20010
- Así mismo, los servidores también deben de poder enviar datos al dispositivo por temas de configuración y supervisión. Enviarán los paquetes de datos al puerto UDP 20000

#### Solución:

#### MTX-T [4-N] + MTX-Tunnel software (for GPRS-RS232 tunnel)

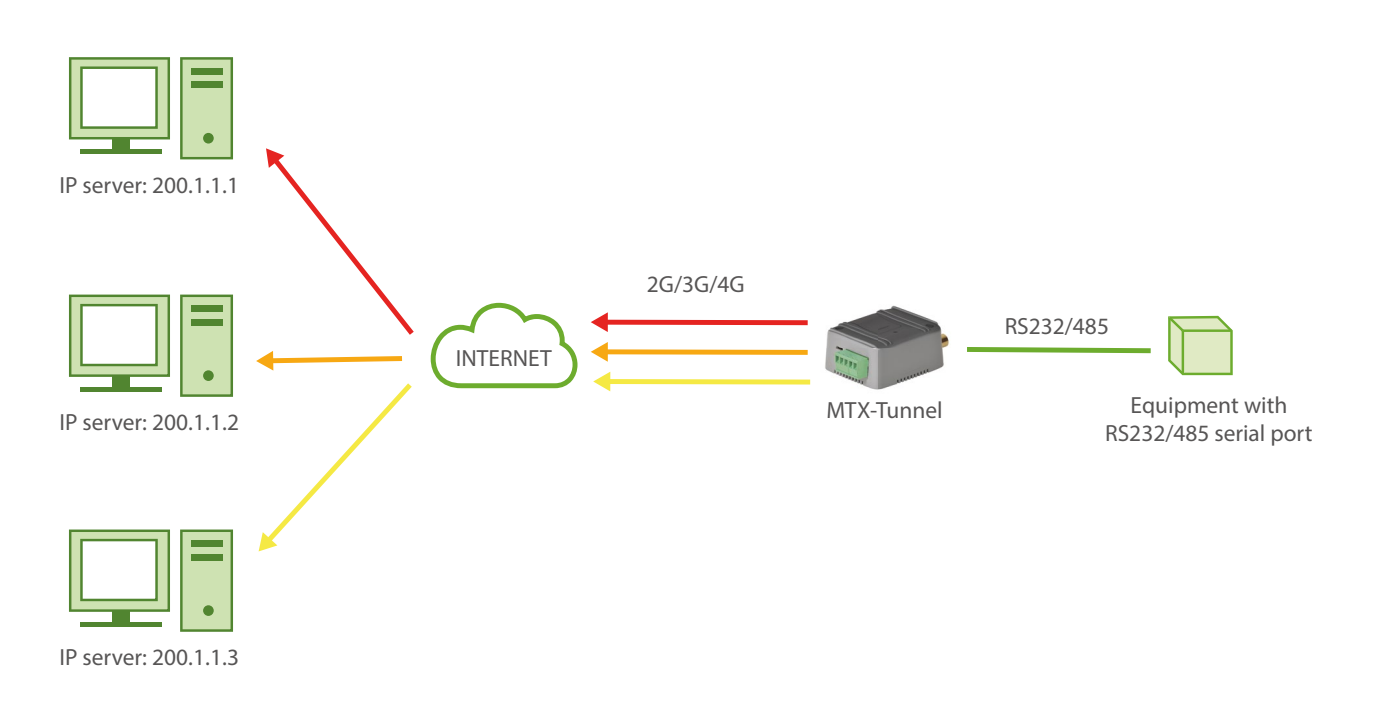

| COMM_baudrate: 9600                   | Serial port baud rate                              |
|---------------------------------------|----------------------------------------------------|
| COMM_bitsperchar: 8                   | 8 bit data                                         |
| COMM_autocts: off                     | No flow control                                    |
| COMM_autorts: off                     | No flow control                                    |
| COMM_stopbits: 1                      | 1 stop bit                                         |
| COMM_parity: none                     | No parity                                          |
| GPRS_apn: movistar.es                 | GPRS APN from by GSM operator                      |
| GPRS_login: MOVISTAR                  | GPRS Login                                         |
| GPRS_password: MOVISTAR               | GPRS Password                                      |
| GPRS_timeout: 0                       | GPRS connection is active 100% of time             |
| MTX_PIN: 0000                         | If SIM card does not have PIN, leave as 0000       |
| MTX_model: 199801445                  | The MTX model chosen                               |
| MIX_mode: udp                         | The modem is set up as UDP                         |
| MTX_urc: off                          | We do not need URC information messages            |
| MTX_ping: 35                          | Every 35 min. without communications, one ping     |
| MTX_pingIP: 8.8.8.8                   | Address where the ping is made                     |
| UDP_IP: 200.1.1.1,200.1.1.2,200.1.1.3 | The 3 servers addresses, separated by commas       |
| UDP_remotePort: 20010                 | UDP remote port of servers where data will be sent |
| UDP_localPort: 20000                  | UDP local port where servers will send data        |
| FIREWALL_enabled: off                 | Firewall disabled                                  |

## EJEMPLO 2.13 Pasarela GPRS-Serie con envío de datos a un servidor de las tramas que empiecen únicamente por una cabecera concreta.

Detalles del escenario:

- Aunque el MTX-Tunnel permite realizar lecturas de dispositivos ModBus de forma autónoma (ver ejemplos de los Anexos 6), en este ejemplo consideraremos que es un PLC el que va a hacer de master en una comunicación MODBUS con una red de contadores
- El PLC únicamente permite el uso de protocolo MODBUS y se desea poder enviar ciertos datos de los contadores a un servidor central
- Para ello el PLC considerará el MTX-Tunnel como un dispositivo modbus (esclavo) más, con dirección @100. Es decir, el MTX-Tunnel debe enviar vía GPRS no todo el tráfico del bus RS485 (es decir, no todo el tráfico entre el PLC de control y los contadores), sino únicamente las tramas que vayan encaminadas a la dirección @100, de esa manera, en el servidor central únicamente se recibirán dichos datos
- La comunicación debe ser en modo TCP Client, es decir, el MTX-Tunnel debe conectarse en modo cliente contra la IP del servidor (200.1.2.3) y puerto TCP 20010

Solución:

#### MTX-T [3-N] módem+MTX-Tunnel software

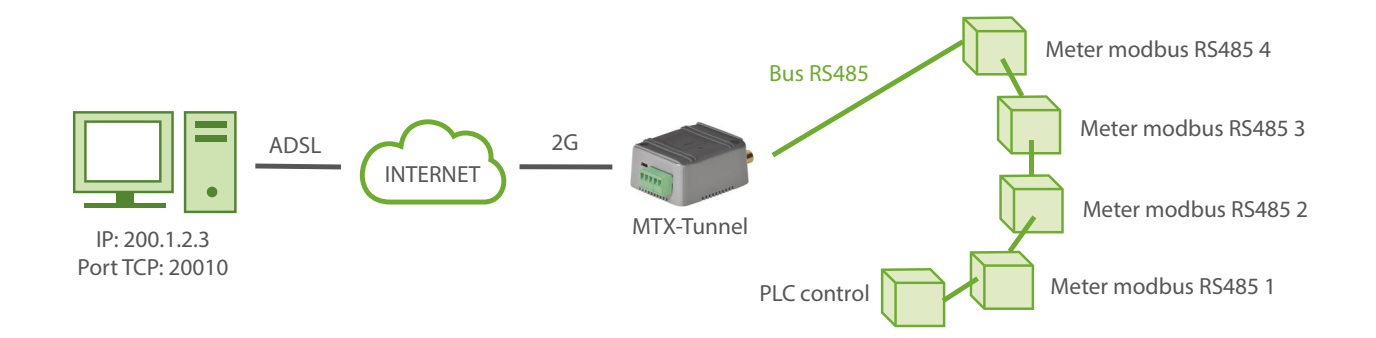

| COMM_baudrate: 9600 | Serial port baud rate |
|---------------------|-----------------------|
| COMM_bitsperchar: 8 | 8 bit data            |
| COMM_autocts: off   | No flow control       |
| COMM_autorts: off   | No flow control       |

| COMM_stopbits: 1        | 1 stop bit                                      |
|-------------------------|-------------------------------------------------|
| COMM_parity: none       | No parity                                       |
| GPRS_apn: movistar.es   | 3G APN by GSM operator                          |
| GPRS_login: MOVISTAR    | 3G Login                                        |
| GPRS_password: MOVISTAR | 3G Password                                     |
| GPRS_timeout: 0         | 3G connection is active 100% of time            |
| MTX_PIN: 0000           | If SIM card does not have PIN, leave as 0000    |
| MTX_mode: client        | Working mode is TCP client                      |
| MTX_model: MTX-T [3-N]  | MTX model                                       |
| MTX_ping: 35            | Ping every 35 minutes without comms             |
| MTX_pingIP: 8.8.8.8     | IP address to ping                              |
| MTX_filter: 100         | Only frames beginning by byte 100 will be sent  |
| MTX_msToSend: 200       | Minimum stop with no data to be a new frame     |
| TCP_IP: 200.1.2.3       | IP of the server the MTX-Tunnel will connect to |
| TCP_port: 20010         | Minimum stop with no data to be a new frame     |

- En una trama MODBUS el primer byte indica la dirección. Por ello, al especificar en el parámetro MTX\_filter el valor 100, únicamente las tramas que empiecen por 100 serán enviadas al servidor central
- Si por ejemplo se quisiera reenvíar al servidor únicamente las tramas cuyo comando modbus fuera el de escritura (0x10), como este, el byte de comando, es el segundo byte en una trama modbus, el parámetro MTX\_filter tendría que ser:

MTX\_filter: 100,16

(100 corresponde a la dirección modbus 100 y 16 al valor decimal del comando 0x10)

## EJEMPLO 2.14 Conversión de un sistema basado con antiguas comunicaciones GSM en un sistema de comunicaciones IP (3G/2G).

Detalles del escenario:

- Se dispone de una serie de PLCs antiguos los cuales usan un módem GSM para realizar y recibir llamadas GSM convencionales
- Se pretende cambiar el antiguo sistema de comunicaciones basado en GSM por otro con comunicaciones GPRS modificando lo menos posible el sistema anterior. Es decir, sin modificar el software del PLC y modificando lo menos posible el software del PC servidor. Cada PLC debe poder realizar llamadas como hasta ahora y debe poder recibirlas, pero en lugar de realizar llamadas GSM, serán conexiones IP (GPRS). Es decir, únicamente será necesario substituir el módem GSM actual del PLC por un módem MTX + MTX-Tunnel. De la misma manera será necesario substituir el módem GSM conectado al PC servidor por un software conversor TCP/ RS232
- Para ello el módem MTX se comporta de la siguiente manera. Para emular la recepción de llamadas GSM el módem permanece a la escucha en un puerto TCP. En esta aplicación el puerto escogido es el TCP 20010. Cuando recibe una conexión 3G/2G contra dicho puerto TCP el módem MTX debe establecer una pasarela 3G/2G-Serie de la misma manera que lo haría con una llamada GSM convencional. Por otro lado debe poderse establecer una conexión 3G/2G desde el PLC emulando una llamada GSM. Para ello el PLC enviará el típico comando de conexión GSM ATD xxx.xxx.xxx (como si fuera una llamada GSM pero especificando una dirección IP o DNS en lugar de un teléfono). El MTX-Tunnel debe conectarse a esa dirección también a través del puerto 20010
- El PLC controlará la línea DTR del módem, cortando las comunicaciones 3G/2G con dicha línea. El módem enviará CONNECT al establecerse/recibirse una conexión y NO CARRIER cuando esta finalice

#### Solución:

#### MTX-IoT [4-S-N-N]-STD-N módem+MTX-Tunnel software

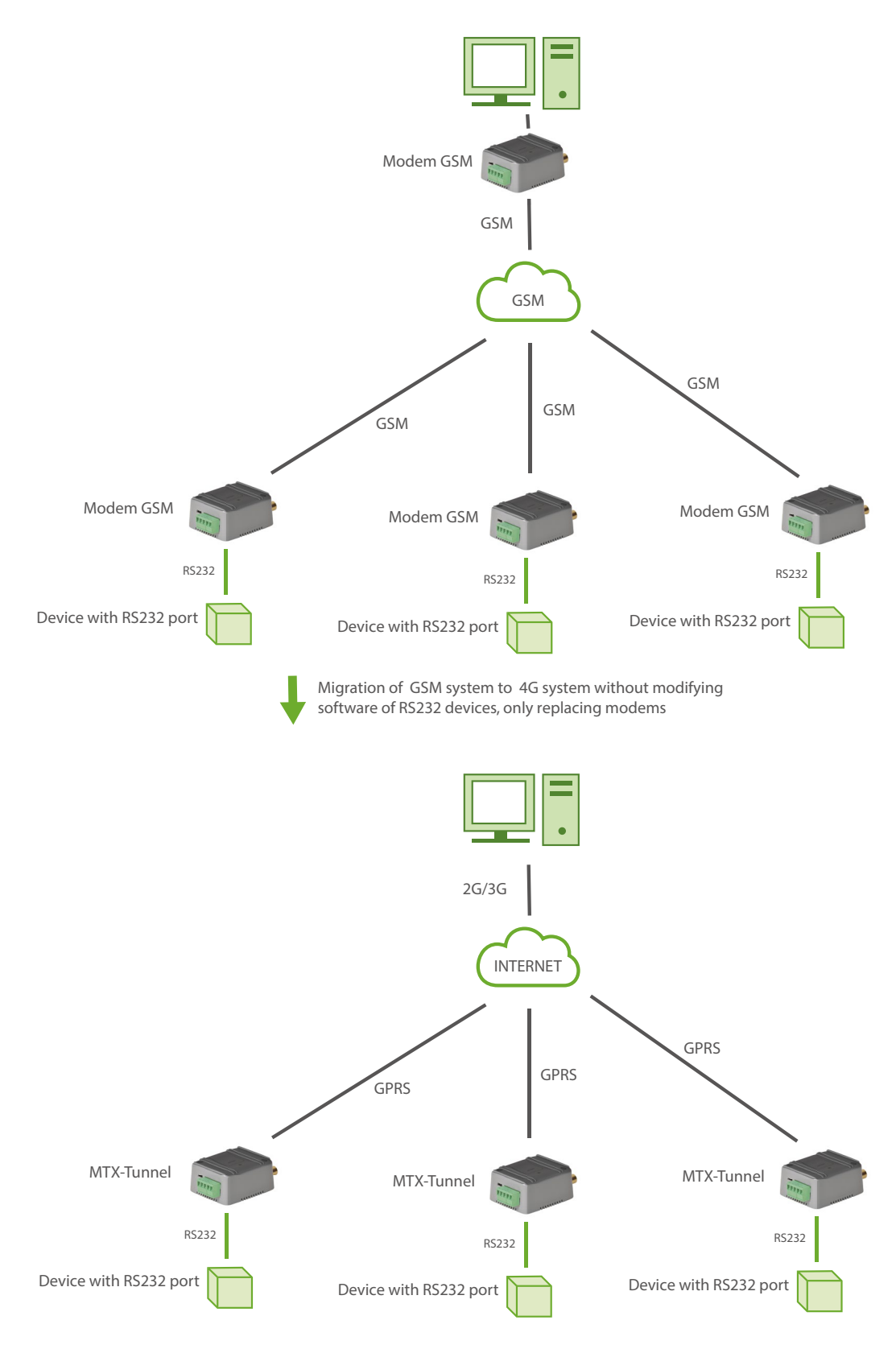

| COMM_baudrate: 9600     | Serial port baud rate                        |
|-------------------------|----------------------------------------------|
| COMM_bitsperchar: 8     | 8 bit data                                   |
| COMM_autocts: off       | No flow control                              |
| COMM_autorts: off       | No flow control                              |
| COMM_stopbits: 1        | 1 stop bit                                   |
| COMM_parity: none       | No parity                                    |
| GPRS_apn: movistar.es   | GPRS APN by GSM operator                     |
| GPRS_login: MOVISTAR    | GPRS Login                                   |
| GPRS_password: MOVISTAR | GPRS Password                                |
| GPRS_timeout: 10        | A value >5 is compulsory for this scenario   |
| GPRS_autoTimeout: off   | Mandatory off for this scenario              |
| MTX_PIN: 0000           | If SIM card does not have PIN, leave as 0000 |
| MTX_mode: server        | Working mode is TCP server                   |
| MTX_model: 199801393    | MTX model                                    |
| MTX_ping: 35            | Ping every 35 minutes without comms          |
| MTX_pingIP: 8.8.8.8     | IP address to ping                           |
| MTX_ATMux: modem        | Compulsory mode for this scenario            |
| MTX_urc: modem          | Compulsory to receive CONNECT and NO CARRIER |
| MTX_DTR: modem          | Compulsory for this scenario                 |
| TCP_port: 20010         | Minimum stop with no data to be a new frame  |

# EJEMPLO 2.15 Uso del MTX-Tunnel como pasarela 4G/3G/2G-RS232 y como elemento de Sincronización horaría de un dispositivo externo conectado al módem.

Detalles del escenario:

- Un sistema PLC precisa de una pasarela 4G/3G/2G-RS232 para enviar datos a un servidor central y para recibir órdenes de configuración
- El módem debe permanecer a la escucha, a la espera de una conexión por parte del servidor, en el puerto TCP 20010. Por otro lado, el PLC puede enviar alarmas al servidor. En caso de que el módem reciba datos por el puerto serie (una alarma) debe abrir un socket cliente contra el servidor para enviar los datos. La IP destino de las alarmas será la 200.200.200.200. El puerto de conexión será también el TCP20010
- Así mismo el PLC debe poder usar el módem para sincronizar la hora. Debe configurarse el MTX-Tunnel para que se sincronice la hora automáticamente y periódicamente con un servidor externo. Así mismo debe poderse leer la hora del módem desde el PLC con un comando
- El puerto serie del PLC funciona a 9600bps, 8 bits de datos, 1 bit de stop y sin paridad

#### Solución:

#### MTX-IoT [4-S-N-N]-STD-N módem+MTX-Tunnel software

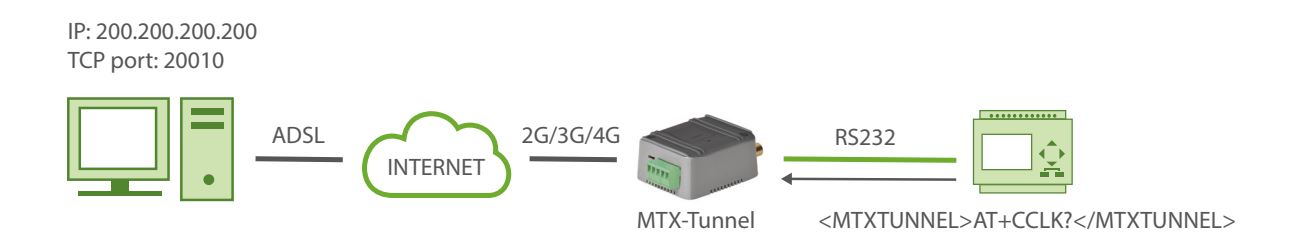

| COMM_baudrate: 9600 | Serial port baud rate |
|---------------------|-----------------------|
| COMM_bitsperchar: 8 | 8 bit data            |
| COMM_autocts: off   | No flow control       |
| COMM_autorts: off   | No flow control       |
| COMM_stopbits: 1    | 1 stop bit            |

| COMM_parity: none                    | No parity                                         |
|--------------------------------------|---------------------------------------------------|
| GPRS_apn: movistar.es                | GPRS APN by the GSM operator                      |
| GPRS_login: MOVISTAR                 | GPRS Login                                        |
| GPRS_password: MOVISTAR              | GPRS Password                                     |
| GPRS_timeout: 0                      | Modem will be connected permanently               |
| MTX_PIN: 0000                        | If SIM card does not have PIN, leave as 0000      |
| MTX_mode: server                     | Working mode is TCP server                        |
| MTX_model: 199801393                 | MTX model                                         |
| MTX_TPServer: es.pool.ntp.org        | Time server (the MTX must synchronize the time)   |
| MTX_TPServer2: 2.europe.pool.ntp.org | Backup time server                                |
| MTX_TPProtocol: ntp                  | NTP protocol used                                 |
| MTX_ping: 35                         | Ping every 35 minutes without comms               |
| MTX_pingIP: 8.8.8.8                  | IP address to ping                                |
| MTX_radioBand: europe                | Not necessary if the MTX is installed in Europe   |
| MTX_temporalClient: on               | We enable the Temporary Client service            |
| MTX_urc: off                         | We do not need the information messages URC       |
| MTX_rssiLevel: 10                    | We enable the MTX-65i coverage LED                |
| MTX_ATMux: on                        | Sends commands v. serial port (to check the time) |
| MTX_ATLimited: off                   | To execute any AT command                         |
| TCP_IP: 200.200.200.200              | Server IP the Temporary Client will connect to    |
| TCP_port: 20010                      | Minimum stop with no data to be a new frame       |
| FIREWALL_enabled: off                | Firewall disabled                                 |

• Para leer la hora con un comando AT, deberá usar el comando AT+CCLK? En este ejemplo el PLC está conectado por serie. Para poder obtener la hora, al haber configurado el parámetro "MTX\_ATMux: on" tendrá que consultar la hora enviando un comando tal como:

<MTXTUNNEL>AT+CCLK?</MTXTUNNEL>

## EJEMPLO 2.16 Uso del MTX-Tunnel como Logger de tramas serie.

Detalles del escenario:

- Hay un dispositivo no inteligente que envía tramas de bytes por puerto serie cada 10 segundos, correspondientes a una medida de un sensor. Las tramas serie serán máximo de 256 bytes
- Recoger una lectura cada 10 segundos resulta excesivo. El MTX deberá recoger sólo 1 lectura cada minuto (descartando por tanto 5 de cada minuto) y enviarla a una plataforma web
- El módem debe enviar los datos serie recogidos adjuntando la hora mediante un objeto JSON a una plataforma web
- La configuración del puerto serie del equipo es 115200 baudios, 8,N,1

#### Solución:

#### MTX-IoT [4-S-N-N]-STD-N módem+MTX-Tunnel software

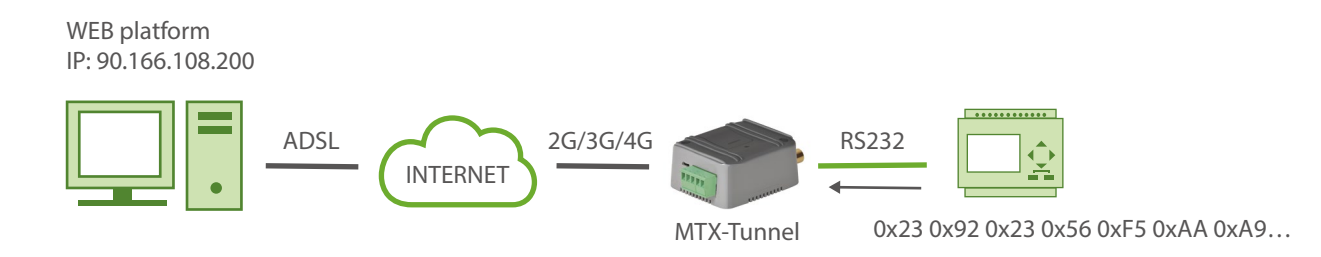

| COMM_baudrate: 115200 | Serial port baud rate        |
|-----------------------|------------------------------|
| COMM_bitsperchar: 8   | 8 bit data                   |
| COMM_autocts: off     | No flow control              |
| COMM_autorts: off     | No flow control              |
| COMM_stopbits: 1      | 1 stop bit                   |
| COMM_parity: none     | No parity                    |
| GPRS_apn: movistar.es | GPRS APN by the GSM operator |
| GPRS_login: MOVISTAR  | GPRS Login                   |

| GPRS_password: MOVISTAR              | GPRS Password                                   |
|--------------------------------------|-------------------------------------------------|
| GPRS_timeout: 0                      | MTX-Tunnel is always GPRS connected             |
| MTX_PIN: 0000                        | If SIM card has no PIN security, use 0000 value |
| MTX_mode: server                     | GPRS/serial gateway in server mode              |
| MTX_model: 199801393                 | MTX-Terminal modem model used                   |
| MTX_TPServer: es.pool.ntp.org        | Time server (the MTX must synchronize the time) |
| MTX_TPServer2: 2.europe.pool.ntp.org | Backup time server                              |
| MTX_TPProtocol: ntp                  | NTP protocol used                               |
| MTX_ping: 35                         | Ping every 35 minutes without comms             |
| MTX_pingIP: 8.8.8.8                  | IP address to ping                              |
| MTX_ATEmbedded: on                   | To send AT commands from Web platform           |
| MTX_urc: off                         | We don't need URC info messages                 |
| MTX_ATLimited: off                   | To execute any AT command                       |
| TELNET_enabled: on                   | To send remote commands, etc.                   |
| TELNET_login: user                   | Telnet Login                                    |
| TELNET_password: 1234                | Telnet Password                                 |
| TELNET_firewall: off                 | MTX accepts connections from all IPs            |
| TELNET_port:20023                    | Telnet port                                     |
| SMS_allPhones: on                    | All phone numbers are authorized                |
| SMS_ATEnabled: on                    | AT commands can be sent via SMS                 |
| SMS_ATResponse: on                   | SMS replies to AT commands                      |
| LOGGER_enabled: on                   | Logger activated                                |

| LOGGER_password: ID-12345678                         | Password to be sent to the Web platform  |
|------------------------------------------------------|------------------------------------------|
| LOGGER_server: 90.166.108.200/json/<br>set.asp?data= | Web platform address                     |
| LOGGER_registerSize: 600                             | Size of the record                       |
| LOGGER_numRegistersFlash: 200                        | Number of records in flash storage       |
| LOGGER_numRegistersRam: 3                            | Number of records in RAM memory          |
| LOGGER_serialFrequency: 6                            | 1 of 6 pieces of data received is logged |
| LOGGER_serverLogin: user                             | Username of the Webserver                |
| LOGGER_serverPassword: 1234                          | Password of the Webserver                |
| LOGGER_ httpMode: getjson                            | Mode HTTP GET (JSON)                     |

• El objeto JSON que recibirá el servidor tendrá un formato como el del siguiente ejemplo real:

{"IMEI":353234028104337,"TS":"08/06/14 13:39:33","P":"ID-12345678","TYPE":"SERIAL","SER":"313233343536373839300d0a"}

Donde:

| IMEI: | el IMEI del módem                                           |
|-------|-------------------------------------------------------------|
| TS:   | La fecha / hora UTC del módem (Time stamp)                  |
| P:    | Un campo Password de usuario                                |
| TYPE: | Tipo de JSON                                                |
| SER:  | Los datos serie en formato hexadecimal (2 dígitos por byte) |

Es decir, por cada trama logeada por el MTX-Tunnel éste enviará por GPRS o 3G, según el modelo de módem, un objeto JSON con el anterior formato (recibido por HTTP GET en la variable "data" como puede verse en el parámetro LOGER\_server.

# EJEMPLO 2.17 Uso del MTX-Tunnel como Logger de tramas serie. Envío de tramas serie customizadas y periódicas para protocolos propietarios.

Detalles del escenario:

- Se dispone de un dispositivo con un puerto serie RS232. Se necesita leer una serie de registros internos de ese dispositivo y enviarlos a una plataforma web cada 10 minutos.
- Para poder leer los registros del dispositivo se precisa el uso de un protocolo propietario, esto es, hay que enviar unas determinadas tramas de bytes (protocolo propietario) por el puerto serie del dispositivo para que éste responda con los valores de los registros interno
- Por lo tanto, el módem debe enviar unas tramas de bytes preprogramadas de forma periódica por su puerto serie RS232, recoger las respuestas del dispositivo a las mismas y, adjuntando la hora de recogida, enviar los datos a un servidor web mediante un objeto JSON
- Las tramas a enviar para la lectura de los registros serán dos, enviadas cada 10 minutos

313233F435 y 41A12D42421F4343

• La configuración del puerto serie del equipo es 115200 baudios, 8,N,1

Solución:

MTX-IoT [4-S-N-N]-STD-N módem+MTX-Tunnel software

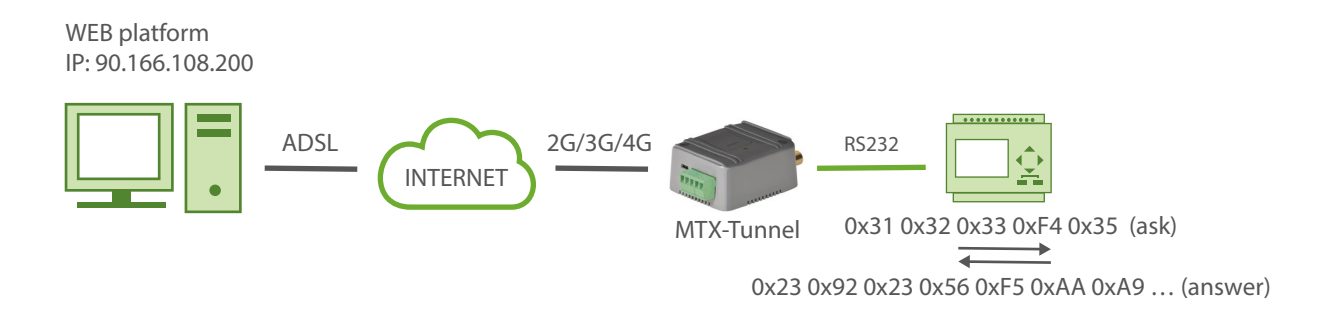

| COMM_baudrate: 115200 | Serial port baud rate |
|-----------------------|-----------------------|
| COMM_bitsperchar: 8   | 8 bit data            |
| COMM_autocts: off     | No flow control       |
| COMM_autorts: off     | No flow control       |

| COMM_stopbits: 1                     | 1 stop bit                                      |
|--------------------------------------|-------------------------------------------------|
| COMM_parity: none                    | No parity                                       |
| GPRS_apn: movistar.es                | GPRS APN by the GSM operator                    |
| GPRS_login: MOVISTAR                 | GPRS Login                                      |
| GPRS_password: MOVISTAR              | GPRS Password                                   |
| GPRS_timeout: 0                      | MTX-Tunnel is always GPRS connected             |
| MTX_PIN: 0000                        | If SIM card has no PIN security, use 0000 value |
| MTX_mode: server                     | GPRS/serial gateway in server mode              |
| MTX_model: 199801393                 | MTX-Terminal modem model used                   |
| MTX_TPServer: es.pool.ntp.org        | Time server (the MTX must synchronize the time) |
| MTX_TPServer2: 2.europe.pool.ntp.org | Backup time server                              |
| MTX_TPProtocol: ntp                  | NTP protocol used                               |
| MTX_ping: 35                         | Ping every 35 minutes without comms             |
| MTX_pingIP: 8.8.8.8                  | IP address to ping                              |
| MTX_ATEmbedded: on                   | To send AT commands from Web platform           |
| MTX_urc: off                         | We don't need URC information messages          |
| MTX_ATLimited: off                   | To execute any AT command                       |
| TELNET_enabled: on                   | To send remote commands, etc.                   |
| TELNET_login: user                   | Telnet Login                                    |
| TELNET_password: 1234                | Telnet Password                                 |
| TELNET_firewall: off                 | MTX accepts connections from all IPs            |
| TELNET_port: 20023                   | Telnet port                                     |

| SMS_allPhones: on                                    | All phone numbers are authorized        |
|------------------------------------------------------|-----------------------------------------|
| SMS_ATEnabled: on                                    | AT commands can be sent via SMS         |
| SMS_ATResponse: on                                   | SMS replies to AT commands              |
| LOGGER_enabled: on                                   | Logger activated                        |
| LOGGER_password: ID-12345678                         | Password to be sent to the Web platform |
| LOGGER_server: 90.166.108.200/json/set.<br>asp?data= | Web platform address                    |
| LOGGER_registerSize: 600                             | Size of the record                      |
| LOGGER_numRegistersFlash: 200                        | Number of records in flash storage      |
| LOGGER_numRegistersRam: 3                            | Number of records in RAM memory         |
| LOGGER_serverLogin: user                             | Username of the Webserver               |
| LOGGER_serverPassword: 1234                          | Password of the Webserver               |
| LOGGER_serialData1: 313233F435                       | First data to be sent                   |
| LOGGER_serialData2: 4141204242204343                 | Second data to be sent                  |
| LOGGER_ serialPeriod: 600                            | Data is sent every 600 secs (10 mins)   |
| LOGGER_ httpMode: getjson                            | Mode HTTP GET (JSON)                    |
| LOGGER_serialFrequency: 1                            | We want to log all answers              |

• El objeto JSON que recibirá el servidor tendrá un formato como el del siguiente ejemplo real:

{"IMEI":353234028104337,"TS":"08/06/14 13:39:33","P":"ID-12345678","TYPE": "SERIAL","SER":"313233343536373839300d0a"}

Donde:

IMEI: el IMEI del módem

- TS: La fecha / hora UTC del módem (Time stamp)
- P: Un campo Password de usuario
- TYPE: Tipo de JSON
- SER: Los datos serie en formato hexadecimal (2 dígitos por byte)

Es decir, por cada trama logeada por el MTX-Tunnel éste enviará por GPRS o 3G, según el modelo de módem, un objeto JSON con el anterior formato (recibido por HTTP GET en la variable "data" como puede verse en el parámetro LOGER\_server.

El MTX-Tunnel envía una trama JSON por cada lectura recibida. En el caso del ejemplo, se recibirían 2 JSON cada 10 minutos.

# EJEMPLO 2.18 Pasarela 3G-Serie con SNMP. Gestión de muchos módems con firmware MTX-Tunnel mediante el uso de protocolo SNMP.

Detalles del escenario:

- Hay muchos dispositivos con RS232 (configurados a 115200,8,N,1 y control de flujo HW) que hay que monitorizar desde un PC situado en puesto de Control Central con acceso a Internet
- Para acceder a los dispositivos RS232 en cualquier momento, el módem conectado al puerto serie debe permanecer conectado a 3G el 100% del tiempo a la espera de una conexión (o a 2G en caso de no haber cobertura 3G). Los módems permanecerán a la espera de conexiones entrantes por el puerto TCP 20010 para realizar la pasarela transparente 3G-RS232
- Se utilizarán tarjetas telefónicas SIM con un APN privado que proporcionan dirección IP fija
- Los módems deben poder ser supervisados mediante protocolo SNMPv2c. Mediante dicho protocolo de debe poder leer el estado de los módem así como su configuración. Mediante SNMP debe también poderse cambiar la configuración remota, así como realizar resets remotos en caso de ser necesario y cualquier otra operación

Solución:

Módem MTX-IoT [4-S-N-N]-STD-N+firmware MTX-Tunnel

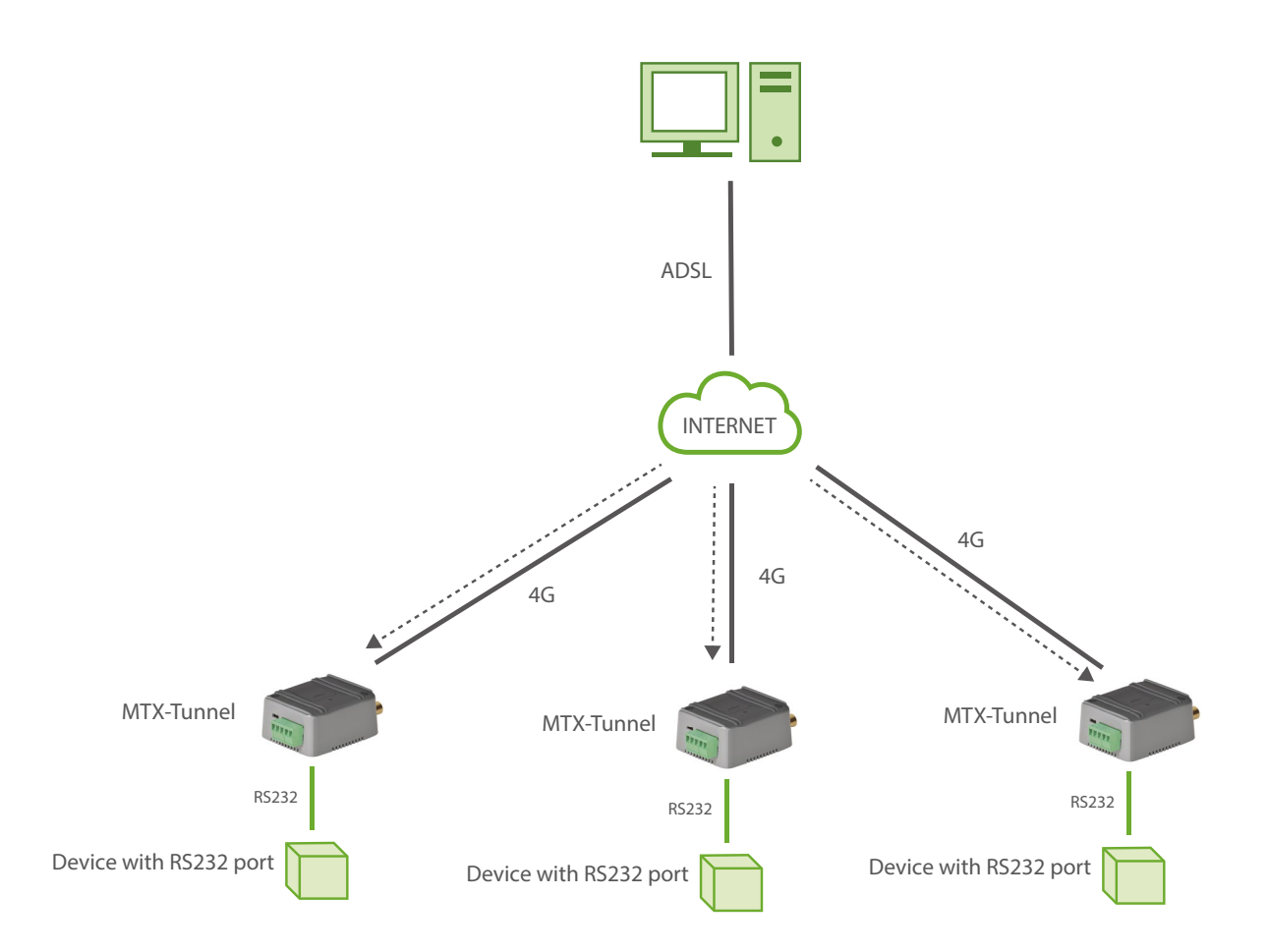

#### EXAMPLE of configuration (config.txt file) for the scenario that each MTX-Tunnel should have:

| COMM_baudrate: 115200           | Serial port baud rate                           |
|---------------------------------|-------------------------------------------------|
| COMM_bitsperchar: 8             | 8 bit data                                      |
| COMM_autocts: on                | CTS hardware control enabled                    |
| COMM_autorts: on                | RTS hardware control enabled                    |
| COMM_stopbits: 1                | 1 stop bit                                      |
| COMM_parity: none               | No parity                                       |
| GPRS_apn: mycompany.movistar.es | GPRS APN from your network operator             |
| GPRS_login: MOVISTAR            | GPRS Login                                      |
| GPRS_password: MOVISTAR         | GPRS Password                                   |
| GPRS_timeout: 0                 | MTX-Tunnel is always GPRS connected             |
| GPRS_mode: auto                 | 3G and 2G connection in case there is no 3G     |
| MTX_PIN: 0000                   | If SIM card has no PIN security, use 0000 value |
| MTX_model: 199801393            | MTX-Terminal modem model used                   |
| MTX_mode: server                | TCP server mode                                 |
| MTX_urc: off                    | URC messages will be not output                 |
| MTX_ping: 35                    | Ping every 35 minutes without comms             |
| MTX_pingIP: 8.8.8.8             | IP address to ping                              |
| MTX_urc: off                    | We don't need URC information messages          |
| MTX_ATLimited: off              | To execute any AT command                       |
| TCP_port: 20010                 | TCP port used                                   |
| FIREWALL_enabled: off           | Any incoming connection form any IP is allowed  |

| TELNET_enabled: on      | Telnet is activated                       |
|-------------------------|-------------------------------------------|
| TELNET_login: user      | Telnet login                              |
| TELNET_password: 1234   | Telnet password                           |
| TELNET_port: 20023      | Port chosen for Telnet                    |
| SMS_allPhones: on       | All phone numbers are authorized          |
| SMS_ATEnabled: on       | AT commands via SMS enabled               |
| SMS_ATResponse: on      | SMS responses to sent AT commands enabled |
| SNMP_enabled: on        | SNMP service enabled                      |
| SNMP_port: 161          | UDP port forSNMP. 161 is standard port    |
| SNMP_community: public  | "Password" for GET operations (reading)   |
| SNMP_communityW: public | "Password" for SEToperation (writing)     |

• La base de datos MIBS para SNMP se puede desargar desde el siguiente enlace:

https://www.dropbox.com/s/g6bfa0xxh4xcykp/MTXTUNNEL-MIB?dI=0

 La MIB del enlace anterior podrá importarla en su software de gestión SMNP. A continuación un ejemplo de consulta SNMP donde se ha leído la cobertura (en dBm) y la versión de firmware. Si quiere probar el mismo software, asegúrese de complementar los campos marcados en rojo.

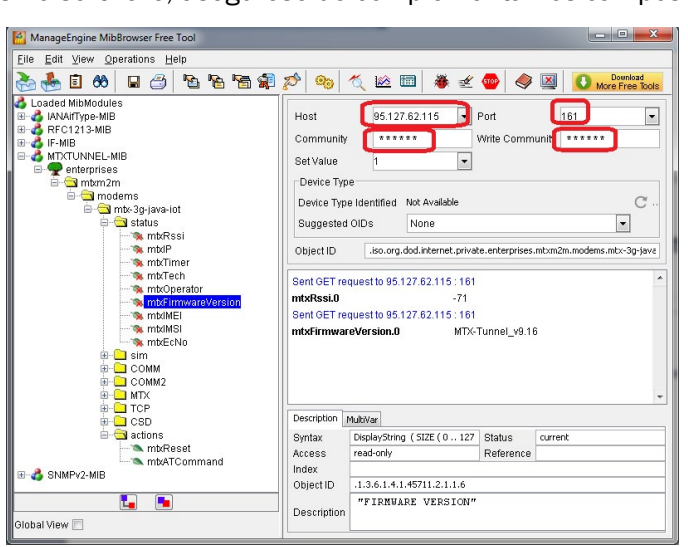
Dispone de 2 OIDs para realizar acciones. El indicado como mtxReset y el indicado como mtxATCommand. El primero le permitirá ejecutar un reset remoto del equipo. El segundo le permitirá ejecutar un comando AT en el módem de la misma forma que lo haría mediante Telnet, SMS, ..

Para ejecutar un comando AT por SNMP, simplemente envíe el comando a ejecutar con un comando SET sobre el OID mtxATCommand. Después, para leer el resultado del comando AT, ejecute un comando GET sobre el mismo OID. En la siguiente pantalla se muestra la ejecución del comando AT+CSQ para leer la cobertura

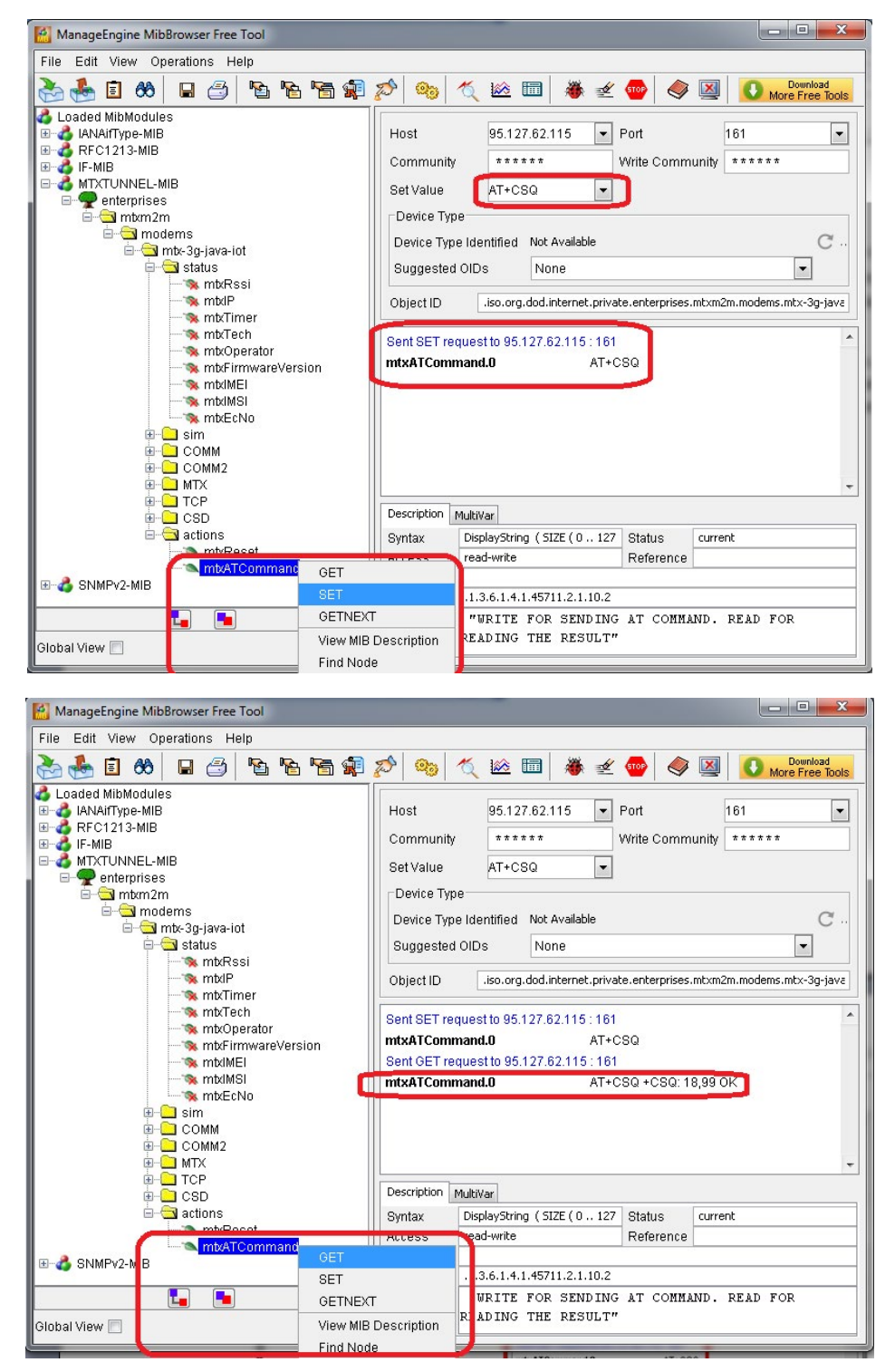

# EJEMPLO 2.19 Envío de posiciones GPS en tiempo real a un Servidor mediante Socket TCP o HTTP.

Detalles del escenario:

- En unas instalaciones portuarias se dispone de una serie de vehículos a los cuales se les quiere dotar de un sistema de localización por GPS en tiempo real
- Al ser un sistema en tiempo real no precisa guardar en el datalogger interno del propio dispositivo un histórico de posiciones GPS para ser enviadas cuando sea posible (como se realiza en un sistema de control de flotas convencional) sino que éstas posiciones GPS deben ser enviadas lo antes posible a un servidor central, a ser posible cada segundo
- Debe poderse enviar las posiciones GPS en un formato JSON al servidor central y el método de envío debe poderse seleccionar entre Socket TCP (el método más rápido de envío, con una cadencia mínima de entre 1 y 2 segundos) o mediante HTTP (algo más lento). La dirección IP para envío vía socket es la 200.1.2.3 y puerto TCP 20010

## Solución:

Módem MTX-IoT [4-S-N-N]-STD-N-GPS+firmware MTX-Tunnel

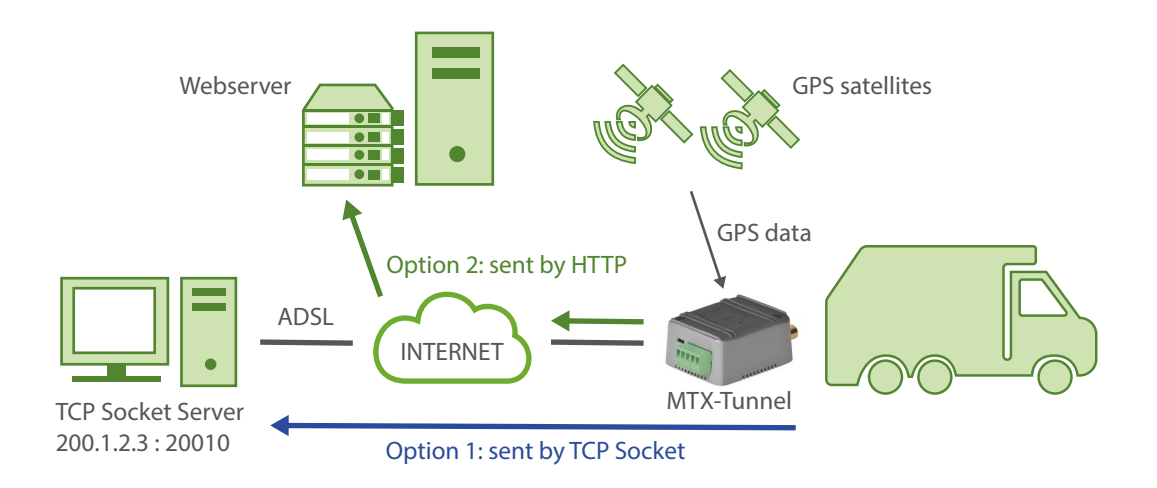

EXAMPLE of configuration (config.txt file) for the indicated scenario. Solución for quick communication via Socket TCP

| COMM2_baudrate: 9600 | Serial port baud rate |
|----------------------|-----------------------|
| COMM2_bitsperchar: 8 | 8 bit data            |
| COMM2_autocts: off   | No flow control       |

| COMM2_autorts: off      | No flow control                                |
|-------------------------|------------------------------------------------|
| COMM2_stopbits: 1       | 1 stop bit                                     |
| COMM2_parity: none      | No parity                                      |
| GPRS_apn: movistar.es   | APN GPRS provided by the GSM operator          |
| GPRS_login: MOVISTAR    | GPRS Login                                     |
| GPRS_password: MOVISTAR | GPRS Password                                  |
| GPRS_timeout: 0         | Permanent 3G session                           |
| GPS_mode: socket        | Sending location vía SOCKET TCP                |
| GPS_period: 2           | Attempt to send GPS location every 2 sconds    |
| GPS_ip: 200.1.2.3       | IP address receiving GPS locations             |
| GPS_port: 20010         | TCP port where GPS location is sent            |
| MTX_mode: none          | We will not use TCP serial port gateways       |
| MTX_pin: 0000           | The SIM card PIN (if there is any)             |
| MTX_model: 199801452    | MTX modem model being used                     |
| MTX_atLimited: off      | No limits for AT commands                      |
| MTX_numGSMErrors: 180   | N. of GSM errors to reset                      |
| MTX_ping: 30            | Ping every 30 minutes without comms            |
| MTX_pingIP: 8.8.8.8     | IP address to ping                             |
| SMS_allPhones: on       | Commands SMS sent from any mobile phone        |
| SMS_sendIP: on          | The modem will send IP to a missed call or SMS |
| SMS_ATEnabled: on       | It is possible to send commands to MTX via SMS |
| SMS_ATResponse: on      | SMS replies to sent AT commands                |

| FIREWALL_enabled: off | Any incoming connection form any IP is allowed |
|-----------------------|------------------------------------------------|
| TELNET_enabled: on    | Telnet is activated                            |
| TELNET_login: user    | Telnet login                                   |
| TELNET_password: 1234 | Telnet password                                |
| TELNET_port: 20023    | Port chosen for Telnet                         |

- El módem, tras conectarse a la red 3G, se conectará a la dirección IP 200.1.2.3 y puerto TCP 20010. Tras realizar la conexión mediante un socket TCP enviará una posición GPS cada 2 seg
- El envío de la posición GPS se realizará mediante el envío de un objeto JSON. Un ejemplo de envío de JSON es el siguiente:

{"IMEI":"358884051192529","TYPE":"GPS","DATE":"2016/11/04","TIME":"20:44:35", "LAT":"41.62963","NS":"N","LON":"2.3609116","EW":"E","ALT":"185.7","SPE":"0.25", "COU":"0.00","TA":"3","HPO":"1.90","VDO":"1.44","SAT":"4"}

Donde:

| IMEI: | identificador único de cada módem MTX                        |
|-------|--------------------------------------------------------------|
| TYPE: | tipo de JSON (en este caso GPS)                              |
| DATE: | fecha UTC devuelta por el GPS                                |
| TIME: | hora UTC devuelta por el GPS                                 |
| LAT:  | Latitud GPS                                                  |
| NS:   | N=Norte, S=Sur                                               |
| LON:  | Longitud GPS                                                 |
| EW    | E=Este , W=Oeste                                             |
| ALT:  | Altitud (en metros)                                          |
| SPE:  | Velicidad (en km/h)                                          |
| COU:  | Rumbo                                                        |
| STA:  | Status. 0=no Fix, 2=2D, 3=3D                                 |
| HPO:  | Indicación de precisión horizontal. Mejor cuanto más pequeño |
| VDO:  | Indicación de precisión vertical. Mejor cuanto más pequeño.  |
|       |                                                              |

SAT: N° de satélites usado en la muestr actual

EXAMPLE of configuration (config.txt file) for the scenario. Solución for quick communication via HTTP

| COMM2_baudrate: 9600                               | Serial port (where internal GPS is connected) rate |
|----------------------------------------------------|----------------------------------------------------|
| COMM2_bitsperchar: 8                               | Number of bits                                     |
| COMM2_autorts: off                                 | No flow control                                    |
| COMM2_autorts: off                                 | No flow control                                    |
| COMM2_stopbits: 1                                  | 1 stop bit                                         |
| COMM2_parity: none                                 | No parity                                          |
| GPRS_apn: movistar.es                              | APN GPRS provided by the GSM operator              |
| GPRS_login: MOVISTAR                               | GPRS Login                                         |
| GPRS_password: MOVISTAR                            | GPRS Password                                      |
| GPRS_timeout: 0                                    | Permanent 3G session                               |
| GPS_mode: logger                                   | Sending location via logger (HTTP)                 |
| GPS_period: 30                                     | Attempt to send GPS location every 30 sconds       |
| LOGGER_enabled: on                                 | Logger activated to store GPS locations            |
| LOGGER_httpMode: getjson                           | JSON sent via HTTP GET                             |
| LOGGER_password: 12345678                          | JSON user's field                                  |
| LOGGER_server: www.myServer.com/page.<br>asp?data= | Web platform address where Son is sent             |
| LOGGER_registerSize: 500                           | Size of the record                                 |
| LOGGER_numRegistersRam: 2                          | Only RAM memory (real time)                        |
| LOGGER_numRegistersFlash: 0                        | Only RAM memory real time                          |
| MTX_mode: none                                     | We will not use TCP serial gateways                |
| MTX_pin: 0000                                      | The SIM card PIN (if there is any)                 |

| MTX_model: 199801452                 | MTX modem model being used                        |
|--------------------------------------|---------------------------------------------------|
| MTX_atLimited: off                   | No limits for AT commands                         |
| MTX_numGSMErrors: 180                | N. GSM errors to reset                            |
| MTX_ping: 30                         | Ping every 30 minutes without comms               |
| MTX_pingIP: 8.8.8.8                  | IP address to ping                                |
| MTX_TPServer: es.pool.ntp.org        | Time server (MTX has to synchronized the time)    |
| MTX_TPServer2: 2.europe.pool.ntp.org | Backup time server                                |
| MTX_TPProtocol: ntp                  | NTP protocol used                                 |
| SMS_allPhones: on                    | SMS with commands can be sent from any cell       |
| SMS_sendIP: on                       | Modem will reply with its IP to a missed call/SMS |
| SMS_ATEnabled: on                    | It is possible to send commands to MTX via SMS    |
| SMS_ATResponse: on                   | SMS replies to sent AT commands                   |
| FIREWALL_enabled: off                | Any incoming connection form any IP is allowed    |
| TELNET_enabled: on                   | Telnet is activated                               |
| TELNET_login: user                   | Telnet login                                      |
| TELNET_password: 1234                | Telnet password                                   |
| TELNET_port: 20023                   | Port chosen for Telnet                            |

- En este modo de funcionamiento el MTX-Tunnel almacena en su LOGGER\_ interno cada posición recogida cada 30 segundos y es enviada inmediatamente a la URL especificada en LOGGER\_server
- No se precisa almacenamiento histórico de las posiciones GPS, por lo que es conveniente especificar el parámetro LOGGER\_numRegistersFlash a "0"
- El formato de JSON es exactamente el mismo que el indicado en el método anterior

 Si se especifca el método GPS\_mode: fasthttp puede bajarse el valor GPS\_period a 10 segundos. Tenga presente que este método de funcionamiento hará que el LOGGER\_ únicamente pueda ser utilizado para el envío de posiciones GPS mediante HTTP en tiempo real, no siendo posible utilizar el LOGGER para tareas adicionales como lecturas de registros MODBUS, etc.

# EJEMPLO 2.20 Envío de posiciones GPS, Temperatura y detección Apertura de remolque para seguimiento de cadena de frío.

Detalles del escenario:

- Se dispone de un camión frigorífico que transporta mercancía refrigerada. Se precisa instalar un dispositivo de control de localización GPS que además permita la monitorización de la temperatura del remolque así como el control de la puerta del remolque
- Por ello el dispositivo de localización GPS debe tomar una posición GPS cada 60 segundos y enviar la posición a un servidor centrar vía MQTT. En los datos enviados debe figurar un campo con la temperatura recogida en ese momento (la sonda de temperatura debe permitir un rango de lectura de entre -50°C y 80°C). Así mismo también tiene que poderse detectar la apertura de la puerta de remolque. En caso de detectarse apertura, el sistema debe recoger información sobre el momento de la apertura (fecha/hoar) así como enviar la posición GPS de donde se produjo la apertura
- El camión circulará por lugares donde puede no haber cobertura 4G/3G/2G. Para no perder datos de posición, temperatura o apertura de puerta, el dispositivo debe almacenar en su memoria flash todos los datos para enviarlos cuando retorne la conectividad 4G/3G/2G

Solución:

## Módem MTX-IoT [4-S-N-N]-STD-N-GPS+ MTX-TEMP-RS232+firmware MTX-Tunnel

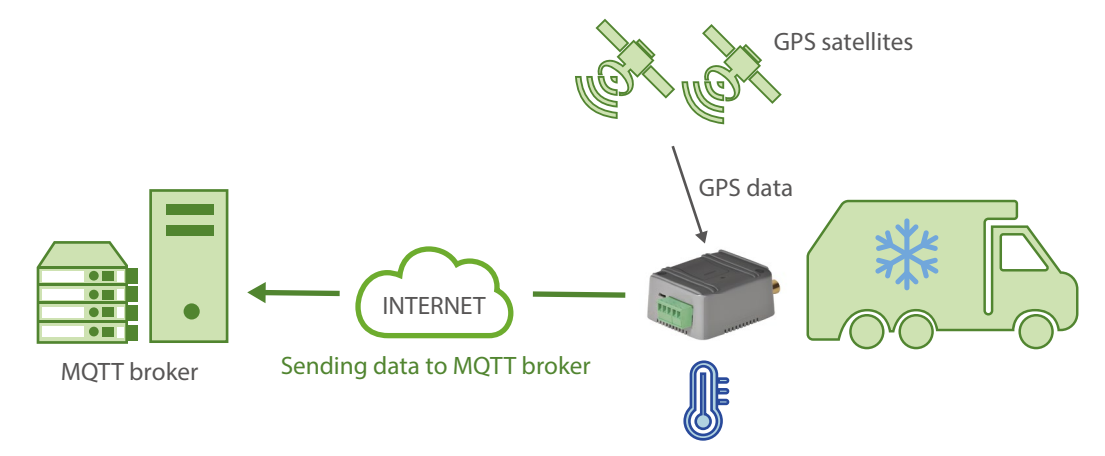

EXAMPLE of configuration (config.txt file) for the indicated scenario. Solución for quick communication via Socket TCP.

| COMM_baudrate: 9600 | Serial port baud rate |
|---------------------|-----------------------|
| COMM_bitsperchar: 8 | 8 bit data            |
| COMM_autocts: off   | No flow control       |

| COMM_autorts: off       | No flow control                              |
|-------------------------|----------------------------------------------|
| COMM_stopbits: 1        | 1 stop bit                                   |
| COMM_parity: none       | No parity                                    |
| COMM_power: on          | Activation of the port power lines           |
| COMM2_baudrate: 9600    | Serial port baud rate                        |
| COMM2_bitsperchar: 8    | 8 bit data                                   |
| COMM2_autocts: off      | No flow control                              |
| COMM2_autorts: off      | No flow control                              |
| COMM2_stopbits: 1       | 1 stop bit                                   |
| COMM2_parity: none      | No parity                                    |
| GPRS_apn: movistar.es   | APN GPRS provided by the GSM operator        |
| GPRS_login: MOVISTAR    | GPRS Login                                   |
| GPRS_password: MOVISTAR | GPRS Password                                |
| GPRS_timeout: 0         | Permanent 3G session                         |
| GPS_mode: logger        | GPS working vía logger                       |
| GPS_period: 60          | Attempt to send GPS location every 60 sconds |
| TEMPERATURE_enabled: on | Temperature sensor enabled                   |
| TEMPERATURE_period: 0   | Temperature will be read along with GPS      |
| MTX_mode: none          | We will not use TCP serial port gateways     |
| MTX_pin: 0000           | The SIM card PIN (if there is any)           |
| MTX_model: 199801452    | MTX modem model being used                   |
| MTX_atLimited: off      | No limits for AT commands                    |

| MTX_numGSMErrors: 180                | N. of GSM errors to reset                         |
|--------------------------------------|---------------------------------------------------|
| MTX_ping: 30                         | Ping every 30 minutes without comms               |
| MTX_pingIP: 8.8.8.8                  | IP address to ping                                |
| MTX_redLed: gps                      | Red LED lights when there's NO valid GPS location |
| MTX_TPServer: es.pool.ntp.org        | Time server 1                                     |
| MTX_TPServer2: 2.europe.pool.ntp.org | Time server 2                                     |
| MTX_TPProtocol: ntp                  | Time synch protocol                               |
| SMS_allPhones: on                    | Commands SMS sent from any mobile phone           |
| SMS_sendIP: on                       | The modem will send IP to a missed call or SMS    |
| SMS_ATEnabled: on                    | It is possible to send commands to MTX via SMS    |
| SMS_ATResponse: on                   | SMS replies to sent AT commands                   |
| FIREWALL_enabled: off                | Any incoming connection form any IP is allowed    |
| TELNET_enabled: on                   | Telnet is activated                               |
| TELNET_login: user                   | Telnet login                                      |
| TELNET_password: 1234                | Telnet password                                   |
| TELNET_port: 20023                   | Port chosen for Telnet                            |

 Conexiones: el módem dispone de un puesto serie en el conector DB9. En ese conector se conectará el sensor de temperatura MTX-TEMP-RS232. Ambos dispositivos son DCE (conector DB9 hembra) por lo que deberá utilizarse un convertidor Null-Módem DB9-DB9

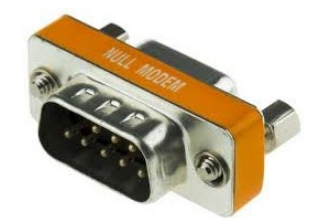

Para la detección de puerta abierta/cerrada utilizaremos la entrada digital GPIO2. Esa, según la tabla del AnexoA, corresponde con el PIN11 del conector DB15 del módem MTX. Es decir, si conectamos el PIN11 con el PIN14 del conector DB15 el módem considerará que en dicha entrada hay un "1" (por ejemplo, puerta abierta) y si el PIN11 no está conectado a nada el módem considerará que hay un "0" en dicha entrda (por ejemplo, puerta cerrada)

• Con la configuración realizada anteriormente, se enviarán 3 tipos de tramas. La primera de ellas en la trama "TYPE": "GPS", con los datos de localización recogidos cada 60 segundos. Se muestra un ejemplo a continuación:

{"IMEI":354033090128458,"TYPE":"GPS","P":"","DATE":"2019/01/13","TIME": "11:35:30","LAT":"41.62964","NS":"N","LON":"2.361005","EW":"E","ALT": "187.9","SPE":"0","COU":"000.0","STA":"3","HPO":"1.2","VD0":"1.9","SAT": "08","TEMP":"16.9"}

Donde:

| IMEI: | identificador único de cada módem MTX                        |
|-------|--------------------------------------------------------------|
| TYPE: | tipo de JSON (en este caso GPS)                              |
| DATE: | fecha UTC devuelta por el GPS                                |
| TIME: | hora UTC devuelta por el GPS                                 |
| LAT:  | Latitud GPS                                                  |
| NS:   | N=Norte, S=Sur                                               |
| LON:  | Longitud GPS                                                 |
| EW    | E=Este , W=Oeste                                             |
| ALT:  | Altitud                                                      |
| SPE:  | Velocidad (en km/h)                                          |
| COU:  | Rumbo                                                        |
| STA:  | Status. 0=no Fix, 2=2D, 3=3D                                 |
| HPO:  | Indicación de precisión horizontal. Mejor cuanto más pequeño |
| VDO:  | Indicación de precisión vertical. Mejor cuanto más pequeño.  |
| SAT:  | Nº de satélites usado en la muestr actual                    |
| TEMP: | Temperatura leída del sensor de temperatura                  |
|       |                                                              |

El segundo tipo de trama se produce cuando se detecta un cambio en la entrada digital 2 que controla si la puerta está abierta o cerrada. Esta trama de datos, "TYPE":"IOS", enviará los datos de las E/S (entradas/salida digitales, entrada analógicas) y la posición GPS que se tenía en ese momento así como la temperatura leída. Un ejemplo la tenemos a continuación:

{"IMEI":354033090128458,"TS":"13/01/19 10:45:40","TYPE":"IOS","P":"","IO1":0,"IO2":1, "IO3":0,"IO4":0,"IO5":0,"IO6":0,"IO7":0,"IO8":0,"IO9":0,"IO10":0,"AD1":1259, "AD2":1333,"CO1":"1","CO2":"3","CO3":"3","GPSDATA":{"DATE":"2019/01/13","TIME": "10:45:41","LAT":"41.62964","NS":"N","LON":"2.36099","EW":"E","ALT":"195.2","SPE":"0", "COU":"000.0","STA":"3","HPO":"1.3","VD0":"2.3","SAT":"07","TEMP":"16.4"}}

| IMEI:         | identificador único de cada módem MTX                        |
|---------------|--------------------------------------------------------------|
| TYPE:         | tipo de JSON (en este caso IOS)                              |
| TS:           | TimeStamp (hora del módem de cuando se produjo el evento)    |
| IOx:          | Valor de la entrada digital x                                |
| ADx:          | Valor de la entrada analógi                                  |
| COx:          | Valor del contador de pulsos x                               |
| GPSDATA.DATE: | Fecha devuelta por el módulo GPS                             |
| GPSDATA.TIME: | Hora devuelta por el módulo GPS                              |
| GPSDATA.LAT:  | Latitud GPS                                                  |
| GPSDATA.NS:   | N=Norte, S=Sur                                               |
| GPSDATA.LON:  | Longitud GPS                                                 |
| GPSDATA.EW:   | E=Este , W=Oeste                                             |
| GPSDATA.ALT:  | Altitud                                                      |
| GPSDATA.SPE:  | Velocidad (en km/h)                                          |
| GPSDATA.COU:  | Rumbo                                                        |
| GPSDATA.STA:  | Status. 0=no Fix, 2=2D, 3=3D                                 |
| GPSDATA.HPO:  | Indicación de precisión horizontal. Mejor cuanto más pequeño |
| GPSDATA.VDO:  | Indicación de precisión vertical. Mejor cuanto más pequeño.  |
| GPSDATA.SAT:  | Nº de satélites usado en la muestr actual                    |
| GPSDATA.TEMP: | Temperatura leída del sensor de temperatura                  |

Nótese que se devuelven 2 horas en el JSON. Una el campo TS (hora del módem) y otra en los datos relativos al GPS (hora del módulo GPS). Puede haber algún segundo de diferencia debido al momento de lectura de datos.

El tercer tipo de trama que se produce son las tramas DNS. Esta tramas están configuradas (DNS\_period) para enviarse cada 120 segundos. Muestran información importante sobre la hora del dispositivo, su dirección IP actual, la cobertura GSM, la tecnología utilidada, el estado de las E/S digitales y analógicas, así como la posición GPS actual, la temperatura, contadores e información relativa a la celda GSM utilizada.

Es muy interesante esta trama por varios motivos. Una es que dicha trama muestra los datos en tiempo real. En ciertas ocasiones, cuando el vehículo viaja por zonas de baja cobertura GPS (debido a climatología, orografía del terreno), pues resultar útil esta trama DNS porque saporta

información de la celda de telefonía utilizada (campo CID), por lo que es posible obtener una posición aproximada del vehículo gracias a la localización por celdas GSM. También resulta útil en caso de zonas de muy baja cobertura 4G/3G/2G. En dichas zonas sin cobertura no es posible enviar los datos GPS, por lo que éstos quedan acumulados en el interior del módem a la espera de ser enviados cuando vuelva dicha cobertura 4G/3G/2G. En caso de largos periodos de tiempo, pueden acumularse muchos datos y pueden pasar minutos, una vez vuelva la cobertura, hasta que se envíe todo el histórico al servidor. Durante dichos minutos puede seguir recibiendo la información en tiempo real de la posición GPS gracias a esta trama DNS, sin necesidad de esperar a la descarga de todo el histórico pendiente.

Example of the DNS data frame:

{"IMEI":354033090128458,"TYPE":"DNS","TS":"13/01/19 11:58:36","P":"","IP":"95.124 .172.178","CSQ":14,"TECH":"4G","VER":"10.04","AUX":"","MOD":"MTX-IoT [4-S-N-N]-STD-N-GPS","VCC":12000,"I01":0,"I02":0,"I03":0,"I04":0,"I05":0,"I06":0,"I07":0,"I08":0,"I09":0, "I010":0, "AD1":1284,"AD2":1333,"GPSDATA":{"DATE":"2019/01/13","TIME":"11:58:37", "LAT":"41.62964","NS":"N","LON":"2.361005","EW":"E","ALT":"187.9","SPE":"0", "COU":"000.0","STA":"3","HP0":"1.3","VD0":"1.8","SAT":"07","TEMP":"16.9"},"CO1":"1", "CO2":"3","CO3":"3","CID":"07;21E0;13B6D0A;87;--"}

| IMEI:         | identificador único de cada módem MTX                     |
|---------------|-----------------------------------------------------------|
| TYPE:         | tipo de JSON (en este caso DNS)                           |
| TS:           | TimeStamp (hora del módem de cuando se produjo el evento) |
| IP:           | Dirección IP actual del módem                             |
| CSQ:          | Cobertura del módem (0 31)                                |
| TECH:         | Tecnología usada en ese momento (2G,3G,4G)                |
| VER:          | Versión firmware MTX-Tunnel                               |
| MOD:          | Modelo de MTX (campo MTX_model)                           |
| VCC:          | Voltaje de alimentación MTX (en milivoltios)              |
| IOx:          | Valor de la entrada digital x                             |
| ADx:          | Valor de la entrada analógi                               |
| COx:          | Valor del contador de pulsos x                            |
| CID:          | Cell ID de la estación de telefonía utilidada             |
| GPSDATA.DATE: | Fecha devuelta por el módulo GPS                          |
| GPSDATA.TIME: | Hora devuelta por el módulo GPS                           |
| GPSDATA.LAT:  | Latitud GPS                                               |
| GPSDATA.NS:   | N=Norte, S=Sur                                            |
| GPSDATA.LON:  | Longitud GPS                                              |
| GPSDATA.EW:   | E=Este , W=Oeste                                          |
| GPSDATA.ALT:  | Altitud                                                   |

- GPSDATA.SPE: Velocidad (en km/h)
- GPSDATA.COU: Rumbo
- GPSDATA.STA: Status. 0=no Fix, 2=2D, 3=3D
- GPSDATA.HPO: Indicación de precisión horizontal. Mejor cuanto más pequeño
- GPSDATA.VDO: Indicación de precisión vertical. Mejor cuanto más pequeño.
- GPSDATA.SAT: N° de satélites usado en la muestr actual
- GPSDATA.TEMP: Temperatura leída del sensor de temperatura

# EJEMPLO 2.21 Alarmas enviadas por SMS y llamada de VOZ ante detección de pérdida de alimentación 220V y ante el retorno de alimentación.

Detalles del escenario:

- Se precisa monitorizar un sistema de alimentación 220V para prevenir la mercancía de unos congeladores industriales
- Para ello se va a utilizar un módem con batería. Este módem debe enviar una alerta por SMS a 5 números de teléfono diferentes cuando se detecte un fallo de alimentación 220V. Debe hacer lo mismo cuando detecte que la alimentación se ha recuperado
- Además, únicamente en caso de pérdida de alimentación, el módem realizará una llamada de voz a cada uno de los 5 teléfono con el fin de hacer más notoria la llamada

Solución:

Módem MTX-IOT-S [4-N]+firmware MTX-Tunnel

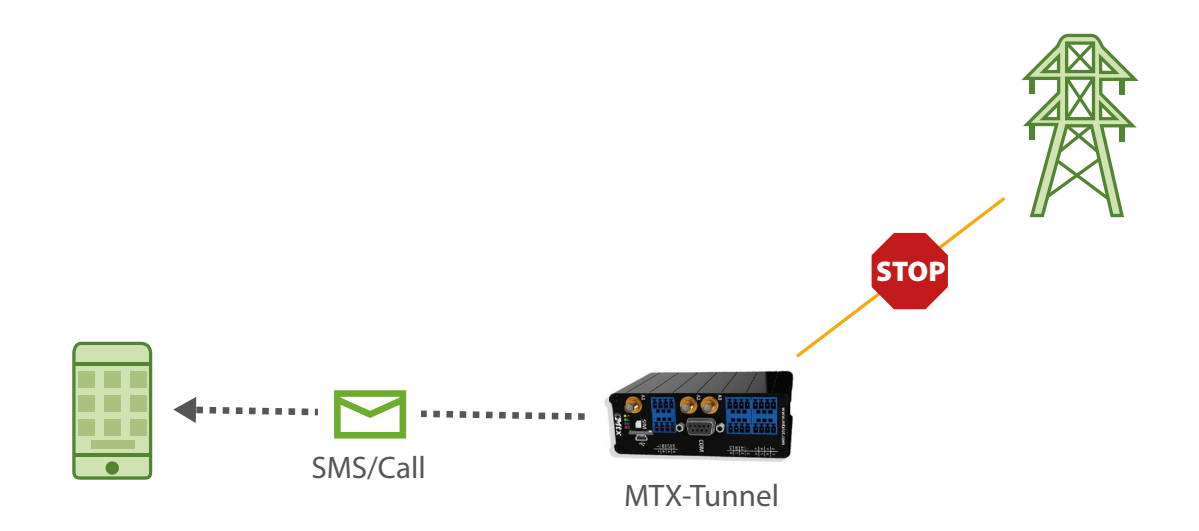

Configuración de ejemplo:

| MTX_pin: 0000                                     | El PIN de la tarjeta SIM                     |
|---------------------------------------------------|----------------------------------------------|
| MTX_mode: none                                    | Modo de trabajo ninguno                      |
| MTX_model: MTX-4G-JAVA-IoT-STD-B                  | Modelo de MTX seleccionado para el escenario |
| ALARM_powerEnabled: on                            | Alarma SMS por fallo alimentación habilitada |
| ALARM_powerMessageOn: Alimentacion on             | Texto alarma alimentación reestablecida      |
| ALARM_powerMessageOff: FALLO<br>ALIMENTACION 220V | Texto alarma SMS por fallo alimentación      |
| ALARM_powerVoiceCall: on                          | Llamada de voz cuando se produzca el corte   |
| ALARM_smsNumber1: +34666123455                    | Teléfonos de envío de alarma                 |
| ALARM_smsNumber2: +34666123456                    |                                              |
| ALARM_smsNumber3: +34666123457                    |                                              |
| ALARM_smsNumber4: +34666123458                    |                                              |
| ALARM_smsNumber5: +34666123459                    |                                              |

- La llamada de voz únicamente se realiza cuando se produce la falla de alimentación. Cuando la alimentación se reestablece, únicamente se envía mensaje SMS, no llamada de voz
- Recuerde que las llamadas de voz son únicamente indicativas (para aumentar la notoriedad de la alarma), es decir, el receptor recibirá la llamada, pero si descuelga no oirá ningún tipo de audio

## EJEMPLO 2.22 Uso del MTX-Tunnel para acceder al puerto serie RS232/ RS485 de un dispositivo vía MQTT (para la gestión de datos serie RAW). Pasarela transparente "RS232/485 – MQTT.

Detalles del escenario:

- Se pretende poder conectar el puerto serie RS232 de la máquina de Vending directamente a una plataforma MQTT, donde se implementará el protocolo de comunicaciones. Es decir, al estar implementado el protocolo de lectura de la máquina de vending en la plataforma MQTT, el módem debe comportarse como una "pasarela transparente RS232-MQTT", proporcionando a la plataforma MQTT acceso al bus de datos de la máquina en formato RAW
- El módem debe poder ser gestionado desde la plataforma, pudiendo cambiar su configuración de forma remota en cualquier momento vía MQTT. El módem también debe de informar de forma periódica acerca de su estado (cobertura, tecnología usada, ...)
- El módem debe de informar inmediatamente a la plataforma MQTT cuando detecte un cambio en una de sus entrada digitales, que estará conectada al sensor de puerta abierta

Solución:

Módem MTX-IoT [4-S-N-N]-STD-N+firmware MTX-Tunnel

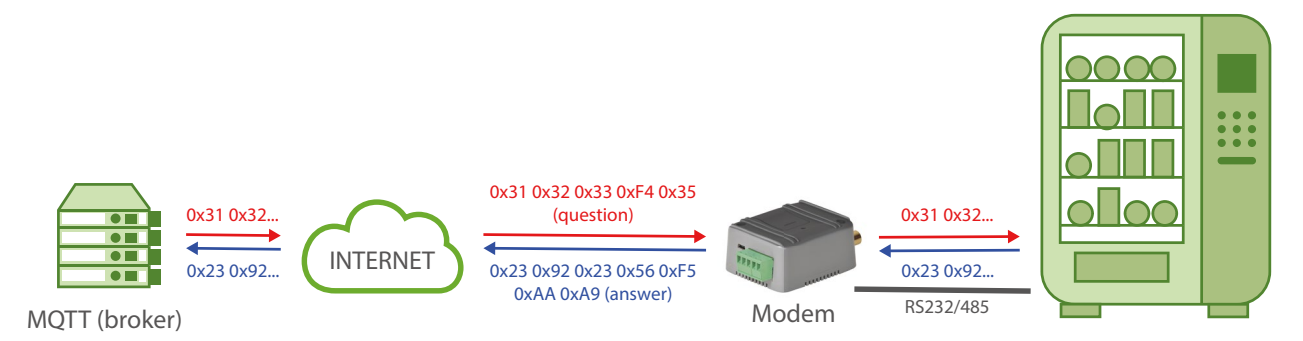

EXAMPLE of configuration (config.txt file) for the indicated scenario. Communication via Socket TCP.

| COMM_baudrate: 9600 | Serial port baud rate |
|---------------------|-----------------------|
| COMM_bitsperchar: 8 | 8 bit data            |
| COMM_autorts: off   | No flow control       |
| COMM_autocts: off   | No flow control       |
| COMM_stopbits: 1    | 1 stop bit            |

| COMM_parity: none              | No parity                                     |
|--------------------------------|-----------------------------------------------|
| GPRS_apn: movistar.es          | APN GPRS provided by the GSM operator         |
| GPRS_login: MOVISTAR           | GPRS Login                                    |
| GPRS_password: MOVISTAR        | GPRS Password                                 |
| GPRS_timeout: 0                | Permanent 3G session                          |
| MTX_pin: 0000                  | The SIM card PIN (if there is any)            |
| MTX_mode: mqtt                 | MQTT serial gateways will be used             |
| MTX_model: 199801436           | MTX modem model being used                    |
| MTX_ping: 35                   | One ping every 35 min. without communications |
| MTX_pingIP: 8.8.8.8            | Ping address                                  |
| MTX_invertedCom: off           | Gateway port RS485                            |
| MTX_msToSend: 100              | No fragmented networks                        |
| MTX_ATLimited: off             | No limitations to AT commands                 |
| MTX_TPProtocol: ntp            | Time synch protocol                           |
| MTX_TPServer: ntp.roa.es       | Time server                                   |
| MTX_TPServer2: es.pool.ntp.org | Backup time server                            |
| SMS_allPhones: off             | Send SMS with commands from any phone         |
| SMS_sendIP: off                | Modem won't respond IP to a missed call/SMS   |
| SMS_ATEnabled: on              | Commands can be sent to the MTX by SMS        |
| SMS_ATResponse: on             | MTX responds with an SMS to a command SMS     |
| MQTT_enabled: on               | MQTT service enabled                          |

| MQTT_server: tcp://test.mosquitto.<br>org:1883 | Broker IP/DNS specified, including identifying port |
|------------------------------------------------|-----------------------------------------------------|
| MQTT_id: [IMEI]                                | Identifier                                          |
| MQTT_attopic1: [IMEI]/AT                       | MQTT topic to send AT commands                      |
| MQTT_atrtopic: [IMEI]/ATR                      | Topic to send replies to commands to                |
| MQTT_keepalive: 300                            | Connection keep alive (300 seconds)                 |
| MQTT_commrxtopic: [IMEI]/rx                    | Data received will be retransmitted via serial      |
| MQTT_commtxtopic: [IMEI]/tx                    | Data received v/serial, retransmitted to this topic |
| DNS_enabled: on                                | Status data sending activated                       |
| DNS_mode: mqtt                                 | Sending mode MQTT                                   |
| DNS_mqttTopic: [IMEI]/dns                      | Topic where status data will be sent                |
| DNS_extended: off                              | Extended data not sent (E/S, ADCs)                  |
| DNS_period: 300                                | Every 300 secs. (5 mins.) there's a sending         |
| LOGGER_enabled: on                             | Logger activated                                    |
| LOGGER_registerSize: 300                       | Size of the record                                  |
| LOGGER_numRegistersFlash: 1500                 | Number of records in flash storage                  |
| LOGGER_mode: mqtt                              | Sending mode MQTT                                   |
| LOGGER_mqttTopic: [IMEI]/logger                | Sending topic to MQTT broker of the data            |
| LOGGER_ioEvent: on                             | Changes in digital inputs automatically sent        |

 En el presente ejemplo se crea una pasarela transparente "RS232- MQTT" que permite el intercambio de datos RAW entre el bróker MQTT (u otra aplicación conectada al bróker MQTT) y la máquina conectada al puerto RS232 del módem. Todos los datos que el módem reciba por su puerto serie RS232 serán reenviados vía MQTT al topic del bróker especificado en el parámetro "MQTT\_commtxtopic". Y viceversa, el módem MTX se subscribe al topic especificado en el parámetro "MQTT\_commrxtopic", por lo que cualquier flujo de datos enviado a dicho topic (desde la propia plataforma MQTT o aplicación conectada a la misma) será reenviado al módem MTX, el cual reenviará automáticamente por su puerto serie RS232

- Si en lugar de precisar una pasarela RS232- MQTT necesita una pasarela RS485-MQTT (y el módem MTX dispone de puerto RS485) tan sólo deberá establecer el parámetro "MTX\_ invertedCom: on" en el fichero de configuración
- Tenga presente que las latencias de las comunicaciones pueden ser algo mayores que con una comunicación directa (ya que hay un intermediario, el bróker mqtt, y la velocidad de las comunicaciones dependerán de la potencia de éste). Ajuste los tiempos de timeout en caso de ser necesario en su protocolo
- Además, el módem enviará su estado de forma periódica (cada 300 seg) al bróker MQTT (en un objeto JSON) al topic configurado en el parámetro "DNS\_mqtttopic". De forma análoga, cada vez que se produzca un cambio en una de sus entrada digitales, el módem enviará un JSON con los cambios al topic configurado en el parámetro "LOGGER\_mqtttopic"

## EJEMPLO 2.23 Envío de datos por RS232 vía SMS para el control de Equipos Electrónicos con protocolos propietarios. Utilización de ALIAS para el envío de caracteres no imprimibles.

Detalles del escenario:

- Se precisa poder enviar una serie de comandos por SMS a un Equipo Electrónico, para que éste ejecute acciones
- La comunicación con el Equipo electrónico es mediante un protocolo binario propietario y se realiza a través de un puerto RS232 a 9600,8,n,1. Por lo tanto se necesita implementar una pasarela SMS – RS232
- El usuario precisa poder enviar dos tipos de mensaje por sms. El mensaje "OPEN" deberá provocar el envío por el puerto serie del módem hacia el Equipo electrónico de la trama de datos {0x01}[0x02}OPE1{0x03} El mensaje "CLOSE" deberá provocar el envío por el puerto serie del módem hacia el Equipo electrónica de la trama de datos {0x01}[0x02}OPE2{0x03}. Donde 0x01, 0x02 y 0x03 son caracteres binarios (no imprimibles), mientras que OPE1 y OPE2 son caracteres alfanuméricos

Solución:

Módem MTX-4G-IOT+firmware MTX-Tunnel

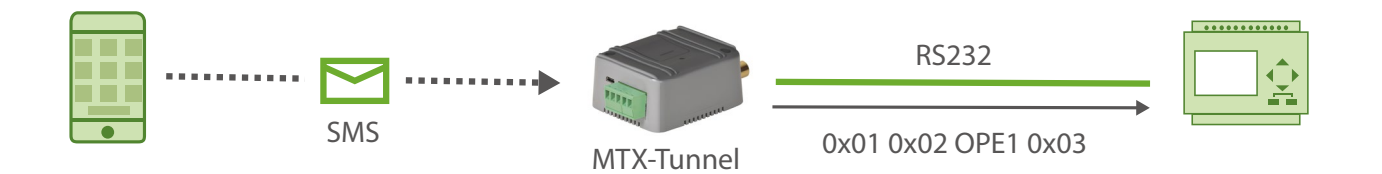

## EXAMPLE of configuration (config.txt file) for the indicated scenario:

| COMM_baudrate: 9600 | Serial port baud rate |
|---------------------|-----------------------|
| COMM_bitsperchar: 8 | 8 bit data            |
| COMM_autorts: off   | No flow control       |
| COMM_autocts: off   | No flow control       |
| COMM_stopbits: 1    | 1 stop bit            |

| COMM_parity: none                                                                  | No parity                                 |
|------------------------------------------------------------------------------------|-------------------------------------------|
| SMS_allPhones: on                                                                  | Send SMS with commands from any phone     |
| SMS_sendIP: on                                                                     | Modem responds IP to a missed call/SMS    |
| SMS_ATEnabled: on                                                                  | Commands can be sent to the MTX by SMS    |
| SMS_ATResponse: on                                                                 | MTX responds with an SMS to a command SMS |
| MTX_PIN: 0000                                                                      | SIM card PIN                              |
| MTX_mode: none                                                                     | Work mode                                 |
| MTX_model: 199801145                                                               | MTX model                                 |
| SMS_alias1:<br>OPEN>AT^MTXTUNNEL=RS232,0, <hex><br/>0102</hex> OPE1 <hex>03</hex>  |                                           |
| SMS_alias2:<br>CLOSE>AT^MTXTUNNEL=RS232,0, <hex><br/>0102</hex> OPE2 <hex>03</hex> |                                           |
| SMS_aliasResponse: result                                                          | Response isn't executed AT command        |

- Cuando el módem reciba un mensaje SMS con el texto "OPEN" el módem enviará por su puerto serie los bytes 0x01 0x02 seguido del texto alfanumérico OPE1 y finalizado con el byte 0x03
- Es posible poner múltiples secciones con los tags <HEX></HEX>. Entre ellos, todos los valores hexadecimales deben disponer de 2 dígitos. Es decir, el valor "1" debe escribirse como "01"

# EJEMPLO 2.24 Alarmas enviardas por SMS y mensaje MQTT ante detección de pérdida de alimentación 220V y ante el retorno de alimentación. Módem con supercap de 1 minuto de autonomía.

Detalles del escenario:

- Se precisa un módem para realizar una pasarela transparente IP-RS232 para la lectura de un contador. Además es necesario que el módem pueda informar en caso de una caída de alimentación, por ello el módem debe tener suficiente autonomía para enviar una alarma cuando se produzca el suceso
- Para ello se va a utilizar un módem con supercap, que le conferirá una autonomía aproximada de 1 minuto. Este módem debe enviar una alerta por SMS a un número de teléfono cuando se detecte un fallo de alimentación 220V. Debe hacer lo mismo cuando detecte que la alimentación se ha recuperado
- Además, el módem enviará un mensaje de alerta vía MQTT a una plataforma de control

### Solución:

Módem MTX-Tunnel+firmware MTX-Tunnel

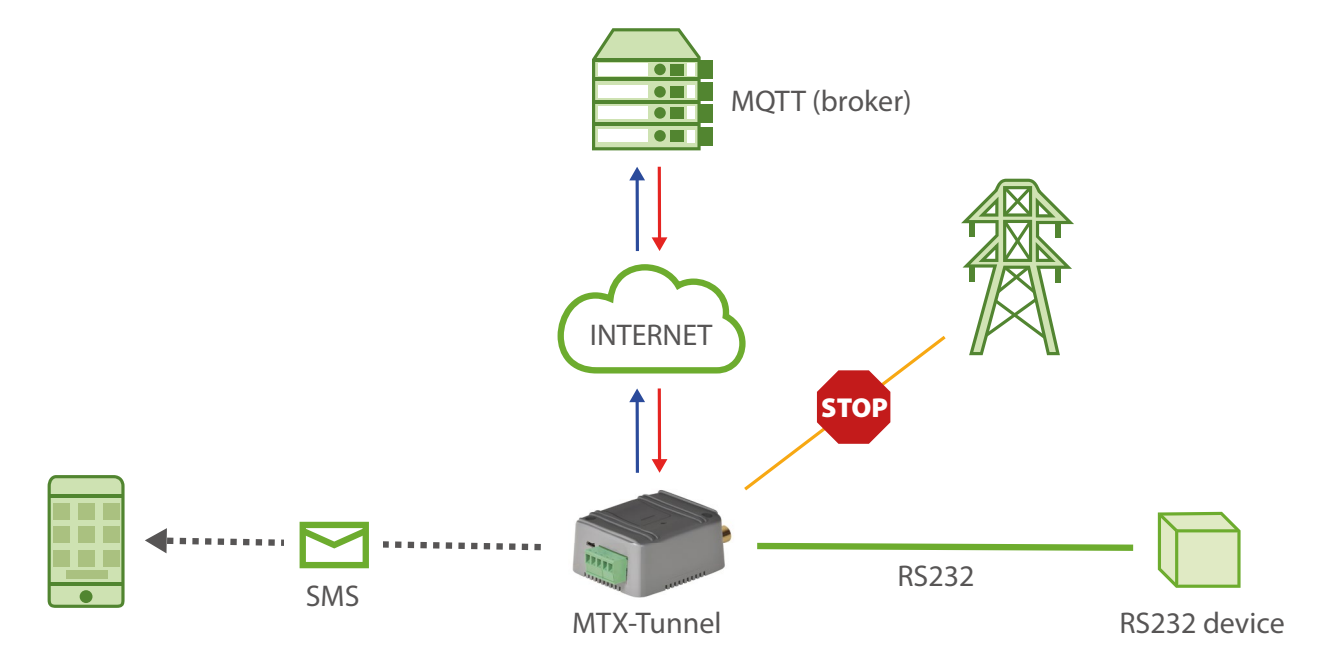

## EXAMPLE of configuration (config.txt file) for the indicated scenario:

| COMM_baudrate: 9600 | Serial port baud rate |
|---------------------|-----------------------|
| COMM_bitsperchar: 8 | 8 bit data            |

| COMM_autorts: off                              | No flow control                           |
|------------------------------------------------|-------------------------------------------|
| COMM_autocts: off                              | No flow control                           |
| COMM_stopbits: 1                               | 1 stop bit                                |
| COMM_parity: none                              | No parity                                 |
| GPRS_apn: movistar.es                          | APN GPRS provided by the GSM operator     |
| GPRS_login: MOVISTAR                           | GPRS Login                                |
| GPRS_password: MOVISTAR                        | GPRS Password                             |
| GPRS_timeout: 0                                | Permanent 3G session                      |
| MTX_pin: 0000                                  | The SIM card PIN (if there is any)        |
| MTX_mode: server                               | RS232 IP gateway in server mode           |
| MTX_model: 199801464                           | MTX modem model being used                |
| SMS_allPhones: on                              | Send SMS with commands from any phone     |
| SMS_sendIP: on                                 | Modem responds IP to a missed call/SMS    |
| SMS_ATEnabled: on                              | Commands can be sent to the MTX by SMS    |
| SMS_ATResponse: on                             | MTX responds with an SMS to a command SMS |
| LOGGER_enabled: on                             | Saves the alarm to be sent by MQTT        |
| LOGGER_mode: mqtt                              | Logger will send alarm by MQTT            |
| LOGGER_mqttTopic: [IMEI]/logger                | MQTT topic where the alarm will be sent   |
| MQTT_enabled: on                               | MQTT service enabled in the modem         |
| MQTT_server: tcp://test.mosquitto.<br>org:1883 | Broker IP/DNS, including port             |
| MQTT_id: [IMEI]                                | Identifier                                |

| MQTT_attopic1: [IMEI]/AT                          | Topic to which subscribes to receive commands  |
|---------------------------------------------------|------------------------------------------------|
| MQTT_atrtopic: [IMEI]/ATR                         | Topic where it sends the responses to commands |
| MQTT_qos: 1                                       | Service quality                                |
| MQTT_keepalive: 300                               | 300 seconds                                    |
| MQTT_persistent: off                              | Not necessary                                  |
| ALARM_powerEnabled: on                            | Power failure alarm enabled                    |
| ALARM_powerMessageOn: Alimentacion on             | Refresh feed alarm text                        |
| ALARM_powerMessageOff: FALLO<br>ALIMENTACION 220V | Text alarm SMS for power failure               |
| ALARM_smsNumber1: +34666123456                    | Alarm sending telephone                        |

- El modelo de módem utilizado cuenta con un supercap interno que le permite contar con una autonomía aproximada de 1 minuto una vez pierde la alimentación
- Cuando intente resetear el módem (quitando la alimentación) recuerde que debe esperar 1 minuto a que se produzca dicho reset. Recuerde que también puede resetear el módem enviando el comando AT+CFUN=1,1
- El mensaje MQTT que enviará el módem cuando se produzca una falta de alimentación externa tendrá el formato como muestra el siguiente ejemplo:

{"IMEI":357299070187619,"TS":"30/03/04 12:55:50","TYPE":"POWER","POW":0,"VBAT":4100}

• El mensaje MQTT que enviará el módem cuando se reestablezca la alimentación tendrá el formato como muestra el siguiente ejemplo:

{"IMEI":357299070187619,"TS":"30/03/04 12:58:32","TYPE":"POWER","POW":1,"VBAT":4102}

Donde:

| IMEI: | es el identificador único del módem                                   |
|-------|-----------------------------------------------------------------------|
| TS:   | es el time stamp de cuándo se produjo el evento                       |
| TYPE: | indica el tipo de trama de datos. POWER indica alarma de alimentación |
| POW:  | 1= alimentación externa activa, 0= alimentación externa inactiva      |

VBAT: nivel batería en mV

• Este ejemplo es válido para cualquier módem MTX que cuente con batería interna

## ANEXO 3: ESCENARIOS Y CONFIGURACIÓN DE EJEMPLOS ULP

# EJEMPLO 3.1 Envío de una alarma ante la activación de una entrada digital con módem de ultrabajo consumo.

Detalles del escenario:

- Se han colocado unas pequeñas jaulas en un monte para hacer un seguimiento veterinario de una determinada especie animal. Se pretende enviar un SMS de alarma cuando se active una entrada digital que está conectada a la puerta de unas jaulas
- Al estar los equipos en campo, el MTX se alimenta con batería interna (aunque puede utilizarse una batería exterior para más durabilidad), por lo que debe permanecer en modo ultrabajo consumo (~6 uAmperios) hasta que se detecte el cierre de la puerta de una jaula (señal de que ha entrado un animal), pues el detector de cierre de la puerta de la jaula estará conectado a una entrada digital del módem, concretamente a la entrada digital llamada "Tamper"
- Entonces, en el instante que se detecte el cierre de la puerta de la jaula, el módem se despertará y enviará un SMS con el texto "JAULA-45"
- Tras el envío del SMS el módem debe volver a modo ULP hasta que se vuelva a abrir la puerta

Solución:

MTX-IOT-S [4-N] módem+MTX-Tunnel

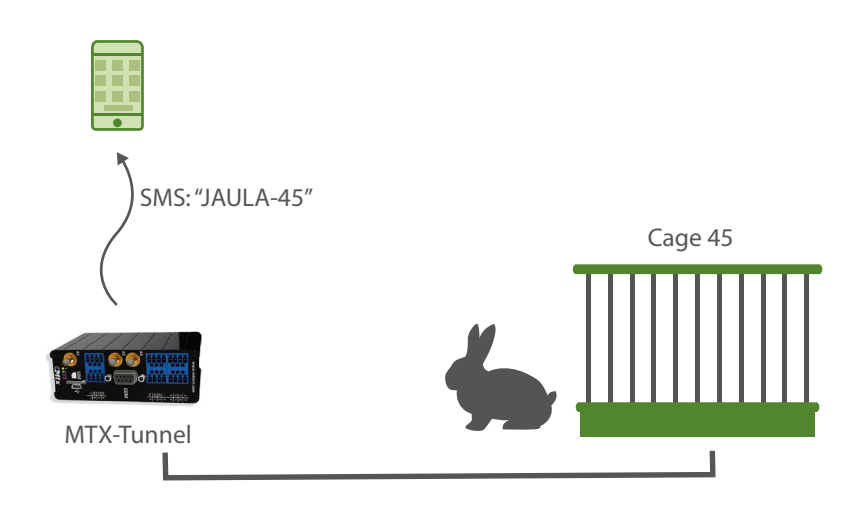

Archivo de configuración config.txt:

| MTX_model: 199801454           | MTX-Terminal modem model: MTX-65-ULP |
|--------------------------------|--------------------------------------|
| MTX_mode: none                 | GPRS-Serial tunnel not needed        |
| ULP_enabled: on                | ULP mode                             |
| ULP_sleepMode: minutes         | Sleep mode                           |
| ULP_minutesoff: 0              | Wake up by interrupt tamper input    |
| ULP_seconds0n: 60              | Modem sleeps after X seconds         |
| ALARM_ulpEnabled: on           | Alarm activated by ULP               |
| ALARM_ulpMessage: JAULA-45     | SMS text                             |
| ALARM_smsNumber1: +34666123456 | Phone number to send SMS             |

 Cuando el módem despierte al activarse la entrada de tamper (entrada digital de contacto seco) éste intentará enviar el SMS de alarma a los números especificados. En caso de problemas con el envío SMS, se reintentará cada minuto. Si tras 5 reintentos no resulta posible enviar el SMS, el módem entrará de nuevo en bajo consumo hasta que la entrada digital de tamper vuelva a ser activada

# EJEMPLO 3.2 Monitorización periódica 4G/3G/2G de entradas digitales / analógicas con módem de ultrabajo consumo. Envío a broker MQTT.

Detalles del escenario:

- Se pretende monitorizar varias entradas digitales/analógicas con un módem 4G/3G/2G
- El módem va a estar alimentado por baterías, por lo que debe permanecer en modo ultrabajo consumo (~6 uAmperios) despertándose sólo para hacer las medidas y enviarlas vía 4G/3G/2G (dependiendo del modelo de módem). El módem dispone de batería interna, pero para aumentar la durabilidad, se añadirá una batería externa
- Cada 24 horas el MTX-Tunnel debe despertarse, leer el estado de las entradas digitales/ analógicas y enviar a un bróker MQTT las lecturas
- Tras el envío de la información el módem debe volver a modo ultrabajo consumo otras 24h

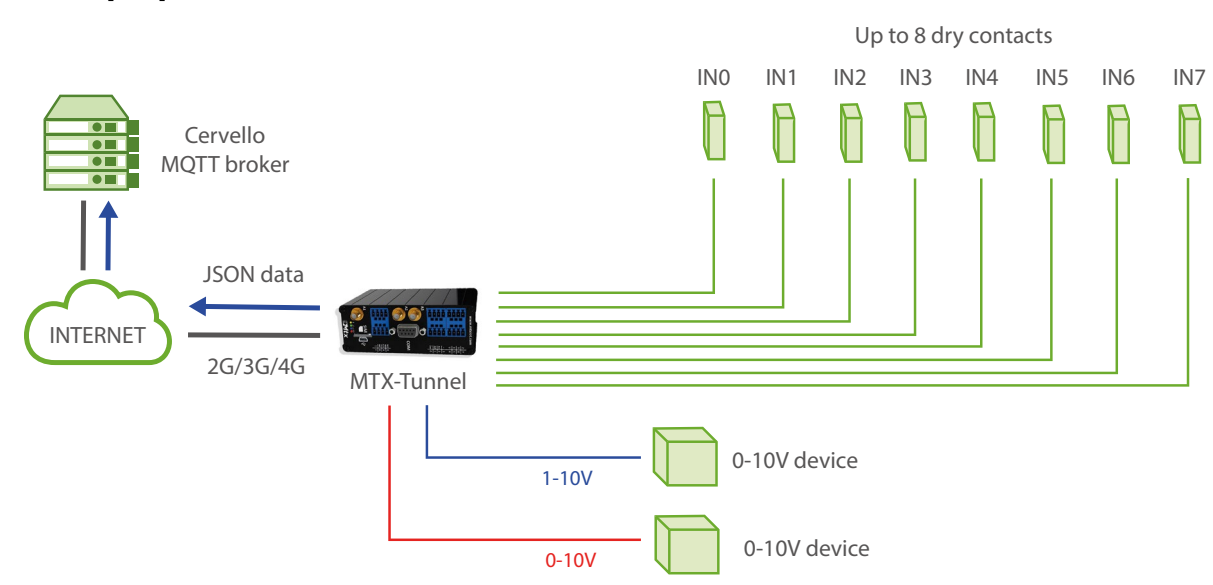

## Solución:

## MTX-IOT-S [4-N] módem+MTX-Tunnel

## Archivo de configuración config.txt:

| GPRS_apn: movistar.es   | GPRS APN from your network operator |
|-------------------------|-------------------------------------|
| GPRS_login: MOVISTAR    | GPRS Login                          |
| GPRS_password: MOVISTAR | GPRS Password                       |

| GPRS_timeout: 0                                | Connected data while ULP is awake                |
|------------------------------------------------|--------------------------------------------------|
| MTX_model: 199801454                           | MTX terminal modem model used                    |
| MTX_mode: none                                 | We don't use gateways                            |
| ULP_enabled: on                                | Modem ULP service activated                      |
| ULP_sleepMode: minutes                         | Modem will be awake                              |
| ULP_minutesOff: 1438                           | Awake every 1438 minutes                         |
| ULP_secondsOn: 120                             | Awake during 2 minutes                           |
| MQTT_enabled: on                               | MQTT service in the modem activated              |
| MQTT_server: tcp://test.mosquitto.<br>org:1883 | Broker IP/DNS, including port                    |
| MQTT_id: [IMEI]                                | Identifier                                       |
| MQTT_attopic1: [IMEI]/AT1                      | MTX-Tunnel subscribes to this topic for commands |
| MQTT_qos: 1                                    | Service quality                                  |
| MQTT_keepalive: 300                            | Keep alive MQTT connection (300 seconds)         |
| MQTT_persistent: off                           | We don't need persistence                        |
| DNS_enabled: on                                | Sending status data activated                    |
| DNS_mode: mqtt                                 | MQTT sending mode                                |
| DNS_mqttTopic: [IMEI]/dns                      | Topic where status data will be sent             |
| DNS_extended: on                               | Sending extended data (E/S, ADCs, etc.)          |
| DNS_period: 120                                | Every 120 seconds data is sent                   |
| GPIO_mode0: input                              | GPIOO configured as an input                     |
| CPIO configO: normal                           | No special configuration                         |

| GPIO_mode1: input    | GPIOO configured as an input |
|----------------------|------------------------------|
| GPIO_config1: normal | No special configuration     |
| GPIO_mode2: input    | GPIOO configured as an input |
| GPIO_config2: normal | No special configuration     |
| GPIO_mode3: input    | GPIOO configured as an input |
| GPIO_config3: normal | No special configuration     |
| GPIO_mode4: input    | GPIOO configured as an input |
| GPIO_config4: normal | No special configuration     |
| GPIO_mode5: input    | GPIOO configured as an input |
| GPIO_config5: normal | No special configuration     |
| GPIO_mode6: input    | GPIOO configured as an input |
| GPIO_config6: normal | No special configuration     |
| GPIO_mode7: input    | GPIOO configured as an input |
| GPIO_config7: normal | No special configuration     |
| ADC_mode0: voltage   | ADCO as voltage input        |
| ADC_config0: normal  | No special configuration     |
| ADC_mode1: voltage   | ADC1 as voltage input        |
| ADC_config1: normal  | No special configuration     |

• La trama enviada al servidor tiene el siguiente formato JSON

{"IMEI":"354033091483894","TYPE":"DNS","TS":"2020-05-26T15:46:50Z","P":"","IP": "95.126.81.105","CSQ":12,"TECH":"4G","VER":"11.07","AUX":"","MOD":"199802407", "VCC":12000,"CID":"214;07;21E0;13B6D0A;405","IO0":1,"I01":1,"I02":1,"I03":1, "I04":1,"I05":0,"I06":0,"I07":0,"I08":0,"AD0":0,"ADM0":"voltage","AD1":0, "ADM1":"voltage","POW":1}

| Donde |                                                                                |
|-------|--------------------------------------------------------------------------------|
| IMEI: | es IMEI (identificador del módem)                                              |
| TYPE: | tipo de trama DNS                                                              |
| TS:   | Timestamp                                                                      |
| IP:   | IP actual del MTX                                                              |
| CSQ:  | Cobertura GSM (0-31)                                                           |
| TECH: | Indica si el módem está trabajando en 2G,3G o 4G                               |
| VER:  | Versión de MTX-Tunnel                                                          |
| MOD:  | Model. Indica el valor que usted tenga en el parámetro MTX_model               |
| VCC:  | Voltaje de alimentación MTX (en milivoltios)                                   |
| CID:  | Identificador de la estación BTS utilizada (útil para localicación por celdas) |
| IOx:  | Entrada digital x                                                              |
| ADO:  | Entrada analógica O                                                            |
| ADMO: | Modo entrada analógica O                                                       |
| AD1:  | Entrada analógica 1                                                            |
| ADM1: | Modo entrada analógica 1                                                       |
| POW:  | Para equipos con batería interna. 1=Alimentación externa presente              |

- Tenga presente que los ULP\_minutesOff que el MTX-Tunnel permanecerá dormido empiezan a contar justo en el momento que el módem entra en modo ultrabajo consumo
- Desde la plataforma MQTT puede finalizar la sesión ULP en cualquier momento (sin esperar a finalizar los 2 minutos). Para ello puede enviar al módem (al topic [IMEI]/AT1) el comando AT^MTXTUNNEL=SETULPSECONDS,0
- 4Tenga presente que el módem envía un JSON donde se incluye la hora. En este ejemplo no se utiliza sincronización horaria por motivos de consumo, por lo que la hora recibida puede no resultar correcta. Al ser enviados los datos en tiempo real, puede tomar la hora de su propio servidor de recepción de datos

•

# EJEMPLO 3.3 Monitorización no periódica (por evento) mediante 4G/3G/2G de entradas digitales/analógicas con módem de ultrabajo consumo. Envío a bróker MQTT.

Detalles del escenario:

- Se pretende monitorizar varias entradas digitales/analógicas con un módem 4G/3G/2G
- El módem se alimentará a baterías, por lo que debe permanecer en modo ultrabajo consumo (~10 uAmperios) hasta que se produzca una activación en la entrada digital de tamper del módem
- Cuando se detecte dicho cambio en una entrada de tamper, el módem debe despertarse, leer el estado de las entradas digitales/analógicas enviarlas a un bróker MQTT
- Tras el envío de la información el módem debe volver a modo ultrabajo consumo hasta detectar otra activación de una entrada digital de tamper momento en el que repetirá el proceso indicado

## Solución:

## MTX-IOT-S [4-N] módem+MTX-Tunnel

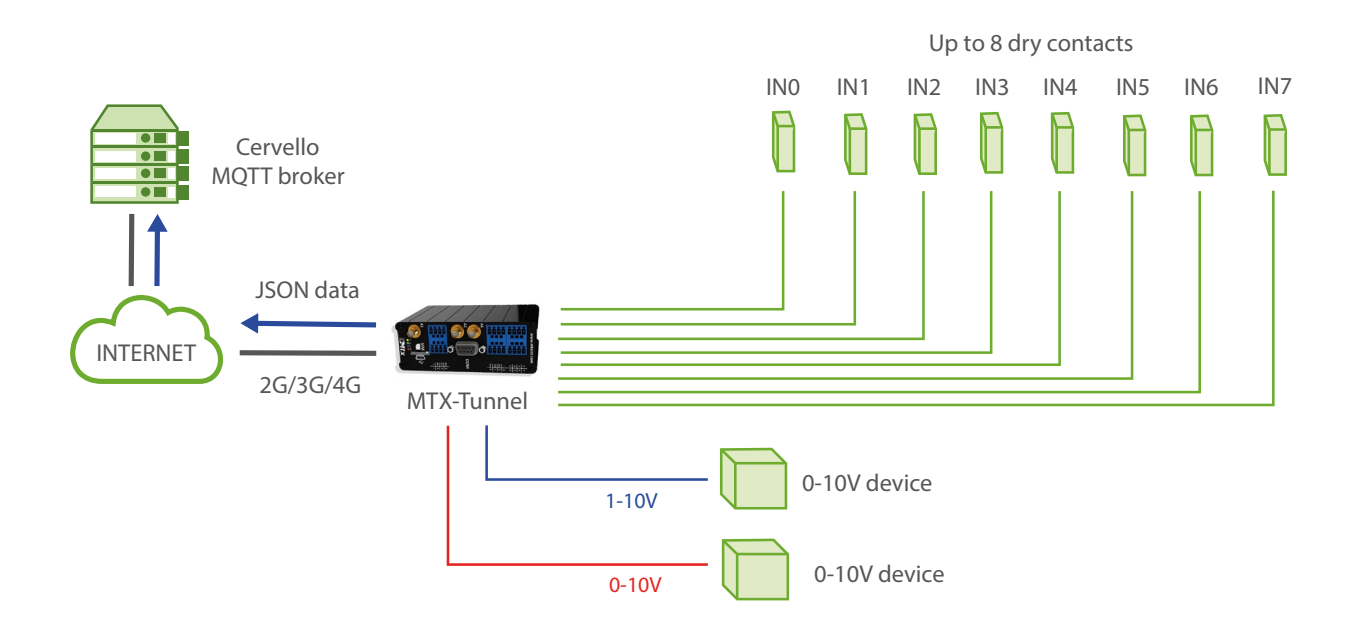

Archivo de configuración config.txt:

| GPRS_apn: movistar.es                          | GPRS APN from your network operator              |
|------------------------------------------------|--------------------------------------------------|
| GPRS_login: MOVISTAR                           | GPRS Login                                       |
| GPRS_password: MOVISTAR                        | GPRS Password                                    |
| GPRS_DNS: 8.8.8.8                              | Google DNS. Must be used if TCP_IP is set to DNS |
| GPRS_timeout: 0                                | Connected data while ULP is awake                |
| MTX_model: 199801454                           | MTX terminal modem model used                    |
| MTX_mode: none                                 | We don't use gateways                            |
| ULP_enabled: on                                | Modem ULP service activated                      |
| ULP_sleepMode: minutes                         | Modem will be awake                              |
| ULP_minutesOff: 0                              | Indefinitely asleep until tamper input changes   |
| ULP_secondsOn: 60                              | Awake during 1 minutes                           |
| MQTT_enabled: on                               | MQTT service in the modem activated              |
| MQTT_server: tcp://test.mosquitto.<br>org:1883 | Broker IP/DNS, including port                    |
| MQTT_id: [IMEI]                                | Identifier                                       |
| MQTT_attopic1: [IMEI]/AT1                      | MTX-Tunnel subscribes to this topic for commands |
| MQTT_qos: 1                                    | Service quality                                  |
| MQTT_keepalive: 300                            | Keep alive MQTT connection (300 seconds)         |
| MQTT_persistent: off                           | We don't need persistence                        |
| DNS_enabled: on                                | Sending status data activated                    |
| DNS_mode: mqtt                                 | MQTT sending mode                                |

| DNS_mqttTopic: [IMEI]/dns | Topic where status data will be sent    |
|---------------------------|-----------------------------------------|
| DNS_extended: on          | Sending extended data (E/S, ADCs, etc.) |
| DNS_period: 120           | Every 120 seconds data is sent          |
| GPIO_mode0: input         | GPIOO configured as an input            |
| GPIO_config0: normal      | No special configuration                |
| GPIO_mode1: input         | GPIOO configured as an input            |
| GPIO_config1: normal      | No special configuration                |
| GPIO_mode2: input         | GPIOO configured as an input            |
| GPIO_config2: normal      | No special configuration                |
| GPIO_mode3: input         | GPIOO configured as an input            |
| GPIO_config3: normal      | No special configuration                |
| GPIO_mode4: input         | GPIOO configured as an input            |
| GPIO_config4: normal      | No special configuration                |
| GPIO_mode5: input         | GPIOO configured as an input            |
| GPIO_config5: normal      | No special configuration                |
| GPIO_mode6: input         | GPIOO configured as an input            |
| GPIO_config6: normal      | No special configuration                |
| GPIO_mode7: input         | GPIOO configured as an input            |
| GPIO_config7: normal      | No special configuration                |
| ADC_mode0: voltage        | ADCO as voltage input                   |
| ADC_config0: normal       | No special configuration                |

| ADC_mode1: voltage  | ADC1 as voltage input    |
|---------------------|--------------------------|
| ADC_config1: normal | No special configuration |

- .

• La trama enviada al servidor tiene el siguiente formato JSON:

{"IMEI":"354033091483894","TYPE":"DNS","TS":"2020-05-26T15:46:50Z","P":"","I-P":"95.126.81.105","CSQ":12,"TECH":"4G","VER":"11.07","AUX":"","MOD":"199802407", VCC":12000."CID":"214;07;21E0;13B6D0A;405","IO0":1,"IO1":1,"IO2":1,"IO3":1,"IO4":1,"IO 5":0,"IO6":0,"IO7":0,"IO8":0,"AD0":0,"ADM0":"voltage","AD1":0,"ADM1":"voltage","POW":1}

| Donae |                                                                                |
|-------|--------------------------------------------------------------------------------|
| IMEI: | es IMEI (identificador del módem)                                              |
| TYPE: | tipo de trama DNS                                                              |
| TS:   | Timestamp                                                                      |
| IP:   | IP actual del MTX                                                              |
| CSQ:  | Cobertura GSM (0-31)                                                           |
| TECH: | Indica si el módem está trabajando en 2G,3G o 4G                               |
| VER:  | Versión de MTX-Tunnel                                                          |
| MOD:  | Model. Indica el valor que usted tenga en el parámetro MTX_model               |
| VCC:  | Voltaje de alimentación MTX (en milivoltios)                                   |
| CID:  | Identificador de la estación BTS utilizada (útil para localicación por celdas) |
| IOx:  | Entrada digital x                                                              |
| ADO:  | Entrada analógica O                                                            |
| ADMO: | Modo entrada analógica O                                                       |
| AD1:  | Entrada analógica 1                                                            |
| ADM1: | Modo entrada analógica 1                                                       |
| POW:  | Para equipos con batería interna. 1=Alimentación externa presente              |

- Tenga presente que los ULP\_minutesOff que el MTX-Tunnel permanecerá dormido empiezan a contar justo en el momento que el módem entra en modo ultrabajo consumo
- Desde la plataforma MQTT puede finalizar la sesión ULP en cualquier momento. Para ello puede enviar al módem (al topic [IMEI]/AT1) el comando AT^MTXTUNNEL=SETULPSECONDS,0
- El módem envía un JSON con la hora. Al ser enviados los datos en tiempo real, puede tomar la hora de su propio servidor de recepción de datos
### EJEMPLO 3.4 Túnel IP-RS232 con módem ULP. Activación por tiempo.

Detalles del escenario:

- Se dispone de una serie de estaciones metereológicas con puerto RS232. Éstas funcionan con baterías y recogen continuamente parámetros metereológicos que almacenan en su interior. Se precisa recoger estos datos metereológicos mediante 4G/3G/2G una vez al día, pero sin comprometer el consumo del sistema, es decir, se precisa un consumo mínimo por parte del módem 4G/3G/2G conectado a la estación metereológica
- Por esa razón los módems deben permanecer en modo ultrabajo consumo (~10 uAmperios) 24 horas
- Cada 24 horas los módems deben despertarse, conectarse a la red de datos (4G/3G/2G) y abrir una pasarela TCP/IP-RS232 cliente durante 10 minutos, tiempo suficiente para que desde las oficinas centrales puedan acceder al puerto serie de la estación metereológica y extraer los datos. Cada vez que se abra la pasarela IP-RS232, el módem debe enviar un ID identificativo (para que el servidor al que se conecta la pasarela TCP/IP-RS232 pueda conocer de qué estación meterológica se trata)
- Una vez leída la información de la estación metereológica, el módem debe dormir otras 24 horas, tras lo cual, se repetirá el proceso. Si el proceso de lectura de la estación finaliza antes de los 10 minutos configurados, se debe poder enviar un comando para que el módem entre en modo ULP (Ultra Low Power) inmediatamente, sin esperar a completar los 10 minutos

| COMM_baudrate: 115200   | Serial port baud rate                            |
|-------------------------|--------------------------------------------------|
| COMM_bitsperchar: 8     | 8 bit data                                       |
| COMM_autocts: on        | CTS hardware control enabled                     |
| COMM_autorts: on        | RTS hardware control enabled                     |
| COMM_stopbits: 1        | 1 stop bit                                       |
| COMM_parity: none       | No parity                                        |
| GPRS_apn: movistar.es   | GPRS APN from your network operator              |
| GPRS_login: MOVISTAR    | GPRS Login                                       |
| GPRS_password: MOVISTAR | GPRS Password                                    |
| GPRS_DNS: 8.8.8.8       | Google DNS. Must be used if TCP_IP is set to DNS |

| GPRS_timeout: 0        | Connected to data while active                 |
|------------------------|------------------------------------------------|
| MTX_model: 199802407   | MTX terminal modem model used                  |
| MTX_mode: client       | TCP client mode                                |
| MTX_IDClient: ID-0001  | ID sent by modem when TCP client socket opens  |
| MTX_ATEmbedded: on     | Modem allows sending embedded AT from gtw      |
| TCP_IP: 200.1.2.3      | Central offices server IP address              |
| TCP_port: 20010        | TCP port used                                  |
| FIREWALL_enabled: off  | Any incoming connection form any IP is allowed |
| ULP_enabled: on        | Modem ULP activated                            |
| ULP_sleepMode: minutes | Wake up every X minutes                        |
| ULP_minutesOff: 1440   | Asleep during 24 hours                         |
| ULP_seconds0n: 600     | Awake during 10 minutes                        |

- Básicamente el funcionamiento es este:
  - 1. El módem se despierta

2. El módem se abre una pasarela IP-RS232, conectándose a la IP 200.1.2.3 y al puerto TCP 20010

3. Una vez abierto el socket, el módem envía ID-0001 para que el servidor sepa de qué módem se trata

4. El servidor usa la pasarela IP-RS232 para leer la estación metereológica

5. Una vez finalizada la lectura, puede optarse por dejar que el módem se apague sólo, tras pasar encendido ULP\_secondsOn o bien, como están habilitados los comandos AT embebidos, enviar el siguiente comando AT por la propia pasarela IP-RS232 para que sea ejecutado por el módem:

<MTXTUNNELR>AT^MTXTUNNEL=SETULPSECONDS,5</MTXTUNNELR>

Esto ajustará el tiempo restante del módem para entrar en modo ULP (para apagarse) a 5 segundos, por lo que el apagado será inmediato

#### EJEMPLO 3.5 Túnel IP-RS232/RS485 con módem ULP. Activación por fecha/ hora.

Detalles del escenario:

- Se dispone de una serie de contadores de energía con puerto RS232. Se precisa leer estos contadores por 4G/3G/2G una vez al día a las 22:00, pero sin comprometer el consumo del sistema, es decir, se precisa un consumo mínimo por parte del módem conectado al contador, ya que el módem va a estar alimentado a baterías
- El módem debe permanecer en modo ultrabajo consumo (~10 uAmperios) hasta las 22:00
- A las 22:00 el módem debe despertarse, conectarse a la red de datos (4G/3G/2G) y abrir una pasarela TCP/IP-RS232 cliente durante 10 minutos, tiempo suficiente para que desde las oficinas centrales puedan acceder al puerto serie del contador de energía y extraer los datos. Cada vez que se abra la pasarela IP-RS232, el módem debe enviar un ID identificativo (para que el servidor al que se conecta la pasarela TCP/IP-RS232 pueda conocer de qué contador eléctrico se trata)
- Una vez leídos los datos del contador, el módem debe dormir hasta las 22:00 horas del día siguiente, tras lo cual, se repetirá el proceso

| COMM_baudrate: 9600     | Serial port baud rate                            |
|-------------------------|--------------------------------------------------|
| COMM_bitsperchar: 8     | 8 bit data                                       |
| COMM_autocts: off       | CTS hardware control                             |
| COMM_autorts: off       | RTS hardware control                             |
| COMM_stopbits: 1        | 1 stop bit                                       |
| COMM_parity: none       | No parity                                        |
| GPRS_apn: movistar.es   | GPRS APN from your network operator              |
| GPRS_login: MOVISTAR    | GPRS Login                                       |
| GPRS_password: MOVISTAR | GPRS Password                                    |
| GPRS_DNS: 8.8.8.8       | Google DNS. Must be used if TCP_IP is set to DNS |

| GPRS_timeout: 0                | Connected while awake                          |
|--------------------------------|------------------------------------------------|
| MTX_model: 199802407           | MTX terminal modem model used                  |
| MTX_mode: client               | TCP server mode                                |
| MTX_TPProtocol: ntp            | Time synchronization protocol                  |
| MTX_TPServer: ntp.roa.es       | Time server (MTX must synch time)              |
| MTX_TPServer2: es.pool.ntp.org | Time server backup                             |
| MTX_ATEmbedded: on             | Modem allows sending embedded AT from gtw      |
| MTX_IDClient: ID-0001          | ID sent by modem when TCP client socket opens  |
| TCP_IP: 200.1.2.3              | Central offices server IP address              |
| TCP_port: 20010                | TCP port used                                  |
| FIREWALL_enabled: off          | Any incoming connection form any IP is allowed |
| ULP_enabled: on                | Modem ULP service activated                    |
| ULP_sleepMode: date            | It will wake up by date/time                   |
| ULP_secondsOn: 600             | It will wake up by date/time                   |
| ULP_time1: XX2200              | MTX will wake up every day (XX) at 22:00       |

- Básicamente el funcionamiento es este:
  - 1. El módem se despierta a las 22:00

2. El módem se abre una pasarela IP-RS232, conectándose a la IP 200.1.2.3 y al puerto TCP 20010

3. Una vez abierto el socket, el módem envía ID-0001 para que el servidor sepa de qué módem se trata

4. El servidor usa la pasarela IP-RS232 para leer el contador de energía

5. Una vez finalizada la lectura, puede optarse por dejar que el módem se apague sólo, tras pasar encendido ULP\_secondsOn o bien, como están habilitados los comandos AT embebidos, enviar el siguiente comando AT por la propia pasarela IP-RS232 para que sea ejecutado por

el módem:

#### <MTXTUNNELR>AT^MTXTUNNEL=SETULPSECONDS,5</MTXTUNNELR>

Esto ajustará el tiempo restante del módem para entrar en modo ULP (para apagarse) a 5 segundos, por lo que el apagado será inmediato en modo ULP (para apagarse) a 10 segundos, por lo que el apagado será inmediato.

El módem volverá a despertarse a las 22:00 del día siguiente, repitíendose el ciclo.

• El módem necesita sincronizar la hora, por ello se han incluido los servidores de tiempo en la configuración

# EJEMPLO 3.6 Monitorización periódica por 4G/3G/2G de sensor 4-20mA con módem de ultrabajo consumo. Activando la alimentación del sensor mediante relé. Envío a Broker MQTT.

Detalles del escenario:

- Se pretende monitorizar un sensor 4-20mA con un módem 4G/3G/2G
- El módem va a estar alimentado por baterías, por lo que debe permanecer en modo ultrabajo consumo (~10 uAmperios) despertándose sólo para hacer la medida y enviarla vía 4G/3G/2G (dependiendo del modelo de módem) a un bróker MQTT
- Cada 24h el módem MTX debe despertarse, después debe activar su relé interno para alimentar el sensor 4-20mA a medir, esperar unos segundos a que se estabilice la señal y después proceder a la lectura. Tras realizar la lectura se intentará enviar los datos a un bróker MQTT. En caso de no poder enviar los datos, deben almacenarse en memoria flash (no volátil) para su envío en la siguiente ocasión
- Tras el proceso de envío de información (satisfactorio o no), el módem debe desconectar el relé interno (para quitar la alimentación al sensor 4-20mA y ahorrar consumo) y volver a entrar en modo ultrabajo consumo por un periodo de otras 24h

Solución:

MTX-IOT-S [4-N] módem + MTX-Tunnel

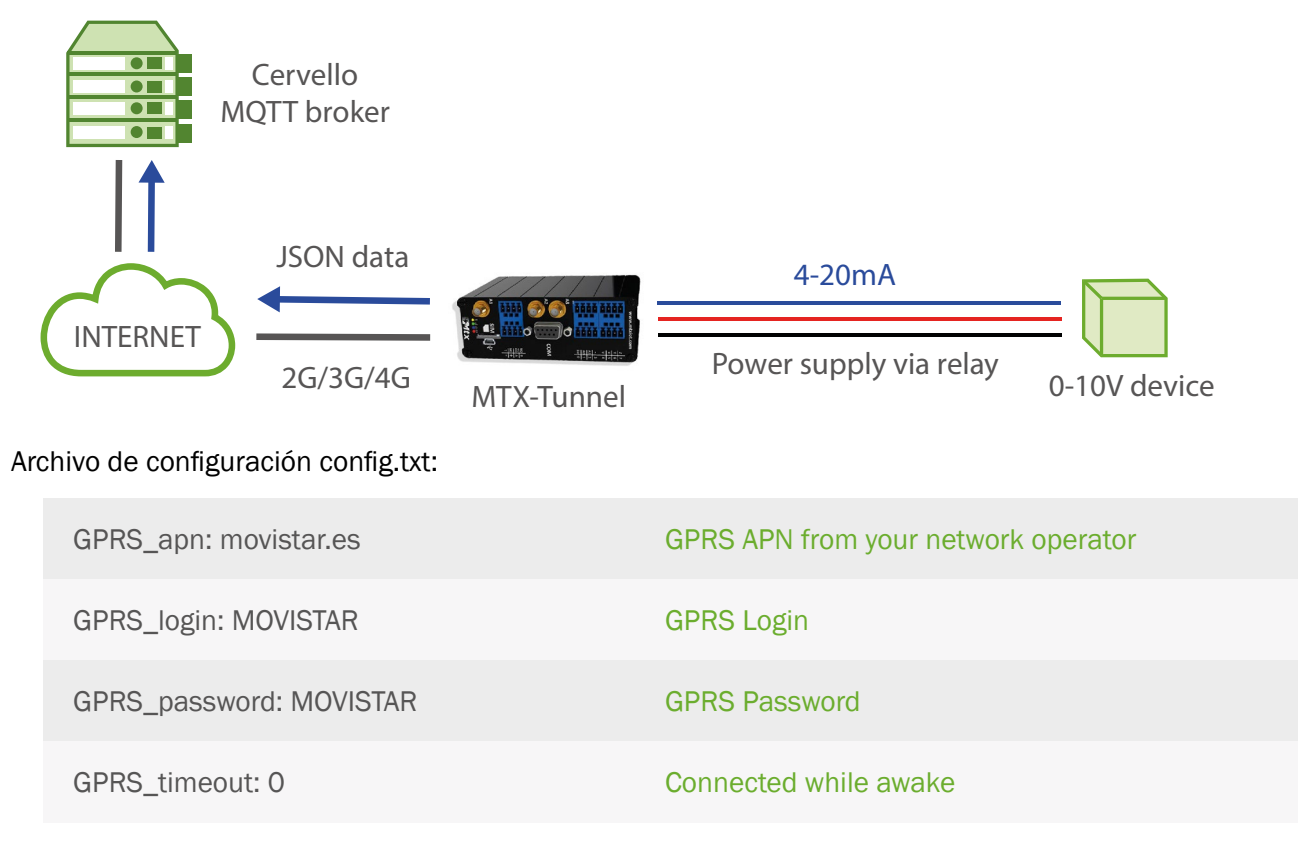

| MTX_pin: 0000                                  | SIM without a PIN                                |
|------------------------------------------------|--------------------------------------------------|
| MTX_model: 199802407                           | MTX terminal modem model used                    |
| MTX_TPProtocol: ntp                            | Time synchronization protocol                    |
| MTX_TPServer: ntp.roa.es                       | Time server (MTX must synch time)                |
| MTX_TPServer2: es.pool.ntp.org                 | Time server backup                               |
| MTX_mode: none                                 | No gateways used                                 |
| ULP_enabled: on                                | Modem ULP service activated                      |
| ULP_sleepMode: minutes                         | It will wake up by date/time                     |
| ULP_minutesOff: 1440                           | It will wake up every 1440 minutes (24 hours)    |
| ULP_secondsOn: 120                             | It will be awaken 2 minutes                      |
| ULP_relayMode: 1                               | Relay will activate when modem awake             |
| MQTT_enabled: on                               | MQTT service in the modem activated              |
| MQTT_server: tcp://test.mosquitto.<br>org:1883 | Broker IP/DNS, including port                    |
| MQTT_id: [IMEI]                                | Identifier                                       |
| MQTT_attopic1: [IMEI]/AT1                      | MTX-Tunnel subscribes to this topic for commands |
| MQTT_atrtopic: [IMEI]/ATR                      | Topic to send answers to AT commands             |
| MQTT_qos: 1                                    | Service quality                                  |
| MQTT_keepalive: 300                            | Keep alive MQTT connection (300 seconds)         |
| MQTT_persistent: off                           | We don't need persistence                        |
| LOGGER_enabled: on                             | Logger activated                                 |
| LOGGER_mode: mqtt                              | Sending mode MQTT                                |

| LOGGER_numRegistersFlash: 90    | Upto 90 flash readings (3 months)               |
|---------------------------------|-------------------------------------------------|
| LOGGER_numRegistersRam: 0       | No readings stored in RAM                       |
| LOGGER_mqttTopic: [IMEI]/logger | Sending topic to MQTT broker of the data        |
| LOGGER_ioPeriod: 300            | There's time for just 1 reading (the first one) |
| LOGGER_ioPeriodDelay: 10        | 10 seconds to stabilize reading 4-20mA          |
| ADC_mode0: current              | ADCO as a current input                         |
| ADC_config0: normal             | No special configuration                        |

• La trama enviada al servidor tiene el siguiente formato JSON:

{"IMEI":"354033091483894","TYPE":"IOS","TS":"27/05/2020 11:23:11","IO0":1,"IO1":1,"I O2":1,"IO3":1,"IO4":1,"IO5":0,"IO6":0,"IO7":0,"IO8":1,"AD0":10000, "ADM0":"current","AD1":0,"ADM1":"voltage"}

Donde:

TYPE: tipo de trama IOS

IMEI: identificativo interno del MTX

- P: Campo de usuario especificado en el parámetro LOGGER\_password
- TS: TimeStamp de cuando se recogieron los datos
- IOO: Es el valor de la entrada/salida digital O del módem (si la tiene disponible)
- IO1: Es el valor de la entrada/salida digital 1 del módem (si la tiene disponible)
- IO2: Es el valor de la entrada/salida digital 2 del módem (si la tiene disponible)
- IO3: Es el valor de la entrada/salida digital 3 del módem (si la tiene disponible)
- IO4: Es el valor de la entrada/salida digital 4 del módem (si la tiene disponible)
- IO5: Es el valor de la entrada/salida digital 5 del módem (si la tiene disponible)
- IO6: Es el valor de la entrada/salida digital 6 del módem (si la tiene disponible)
- IO7: Es el valor de la entrada/salida digital 7 del módem (si la tiene disponible)
- IO8: Es el valor de la entrada/salida digital 8 del módem (si la tiene disponible)
- ADO: Es el valor de la entrada analógica 0 del módem (lectura sensor 4-20mA)

ADMO: Modo de funcionamiento del ADO

AD1: Es el valor de la entrada analógica 1 del módem (lectura sensor 4-20mA)

ADM1: Modo de funcionamiento del AD1

- Recuerde que para configurar las entrada analógicas como 4-20mA (en lugar de 0-50V como viene de fábrica el módem), debe configurar los microswitches 7 y 8 a ON, como indican las tablas del "Anexo A" del presente manual
- Tenga presente que los ULP\_minutesOff que el MTX-Tunnel permanecerá dormido empiezan a contar justo en el momento que el módem entra en modo ultrabajo consumo
- Desde la plataforma MQTT puede finalizar la sesión ULP en cualquier momento (sin esperar a finalizar los 2 minutos). Para ello puede enviar al módem (al topic [IMEI]/AT1) el comando AT^MTXTUNNEL=SETULPSECONDS,0
- Tenga presente que el módem envía un JSON donde se incluye la hora. Por esa razón se incluye la configuración de 2 servidores de tiempo NTP
- Resumen del funcionamiento del ejemplo es el siguiente:
  - El módem se despierta
  - El módem inicia los procesos internos de conexión a internet y activa el relé para alimentar el sensor
  - Una vez conectado a Internet se sincroniza la hora
  - Pasados los segundos configurados en Logger\_ioPeriodDelay, para estabilizar el sensor tras su activación con el relé, el módem toma una muestra de sus E/S, tomando la lectura del sensor 4-20mA
  - El módem almacena la lectura en memoria Flash e intenta enviarla al servidor MQTT, junto con otras lecturas que pudiera tener almacenadas de días anteriores que por algún problema no pudieron ser enviadas
  - Cada lectura enviada correctamente es eliminada de la memoria flash
  - Pasados "ULP\_secondsOn" segundos, o bien habiéndose forzado el fin desde el servidor MQTT, el módem entra en modo bajo consumo 1440 minutos (1 día), no sin antes desactivar el relé y quitando, por tanto, la alimentación al sensor 4-20mA

### ANEXO 4: ESCENARIOS Y CONFIGURACIONES DE EJEMPLO API

# EJEMPLO 4.1 Uso de la API para Lectura de las GPIOs y ADCs del MTX-Tunnel desde una página WEB externa.

Detalles del escenario:

- Se precisa monitorizar una serie de entradas digitales y analógicas de forma remota y además hacer la monitorización en tiempo real a través de una página web de un tercero
- Haremos una página web externa en la que mostrar el estado de las entradas y salidas digitales de un MTX-Tunnel, que debe permanecer el 100% del tiempo activo, configurado en modo Server, respondiendo a las peticiones HTTP GET realizadas desde dicha página web
- La página web estará programada en ASP y deberá coger los datos del MTX-Tunnel para mostrarlos adecuadamente

Solución:

#### MTX-IoT [4-S-N-N]-STD-N módem+MTX-Tunnel

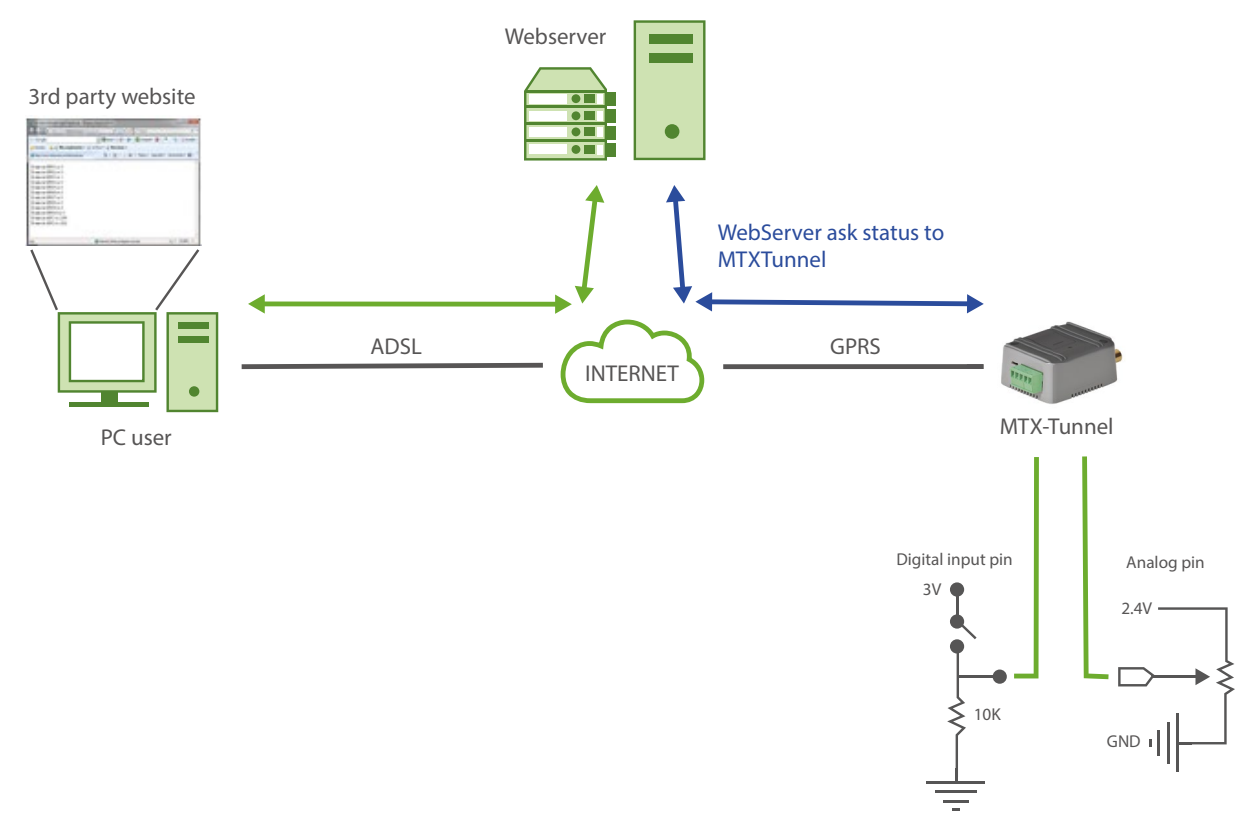

| GPRS_apn: movistar.es                                               | GPRS APN from your network operator    |
|---------------------------------------------------------------------|----------------------------------------|
| GPRS_login: MOVISTAR                                                | GPRS Login                             |
| GPRS_password: MOVISTAR                                             | GPRS Password                          |
| GPRS_timeout: 0                                                     | Modem is permanently connected to GPRS |
| MTX_model: 199801436                                                | MTX-Terminal modem model used          |
| MTX_mode: none                                                      | No gateways                            |
| MTX_ping: 30                                                        | Minutes for connectivity supervisor    |
| MTX_pingIP: 8.8.8.8                                                 | Connectivity supervisor IP address     |
| WEBSERVER_enabled: on                                               | Webserver sevice enable                |
| WEBSERVER_firewall: off                                             | Firewall disabled                      |
| WEBSERVER_login: user                                               | Webserver login                        |
| WEBSERVER_password: 1234                                            | Webserver password                     |
| WEBSERVER_skin: http://www.<br>mtxtunnel.com/webserverimg/          | Webserver skin                         |
| WEBSERVER_gsmScript: http://www.<br>blogelectronica.com/gps/gsm.php | Script GSM positioning                 |

#### EJEMPLO de página ASP:

La página web ASP para este ejemplo es muy simple. A continuación dispone de un código de ejemplo de una página funcional programada en ASP. Básicamente lo que realiza es una ejecución de un comando AT remoto en el MTX-Tunnel y recoge la respuesta, concretamente ejecuta el comando AT^MTXTUNNEL=GETIOS para recoger el estado de las E/S digitales y analógicas de una sola vez.

Una vez recogida la respuesta con los datos, obtiene los distintos estados de cada uno de los GPIOs y ADCs y los muestra en el explorador:

```
set XmlObj = Server.CreateObject("Microsoft.XMLHTTP")
                      "GET",
                               "http://mtxtunnel.dyndns.org/api.
     XmlObj.open
html?ATCOMMAND=AT%5EMTXTUNNEL=GETIOS&LOGIN=user&PASS=1234", false
     XmlObj.send
     datosDelMTXTunnel = XmlObj.responseText
     cadenaInicio="<MTXTUNNEL>AT^MTXTUNNEL=GETIOS "
     posiIni=instr(1,datosDelMTXTunnel,cadenaInicio)
     posiFin=instr(1,datosDelMTXTunnel,"</MTXTUNNEL>")
     datosIO=mid(datosDelMTXTunnel,len(cadenaInicio),posiFin-
len(cadenaInicio))
     vectorDatos=split(datosIO, ", ")
     for i=0 to 9
          Response.write ("El Value de GPIO" & i+1 & " es: " &
vectorDatos(i) & "<br>")
     next
     Response.write("El Value de ADC1 es: " & vectorDatos(10) & "<br>")
     Response.write ("El Value de ADC2 es: " & vectorDatos (11) & "<br>
8>
```

El resultado es el que se muestra en la siguiente pantalla:

<%

| Attp://www.mtxtunnel.com/temp/api.asp - Windows Internet | et Explorer                                  |                            |
|----------------------------------------------------------|----------------------------------------------|----------------------------|
| > Fitp://www.mbxtunnel.com/temp/api.asp                  | 🗸 🗟 😽 🗙 👂 Google                             | + م                        |
| x Google                                                 | 🚼 Buscar + 🕂 🦈 - 👘 + 🛛 🐼 Compartir + 🚳 + 🛛 🚿 | 🖏 🔹 🔘 Acceder 🔹            |
| 🖕 Favoritos 🛛 👍 🙋 Más complementos 🔻 🔊 mi Zinio          | ▼                                            |                            |
| http://www.mtxtunnel.com/temp/api.asp                    | 🖄 🔻 🗟 👻 🚍 🖶 👻 Página 👻 Seguridad 👻 Herra     | amientas 🔻 🔞 👻 🥍           |
| El valor de GPIO1 es: 0<br>El valor de GPIO2 es: 0       |                                              | *                          |
| El valor de GPIO3 es: 1<br>El valor de GPIO4 es: 0       |                                              |                            |
| El valor de GPIO5 es: 0<br>El valor de GPIO6 es: 0       |                                              |                            |
| El valor de GPIO7 es: 0<br>El valor de GPIO8 es: 0       |                                              |                            |
| El valor de GPIO9 es: 0<br>El valor de GPIO10 es: 0      |                                              |                            |
| El valor de ADC1 es: 2390<br>El valor de ADC2 es: 2022   |                                              |                            |
|                                                          |                                              | -                          |
| Listo 😜 In                                               | ternet   Modo protegido: activado 🧉          | <ul> <li>€ 100%</li> </ul> |

#### EJEMPLO 4.2 Uso de la API para el envío de datos por el puerto serie del MTX-Tunnel desde un Formulario web ubicado en una página web externa.

Detalles del escenario:

- Se dispone de una pantalla especial con entrada serie RS232. Enviando datos por su interfaz serie es posible escribir datos en ella
- Se pretende controlar la pantalla remotamente vía 4G, para ello se utilizará un MTX-Tunnel que haga la pasarela 4G-RS232
- Para controlar la pantalla no se utilizará el método más sencillo, que resultaría de implementar un programa de PC que directamente se conectase vía TCP/IP con MTX-Tunnel
- La escritura en la pantalla se pretende hacer desde una página web externa. De esa manera, el texto escrito en una caja de texto de un formulario de una página Web debe poder enviarse al MTX-Tunnel, para que éste lo reenvíe a la pantalla vía serie RS232 y tras ello recoja la respuesta serie de la pantalla y la reenvíe de nuevo a la página web

Solución:

MTX-T [4-N]2 módem+MTX-Tunnel

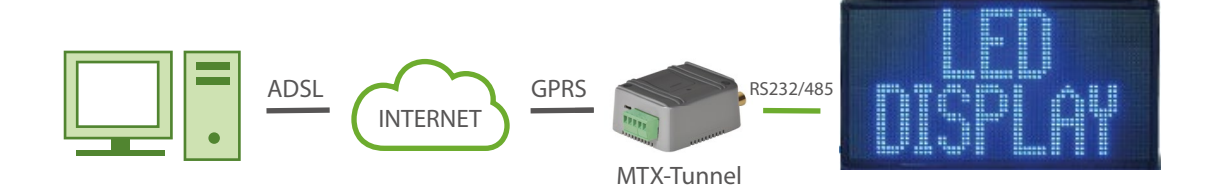

| COMM_baudrate: 115200  | Serial port baud rate         |
|------------------------|-------------------------------|
| COMM_bitsperchar: 8    | 8 bit data                    |
| COMM_autocts: off      | CTS hardware control disabled |
| COMM_autorts: off      | RTS hardware control disabled |
| COMM_stopbits: 1       | 1 stop bit                    |
| COMM_parity: none      | No parity                     |
| COMM2_baudrate: 115200 | Serial port baud rate         |

| COMM2_bitsperchar: 8                                                | 8 bit data                                |
|---------------------------------------------------------------------|-------------------------------------------|
| COMM2_autocts: off                                                  | CTS hardware control disabled             |
| COMM2_autorts: off                                                  | RTS hardware control disabled             |
| COMM2_stopbits: 1                                                   | 1 stop bit                                |
| COMM2_parity: none                                                  | No parity                                 |
| GPRS_apn: movistar.es                                               | GPRS APN from your network operator       |
| GPRS_login: MOVISTAR                                                | GPRS Login                                |
| GPRS_password: MOVISTAR                                             | GPRS Password                             |
| GPRS_timeout: 0                                                     | Modem is permanently connected to GPRS    |
| MTX_model: 199801438                                                | MTX-Terminal modem model used             |
| MTX_mode: none                                                      | No gateway is activated                   |
| MTX_ping: 30                                                        | Minutes for connectivity supervision ping |
| MTX_pingIP: 8.8.8.8                                                 | Connectivity supervision IP address       |
| WEBSERVER_firewall: off                                             | Firewall disabled                         |
| WEBSERVER_enabled: on                                               | Internal webserver enabled                |
| WEBSERVER_login:user                                                | Webserver login                           |
| WEBSERVER_password: 1234                                            | Webserver password                        |
| WEBSERVER_skin: http://www.<br>mtxtunnel.com/webserverimg/          | Webserver skin                            |
| WEBSERVER_gsmScript: http://www.<br>blogelectronica.com/gps/gsm.php | Script GSM positioning                    |

EJEMPLO de página web con formulario:

La página web HTML será muy simple para no complicar el ejemplo. Contendrá básicamente un formulario con una caja de texto y un botón. La página también tendrá un pequeño script programado en javascript, para hacer la llamada al MTX-Tunnel. El aspecto de la página web es el siguiente:

| 🗅 formulario.html 🛛 🗙 🗭                                                |       |  |
|------------------------------------------------------------------------|-------|--|
| C A http://www.mtxtunnel.com/temp/formular                             | ► 🗗 🗲 |  |
| Introduzca un texto en la caja para ser mostrado en el Display Remoto: |       |  |
| LED DISPLAY                                                            |       |  |
|                                                                        |       |  |
|                                                                        |       |  |
|                                                                        |       |  |
| CNN (14 D                                                              | &     |  |
|                                                                        |       |  |
|                                                                        |       |  |
|                                                                        |       |  |

El código íntegro de esta página HTML es el siguiente:

```
<html>
<head></head>
<body>
<script type="text/javascript">
   function enviar()
    {
       var texto = document.FORMU.TEXTO.value;
       document.location.href="http://mtxtunnel.dyndns.org/api.html?ATCOMMAND=AT%5EMTXTUNNEL=RS232,1," +
       texto + "&LOGIN=user&PASS=1234";
    }
</script>
<b>Introduzca un texto en la caja para ser mostrado en el Display Remoto:</b>
<form method="GET" action="http://mtxtunnel.dyndns.org/api.html" name="FORMU">
   <textarea rows="9" name="TEXT0" cols="49"></textarea>
   <input type="button" value="ENVIAR" name="B1" onclick="enviar()">
</form>
</body>
```

```
</html>
```

Una vez enviado el texto "LED DISPLAY" desde el formulario web al MTX-Tunnel, éste lo reenvía directamente por su puerto serie a la pantalla para ser mostrado.

La pantalla responde con un texto "Set TEXT OK" que será recogido por el MTX-Tunnel y reenviado como respuesta al formulario. Obviamente la respuesta mostrada es muy simple al tratarse de un ejemplo. En una aplicación real se capturaría esta respuesta mostrando una página mucho más elaborada al usuario final.

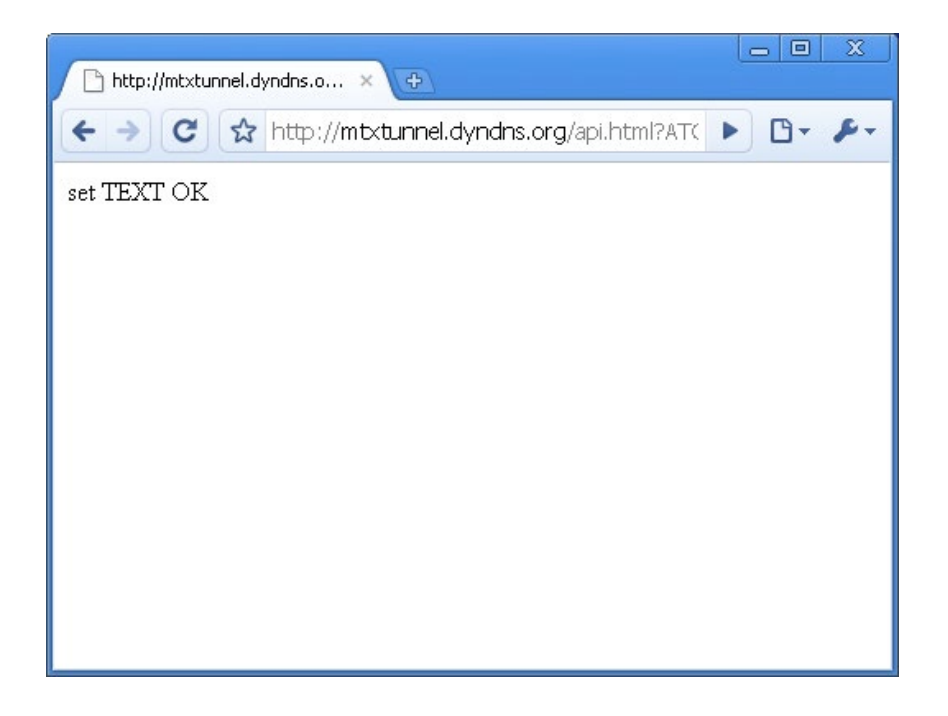

Nótese que en este ejemplo se ha controlado una única pantalla, pero que el comando AT^MTXTUNNEL=RS232,1, ... permite enviar datos por el puerto COM1 y puerto COM2 del MTX-Tunnel (poniendo 1 ó 3 en el texto anterior marcado en rojo), por lo que sería muy sencillo controlar un escenario como:

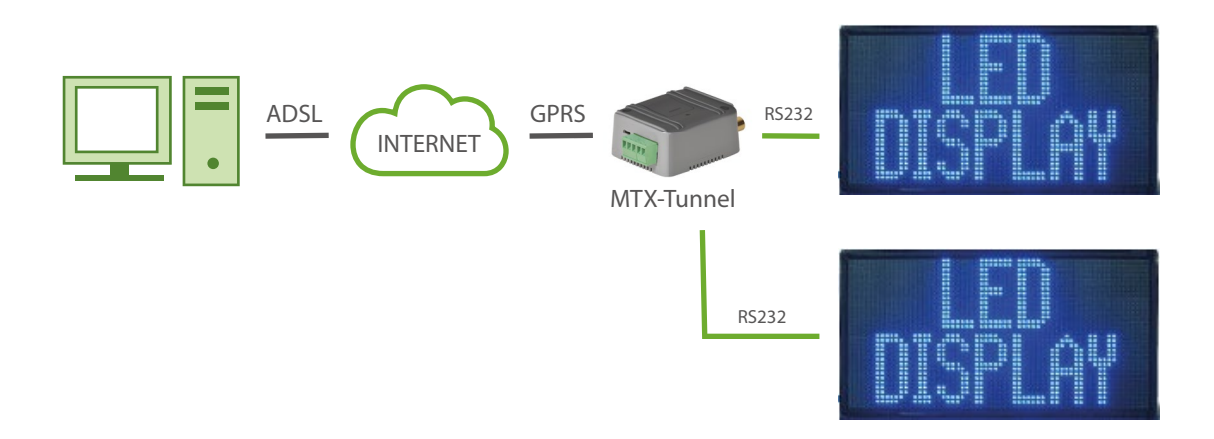

#### Detalles:

• Recuerde que si quiere configurar el puerto COM2 como RS232, tendrá que poner a off el microswitch 2 que encontrará junto al portasim (en caso contrario se configura como RS485)

#### EJEMPLO 4.3 Uso de API para conmutar un relé desde una página externa.

Detalles del escenario:

- Se pretende realizar una página web desde la que poder conmutar 1 relé, para conectar y desconectar una luminaria. Por ello se escogerá un modelo MTX-IoT [4-S-N-N]-STD-RL (con Relé interno)
- Un usuario, mediante dicha página web, debe poder conmutar directamente y con un clic de ratón el relés del MTX-Tunnel para poder encender y apagar una luz. Por lo tanto, la página web debe poder comunicarse con el MTX-Tunnel

Solución:

MTX-IoT [4-S-N-N]-STD-RL módem+MTX-Tunnel

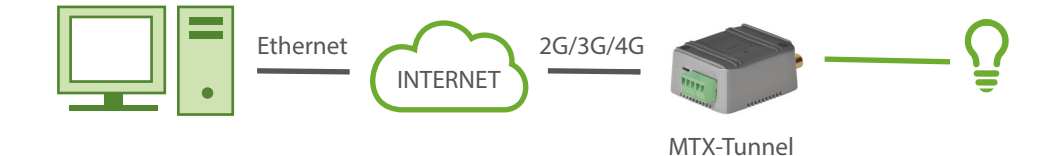

| GPRS_apn: movistar.es   | GPRS APN from your network operator       |
|-------------------------|-------------------------------------------|
| GPRS_login: MOVISTAR    | GPRS Login                                |
| GPRS_password: MOVISTAR | GPRS Password                             |
| GPRS_timeout: 0         | Modem is permanently connected to GPRS    |
| MTX_model: 199801437    | MTX-Terminal modem model used             |
| MTX_ping: 30            | Minutes for connectivity supervision ping |
| MTX_pingIP: 8.8.8.8     | Connectivity supervision IP address       |
| WEBSERVER_firewall: off | Firewall disabled                         |
| WEBSERVER_enabled: on   | Internal webserver enabled                |

| WEBSERVER_login:user                                                | Webserver login        |
|---------------------------------------------------------------------|------------------------|
| WEBSERVER_password: 1234                                            | Webserver password     |
| WEBSERVER_skin: http://www.<br>mtxtunnel.com/webserverimg/          | Webserver skin         |
| WEBSERVER_gsmScript: http://www.<br>blogelectronica.com/gps/gsm.php | Script GSM positioning |

#### EJEMPLO de página HTML

En este ejemplo únicamente se va a permitir conmutar el relés interno del MTX-IoT [4-S-N-N]-STD-RL. Por sencillez no se va a mostrar el estado inicial del relé.

La página web tendría un aspecto como el mostrado en la siguiente pantalla. Esta simple web sería lo único que habría que hacer para activar los relés de un MTX-Tunnel. Básicamente cada enlace ejecuta un comando AT remoto sobre el MTX-Tunnel haciendo conmutar el relé adecuado.

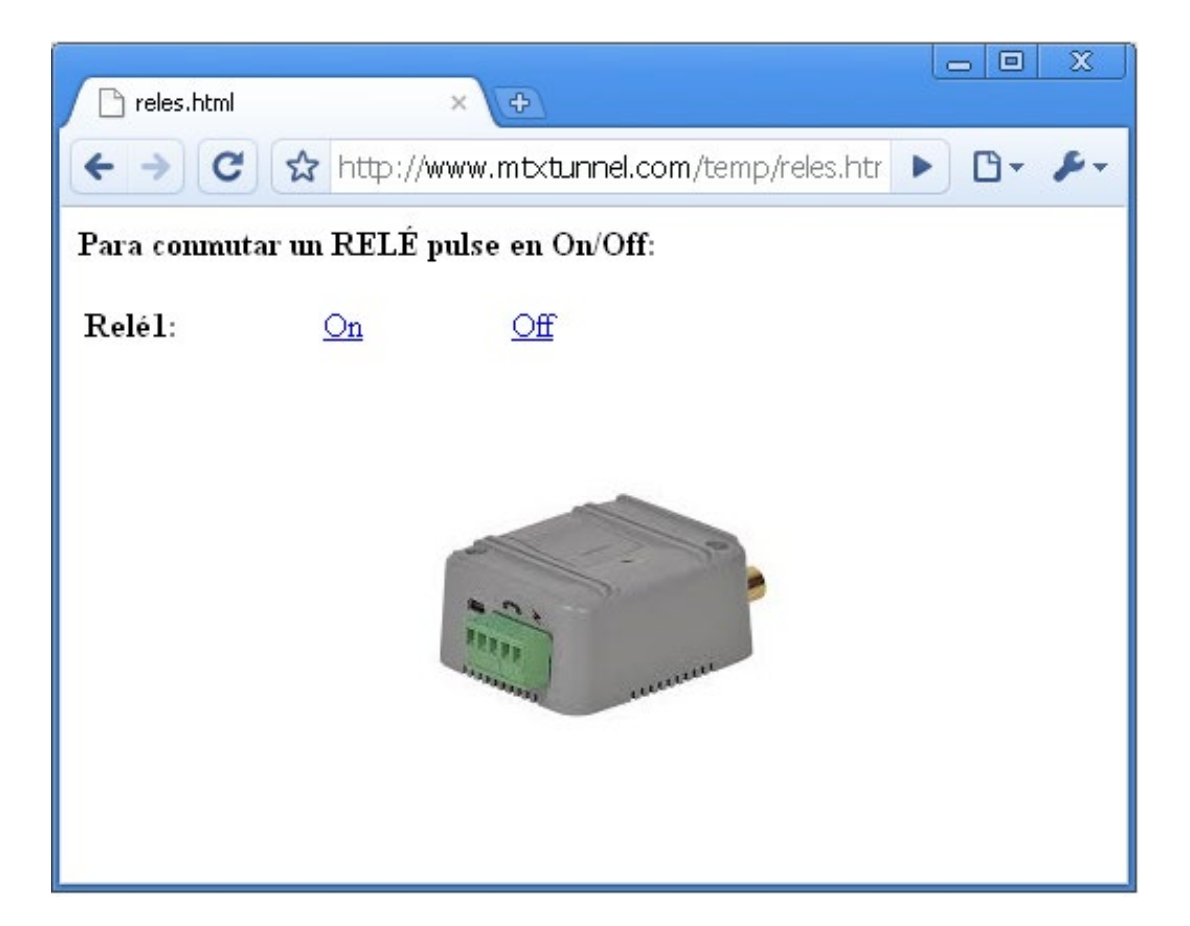

A continuación se muestra el código fuente de esta simple página web:

```
<html>
<head></head>
<bodv>
<b>Para conmutar un RELÉ pulse en On/Off:</b>
\langle tr \rangle
      <b>Relél:</b>
      <a href="http://mtxtunnel.dyndns.org/api.html?ATCOMMAND=AT^SSI0=0,0&LOGIN=user&PASS=1234">On</a>
      <a href="http://mtxtunnel.dyndns.org/api.html?ATCOMMAND=AT^SSI0=0,1&LOGIN=user&PASS=1234">Off</a>
   <b>Relé2:</b>
      <a href="http://mtxtunnel.dyndns.org/api.html?ATCOMMAND=AT^SSI0=1,0&LOGIN=user&PASS=1234">On</a>
      <a href="http://mtxtunnel.dyndms.org/api.html?ATCOMMAND=AT^SSI0=1,1&LOGIN=user&PASS=1234">Off</a>
   \langle tr \rangle
   \langle tr \rangle
      <b>Relé3:</b>
      <a href="http://mtxtunnel.dyndns.org/api.html?ATCOMMAND=AT^SSI0=2,0&LOGIN=user&PASS=1234">On</a>
      <a href="http://mtxtunnel.dyndms.org/api.html?ATCOMMAND=AT^SSI0=2,1&LOGIN=user&PASS=1234">Off</a>
   <b>Relé7:</b>
      <a href="http://mtxtunnel.dyndns.org/api.html?ATCOMMAND=AT^SSI0=6,0&LOGIN=user&PASS=1234">On</a>
      <a href="http://mtxtunnel.dyndns.org/api.html?ATCOMMAND=AT^SSI0=6,1&LOGIN=user&PASS=1234">Off</a>
   </body>
</html>
```

Detalles:

- La dirección 176.80.120.20 que muestra el ejemplo es la IP de la SIM del MTX. Si usted no dispone de una SIM con IP fija, puede consultar los parámetros y ejemplos DYNDNS\_ del presente manual
- Para conmutar el relé del MTX-IoT [4-S-N-N]-STD-RL es necesario actuar sobre el GPIO6, tal y como se puede constatar en las tablas de E/S de los diferentes modelos, que puede encontrar al final del presente manual

# EJEMPLO 4.4 API para envío de SMS mediante un dispositivo (PLC) a través del puerto serie COM1 mientras la pasarela 4G-RS232 está activa.

Detalles del escenario:

- Desde un PC de las oficinas centrales se necesita acceder periódicamente vía 4G al puerto serie de un PLC para enviar instrucciones y recoger resultados. Para el acceso a dicho PLC es utilizará un MTX-Tunnel que haga de pasarela 4G-RS232
- El MTX-Tunnel debe tener siempre la sesión IP establecida para poder acceder al dispositivo PLC rápidamente en todo momento. Se utilizará el puerto TCP 20010
- Además, el PLC debe poder enviar un SMS en todo momento, ya que en ciertas situaciones debe poder enviar un SMS de alarma. El PLC está conectado al MTX-Tunnel por un único puerto serie, por lo que, de algún modo, debe poder coexistir el túnel 4G-Serie con el envío de comandos AT por parte del PLC usando el mismo puerto serie (para enviar el SMS)

#### Solución:

#### MTX-T [4-N] módem+MTX-Tunnel

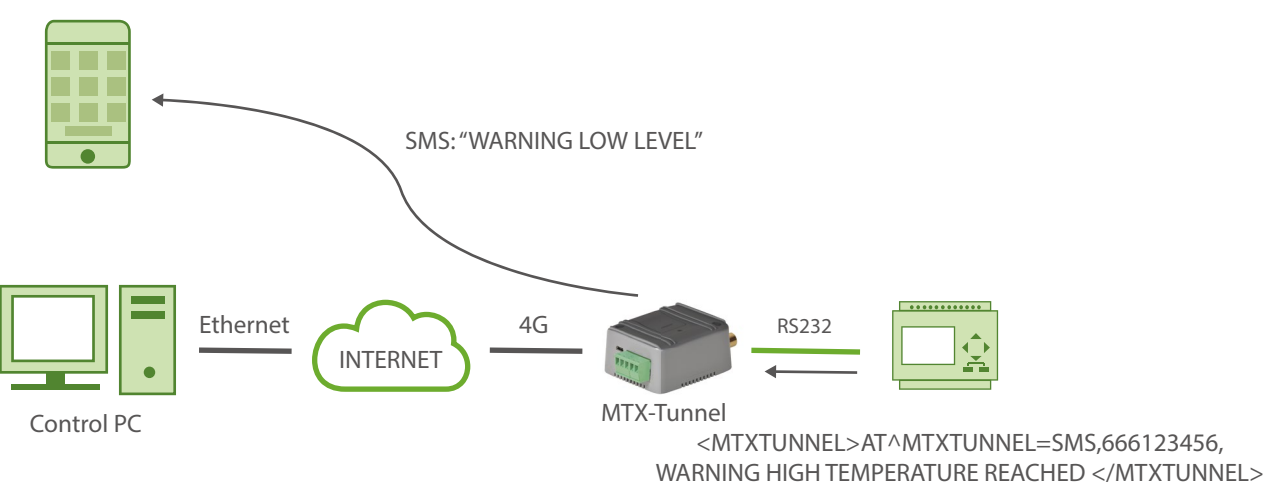

| COMM_baudrate: 115200 | Serial port baudrate          |
|-----------------------|-------------------------------|
| COMM_bitsperchar: 8   | 8 bit data                    |
| COMM_autocts: off     | CTS hardware control disabled |
| COMM_autorts: off     | RTS hardware control disabled |
| COMM_stopbits: 1      | 1 bit stop                    |

| COMM_parity: none                        | No parity                                                                                        |
|------------------------------------------|--------------------------------------------------------------------------------------------------|
| GPRS_apn: movistar.es                    | GPRS APN from your network operator                                                              |
| GPRS_login: MOVISTAR                     | GPRS Login                                                                                       |
| GPRS_password: MOVISTAR                  | GPRS Password                                                                                    |
| GPRS_timeout: 0                          | Modem is permanently connected to GPRS                                                           |
| MTX_model: 199801445                     | MTX terminal modem model used                                                                    |
| MTX_mode: server                         | TCP server mode                                                                                  |
| MTX_ATMux: on                            | AT multiplexing mode on serial port enabled                                                      |
| MTX_ping: 30                             | Minutes for connectivity supervision ping                                                        |
| MTX_pingIP: 8.8.8.8                      | Connectivity supervision IP address                                                              |
| TCP_port: 20010                          | TCP port for 4G-RS232                                                                            |
| FIDEW/ALL enchlade off                   |                                                                                                  |
| FIREWALL_enabled: OII                    | Firewall disabled                                                                                |
| TELNET_enabled: on                       | Firewall disabled<br>Modem's Telnet unabled                                                      |
| TELNET_enabled: on<br>TELNET_login: user | Firewall disabled Modem's Telnet unabled Telnet username                                         |
| TELNET_login: user TELNET_password: 1234 | Firewall disabled         Modem's Telnet unabled         Telnet username         Telnet password |

#### EJEMPLO de funcionamiento

La solución más sencilla consiste en usar el multiplexor de comandos AT por el puerto serie. De esa manera es posible enviar comandos AT por el mismo puerto serie en el cual está trabajando el túnel Serie-GPRS. Para activar el multiplexor basta con establecer el parámetro MTX\_ATMux a "on".

El PLC debe enviar por el puerto serie un comando AT encapsulado entre los TAGS:

<mtxtunnel></mtxtunnel>

Por ejemplo, si el mensaje debe enviarse al número de teléfono 666123456 con el texto: "ALARMA DE BAJO NIVEL EN DEPOSITO", el comando que deberá enviar el PLC será:

<MTXTUNNEL>AT^MTXTUNNEL=SMS,666123456,WARNING HIGH TEMPERATURE REA-CHED </MTXTUNNEL>

El mensaje recibido por el puerto serie encapsulado entre dichos tags no será reenviado vía GPRS, sino que el MTX-Tunnel lo interpretará como un comando AT y lo ejecutará, devolviendo el resultado también entre los tags.

### ANEXO 5: ESCENARIOS Y CONFIGURACIÓN DE EJEMPLOS PARA WAVENIS

# EJEMPLO 5.1 Lectura remota de contadores de pulsos con comunicaciones radio (868 MHz) desde PLC a través de protocolo modbus RTU.

Detalles del escenario:

- Disponemos de un PLC Modbus RTU. Se pretende leer 3 contadores de pulsos con comunicación radio RF868MHz
- Por ello, se utilizará un dispositivo MTX-IoT [4-S-N-N]-STD-N-WC868 que actuará como gateway de protocolo Modbus RTU-Wavenis. El MTX actuará por tanto como slave modbus y deberá tener la dirección modbus 50. La comunicación entre el PLC y el MTX será a 9600,8,N,1
- También debe poderse acceder remotamente al MTX-IoT [4-S-N-N]-STD-N-WC868 para tareas de mantenimiento o para leer un contador radio en cualquier momento

Solución:

#### MTX-IoT [4-S-N-N]-STD-N módem+MTX-Tunnel

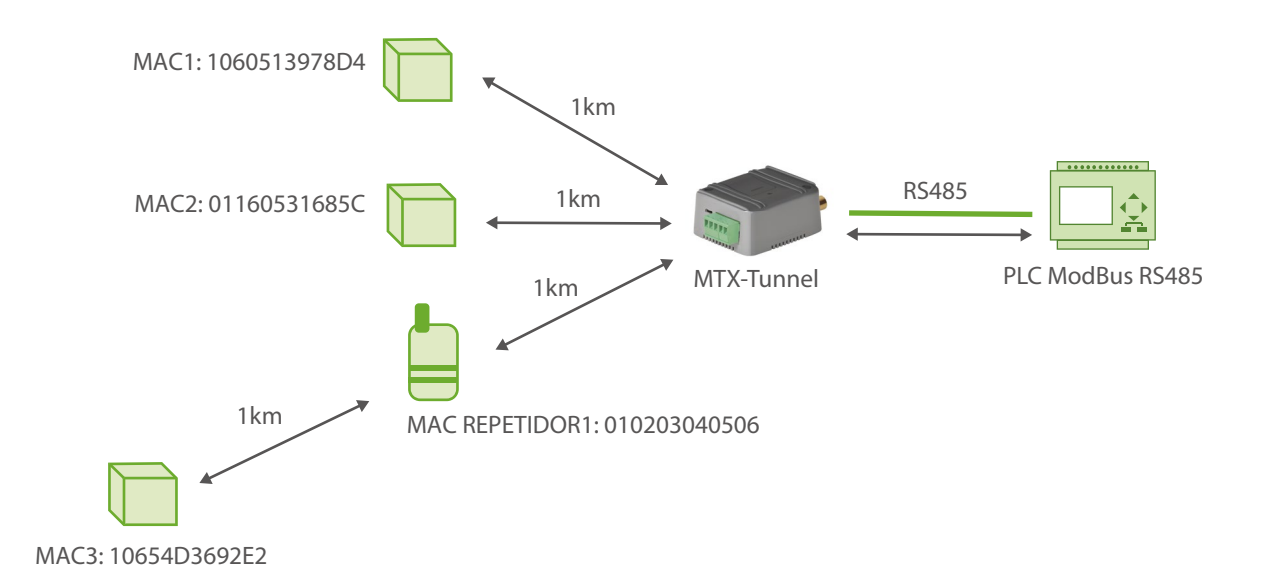

| COMM_baudrate: 9600     | Serial port baud rate               |
|-------------------------|-------------------------------------|
| COMM_bitsperchar: 8     | Number of bits                      |
| COMM_autorts: off       | No flow control                     |
| COMM_autocts: off       | No flow control                     |
| COMM_stopbits: 1        | 1 stop bit                          |
| COMM_parity: none       | No parity                           |
| COMM2_baudrate: 9600    | Serial port baud rate               |
| COMM2_bitsperchar: 8    | Number of bits                      |
| COMM2_autorts: off      | No flow control                     |
| COMM2_autocts: off      | No flow control                     |
| COMM2_stopbits: 1       | 1 stop bit                          |
| COMM2_parity: none      | No parity                           |
| GPRS_apn: movistar.es   | APN GPRS from your network operator |
| GPRS_login: MOVISTAR    | GPRS Login                          |
| GPRS_password: MOVISTAR | GPRS Password                       |
| GPRS_timeout: 0         | Modem is always GPRS connected      |
| MTX_PIN: 0000           | SIM Card PIN                        |
| MTX_mode: modbuswavenis | MTX-Tunnel mode                     |
| MTX_model: 199801404    | MTX modem model                     |
| MTX_portAux: wavenis    | Aux port communicates with RF card  |
| MTX_ping: 35            | Ping every 35 minutes without comms |

| MTX_pingIP: 8.8.8.8          | Ping address                                |
|------------------------------|---------------------------------------------|
| SMS_allPhones: on            | SMS with commands to be sent from any phone |
| SMS_sendIP: on               | IP sent to phone which called or "on" SM    |
| SMS_ATEnabled: on            | Remote AT commands by SMS enabled           |
| SMS_ATResponse: on           | Modem response to AT command with SMS       |
| FIREWALL_enabled: off        | Any IP will be able to connect to the modem |
| TELNET_enabled: on           | Telnet is activated                         |
| TELNET_login: user           | Telnet login                                |
| TELNET_password: 1234        | Telnet password                             |
| TELNET_port: 20023           | TCP port for telnet                         |
| MODBUS_localAddress: 50      | Local modbus address of the MTX             |
| MODBUS_readCommand: 4        | Modbus reading command                      |
| WAVENIS_mac1: 1060513978D4   | MAC address of Waveflow1                    |
| WAVENIS_mac2: 01160531685C   | MAC address of Waveflow2                    |
| WAVENIS_mac3: 10654D3692E2;1 | MAC address of Waveflow3. Repeater 1 used   |
| WAVENIS_rep1: 010203040506   | MAC address of repeater 1                   |

- En los parámetros WAVENIS\_macX se especifica la dirección MAC de cada dispositivo waveflow a gestionar.El MTX-Tunnel permite gestionar hasta 32 dispositivos (desde WAVENIS\_mac1 hasta WAVENIS\_mac32)
- Cada dispositivo WAVEFLOW dispone de 4 cables contadores de pulsos. En otras palabras, el MTX-Tunnel sería capaz de controlar hasta 32 x 4 = 128 contadores de pulsos
- Los parámetros WAVENIS\_repX indican las direcciones MAC de los repetidores (también llamados WAVETALK). Se pueden configurar hasta 16 repetidores. Pese a que los dispositivos WAVETALK están pensados exclusivamente para trabajar como repetidores, también es posible utilizar WAVEFLOWs como repetidores (es decir, además de actuar como contadores, permite

actuar de repetidor de forma simultánea)

- Si para leer un dispositivo WAVEFLOW debe utilizarse uno o varios repetidores, debe especificarse en su MAC de la siguiente manera WAVENIS\_maxX: AABBCCDDEE;1;2;4 Esto haría que para leer el WAVEFLOW de mac AABBCDDEE se utilizaran 3 repetidores, el 1, el 2 y el 4 (que deberán especificarse en los parámetros WAVENIS\_rep1, WAVENIS\_rep2 y WAVENIS\_ rep4
- Es posible especificar hasta un máximo de 3 repetidores entre el MTX y un Waveflow. La distancia máxima (visión directa) que cubre 1 repetidor es 1 KM en su versión de 25mW. Un repetidor de 500mW cubre hasta 4Km. Es preferible utilizar repetidores de 25mW, pues utilizan FHSS (frequency hopping, salto en frecuencia) que los hace más inmunes a interferencias radio, mientras que los repetidores de 500mW son monocanal
- Cuando se utiliza el MTX-Tunnel como gateway modbus Wavenis (MTX\_mode: modbuswavenis) , el MTX se convierte en un dispositivo modbus SLAVE, cuya dirección es la especificada en el parámetro MODBUS\_localAddress
- Si quiere utilizar el puerto RS232 (DB9 del MTX) para comunicar el PLC con el MTX, debe configurar los microswitches que encontrará junto al porta SIM con los siguientes valores: SW1: ON, SW2: ON, SW5: OFF
- Si por el contrario quiere utilizar el puerto RS485 (borna verde MTX) para comunicar el PLC con el MTX, debe configurar los microswitches que encontrará junto al porta SIM con los siguientes valores: SW1: OFF, SW2, OFF, SW5: ON

| • | Cuando el MTX-Tunnel está en modo modbuswavenis (MTX_mode: modbuswavenis) la tabla de |
|---|---------------------------------------------------------------------------------------|
|   | memoria de registros modbus del MTX es la siguiente:                                  |

| DIRECCIÓN | R/W | DESCRIPCIÓN                                         |
|-----------|-----|-----------------------------------------------------|
| 0         | R/W | Acción: 1>Read; 2>Reset contadores ;3>Reset Alarmas |
| 1         | R/W | ID Dispositivo 0=_MAC1, 1=_MAC2, 2=_MAC3,           |
| 2         | R   | Estado: 0=0K ; 1=Ejecutando comando; 2= ERROR       |
| 3         | R   | COUNT 1 WORD_H                                      |
| 4         | R   | COUNT 1 WORD_L                                      |
| 5         | R   | COUNT 2 WORD_H                                      |
| 6         | R   | COUNT 2 WORD_L                                      |
| 7         | R   | COUNT 3 WORD_H                                      |
| 8         | R   | COUNT 3 WORD_L                                      |

| 9  | R | COUNT 4 WORD_H |
|----|---|----------------|
| 10 | R | COUNT 4 WORD_L |
| 11 | R | ALARMA BATERÍA |
| 12 | R | ALARMA CUT 1   |
| 13 | R | ALARMA CUT 2   |
| 14 | R | ALARMA CUT 3   |
| 15 | R | ALARMA CUT 4   |

- Para escribir en un registro es obligatorio el uso del comando modbus de escritura 0x06. Para leer registros es posible utilizar el comando MODBUS 0x03 ó 0x04 (el que esté especificado en el parámetro MODBUS\_readCommand)
- ¿Cómo leer un Waveflow? A continuación se detallan los pasos para llevar a cabo dicho proceso:

PASO 1.- Escribimos en el registro @1 un valor para especificar qué WAVEFLOW se pretende leer: si queremos leer el WAVEFLOW con la dirección MAC especificada en WAVENIS\_mac1 escribiremos el valor "0" en el registro @1, si queremos leer el WAVEFLOW con la dirección MAC especificada en WAVENIS\_mac2 escribiremos un "1" en el registro @1, etc.

PASO 2.- Escribimos en el registro @O un valor para especificar la acción que pretendemos realizar: para realizar una lectura de un WAVEFLOW hay que escribir el valor "1" en el registro @O

PASO 3.- Leemos los registros @2 a @15 hasta que el valor del registro @2 sea "0" ó "2": si la acción ha ido bien, esto es, si se ha podido realizar la lectura satisfactoriamente, en este registro @2 devolverá un valor "0". Si devuelve un valor "2" indica que la lectura fue errónea. En el caso de ser una lectura correcta, entre las direcciones @3 y @10 de dispondrá de los valores de los 4 contadores de un WAVEFLOW, cada uno separado por el WORD de mayor peso (H) y el de menor peso (L). Si se desea también pueden consultarse los registros @11 a @15, donde se devuelven alarmas de batería y corte de cable

 Si únicamente quiere utilizar el MTX cono gateway Modbus-Wavenis y no necesita comunicaciones 4G/3G/2G (y por tanto no necesita SIM) puede usar el MTX sin SIM. Para ello especifique los parámetros: MTX\_configMode: reverse y TELNET\_enabled: off

### ANEXO 6: ESCENARIOS Y CONFIGURACIÓN DE EJEMPLO PARA LA LECTURA AUTOMÁTICA DE DISPOSITIVOS MODBUS

# EJEMPLO 6.1 Lectura y envío periódico a un servidor Web de los registros MODBUS de un PLC.

Detalles del escenario:

- Disponemos de un PLC Modbus RTU. Este PLC dispone en su memoria interna de una serie de variables/registros (por ejemplo, una temperatura y 3 contadores, ...) las cuales deben leerse y enviarse periódicamente a un servidor Web
- Por ello, el MTX-Tunnel debe interrogar periódicamente, cada 15 minutos, por un puerto serie, al PLC para leer dichos registros. Los registros a leer son, para la temperatura el registro nº20, y los contadores están en los registros 21,22 y 23 respectivamente
- El MTX-Tunnel debe enviar tras cada lectura el valor de los registros a un servidor web vía HTTP GET usando un objeto JSON, pero debe ser capaz, en caso de fallo de comunicaciones 4G/3G/2G, de almacenar en memoria flash hasta 1500 lecturas que enviará cuando se restauren las comunicaciones
- Debe poderse acceder al MTX-Tunnel en cualquier momento para, de esa manera poder leer en tiempo real los registros del PLC, así como para poder escribir en ellos y modificar registros de configuración del PLC

Solución:

MTX-IoT [4-S-N-N]-STD-N módem+MTX-Tunnel

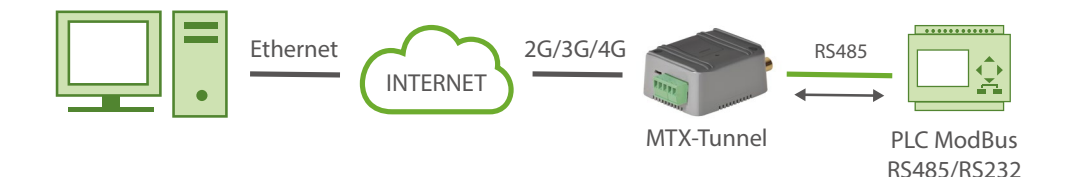

| COMM2_baudrate: 9600           | Serial port baud rate                   |
|--------------------------------|-----------------------------------------|
| COMM2_bitsperchar: 8           | Number of bits                          |
| COMM2_autorts: off             | No flow control                         |
| COMM2_autocts: off             | No flow control                         |
| COMM2_stopbits: 1              | 1 stop bit                              |
| COMM2_parity: none             | No parity                               |
| GPRS_apn: movistar.es          | APN GPRS from your network operator     |
| GPRS_login: MOVISTAR           | GPRS Login                              |
| GPRS_password: MOVISTAR        | GPRS Password                           |
| GPRS_timeout: 0                | Modem is always GPRS connected          |
| MTX_PIN: 0000                  | SIM Card PIN                            |
| MTX_mode: none                 | MTX-Tunnel mode                         |
| MTX_model: 199801436           | MTX modem model                         |
| MTX_portAux: modbusmaster      | AUXILIAR COM port used as master modbus |
| MTX_TPProtocol: ntp            | Time synch. protocol                    |
| MTX_TPServer: ntp.roa.es       | Time server                             |
| MTX_TPServer2: es.pool.ntp.org | Backup time server                      |
| MTX_ping: 35                   | Ping every 35 minutes without comms     |
| MTX_pingIP: 8.8.8.8            | IP address to ping                      |
| MTX_rssiLevel: 10              | Coverage LED activated                  |
| SMS_allPhones: on              | All phone numbers are authorized        |

| SMS_sendIP: on                                          | IP sent to phone which called or "on" SM       |
|---------------------------------------------------------|------------------------------------------------|
| SMS_ATEnabled: on                                       | Remote AT commands by SMS enabled              |
| SMS_ATResponse: on                                      | Modem response to AT command with SMS          |
| FIREWALL_enabled: off                                   | Any IP will be able to connect to the modem    |
| TELNET_enabled: on                                      | Telnet is activated                            |
| TELNET_login: user                                      | Telnet login                                   |
| TELNET_password: 1234                                   | Telnet password                                |
| TELNET_firewall: off                                    | Telnet port 20023                              |
| LOGGER_enabled: on                                      | We enable the MTX Logger, to store the records |
| LOGGER_password: ID00001                                | Password field can be used as ID device        |
| LOGGER_server: www.miservidorWeb.com/<br>json.asp?data= | Server URL, will receive JSON data             |
| LOGGER_registerSize: 300                                | Register size                                  |
| LOGGER_numRegistersFlash: 1500                          | Maximum number of records in MTX               |
| LOGGER_httpMode: getjson                                | HTTP GET (JSON) mode                           |
| MODBUS_address: 1                                       | ModBus equipment address                       |
| MODBUS_start: 20                                        | ModBus register address to be read             |
| MODBUS_numwords: 4                                      | Number of registers read                       |
| MODBUS_readCommand: 3                                   | Reading command                                |
| MODBUS_period: 900                                      | Timing -seconds- read is repeated              |

• En este ejemplo se utiliza un MTX-T [4-N] usando el puerto RS485, pero podría usarse el puerto RS232 sin problemas (para usar el puerto RS232 debería introducirse el parámetro

MTX\_invertedCom: on). Al final del manual encontrará cómo configurar el microswitch interno para activar el bus RS485

- El resumen de este ejemplo es el siguiente: el módem va leyendo periódicamente, cada 15 minutos una serie de registros ModBus del PLC y los va enviando mediante un objeto JSON a un servidor web (a la url especificada en el parámetro LOGGER\_server). En caso de no poder enviar el registro (por no haber cobertura gprs en ese momento o estar el servidor caído) almacena los datos en memoria para enviarlos posteriormente. Mediante Telnet es posible conectarse al equipo directamente y consultar/cambiar en tiempo real los registros del PLC (para ello buscar en este manual los comandos AT^MTXTunnel=getmodbus y AT^MTXTUNNEL=setmodbus)
- El objeto JSON enviado a la URL especificada en LOGGER\_server está codificado de la siguiente manera, a modo de ejemplo:

{"IMEI":353234028103206,"P":"ID00001","TYPE":"MODB","A":1,"TS":"20/08/12 08:31:44","ST":20,"V1":23,"V2":275,"V3":274,"V4":32765}

Es decir, el servidor web recibe un objeto JSON con el IMEI (IMEI) del módem, un campo password (P) que también puede utilizarse para identificar el equipo (si no se quiere usar el IMEI), la dirección modbus del equipo (A), el time stamp (TS) de cuando se han leído los datos modbus, la dirección inicial leída (ST) y V1,V2, ... con cada una de las variables leídas

Nota importante: tenga presente que si lo que necesita es una simple pasarela modbusTCP / modbusRTU también puede hacerlo, simplemente consulte el ejemplo de configuración 2.15 del presente manual.

### EJEMPLO 6.2 Lectura y envío periódico a un servidor Web de los registros de 5 Contadores eléctricos con protocolo ModBus RTU.

Detalles del escenario:

- Disponemos de 5 contadores eléctricos con protocolo modbus rtu. Estos contadores disponen en su memoria interna de una serie de variables/registros (por ejemplo, consumo acumulado y consumo medio) las cuales deben leerse y enviarse periódicamente a un servidor Web
- Por ello, el MTX-Tunnel debe interrogar periódicamente, cada 15 minutos, por un puerto serie, a los 5 contadores para leer dichos registros. Los registros a leer son para el consumo acumulado el registro nº20, y para el consumo medio el registro nº 21
- El MTX-Tunnel debe enviar tras cada lectura el valor de los registros a un servidor web vía HTTP GET usando un objeto JSON, pero debe ser capaz, en caso de fallo de comunicaciones 4G/3G/2G, de almacenar en memoria flash hasta 1500 lecturas que enviará cuando se restauren las comunicaciones. Para cada contador enviará una trama JSON, donde se indica con un identificador (la dirección modbus) el contador leído
- Debe poderse acceder al MTX-Tunnel en cualquier momento para, de esa manera poder leer en tiempo real los registros del PLC, así como para poder escribir en ellos y modificar registros de configuración del PLC

Solución:

MTX-IoT [4-S-N-N]-STD-N módem+MTX-Tunnel firmare

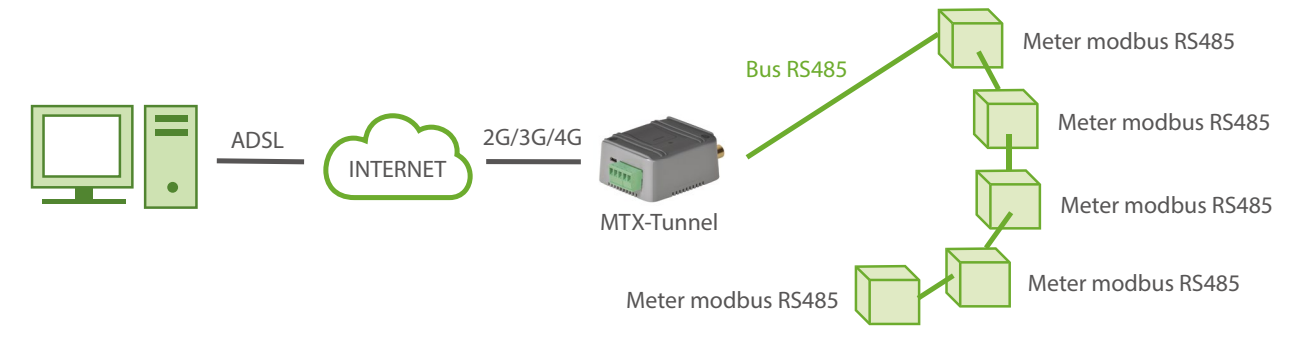

| COMM2_baudrate: 9600 | Serial port (where internal GPS is connected) rate |
|----------------------|----------------------------------------------------|
| COMM2_bitsperchar: 8 | Number of bits                                     |
| COMM2_autorts: off   | No flow control                                    |
| COMM2_autorts: off   | No flow control                                    |

| COMM2_stopbits: 1              | 1 stop bit                                  |
|--------------------------------|---------------------------------------------|
| COMM2_parity: none             | No parity                                   |
| GPRS_apn: movistar.es          | APN GPRS from your network operator         |
| GPRS_login: MOVISTAR           | GPRS Login                                  |
| GPRS_password: MOVISTAR        | GPRS Password                               |
| GPRS_timeout: 0                | Modem is always GPRS connected              |
| MTX_PIN: 0000                  | SIM Card PIN                                |
| MTX_mode: none                 | MTX-Tunnel mode                             |
| MTX_model: 199801436           | MTX modem model                             |
| MTX_portAux: modbusmaster      | AUXILIAR COM port used as master modbus     |
| MTX_TPProtocol: ntp            | Time synch. protocol                        |
| MTX_TPServer: ntp.roa.es       | Time server                                 |
| MTX_TPServer2: es.pool.ntp.org | Backup time server                          |
| MTX_ping: 35                   | Ping every 35 minutes without comms         |
| MTX_pingIP: 8.8.8.8            | IP address to ping                          |
| SMS_allPhones: on              | All phone numbers are authorized            |
| SMS_sendIP: on                 | IP sent to phone which called or "on" SM    |
| SMS_ATEnabled: on              | Remote AT commands by SMS enabled           |
| SMS_ATResponse: on             | Modem response to AT command with SMS       |
| FIREWALL_enabled: off          | Any IP will be able to connect to the modem |
| TELNET_enabled: on             | Telnet is activated                         |
| TELNET_login: user             | Telnet login                                |

| TELNET_password: 1234                                   | Telnet password                                |
|---------------------------------------------------------|------------------------------------------------|
| TELNET_firewall: off                                    | Telnet port 20023                              |
| LOGGER_enabled: on                                      | We enable the MTX Logger, to store the records |
| LOGGER_password: ID00001                                | Password field can be used as ID device        |
| LOGGER_server: www.miservidorWeb.com/<br>json.asp?data= | Server URL, will receive JSON data             |
| LOGGER_registerSize: 300                                | Register size                                  |
| LOGGER_numRegistersFlash: 1500                          | Maximum number of records in MTX               |
| LOGGER_httpMode: getjson                                | HTTP GET (JSON) mode                           |
| MODBUS_address: 1;2;3;4;5                               | ModBus equipment address                       |
| MODBUS_start: 20                                        | ModBus register address to be read             |
| MODBUS_numwords: 4                                      | Number of registers read                       |
| MODBUS_readCommand: 3                                   | Reading command                                |
| MODBUS_period: 900                                      | Timing -seconds- read is repeated              |

- El resumen de este ejemplo es el siguiente: el módem va leyendo periódicamente, cada 15 minutos dos registros ModBus de cada contador y va enviando mediante un objeto JSON a un servidor web (a la url especificada en el parámetro LOGGER\_server). En caso de no poder enviar el registro (por no haber cobertura gprs en ese momento o estar el servidor caído) almacena los datos en memoria para enviarlos posteriormente. Mediante Telnet es posible conectarse al equipo directamente y consultar/cambiar en tiempo real los registros del PLC (para ello buscar en este manual los comandos AT^MTXTunnel=getmodbus y AT^MTXTUNNEL=setmodbus)
- El objeto JSON enviado a la URL especificada en LOGGER\_server está codificado de la siguiente manera, a modo de ejemplo:

{"IMEI":353234028103206,"P":"ID00001","TYPE":"MODB","A":1,"TS":"20/04/13 08:31:44","V1":23,"V2":275}

Es decir, el servidor web recibe un objeto JSON con el IMEI (IMEI) del módem, un campo password (P) que también puede utilizarse para identificar el equipo (si no se quiere usar el IMEI), la dirección modbus del contador (A) que servirá para distinguir el contador al que

se refiere la lectura, el time stamp (TS) de cuando se han leído los datos modbus de cada contador, la dirección inicial leída (ST) y V1,V2 con cada uno de los registros leídos

• Al final del manual encontrará cómo configurar el microswitch interno para activar el bus RS485 de este modelo de módem
# EJEMPLO 6.3 Lectura y envío periódico a un servidor Web de los registros de 5 Contadores eléctricos con protocolo ModBus RTU y mapa de memoria de registros distintos.

Detalles del escenario:

- Disponemos de 5 contadores eléctricos con protocolo modbus rtu. Estos contadores disponen en su memoria interna de una serie de variables/registros (por ejemplo, consumo acumulado y consumo medio) las cuales deben leerse y enviarse periódicamente a un servidor Web
- Por ello, el MTX-Tunnel debe interrogar periódicamente, cada 15 minutos, por un puerto serie, a los 5 contadores para leer dichos registros. Los registros a leer son diferentes para cada contador:

| Contador 1:     | registros 20 a 21 y registros | 100 a 105 |
|-----------------|-------------------------------|-----------|
| Contador 2 y 3: | registros 30 a 35             |           |
| Contador 4 y 5: | registros 40 a 60             |           |

Los contadores 1,2 y 3 usarán el comando de lectura modbus 0x03 (el más habitual), los contadores 4 y 5 usarán el comando de lectura modbus 0x04

 El MTX-Tunnel debe enviar tras cada lectura el valor de los registros a un servidor web vía HTTP GET usando un objeto JSON, pero debe ser capaz, en caso de fallo de comunicaciones 3G, de almacenar en memoria flash hasta 1500 lecturas que enviará cuando se restauren las comunicaciones. Para cada contador enviará una trama JSON, donde se indica con un identificador (la dirección modbus) el contador leído

Solución:

MTX-IoT [4-S-N-N]-STD-N módem+MTX-Tunnel firmware

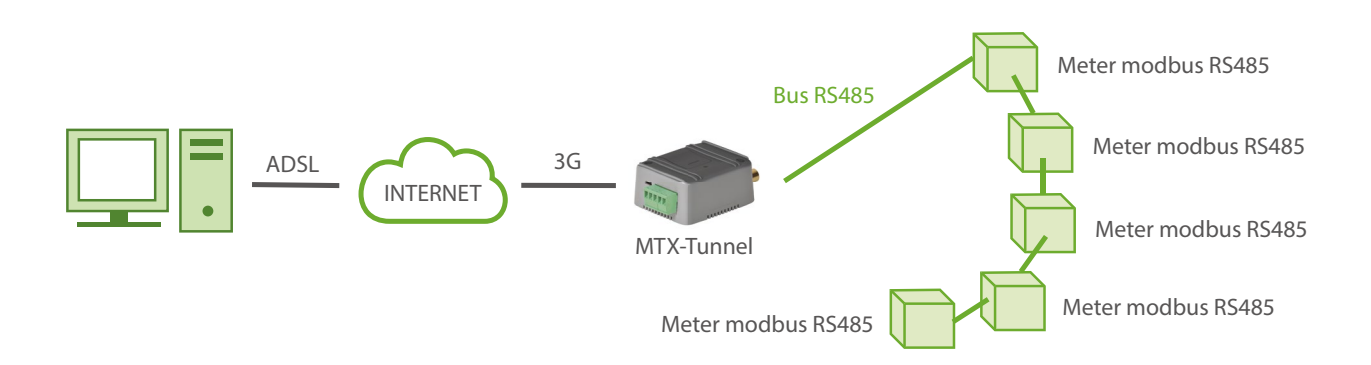

| COMM2_baudrate: 9600           | Serial port baud rate                    |
|--------------------------------|------------------------------------------|
| COMM2_bitsperchar: 8           | Number of bits                           |
| COMM2_autorts: off             | No flow control                          |
| COMM2_autocts: off             | No flow control                          |
| COMM2_stopbits: 1              | 1 stop bit                               |
| COMM2_parity: none             | No parity                                |
| GPRS_apn: movistar.es          | APN GPRS from your network operator      |
| GPRS_login: MOVISTAR           | GPRS Login                               |
| GPRS_password: MOVISTAR        | GPRS Password                            |
| GPRS_timeout: 0                | Modem is always GPRS connected           |
| MTX_PIN: 0000                  | SIM Card PIN                             |
| MTX_mode: none                 | MTX-Tunnel mode                          |
| MTX_model: 199801436           | MTX modem model                          |
| MTX_portAux: modbusmaster      | AUXILIAR COM port used as master modbus  |
| MTX_TPProtocol: ntp            | Time synch. protocol                     |
| MTX_TPServer: ntp.roa.es       | Time server                              |
| MTX_TPServer2: es.pool.ntp.org | Backup time server                       |
| MTX_ping: 35                   | Ping every 35 minutes without comms      |
| MTX_pingIP: 8.8.8.8            | IP address to ping                       |
| SMS_allPhones: on              | All phone numbers are authorized         |
| SMS_sendIP: on                 | IP sent to phone which called or "on" SM |

| SMS_sendIP: on                                          | IP sent to phone which called or "on" SM       |
|---------------------------------------------------------|------------------------------------------------|
| SMS_ATEnabled: on                                       | Remote AT commands by SMS enabled              |
| SMS_ATResponse: on                                      | Modem response to AT command with SMS          |
| FIREWALL_enabled: off                                   | Any IP will be able to connect to the modem    |
| TELNET_enabled: on                                      | Telnet is activated                            |
| TELNET_login: user                                      | Telnet login                                   |
| TELNET_password: 1234                                   | Telnet password                                |
| TELNET_port: 20023                                      | Telnet port 20023                              |
| LOGGER_enabled: on                                      | We enable the MTX Logger, to store the records |
| LOGGER_password: ID00001                                | Password field can be used as ID device        |
| LOGGER_server: www.miservidorWeb.com/<br>json.asp?data= | Server URL, will receive JSON data             |
| LOGGER_registerSize: 300                                | Register size                                  |
| LOGGER_numRegistersFlash: 1500                          | Maximum number of records in MTX               |
| LOGGER_httpMode: jsonget                                | HTTP GET (JSON) mode                           |
| MODBUS_address: 1;1;2;3;4;5                             | ModBus equipment address                       |
| MODBUS_start: 20;100;30;30;40;40                        | ModBus register address to be read             |
| MODBUS_numwords: 2;6;6;6;21;21                          | Number of registers read                       |
| MODBUS_period: 900                                      | Timing -seconds- read is repeated              |
| MODBUS_readCommand: 3;3;3;3;4;4                         | Reading command                                |

• El resumen de este ejemplo es el siguiente: el módem va leyendo periódicamente, cada 15

minutos los registros ModBus de cada contador y va enviando mediante un objeto JSON a un servidor web (a la url especificada en el parámetro LOGGER\_server). En caso de no poder enviar el registro (por no haber cobertura gprs en ese momento o estar el servidor caído) almacena los datos en memoria para enviarlos posteriormente. Mediante Telnet es posible conectarse al equipo directamente y consultar/cambiar en tiempo real los registros del PLC (para ello buscar en este manual los comandos AT^MTXTunnel=getmodbus y AT^MTXTUNNEL=setmodbus)

 Desde la versión MTX-Tunnel v7.18 es posible leer un mapa de memoria diferente para cada equipo, para ello fíjese en lo siguiente:

MODBUS\_address: 1;1;2;3;4;5

Aquí se ha especificado la dirección de cada contador separado por ; (punto y coma). Note que el contador 1 se ha duplicado. La razón es que es tratado como 2 dispositivos diferentes (se harán dos lecturas del mismo) porque deben de leerse 2 rangos de registros diferentes, del 20-21 y 100-105

MODBUS\_start: 20;100;30;30;40;40

Para cada contador, se indica el registro inicial de lectura. Fíjese que como en el caso anterior, para el contador 1, que es tratado como dos contadores diferentes, y se indica el registro inicial de cada rango de registros a leer (20 y 100)

MODBUS\_numwords: 2;6;6;6;21;21

Para cada contador, se indica cuantos registros se van a leer. Análogamente, para el contador 1 se indica la cantidad para el primer rango de registros a leer (2 registros) y para el segundo (6 registros)

 El objeto JSON enviado a la URL especificada en LOGGER\_server está codificado de la siguiente manera, a modo de ejemplo:

{"IMEI":353234028103206,"P":"ID00001","TYPE":"MODB","A":1,"TS":"20/04/13 08:31:44","ST":20, "V1":23,"V2":275}

Es decir, el servidor web recibe un objeto JSON con el IMEI (IMEI) del módem, un campo password (P) que también puede utilizarse para identificar el equipo (si no se quiere usar el IMEI), la dirección modbus del contador (A) que servirá para distinguir el contador al que se refiere la lectura, el time stamp (TS) de cuando se han leído los datos modbus de cada contador, y V1,V2 con cada uno de los registros leídos

Fíjese que a partir de la versión MTX-Tunnel 7.18 se introduce en el JSON el campo ST (start) en él se devuelve el número de registro inicial de lectura. Con ello podrá distinguir, en caso de hacer 2 lecturas de un mismo dispositivo (por tener rangos diferentes de registros a leer) de qué registros se tratan

Puede conocer rápidamente el número de registro leído. Si usted quiere saber a qué registro pertenece Vx, NumReg=ST+x-1. Por ejemplo V2, el caso del JSON anterior: numReg=20+2-1 = 21

 Al final del manual encontrará cómo configurar el microswitch interno para activar el bus RS485 de este modelo de módem

### EJEMPLO 6.4 Lectura y envío periódico a un servidor de los registros de 3 sondas de temperatura Modbus (MTX-Temp-RS485-IP65, accesorios).

Detalles del escenario:

- • Se dispone de 3 sondas de temperatura MTX-Temp-RS485-IP65, sondas que puede encontrar en el catálogo de accesorios MTX de Matrix Electrónica
- El MTX-Tunnel debe interrogar periódicamente, cada 10 minutos a las 3 sondas de temperatura, que usan el protocolo ModBus. El registro modbus de temperatura es el 1. Las direcciones ModBus de las sondas han sido previamente configuradas y son 1,2 y 3
- El MTX-Tunnel debe enviar tras cada lectura el valor de los registros a un servidor web vía HTTP GET usando un objeto JSON, pero debe ser capaz, en caso de fallo de comunicaciones 4G/3G/2G, de almacenar en memoria flash hasta 100 lecturas que enviará cuando se restauren las comunicaciones. Para cada contador enviará una trama JSON, donde se indica con un identificador (la dirección modbus) el contador leído

#### Solución:

MTX-IoT [4-S-N-N]-STD-N módem+MTX-Tunnel firmware

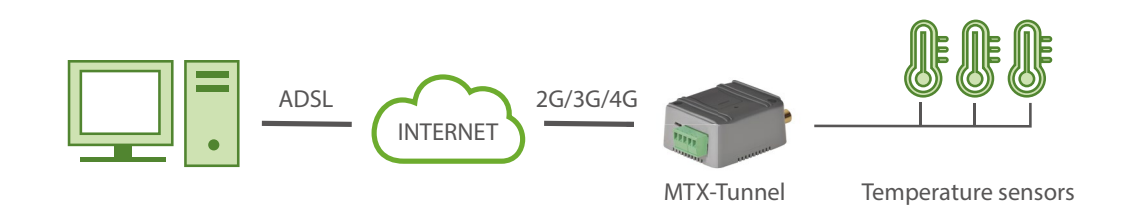

#### EXAMPLE of settings (file config.txt) for such scenario:

| COMM2_baudrate: 9600  | Serial port baud rate                 |
|-----------------------|---------------------------------------|
| COMM2_bitsperchar: 8  | Number of bits                        |
| COMM2_autorts: off    | No flow control                       |
| COMM2_autocts: off    | No flow control                       |
| COMM2_stopbits: 1     | 1 stop bit                            |
| COMM2_parity: none    | No parity                             |
| GPRS_apn: movistar.es | APN GPRS provided by the GSM operator |

| GPRS_login: MOVISTAR           | GPRS Login                                     |
|--------------------------------|------------------------------------------------|
| GPRS_password: MOVISTAR        | GPRS Password                                  |
| GPRS_timeout: 0                | Modem is always GPRS connected                 |
| MTX_PIN: 0000                  | SIM Card PIN                                   |
| MTX_mode: none                 | MTX-Tunnel mode                                |
| MTX_model: 199801436           | MTX modem model                                |
| MTX_portAux: modbusmaster      | AUXILIAR COM port used as master modbus        |
| MTX_TPProtocol: ntp            | Time synch. protocol                           |
| MTX_TPServer: ntp.roa.es       | Time server                                    |
| MTX_TPServer2: es.pool.ntp.org | Backup time server                             |
| MTX_ping: 35                   | Ping every 35 minutes without comms            |
| MTX_pingIP: 8.8.8.8            | IP address to ping                             |
| SMS_allPhones: on              | All phone numbers are authorized               |
| SMS_sendIP: on                 | IP sent to phone which called or "on" SM       |
| SMS_ATEnabled: on              | Remote AT commands by SMS enabled              |
| SMS_ATResponse: on             | Modem response to AT command with SMS          |
| FIREWALL_enabled: off          | Any IP will be able to connect to the modem    |
| TELNET_enabled: on             | Telnet is activated                            |
| TELNET_login: user             | Telnet login                                   |
| TELNET_password: 1234          | Telnet password                                |
| TELNET_port: 20023             | Port 20023 for Telnet                          |
| LOGGER enabled: on             | We enable the MTX Logger, to store the records |

| LOGGER_password: ID00001                                | Password field can be used as ID device |
|---------------------------------------------------------|-----------------------------------------|
| LOGGER_server: www.miservidorWeb.com/<br>json.asp?data= | Server URL, will receive JSON data      |
| LOGGER_registerSize: 120                                | Register size                           |
| LOGGER_numRegistersFlash: 100                           | Maximum number of records in MTX        |
| LOGGER_httpMode: getjson                                | HTTP GET (JSON) mode                    |
| MODBUS_address: 1;2;3                                   | ModBus addresses of sensors to be read  |
| MODBUS_start: 1;1;1                                     | Initial addresses of each meter         |
| MODBUS_numwords: 1;1;1                                  | Number of records read from each meter  |
| MODBUS_period: 600                                      | Frequency of readings in seconds        |
| MODBUS_readCommand: 4;4;4                               | Sensors read with modbus command0x04    |
| MODBUS_regType: 2;2;2                                   | 2 byte registries                       |

• El formato del objeto JSON que el MTX-Tunnel enviará al servidor web, será análogo a la siguiente estructura, para la sonda 1 (23.0°):

{"IMEI":353234028103206,"P":"ID00001","A":1,"TS":"20/04/13 08:31:44","ST":1, "V1":230};

para la sonda 2 (24.5°):

{"IMEI":353234028103206,"P":"ID00001","A":2,"TS":"20/04/13 08:31:44","ST":1, "V1":245};

para la sonda 3 (22.1°):

```
{"IMEI":353234028103206,"P":"ID00001","A":2,"TS":"20/04/13 08:31:44","ST":1, "V1":221}
```

 Al final del manual encontrará cómo configurar el microswitch interno para activar el bus RS485 de este modelo de módem

•

# EJEMPLO 6.5 Lectura y envío periódico a un servidor de registros modbus de un PLC+ pasarela IP para actualización remota del firmware del PLC.

Detalles del escenario:

- Disponemos de un PLC Modbus RTU. Este PLC dispone en su memoria interna de una serie de variables/registros (por ejemplo, una temperatura y 3 contadores, ...) las cuales deben leerse y enviarse periódicamente a un servidor Web
- Por ello el MTX-Tunnel debe interrogar periódicamente, cada 15 minutos por un puerto serie RS485, al PLC para leer dichos registros. Los registros a leer son, para la temperatura el registro nº20, y los contadores están en los registros 21,22 y 23 respectivamente
- El MTX-Tunnel debe enviar tras cada lectura el valor de los registros a un servidor web vía HTTP GET usando un objeto JSON, pero debe ser capaz, en caso de fallo de comunicaciones 4G/3G/2G, de almacenar en memoria flash hasta 1500 lecturas que enviará cuando se restauren las comunicaciones
- El PLC dispone de un puerto serie RS232 que se utiliza para actualizar el firmware. Debe poderse acceder en cualquier momento al puerto de programación del PLC, para ello se utilizará el puerto RS232 del módem MTX-IoT [4-S-N-N]-STD-N

Solución:

MTX-IoT [4-S-N-N]-STD-N módem+MTX-Tunnel firmware

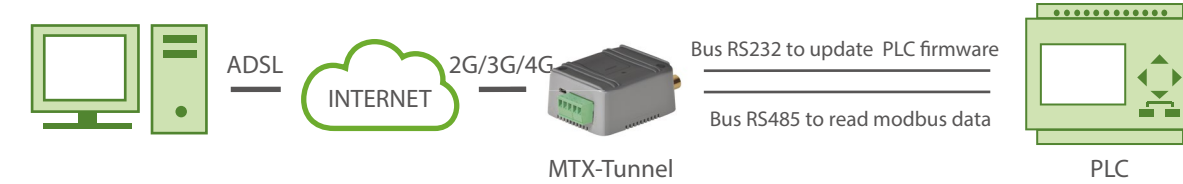

| COMM_baudrate: 9600 | Data rate             |
|---------------------|-----------------------|
| COMM_bitsperchar: 8 | Number of bits        |
| COMM_autorts: on    | There is flow control |
| COMM_autocts: on    | There is flow control |
| COMM_stopbits: 1    | 1 stop bit            |
| COMM_parity: none   | No parity             |

| COMM2_baudrate: 9600           | Serial port baud rate                    |
|--------------------------------|------------------------------------------|
| COMM2_bitsperchar: 8           | Number of bits                           |
| COMM2_autorts: off             | No flow control                          |
| COMM2_autocts: off             | No flow control                          |
| COMM2_stopbits: 1              | 1 stop bit                               |
| COMM2_parity: none             | No parity                                |
| GPRS_apn: movistar.es          | APN GPRS from your network operator      |
| GPRS_login: MOVISTAR           | GPRS Login                               |
| GPRS_password: MOVISTAR        | GPRS Password                            |
| GPRS_timeout: 0                | Modem is always GPRS connected           |
| MTX_PIN: 0000                  | SIM Card PIN                             |
| MTX_mode: server               | Gateway activated for the PLC upgrade    |
| MTX_model: 199801436           | MTX modem model                          |
| MTX_portAux: modbusmaster      | AUXILIAR COM port used as master modbus  |
| MTX_TPProtocol: ntp            | Time synch. protocol                     |
| MTX_TPServer: ntp.roa.es       | Time server                              |
| MTX_TPServer2: es.pool.ntp.org | Backup time server                       |
| MTX_ping: 35                   | Ping every 35 minutes without comms      |
| MTX_pingIP: 8.8.8.8            | IP address to ping                       |
| TCP_port: 20010                | TCP port for upgrade firmware gateway    |
| SMS_allPhones: on              | All phone numbers are authorized         |
| SMS_sendIP: on                 | IP sent to phone which called or "on" SM |

| SMS_ATEnabled: on                                       | Remote AT commands by SMS enabled              |
|---------------------------------------------------------|------------------------------------------------|
| SMS_ATResponse: on                                      | Modem response to AT command with SMS          |
| FIREWALL_enabled: off                                   | Any IP will be able to connect to the modem    |
| TELNET_enabled: on                                      | Telnet is activated                            |
| TELNET_login: user                                      | Telnet login                                   |
| TELNET_password: 1234                                   | Telnet password                                |
| TELNET_firewall: off                                    | Any IP will be able to connect to the MTX      |
| LOGGER_enabled: on                                      | We enable the MTX Logger, to store the records |
| LOGGER_password: ID00001                                | Password field can be used as ID device        |
| LOGGER_server: www.miservidorWeb.com/<br>json.asp?data= | Server URL, will receive JSON data             |
| LOGGER_registerSize: 300                                | Register size                                  |
| LOGGER_numRegistersFlash: 1500                          | Maximum number of records in MTX               |
| LOGGER_httpMode: getjson                                | Sending data mode HTTP GET (JSON)              |
| MODBUS_address: 1                                       | Modbus address of device to be read            |
| MODBUS_start: 20                                        | Address of first modbus record to be read      |
| MODBUS_numwords: 4                                      | Number of records read from each meter         |
| MODBUS_period: 900                                      | Frequency of readings in seconds               |

 El resumen de este ejemplo es el siguiente: el módem va leyendo periódicamente, cada 15 minutos una serie de registros ModBus del PLC y los va enviando mediante un objeto JSON a un servidor web (a la url especificada en el parámetro LOGGER\_server). En caso de no poder enviar el registro (por no haber cobertura gprs en ese momento o estar el servidor caído) almacena los datos en memoria para enviarlos posteriormente. Mediante Telnet es posible conectarse al equipo directamente y consultar/cambiar en tiempo real los registros del PLC (para ello buscar en este manual los comandos AT^MTXTunnel=getmodbus y AT^MTXTUNNEL=setmodbus) • El objeto JSON enviado a la URL especificada en LOGGER\_server está codificado de la siguiente manera, a modo de ejemplo:

{"IMEI":353234028103206,"P":"ID00001","A":1,"TS":"20/08/12 08:31:44","ST":20,"V1":23,"V2":275,"V3":274,"V4":32765}

Es decir, el servidor web recibe un objeto JSON con el IMEI (IMEI) del módem, un campo password (P) que también puede utilizarse para identificar el equipo (si no se quiere usar el IMEI), la dirección modbus del equipo (A), el time stamp (TS) de cuando se han leído los datos modbus, la dirección inicial de las variables leídas (ST) y V1,V2, ... con cada una de las variables leídas

- Para la pasarela 4G/3G/2G-Serie de actualización de firmware del PLC se ha escogido trabajar en modo Server (MTX\_mode: server) de esa manera resulta muy sencillo conectarse remotamente al MTX-Tunnel vía el programa habitual de actualización de firmware del PLC, simplemente indicando la dirección IP y puerto del MTX-Tunnel (la IP si no es fija puede obtenerse mediante una llamada perdida, un SMS o incluso utilizando DynDNS entre otras formas). Si su software de actualización de firmware del PLC no permite introducir una dirección IP, sino únicamente un puerto COM, puede usar un puerto COM virtual como el indicado en el Anexo 9
- Al final del manual encontrará cómo configurar el microswitch interno para activar el bus RS485 de este modelo de módem (Por defecto está activado como RS485, por lo que no es necesario cambiarlo)

### EJEMPLO 6.6 Ejemplo avanzado de lectura de dispositivos modbus con envío a Plataforma Web mediante objeto JSON.

Detalles del escenario:

- Disponemos de 3 equipos modbus rtu. Se precisa que el MTX-Tunnel los interrogue periódicamente enviando los datos leídos a una plataforma Web mediante un objeto JSON. La plataforma web requiere autenticación por login y password
- El MTX-Tunnel debe interrogar periódicamente, cada 2 minutos y por su puerto serie RS485, a los 3 dispositivos ModBus. Los registros a leer son diferentes para cada dispositivo

```
Dispositivo 1: registros 20 a 21 y registros 100 a 105
Dispositivo 2: registros 30 a 35
Dispositivo 3: registros 40 a 60
```

Los dispositivos 1 y 2 usarán el comando de lectura modbus 0x03 (el más habitual). El dispositivo 3 usará el comando de lectura modbus 0x04

- Los registros 20 a 21 del Dispositivo1 deben leerse y enviarse a la plataforma web cada 2 minutos. Los registros 100 a 105 se leerán también cada 2 minutos pero únicamente queremos que se envíen a la plataforma web cada 10 minutos
- Los registros 30 a 35 del Dispositivo 2 se leerán cada 2 minutos, pero únicamente se enviarán los datos a la plataforma web cuando el valor de uno de los registros varíe en "10" de la última lectura/ envío realizado
- Los registros 40 a 60 del Dispositivo 3 se leerán cada 2 minutos. Se enviarán a la plataforma cada 60 minutos pero también se enviará una lectura si algún registro difiere en un valor de "25" de la última lectura/envío

Solución:

MTX-IoT [4-S-N-N]-STD-N módem+MTX-Tunnel firmware

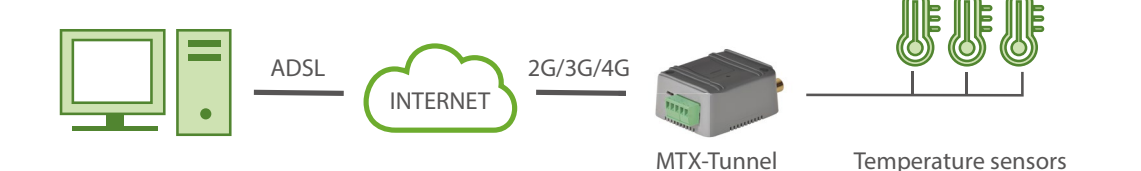

| COMM2_baudrate: 9600           | Serial port baud rate                    |
|--------------------------------|------------------------------------------|
| COMM2_bitsperchar: 8           | Number of bits                           |
| COMM2_autorts: off             | No flow control                          |
| COMM2_autocts: off             | No flow control                          |
| COMM2_stopbits: 1              | 1 stop bit                               |
| COMM2_parity: none             | No parity                                |
| GPRS_apn: movistar.es          | APN GPRS from your network operator      |
| GPRS_login: MOVISTAR           | GPRS Login                               |
| GPRS_password: MOVISTAR        | GPRS Password                            |
| GPRS_timeout: 0                | Modem is always GPRS connected           |
| MTX_PIN: 0000                  | SIM Card PIN                             |
| MTX_mode: none                 | MTX-Tunnel mode                          |
| MTX_model: 199801436           | MTX modem model                          |
| MTX_portAux: modbusmaster      | AUXILIAR COM port used as master modbus  |
| MTX_TPProtocol: ntp            | Time synch. protocol                     |
| MTX_TPServer: ntp.roa.es       | Time server                              |
| MTX_TPServer2: es.pool.ntp.org | Backup time server                       |
| MTX_ping: 35                   | Ping every 35 minutes without comms      |
| MTX_pingIP: 8.8.8.8            | IP address to ping                       |
| SMS_allPhones: on              | All phone numbers are authorized         |
| SMS_sendIP: on                 | IP sent to phone which called or "on" SM |

| SMS_ATEnabled: on                                       | Remote AT commands by SMS enabled              |
|---------------------------------------------------------|------------------------------------------------|
| SMS_ATResponse: on                                      | Modem response to AT command with SMS          |
| FIREWALL_enabled: off                                   | Any IP will be able to connect to the modem    |
| TELNET_enabled: on                                      | Telnet is activated                            |
| TELNET_login: user                                      | Telnet login                                   |
| TELNET_password: 1234                                   | Telnet password                                |
| TELNET_port: 20023                                      | Telnet port is 20023                           |
| LOGGER_enabled: on                                      | We enable the MTX Logger, to store the records |
| LOGGER_password: ID00001                                | Password field can be used as ID device        |
| LOGGER_server: www.miservidorWeb.com/<br>json.asp?data= | Server URL, will receive JSON data             |
| LOGGER_registerSize: 300                                | Register size                                  |
| LOGGER_numRegistersFlash: 1500                          | Maximum number of records in MTX               |
| LOGGER_serverLogin: miLogin                             | Web platform login                             |
| LOGGER_serverPassword: 12345678                         | The password of the web platform               |
| LOGGER_httpMode: getjson                                | HTTP GET (JSON) mode                           |
| MODBUS_address: 1;1;2;3                                 | ModBus addresses of devices to be read         |
| MODBUS_start: 20;100;30;40                              | Initial addresses of each device               |
| MODBUS_numwords: 2;6;6;21                               | Number of records read from each device        |
| MODBUS_period: 120                                      | Frequency of readings in seconds               |
| MODBUS_readCommand: 3;3;3;4                             | First 2 devices use 0x03 and the other 2 0x04  |

| MODBUS_logFrequency: 1;5;1;30 | Device 1 sends variables every 1 and 5 records<br>Device 3 every 30 records                                         |
|-------------------------------|----------------------------------------------------------------------------------------------------|
| MODBUS_changeDiff: 0;0;10;25  | Device 2 controls if record variation is >=10<br>Device 2 controls if record variation is >=25                      |
| MODBUS_logType: 0;0;1;2       | Device 1 sends with regards to time<br>Device 2 sends change in value<br>Device 3 sends time and/or change in value |

 Al final del manual encontrará cómo configurar el microswitch interno para activar el bus RS485 de este modelo de módem. (Por defecto está activado como RS485, por lo que no es necesario cambiarlo)

## EJEMPLO 6.7 Lectura de registros Modbus tipo Word y Binarios, y envío mediante JSON a una plataforma web.

Detalles del escenario:

- Se pretende tener 12 registros modbus de un PLC
- De los 12 registros, 10 de ellos corresponden a registros Binarios y 2 de ellos a registros de tipo Word. Se precisa utilizar el comando 0x01 para la lectura de los registros tipo Binario y el 0x03 para los registros tipo Word. Los registros binarios se encuentran en la dirección 10,11,12, ... 17 y los tipo Word en la dirección 100,101
- Se necesita informar a la plataforma si los datos recogidos son de tipo binario o Word, por lo que se utilizará el parámetro de usuario MODBUS\_custom con tal fin. Se leerán datos cada 60 segundos
- La plataforma web está protegida con un sistema de Login y Password, por lo que debe configurarse el logger con el login y Password adecuado

#### Solución:

MTX-IoT [4-S-N-N]-STD-N módem+MTX-Tunnel firmware

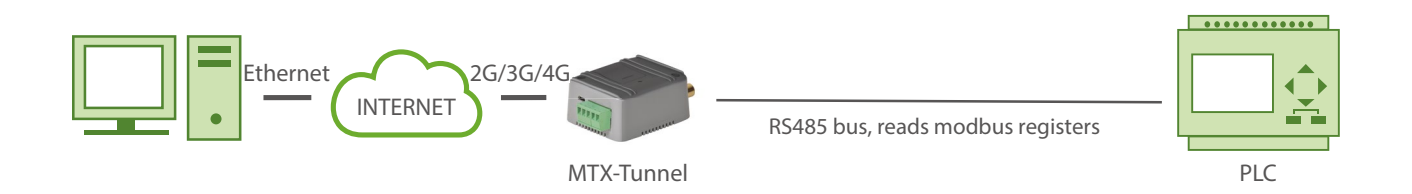

| COMM2_baudrate: 9600  | Serial port baud rate                 |
|-----------------------|---------------------------------------|
| COMM2_bitsperchar: 8  | Number of bits                        |
| COMM2_autorts: off    | No flow control                       |
| COMM2_autocts: off    | No flow control                       |
| COMM2_stopbits: 1     | 1 stop bit                            |
| COMM2_parity: none    | No parity                             |
| GPRS_apn: movistar.es | APN GPRS provided by the GSM operator |

| GPRS_login: MOVISTAR           | GPRS Login                                     |
|--------------------------------|------------------------------------------------|
| GPRS_password: MOVISTAR        | GPRS Password                                  |
| GPRS_timeout: 0                | Modem is always GPRS connected                 |
| MTX_PIN: 0000                  | SIM Card PIN                                   |
| MTX_mode: none                 | Not using gateway                              |
| MTX_model: 199801436           | MTX modem model                                |
| MTX_portAux: modbusmaster      | AUXILIAR COM port used as master modbus        |
| MTX_TPProtocol: ntp            | Time synch. protocol                           |
| MTX_TPServer: ntp.roa.es       | Time server                                    |
| MTX_TPServer2: es.pool.ntp.org | Backup time server                             |
| MTX_ping: 35                   | Ping every 35 minutes without comms            |
| MTX_pingIP: 8.8.8.8            | IP address to ping                             |
| SMS_allPhones: on              | All phone numbers are authorized               |
| SMS_sendIP: on                 | IP sent to phone which called or "on" SM       |
| SMS_ATEnabled: on              | Send commands to MTX by SMS                    |
| SMS_ATResponse: on             | Modem response to AT command with SMS          |
| FIREWALL_enabled: off          | Any IP will be able to connect to the modem    |
| TELNET_enabled: on             | Telnet is activated                            |
| TELNET_login: user             | Telnet login                                   |
| TELNET_password: 1234          | Telnet password                                |
| TELNET_firewall: off           | To connect to MTX from any IP                  |
| LOGGER_enabled: on             | We enable the MTX Logger, to store the records |

| LOGGER_password: ID00001                                | Password field can be used as ID device |
|---------------------------------------------------------|-----------------------------------------|
| LOGGER_server: www.miservidorWeb.com/<br>json.asp?data= | Server URL, will receive JSON data      |
| LOGGER_registerSize: 300                                | Register size                           |
| LOGGER_numRegistersFlash: 1500                          | Maximum number of records in MTX        |
| LOGGER_serverLogin: miUsuario                           | Web platform login                      |
| LOGGER_serverPassword: miPassword                       | The password of the web platform        |
| LOGGER_httpMode: getjson                                | HTTP GET (JSON) mode                    |
| MODBUS_address: 1;1                                     | ModBus addresses of sensors to be read  |
| MODBUS_start: 10;100                                    | Initial addresses of each meter         |
| MODBUS_numwords: 10;2                                   | Number of records read from each meter  |
| MODBUS_period: 60                                       | Frequency of readings in seconds        |
| MODBUS_readCommand: 1;3                                 | Read commands 0x01 and 0x03             |
| MODBUS_custom: BIN;WORD                                 | User custom strings                     |

• Ejemplos de JSON recibidos por la plataforma web:

Para la lectura de Words:

{"IMEI":353234028104337,"TS":"02/03/14 10:15:51","TYPE":"MODB","C":"WORD","A":2,"ST":100,"V1":77,"V2":88 }

Para la lectura de Binarios:

{"IMEI":353234028104337,"TS":"02/03/14 16:32:00","TYPE":"MODB","C":"BIN","A":1,"ST":10,"NB":10,"V1":85,"V2":3 }

Fíjese que en el caso de la lectura de registros binarios estos se devueven agrupados en registros tipo byte (2 bytes, 8 bits | 2 bits. Es decir, el valor del registro binario de la dirección 10 estaría en el bit0 de V1, el valor del registro de la dirección 17 en el bit7 de V1, el registro de la dirección 18 estaría en el bit 0 de V2 y el valor del registro de la dirección 19 estaría en

#### el bit1 del V2

En el caso anterior se usa la variable Custom para indicar que los registros son de tipo Binario. Fíjese también que en el caso de lectura de binarios aparece también la variable NB, que indica el número de bits leídos

 Al final del manual encontrará cómo configurar el microswitch interno para activar el bus RS485 de este modelo de módem (Por defecto está activado como RS485, por lo que no es necesario cambiarlo)

## EJEMPLO 6.8 Lectura y escritura de registros Modbus mediante mensajes SMS.

Detalles del escenario:

- Se dispone de un PLC con protocolo Modbus RTU y dirección 1
- Se precisa leer mediante SMS varios registros Modbus del PLC. El registro 10 (temperatura actual), el registro 12 (presión) y el registro 14 (humedad actual)
- También se necesita poder escribir mediante un SMS un "1" en el registro Modbus 16. De esa manera el PLC activará un relé durante un tiempo preconfigurado
- Los SMS únicamente deben poder ser enviados por los teléfonos autorizados 666123456 y 666123457
- Los comandos SMS enviados deben ser simples, concretamente los textos: TEMP, PRES, HUM (para leer el registro 10,12 y 14 respectivamente). Un SMS con el texto RELE escribirá un "1" en el registro 16 para activar el relé
- También debe poderse realizar cambios de configuración remotamente mediante TELNET

Solución:

Módem MTX-IoT [4-S-N-N]-STD-N+firmware MTX-Tunnel

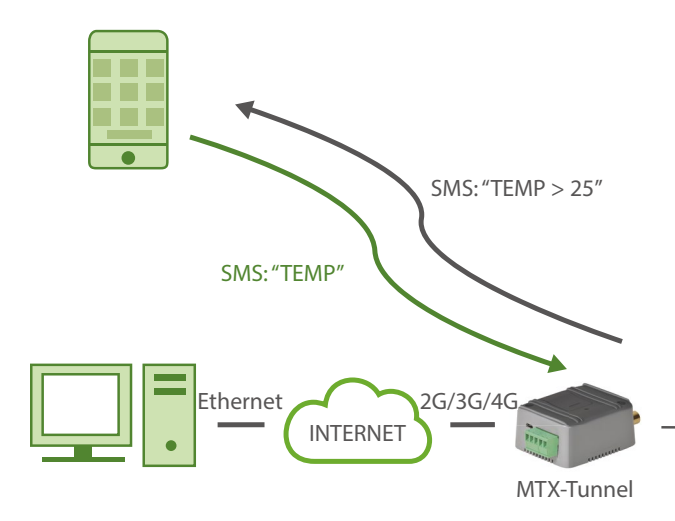

RS485 bus, reads modbus registers

| COMM2_baudrate: 9600          | Serial port baud rate                             |
|-------------------------------|---------------------------------------------------|
| COMM2_bitsperchar: 8          | Number of bits                                    |
| COMM2_autorts: off            | No flow control                                   |
| COMM2_autocts: off            | No flow control                                   |
| COMM2_stopbits: 1             | 1 stop bit                                        |
| COMM2_parity: none            | No parity                                         |
| GPRS_apn: movistar.es         | APN of SIM card                                   |
| GPRS_login: MOVISTAR          | GPRS Login                                        |
| GPRS_password: MOVISTAR       | GPRS Password                                     |
| GPRS_timeout: 0               | Modem is always GPRS connected                    |
| MTX_PIN: 0000                 | SIM Card PIN                                      |
| MTX_mode: none                | Working mode set as none as we do not use them    |
| MTX_model: 199801436          | MTX modem model                                   |
| MTX_portAux: modbusmaster     | AUXILIAR COM port used as master modbus           |
| MTX_ping: 35                  | Ping every 35 minutes without comms               |
| MTX_pingIP: 8.8.8.8           | IP address to ping                                |
| MTX_radioBand: europe         | If modem is installed in Europe                   |
| SMS_allPhones: off            | SMS with commands sent from authorized phone      |
| SMS_validPhone1: +34666123456 | Authorized mobile phone 1                         |
| SMS_validPhone2: +34666123457 | Authorized mobile phone 2                         |
| SMS_sendIP: on                | Modem replies with its IP to a missed call or SMS |

| SMS_ATEnabled: on                                                                                                | Remote AT commands by SMS enabled                                                                                                    |
|----------------------------------------------------------------------------------------------------|----------------------------------------------------------------------------------------------------|
| SMS_ATResponse: on                                                                                               | Modem response to AT command with SMS                                                                                                    |
| SMS_alias1: TEMP>AT^MTXTUNNEL=<br>GETMODBUS,1;10;1;3                                                             | Alias for temperature reading                                                                                                    |
| SMS_alias2: PRES>AT^MTXTUNNEL=<br>GETMODBUS,1;12;1;3                                                             | Alias for pressure reading                                                                                                    |
| SMS_alias3: HUM>AT^MTXTUNNEL=<br>GETMODBUS,1;14;1;3                                                              | Alias for humidity reading                                                                                                    |
| SMS_alias4: RELE>AT^MTXTUNNEL=<br>SETMODBUS,1;16;1                                                               | Alias for relay activation                                                                                                    |
| SMS_aliasResponse: result                                                                                        | Modem returns the result only, no AT command                                                                                                    |
| SMS_aliasError: Error                                                                                            | Mandaus water a test (Conservation of the second states of the second states of the second st |
| -                                                                                                    | Modem returns text "Error" when executing allas                                                                                                    |
| FIREWALL_enabled: off                                                                                            | Any IP will be able to connect to the modem                                                                                                    |
| FIREWALL_enabled: off TELNET_enabled: on                                                                         | Any IP will be able to connect to the modem<br>Telnet is activated                                                                                                    |
| FIREWALL_enabled: off TELNET_enabled: on TELNET_login: user                                                      | Any IP will be able to connect to the modem<br>Telnet is activated<br>Telnet login                                                                                                    |
| FIREWALL_enabled: off TELNET_enabled: on TELNET_login: user TELNET_password: 1234                                | Any IP will be able to connect to the modem<br>Telnet is activated<br>Telnet login<br>Telnet password                                                                                                    |
| FIREWALL_enabled: off<br>TELNET_enabled: on<br>TELNET_login: user<br>TELNET_password: 1234<br>TELNET_port: 20023 | Modem returns text "Error" when executing alias         Any IP will be able to connect to the modem         Telnet is activated         Telnet login         Telnet password         Telnet port                                                                                                    |

• El hecho de especificar el parámetro SMS\_aliasResponse al valor "result" hace que en el SMS de respuesta al ALIAS no se envíe el comando AT ejecutado

Por ejemplo, en el caso de disponer en el parámetro SMS\_aliasResponse un valor "full", ocurriría lo siguiente:

SMS enviado: TEMP SMS recibido: AT^MTXTUNNEL=GETMODBUS,1;10;1;3 25 OK En el caso de disponer en el parámetro SMS\_aliasResponse un valor "result", ocurriría lo siguiente:

SMS enviado: TEMP

SMS recibido: TEMP > 25

• El hecho de especificar el parámetro SMS\_aliasError con el texto "Error" hace que en el SMS de respuesta al ALIAS, en caso de error, tenga una respuesta así:

SMS enviado: TEMP

SMS recibido: TEMP > Error

Recuerde que el modelo de módem utilizado en este ejemplo dispone de 2 puertos serie. El puerto principal (RS232) y el puerto secundario (RS232 ó RS485) utilizado en este ejemplo. Para configurar el puerto secundario como RS485 debe poner a "ON" el microswitch 2, tal y como se indica en el Anexo A del presente manual.

EJEMPLO 6.9 Lectura y envío periódico de los registros MODBUS de un PLC a un servidor Web. Acceso remoto y ocasional a los registros del PLC en tiempo real y para actualización remota del programa del PLC.

Detalles del escenario:

- Tenemos un PLC Modbus RTU con variables/registros en su memoria interna (una temperatura y 3 contadores...) las cuales deben leerse y enviarse periódicamente a un servidor Web
- Por ello, el MTX-Tunnel debe interrogar periódicamente, cada 15 minutos, por un puerto serie, al PLC para leer dichos registros. Los registros a leer son, para la temperatura el registro n°20, y los contadores están en los registros 21,22 y 23 respectivamente
- El MTX-Tunnel debe enviar tras cada lectura el valor de los registros a un servidor web vía HTTP GET usando un objeto JSON, pero debe ser capaz, en caso de fallo de comunicaciones, de almacenar en memoria flash hasta 1500 lecturas que enviará cuando se restauren
- Debe poderse establecer en cualquier momento una pasarela IP-RS485 para poder acceder directamente a los registros Modbus del PLC. Así mismo esta misma pasarela servirá para actualizar el software del PLC cuando sea necesario

Solución:

MTX-IoT [4-S-N-N]-STD-N módem+firmware MTX-Tunnel

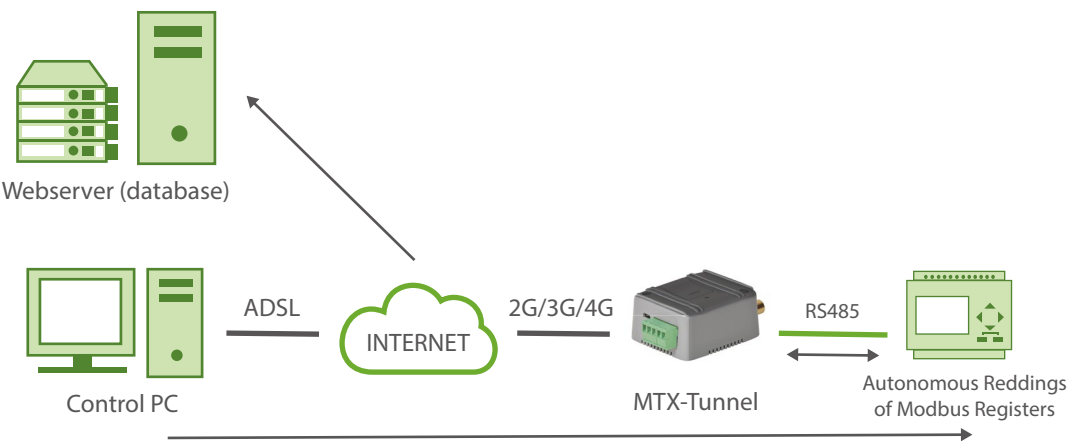

Real time reading of Modbus registers and / or PLC firmware upgrade using TCP port 20011

#### Archivo de configuración config.txt:

COMM2\_baudrate: 9600

COMM2\_bitsperchar: 8

Serial port baud rate

Number of bits

| COMM2_autorts: off             | No flow control                                  |
|--------------------------------|--------------------------------------------------|
| COMM2_autocts: off             | No flow control                                  |
| COMM2_stopbits: 1              | 1 stop bit                                       |
| COMM2_parity: none             | No parity                                        |
| GPRS_apn: movistar.es          | APN GPRS from your network operator              |
| GPRS_login: MOVISTAR           | GPRS Login                                       |
| GPRS_password: MOVISTAR        | GPRS Password                                    |
| GPRS_timeout: 0                | Modem is always GPRS connected                   |
| MTX_PIN: 0000                  | SIM Card PIN                                     |
| MTX_mode: server               | Gateway created                                  |
| MTX_model: 199801436           | MTX modem model                                  |
| MTX_portAux: modbusmaster      | AUXILIAR COM port used as master modbus          |
| MTX_TPProtocol: ntp            | Time synch. protocol                             |
| MTX_TPServer: ntp.roa.es       | Time server                                      |
| MTX_TPServer2: es.pool.ntp.org | Backup time server                               |
| MTX_ping: 35                   | Ping every 35 minutes without comms              |
| MTX_pingIP: 8.8.8.8            | IP address to ping                               |
| MTX_rssiLevel: 10              | Coverage LED activated                           |
| MTX_serverTimeout: 300         | Socket closes if there's no traffic in 300 secs. |
| TCP_port: 0                    | Disabled gateway                                 |
| TCP_port2: 20011               | Secondary serial port gateway active in 20011    |

| SMS_allPhones: on                                                                                                    | SMS with commands can be sent from any phone                                                                                                    |
|----------------------------------------------------------------------------------------------------|----------------------------------------------------------------------------------------------------|
| SMS_sendIP: on                                                                                                    | Modem replies with its IP to a missed call or SMS                                                                                                    |
| SMS_ATEnabled: on                                                                                                    | Remote AT commands by SMS enabled                                                                                                    |
| SMS_ATResponse: on                                                                                                    | Modem response to AT command with SMS                                                                                                    |
| FIREWALL_enabled: off                                                                                                    | Any IP will be able to connect to the modem                                                                                                    |
| TELNET_enabled: on                                                                                                    | Telnet is activated                                                                                                    |
| TELNET_login: user                                                                                                    | Telnet login                                                                                                    |
| TELNET_password: 1234                                                                                                    | Telnet password                                                                                                    |
| TELNET_port: 20023                                                                                                    | Telnet port                                                                                                    |
| LOGGER_enabled: on                                                                                                    | We enable MTX logger to store the records                                                                                                    |
| LOGGER_password: ID00001                                                                                                    | Field to identify the origin of the frames                                                                                                    |
|                                                                                                    |                                                                                                    |
| LOGGER_server: www.miservidorWeb.com/<br>json.asp?data=                                                                                                    | URL to send the JSON with data                                                                                                    |
| LOGGER_server: www.miservidorWeb.com/<br>json.asp?data=<br>LOGGER_registerSize: 300                                                                                                    | URL to send the JSON with data The size of internal registry of MTX                                                                                                    |
| LOGGER_server: www.miservidorWeb.com/<br>json.asp?data=<br>LOGGER_registerSize: 300<br>LOGGER_numRegistersFlash: 1500                                                                                         | URL to send the JSON with data         The size of internal registry of MTX         Maximum number of records in MTX                                                                                                    |
| LOGGER_server: www.miservidorWeb.com/<br>json.asp?data=<br>LOGGER_registerSize: 300<br>LOGGER_numRegistersFlash: 1500<br>LOGGER_httpMode: getjson                                                             | URL to send the JSON with dataThe size of internal registry of MTXMaximum number of records in MTXSending mode HTTP GET (JSON)                                                                                                    |
| LOGGER_server: www.miservidorWeb.com/<br>json.asp?data=<br>LOGGER_registerSize: 300<br>LOGGER_numRegistersFlash: 1500<br>LOGGER_httpMode: getjson<br>MODBUS_address: 1                                        | URL to send the JSON with dataThe size of internal registry of MTXMaximum number of records in MTXSending mode HTTP GET (JSON)Modbus address to be read                                                                                             |
| LOGGER_server: www.miservidorWeb.com/<br>json.asp?data=LOGGER_registerSize: 300LOGGER_numRegistersFlash: 1500LOGGER_httpMode: getjsonMODBUS_address: 1MODBUS_start: 20                                        | URL to send the JSON with dataThe size of internal registry of MTXMaximum number of records in MTXSending mode HTTP GET (JSON)Modbus address to be readInitial modbus register address to be read                                                   |
| LOGGER_server: www.miservidorWeb.com/<br>json.asp?data=LOGGER_registerSize: 300LOGGER_numRegistersFlash: 1500LOGGER_httpMode: getjsonMODBUS_address: 1MODBUS_start: 20MODBUS_numwords: 4                      | URL to send the JSON with dataThe size of internal registry of MTXMaximum number of records in MTXSending mode HTTP GET (JSON)Modbus address to be readInitial modbus register address to be readN. of records read from each device                |
| LOGGER_server: www.miservidorWeb.com/<br>json.asp?data=LOGGER_registerSize: 300LOGGER_numRegistersFlash: 1500LOGGER_httpMode: getjsonMODBUS_address: 1MODBUS_start: 20MODBUS_numwords: 4MODBUS_readCommand: 3 | URL to send the JSON with dataThe size of internal registry of MTXMaximum number of records in MTXSending mode HTTP GET (JSON)Modbus address to be readInitial modbus register address to be readN. of records read from each deviceReading command |

- Este escenario sólo es recomendable usarlo a partir del firmware MTX-Tunnelv 9.18
- El funcionamiento es el que sigue: el módem MTX está de forma autónoma leyendo los registros modbus del PLC cada 900 segundos a través del puerto RS485. Dichos registros, tras ser leídos, son almacenados en la memoria interna del módem MTX. En caso de haber cobertura 4G/3G/2G el módem MTX enviará los registros al servidor Web configurado, en caso contrario, serán enviados posteriormente cuando vuelva a haber cobertura 4G/3G/2G
- Desde un PC de Control se puede realizar una lectura en tiempo real de los registros modbus del PLC o bien una actualización del software del PLC. Para ello se ha configurado una pasarela transparente IP-RS485 a través del puerto TCP20011. Cuando se establece una conexión a dicho puerto TCP20011 (y por tanto la pasarela IP-RS485 está establecida), el proceso interno del módem MTX encargado de la lectura periódica (cada 900 segundos) de los registros Modbus del PLC se suspende temporalmente (para evitar colisiones en el bus RS485). De esa manera ya es posible acceder directamente al puerto RS485 del PLC para la lectura de registros en tiempo real del PLC o bien para actualizar el software del mismo. Una vez cerrada la pasarela IP-RS485 establecida en el puerto TCP 20011, se reanuda el proceso interno del módem MTX que permite la lectura autónoma de los registros del PLC cada 900 segundos
- Con el parámetro TCP\_port2: 20011 está abriendo un socket server en el puerto TCP 20011 para poder establecer una pasarela IP-Serie sobre el puerto serie secundario del módem MTX, en este caso el puerto RS485. El parámetro TCP\_port: 0 hace que no se configure ningún socket server asociado al puerto serie principal, ya que no lo necesitamos. Si va a utilizar este ejemplo con una versión de firmware anterior a 9.17, el valor "0" no está permitido
- Para este ejemplo es altamente recomendable establecer un valor en el parámetro de configuración MTX\_serverTimeout. En caso contrario, si se establece una pasarela en el puerto TCP 20011 y al finalizar ésta no se cierra bien la conexión (por ejemplo, debido a una desconexión inesperada por falta de alimentación del PC de Control, una extracción del cable Ethernet, ...) el módem no retomará el proceso de lectura autónoma cada 900 segundos. El timeout establecido en el parámetro MTX\_serverTimeout a 300 hace que, en el caso de un fallo a la hora de desconectar la pasarela en el puerto TCP20011, al cabo de 300 segundos (5 minutos) sin tráfico, el módem cerrará automáticamente la conexión en el puerto TCP20011 y el proceso de lectura autónoma será reanudado
- Si quiere realizar 1 pasarela Modbus TCP a Modbus RTU (en lugar de la pasarela Modbus RTU sobre TCP configurada en este ejemplo), puede añadir el parámetro MTX\_gatewayModbus: on
- El objeto JSON enviado a la URL especificada en LOGGER\_server está codificado de la siguiente manera, a modo de ejemplo:

{"IMEI":353234028103206,"P":"ID00001","TYPE":"MODB","A":1,"TS":"20/08/12 08:31:44","ST":20,"V1":23,"V2":275,"V3":274,"V4":32765}

Es decir, el servidor web recibe un objeto JSON con el IMEI (IMEI) del módem, un campo password (P) que también puede utilizarse para identificar el equipo (si no se quiere usar el IMEI), la dirección modbus del equipo (A), el time stamp (TS) de cuando se han leído los datos modbus, la dirección inicial leída (ST) y V1,V2, ... con cada una de las variables leídas

Recuerde que el modelo de módem utilizado en este ejemplo dispone de 2 puertos serie. El puerto principal (RS232) y el puerto secundario (RS232 ó RS485) utilizado en este ejemplo. Para configurar el puerto secundario como RS485 debe poner a "ON" el microswitch 2, tal y como se indica en el Anexo A del presente manual

EJEMPLO 6.10 Envío periódico a un Servidor de las posiciones de un vehículo y de los registros Modbus RTU de un sensor de temperatura RS485. Pasarela 4G-RS232 ocasional para la actualización de firmware de un PLC.

Detalles del escenario:

- Disponemos de un vehículo a motor (camión) del que se desea monitorizar su posición GPS y la temperatura de 3 sondas de temperatura RS485. El camión también cuenta con un PLC de control, el cual cuenta con un puerto serie RS232. Debe poderse actualizar el firmware del PLC remotamente en cualquier momento por dicho puerto serie RS232
- El módem debe recoger la posición GPS cada 1 minuto y enviarla por JSON a un servidor Web mediante HTTP POST
- El módem debe leer la temperatura de las sondas RS485 cada 10 minutos y enviarla por JSON a un servidor Web mediante HTTP POST
- El módem debe estar preparado para poder actualizar el PLC de control en cualquier momento, para ello debe activar una pasarela 3G-RS232 en el puerto TCP 20010
- El módem debe poderse configurar remotamente por SMS y Telnet

Solución:

MTX-IoT [4-S-N-N]-N-GPS módem+firmware MTX-Tunnel

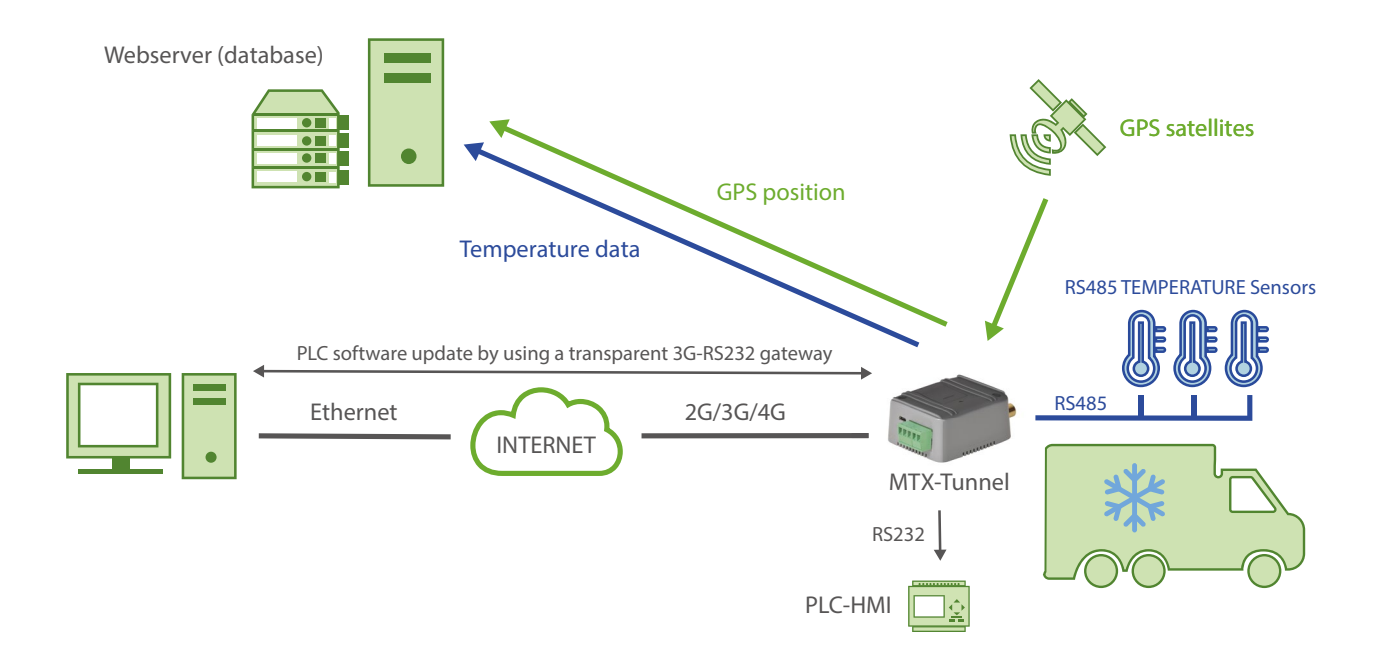

| COMM_baudrate: 19200      | Serial port baud rate (PLC HMI communication)   |
|---------------------------|-------------------------------------------------|
| COMM_bitsperchar: 8       | Number of bits                                  |
| COMM_autorts: off         | No flow control                                 |
| COMM_autorts: off         | No flow control                                 |
| COMM_stopbits: 1          | 1 stop bit                                      |
| COMM_parity: none         | No parity                                       |
| COMM2_baudrate: 9600      | Serial port baud rate                           |
| COMM2_bitsperchar: 8      | Number of bits                                  |
| COMM2_autorts: off        | No flow control                                 |
| COMM2_autocts: off        | No flow control                                 |
| COMM2_stopbits: 1         | 1 stop bit                                      |
| COMM2_parity: none        | No parity                                       |
| GPRS_apn: movistar.es     | APN of SIM card                                 |
| GPRS_login: MOVISTAR      | GPRS Login                                      |
| GPRS_password: MOVISTAR   | GPRS Password                                   |
| GPRS_timeout: 0           | Modem is always GPRS connected                  |
| MTX_PIN: 0000             | SIM Card PIN                                    |
| MTX_mode: server          | 3G-RS232 gateway configured for the current PLC |
| MTX_model: 199801452      | MTX modem model                                 |
| MTX_portAux: modbusmaster | The aux port used as master modbus MTX          |
| MTX_TPProtocol: ntp       | Time synch. protocol                            |

| MTX_TPServer: ntp.roa.es                        | Time server (the MTX must sync the time)           |
|-------------------------------------------------|----------------------------------------------------|
| MTX_TPServer2: es.pool.ntp.org                  | Backup time server                                 |
| MTX_ping: 35                                    | Ping every 35 minutes without comms                |
| MTX_pingIP: 8.8.8.8                             | IP address to ping                                 |
| MTX_rssiLevel: 10                               | Coverage led of MTX-65i activated                  |
| MTX_serverTimeout: 300                          | If no gateway traffic in 300s socket server closed |
| TCP_port: 20010                                 | Principal serial port gateway RS232                |
| SMS_allPhones: on                               | All phone numbers are authorized                   |
| SMS_sendIP: on                                  | IP sent to phone which called or "on" SM           |
| SMS_ATEnabled: on                               | Remote AT commands by SMS enabled                  |
| SMS_ATResponse: on                              | Modem response to AT command with SMS              |
| FIREWALL_enabled: off                           | Any IP will be able to connect to the modem        |
| TELNET_enabled: on                              | Telnet is activated                                |
| TELNET_login: user                              | Telnet login                                       |
| TELNET_password: 1234                           | Telnet password                                    |
| TELNET_port: 20023                              | Telnet port 20023                                  |
| LOGGER_enabled: on                              | We enable the MTX Logger, to store the records     |
| LOGGER_password: ID001                          | Field to identify the origin of the frames         |
| LOGGER_server: dominio.com/datos.<br>asp?datos= | Server URL, will receive JSON data                 |
| LOGGER_registerSize: 300                        | Register size                                      |
| LOGGER_numRegistersFlash: 1500                  | Maximum number of records in MTX                   |

| LOGGER_httpMode: postjson                      | HTTP POST mode (JSON) selected                   |
|------------------------------------------------|--------------------------------------------------|
| MODBUS_address: 1;2;3                          | Modbus addresses to be read                      |
| MODBUS_start: 1;1;1                            | Initial address of each sensor to be read        |
| MODBUS_numwords: 1;1;1                         | Registers number to be read                      |
| MODBUS_period: 300                             | Period in seconds within which a reading is done |
| MODBUS_readCommand: 4;4;4                      | Sensors read with modbus 0x04 command            |
| MODBUS_regType: 2;2;2                          | The registers have 2 bytes (unsigned word)       |
| GPS_period: 60                                 | Every minute one GPS position is read            |
| DNS_enabled: on                                | DNS service activated to inform periodically     |
| DNS_password: ID00001                          | Field says where frames come from                |
| DNS_server: www.miservidorWeb.com/json.<br>asp | URL to send the JSON with data                   |
| DNS_mode: http                                 | Configuration mode http                          |
| DNS_httpMode: postjson                         | HTTP POST is used to send data                   |
| DNS_period: 3600                               | Status sent everytime IP changes or every 3600s  |

• El formato del objeto JSON que el MTX-Tunnel enviará al servidor web, será análogo a la siguiente estructura, para la sonda 1 (23.0°):

{"IMEI":353234028103206,"P":"ID00001","TYPE":"MODB","A":1,"TS":"20/04/13 08:31:44","ST":1, "V1":230}

para la sonda 2 (24.5°):

{"IMEI":353234028103206,"P":"ID00001","TYPE":"MODB","A":2,"TS":"20/04/13 08:31:44","ST":1, "V1":245} para la sonda 3 (22.1°):

{"IMEI":353234028103206,"P":"ID00001","TYPE":"MODB","A":2,"TS":"20/04/13 08:31:44","ST":1, "V1":221}

Y para las tramas GPS:

{"IMEI":357044060013890,"TYPE":"GPS","P":"ID00001","DATE":"2016/10/30", "TIME":"21:35:51","LAT":"41.629803","NS":"N","LON":"2.3609767","EW":"E", "ALT":"197.61","SPE":"2.98","COU":"9.85","STA":"3","HP0":"1.25","VD0":"0.75", "SAT":"05"}

Donde:

IMEI: es el IMEI del módem

TYPE: indica el tipo de trama de datos

P: es el texto indicado en el parámetro LOGGER\_password

DATE: fecha UTC recogida directamente del GPS

TIME: es la hora UTC recogida directamente del GPS

- LAT: latitud
- NS: N=Norte, S=Sur
- LON: longitud
- EW: E=Este, W=Oeste
- ATL: altura
- SPE: velocidad
- COU: dirección (0 359°)
- STA: gps status (0=No fix, 2=2D, 3=3D)
- HPO: precisión horizontal (mejor cuanto más próximo a 1)
- VDO: precisión vertical (mejor cuanto más próximo a 1)
- SAT: nº de satélites
- Recuerde que el modelo de módem utilizado en este ejemplo dispone de 2 puertos serie.
   El puerto principal (RS232) y el puerto secundario (RS232 ó RS485) también utilizado en este ejemplo. Para configurar el puerto secundario como RS485 debe poner a "ON" el microswitch 2, tal y como se indica en el Anexo A del presente manual

### EJEMPLO 6.11 Control de los relés, entradas digitales y analógicas de un módem MTX desde un sistema SCADA mediante protocolo MODBUS TCP.

Detalles del escenario:

- Se precisa controlar 1 relé situados en 3 ubicaciones, así como 2 entradas digitales y 2 entradas analógicas. Para ello se utilizarán 3 módems 4G/3G/2G, cada uno en una ubicación diferente
- La comunicación se realizará desde un sistema SCADA mediante protocolo Modbus TCP
- Por sencillez se pretende utilizar tarjetas SIM con dirección IP pública, por lo que se necesita que los dispositivos Modbus esclavos cuenten con algún mecanismo de seguridad (mediante Password) para las comunicaciones Modbus y evitar que cualquier intruso pueda actuar sobre los relés
- El módem debe poderse configurar remotamente por SMS, Telnet y Modbus

#### Solución:

MTX-IoT [4-S-N-N]-STD-N-RL módem+firmware MTX-Tunnel

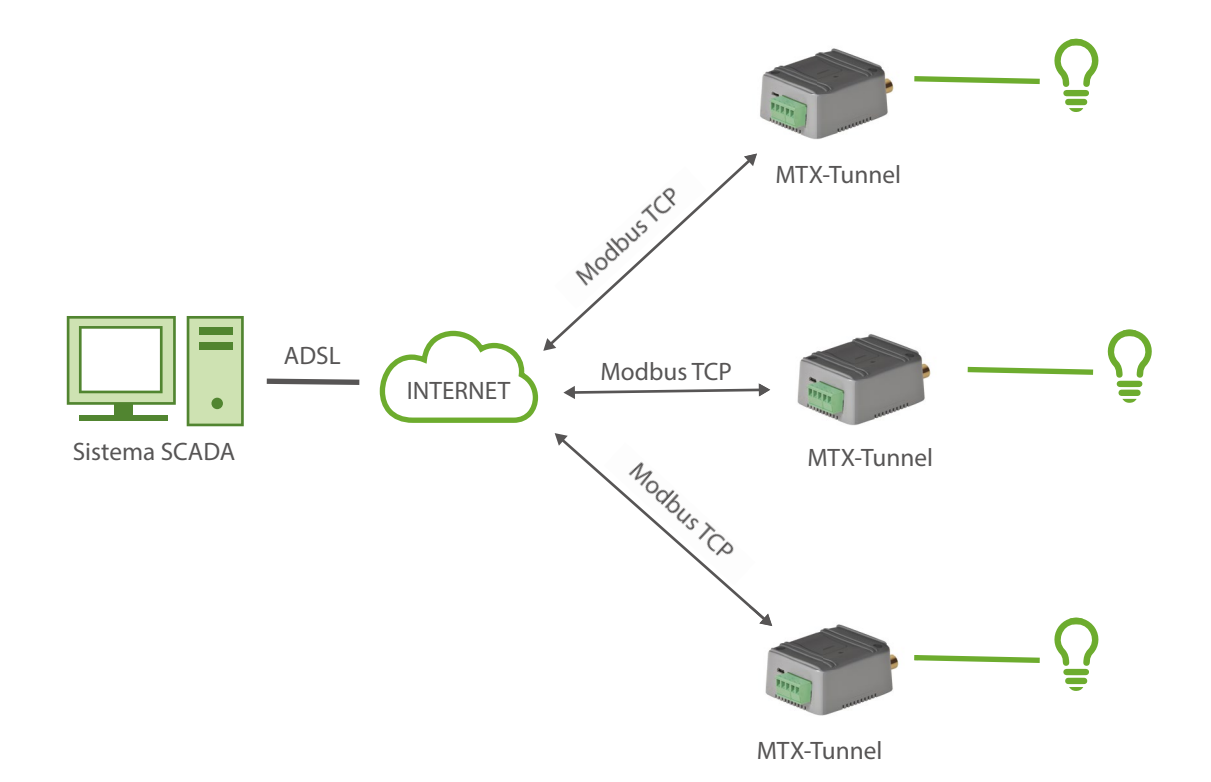

| GPRS_apn: internetestatico.movistar.es | GPRS APN from your GSM operator                    |
|----------------------------------------|----------------------------------------------------|
| GPRS_login: MOVISTAR                   | GPRS Login                                         |
| GPRS_password: MOVISTAR                | GPRS Password                                      |
| GPRS_timeout: 0                        | Modem is permanently connected to GPRS             |
| MTX_PIN: 0000                          | The SIM card PIN                                   |
| MTX_mode: none                         | No 3G-RS232 gateway is required                    |
| MTX_model: 199801451                   | Modem model where the MTX-Tunnel is installed      |
| MTX_ping: 35                           | Every 35 mins without communication, we will ping  |
| MTX_pingIP: 8.8.8.8                    | Address where the ping is performed                |
| MTX_rssiLevel: 10                      | Activate the MTX-65i coverage LED                  |
| MODBUSTCP_enabled: on                  | Modbus TCP service is enabled for the MTX-Tunnel   |
| MODBUSTCP_port: 502                    | Specifes the TCP port to use for modbus            |
| MODBUSTCP_password: ABCD               | Specifies a Password for modbus communications     |
| SMS_allPhones: on                      | Possible to send SMS with commands from phone      |
| SMS_sendIP: on                         | Modem responds with IP to a missed call or SMS     |
| SMS_ATEnabled: on                      | It is possible to send commands to MTX via SMS     |
| SMS_ATResponse: on                     | MTX responds with SMS to a sent SMS command        |
| FIREWALL_enabled: off                  | It is possible to connect to the modem from any IP |
| TELNET_enabled: on                     | We enable the Telnet of the modem                  |
| TELNET_login: user                     | Login for Telnet                                   |
| TELNET_password: 1234                  | Password for Telnet                                |

- Recuerde que al especificar un Password en el parámetro MODBUSTCP\_password, cada vez que su sistema escada establezca un socket de comunicación con el módem MTX, debe escribir el Password especificado (en el caso de este ejemplo ABCD) en las direcciones modbus 50, 51, 52 y 53 tal y como se muestra en el presente manual, donde se detallan los parámetros MODBUSTCP\_
- En concreto tendrá que escribir 65 (ASCII correspondiente a la A) en el registro @50, 66 (ASCII correspondiente a la B) en el registro @51, 67 (ASCII correspondiente a la C) en el registro @52 y 68 (ASCII correspondiente a la D) en el registro @53
- Por sencillez en este ejemplo no se ha utilizado, pero recuerde que dispone de los parámetros FIREWALL\_ que podría utilizar para mayor seguridad de las comunicaciones
- Recuerde que en las tablas del Anexo A del presente manual encontrará una tabla con las E/S de cada modelo de módem. Junto a ellas encontrará las direcciones modbus de cada una de ellas. Por ejemplo, del modelo del ejemplo:

| EHS6  | CONECTOR | PIN N. | I/O            | FUNCIÓN                 | MODBUS   |
|-------|----------|--------|----------------|-------------------------|----------|
| GPI01 | DB15     | 4      | Digital input  | Wake up/pulse counter   | 1/13-14  |
| GPI02 | DB15     | 11     | Digital input  | SMS alarm/pulse counter | 2/ 15-16 |
| GPI03 | DB15     | 9      | Digital input  | User                    | 3        |
| GPI04 | DB15     | 5      | Digital output | User                    | 4        |
| GPI05 | DB15     | 12     | Digital output | User                    | 5        |
| GPI06 | DB15     |        | Relay          | User                    | 6        |
| ADC1  | DB15     | 15     | Analog input   | User                    | 11       |
| ADC2  | DB15     | 13     | Analog input   | User                    | 12       |
| VExt  | DB15     | 10     | Output voltage | 4V                      |          |
| GND   | DB15     | 14     | Ground         | Ground                  |          |

 Por ejemplo, si desea activar vía modbus el relé que se encuenta en la borna verde del MTX, bastará con escribir un "1" en el registro modbus 6. Si desea desactivar el relé, bastará con escribir un "0" en dicho registro modbus 6

## EJEMPLO 6.12 Master y esclavos Modbus RTU. Cómo dotar de comunicaciones IP a este escenario.

Detalles del escenario:

- Disponemos de un PLC con comunicaciones Modbus RTU RS485 que, actuando como master, realiza lecturas periódicas de 3 dispositivos esclavo también con comunicaciones Modbus RTU RS485
- Se necesita replicar ese mismo escenario, con los mismos dispositivos RS485, pero con comunicaciones IP, ya que no es posible realizar un cableado al encontrarse los distintos elementos ubicados a distancias kilométricas entre ellos
- Se utilizarán tarjetas SIM con APN privada, por lo que cada dispositivo contará con un módem MTX-Tunnel con dirección IP fija para facilitar las comunicaciones e incrementar la seguridad

#### Solución:

MTX-IoT [4-S-N-N]-STD-N módem+firmware MTX-Tunnel

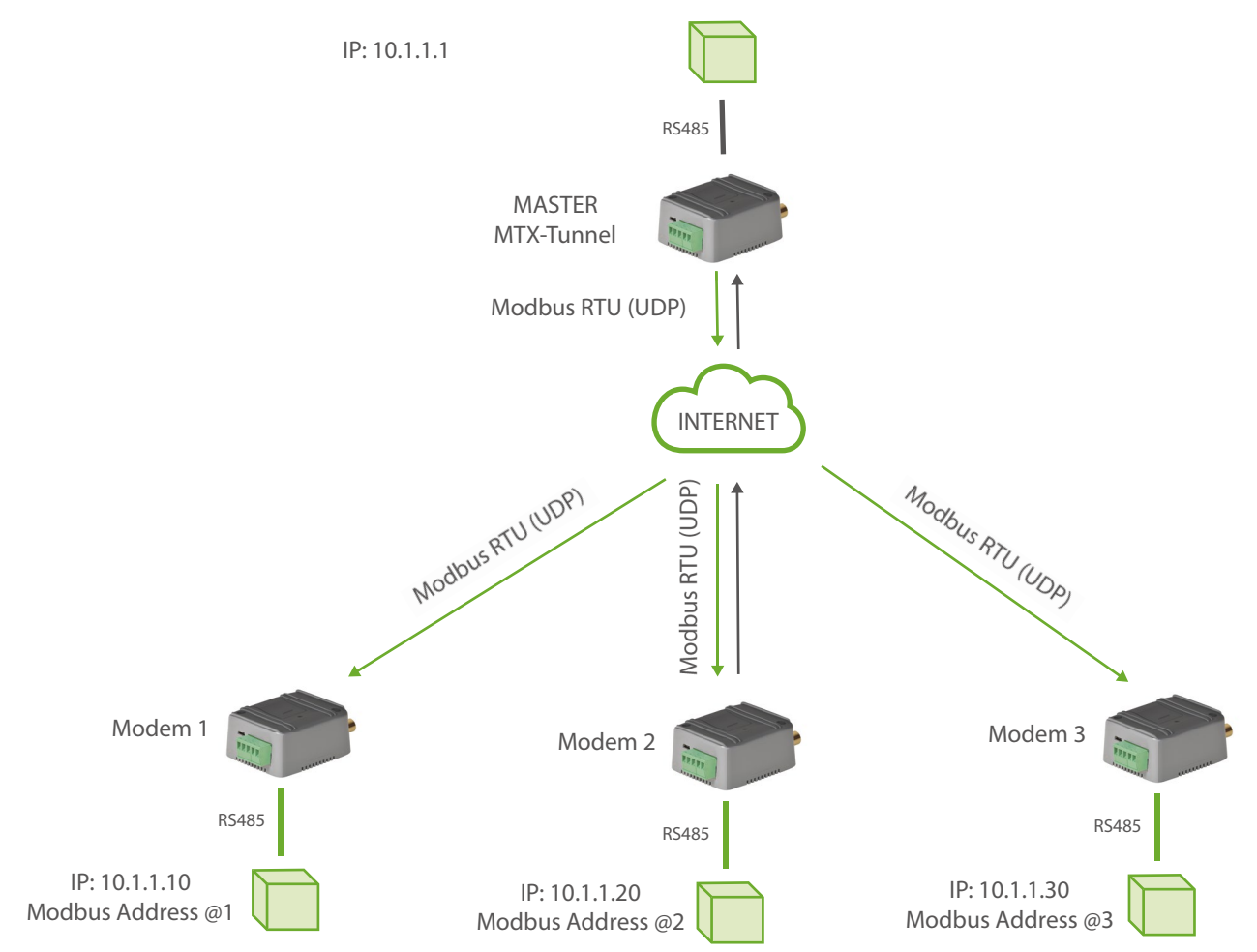
Archivo de configuración config.txt: MTX-Tunnel MASTER:

| COMM_baudrate: 9600     | Serial port baud rate                             |
|-------------------------|---------------------------------------------------|
| COMM_bitsperchar: 8     | Number of bits                                    |
| COMM_autorts: off       | No flow control                                   |
| COMM_autocts: off       | No flow control                                   |
| COMM_stopbits: 1        | 1 stop bit                                        |
| COMM_parity: none       | No parity                                         |
| GPRS_apn: movistar.es   | APN GPRS provided by the GSM operator             |
| GPRS_login: MOVISTAR    | GPRS Login                                        |
| GPRS_password: MOVISTAR | GPRS Password                                     |
| GPRS_timeout: 0         | Modem is always GPRS connected                    |
| MTX_PIN: 0000           | SIM Card PIN                                      |
| MTX_mode: udp           | UDP communications will be used                   |
| MTX_model: 199801393    | MTX modem model                                   |
| MTX_ping: 35            | Ping every 35 minutes without comms               |
| MTX_pingIP: 8.8.8.8     | IP address to ping                                |
| SMS_allPhones: on       | Send SMS with commands from any phone             |
| SMS_sendIP: on          | Modem responds with IP to missed call or SMS      |
| SMS_ATEnabled: on       | It is possible to send commands to MTX via SMS    |
| SMS_ATResponse: on      | MTX responds with SMS to a sent SMS command       |
| FIREWALL_enabled: off   | It's possible to connect to the modem from any IP |
| TELNET_enabled: on      | We enable the Telnet of the modem                 |

| TELNET_login: user                              | Login for Telnet                               |
|-------------------------------------------------|------------------------------------------------|
| TELNET_password: 1234                           | Password for Telnet                            |
| TELNET_port: 20023                              | Telnet port for remote configuration changes   |
| UDP_IP: 10.1.1.10@1,10.1.1.20@2,10.1.1.<br>30@3 | IPs and slave Modbus RTU address are indicated |
| UDP_localPort: 20010                            | Local communications UDP port                  |
| UDP_ remotePort: 20010                          | Remote communications UDP port                 |

Archivo de configuración config.txt:. MTX-Tunnel ESCLAVOS:

| COMM_baudrate: 9600         | Serial port baud rate                 |
|-----------------------------|---------------------------------------|
| COMM_bitsperchar: 8         | Number of bits                        |
| COMM_autorts: off           | No flow control                       |
| COMM_autocts: off           | No flow control                       |
| COMM_stopbits: 1            | 1 stop bit                            |
| COMM_parity: none           | No parity                             |
| GPRS_apn: miapn.movistar.es | APN GPRS provided by the GSM operator |
| GPRS_login: MOVISTAR        | GPRS Login                            |
| GPRS_password: MOVISTAR     | GPRS Password                         |
| GPRS_timeout: 0             | Modem is always GPRS connected        |
| MTX_PIN: 0000               | SIM Card PIN                          |
| MTX_mode: udp               | UDP communications will be used       |
| MTX_model: 199801393        | MTX modem model                       |
| MTX_ping: 35                | Ping every 35 minutes without comms   |

| MTX_pingIP: 8.8.8.8    | IP address to ping                                |
|------------------------|---------------------------------------------------|
| SMS_allPhones: on      | Send SMS with commands from any phone             |
| SMS_sendIP: on         | Modem responds with IP to missed call or SMS      |
| SMS_ATEnabled: on      | It is possible to send commands to MTX via SMS    |
| SMS_ATResponse: on     | MTX responds with SMS to a sent SMS command       |
| FIREWALL_enabled: off  | It's possible to connect to the modem from any IP |
| TELNET_enabled: on     | We enable the Telnet of the modem                 |
| TELNET_login: user     | Login for Telnet                                  |
| TELNET_password: 1234  | Password for Telnet                               |
| TELNET_port: 20023     | Telnet Port for Remote Configuration Changes      |
| UDP_IP: 10.1.1.1       | Modbus master IPs are indicated                   |
| UDP_localPort: 20010   | Local communications UDP port                     |
| UDP_ remotePort: 20010 | Remote communications UDP port                    |

 Para resolver este escenario se usan comunicaciones UDP. Cada vez que el módem conectado al PLC master recibe una trama de comunicación modbus analiza la trama recibida buscando en ella la dirección Modbus RTU del esclavo al cual va dirigida. Una vez encontrada, la trama es enviada únicamente a la IP asociada al dispositivo modbus RTU esclavo correspondiente

Ejemplo para la configuración siguiente:

UDP\_IP: 10.1.1.10@1.10.1.1.20@2.10.1.1.30@3

Si el módem master recibe una trama modbus RTU y comprueba que la dirección destino es para el dispositivo esclavo con dirección modbus @2, reenvía la trama recibida a la dirección asociada, en este caso la 10.1.1.20

- Otros dispositivos del mercado reenvían la trama a todos los dispositivos asociados, con el consiguiente problema de aumento de tráfico de datos y por tanto, mayor coste económico y menor velocidad de comunicaciones
- No olvide establecer un timeout de comunicación en el PLC master de al menos 2 segundos

## EJEMPLO 6.13 Lectura y envío periódico a un servidor FTP de los registros MODBUS de un PLC.

Detalles del escenario:

- Disponemos de un PLC Modbus RTU. Este PLC dispone en su memoria interna de una serie de variables/registros (por ejemplo, una temperatura y 3 contadores, ...) las cuales deben leerse y enviarse periódicamente a un servidor FTP
- Por ello, el MTX-Tunnel debe interrogar periódicamente, cada 15 minutos, por un puerto serie, al PLC para leer dichos registros. Los registros a leer son, para la temperatura el registro n°20, y los contadores están en los registros 21,22 y 23 respectivamente
- El MTX-Tunnel debe enviar tras cada lectura el valor de los registros a un servidor web vía FTP usando un objeto JSON, pero debe ser capaz, en caso de fallo de comunicaciones GPRS, de almacenar en memoria flash hasta 1500 lecturas que enviará cuando se restauren las comunicaciones
- Debe poderse acceder al MTX-Tunnel en cualquier momento para, de esa manera poder leer en tiempo real los registros del PLC, así como para poder escribir en ellos y modificar registros de configuración del PLC

#### Solución:

MTX-IoT [4-S-N-N]-STD-N módem+firmware MTX-Tunnel

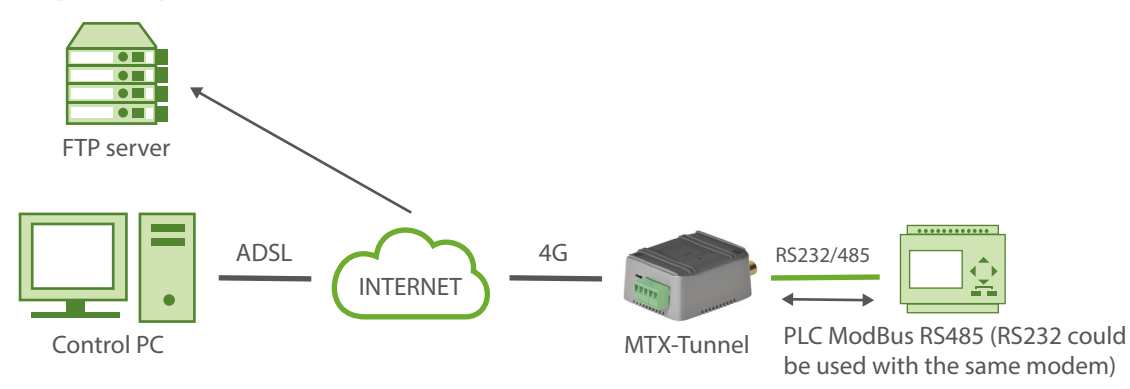

#### EJEMPLO de configuración (fichero config.txt) para el escenario indicado:

| COMM2_baudrate: 9600 | Serial port (where internal GPS is connected) rate |
|----------------------|----------------------------------------------------|
| COMM2_bitsperchar: 8 | Number of bits                                     |
| COMM2_autorts: off   | No flow control                                    |
| COMM2_autorts: off   | No flow control                                    |

| COMM2_stopbits: 1              | 1 stop bit                                  |
|--------------------------------|---------------------------------------------|
| COMM2_parity: none             | No parity                                   |
| GPRS_apn: movistar.es          | APN GPRS provided by the GSM operator       |
| GPRS_login: MOVISTAR           | GPRS Login                                  |
| GPRS_password: MOVISTAR        | GPRS Password                               |
| GPRS_timeout: 0                | Modem is always GPRS connected              |
| MTX_PIN: 0000                  | SIM Card PIN                                |
| MTX_mode: none                 | MTX-Tunnel mode                             |
| MTX_model: 199801393           | MTX modem model                             |
| MTX_portAux: modbusmaster      | AUXILIAR COM port used as master modbus     |
| MTX_TPProtocol: ntp            | Time synch. protocol                        |
| MTX_TPServer: ntp.roa.es       | Time server                                 |
| MTX_TPServer2: es.pool.ntp.org | Backup time server                          |
| MTX_ping: 35                   | Ping every 35 minutes without comms         |
| MTX_pingIP: 8.8.8.8            | IP address to ping                          |
| MTX_rssiLevel: 10              | AWe activate the MTX-65i coverage led       |
| SMS_allPhones: on              | All phone numbers are authorized            |
| SMS_sendIP: on                 | IP sent to phone which called or "on" SM    |
| SMS_ATEnabled: on              | Remote AT commands by SMS enabled           |
| SMS_ATResponse: on             | Modem response to AT command with SMS       |
| FIREWALL_enabled: off          | Any IP will be able to connect to the modem |
| TELNET_enabled: on             | Telnet is activated                         |

| TELNET_login: user                                                                                                    | Telnet login                                                                                                    |
|----------------------------------------------------------------------------------------------------|----------------------------------------------------------------------------------------------------|
| TELNET_password: 1234                                                                                                    | Telnet password                                                                                                    |
| TELNET_port: 20023                                                                                                    | Use TCP port 20023                                                                                                    |
| LOGGER_enabled: on                                                                                                    | We enable the MTX Logger, to store the records                                                                                                    |
| LOGGER_password: ID00001                                                                                                    | Password field can be used as ID device                                                                                                    |
| LOGGER_server: ftp.myFTPServer.com                                                                                                    | FTP server address                                                                                                    |
| LOGGER_serverLogin: myUsername                                                                                                    | FTP server username                                                                                                    |
| LOGGER_serverPassword: myPassword                                                                                                    | FTP server password                                                                                                    |
|                                                                                                    |                                                                                                    |
| LOGGER_registerSize: 300                                                                                                    | Register size                                                                                                    |
| LOGGER_registerSize: 300<br>LOGGER_numRegistersFlash: 1500                                                                                    | Register size<br>Maximum number of records in MTX                                                                                                    |
| LOGGER_registerSize: 300<br>LOGGER_numRegistersFlash: 1500<br>LOGGER_mode: ftp                                                                | Register size         Maximum number of records in MTX         Sending mode: ftp                                                                                                    |
| LOGGER_registerSize: 300<br>LOGGER_numRegistersFlash: 1500<br>LOGGER_mode: ftp<br>MODBUS_address: 1                                           | Register sizeMaximum number of records in MTXSending mode: ftpModbus address of the computer to read                                                                                                    |
| LOGGER_registerSize: 300<br>LOGGER_numRegistersFlash: 1500<br>LOGGER_mode: ftp<br>MODBUS_address: 1                                           | Register sizeMaximum number of records in MTXSending mode: ftpModbus address of the computer to readAddress of the initial register modbus to read                                                                  |
| LOGGER_registerSize: 300<br>LOGGER_numRegistersFlash: 1500<br>LOGGER_mode: ftp<br>MODBUS_address: 1<br>MODBUS_start: 20                       | Register sizeMaximum number of records in MTXSending mode: ftpModbus address of the computer to readAddress of the initial register modbus to readNumber of records to be read from the beginning                   |
| LOGGER_registerSize: 300<br>LOGGER_numRegistersFlash: 1500<br>LOGGER_mode: ftp<br>MODBUS_address: 1<br>MODBUS_start: 20<br>MODBUS_numwords: 4 | Register sizeMaximum number of records in MTXSending mode: ftpModbus address of the computer to readAddress of the initial register modbus to readNumber of records to be read from the beginningComando de lectura |

- En este ejemplo se utiliza un MTX-IoT [3-S-N-N] usando el puerto RS485, pero podría usarse el puerto RS232 sin problemas (para usar el puerto RS232 debería introducirse el parámetro MTX\_invertedCom: on). Al final del manual encontrará cómo configurar el microswitch interno para activar el bus RS485
- El resumen de este ejemplo es el siguiente: el módem va leyendo periódicamente, cada 15 minutos una serie de registros ModBus del PLC y los va enviando mediante un objeto JSON a un servidor FTP (a la dirección especificada en el parámetro LOGGER\_server). En caso de no poder enviar el registro (por no haber cobertura 3G/2G en ese momento o estar el servidor caído) almacena los datos en memoria para enviarlos posteriormente. Mediante

Telnet es posible conectarse al equipo directamente y consultar/cambiar en tiempo real los registros del PLC (para ello buscar en este manual los comandos AT^MTXTunnel=getmodbus y AT^MTXTUNNEL=setmodbus)

 El objeto JSON enviado al servidor FTP está codificado de la siguiente manera, a modo de ejemplo:

{"IMEI":353234028103206,"P":"ID00001","TYPE":"MODB","A":1,"TS":"20/08/12 08:31:44","ST":20,"V1":23,"V2":275,"V3":274,"V4":32765}

Es decir, el servidor web recibe un objeto JSON con el IMEI (IMEI) del módem, un campo password (P) que también puede utilizarse para identificar el equipo (si no se quiere usar el IMEI), la dirección modbus del equipo (A), el time stamp (TS) de cuando se han leído los datos modbus, la dirección inicial leída (ST) y V1,V2, ... con cada una de las variables leídas

Nota importante: por motivos de compatibilidad se escribe un fichero diferente para registro enviado al servidor FTP. El nombre del fichero es IMEI-fechaUTCdeEnvio. En caso de tener múltiples módems podrá gestionar fácilmente los ficheros en su servidor FTP al contener el IMEI (número identificativo de cada módem) en el nombre de cada fichero. En "fechaHoraUTCdeEnvio" dispone de la hora UTC que tenía el módem (esté la hora sincronizada o no) en el momento del envío al servidor FTP.

Ejemplo de nombre de fichero: 357042064802888-17-09-17-19-42-29.

### EJEMPLO 6.14 Pasarela 4G/3G/2G ModBus TCP / ModBus RTU.

Detalles del escenario:

- Se dispone de una serie de dispositivos ModBus RTU con puerto RS485 (configurados a 9600bps) los cuales se necesitan monitorizar desde un PC situado en puesto de Control Central con acceso a Internet y que cuenta con un software de gestión de equipos vía ModBus TCP. Por ello el MTX-Tunnel debe implementar una pasarela ModBus TCP / ModBus RTU
- Se debe poder acceder a los dispositivos ModBus RTU en cualquier momento, por lo que el módem conectado al puerto serie del dispositivo debe permanecer conectado a 4G/3G/2G el 100% del tiempo a la espera de una conexión. El módem permanecerá a la espera de conexiones entrantes por el puerto estándar ModBus TCP 502
- Se utilizarán tarjetas telefónicas SIM con dirección IP fija para mayor facilidad (pero podría usarse DynDNS o un servidor de DNS privado en caso de querer IP dinámica)

#### Solución:

#### MTX-IoT [4-S-N-N]-STD-N módem+MTX-Tunnel firmware

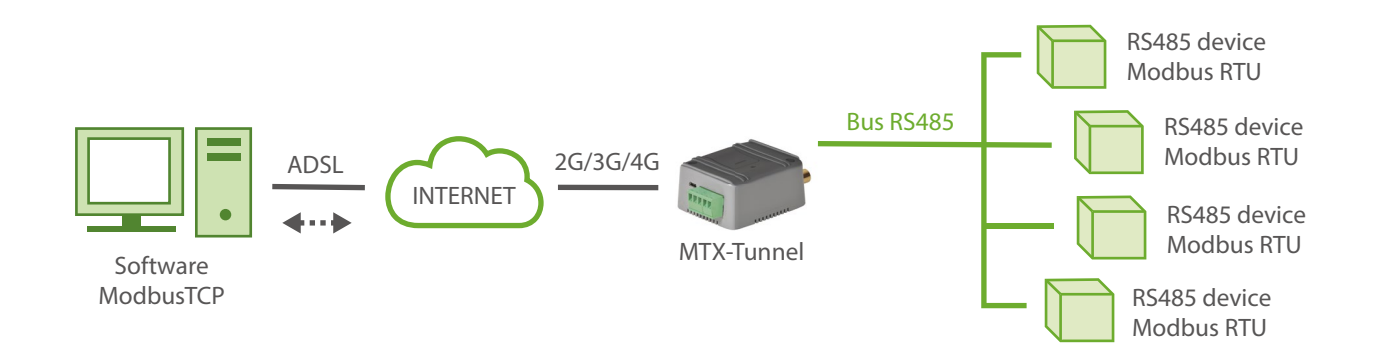

#### Archivo de configuración config.txt:

| COMM_baudrate: 9600 | Serial port baud rate |
|---------------------|-----------------------|
| COMM_bitsperchar: 8 | 8 bit data            |
| COMM_autocts: off   | No flow control       |
| COMM_autorts: off   | No flow control       |
| COMM_stopbits: 1    | 1 stop bit            |
| COMM_parity: none   | No parity             |

| GPRS_apn: internetestatico.movistar.es                                                            | GPRS APN from your network operator                                                                                                    |
|---------------------------------------------------------------------------------------------------|----------------------------------------------------------------------------------------------------|
| GPRS_login: MOVISTAR                                                                              | GPRS Login                                                                                                    |
| GPRS_password: MOVISTAR                                                                           | GPRS Password                                                                                                    |
| GPRS_timeout: 0                                                                                   | MTX-Tunnel is always GPRS connected                                                                                                    |
| MTX_PIN: 0000                                                                                     | If SIM card has no PIN security, use 0000 value                                                                                                    |
| MTX_model: 199801436                                                                              | MTX-Terminal modem model used                                                                                                    |
|                                                                                                   |                                                                                                    |
| MTX_mode: server                                                                                  | TCP server mode                                                                                                    |
| MTX_mode: server<br>MTX_urc: off                                                                  | TCP server mode URC messages will not be sent                                                                                                    |
| MTX_mode: server<br>MTX_urc: off<br>MTX_gatewayModBus: on                                         | TCP server modeURC messages will not be sentModBus TCP - ModBus RTU gateway enabled                                                                  |
| MTX_mode: server<br>MTX_urc: off<br>MTX_gatewayModBus: on<br>MTX_invertedCom: on                  | TCP server modeURC messages will not be sentModBus TCP - ModBus RTU gateway enabledMain port (for GPRS-Serial gateway)                               |
| MTX_mode: server<br>MTX_urc: off<br>MTX_gatewayModBus: on<br>MTX_invertedCom: on<br>TCP_port: 502 | TCP server modeURC messages will not be sentModBus TCP - ModBus RTU gateway enabledMain port (for GPRS-Serial gateway)TCP port used. Standard ModBus |

# EJEMPLO 6.15 Leer y escribir registros MODBUS en dispositivo RS232 con comunicación MQTT.

Detalles del escenario:

- Se dispone de una pantalla especial con entrada serie RS232 con la cual es posible comunicarse mediante protocolo Modbus. Es decir, es posible visualizar caracteres en la pantalla escribiendo en los registros modbus de la misma a través de su puerto serie RS232
- Se pretende controlar la pantalla remotamente vía 2G, para ello se utilizará un un módem MTX con el firmare MTX-Tunnel
- Para evitar problemas de conectividad (SIMs con IPs privadas) se utilizará el protocolo MQTT, por lo que el módem MTX se conectará automáticamente al bróker MQTT configurado.
- Una vez el módem MTX está conectado al bróker, éste (el módem MTX) enviará periódicamente su estado (IP, cobertura, etc) a un topic MQTT
- Para poder escribir y leer los registros modbus de la pantalla, se enviarán al módem los comandos AT^MTXTUNNEL=GETMODBUS, ... y AT^MTXTUNNEL=SETMODBUS vía MQTT

Solución:

### MTX-4G-T módem+MTX-Tunnel firmware

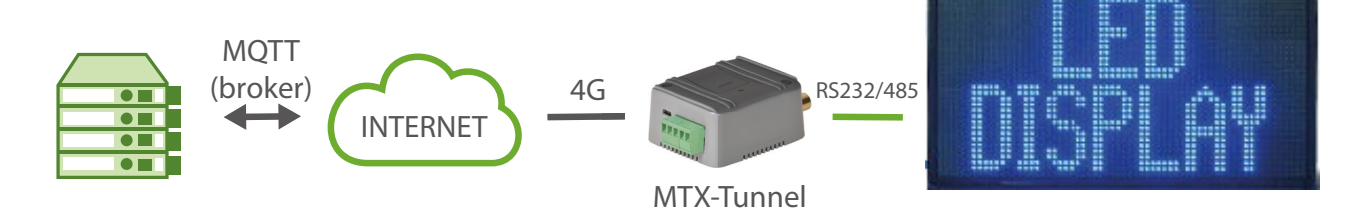

### Archivo de configuración config.txt:

| COMM2_baudrate: 9600 | Serial port baud rate |
|----------------------|-----------------------|
| COMM2_bitsperchar: 8 | 8 bit data            |
| COMM2_autocts: off   | No flow control       |
| COMM2_autorts: off   | No flow control       |
| COMM2_stopbits: 1    | 1 stop bit            |
| COMM2_parity: none   | No parity             |

| GPRS_apn: movistar.es                          | GPRS APN from your network operator                 |
|------------------------------------------------|-----------------------------------------------------|
| GPRS_login: MOVISTAR                           | GPRS Login                                          |
| GPRS_password: MOVISTAR                        | GPRS Password                                       |
| GPRS_timeout: 0                                | MTX-Tunnel is always connected                      |
| MTX_PIN: 0000                                  | If SIM card has no PIN security, use 0000 value     |
| MTX_model: 199801421                           | MTX-Terminal modem model used                       |
| MTX_mode: none                                 | Gategay disabled                                    |
| MTX_urc: off                                   | URC messages will not be sent                       |
| MTX_ping: 30                                   | Minutes for connectivity supervision ping           |
| MTX_pingIP: 8.8.8.8                            | Connectivity supervision IP address                 |
| MTX_invertedCom: on                            | RS232 port used as secondary                        |
| MTX_portAux: modbusmaster                      | Secondary port as modbus master                     |
| SMS_allPhones: on                              | All phones are authorized                           |
| SMS_ATEnabled: on                              | AT commands enabled by SMS                          |
| SMS_ATResponse: on                             | Replies to AT commands enabled by SMS               |
| MQTT_enabled: on                               | MQTT service enabled                                |
| MQTT_server: tcp://test.mosquitto.<br>org:1883 | Broker IP/DNS specified, including identifying port |
| MQTT_id: [IMEI]                                | Identifier                                          |
| MQTT_attopic1: [IMEI]/AT1                      | Subscribed to this topic to receive commands        |
| MQTT_atrtopic: [IMEI]/ATR                      | Topic to send replies to commands to                |
| MQTT_qos: 1                                    | Service quality                                     |

| MQTT_keepalive: 300        | Connection keep alive (300 seconds)     |
|----------------------------|-----------------------------------------|
| MQTT_persistent: off       | Not relevant                            |
| DNS_enabled: on            | Sending status periodically             |
| DNS_mode: mqtt             | Sending mode                            |
| DNS_mqttTopic: [IMEI]/mqtt | Topic to send status data to            |
| DNS_extended: off          | Won't send extended information (GPIOs) |
| DNS_period: 120            | Sending status every 120 seconds        |

- Recuerde que módem substituirá los tags [IMEI] por su IMEI (identificador único)
- El módem se subscribirá al topic MQTT "[IMEI]/AT1", por lo que todos los comandos AT que se envíen a dicho topic MQTT, serán recibidos por el módem y ejecutados
- Las respuestas a los comandos AT ejecutados se enviarán al topic MQTT: "[IMEI]/ATR"
- Imaginemos que la pantalla permite visualizar 10 caracteres. Y los registros modbus donde escribir en la pantalla para que se visualicen los caracteres son del registro @10 al @19. Supongamos que basta con escribir el código ASCII en esos registros para que éstos sean visualizados. La pantalla tendrá la dirección modbus @7

Continuando con el ejemplo, imaginemos que queremos escribir la palabra "HOLA" en la pantalla, que corresponde con los ASCII: 72, 79, 76 y 65. Para ello tendremos que escribir esos valores en la posición modbus 10,11,12 y 13, por lo que enviaremos el siguiente comando vía MQTT al topic [IMEI]/AT1:

AT^MTXTUNNEL=SETMODBUS,7;10;72;79;76;65

(Escribe en el modbus dirección @7, desde el registro número @10, los valores 72, 79, 76 y 65

• Si queremos leer los registros modbus de la pantalla, bastará con utilizar el comando AT^MTXTUNNEL=GETMODBUS. Imaginemos que queremos leer los mismos registros modbus del apartado anterior. El comando AT a enviar vía MQTT sería:

AT^MTXTUNNEL=GETMODBUS,7;10;3;4

(Este comando lee el dispositivo modbus con dirección @7, a partir del registro número @10, utilizando el comando modbus 3 y leerá 4 registros. El resultado de dicho comando AT que el módem enviará al topic "[IMEI]/ATR" será algo como:

AT^MTXTUNNEL=GETMODBUS,7;10;3;4

72,79,76,65

ΟK

### EJEMPLO 6.16 Master Modbus RTU y esclavos Modbus RTU. Cómo dotar de comunicaciones MQTT a este escenario.

Detalles del escenario:

- Disponemos de un PLC con comunicaciones Modbus RTU RS485 que, actuando como master, realiza lecturas periódicas de 3 dispositivos esclavo también con comunicaciones Modbus RTU RS485
- Se necesita replicar ese mismo escenario, con los mismos dispositivos RS485, pero con comunicaciones IP, ya que no es posible realizar un cableado al encontrarse los distintos elementos ubicados a distancias kilométricas entre ellos
- Se utilizarán tarjetas SIM muy económicas, con IP dinámica y privada, por lo que no será posible comunicar directamente los equipos entre ellos. Se utilizará como intermediario un bróker MQTT. El master enviará las peticiones modbus al bróker MQTT, que reenviará a los esclavos vía MQTT. Las respuestas de los módems esclavos son reenviadas al bróker MQTT que a su vez son reenviardas al módem master

Solución:

MTX-T [4-N] módem+MTX-Tunnel firmware

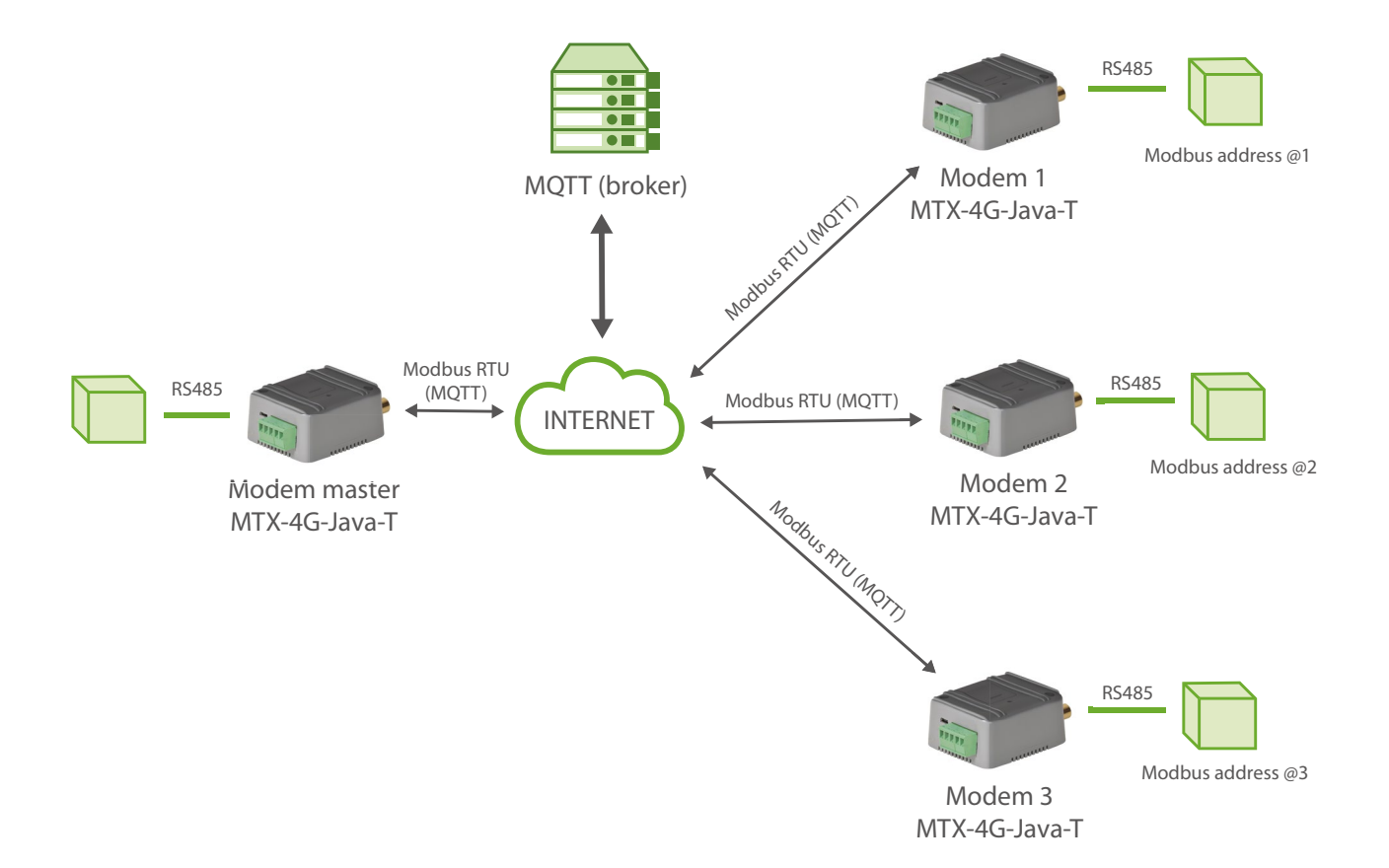

### Archivo de configuración config.txt (master):

| COMM_baudrate: 9600     | Serial port baud rate                           |
|-------------------------|-------------------------------------------------|
| COMM_bitsperchar: 8     | 8 bit data                                      |
| COMM_autorts: off       | No flow control                                 |
| COMM_autocts: off       | No flow control                                 |
| COMM_stopbits: 1        | 1 stop bit                                      |
| COMM_parity: none       | No parity                                       |
| GPRS_apn: movistar.es   | GPRS APN from your network operator             |
| GPRS_login: MOVISTAR    | GPRS Login                                      |
| GPRS_password: MOVISTAR | GPRS Password                                   |
| GPRS_timeout: 0         | MTX-Tunnel is always GPRS connected             |
| MTX_PIN: 0000           | If SIM card has no PIN security, use 0000 value |
| MTX_mode: mqtt          | MQTT serial gateways will be used               |
| MTX_model: 199801445    | MTX-Terminal modem model used                   |
| MTX_ping: 35            | One ping every 35 min. without communications   |
| MTX_pingIP: 8.8.8.8     | Ping address                                    |
| MTX_invertedCom: on     | Gateway port RS485                              |
| MTX_msToSend: 250       | No fragmented networks                          |
| SMS_allPhones: on       | Send SMS with commands from any phone           |
| SMS_sendIP: on          | Modem responds with its IP to a missed call/SMS |
| SMS_ATEnabled: on       | Commands can be sent to the MTX by SMS          |
| SMS_ATResponse: on      | MTX responds with an SMS to a command SMS       |

| FIREWALL_enabled: off                          | Any incoming connection form any IP is allowed      |
|------------------------------------------------|-----------------------------------------------------|
| MQTT_enabled: on                               | MQTT service enabled                                |
| MQTT_server: tcp://test.mosquitto.<br>org:1883 | Broker IP/DNS specified, including identifying port |
| MQTT_id: [IMEI]                                | Identifier                                          |
| MQTT_attopic1: [IMEI]/AT                       | MQTT topic to send AT commands                      |
| MQTT_atrtopic: [IMEI]/ATR                      | Topic to send replies to commands to                |
| MQTT_keepalive: 300                            | Connection keep alive (300 seconds)                 |
| MQTT_commrxtopic: rxmaster                     | Data received will be retransmitted via serial      |
| MQTT_commrxtopic: txmaster                     | Data received v/serial, retransmitted to this topic |

### Archivo de configuración config.txt (slave):

| COMM_baudrate: 9600     | Serial port baud rate                           |
|-------------------------|-------------------------------------------------|
| COMM_bitsperchar: 8     | 8 bit data                                      |
| COMM_autorts: off       | No flow control                                 |
| COMM_autocts: off       | No flow control                                 |
| COMM_stopbits: 1        | 1 stop bit                                      |
| COMM_parity: none       | No parity                                       |
| GPRS_apn: movistar.es   | GPRS APN from your network operator             |
| GPRS_login: MOVISTAR    | GPRS Login                                      |
| GPRS_password: MOVISTAR | GPRS Password                                   |
| GPRS_timeout: 0         | MTX-Tunnel is always GPRS connected             |
| MTX_PIN: 0000           | If SIM card has no PIN security, use 0000 value |

| MTX_mode: mqtt                                 | MQTT serial gateways will be used                   |
|------------------------------------------------|-----------------------------------------------------|
| MTX_model: 199801445                           | MTX-Terminal modem model used                       |
| MTX_ping: 35                                   | One ping every 35 min. without communications       |
| MTX_pingIP: 8.8.8.8                            | Ping address                                        |
| MTX_invertedCom: on                            | Gateway port RS485                                  |
| MTX_msToSend: 250                              | No fragmented networks                              |
| SMS_allPhones: on                              | Send SMS with commands from any phone               |
| SMS_sendIP: on                                 | Modem responds with its IP to a missed call/SMS     |
| SMS_ATEnabled: on                              | Commands can be sent to the MTX by SMS              |
| SMS_ATResponse: on                             | MTX responds with an SMS to a command SMS           |
| FIREWALL_enabled: off                          | Any incoming connection form any IP is allowed      |
| MQTT_enabled: on                               | MQTT service enabled                                |
| MQTT_server: tcp://test.mosquitto.<br>org:1883 | Broker IP/DNS specified, including identifying port |
| MQTT_id: [IMEI]                                | Identifier                                          |
| MQTT_attopic1: [IMEI]/AT                       | MQTT topic to send AT commands                      |
| MQTT_atrtopic: [IMEI]/ATR                      | Topic to send replies to commands to                |
| MQTT_keepalive: 300                            | Connection keep alive (300 seconds)                 |
| MQTT_commrxtopic: txmaster                     | Data received will be retransmitted via serial      |
| MQTT_commrxtopic: rxmaster                     | Data received v/serial, retransmitted to this topic |

 El resumen del escenario es el siguiente. El módem que actúa de master reenvía todas las peticiones modbus que recibe en su puerto serie RS485 al bróker MQTT, concretamente al topic "txmaster". Los módems esclavos, como están subscritos al topic "txmaster" del bróker MQTT, reciben automáticamente dichas peticiones del master que, a su vez reenvían por su puerto serie RS485

Y al revés. Los módems esclavos reenvían todos los datos que reciben por su puerto serie RS485 (las respuestas modbus) al bróker mqtt, al tópic "rxmaster". Como el módem que actúa de master está subscrito a dicho topic "rxmaster", el bróker MQTT le envía inmediatamente dichas respuestas, que son reenviadas por su puerto serie RS485

• Tenga presente que las latencias de las comunicaciones pueden ser algo mayores que con una comunicación directa (ya que hay un intermediario, el bróker mqtt, y la velocidad de las comunicaciones dependerán de la potencia de éste). Ajuste los tiempos de timeout en caso de ser necesario

### EJEMPLO 6.17 Lectura y envío periódico a un bróker MQTT de los registros MODBUS de un PLC. Configuración de DUAL SIM ante pérdidas de conectividad de un operador.

Detalles del escenario:

- Disponemos de un PLC Modbus RTU. Este PLC dispone en su memoria interna de una serie de variables/registros (por ejemplo, una temperatura y 3 contadores, ...) las cuales deben leerse y enviarse periódicamente a un bróker MQTT
- Por ello, el MTX-Tunnel debe interrogar periódicamente cada 15 minutos por un puerto serie al PLC para leer dichos registros. Los registros a leer son: para la temperatura el registro nº20, y los contadores están en los registros 21,22 y 23 respectivamente
- El MTX-Tunnel debe enviar tras cada lectura el valor de los registros a un bróker MQTT usando un objeto JSON, pero debe ser capaz, en caso de fallo de comunicaciones 2g/3g/4g, de almacenar en memoria flash hasta 1500 lecturas que enviará cuando se restauren las comunicaciones
- Para más seguridad en las comunicaciones, del módem debe contar con DUAL SIM. Es decir, el módem debe contar con 2 tarjetas SIM de 2 operadores de telefonía diferentes. El módem deberá cambiar de SIM siempre que no consiga obtener una dirección IP durante más de 120 segundos

Solución:

MTX-IOT-S [4-N] módem+MTX-Tunnel firmware

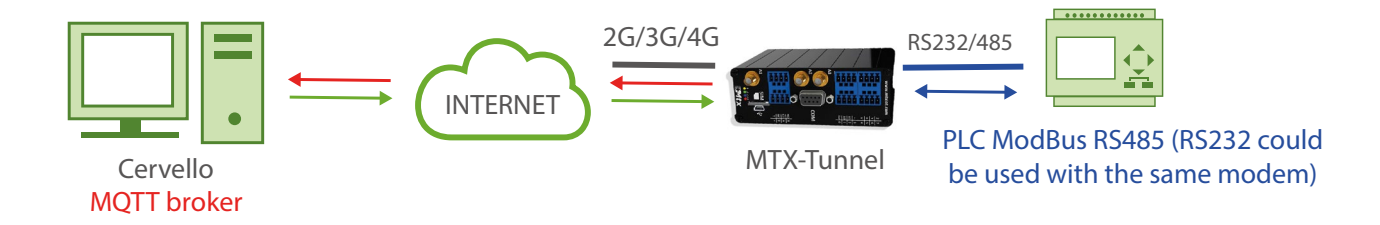

Archivo de configuración config.txt:

| COMM2_baudrate: 9600           | Serial port baud rate                           |
|--------------------------------|-------------------------------------------------|
| COMM2_bitsperchar: 8           | 8 bit data                                      |
| COMM2_autorts: off             | No flow control                                 |
| COMM2_autocts: off             | No flow control                                 |
| COMM2_stopbits: 1              | 1 stop bit                                      |
| COMM2_parity: none             | No parity                                       |
| GPRS_apn: movistar.es          | GPRS APN from your network operator             |
| GPRS_login: MOVISTAR           | GPRS Login                                      |
| GPRS_password: MOVISTAR        | GPRS Password                                   |
| GPRS_apn2: airtelnet.es        | GSM operator GPRS APN. Secondary SIM            |
| GPRS_login2: vodafone          | GSM operator GPRS login. Secondary SIM          |
| GPRS_password2: vodafone       | GSM operator GPRS password. Secondary SIM       |
| GPRS_timeout: 0                | The modem will be permanently connected         |
| MTX_PIN: 0000                  | If SIM card has no PIN security, use 0000 value |
| MTX_mode: none                 | Working mode. None because we do not use them   |
| MTX_model: 199802407           | MTX-Terminal modem model used                   |
| MTX_portAux: modbusmaster      | The aux port is to be used as modbus master     |
| MTX_TPProtocol: ntp            | Time synchronization protocol                   |
| MTX_TPServer: ntp.roa.es       | Time server (MTX must synchronize time)         |
| MTX_TPServer2: es.pool.ntp.org | Backup time server                              |
| MTX_ping: 35                   | One ping every 35 min. without communications   |

| MTX_pingIP: 8.8.8.8            | Ping address                                      |
|--------------------------------|---------------------------------------------------|
| MTX_rssiLevel: 10              | We activate the coverage LED                      |
| SMS_allPhones: on              | Send SMS with commands from any phone             |
| SMS_sendIP: on                 | Modem responds with its IP to a missed call/SMS   |
| SMS_ATEnabled: on              | Commands can be sent to the MTX by SMS            |
| SMS_ATResponse: on             | MTX responds with an SMS to a command SMS         |
| FIREWALL_enabled: off          | Connect to the modem (for Telnet) from any IP     |
| LOGGER_enabled: on             | We activate the MTX Logger, to store the readings |
| LOGGER_mode: mqtt              | Shipping mode by MQTT                             |
| LOGGER_mqttTopic: /LOGGER      | Sending topic to MQTT broker to send counter data |
| LOGGER_registerSize: 300       | The size of the internal MTX register             |
| LOGGER_numRegistersFlash: 1500 | The maximum number of records within the MTX      |
| MODBUS_address: 1              | Modbus address of the device to read              |
| MODBUS_start: 20               | Address of the initial modbus register to read    |
| MODBUS_numwords: 4             | Number of registers to read from the initial      |
| MODBUS_readCommand: 3          | Read command                                      |
| MODBUS_period: 900             | Every few seconds a reading is taken              |
| DUALSIM_select: dual           | DUAL SIM mode activated with external initial SIM |
| DUALSIM_mode: ip               | SIM change mode                                   |
| DUALSIM_timeout: 120           | Timeout for SIM change in case of problems        |
| MQTT_enabled: on               | MQTT service enabled                              |

| MQTT_server: tcp://test.mosquitto.<br>org:1883 | Broker IP/DNS specified, including identifying port |
|------------------------------------------------|-----------------------------------------------------|
| MQTT_id: [IMEI]                                | Identifier                                          |
| MQTT_login:                                    | Username                                            |
| MQTT_password:                                 | Password                                            |
| MQTT_attopic1: [IMEI]/AT                       | MQTT topic to send AT commands                      |
| MQTT_atrtopic: [IMEI]/ATR                      | Topic to send replies to commands to                |
| MQTT_qos: 1                                    | QoS established                                     |
| MQTT_keepalive: 60                             | Connection keep alive (60 seconds)                  |

- En este ejemplo se utiliza un módem usando el puerto RS485, pero podría usarse el puerto RS232 sin problemas (para usar el puerto RS232 debería introducirse el parámetro MTX\_ invertedCom: on)
- El resumen de este ejemplo es el siguiente: el módem va leyendo periódicamente, cada 15 minutos, una serie de registros ModBus del PLC y los va enviando mediante un objeto JSON a un bróker MQTT (al topic especificado en el parámetro LOGGER\_mqttTopic). En caso de no poder enviar el registro (por no haber cobertura en ese momento o estar el servidor caído) almacena los datos en memoria para enviarlos posteriormente. Mediante comandos MQTT también es posible conectarse al equipo directamente y consultar/ cambiar en tiempo real los registros del PLC (para ello buscar en este manual los comandos AT^MTXTunnel=getmodbus y AT^MTXTUNNEL=setmodbus)
- El objeto JSON enviado al broker MQTT está codificado de la siguiente manera, a modo de ejemplo:

{"IMEI":353234028103206,"P":"ID00001","TYPE":"MODB","A":1,"TS":"20/08/12 08:31:44","ST":20,"V1":23,"V2":275,"V3":274,"V4":32765}

• El módem tiene configurado DUAL SIM (DUALSIM\_mode: dual). Esto hará que el módem arranque usando la tarjeta SIM principal, que en el caso del módem MTX-IOT-S [4-N] es la tarjeta SIM externa. En caso de que la cobertura se pierda y no sea posible realizar el registro en la red del operador durante 60 segundos (DUALSIM\_timeout), el módem cambiará a la tarjeta SIM secundaria

### ANEXO7:ESCENARIOSEJEMPLODEMETERING.ESCENARIOS DE LECTURA DE CONTADORES VÍA GSM, GPRS, 3G Y 4G

# EJEMPLO 7.1 Ejemplo básico para lectura de contadores, simultaneando conexiones GPRS y llamadas GSM.

Detalles del escenario:

- Se pretende realizar lecturas de un contador eléctrico de forma periódica cada 10 minutos. Al ser un periodo de lecturas tan frecuente se accederá al contador vía GPRS en lugar de con llamadas GSM con el fin de economizar costes
- Paralelamente, el operador de energía (Endesa, Iberdrola, ...) va a realizar una vez al día una llamada convencional GSM de datos para realizar la lectura del contador
- La llamada GSM debe ser prioritaria. Cuando el módem recibe una llamada del operador de energía debe "congelar" las conexiones GPRS para dar paso a las lecturas del operador. Una vez finalizada la llamada GSM, deben restablecerse las conexiones GPRS

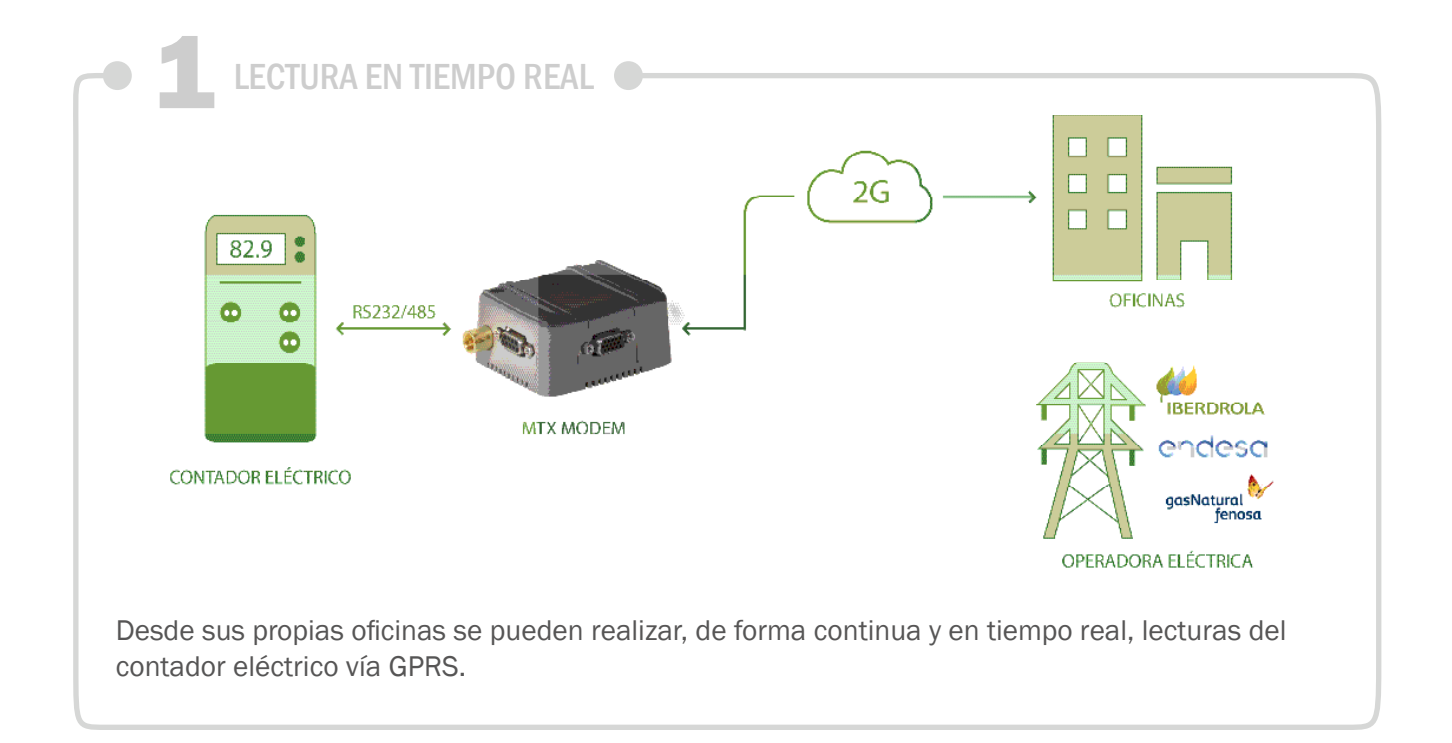

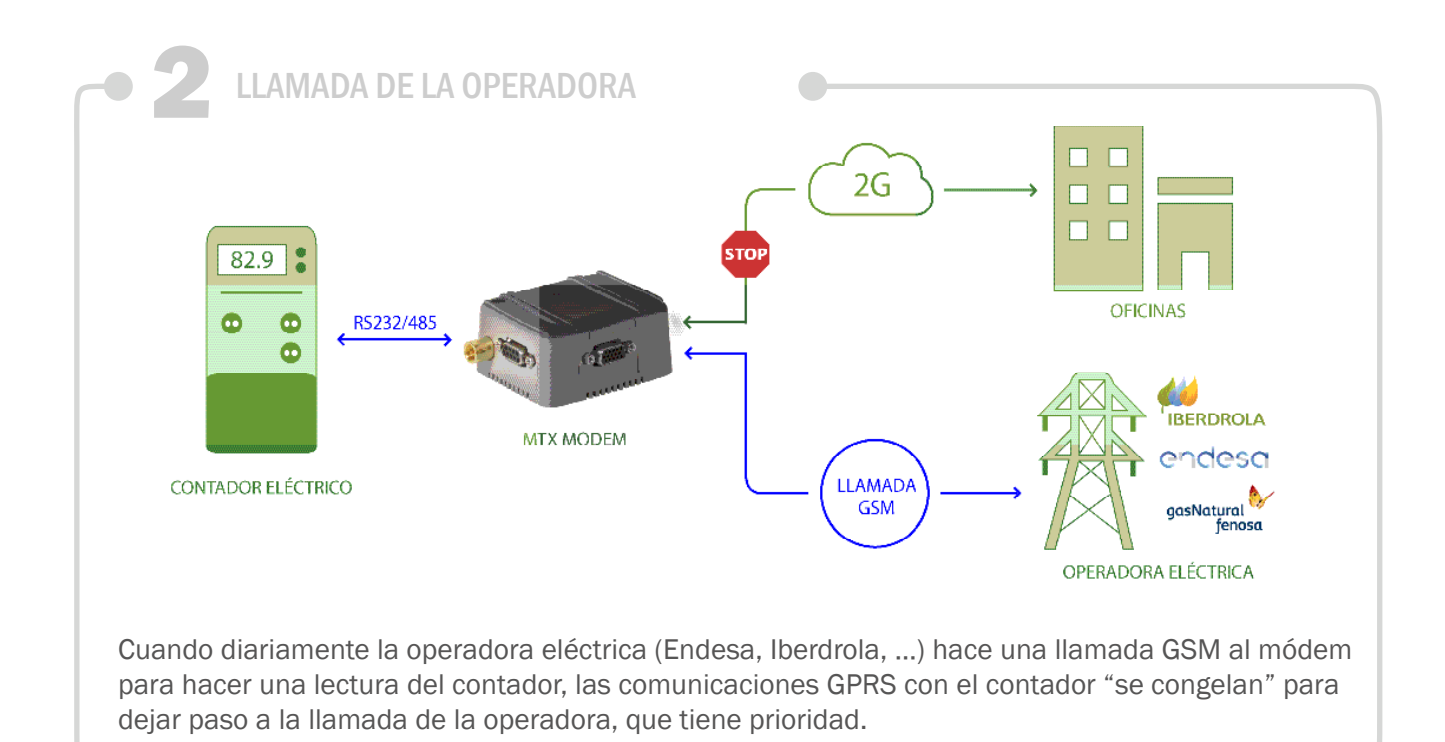

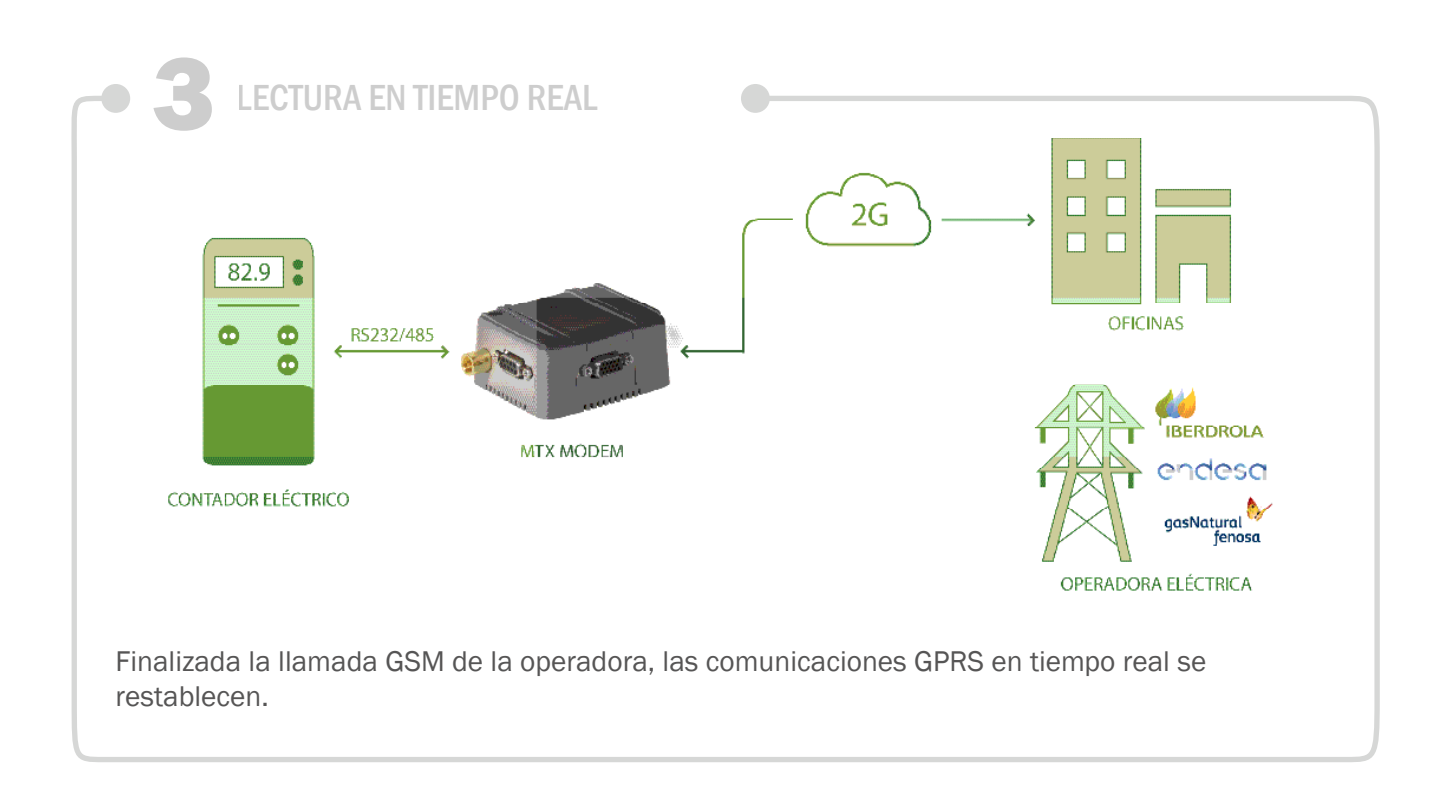

### Archivo de configuración config.txt:

| COMM_baudrate: 9600                                               | Serial port baud rate                                                                                                    |
|-------------------------------------------------------------------|----------------------------------------------------------------------------------------------------|
| COMM_bitsperchar: 8                                               | Number of bits                                                                                                    |
| COMM_autorts: off                                                 | No flow control                                                                                                    |
| COMM_autocts: off                                                 | No flow control                                                                                                    |
| COMM_stopbits: 1                                                  | 1 stop bit                                                                                                    |
| COMM_parity: none                                                 | No parity                                                                                                    |
| GPRS_apn: movistar.es                                             | APN GPRS from the network operator                                                                                                    |
| GPRS_login: MOVISTAR                                              | GPRS Login                                                                                                    |
| GPRS_password: MOVISTAR                                           | GPRS Password                                                                                                    |
| GPRS_timeout: 0                                                   | Modem is always GPRS connected                                                                                                    |
| MTX_mode: server                                                  | MTX server mode                                                                                                    |
| MTX_model: 199801421                                              | MTX terminal model                                                                                                    |
| MTX_ping: 35                                                      | Ping every 35 minutes without comms                                                                                                    |
| MTX_pingIP: 8.8.8.8                                               |                                                                                                    |
|                                                                   | IP address to ping                                                                                                    |
| MTX_radioBand: europe                                             | IP address to ping<br>If modem is installed in Europe                                                                                             |
| MTX_radioBand: europe<br>MTX_port: 20010                          | IP address to ping<br>If modem is installed in Europe<br>Establish GPRS Gateway, read the energy meter                                            |
| MTX_radioBand: europe<br>MTX_port: 20010<br>Firewall_enabled: off | IP address to ping<br>If modem is installed in Europe<br>Establish GPRS Gateway, read the energy meter<br>Accept incoming connections from any IP |

EJEMPLO 7.2 Ejemplo avanzado de lectura de 2 equipos serie, usando un único módem/SIM y simultaneando conexiones GPRS y llamadas GSM. Pasarela adicional Serie-Serie cuando no hay conexiones GSM/GPRS.

Detalles del escenario:

- En el escenario actual se dispone de un módem con 2 puertos serie. En un puerto serie está conectado un contador de energía. En el otro puerto serie está conectado un PLC
- Cuando no existe una conexión GPRS con el módem ni está una llamada GSM establecida por parte del operador, el módem debe actuar como Gateway serie-serie, es decir, todos los datos que llegan al módem del PLC éste los debe redirigir al contador de energía y viceversa, todos los datos serie que envía el contador de energía deben reenviarse al PLC
- Se deben poder establecer 2 pasarelas GPRS-Serie funcionando en paralelo. Mediante una se tendrá acceso al contador eléctrico para hacer lecturas periódicas, mediante la otra se debe poder tener acceso a los registros modbus del PLC
- Adicionalmente el operador de energía (Iberdrola, Endesa, ...) hará una llamada GSM diaria para realizar una lectura de los datos del contador. Dicha llamada GSM debe ser prioritaria, congelando las conexiones GPRS hasta la finalización de ésta

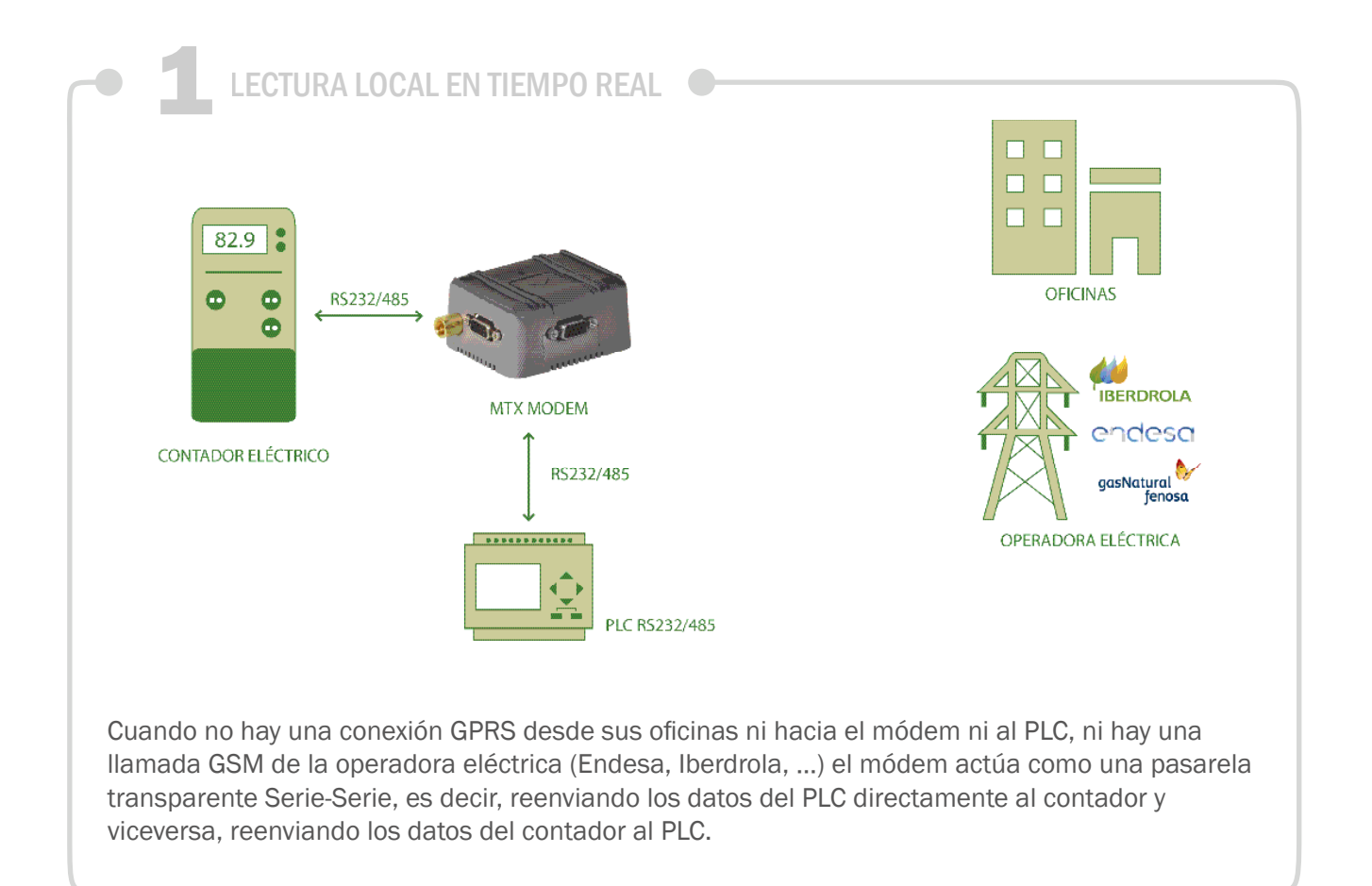

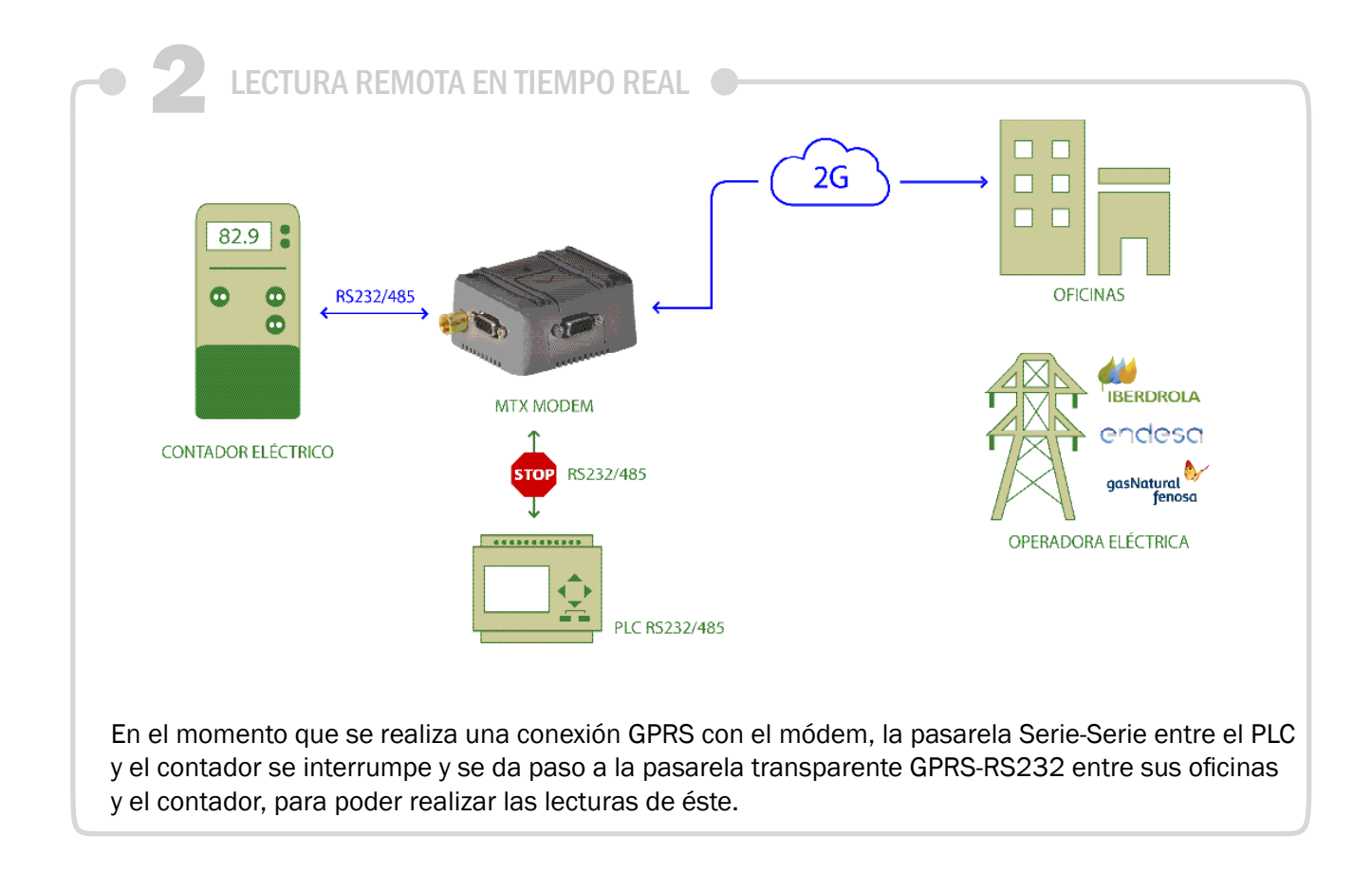

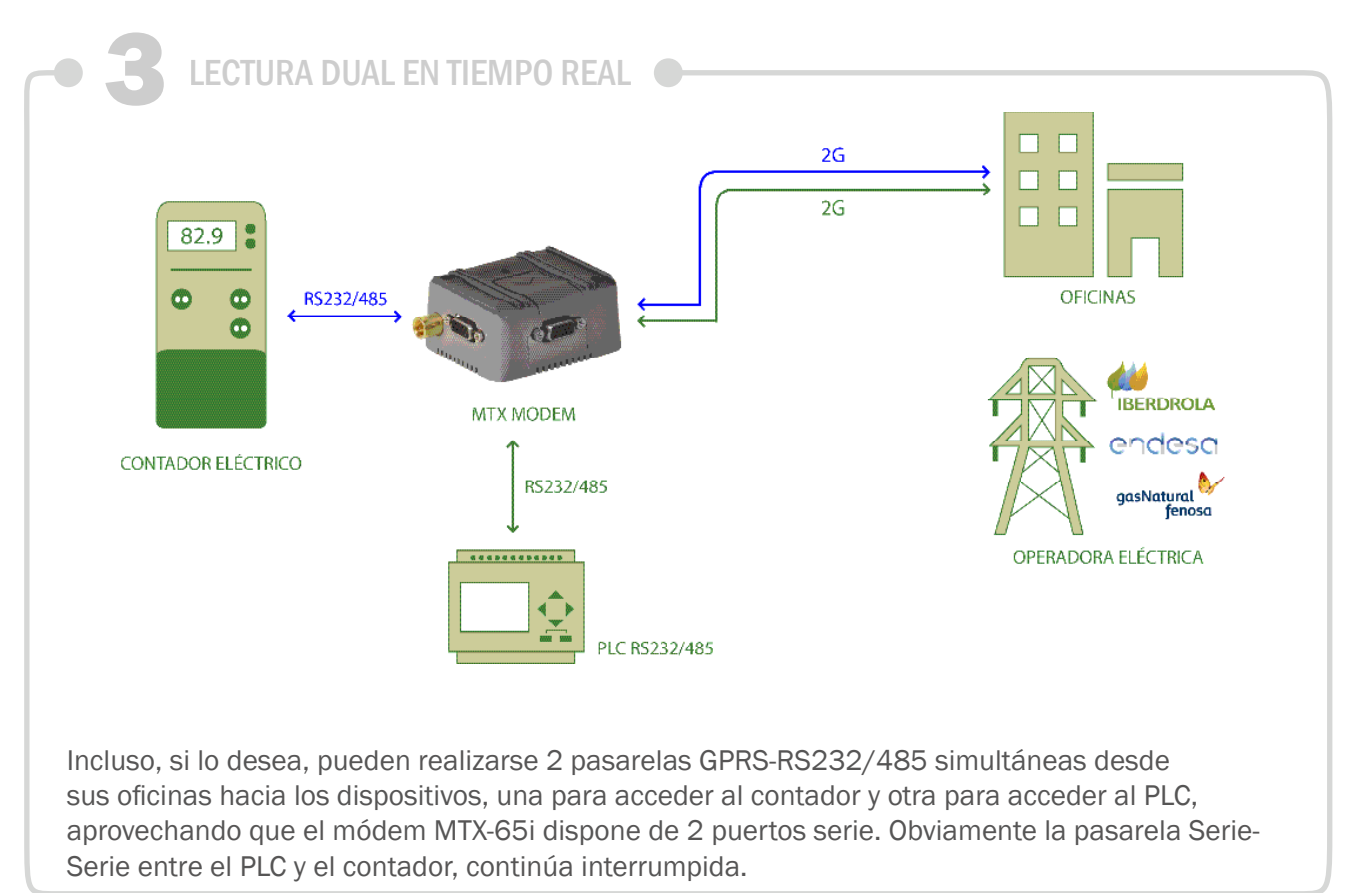

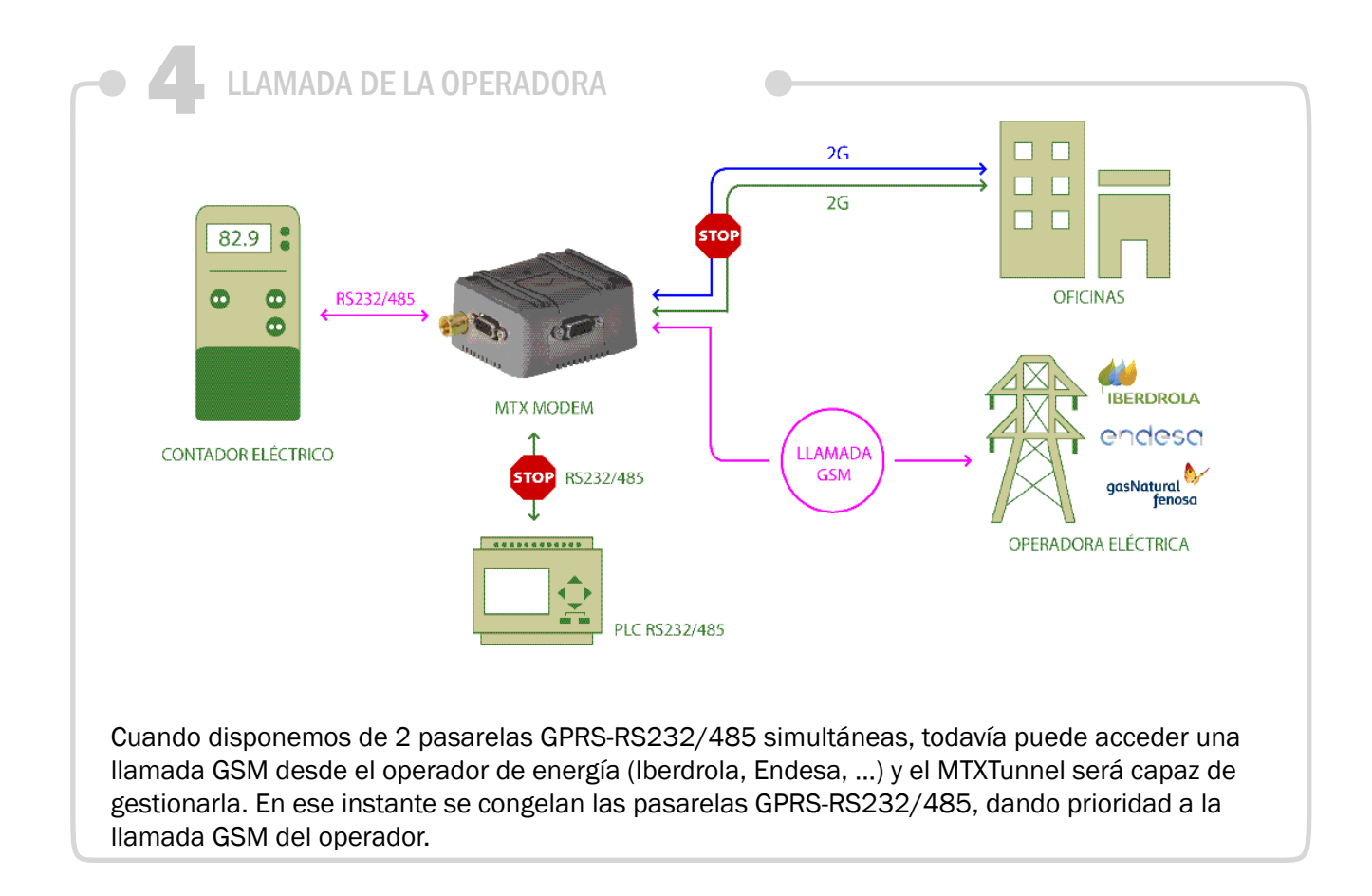

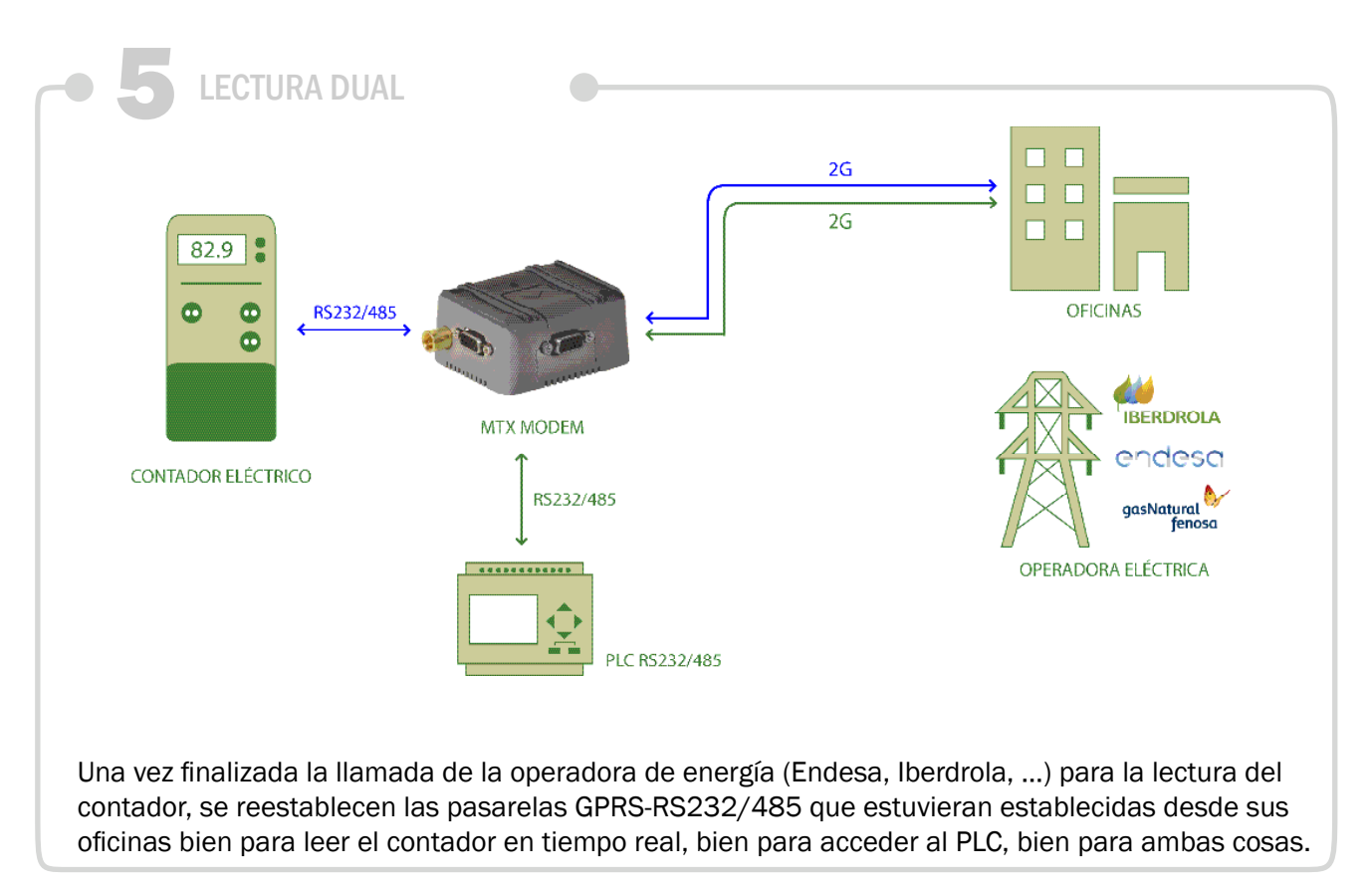

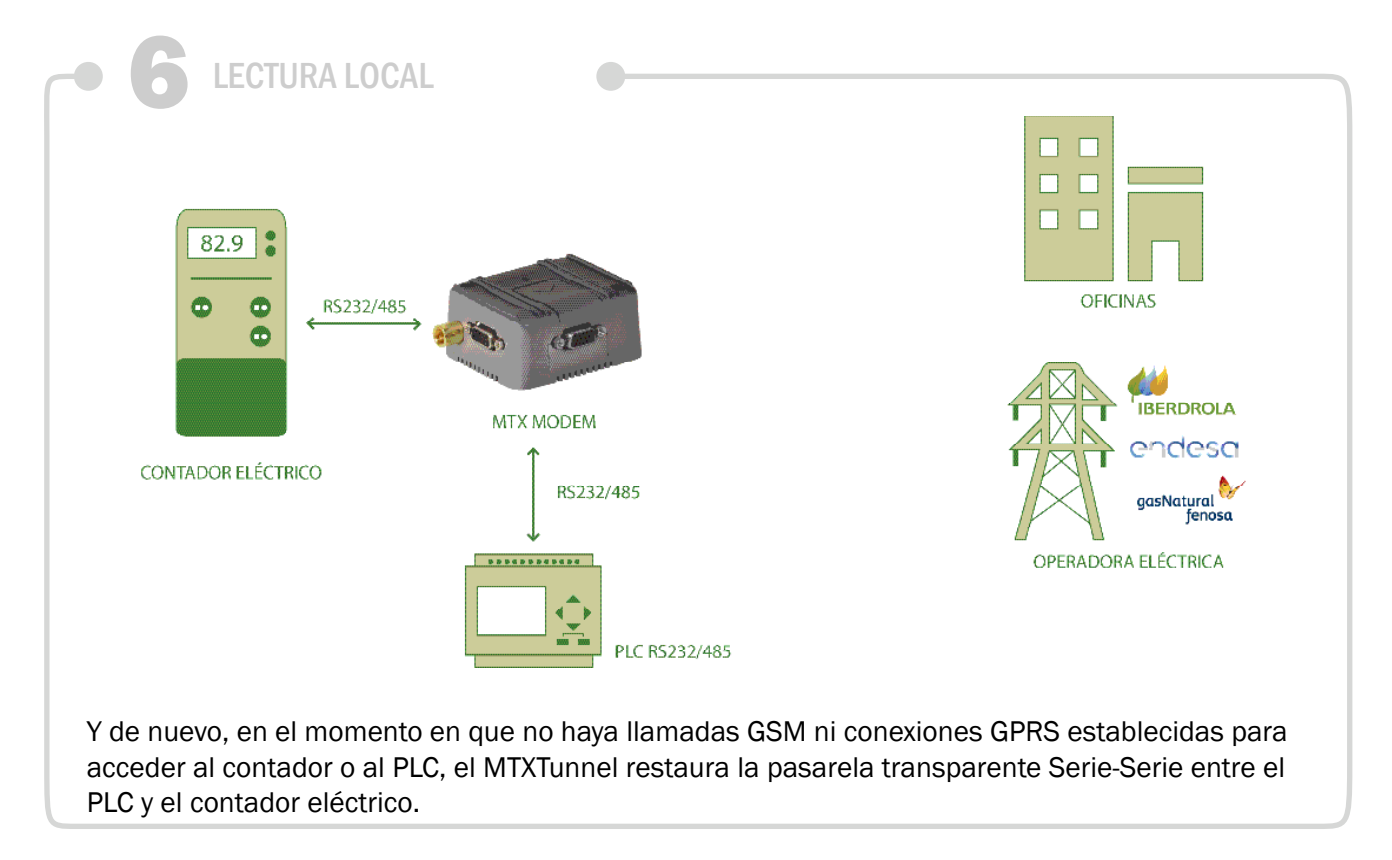

Archivo de configuración config.txt:

| COMM_baudrate: 9600  | Serial port baud rate |
|----------------------|-----------------------|
| COMM_bitsperchar: 8  | Number of bits        |
| COMM_autorts: off    | No flow control       |
| COMM_autorts: off    | No flow control       |
| COMM_stopbits: 1     | 1 stop bit            |
| COMM_parity: none    | No parity             |
| COMM2_baudrate: 9600 | Serial port baud rate |
| COMM2_bitsperchar: 8 | Number of bits        |
| COMM2_autorts: off   | No flow control       |
| COMM2_autocts: off   | No flow control       |
| COMM2_stopbits: 1    | 1 stop bit            |

| COMM2_parity: none      | No parity                                     |
|-------------------------|-----------------------------------------------|
| GPRS_apn: movistar.es   | APN GPRS from your network operator           |
| GPRS_login: MOVISTAR    | GPRS Login                                    |
| GPRS_password: MOVISTAR | GPRS Password                                 |
| GPRS_timeout: 0         | Modem is always GPRS connected                |
| GPRS_mode: 2G           | IMPORTANT. For GSM call, 2G is needed         |
| MTX_mode: server        | MTX-Tunnel mode                               |
| MTX_model: 199801406    | MTX terminal modem                            |
| MTX_ping: 35            | Ping every 35 minutes without comms           |
| MTX_pingIP: 8.8.8.8     | IP address to ping                            |
| MTX_radioBand: Europe   | If modem is installed in Europe               |
| MTX_portAux: gateway    | Tunnelling between ports                      |
| MTX_port: 20010         | Establish GPRS Gateway, read the energy meter |
| Firewall_enabled: off   | Accepts incoming connections from any IP      |
| CSD_enabled: on         | Accepts GSM calls from energy operator        |
| Telnet_enabled: on      | Enabled as a secondary Gateway for PLC access |
| Telnet_port: 20011      | TCP port receiving connections to access PLC  |
| Telnet_bypass: on       | Set to "on" to use Telnet as a second Gateway |

- Se está utilizando el Telnet como pasarela secundaria. Si no tuviera que establecer una pasarela secundaria, podría utilizar Telnet para la configuración y supervisión remota del módem
- Si usa Telnet como pasarela secundaria tiene acceso remoto al módem, con comandos embebidos entre los tags 

   embebidos entre los tags 
   MTXTUNNELR> 
   MTXTUNNELR> o con SMS de comando. Vía SMS puede consultar la cobertura del módem, cambiar ó leer una configuración...

EJEMPLO 7.3 Ejemplo de lectura de contadores mediante conexión IP tanto para lecturas en tiempo real como por parte del operador de Energía. Preferencia a la conexión IP realizada por el operador de Energía.

Detalles del escenario:

- Se pretende realizar lecturas de un contador eléctrico de forma periódica cada 10 minutos mediante una pasarela 3G-RS232. La llamaremos conexión "Tiempo Real"
- Paralelamente, el operador de energía (Endesa, Iberdrola, ...) va a realizar una vez al día una conexión (es decir, TAMBIÉN una pasarela 3G-RS232, NO LLAMADA GSM) para realizar la lectura del contador
- La conexión IP de la operadora debe ser PRIORITARIA. Es decir, cuando el módem recibe una llamada del operador de energía debe "congelar" la conexión "Tiempo Real" para dar paso a las lecturas del operador. Una vez finalizada la conexión IP de la operadora, deben restablecerse las comunicaciones en "Tiempo Real"

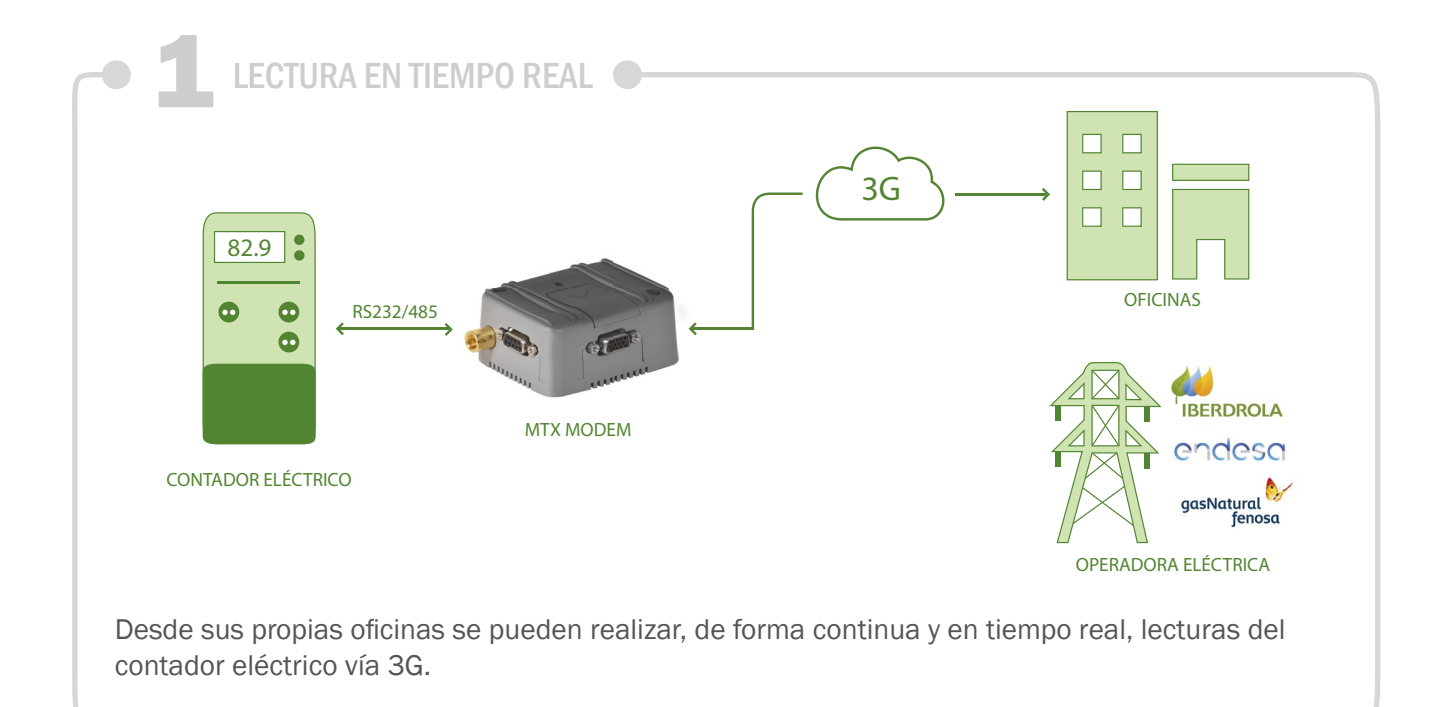

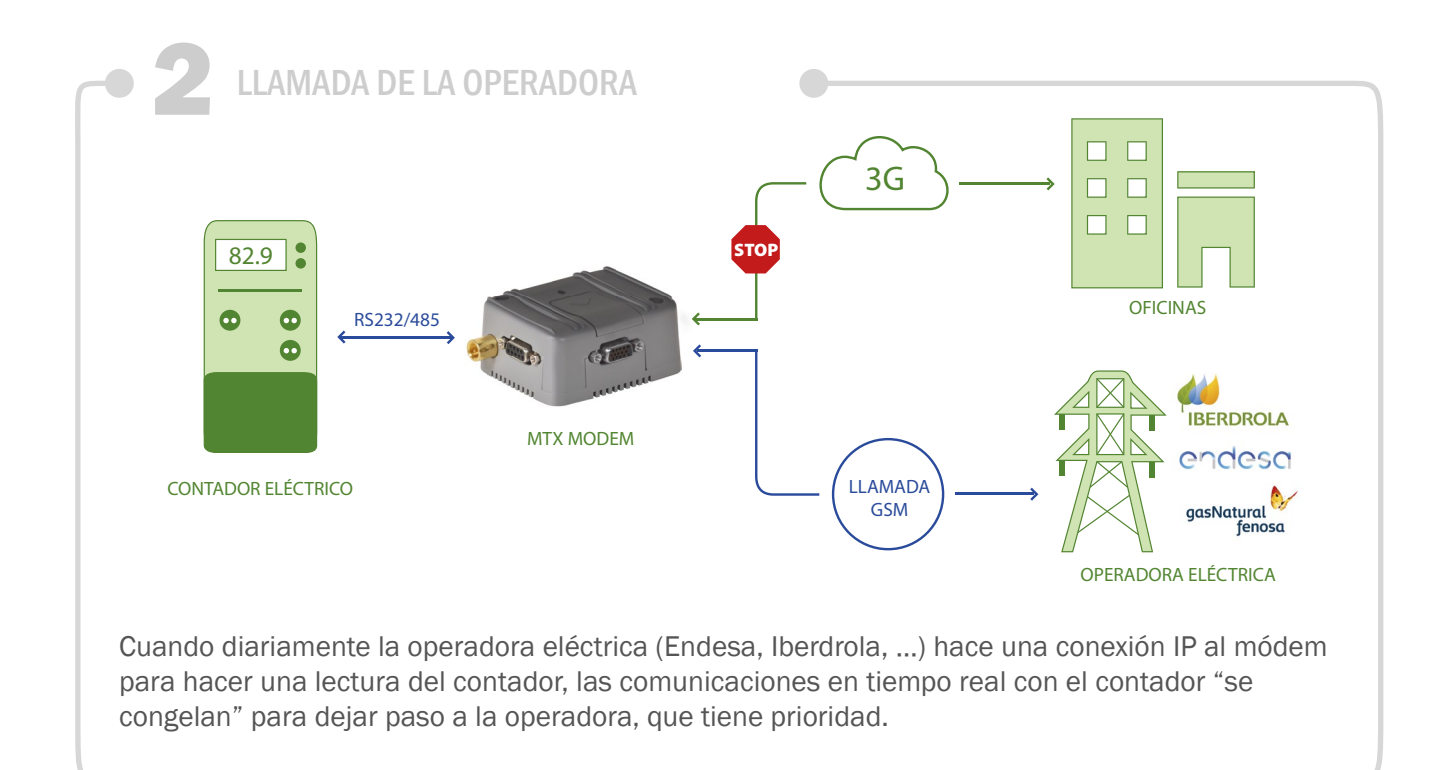

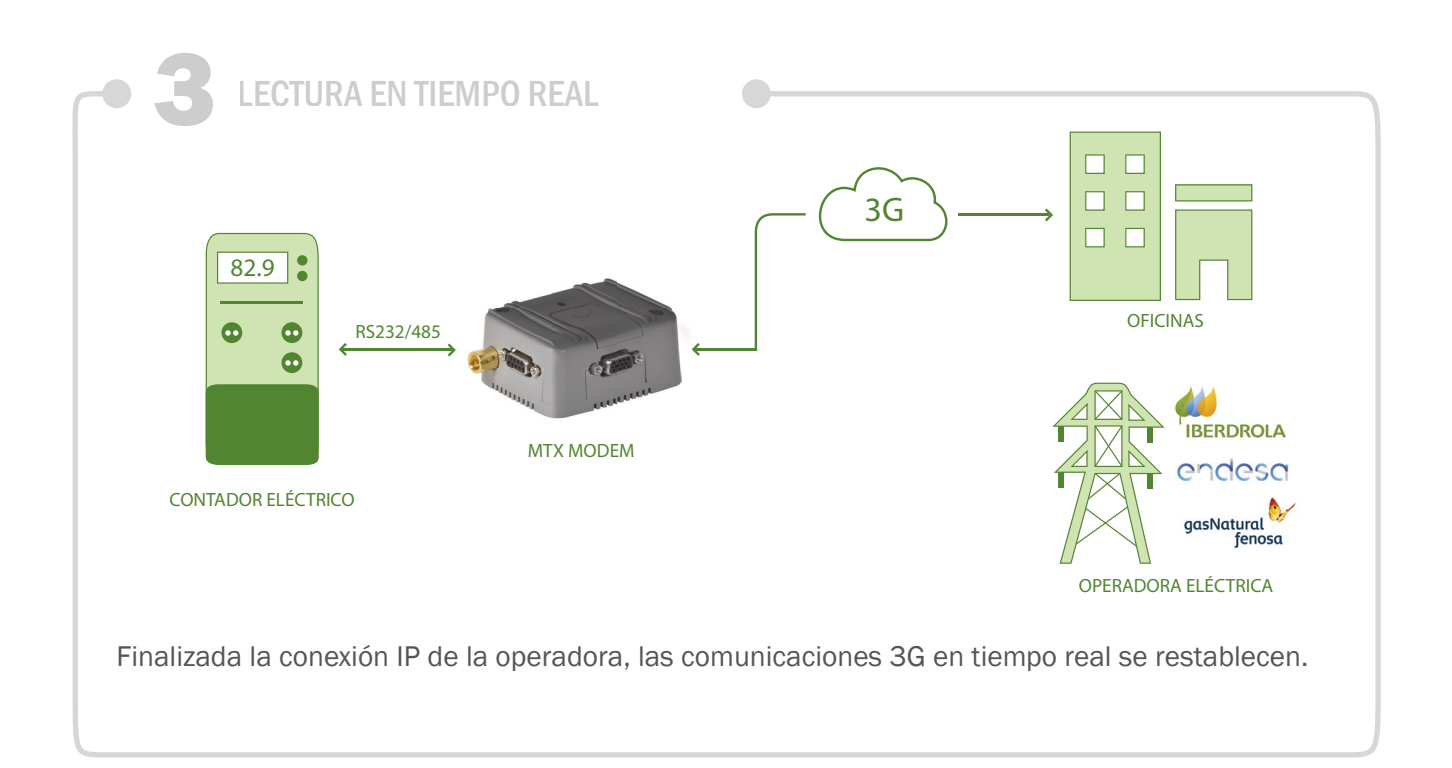

### Archivo de configuración config.txt:

| COMM_baudrate: 9600                    | Serial port baud rate                   |
|----------------------------------------|-----------------------------------------|
| COMM_bitsperchar: 8                    | Number of bits                          |
| COMM_autorts: off                      | No flow control                         |
| COMM_autocts: off                      | No flow control                         |
| COMM_stopbits: 1                       | 1 stop bit                              |
| COMM_parity: none                      | No parity                               |
| GPRS_apn: internetestatico.movistar.es | GPRS APN                                |
| GPRS_login: MOVISTAR                   | GPRS Login                              |
| GPRS_password: MOVISTAR                | GPRS Password                           |
| GPRS_timeout: 0                        | Modem is always GPRS connected          |
| MTX_mode: server                       | MTX server mode                         |
| MTX_model: 199801422                   | MTX terminal model                      |
| MTX_ping: 35                           | Ping every 35 minutes without comms     |
| MTX_pingIP: 8.8.8.8                    | IP address to ping                      |
| MTX_port: 20010                        | TCP port for real time reading          |
| MTX_portb: 20011                       | ETCP port for Energy Operator           |
| Firewall_enabled: off                  | Accept incoming connections from any IP |

Detalles:

- Se crean 2 pasarelas 3G-RS232. Una a la escucha en el puerto TCP20010 (para comunicaciones en tiempo real) y otra en el puerto TCP20011 (con prioridad para el operador de Energía).
- Las pasarelas no funcionan a la vez. Cuando el operador conecta con 20011, el TCP 20010 se suspende. En ese momento únicamente el operador de Energía puede acceder al contador
- Cuando acaba, las comunicaciones con 20010 se reestablecen para lecturas en tiempo real

# EJEMPLO 7.4 Ejemplo de lectura de contadores de pulso (contacto seco o reed) con envío a datos a Plataforma Web.

Detalles del escenario:

- Un parque de contadores de agua, en múltiples sitios, que tienen 1 salida de pulsos (contacto seco o reed) con los que se leer el caudal de agua. En cada sitio hay 2 contadores y se necesita, en cada ubicación, un módem capaz de realizar el conteo de los pulsos de cada contador
- Cada hora el módem debe enviar los datos de contador a una plataforma para su tratamiento

Solución:

MTX-IoT [4-S-N-N]-STD-N módem+MTX-Tunnel firmware

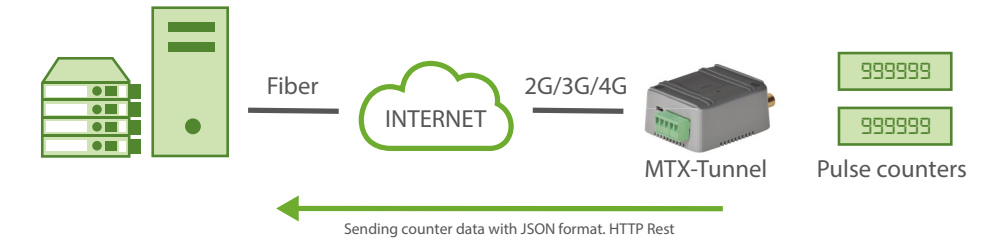

EXAMPLE of configuration (config.txt file) for the indicated scenario:

| MTX_pin: 0000                  | SIM Card PIN                    |
|--------------------------------|---------------------------------|
| MTX_mode: none                 | We don't need 3G-RS232 gateways |
| MTX_model: 199801436           | Modem model                     |
| MTX_ping: 30                   | Keep alive every 30 minutes     |
| MTX_pingIP: 8.8.8.8            | IP address for ping             |
| MTX_ATLimited: off             | No limits for user AT Commands  |
| MTX_TPProtocol: ntp            | Time synch. protocol            |
| MTX_TPServer: ntp.roa.es       | TimeServer 1 (time synch)       |
| MTX_TPServer2: es.pool.ntp.org | TimeServer 2 (backup)           |
| GPRS_apn: movistar.es          | SIM card APN                    |

| GPRS_login: MOVISTAR                                  | SIM card Username                          |
|-------------------------------------------------------|--------------------------------------------|
| GPRS_password: MOVISTAR                               | SIM card Password                          |
| GPRS_timeout: 0                                       | 2G/3G permanent connection                 |
| SMS_allPhones: on                                     | All phones are allowed                     |
| SMS_sendIP: on                                        | IP by SMS authorized                       |
| SMS_ATEnabled: on                                     | AT by SMS allowed                          |
| SMS_ATResponse: on                                    | SMS AT responses activated                 |
| FIREWALL_enabled: off                                 | No firewall                                |
| TELNET_enabled: on                                    | Telnet enabled                             |
| TELNET_login: user                                    | Telnet username                            |
| TELNET_password: 1234                                 | Telnet password                            |
| LOGGER_enabled: on                                    | Datalogger enabled                         |
| LOGGER_password: ID12345678                           | User field                                 |
| LOGGER_server: www.metering.es/json/set.<br>asp?data= | URL for sending data                       |
| LOGGER_registerSize: 600                              | Register size                              |
| LOGGER_numRegistersFlash: 500                         | Number of registers in internal datalogger |
| LOGGER_ioPeriod: 3600                                 | We want to read counters every 3600s (1h)  |
| LOGGER_httpmode: getjson                              | HTTP GET JSON sensing mode                 |

• ¿Cómo envía el MTX-Tunnel los datos de conteo al Servidor Web?

El MTX-Tunnel siempre envía los datos en formato JSON, vía HTTP GET o HTTPS GET. En el caso del ejemplo anterior enviaría los datos a la URL:

http://www.metering.es/json/dataset.php?data=

• ¿Cómo es el formato JSON de los datos?

Para el caso del ejemplo, el MTX-Tunnel enviará los datos de todas las posibles entradas digitales, analógicas y contadores debido a que está configurada la opción LOGGER\_ioPeriod con un valor >0. Un ejemplo de datos enviados es:

```
{"IMEI":357042060414951,"TYPE":"IOS","TS":"30/07/2016
13:14:36","P":"ID12345678","IP":"80.23.1.3","CSQ":10,"VER":"9.12",
"AUX":"","MOD":"101","I01":0,"I02":0,"I03":0,"I04":0,"I05":0,"I06":0,
"I07":0,"I08":0,"I09":0,"I010":0,"AD1":0,"AD2":0,"C01":"1023",
"CO2":"18425","CO3":"0"}
```

Donde:

"IMEI":357042060414951 IMEI del módem. Único para cada uno.

"TYPE":"IOS" Tipo de JSON enviado. En este ejemplo tipo IOS

"TS":30/07/2016 13:14:36" Time stamp de cuando de recogieron los datos en el módem

| "P":"ID12345678" | Campo de usuario definido en LOGGER_password |
|------------------|----------------------------------------------|
| "IP":"80.23.1.3" | IP actual del módem                          |
| "CSQ":10         | Nivel de señal. Entre 0 31                   |
| "VER":"9.12"     | Versión del MTX-Tunnel                       |
| "I01" "I010"     | Valor de las E/S                             |
| "AD1":0          | Valor de la entrada analógica 1              |
| "AD2":0          | Valor de la entrada analógica 2              |
| "C01": "1023"    | Valor del contador 1                         |
| "CO2": "18425"   | Valor del contador 2                         |
| "CO3": "O"       | Valor del contador 3                         |

• ¿Si se realiza un reset periódico en el módem se inicializan los contadores continuamente?

No. El valor de los contadores no se perderá al realizar un reset del equipo o si éste se resetea. Aunque los contadores sí se reiniciarán en caso de falta de suministro eléctrico en el módem. Los contadores NO se guardan en memoria flash, ya que de hacerlo continuamente se acortaría la vida de ésta muy rápidamente. En su servidor, cuando reciba los datos, siempre tiene que tener presente que en caso de recibir un valor inferior a la última lectura es que ha habido un fallo de suministro, por lo que deberá realizar un sumatorio con el valor anteriormente guardado.

 ¿Cuál es el valor máximo que pueden contar los contadores y que pasa cuando llega al máximo?

El valor máximo de los contadores es 4294967295 (4 bytes). Pasado ese límite se inicializan a 0. En cualquier caso (como ejemplo) si se genera 1 pulso por segundo de forma continua en el tiempo este límite se alcanzaría pasados 136 años. Tiempo suficiente para

que ni usted ni a mi nos afecte.

• ¿Es posible leer los valores del contador en un momento puntual?

Sí, vía TELNET o vía SMS mediante el comando AT^MTXTUNNEL=GETCOUNTER,x (donde X=0 ó 1 en función del contador a leer)

• ¿Es posible inicializar los contadores?

Sí, mediante el comando AT^MTXTUNNEL=SETCOUNTER,x,valor (donde "x"=0 ó 1 en función del contador que quiera escribir y "valor" el valor a escribir)

 ¿En qué pines del módem MTX-IoT [4-S-N-N]-STD-N se conecta el cable generador de pulsos del contador?

El módem contará pulsos cada vez que el PIN4 o el PIN11 del conector DB15 del módem sea llevada a GND (pin 14 del DB15). Por lo tanto debe usar el PIN4 y PIN14 para el Contador 1 y el PIN11 y PIN14 para el Contador 2. Encontrará la tabla completa de las conexiones del conector DB15 en los Anexos del final del manual.
EJEMPLO 7.5 Ejemplo de lectura de contadores vía 3G en escenarios que cuentan con un módem ya instalado el cual no es posible desconectar (debe mantenerse el módem actual).

Detalles del escenario:

- Se pretende realizar lecturas de un contador eléctrico de forma periódica cada 10 minutos. Al ser un periodo de lecturas tan frecuente se accederá al contador vía GPRS/3G en lugar de con llamadas GSM con el fin de economizar costes
- Paralelamente, el operador de energía (Endesa, Iberdrola, ...) va a realizar una vez al día una llamada convencional GSM de datos para realizar la lectura del contador
- El escenario ya cuenta con un módem de compañía instalado, el cual no puede desconectarse, pues la compañía realiza la llamada periódica a la SIM que éste tiene instlado. Para ello deberá instalarse un módem MTX-T2 [3-N] entre el contador a leer y el módem de compañía

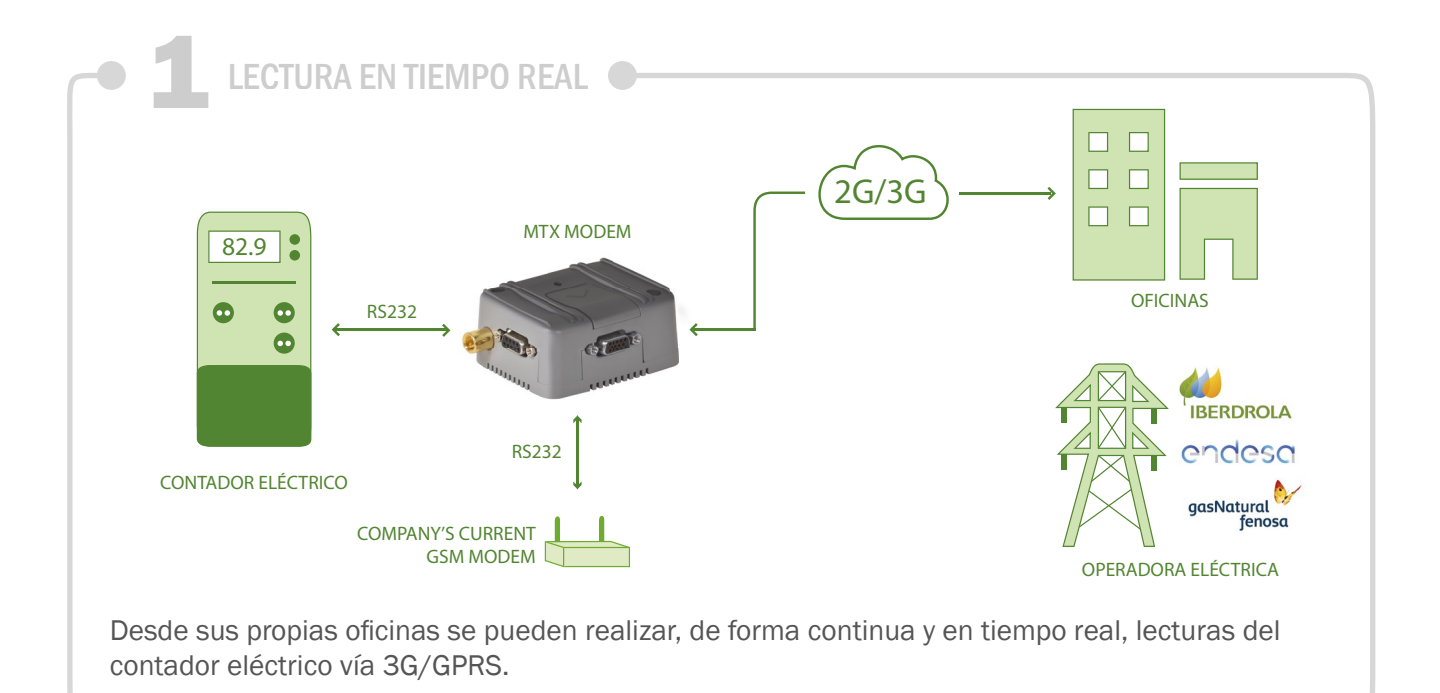

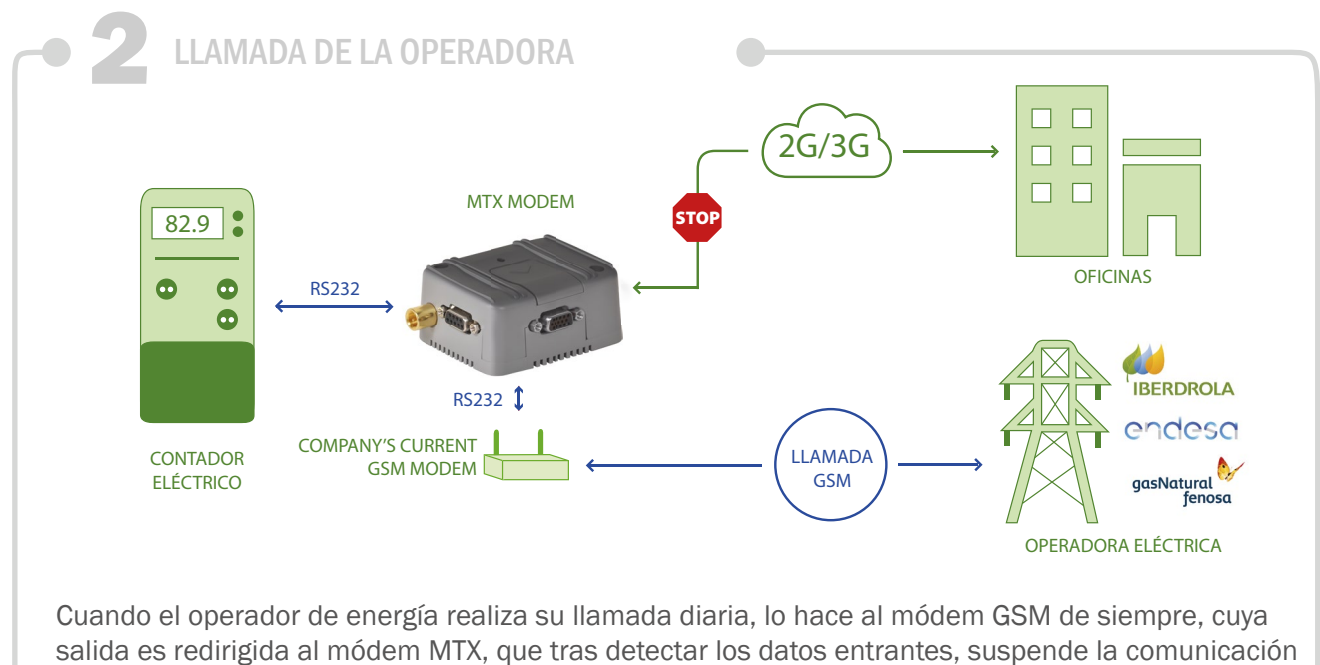

3G/GPRS para hacer un bypass serie-serie (haciéndose invisible).

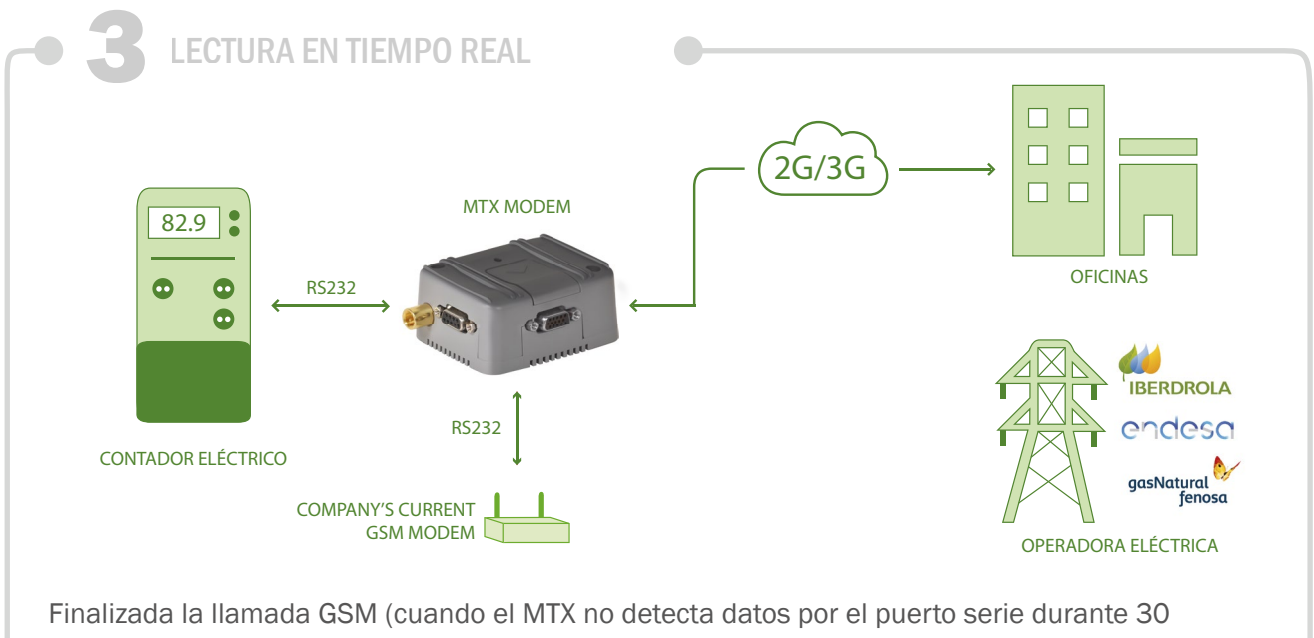

segundos) las comuincaciones IP en tiempo real se reactivan de nuevo.

# Ejemplo de configuración (fichero config.txt) para el escenario indicado:

| COMM_baudrate: 9600     | Serial port baud rate                   |
|-------------------------|-----------------------------------------|
| COMM_bitsperchar: 8     | Number of bits                          |
| COMM_autorts: off       | No flow control                         |
| COMM_autocts: off       | No flow control                         |
| COMM_stopbits: 1        | 1 stop bit                              |
| COMM_parity: none       | No parity                               |
| COMM2_baudrate: 9600    | Company's modem serial port speed       |
| COMM2_bitsperchar: 8    | Number of data bits                     |
| COMM2_autorts: off      | No flow control                         |
| COMM2_autocts: off      | No flow control                         |
| COMM2_stopbits: 1       | 1 stop bit configured                   |
| COMM2_parity: none      | No parity bit                           |
| GPRS_apn: movistar.es   | APN GPRS provided by the GSM operator   |
| GPRS_login: MOVISTAR    | GPRS Login                              |
| GPRS_password: MOVISTAR | GPRS Password                           |
| GPRS_timeout: 0         | Modem is always GPRS connected          |
| MTX_mode: server        | GPRS connection server type             |
| MTX_model: 199801406    | Modem model                             |
| MTX_ping: 35            | Ping time to oversee connection         |
| MTX_pingIP: 8.8.8.8     | Google IP (f.e.) to ping                |
| MTX_portAux: bypass     | Gateway between serials with preference |

| TCP_port: 20010       | Establish the gateway between ports |
|-----------------------|-------------------------------------|
| SMS_allPhones: on     | All phones are allowed              |
| SMS_sendIP: on        | IP by SMS authorized                |
| SMS_ATEnabled: on     | AT by SMS allowed                   |
| SMS_ATResponse: on    | SMS AT responses activated          |
| FIREWALL_enabled: off | No firewall                         |
| TELNET_enabled: on    | Telnet enabled                      |
| TELNET_login: user    | Telnet username                     |
| TELNET_password: 1234 | Telnet password                     |
| TELNET_port: 20023    | Telnet TCP port                     |

- Es imprescinbible conectar el contador de energía al COM1 del MTX (el conector DB9 más proximo a la antena GSM del módem MTX) y el módem GSM al COM2 del MTX
- Tenga presente que puede necesitar un cable serie cruzado entre el módem MTX y el módem GSM de compañía

# EJEMPLO 7.6 Ejemplo básico para lectura de 2 contadores con 1 módem (y una sola SIM), simultaneando conexiones GPRS y llamadas GSM.

Detalles del escenario:

- Se pretende realizar lecturas de 2 contadores eléctricos de forma periódica cada 15 minutos. Los dos contadores se encuentran ubicados en el mismo sitio, por lo que se desea utilizar un único módem, con 2 puertos serie, con el fin de abaratar costes (ahorro de un módem y una SIM adicional).
- Al ser un periodo de lecturas tan frecuente (15 minutos) se accederá al contador vía GPRS en lugar de con llamadas GSM también con el objetico de abaratar costes.
- Paralelamente, el operador de energía (Endesa, Iberdrola, ...) va a realizar una vez al día una llamada convencional GSM de datos para realizar la lectura de los contadores.
- La llamada GSM debe ser prioritaria. Cuando el módem recibe una llamada del operador de energía debe "congelar" las conexiones GPRS para dar paso a las lecturas del operador. Una vez finalizada la llamada GSM, deben restablecerse las conexiones GPRS

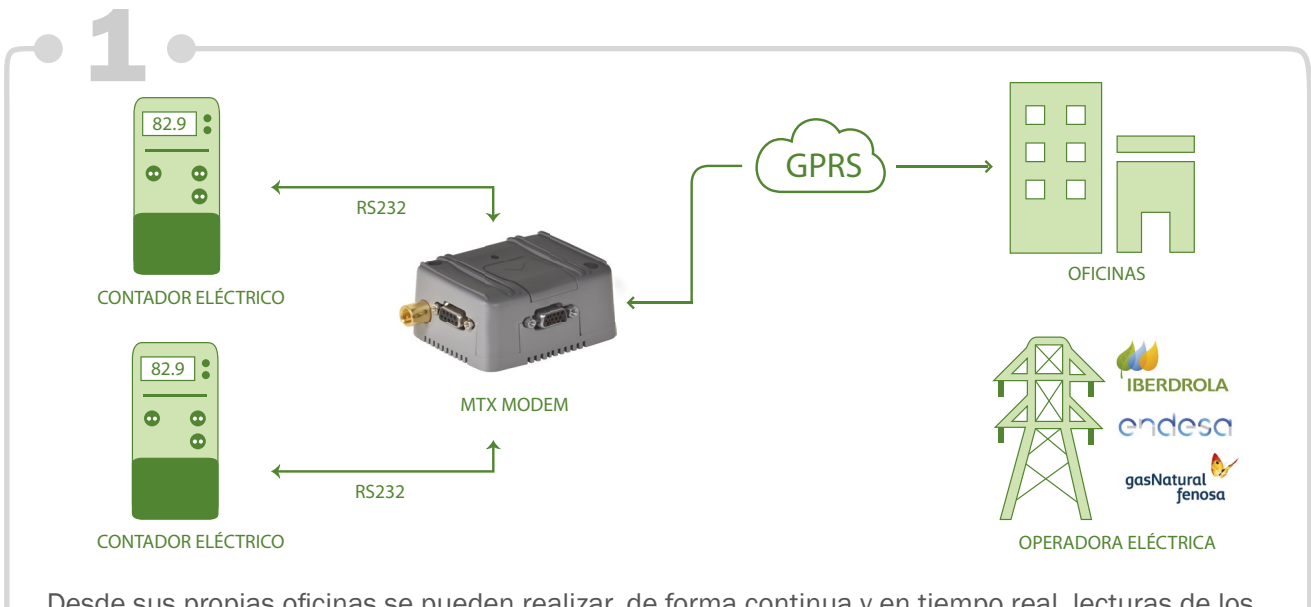

Desde sus propias oficinas se pueden realizar, de forma continua y en tiempo real, lecturas de los contadores eléctricos vía GPRS (cada uno por un puerto TCP).

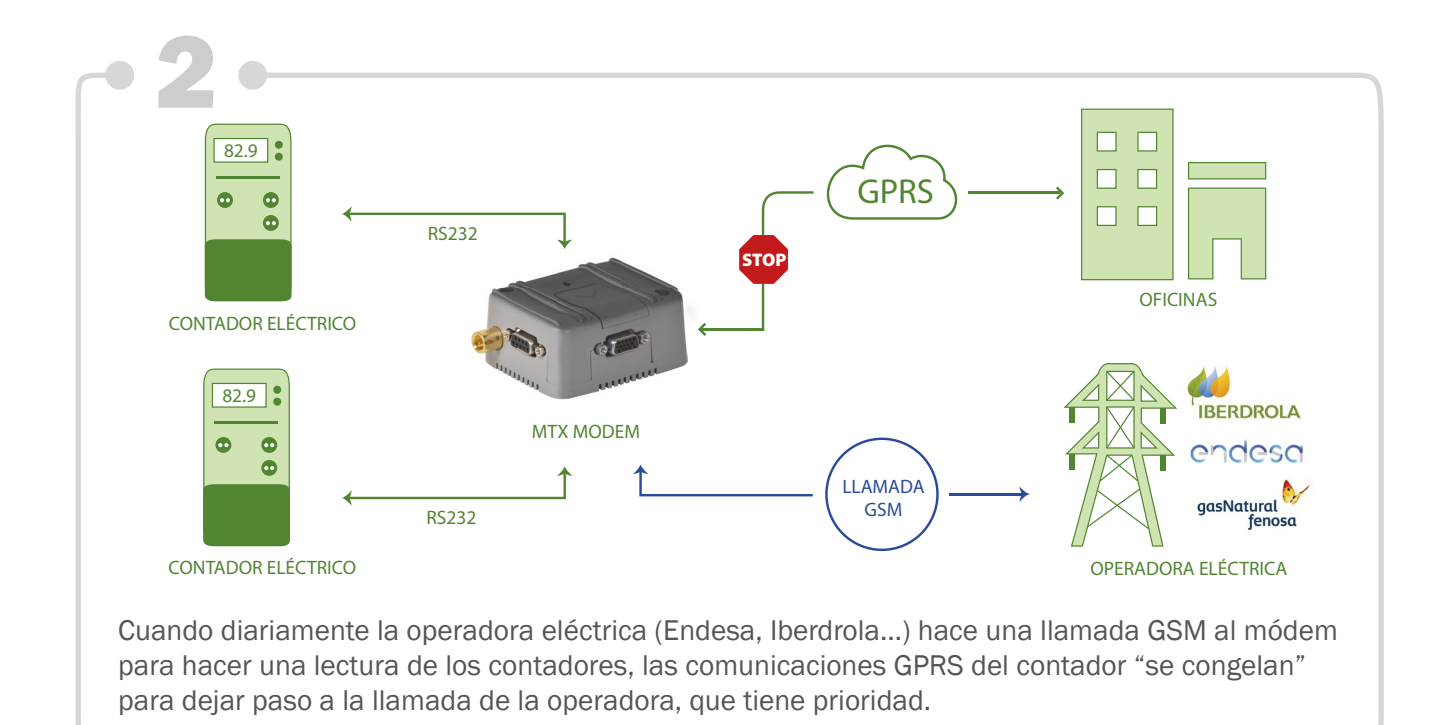

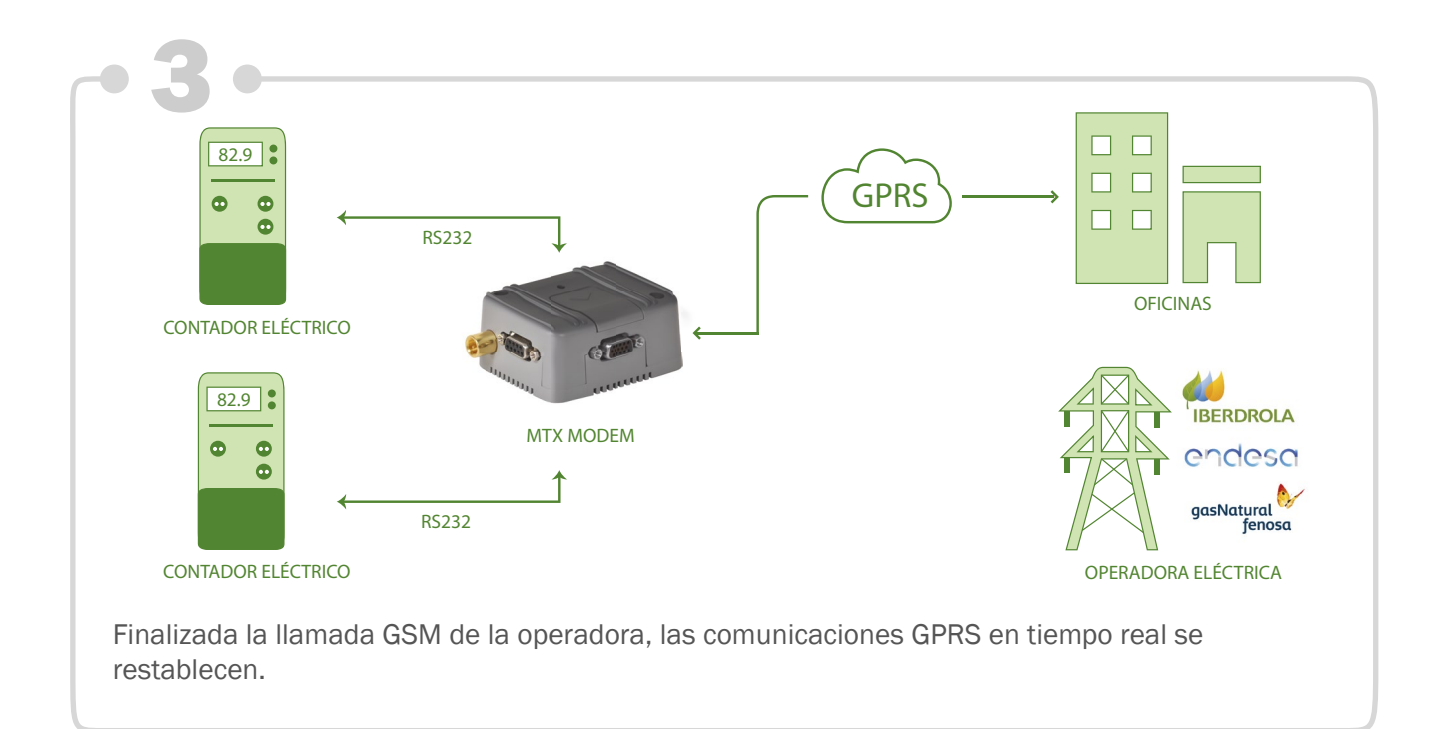

# Ejemplo de configuración (fichero config.txt) para el escenario indicado:

| COMM_baudrate: 9600     | Serial port baud rate                 |
|-------------------------|---------------------------------------|
| COMM_bitsperchar: 8     | Number of bits                        |
| COMM_autorts: off       | No flow control                       |
| COMM_autocts: off       | No flow control                       |
| COMM_stopbits: 1        | 1 stop bit                            |
| COMM_parity: none       | No parity                             |
| COMM2_baudrate: 9600    | Company's modem serial port speed     |
| COMM2_bitsperchar: 8    | Number of data bits                   |
| COMM2_autorts: off      | No flow control                       |
| COMM2_autocts: off      | No flow control                       |
| COMM2_stopbits: 1       | 1 stop bit configured                 |
| COMM2_parity: none      | No parity bit                         |
| GPRS_apn: movistar.es   | APN GPRS provided by the GSM operator |
| GPRS_login: MOVISTAR    | GPRS Login                            |
| GPRS_password: MOVISTAR | GPRS Password                         |
| GPRS_timeout: 0         | Modem is always GPRS connected        |
| GPRS_mode: 2g           | Modem is always GPRS connected        |
| MTX_mode: server        | GPRS connection server type           |
| MTX_model: 199801406    | Modem model                           |
| MTX_ping: 35            | Ping time to oversee connection       |
| MTX_pingIP: 8.8.8.8     | Google IP (f.e.) to ping              |

| TCP_port: 20010       | Establish the gateway between ports         |
|-----------------------|---------------------------------------------|
| TCP_port2: 20011      | Establish the gateway between ports         |
| Firewall_enabled: off | Firewall status                             |
| CSD_enabled: on       | Enables reception of GSM data calls         |
| CSD_commPort: 3       | GSM call must be used via both serial ports |

- Recuerde que si está usando un módem con tecnología 3G para recibir llamadas GSM, es imprescindible configurarlo para trabajar con tecnología 2G. En caso contrario las llamadas GSM no entrarán al módem. Esto se realiza con el parámetro: GPRS\_mode: 2g
- Para que la llamada GSM sea recibida por los 2 puertos serie de forma simultánea es necesario configurar el módem con el parámetro CSD\_commPort: 3
- En el ejemplo se muestra la posibilidad de gestionar 2 contadores con puerto RS232. El modelo de módem más adiente para ello es el MTX-T2 [3-N], pues resulta el más económico. Si desea controlar 2 contadores, pero uno RS232 y otro RS485 también es posible hacerlo, pero debe optar por el modelo de módem MTX-IoT [3-S-N-N]

# EJEMPLO 7.7 Lectura de contadores IEC, DLMS/Cosem, Modbus ... con los protocolos implementados en una plataforma MQTT.

Detalles del escenario:

- Se pretende realizar una lectura de un parque grande de contadores de diferentes tipos (contadores IEC, contadores con protocolo DLMS/Cosem, Analizadores de redes de protocolo Modbus, etc Todos los dispositivos cuentan con un puerto serie RS232 o RS485
- Con el fin de abaratar el sistema, se utilizarán dispositivos económicos con conectividad 4G/3G/2G, como el módem MTX-T [4-N], cuyo modelo cuenta con bus RS232 y RS485, por lo que es apto para todos los casos. Las tarjetas SIM utilizadas podrán ser de cualquier operador, por lo que no está garantizado que las IPs que proporcionen las tarjetas SIM sean con IP pública y mucho menos con IP fija. Por lo tanto la conectividad debe establecerse siempre DESDE el contador HACIA la plataforma
- La comunicación entre plataforma y dispositivos será MQTTS, lo que garantiza la conectividad requerida en el apartado anterior y añade una capa de seguridad SSL en las comunicaciones entre plataforma y contador
- Los módems actuarán como "pasarelas transparentes Serie MQTT", por lo tanto la interpretación de los protocolos (es decir la inteligencia de protocolo IEC, DLMS/Cosem, Modbus, ...) estará en la plataforma. Esto permite que en caso de añadir nuevas prestaciones no sea necesario actualizar remotamete el Firmware de todo el parque de módems, con el riesgo y complejidad que conlleva, sino actualizar únicamente el software en un único lugar, el de la plataforma MQTT
- Así mismo, además de poder leer desde la plataforma los distintos contadores, debe implementarse un "Device Manager", para poder visualizar de manera constante el estado de los módems (estado, cobertura, ...) así como poder cambiar la configuración de los mismos en cualquier momento
- Los módems también tienen que tener habilitada la comunicación por SMS, permitiendo que, desde varios números de teléfonos autorizados, se pueda comprobar el estado, cambiar configuraciones (por ejemplo un APN incorrecto que no permita la comunicación con la plataforma MQTT), ejecutar resets remotos o cualquier otra operación
- El módem debe tener el firmware (MTX-Tunnel) firmado y bloqueado. Es decir, no podrá manipularse ni cambiarse ni con acceso físico al dispositivo. Además, la configuración del módem estará encriptada y para mayor seguridad, la memoria bloqueada. Únicamente podrá desbloquearse, de ser necesario, desde la plataforma MQTT o desde un número de teléfono autorizado
- El módem debe de contar con Watchdogs que le permitan autorecuperarse de situaciones de conectividad problemáticas. Aunque no se utilizará por no ser necesario, el módem debe estar preparado para poder activar desde la plataforma MQTT o vía SMS, un autoreset diario cada 24h

# Solución:

# MTX-T [4-N] módem+MTX-Tunnel firmware

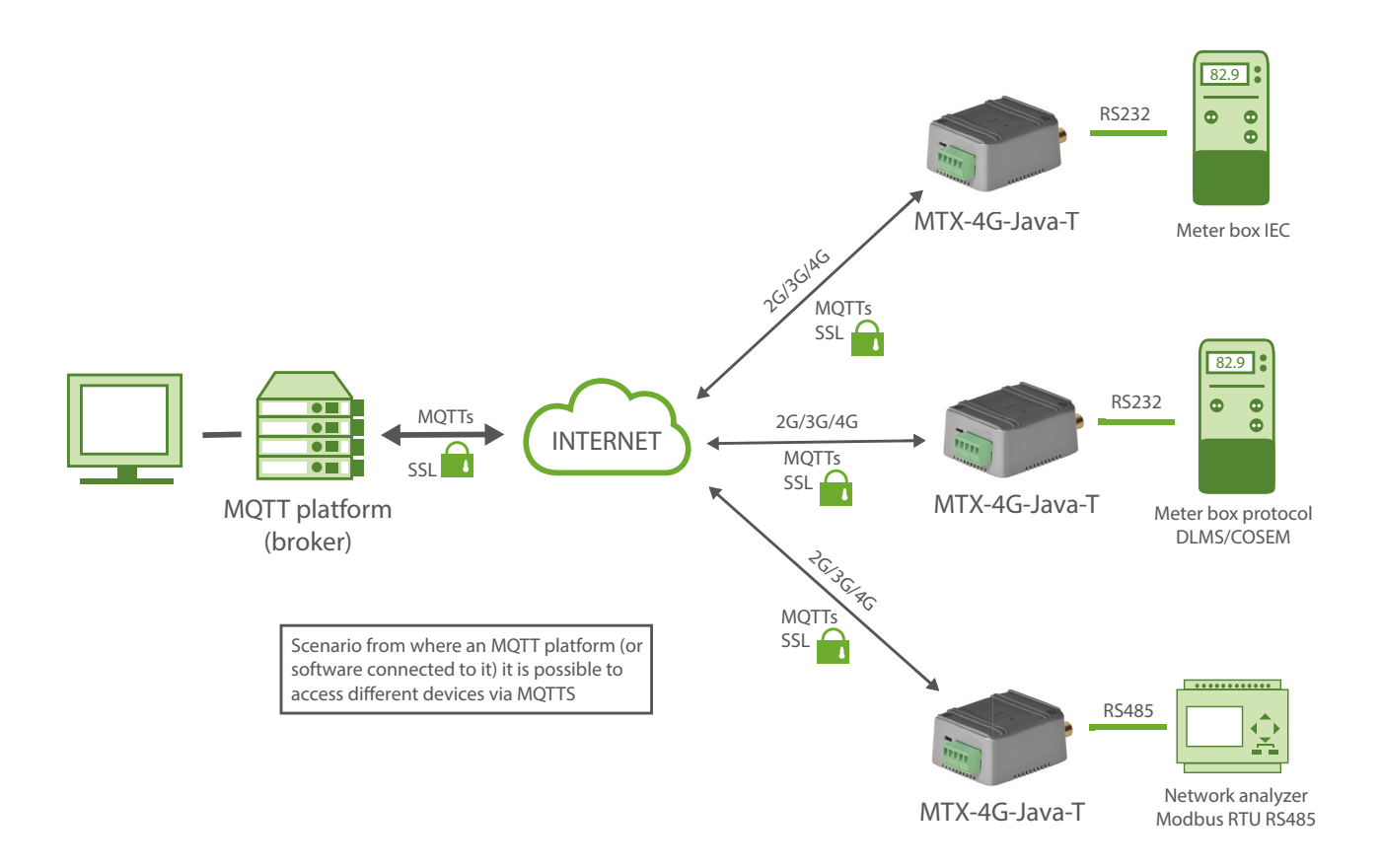

| COMM_baudrate: 9600   | Serial port baud rate               |
|-----------------------|-------------------------------------|
| COMM_bitsperchar: 8   | 8 bit data                          |
| COMM_autorts: off     | No flow control                     |
| COMM_autocts: off     | No flow control                     |
| COMM_stopbits: 1      | 1 stop bit                          |
| COMM_parity: none     | No parity                           |
| GPRS_apn: movistar.es | GPRS APN from your network operator |
| GPRS_login: MOVISTAR  | GPRS Login                          |

| GPRS_password: MOVISTAR                        | GPRS Password                                       |
|------------------------------------------------|-----------------------------------------------------|
| GPRS_timeout: 0                                | MTX-Tunnel is always GPRS connected                 |
| MTX_PIN: 0000                                  | If SIM card has no PIN security, use 0000 value     |
| MTX_mode: mqtt                                 | MQTT serial gateways will be used                   |
| MTX_model: 199801445                           | MTX-Terminal modem model used                       |
| MTX_ping: 35                                   | One ping every 35 min. without communications       |
| MTX_pingIP: 8.8.8.8                            | Ping address                                        |
| MTX_invertedCom: off                           | Gateway port RS485                                  |
| MTX_msToSend: 100                              | No fragmented networks                              |
| MTX_ATLimited: off                             | No limitations                                      |
| SMS_allPhones: off                             | Send SMS with commands from any phone               |
| SMS_sendIP: off                                | Modem won't respond to a missed call/SMS            |
| SMS_ATEnabled: on                              | Commands can be sent to the MTX by SMS              |
| SMS_ATResponse: on                             | MTX responds with an SMS to a command SMS           |
| SMS_validPhone1: +34666123456                  | Authorized phone number 1                           |
| SMS_validPhone2: +34666123457                  | Authorized phone number 2                           |
| FIREWALL_enabled: off                          | No firewall                                         |
| MQTT_enabled: on                               | MQTT service enabled                                |
| MQTT_server: ssl://test.mosquitto.<br>org:8883 | Broker IP/DNS specified, including identifying port |
| MQTT_id: [IMEI]                                | Identifier                                          |
| MQTT_attopic1: [IMEI]/AT                       | MQTT topic to send AT commands                      |

| MQTT_atrtopic: [IMEI]/ATR  | Topic to send replies to commands to                |
|----------------------------|-----------------------------------------------------|
| MQTT_keepalive: 300        | Connection keep alive (300 seconds)                 |
| MQTT_commrxtopic: rxmaster | Data received will be retransmitted via serial      |
| MQTT_commrxtopic: txmaster | Data received v/serial, retransmitted to this topic |
| DNS_enabled: on            | Status data sending activated                       |
| DNS_mode: mqtt             | MQTT sending mode                                   |
| DNS_mqttTopic: [IMEI]/dns  | Topic where status data are sent                    |
| DNS_extended: off          | Extended data (E/S, ADCs) are not sent              |
| DNS_period: 300            | One sending every 300 secs (5 mins.)                |

- El fichero config.txt corresponde a los módems conectados a dispositivos RS232. Si necesita utilizar el puerto RS485, tan solo necesita cambiar el parámetro MTX\_invertedCom a "on"
- De igual forma debe ajustar los valores de los parámetros COMM\_ ajustándolos a la configuración del puerto serie del dispositivo conectad
- 3Si utiliza comunicaciones SSL y necesita incorporar los certificados de su bróker, al final de este documento encontrará un Anexo con el procedimiento
- Recuerde que con este ejemplo la plataforma MQTT acceder directamente al puerto serie del dispositivo y debe ser ésta la que interprete el protocolo, pues el módem trata la información de forma transparente. Además, desde la plataforma estará monitorizando el estado de los módems (pues los módems envían su estado cada X minutos) y además puede utilizar los topics MQTT\_ATTopic1 para enviar comandos AT al módem desde la plataforma en cualquier momento (para realizar cambios de configuración, resets, etc). Recuerde también que puede establecer hasta 3 topics de comandos AT para cada dispositivo. Si pone el mismo tópic en todos los módems podrá, ejecutando un solo comando en su plataforma MQTT, ejecutar una acción (comando AT) en todos los módems
- Todos los módems se subscriben al topic [IMEI]/rx. Esto hace que todas las tramas de datos enviados por la plataforma a ese topic sean recibidos por el módem correspondiente y retransmitido, tal cual, por su puerto serie RS232 o RS485. De la misma forma, todas las tramas de datos recibidas por el puerto serie RS232 ó RS485 de los módems, son retransmitidos automáticamente vía MQTT al topic [IMEI]/tx. Recuerde que no es necesario substituir [IMEI] por el IMEI correspondiente, el módem lo hace automáticamente
- Tenga presente que las latencias de las comunicaciones pueden ser algo mayores que con una comunicación directa (ya que hay un intermediario, el bróker mqtt, y la velocidad de las comunicaciones dependerán de la potencia de éste). Ajuste los tiempos de timeout en caso de ser necesario

EJEMPLO 7.8 Sistema de Lectura de Contadores mediante llamada GSM de datos (CSD) y/o comunicaciones IP (sin seguridad SSL/TLS). Incorporación de Device Manager (con seguridad SSL/TLS) para la gestión de los módems.

Detalles del escenario:

- Se dispone de un parque grande de Contadores Eléctricos. Desde hace 15 años hasta hoy las lecturas de los contradores se realizan a través llamadas GSM de datos (CSD) efectuadas a los módems conectados a los Contadores Eléctricos por el puerto RS232. En este proyecto se pretende realizar una evolución de dicho sistema, pasando de un sistema de comunicaciones GSM (CSD) a uno de comunicaciones IP (3G/2G). Además, se pretende añadir un sistema de gestión remota de los módems (Device Manager) que permita la monitorización remota de los mismos, así como poder realizar cambios de configuraciones remotas, actualización de firmware, gestión de certificados, etc.
- Se precisa añadir una elevada seguridad al sistema. Por lo tanto:

1. Los módems estarán esuchando en el puerto TCP 20010 (modo TCP Server) para realizar una pasarela transparente IP-RS232, pero únicamente debe aceptar las conexiones desde dirección IP autorizadas

2. Las comunicaciones entre los módems y el Device Manager deben ser seguras. Las conexiones serán establecidas desde el módem (TCP Cliente) y deben ser SSL/TLS. Se utilizará protocolo MQTTS

3. Los módems sólo deben aceptar llamadas CSD que se realicen desde números de teléfonos autorizados, esto es, desde los números de teléfono del Centro de Lectura de Contadores

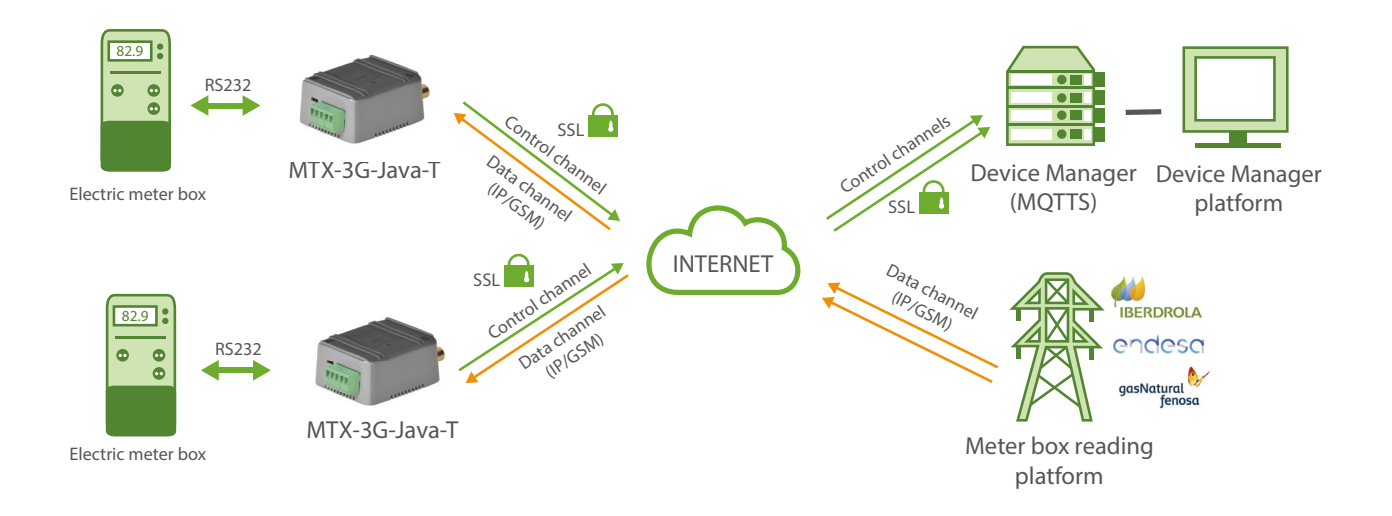

Solución:

| COMM_baudrate: 9600     | Serial port baud rate                     |
|-------------------------|-------------------------------------------|
| COMM_bitsperchar: 8     | Number of bits                            |
| COMM_autorts: off       | No flow control                           |
| COMM_autocts: off       | No flow control                           |
| COMM_stopbits: 1        | 1 stop bit                                |
| COMM_parity: none       | No parity                                 |
| GPRS_apn: movistar.es   | APN GPRS provided by the GSM operator     |
| GPRS_login: MOVISTAR    | GPRS Login                                |
| GPRS_password: MOVISTAR | GPRS Password                             |
| GPRS_timeout: 0         | Modem is always GPRS connected            |
| MTX_mode: 2G            | GPRS connection server type               |
| MTX_PIN: 0000           |                                           |
| MTX_mode: server        | GPRS connection server type               |
| MTX_model: 199801422    | Modem model                               |
| MTX_ping: 35            | Ping time to oversee connection           |
| MTX_pingIP: 8.8.8.8     | Google IP (f.e.) to ping                  |
| MTX_ATLimited: off      | No AT commands limitations                |
| SMS_allPhones: off      | Send SMS with commands from any phone     |
| SMS_sendIP: off         | Modem won't respond to a missed call/SMS  |
| SMS_ATEnabled: on       | Commands can be sent to the MTX by SMS    |
| SMS_ATResponse: on      | MTX responds with an SMS to a command SMS |

| SMS_validPhone1: +34666123456              | Authorized phone number 1                           |
|--------------------------------------------|-----------------------------------------------------|
| SMS_validPhone2: +34666123457              | Authorized phone number 2                           |
| FIREWALL_enabled: on                       | Authorized IP will be able to connect to modem      |
| FIREWALL_IP1: 80.1.2.3                     | IP address authorized 1                             |
| FIREWALL_IP2: 80.4.5.6                     | IP address authorized 2                             |
| TCP_port: 20010                            | Establish the gateway between ports                 |
| MQTT_enabled: on                           | MQTT service enabled                                |
| MQTT_server: ssl://broker.cervello.io:8883 | Broker IP/DNS specified, including identifying port |
| MQTT_id: yku41420t957oh8t                  | Identifier                                          |
| MQTT_login: jfj1usly8ijhh9hizfr453         | Username                                            |
| MQTT_password: gthhdte67y3ttes33fgg        | Password                                            |
| MQTT_attopic1: [IMEI]/AT                   | MQTT topic to send AT commands                      |
| MQTT_atrtopic: [IMEI]/ATR                  | Topic to send replies to commands to                |
| MQTT_keepalive: 300                        | Connection keep alive (300 seconds)                 |
| DNS_enabled: on                            | Status data sending activated                       |
| DNS_mode: mqtt                             | MQTT sending mode                                   |
| DNS_mqttTopic: [IMEI]/dns                  | Topic where status data are sent                    |
| DNS_extended: off                          | Extended data (E/S, ADCs) are not sent              |
| DNS_period: 600                            | One sending every 600 secs (5 mins.)                |
| CSD_enabled: on                            | CSD calls are enabled                               |
| CSD_allPhones: off                         | Only telephone numbers admitted for CSD             |

CSD\_validPhone1: 666333444

Authorized phone number 1

CSD\_validPhone2: 666444555

Authorized phone number 2

## Detalles:

- En este escenario se permite conectar con el Contador mediante la realización de una conexión TCP/IP (en el puerto TCP 20010) desde la Plataforma de Lectura al módem, pero también se permite la conexión mediante llamada GSM de datos (CSD). Es por ello que en este escenario debe forzarse el módem para trabajar usando la red 2G (parámetro GPRS\_mode: 2g). En caso de no necesitar llamadas de datos GSM, puede cambiarse el parámetro GPRS\_mode a un valor "auto", de esa forma el módem utilizaría la red 3G/2G según disponibilidad
- Debe ajustar los valores de los parámetros COMM\_ para que correspondan con la configuración del puerto serie del Contador al que está conectado el módem
- En este ejemplo se ha utilizado el bróker Cervello como Device Manager, que es una plataforma totalmente compatible con los módems MTX. Consulte la documentación de Cervello para las operativas de supervisión del estado de los módems, cambios remotos de configuración, etc.
- Si utiliza comunicaciones SSL contra el Device Manager y necesita incorporar los certificados root de su bróker, al final de este documento encontrará un Anexo con el procedimiento

# EJEMPLO 7.9 Lectura de contadores con llamada GSM (CSD) y comunicaciones IP (SSL/TLS). Incorporación de Device Manager (SSL/TLS) para gestión de módems.

Detalles del escenario:

- Se dispone de un parque grande de Contadores Eléctricos. Desde hace 15 años hasta hoy las lecturas de los contradores se realizan a través llamadas GSM de Datos (CSD) efectuadas a los módems los cuales están conectador a los Contadores Eléctricos por el puerto RS232. En este proyecto se pretende realizar una evolución de dicho sistema, pasando de un sistema de comunicaciones GSM (CSD) a uno de comunicaciones IP. Además, se pretende añadir un sistema de gestión remota de los módems (Device Manager) que permita la monitorización remota de los módems, así como poder realizar cambios de configuraciones remotas, actualización de firmware, gestión de certificados, etc.
- Se precisa que el nuevo sistema cuente con una elevada seguridad. Por lo tanto, tanto el canal de datos IP de la lectura del contador (comunicación entre el módem y el Centro de Lectura) como el canal de control de monitorización del módem (es decir, la comunicación entre el módem y el Device Manager) debe realizarse mediante una comunicación IP con seguridad SSL/TLS y autenticación mútua
- Actualmente la infraestructura de lectura de los Contadores Eléctricos se realiza mediante llamada de datos GSM (CSD). Por tanto, los nuevos módems deben ser también compatibles con este tipo de llamadas CSD hasta que la infraestructura migre a Comunicaciones IP. Aprovechando el reemplazo de módems, se pretende añadir una capa de seguridad adicional a las actuales llamadas de datos GSM (CSD), y es que los módems sólo deben aceptar llamadas CSD que se realicen desde números de teléfonos autorizados, esto es, desde los números de teléfono del Centro de Lectura de Contadores

Solución:

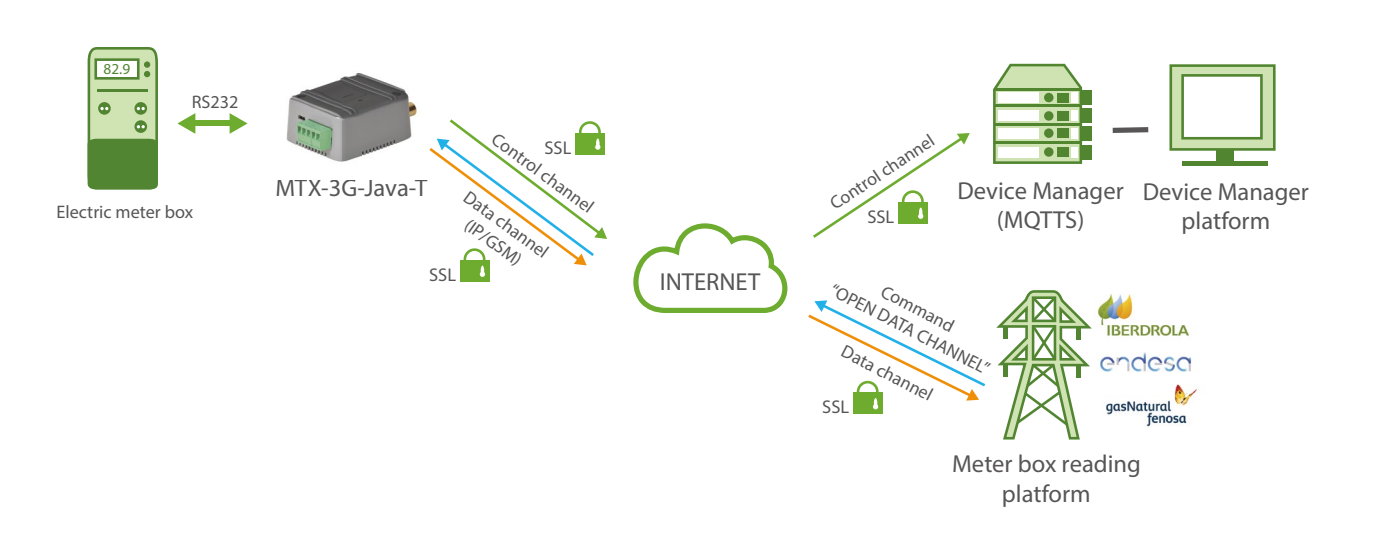

| COMM_baudrate: 9600            | Serial port baud rate                         |
|--------------------------------|-----------------------------------------------|
| COMM_bitsperchar: 8            | Number of bits                                |
| COMM_autorts: off              | No flow control                               |
| COMM_autocts: off              | No flow control                               |
| COMM_stopbits: 1               | 1 stop bit                                    |
| COMM_parity: none              | No parity                                     |
| GPRS_apn: movistar.es          | APN GPRS provided by the GSM operator         |
| GPRS_login: MOVISTAR           | GPRS Login                                    |
| GPRS_password: MOVISTAR        | GPRS Password                                 |
| GPRS_timeout: 0                | Modem is always GPRS connected                |
| MTX_mode: 2G                   | GPRS connection server type                   |
| MTX_PIN: 0000                  | Pin of the SIM                                |
| MTX_mode: server               | GPRS connection server type                   |
| MTX_model: 199801422           | Modem model                                   |
| MTX_ping: 35                   | Ping time to oversee connection               |
| MTX_pingIP: 8.8.8.8            | Google IP (f.e.) to ping                      |
| MTX_ATLimited: off             | No AT commands limitations                    |
| MTX_ATEmbedded: temporalclient | Embedded command only for temporal TCP socket |
| MTX_temporalClientTimeout: 120 | Socket closes if no traffic during x seconds  |
| MTX_IDClient: [IMEI]           | Identifying chain                             |
| MTX_clientSSL: on              | TCP client socket                             |

| SMS_allPhones: off                         | Send SMS with commands from any phone               |
|--------------------------------------------|-----------------------------------------------------|
| SMS_sendIP: off                            | Modem won't respond to a missed call/SMS            |
| SMS_ATEnabled: on                          | Commands can be sent to the MTX by SMS              |
| SMS_ATResponse: on                         | MTX responds with an SMS to a command SMS           |
| SMS_validPhone1: +34666123456              | Authorized phone number 1                           |
| SMS_validPhone2: +34666123457              | Authorized phone number 2                           |
| FIREWALL_enabled: on                       | Authorized IP will be able to connect to modem      |
| FIREWALL_IP1: 80.1.2.3                     | IP address authorized 1                             |
| FIREWALL_IP2: 80.4.5.6                     | IP address authorized 2                             |
| TCP_port: 20010                            | Establish the gateway between ports                 |
| TCP_IP: 80.1.2.3                           | Reading platform IP address                         |
| MQTT_enabled: on                           | MQTT service enabled                                |
| MQTT_server: ssl://broker.cervello.io:8883 | Broker IP/DNS specified, including identifying port |
| MQTT_id: yku41420t957oh8t                  | Identifier                                          |
| MQTT_login: jfj1usly8ijhh9hizfr453         | Username                                            |
| MQTT_password: gthhdte67y3ttes33fgg        | Password                                            |
| MQTT_attopic1: [IMEI]/AT                   | MQTT topic to send AT commands                      |
| MQTT_atrtopic: [IMEI]/ATR                  | Topic to send replies to commands to                |
| MQTT_keepalive: 300                        | Connection keep alive (300 seconds)                 |
| DNS_enabled: on                            | Status data sending activated                       |
| DNS_mode: mqtt                             | MQTT sending mode                                   |
| DNS_mqttTopic: [IMEI]/dns                  | Topic where status data are sent                    |

| DNS_extended: off          | Extended data (E/S, ADCs) are not sent |
|----------------------------|----------------------------------------|
| DNS_period: 600            | One sending every 600 secs (5 mins.)   |
| CSD_enabled: on            | CSD calls are enabled                  |
| CSD_validPhone1: 666333444 | Authorized phone number 1              |
| CSD_validPhone2: 666444555 | Authorized phone number 2              |

- La conexión IP entre el módem y el Device Manager es permanente y segura (SSL/TLS). Siempre está establecida y en cualquier momento es posible enviar un comando de acción (cambio de configuración, reset, etc) desde el Device Manager al módem
- La conexión entre el módem y la Plataforma de Lectura no es permanente. El procedimiento por parte de la Plataforma de Lectura para iniciar la lectura de un Contador de forma segura es la siguiente:

1. La Plataforma de Lectura se conecta al puerto TCP 20010 del módem

2. La Plataforma de Lectura envía el comando

<MTXTUNNELR> AT ^ MTXTUNNEL = DEFAULTTEMPORALCLIENT </MTXTUNNELR>

al módem a través de dicho socket para que éste abra un canal seguro (SSL/TLS) de comunicaciones en modo TCP Cliente contra la plataforma

3. El módem abre un socket SSL/TLS contra el puerto "TCP\_port" de la IP de la plataforma. Se realiza autenticación mútua entre Plataforma de Lectura y módem mediante certificados digitales

4. Una vez establecido el socket seguro (SSL/TLS), el módem envía a través de dicho socket a la Plataforma de Lectura el valor de su parámetro de configuración MTX\_IDClient, una cadena alfanumérica que permite a la Plataforma de Lectura identificar el módem que se ha conectado (en el caso que se pretendan leer varios contadores de forma simultánea). Este socket permanecerá establecido hasta que sea cerrado por el lado de la Plataforma de Lectura o bien pasen "MTX\_temporalClientTimeout" segundos sin tráfico en el mismo

5. La plataforma puede iniciar la lectura del Contador a través de dicho socket como una pasarela IP-RS232 transparente con seguridad SSL/TLS

6. Una vez finalizada la lectura del Contador, la Plataforma de Lectura cerrará el socket de lectura y el módem estará dispuesto para aceptar el comando por el puerto TCP\_port. Para iniciar una nueva lectura del contador, se vuelve a iniciar el proceso indicado en 1

- Debe ajustar los valores de los parámetros COMM\_ ajustándolos a la configuración del puerto serie del dispositivo conectado
- Para las comunicaciones SSL, si necesita incorporar los certificados root de sus servidores, al final de este documento encontrará un Anexo con el procedimiento

- El módem únicamente aceptará las conexiones al puerto TCP\_port provenientes de las direcciones IP indicadas en los parámetros FIREWALL\_IP1 y FIREWALL\_IP2
- En este escenario, además de las comunicaciones IP, se permite conectar con el Contador mediante llamada GSM de datos (CSD). Es por ello que en este escenario debe forzarse el módem para usar la red 2G (parámetro GPRS\_mode: 2g). En caso de no necesitar llamada de datos GSM, puede cambiarse el parámetro de configuración GPRS\_mode a un valor "auto", de esa forma el módem utilizará la red 3G/2G según disponibilidad

EJEMPLO 7.10 Lectura de contadores con llamada GSM (CSD) y comunicación IP (SSL/TLS). Con Device Manager (SSL/TLS) para gestión de módems y conexión entre módems y Plataforma de Lectura.

Detalles del escenario:

- Hay un parque de Contadores. Desde hace 15 años las lecturas de los contradores se realizan a través llamadas GSM de Datos (CSD) efectuadas a los módems los cuales están conectador a los Contadores Eléctricos por el puerto RS232. En este proyecto se pretende realizar una evolución de dicho sistema, pasando de un sistema de comunicaciones GSM (CSD) a uno de comunicaciones IP. Además, se pretende añadir un sistema de gestión remota de los módems (Device Manager) que permita la monitorización remota de los módems, así como poder realizar cambios de configuraciones remotas, actualización de firmware, gestión de certificados, etc.
- Se necesita seguridad. Tanto el canal de datos IP de la lectura del contador (comunicación entre el módem y el Centro de Lectura) como el canal de control de monitorización del módem (es decir, la comunicación entre el módem y el Device Manager) debe realizarse mediante una comunicación IP con seguridad SSL/TLS y autenticación mútua. Para incrementar todavía más la seguridad, el módem NO debe tener ningún puerto TCP en escucha, es decir, todas las conexión TCP/IP deben ser realizadas DESDE el módem. Por ello cada vez que la Plataforma de Lectura necesite leer un contador, debe ejecutar un comando de API contra la Plataform Device Manager, indicando que quiere leer un determinado contador. El Device Manager enviará un comando al módem (a través del canal de comandos ya establecido con seguridad SSL/TLS) para que abra otro canal seguro de datos contra la Plataforma de Lectura
- La lectura se realiza mediante llamada de datos GSM (CSD). Por tanto, los nuevos módems deben ser también compatibles con este tipo de llamadas CSD hasta que la infraestructura migre a Comunicaciones IP. Aprovechando el reemplazo de módems, se pretende añadir una capa de seguridad adicional a las actuales llamadas de datos GSM (CSD), y es que los módems sólo deben aceptar llamadas CSD que se realicen desde números de teléfonos autorizados, esto es, desde los números de teléfono del Centro de Lectura de Contadores

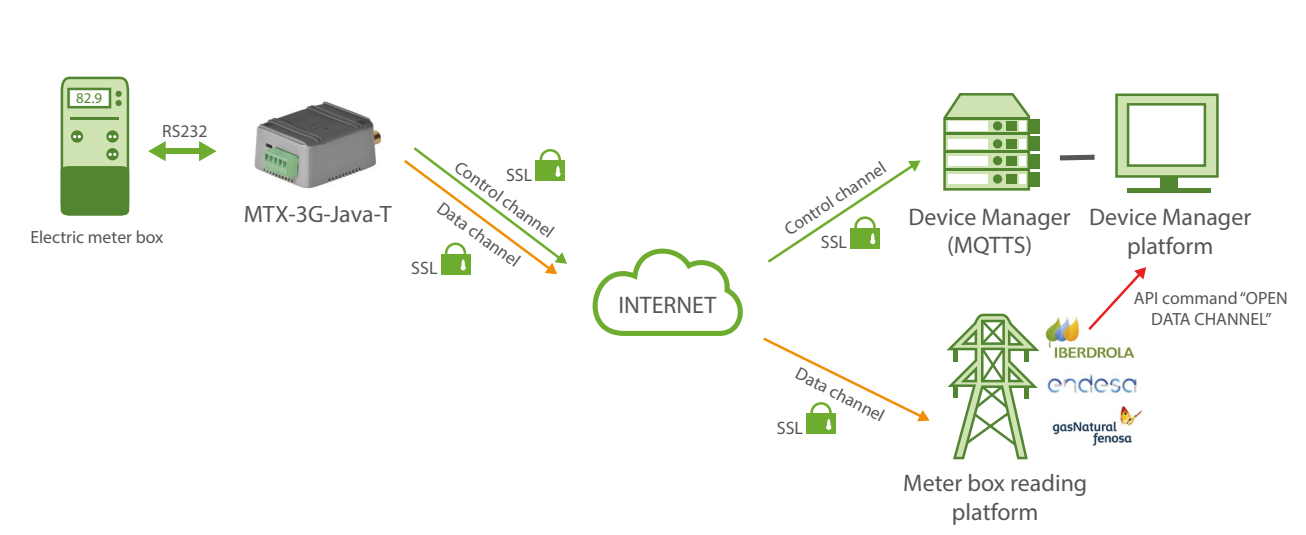

Solución:

| COMM_baudrate: 9600            | Serial port baud rate                        |
|--------------------------------|----------------------------------------------|
| COMM_bitsperchar: 8            | Number of bits                               |
| COMM_autorts: off              | No flow control                              |
| COMM_autocts: off              | No flow control                              |
| COMM_stopbits: 1               | 1 stop bit                                   |
| COMM_parity: none              | No parity                                    |
| GPRS_apn: movistar.es          | APN GPRS provided by the GSM operator        |
| GPRS_login: MOVISTAR           | GPRS Login                                   |
| GPRS_password: MOVISTAR        | GPRS Password                                |
| GPRS_timeout: 0                | Modem is always GPRS connected               |
| MTX_mode: 2G                   | GPRS connection server type                  |
| MTX_PIN: 0000                  | Pin of the SIM                               |
| MTX_mode: none                 | GPRS connection server type                  |
| MTX_model: 199801422           | Modem model                                  |
| MTX_ping: 35                   | Ping time to oversee connection              |
| MTX_pingIP: 8.8.8.8            | Google IP (f.e.) to ping                     |
| MTX_ATLimited: off             | No AT commands limitations                   |
| MTX_IDClient: [IMEI]           | Identifying chain                            |
| MTX_temporalClientTimeout: 120 | Socket closes if no traffic during x seconds |
| MTX_clientSSL: on              | TCP client socket                            |
| SMS_allPhones: off             | Send SMS with commands from any phone        |

| SMS_sendIP: off                            | Modem won't respond to a missed call/SMS            |
|--------------------------------------------|-----------------------------------------------------|
| SMS_ATEnabled: on                          | Commands can be sent to the MTX by SMS              |
| SMS_ATResponse: on                         | MTX responds with an SMS to a command SMS           |
| SMS_validPhone1: +34666123456              | Authorized phone number 1                           |
| SMS_validPhone2: +34666123457              | Authorized phone number 2                           |
| MQTT_enabled: on                           | MQTT service enabled                                |
| MQTT_server: ssl://broker.cervello.io:8883 | Broker IP/DNS specified, including identifying port |
| MQTT_id: yku41420t957oh8t                  | Identifier                                          |
| MQTT_login: jfj1usly8ijhh9hizfr453         | Username                                            |
| MQTT_password: gthhdte67y3ttes33fgg        | Password                                            |
| MQTT_attopic1: [IMEI]/AT                   | MQTT topic to send AT commands                      |
| MQTT_atrtopic: [IMEI]/ATR                  | Topic to send replies to commands to                |
| MQTT_keepalive: 300                        | Connection keep alive (300 seconds)                 |
| DNS_enabled: on                            | Status data sending activated                       |
| DNS_mode: mqtt                             | MQTT sending mode                                   |
| DNS_mqttTopic: [IMEI]/dns                  | Topic where status data are sent                    |
| DNS_extended: off                          | Extended data (E/S, ADCs) are not sent              |
| DNS_period: 600                            | One sending every 600 secs (5 mins.)                |
| CSD_enabled: on                            | CSD calls are enabled                               |
| CSD_validPhone1: 666333444                 | Authorized phone number 1                           |
| CSD_validPhone2: 666444555                 | Authorized phone number 2                           |

- La conexión IP entre el módem y el Device Manager es permanente y segura (SSL/TLS). Siempre está establecida y en cualquier momento es posible enviar un comando de acción (cambio de configuración, reset, etc) desde el Device Manager al módem
- La conexión entre el módem y la Plataforma de Lectura no es permanente. El procedimiento de la Plataforma de Lectura para iniciar la lectura de un Contador de forma segura es la siguiente:

1. La Plataforma de Lectura ejecuta un comando de API (webservice) contra la Plataforma Device Manager, indicando el módem que se pretende leer. (Consultar documentación de la API de la plataforma Cervello)

2. La Plataforma Device Manager envía un comando al módem (a través de su canal de datos siempre establecido, con seguridad SSL/TLS) para que éste abra otra canal seguro (SSL/TLS) de comunicaciones en modo TCP Cliente contra la Plataforma de Lectura de Contadores. En este caso, en el comando API se indicará la IP y puerto TCP de conexión contra la plataforma. El comando que le envía la plataforma Device Manager al módem es:

AT ^ MTXTUNNEL = TEMPORALCLIENT, IP, TCPPORT, TIMEOUT

Donde en el parámetro IP y TCPPORT se especifican la dirección IP puerto TCP de escucha de la plataforma de Lectura de Contadores, respectivamente. En TIMEOUT se especifica el tiempo (segundos) tras el cual debe cerrarse el socket en caso de no haber tráfico por el mismo

3. El módem abre un socket SSL/TLS contra el ppuerto TCP e IP que le indica el comando recibido de la Plataforma Device Manager. Se realiza autenticación mútua entre Plataforma de Lectura y módem mediante certificados digitales

4. Una vez establecido el socket seguro (SSL/TLS), el módem envía a través de dicho socket a la Plataforma de Lectura el valor de su parámetro de configuración MTX\_IDClient, una cadena alfanumérica que permite a la Plataforma de Lectura identificar el módem que se ha conectado (en el caso que se pretendan leer varios contadores de forma simultánea). Este socket permanecerá establecido hasta que sea cerrado por el lado de la Plataforma de Lectura o bien pasen "MTX\_temporalClientTimeout" segundos sin tráfico en el mismo

5. La plataforma puede iniciar la lectura del Contador a través de dicho socket como una pasarela IP-RS232 transparente con seguridad SSL/TLS

6. Una vez finalizada la lectura del Contador, la Plataforma de Lectura cerrará el socket Para iniciar una nueva lectura del contador, se vuelve a iniciar el proceso indicado en 1

- Debe ajustar los valores de los parámetros COMM\_ ajustándolos a la configuración del puerto serie del dispositivo conectado
- Para las comunicaciones SSL, si necesita incorporar los certificados root de sus servidores, al final de este documento encontrará un Anexo con el procedimiento
- La seguridad en este modelo de comunicación es muy elevada, pues no hay ningún puerto TCP abierto (en escucha) en el módem, todas las comunicaciones son de tipo TCP cliente y securizadas mediante SSL/TLS
- En este escenario, además de las comunicaciones IP, se permite conectar con el Contador mediante llamada GSM de datos (CSD). Es por ello que en este escenario debe forzarse el módem para usar la red 2G (parámetro GPRS\_mode: 2g). En caso de no necesitar llamada de datos GSM, puede cambiarse el parámetro de configuración GPRS\_mode a un valor "auto", de esa forma el módem utilizará la red 3G/2G según disponibilidad

# EJEMPLO 7.11 Monitorización de 7 contadores con salidas de pulsos vía MQTT con alarma de detección de apertura de puerta de acceso a contadores.

Detalles del escenario:

- Se necesita monitorizar 7 contadores con salida de pulsos. Por ello se necesita un módem que disponga de 7 entradas de contadores de pulsos. Los pulsos acumulados deben enviarse a una plataforma web vía MQTT cada 60 minutos
- Los contadores estarán instalados en arquetas y cajas de registro las cuales están cerradas con llave. Se necesita monitorizar el estado de la puerta y, caso de abrirse, debe enviarse un mensaje con el estado de la puerta a la plataforma Web vía MQTT. De esa manera desde el puesto de control tendrán constancia que dicho emplazamiento debería ser revisado

Solución:

# Módem MTX-IOT-S [4-N] + firmware MTX-Tunnel

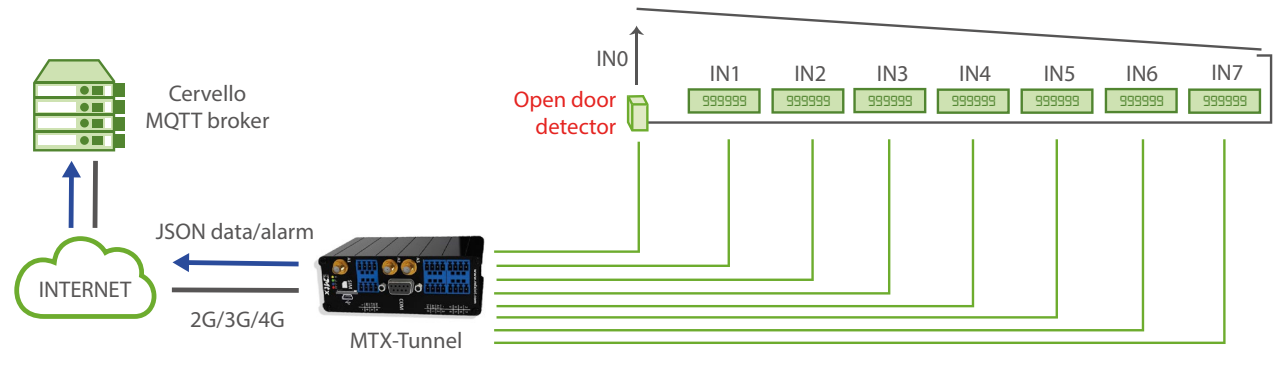

Up to 8 pulse counters (in this example, seven inputs are used as pulse counters, leaving one to control the door).

| GPRS_apn: movistar.es                      | APN GPRS provided by the GSM operator               |
|--------------------------------------------|-----------------------------------------------------|
| GPRS_login: MOVISTAR                       | GPRS Login                                          |
| GPRS_password: MOVISTAR                    | GPRS Password                                       |
| GPRS_timeout: 0                            | Modem is always GPRS connected                      |
| MTX_PIN: 0000                              | Pin of the SIM                                      |
| MTX_model: MTX-IOT-4G-S                    | MTX model                                           |
| MTX_mode: none                             | GPRS connection server type                         |
| MTX_ping: 30                               | Ping time to oversee connection                     |
| MTX_pingIP: 8.8.8.8                        | Google IP (f.e.) to ping                            |
| MTX_numGSMErrors: 180                      | Reset if it doesn't register in 1800 secs. in GSM   |
| MTX_TPServer: es.pool.ntp.org              | Time server NTP1                                    |
| MTX_TPServer2: 2.europe.pool.ntp.org       | Time server NTP2                                    |
| MTX_TPProtocol: ntp                        | NTP protocol                                        |
| SMS_allPhones: on                          | Send SMS with commands from any phone               |
| SMS_allPhones: off                         | Send SMS with commands from any phone               |
| SMS_sendIP: on                             | Modem will respond to a missed call/SMS             |
| SMS_ATEnabled: on                          | Commands can be sent to the MTX by SMS              |
| SMS_ATResponse: on                         | MTX responds with an SMS to a command SMS           |
| MQTT_enabled: on                           | MQTT service enabled                                |
| MQTT_server: ssl://broker.cervello.io:8883 | Broker IP/DNS specified, including identifying port |
| MQTT_id: psdjs334jjsd8345                  | Identifier                                          |

| MQTT_login: 3ddg435g67899                                   | Username                                  |
|-------------------------------------------------------------|-------------------------------------------|
| MQTT_password: 2345433456567                                | Password                                  |
| MQTT_attopic1: /cervello/devices/[MQTT_<br>ID]/rpc          | MQTT topic to send AT commands            |
| MQTT_atrtopic: /cervello/devices/[MQTT_<br>ID]/rpc/response | Topic to send replies to commands to      |
| MQTT_qos: 1                                                 | QoS established                           |
| MQTT_keepalive: 60                                          | Connection keep alive (60 seconds)        |
| MQTT_defaultIOQos: 0                                        | Qos for the topic defaultIOTopic          |
| MQTT_defaultIOTopic: IOCHANGE                               | MQTT topic to send quick telemetries      |
| GPIO_mode0: input                                           | GPIOO configured as input                 |
| GPI0_config0: mqtt;2;0                                      | GPIO0 MQTT configuration. Gate status     |
| GPIO_mode1: input                                           | GPI01 configured as input                 |
| GPIO_config1: counter                                       | GPI01 MQTT configuration as pulse counter |
| GPIO_mode2: input                                           | GPIO2 configured as input                 |
| GPIO_config2: counter                                       | GPIO2 MQTT configuration as pulse counter |
| GPIO_mode3: input                                           | GPIO3 configured as input                 |
| GPIO_config3: counter                                       | GPIO3 MQTT configuration as pulse counter |
| GPIO_mode4: input                                           | GPIO4 configured as input                 |
| GPIO_config4: counter                                       | GPIO4 MQTT configuration as pulse counter |
| GPIO_mode5: input                                           | GPI05 configured as input                 |
| GPIO_config5: counter                                       | GPI05 MQTT configuration as pulse counter |
| GPIO_mode6: input                                           | GPIO6 configured as input                 |

| GPIO_config6: counter          | GPIO6 MQTT configuration as pulse counter  |
|--------------------------------|--------------------------------------------|
| GPIO_mode7: input              | GPIO7 configured as input                  |
| GPIO_config7: counter          | GPIO7 MQTT configuration as pulse counter  |
| LOGGER_enabled: on             | Logger on to store readings                |
| LOGGER_registerSize: 600       | Internal registry size                     |
| LOGGER_numRegistersFlash: 1500 | Max. number of registries                  |
| LOGGER_mode: mqtt              | Sending mode via MQTT                      |
| LOGGER_mqttTopic: /LOGGER      | Sending to MQTT broker topic               |
| LOGGER_ioPeriod: 3600          | Period of data sendig                      |
| DNS_enabled: on                | Status data sending activated              |
| DNS_mode: mqtt                 | MQTT sending mode                          |
| DNS_mqttTopic: /DNS            | Topic where modem status data will be sent |
| DNS_mqttTopic: /DNS            | Period of data sendig                      |

• La configuración de las entradas como "mqtt;2;0;1;/DINPUT" indica lo siguiente. Recuerde que todos los parámetros van separados entre ellos por punto y coma ;

"mqtt" > La entrada se configura para enviar los estados de las Entradas digitales por MQTT

"2" > El 2 indica que se configura la entrada digital para enviar un mensaje MQTT tanto por activación de la entrada (cuando ésta se cierra llevándola a masa) como por desactivación de la entrada (cuando se abre). En caso de querer enviar un mensaje MQTT únicamente al cerrar la entrada (llevandola a masa) habría que indicar un valor "1".

"0" > Indica el timeout de la entrada digital. Eso quiere decir que se enviará el cambio de la entrada digital siempre que se produzca. Si por ejemplo estuviera configurado un valor "10", como ocurre con GPIO4 y GPIO5, aunque se produzcan múltiples activaciones en la entrada digital, nunca se va a enviar más de 1 mensaje MQTT en esos 10 segundos

"1" > Indica mensaje el QoS del mensaje MQTT, que puede tener el valor 0,1,2

"/DINPUT" > Indica el topic al que enviar el mensaje MQTT

• La configuración de las entradas como "counter" indica lo siguiente:

"counter" > La entrada se configura como contadora de pulsos.

• El formato de envío de los mensajes de la entrada GPIOO (la entrada que controla la apertura de la puerta) sigue la estructura JSON, que se muestra en el siguiente ejemplo:

```
{
"IMEI":"354033091487838",
"TYPE":"DINPUT",
"DATA":
{
    "GPIO":0,
    "VALUE":1
}
```

```
}
```

## donde:

- IMEI: indica el IMEI del módem MTX
- TYPE: indica el tipo de trama. DINPUT = Digital Input
- DATA: continene un JSON con los datos del evento
- GPIO: indica el índice de la GPIO (0 ... 7)
- VALUE: indica el valor de la entrada (0,1)
- El formato de envío de los mensajes IOS, donde se incluyen los datos de los contadores, es el siguiente:
  - {

"IMEI":"354033091487838",

"TYPE":"IOS",

- "TS":"19/01/20 07:16:08",
- "IOO":O,
- "I01":0,
- "102":0,
- "103":0,
- "104":0,
- "105":0,
- "106":0,

"IO7":0, "AD0":0, "AD1":0, "CO0":"10005", "CO1":"11005", "CO2":"14303", "CO3":"16001", "CO4":"14425", "CO5":"11901", "CO6":"11124", "CO7":"15373"

Donde:

- IMEI: indica el IMEI del módem MTX
- TYPE: indica el tipo de trama. IOS
- TS: timeStamp
- IOx: 0,1 (estado de la entrada digital, donde x=0,...7)
- COx: cuentas de los contadores, donde x=0...7)

# EJEMPLO 7.12 Monitorización de 1 contador IEC870-5-102 vía RS232 en tiempo real (cada 5 minutos) con datos enviados a plataforma HTTP.

## Detalles del escenario:

• Una empresa de eficiencia energética necesita monitorizar en tiempo real (cada 15 minutos) los datos recogidos en la siguiente tabla:

| Energía absoluta Activa (VabA)               | Factor de Potencia Fase 2 (milésimas)  |
|----------------------------------------------|----------------------------------------|
| Energía absoluta Reactiva Inductiva (VabRi)  | Potencia Activa Fase 3 (KW)            |
| Energía absoluta Reactiva Capacitiva (VabRc) | Potencia Reactiva Fase 3 (KVA)         |
| Potencia Activa Total (KW)                   | Factor de Potencia Fase 3 (milésimas)  |
| Potencia Reactiva Total (KVA)                | Intensidad Fase 1 (décimas de amperio) |
| Factor de Potencia Total (milésimas)         | Tensión Fase 1 (décimas de voltio)     |
| Potencia Activa Fase 1 (KW)                  | Intensidad Fase 2 (décimas de amperio) |
| Potencia Reactiva Fase 1 (KVA)               | Tensión Fase 2 (décimas de voltio)     |
| Factor de Potencia Fase 1 (milésimas)        | Intensidad Fase 3 (décimas de amperio) |
| Potencia Activa Fase 2 (KW)                  | Tensión Fase 3 (décimas de voltio)     |
| Potencia Reactiva Fase 2 (KVA)               |                                        |

Dichos datos serán recogidos de un contador con protocolo IEC 870-5-102 con puerto RS232 y se enviarán los datos a una plataforma HTTP

• El contador está en un lugar donde la cobertura no es muy buena y en ocasiones se pierde la conectividad, por lo que el módem debe almacenar las lecturas en su memoria interna para enviarlas cuando la cobertura regrese. El módem debe soportar las tenologías 4G/3G/2G

Solución:

# Módem MTX-T + firmware MTX-Tunnel

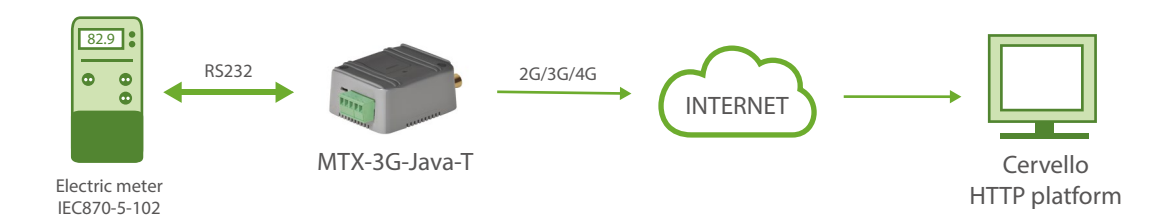

| COMM2_baudrate: 9600    | Speed of serial port                  |
|-------------------------|---------------------------------------|
| COMM2_bitsperchar: 8    | Data bit                              |
| COMM2_autorts: off      | No flux control                       |
| COMM2_autocts: off      | No flux control                       |
| COMM2_stopbits: 1       | Stop bits                             |
| COMM2_parity: none      | Bit parity                            |
| GPRS_apn: movistar.es   | APN GPRS provided by the GSM operator |
| GPRS_login: MOVISTAR    | GPRS Login                            |
| GPRS_password: MOVISTAR | GPRS Password                         |
| GPRS_timeout: 0         | Modem is always GPRS connected        |
| MTX_PIN: 0000           | Pin of the SIM                        |
| MTX_model: 199801445    | MTX model                             |
| MTX_mode: none          | GPRS connection server type           |
| MTX_ping: 35            | Ping time to oversee connection       |
| MTX_pingIP: 8.8.8.8     | Google IP (f.e.) to ping              |

| MTX_TPProtocol: ntp                           | NTP protocol                                      |
|-----------------------------------------------|---------------------------------------------------|
| MTX_TPServer: 1.europe.pool.ntp.org           | Time server                                       |
| MTX_TPServer: 2.europe.pool.ntp.org           | Time server backup                                |
| MTX_TPFormat: unix                            | Time format                                       |
| MTX_porAux: iec102                            | Auxiliar port has function IEC102                 |
| MTX_invertedCom: on                           | Inverted port on                                  |
| SMS_allPhones: on                             | Send SMS with commands from any phone             |
| SMS_sendIP: off                               | Modem won't respond to a missed call/SMS          |
| SMS_ATEnabled: on                             | Commands can be sent to the MTX by SMS            |
| SMS_ATResponse: on                            | MTX responds with an SMS to a command SMS         |
| IEC102_meter1: id001;1715;1;7                 | Identifier id001, address 1715, pt. 1, password 7 |
| IEC102_period: 15                             | Period to read counter                            |
| LOGGER_enabled: on                            | Logger enabled or disabled                        |
| LOGGER_password: ID-12345678                  | User field                                        |
| LOGGER_server: www.miweb.es/set.<br>asp?data= | Web platform url                                  |
| LOGGER_registerSize: 600                      | Register size                                     |
| LOGGER_numRegistersFlash: 200                 | Number of registers in flash                      |
| LOGGER_mode: http                             | Sending mode                                      |
| LOGGER_httpMode: getjson                      | Mode used                                         |

• Los datos se envían al servidor HTTP mediante un objeto JSON, el cual tiene el siguiente formato de ejemplo:

{"IMEI":"353085090011697","TYPE":"IEC102","TS":"2020-05-15T18:00:05Z","P":" ID-12345678","ID":"ID001","VABA":4000,"VABRI":41,"VABRC":1328,"PAT":5,"PRT":0,"FP-T":990,"PAF1":2,"PRF1":0,"FPF1":970,"PAF2":2,"PRF2":0,"FPF2":970,"PAF3":0,"PRF3":0,"-FPF3":760,"IF1":94,"TF1":2392,"IF2":107,"TF2":2367,"IF3":37,"TF3":2427}

#### Donde:

| IMEI del módem (identificador único del módem MTX) |
|----------------------------------------------------|
| Indica el tipo de trama. En este caso IEC102       |
| Timestamp de cuando se leyeron los datos           |
| Campo de usuario                                   |
| Identificador de usuario indicado en IEC102_meter1 |
| Energía absoluta Activa (VabA)                     |
| Energía absoluta Reactiva Inductiva (VabRi)        |
| Energía absoluta Reactiva Capacitiva (VabRc)       |
| Potencia Activa Total (KW)                         |
| Potencia Reactiva Total (KVA)                      |
| Factor de Potencia Total (milésimas)               |
| Potencia Activa Fase 1 (KW)                        |
| Potencia Reactiva Fase 1 (KVA)                     |
| Factor de Potencia Fase 1 (milésimas)              |
| Potencia Activa Fase 2 (KW)                        |
| Potencia Reactiva Fase 2 (KVA)                     |
| Factor de Potencia Fase 2 (milésimas)              |
| Potencia Activa Fase 3 (KW)                        |
| Potencia Reactiva Fase 3 (KVA)                     |
| Factor de Potencia Fase 3 (milésimas)              |
| Intensidad Fase 1 (décimas de amperio)             |
| Tensión Fase 1 (décimas de voltio)                 |
| Intensidad Fase 2 (décimas de amperio)             |
| Tensión Fase 2 (décimas de voltio)                 |
| Intensidad Fase 3 (décimas de amperio)             |
|                                                    |

- TF3: Tensión Fase 3 (décimas de voltio)

- Recuerde que los datos de configuración del puerto serie RS232 del módem deben coincidir con la configuración del puerto RS232 del contador
- Si necesita monitorizar otros parámetros del contador adicionales a VabA, VabRi, VabRc, consulte la posibilidad en iotsupport@mtxm2m.com
- Los parámetros de configuración IEC102\_ están únicamente disponibles en el "MTX-Tunnel IEC870", es un producto que se suministra por separado
## EJEMPLO 7.13 Monitorización de 16 contadores IEC870-5-102 vía RS485 en tiempo real (cada 5 minutos) con datos enviados a plataforma MQTT.

Detalles del escenario:

• Una empresa de eficiencia energética necesita monitorizar en tiempo real (cada 15 minutos) los datos recogidos en la siguiente tabla:

| Energía absoluta Activa (VabA)               | Factor de Potencia Fase 2 (milésimas)  |
|----------------------------------------------|----------------------------------------|
| Energía absoluta Reactiva Inductiva (VabRi)  | Potencia Activa Fase 3 (KW)            |
| Energía absoluta Reactiva Capacitiva (VabRc) | Potencia Reactiva Fase 3 (KVA)         |
| Potencia Activa Total (KW)                   | Factor de Potencia Fase 3 (milésimas)  |
| Potencia Reactiva Total (KVA)                | Intensidad Fase 1 (décimas de amperio) |
| Factor de Potencia Total (milésimas)         | Tensión Fase 1 (décimas de voltio)     |
| Potencia Activa Fase 1 (KW)                  | Intensidad Fase 2 (décimas de amperio) |
| Potencia Reactiva Fase 1 (KVA)               | Tensión Fase 2 (décimas de voltio)     |
| Factor de Potencia Fase 1 (milésimas)        | Intensidad Fase 3 (décimas de amperio) |
| Potencia Activa Fase 2 (KW)                  | Tensión Fase 3 (décimas de voltio)     |
| Potencia Reactiva Fase 2 (KVA)               |                                        |

Dichos datos serán recogidos de 16 contadores con protocolo IEC 870-5-102 con puerto RS485 y enviar los datos a una plataforma MQTT

• Los contadores están en un lugar donde la cobertura no es muy buena y en ocasiones se pierde la conectividad, por lo que el módem debe almacenar las lecturas en su memoria interna para enviarlas cuando la cobertura regrese. El módem debe soportar las tenologías 4G/3G/2G

Solución:

Módem MTX-T + firmware MTX-Tunnel

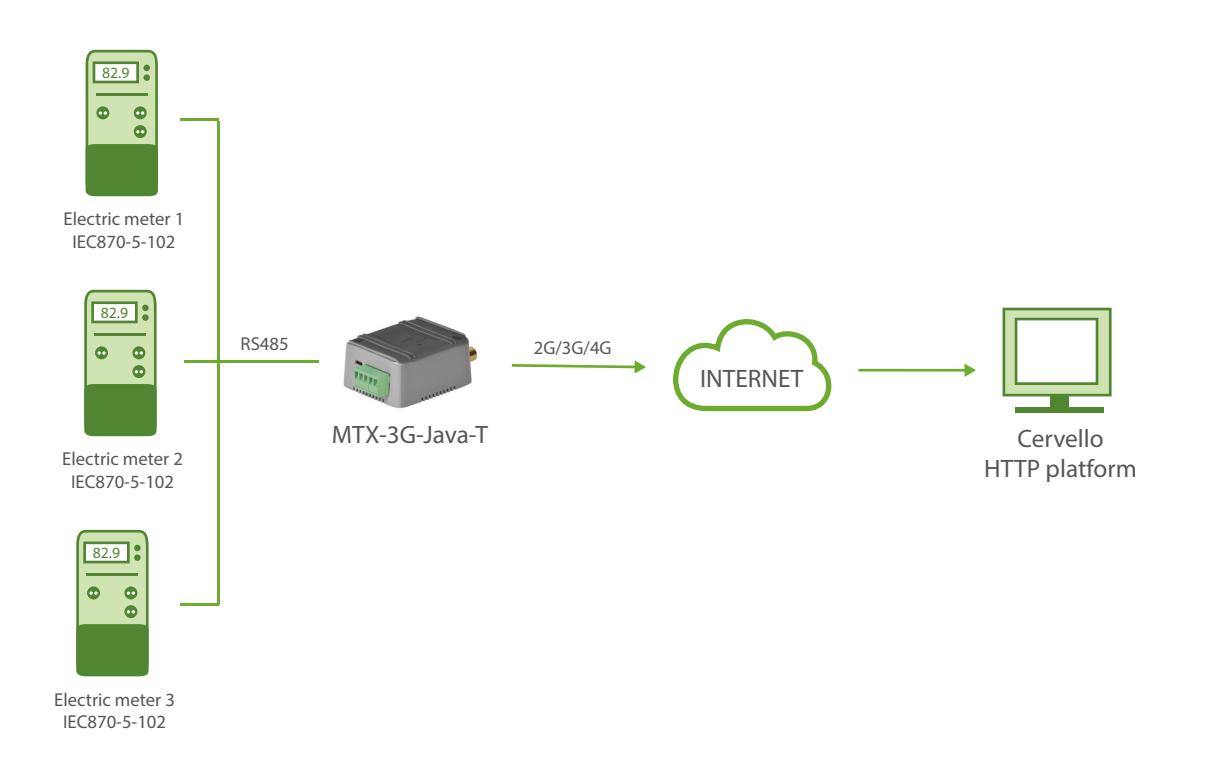

Archivo de configuración config.txt (master):

| COMM2_baudrate: 9600    | Speed of serial port                  |
|-------------------------|---------------------------------------|
| COMM2_bitsperchar: 8    | Data bit                              |
| COMM2_autorts: off      | No flux control                       |
| COMM2_autocts: off      | No flux control                       |
| COMM2_stopbits: 1       | Stop bits                             |
| COMM2_parity: none      | Bit parity                            |
| GPRS_apn: movistar.es   | APN GPRS provided by the GSM operator |
| GPRS_login: MOVISTAR    | GPRS Login                            |
| GPRS_password: MOVISTAR | GPRS Password                         |

| GPRS_timeout: 0                     | Modem is always GPRS connected                |
|-------------------------------------|-----------------------------------------------|
| MTX_PIN: 0000                       | Pin of the SIM                                |
| MTX_model: 199801445                | MTX model                                     |
| MTX_mode: none                      | GPRS connection server type                   |
| MTX_ping: 35                        | Ping time to oversee connection               |
| MTX_pingIP: 8.8.8.8                 | Google IP (f.e.) to ping                      |
| MTX_TPProtocol: ntp                 | NTP protocol                                  |
| MTX_TPServer: 1.europe.pool.ntp.org | Time server                                   |
| MTX_TPServer: 2.europe.pool.ntp.org | Time server backup                            |
| MTX_TPFormat: unix                  | Time format                                   |
| MTX_porAux: iec102                  | Auxiliar port has function IEC102             |
| MTX_invertedCom: off                | Inverted port off                             |
| SMS_allPhones: on                   | Send SMS with commands from any phone         |
| SMS_sendIP: off                     | Modem won't respond to a missed call/SMS      |
| SMS_ATEnabled: on                   | Commands can be sent to the MTX by SMS        |
| SMS_ATResponse: on                  | MTX responds with an SMS to a command SMS     |
| IEC102_meter1: id001;1;2;3          | Identifier id001, address 1, pt. , password 3 |
| IEC102_meter2: id002;2;2;3          | Identifier id002, address 2, pt. , password 3 |
| IEC102_meter3: id003;3;2;3          | Identifier id003, address 3, pt. , password 3 |
| IEC102_meter4: id004;4;2;3          | Identifier id004, address 4, pt. , password 3 |
| IEC102_meter5: id005;5;2;3          | Identifier id005, address 5, pt. , password 3 |
| IEC102_meter6: id006;6;2;3          | Identifier id006, address 6, pt. , password 3 |

| IEC102_meter7: id007;7;2;3    | Identifier id007, address 7, pt. , password 3   |
|-------------------------------|-------------------------------------------------|
| IEC102_meter8: id008;8;2;3    | Identifier id008, address 8, pt. , password 3   |
| IEC102_meter9: id009;9;2;3    | Identifier id009, address 9, pt. , password 3   |
| IEC102_meter10: id010;10;2;3  | Identifier id0010, address 10, pt. , password 3 |
| IEC102_meter11: id011;11;2;3  | Identifier id0011, address 11, pt. , password 3 |
| IEC102_meter12: id012;12;2;3  | Identifier id0012, address 12, pt. , password 3 |
| IEC102_meter13: id013;13;2;3  | Identifier id0013, address 13, pt. , password 3 |
| IEC102_meter14: id014;14;2;3  | Identifier id0014, address 14, pt. , password 3 |
| IEC102_meter15: id015;15;2;3  | Identifier id0015, address 15, pt. , password 3 |
| IEC102_meter16: id016;16;2;3  | MTX responds with an SMS to a command SMS       |
| IEC102_period: 15             | Period to read counter                          |
| LOGGER_enabled: on            | Logger enabled or disabled                      |
| LOGGER_registerSize: 600      | Register size                                   |
| LOGGER_numRegistersFlash: 200 | Number of registers in flash                    |
| LOGGER_mode: mqtt             | Sending mode                                    |
| LOGGER_mqttTopic: /LOGGER     | Data sending MQTT topic                         |

#### Detalles:

• Los datos se envían al servidor HTTP mediante un objeto JSON, el cual tiene el siguiente formato de ejemplo:

{"IMEI":"353085090011697","TYPE":"IEC102","TS":"2020-05-15T18:00:05Z","P":" ID-12345678","ID":"ID001","VABA":4000,"VABRI":41,"VABRC":1328,"PAT":5,"PRT":0,"FP-T":990,"PAF1":2,"PRF1":0,"FPF1":970,"PAF2":2,"PRF2":0,"FPF2":970,"PAF3":0,"PRF3":0,"-FPF3":760,"IF1":94,"TF1":2392,"IF2":107,"TF2":2367,"IF3":37,"TF3":2427}

#### Do

| n | de:      |                                                    |
|---|----------|----------------------------------------------------|
|   | - IMEI:  | IMEI del módem (identificador único del módem MTX) |
|   | - TYPE:  | Indica el tipo de trama. En este caso IEC102       |
|   | - TS:    | Timestamp de cuando se leyeron los datos           |
|   | - P:     | Campo de usuario                                   |
|   | - ID:    | Identificador de usuario indicado en IEC102_meter1 |
|   | - VBAB:  | Energía absoluta Activa (VabA)                     |
|   | - VINA:  | Energía absoluta Reactiva Inductiva (VabRi)        |
|   | - VABRI: | Energía absoluta Reactiva Capacitiva (VabRc)       |
|   | - PAT:   | Potencia Activa Total (KW)                         |
|   | - PRT:   | Potencia Reactiva Total (KVA)                      |
|   | - FPT:   | Factor de Potencia Total (milésimas)               |
|   | - PAF1:  | Potencia Activa Fase 1 (KW)                        |
|   | - PRF1:  | Potencia Reactiva Fase 1 (KVA)                     |
|   | - FPF1:  | Factor de Potencia Fase 1 (milésimas)              |
|   | - PAF2:  | Potencia Activa Fase 2 (KW)                        |
|   | - PRF2:  | Potencia Reactiva Fase 2 (KVA)                     |
|   |          |                                                    |

- FPF2: Factor de Potencia Fase 2 (milésimas)

- PAF3: Potencia Activa Fase 3 (KW)
- PRF3: Potencia Reactiva Fase 3 (KVA)
- FPF3: Factor de Potencia Fase 3 (milésimas)
- IF1: Intensidad Fase 1 (décimas de amperio)
- TF1: Tensión Fase 1 (décimas de voltio)
- IF2: Intensidad Fase 2 (décimas de amperio)
- TF2: Tensión Fase 2 (décimas de voltio)
- IF3: Intensidad Fase 3 (décimas de amperio)
- TF3: Tensión Fase 3 (décimas de voltio)
- Recuerde que los datos de configuración del puerto serie RS485 del módem deben coincidir • con la configuración del puerto RS485 del contador
- Si necesita monitorizar otros parámetros del contador adicionales a VabA, VabRi, VabRc, • consulte la posibilidad en iotsupport@mtxm2m.com
- Los parámetros de configuración IEC102\_ están únicamente disponibles en el "MTX-Tunnel •

IEC870", es un producto que se suministra por separado

• No todos los tipos de contadores permiten la lectura simultánea conectados en el mismo bus RS485. Si tiene dudas consulte con el fabricante del contador

#### EJEMPLO 7.14 Ejemplo básico para lectura de contadores mediante llamada CSD en entornos con únicamente cobertura 3G (es decir, donde no hay cobertura 2G).

Detalles del escenario:

- Se necesita un módem para leer un contador de energía mediante llamada CSD (llamada de datos GSM)
- El módem debe configurarse para comunicarse con el contador mediante comunicación serie RS232, con una configuración de puerto serie a 9600,8,N,1
- Debe poderse acceder al módem mediante SMS para poder leer el estado, realizar cambios de configuración, etc. Únicamente deben poderse enviar comandos SMS al módem desde números de teléfono autorizados
- El módem va a estar ubicado en un lugar sin cobertura 2G. Únicamente la zona cuenta con cobertura 3G, por lo que el módem debe poder aceptar una llamada de datos a través de esa tecnología

Solución:

Módem MTX-T + firmware MTX-Tunnel

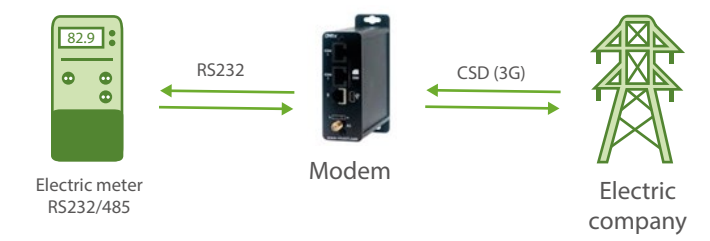

#### Archivo de configuración config.txt (master):

| COMM_baudrate: 9600           | Energy meter serial port speed                          |
|-------------------------------|---------------------------------------------------------|
| COMM_bitsperchar: 8           | Number of data bits                                     |
| COMM_autorts: off             | No flow control                                         |
| COMM_autocts: off             | No flow control                                         |
| COMM_stopbits: 1              | We set 1 stop bit                                       |
| COMM_parity: none             | No parity bit                                           |
| GPRS_timeout: 1               | The modem will not connect to the Internet              |
| GPRS_mode: auto               | The modem will connect to 2g or 3g                      |
| MTX_PIN: 0000                 | SIM card has no PIN                                     |
| MTX_mode: none                | There are no TCP gateways                               |
| MTX_model: 199801492          | Modem Model                                             |
| MTX_numGSMErrors: 180         | Reset in 30 minutes if there is no network registration |
| SMS_allPhones: off            | All numbers will phone you. They are NOT authorized     |
| SMS_ATEnabled: on             | SMS commands enabled                                    |
| SMS_ATResponse: on            | SMS command responses enabled                           |
| SMS_validPhone1: +34666123456 | Authorized phone number                                 |
| CSD_enabled: on               | Enables the reception of GSM data calls                 |

Detalles:

- El parámetro GPRS\_mode se configura en modo "auto". De esta forma el módem se conectará a la red 3g si está disponible y en caso contrario a la red 2g. Es posible configurar el módem para que se registre únicamente en "2g" o en "3g", sin embargo el modo "auto" es más recomendable de forma general
- Recuerde que si configura el módem en modo "auto" o en modo "3g" no es posible modifi-

car el presente ejemplo para simultanear las llamadas CSD con comunicaciones IP, pues en muchas ubicaciones no está soportado por el operador de telefonía. Si necesita simultanear comunicaciones CSD con comunicaciones IP el módem debe configurarse en modo "2g" tal y como se recoje en los ejemplos anteriores de este capítulo

EJEMPLO 7.15 Monitorización (valores instantáneos y cierre fiscal) de 1 contador IEC870-5-102 vía RS232 en tiempo real (cada 5 minutos) con datos enviados a plataforma MQTT. Compatibilidad con llamadas CSD en entornos con cobertura 2G.

Detalles del escenario:

• Una empresa de eficiencia energética necesita monitorizar en tiempo real (cada 5 minutos) los valores instantáneos de energía y potencia recogidos en la siguiente tabla:

| Energía absoluta Activa (VabA)               | Factor de Potencia Fase 2 (milésimas)  |
|----------------------------------------------|----------------------------------------|
| Energía absoluta Reactiva Inductiva (VabRi)  | Potencia Activa Fase 3 (KW)            |
| Energía absoluta Reactiva Capacitiva (VabRc) | Potencia Reactiva Fase 3 (KVA)         |
| Potencia Activa Total (KW)                   | Factor de Potencia Fase 3 (milésimas)  |
| Potencia Reactiva Total (KVA)                | Intensidad Fase 1 (décimas de amperio) |
| Factor de Potencia Total (milésimas)         | Tensión Fase 1 (décimas de voltio)     |
| Potencia Activa Fase 1 (KW)                  | Intensidad Fase 2 (décimas de amperio) |
| Potencia Reactiva Fase 1 (KVA)               | Tensión Fase 2 (décimas de voltio)     |
| Factor de Potencia Fase 1 (milésimas)        | Intensidad Fase 3 (décimas de amperio) |
| Potencia Activa Fase 2 (KW)                  | Tensión Fase 3 (décimas de voltio)     |
| Potencia Reactiva Fase 2 (KVA)               |                                        |

Dichos datos serán recogidos de 1 contador con protocolo IEC 870-5-102 con puerto RS232 y enviar los datos a una plataforma MQTT

 Solicitud puntual de los valores Instantáneos. Se podrá realizar consultas de los valores de energía y potencia instantáneos en tiempo real, mediante un comando AT enviado vía MQTT. Los datos leídos tendrán el mismo formato que el del envío periódico, pero serán enviados a un topic MQTT distinto • Lectura y envío periódico del cierre fiscal. El periodo de lectura y envío será diario, tomando como día final el día actual, y como día inicial el día correspondiente un mes atrás. Ejemplo:

| DÍA ACTUAL | TIMESTAMP INICIAL | TIMESTAMP FINAL  |
|------------|-------------------|------------------|
| 22/04/2021 | 21/03/2021-00:00  | 22/04/2021-00:00 |

NOTA: El envío de los parámetros referentes a las informaciones de Tarificación memorizadas (Contrato I) de las lecturas de cierres serán enviados vía MQTT encapsulados en un objeto JSON (en aun array), con todos los datos leídos.

| ELEMENTO                         | ТІРО              | BYTES |
|----------------------------------|-------------------|-------|
| Energía absoluta A [A+/A-]       | Entero sin signo  | 4     |
| Energía incremental A [A+/A-]    | Entero sin signo  | 4     |
| Cualificador A                   | Array de 8 bits   | 1     |
| Energía absoluta Ri [Ri+/Ri-]    | Entero sin signo  | 4     |
| Energía incremental Ri [Ri+/Ri-] | Entero sin signo  | 4     |
| Cualificador Ri                  | Array de 8 bits   | 1     |
| Energía absoluta Rc [Rc+/Rc-]    | Entero sin signo  | 4     |
| Energía incremental Rc [Rc+/Rc-] | Entero sin signo  | 4     |
| Cualificador Rc                  | Array de 8 bits   | 1     |
| Reserva 7                        | A definir         | 4     |
| Cualificador 7                   | Array de 8 bits   | 1     |
| Reserva 8                        | A definir         | 4     |
| Cualificador 8                   | Array de 8 bits   | 1     |
| Máximo potencia A [A+/A-]        | Entero sin signo  | 4     |
| Fecha máximo potencia A          | Etiqueta tiempo a | 5     |
| Cualificador máximo A            | Array de 8 bits   | 1     |

| Excesos de potencia A [A+/A-] | Entero sin signo  | 4 |
|-------------------------------|-------------------|---|
| Cualificador de excesos       | Array de 8 bits   | 1 |
| Inicio del periodo            | Etiqueta tiempo a | 5 |
| Fin del periodo               | Etiqueta tiempo a | 5 |

- Lectura y envío puntual del cierre fiscal. Mediante comando AT se podrá realizar la lectura puntual y envío de los cierres en tiempo real. Dicho comando permitirá especificar la fecha inicial y la fecha final
- Compatibilidad con llamadas CSD. En caso de recibir una llamada CSD para las consultas de valores en tiempo real, deben suspenderse los procesos de lectura autónoma de parámetros hasta que finalice la llamada CSD, momento en el cual serán reanudados
- Los contadores pueden estár en un lugar donde la cobertura no sea muy buena y en ocasiones se pierda la conectividad, por lo que el módem debe almacenar las lecturas en su memoria interna para enviarlas cuando la cobertura regrese. El módem debe soportar las tenologías 2g/3g
- El contador tiene como dirección de red 2816, punto de medida 1 y pass 7

#### Solución:

Módem MTX-T + firmware MTX-Tunnel

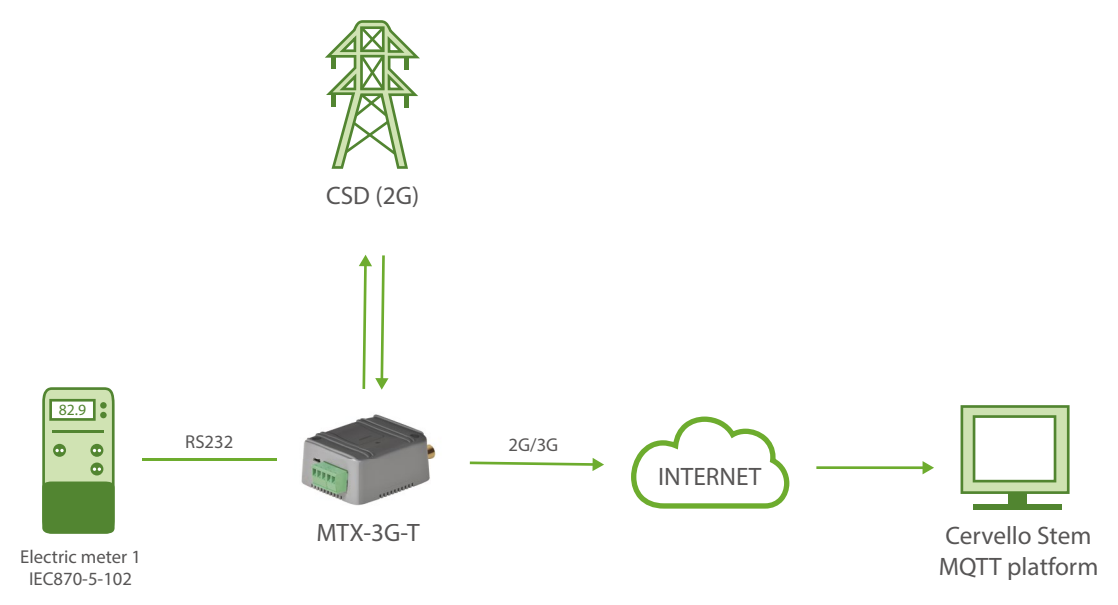

#### Archivo de configuración config.txt (master):

| COMM2_baudrate: 9600           | Speed of serial port                          |
|--------------------------------|-----------------------------------------------|
| COMM2_bitsperchar: 8           | Data bit                                      |
| COMM2_autorts: off             | No flux control                               |
| COMM2_autocts: off             | No flux control                               |
| COMM2_stopbits: 1              | Stop bits                                     |
| COMM2_parity: none             | Bit parity                                    |
| GPRS_apn: movistar.es          | APN GPRS provided by the GSM operator         |
| GPRS_login: MOVISTAR           | GPRS Login                                    |
| GPRS_password: MOVISTAR        | GPRS Password                                 |
| GPRS_timeout: 0                | Modem is always GPRS connected                |
| GPRS_mode: 2g                  | Modem model where the MTX-Tunnel is installed |
| MTX_PIN: 0000                  | Pin of the SIM                                |
| MTX_model: 199801422           | MTX model                                     |
| MTX_mode: none                 | GPRS connection server type                   |
| MTX_ping: 35                   | Ping time to oversee connection               |
| MTX_pingIP: 8.8.8.8            | Google IP (f.e.) to ping                      |
| MTX_TPProtocol: ntp            | NTP protocol                                  |
| MTX_TPServer: time1.google.com | Time server                                   |
| MTX_TPServer: time2.google.com | Time server backup                            |
| MTX_TPFormat: unix             | Time format                                   |
| MTX_porAux: iec102             | Auxiliar port has function IEC102             |

| MTX_invertedCom: on                                   | Inverted port on                                  |
|-------------------------------------------------------|---------------------------------------------------|
| SMS_allPhones: on                                     | Send SMS with commands from any phone             |
| SMS_sendIP: off                                       | Modem won't respond to a missed call/SMS          |
| SMS_ATEnabled: on                                     | Commands can be sent to the MTX by SMS            |
| SMS_ATResponse: on                                    | MTX responds with an SMS to a command SMS         |
| IEC102_meter1: id001;2816;1;7                         | Counter, address, measured point, pass            |
| IEC102_period: 5                                      | Counters are intended to be read every 5 minutes  |
| IEC102_attempts: 3                                    | Maximum number of meter reading retries           |
| LOGGER_enabled: on                                    | Logger enabled or disabled                        |
| LOGGER_registerSize: 5000                             | Register size                                     |
| LOGGER_numRegistersFlash: 250                         | Number of registers in flash                      |
| LOGGER_mode: mqtt                                     | Sending mode                                      |
| LOGGER_mqttTopic: /LOGGER                             | Data sending MQTT topic                           |
| MQTT_enabled: on                                      | We enable the MQTT service on the modem           |
| MQTT_server: tcp:// broker.mqttdash<br>board.com:1883 | We specify the IP / DNS of the broker, port incl  |
| MQTT_id: [IMEI]                                       | Identifier                                        |
| MQTT_attopic1: AT                                     | Topic to subscribe to receive commands            |
| MQTT_attopic: ATR                                     | Topic MQTT for sending responses to AT commands   |
| MQTT_qos: 1                                           | Quality of service                                |
| MQTT_keepalive: 300                                   | MQTT connection keep alive (300 seconds)          |
| CSD_enabled: on                                       | Enables reception of GSM data calls from operator |

| CSD_commPort: 2        | Important: ndicates call should be through COM2    |
|------------------------|----------------------------------------------------|
| TELNET_enabled: on     | We enable the modem Telnet                         |
| TELNET_login: user     | Login for Telnet                                   |
| TELNET_password: 1234  | Password for Telnet                                |
| TELNET_password: 20023 | Telnet port                                        |
| FIREWALL_enabled: off  | Firewall disabled, accepts connections from any IP |

#### Detalles:

• Los datos se envían al servidor MQTT mediante un objeto JSON, el cual tiene el siguiente formato de ejemplo:

Para el caso de las lecturas de los valores instantáneos de energía y potencia:

{"IMEI":"353085090011697","TYPE":"IEC102","TS":"2020-05-15T18:00:05Z","P":" ID-12345678","ID":"ID001","VABA":4000,"VABRI":41,"VABRC":1328,"PAT":5,"PRT":0,"FP-T":990,"PAF1":2,"PRF1":0,"FPF1":970,"PAF2":2,"PRF2":0,"FPF2":970,"PAF3":0,"PRF3":0,"-FPF3":760,"IF1":94,"TF1":2392,"IF2":107,"TF2":2367,"IF3":37,"TF3":2427}

#### Donde:

- IMEI: IMEI del módem (identificador único del módem MTX)
- TYPE: Indica el tipo de trama. En este caso IEC102
- TS: Timestamp de cuando se leyeron los datos
- P: Campo de usuario
- ID: Identificador de usuario indicado en IEC102\_meter1
- VBAB: Energía absoluta Activa (VabA)
- VINA: Energía absoluta Reactiva Inductiva (VabRi)
- VABRI: Energía absoluta Reactiva Capacitiva (VabRc)
- PAT: Potencia Activa Total (KW)
- PRT: Potencia Reactiva Total (KVA)
- FPT: Factor de Potencia Total (milésimas)
- PAF1: Potencia Activa Fase 1 (KW)
- PRF1: Potencia Reactiva Fase 1 (KVA)

- FPF1: Factor de Potencia Fase 1 (milésimas)
- PAF2: Potencia Activa Fase 2 (KW)
- PRF2: Potencia Reactiva Fase 2 (KVA)
- FPF2: Factor de Potencia Fase 2 (milésimas)
- PAF3: Potencia Activa Fase 3 (KW)
- PRF3: Potencia Reactiva Fase 3 (KVA)
- FPF3: Factor de Potencia Fase 3 (milésimas)
- IF1: Intensidad Fase 1 (décimas de amperio)
- TF1: Tensión Fase 1 (décimas de voltio)
- IF2: Intensidad Fase 2 (décimas de amperio)
- TF2: Tensión Fase 2 (décimas de voltio)
- IF3: Intensidad Fase 3 (décimas de amperio)
- TF3: Tensión Fase 3 (décimas de voltio)

Para el caso de los cierres fiscales:

{"IMEI":"353085090011697","TYPE":"IEC102","TS":"2020-05-15T18:00:05Z","P":" ID-12345678","ID":"ID001","CTAVM2":[{"D0":20,"EaA":2813,"EiA":1403,"CA":0,"Ea-Ri":29, "EiRi":18, "CRi":0, "EaRc":937, "EiRc":450, "CRc":0, "R7":0, "C7":0, "R8":0, "-C8":0,"MPA":6,"FMPA":"2021-06-14T12:45-1","CMA":0,"EPA":0,"CE":0,"-DINI":"2021-06-01T00:00-1","DEND":"2021-07-01T00:00-1"},{"-D0":21,"EaA":853,"EiA":431,"CA":0,"EaRi":7,"EiRi":7,"CRi":0,"EaRc":54,"EiRc":23,"-CRc":0,"R7":0,"C7":0,"R8":0,"C8":0,"MPA":6,"FMPA":"2021-06-14T12:45-1","C-MA":0,"EPA":0,"CE":0,"DINI":"2021-06-01T00:00-1","DEND":"2021-07-01T00:00-1" },{"D0":22,"EaA":1379,"EiA":708,"CA":0,"EaRi":14,"EiRi":9,"CRi":0,"EaRc":298,"EiRc":141,"CRc":0,"R7":0,"C7":0,"R8":0,"C8":0,"MPA":6,"FMPA":"2021-06-07T11:00-1","C-MA":0,"EPA":0,"CE":0,"DINI":"2021-06-01T00:00-1","DEND":"2021-07-01T00:00-1"},{-D0":23,"EaA":302,"EiA":151,"CA":0,"EaRi":1,"EiRi":1,"CRi":0,"EaRc":266,"EiRc":136,"-CRc":0,"R7":0,"C7":0,"R8":0,"C8":0,"MPA":4,"FMPA":"2021-06-11T08:00-1","C-MA":0,"EPA":0,"CE":0,"DINI":"2021-06-01T00:00-1","DEND":"2021-07-01T0-0:00-1"},{"D0":24,"EaA":40,"EiA":18,"CA":0,"EaRi":0,"EiRi":0,"CRi":0,"EaRc":55,"EiRc":25,"CRc":0,"R7":0,"C7":0,"R8":0,"C8":0,"MPA":1,"FMPA":"2021-06-06T14:30-1","C-MA":0,"EPA":0,"CE":0,"DINI":"2021-06-01T00:00-1","DEND":"2021-07-01T00:00-1"},{"-D0":25,"EaA":161,"EiA":60,"CA":0,"EaRi":7,"EiRi":1,"CRi":0,"EaRc":152,"EiRc":73,"-CRc":0."R7":0."C7":0."R8":0."C8":0."MPA":3."FMPA":"2021-06-06T18:15-1"."C-MA":0,"EPA":0,"CE":0,"DINI":"2021-06-01T00:00-1","DEND":"2021-07-01T00:00-1"},{"-D0":26,"EaA":78,"EiA":35,"CA":0,"EaRi":0,"EiRi":0,"CRi":0,"EaRc":112,"EiRc":52,"CRc":0,"R7":0,"C7":0,"R8":0,"C8":0,"MPA":0,"FMPA":"2021-06-27T01:30-1","CMA":0,"EPA":0,"-CE":0,"DINI":"2021-06-01T00:00-1","DEND":"2021-07-01T00:00-1"}]}

#### Donde:

| X) |
|----|
|    |

- TYPE: Indica el tipo de trama. En este caso IEC102
- TS: Timestamp de cuando se leyeron los datos
- P: Campo de usuario
- ID: Identificador de usuario indicado en IEC102\_meter1
- DO: Dirección Objeto (en este caso tenemos 7, del 20 al 26)
- EaA: Energía absoluta Activa
- EiA: Energía incremental Activa
- CA: Cualificador de energía Activa
- EaRi: Energía absoluta Reactiva inductiva
- EiRi: Energía incremental Reactiva inductiva
- Cri: Cualificador de energía reactiva inductiva
- EaRc: Energía absoluta Reactiva capacitiva
- EiRc: Energía incremental Reactiva capacitiva
- CRc: Cualificador de energía Reactiva Capacitiva
- R7: Registro 7 reserva
- C7: Cualificador del Registro 7 de reserva
- R8: Registro 8 reserva
- C8: Cualificador del Registro 8 de reserva
- MPA: Máximo de las Potencias
- FMPA: Fecha del Máximo de las Potencias
- CMA: Cualificador de Máximos
- EPA: Excesos de las Potencias
- CE: Cualificador de Excesos
- DINI: Inicio del periodo
- DEND: Fin del periodo
- Recuerde que los datos de configuración del puerto serie RS232 del módem deben coincidir con la configuración del puerto RS232 del contador
- Si necesita monitorizar otros parámetros del contador adicionales a los anteriores, consulte la posibilidad en iotsupport@mtxm2m.com
- Los parámetros de configuración IEC102\_ están únicamente disponibles en el "MTX-Tunnel

IEC870", es un producto que se suministra por separado

• No todos los tipos de contadores permiten la lectura simultánea conectados en el mismo bus RS485. Si tiene dudas consulte con el fabricante del contador

### ANEXO 8: ESCENARIOS Y CONFIGURACIÓN DE EJEMPLOS PARA EL USO DE LAS SALIDAS DIGITALES Y RELÉS

#### EJEMPLO 8.1 Conmutación de relés del reloj astronómico del MTX.

Detalles del escenario:

- Se necesita conmutar un relé en función de la salida y puesta del sol para activar un sistema de iluminación
- No es posible establecer una hora fija, puesto que la hora de Salida y Puesta de Sol depende del lugar (no amanece / anochece a la misma hora en Madrid, que Barcelona o México DF) y del día del año (no ananece / anochece a la misma hora en Verano que en Invierno). Para ello debe configurarse el módem MTX como un reloj astronómico
- Se desea además que las luminarias se activen 30 minutos antes de la puesta de sol y se desactiven 30 minutos después a la salida del Sol
- La ubicación del dispositivo es la localidad de Cardedeu, con posición GPS latitud: 41.6333 y longitud: 2.36667

#### Solución:

MTX-IoT [4-S-N-N]-STD-N-RL módem+MTX-Tunnel software

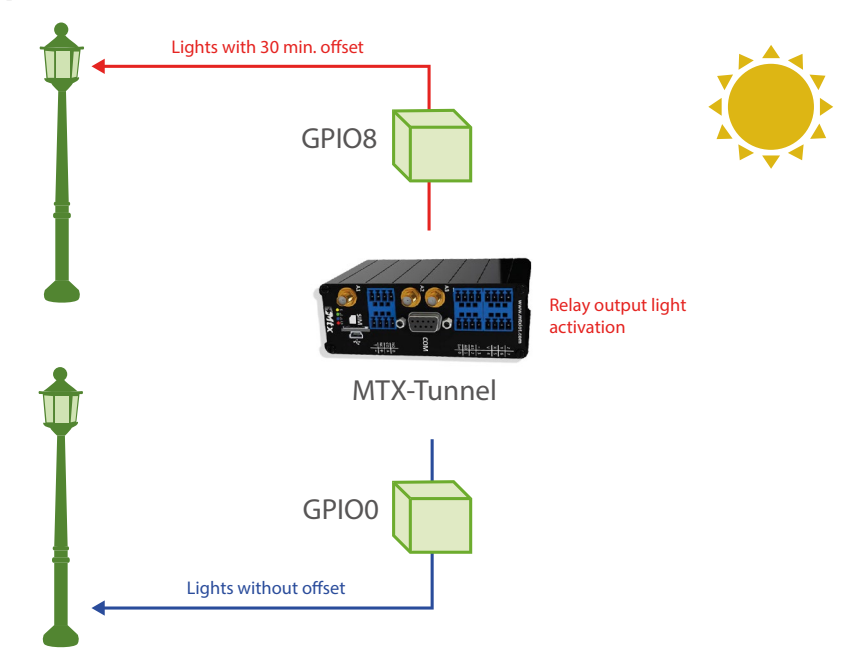

Ejemplo de configuración (fichero config.txt) para el escenario indicado:

| MTX_pin: 0000                     | SIM Card PIN                                |
|-----------------------------------|---------------------------------------------|
| MTX_model: 199802407              | MTX model                                   |
| MTX_mode: none                    | We do not want GPRS                         |
| MTX_TPProtocol: ntp               | Time synch. protocol                        |
| MTX_TPServer: ntp.roa.es          | Time server (the MTX must sync the time)    |
| MTX_TPServer2: es.pool.ntp.org    | Backup time server                          |
| MTX_latitude: 41.6333             | GPS latitude                                |
| MTX_longtude: 2.36667             | GPS longitude                               |
| SMS_allPhones: on                 | All phones are allowed                      |
| SMS_ATEnabled: on                 | IP by SMS authorized                        |
| SMS_ATResponse: on                | AT by SMS allowed                           |
| SMS_sendIP: on                    | SMS AT responses activated                  |
| GPRS_apn: movistar.es             | APN GPRS provided by the GSM operator       |
| GPRS_login: MOVISTAR              | GPRS login provided by the GSM operator     |
| GPRS_password: MOVISTAR           | GPRS password provided by the GSM operator  |
| GPRS_timeout: 1                   | The modem will not be permanently connected |
| GPIO_mode0: output                | GPIOO as output                             |
| GPIO_config0: astronomical;0;0    | Astronomical mode without offset            |
| GPIO_mode8: output                | GPIO8 as output                             |
| GPIO_config8: astronomical;-30;30 | Astronomical mode with 30 min. offset       |

Detalles:

- Por supuesto este escenario puede combinarse con otros que simultáneamente realicen pasarelas Serie/GPRS para acceder a dispositvos serie (modbus u otros) así como otros en los que el MTX-Tunnel recolecte de forma autónoma datos modbus y los envíe mediante JSON a plataformas Web
- A partir de la versión MTX-Tunnel v11.12 es posible utilizar el comando AT^MTXTUNNEL=SETIOMAINTENANCE,idGPIO,modo para establecer un modo de mantenimiento (modo=1) en una determinada GPIO de salida. Cuando una salida está en modo mantenimiento, la salida no obedece al reloj astrónomico, sino que se gestiona mediante el comando AT^MTXTUNNEL=SETIO,idGPIO,valor

## EJEMPLO 8.2 Conmutación de un relé en función del reloj astronómico del MTX y en función de horarios programados para días especiales.

Detalles del escenario:

- Se necesita conmutar un relé en función de la salida y puesta del Sol para activar un sistema de iluminación
- No es posible establecer una hora fija, puesto que la hora de Salida y Puesta de Sol depende del lugar (no amanece / anochece a la misma hora en Madrid, que Barcelona o México DF) y del día del año (no ananece / anochece a la misma hora en Verano que en Invierno). Para ello debe configurarse el módem MTX como un reloj astronómico
- Para días especiales, como los días festivos navideños o locales, deben poderse configurar horarios para activar / desactivar el relé de forma preprogramada a una hora determinada
- La ubicación del dispositivo es la localidad de Cardedeu, con posición GPS latitud: 41.6333 y longitud: 2.36667

#### Solución:

MTX-IoT [4-S-N-N]-STD-P módem+software MTX-Tunnel

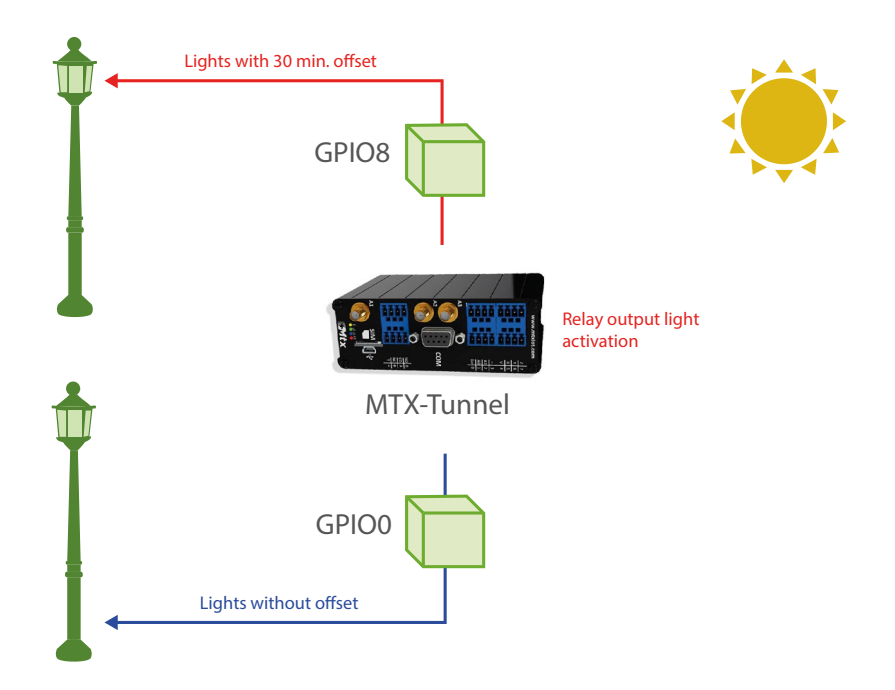

Configuration example (config.txt file) for the indicated scenario:

| MTX_PIN: 0000                                                                                                    | If SIM card doesn't have PIN, leave as 0000                                                                                                    |
|----------------------------------------------------------------------------------------------------|----------------------------------------------------------------------------------------------------|
| MTX_model: 199802407                                                                                                    | The MTX model chosen is MTX-DIN                                                                                                    |
| MTX_mode: none                                                                                                    | We do not want GPRS gateways                                                                                                    |
| MTX_TPProtocol: ntp                                                                                                    | Time synch. protocol                                                                                                    |
| MTX_TPServer: ntp.roa.es                                                                                                    | Time server (the MTX must sync the time)                                                                                                    |
| MTX_TPServer2: es.pool.ntp.org                                                                                                    | Backup time server                                                                                                    |
| MTX_latitude: 41.6333                                                                                                    | GPS latitude position                                                                                                    |
| MTX_longitude: 2.36667                                                                                                    | GPS longitude position                                                                                                    |
| SMS_allPhones: on                                                                                                    | IP by SMS authorized                                                                                                    |
| SMS_ATEnabled: on                                                                                                    | IP by SMS authorized                                                                                                    |
| SMS ATResponse: on                                                                                                    | AT by SMS allowed                                                                                                    |
| Simo_Arresponse. on                                                                                                    |                                                                                                    |
| SMS_sendIP: on                                                                                                    | SMS AT responses activated                                                                                                    |
| SMS_sendIP: on<br>GPRS_apn: movistar.es                                                                                                    | SMS AT responses activated<br>APN GPRS provided by the GSM operator                                                                                                    |
| SMS_sendIP: on<br>GPRS_apn: movistar.es<br>GPRS_login: MOVISTAR                                                                                                    | SMS AT responses activated         APN GPRS provided by the GSM operator         GPRS Login                                                                                                    |
| SMS_sendIP: on<br>GPRS_apn: movistar.es<br>GPRS_login: MOVISTAR<br>GPRS_password: MOVISTAR                                                                            | SMS AT responses activated         APN GPRS provided by the GSM operator         GPRS Login         GPRS Password                                                                                                    |
| SMS_sendIP: on<br>GPRS_apn: movistar.es<br>GPRS_login: MOVISTAR<br>GPRS_password: MOVISTAR<br>GPRS_timeout: 0                                                         | NH by OMC dilowed         SMS AT responses activated         APN GPRS provided by the GSM operator         GPRS Login         GPRS Password         Modem is always GPRS connected                                                                                             |
| SMS_Annesponse. on<br>SMS_sendIP: on<br>GPRS_apn: movistar.es<br>GPRS_login: MOVISTAR<br>GPRS_password: MOVISTAR<br>GPRS_timeout: 0<br>GPIO_modeO: output             | <ul> <li>SMS AT responses activated</li> <li>APN GPRS provided by the GSM operator</li> <li>GPRS Login</li> <li>GPRS Password</li> <li>Modem is always GPRS connected</li> <li>GPIOO as output</li> </ul>                                                                      |
| SMS_sendIP: on<br>GPRS_apn: movistar.es<br>GPRS_login: MOVISTAR<br>GPRS_password: MOVISTAR<br>GPRS_timeout: 0<br>GPIO_modeO: output<br>GPIO_configO: astronomical;0;0 | <ul> <li>Arr by one anowed</li> <li>SMS AT responses activated</li> <li>APN GPRS provided by the GSM operator</li> <li>GPRS Login</li> <li>GPRS Password</li> <li>Modem is always GPRS connected</li> <li>GPIOO as output</li> <li>Astronomical mode without offset</li> </ul> |
| SMS_sendIP: on<br>GPRS_apn: movistar.es<br>GPRS_login: MOVISTAR<br>GPRS_password: MOVISTAR<br>GPRS_timeout: 0<br>GPIO_modeO: output<br>GPIO_configO: astronomical;0;0 | <ul> <li>SMS AT responses activated</li> <li>APN GPRS provided by the GSM operator</li> <li>GPRS Login</li> <li>GPRS Password</li> <li>Modem is always GPRS connected</li> <li>GPIOO as output</li> <li>Astronomical mode without offset</li> <li>GPIO8 as output</li> </ul>   |

#### Detalles:

• Por supuesto este escenario puede combinarse con otros que simultáneamente realicen pasarelas Serie/GPRS para acceder a dispositvos serie (modbus u otros) así como otros en los que el MTX-Tunnel recolecte de forma autónoma datos modbus y los envíe mediante

JSON a plataformas Web

- El MTX-Tunnel funciona de la siguiente manera con respecto a su reloj astronómico: cada vez que se produce un cambio de día calcula la hora/minuto de los instantes "orto" (salida del sol) y "ocaso" (puesta de sol). Pero antes de calcular esos instantes consulta el fichero "astroschedule.txt", donde pueden definirse excepciones para determinados días. Por ejempo, si usted define un horario de orto/ocaso especial para el día 5 de Enero y ésta está incluido en el fichero "astroschedule.txt", el MTX-Tunnel utilizará ese horario en lugar del calculado
- El fichero "astroschedule.txt" tiene el siguiente formato:

#### ID:día;mes;horaOrto;minutosOrto;horaOcaso;minutosOcaso\r\n

Donde ID es un valor que indica el identificadode de horario (puede ir de 1 a 200). Nótese que después del ID debe escribirse ":" (dos puntos), a diferencia del resto de parámetros que se separan por ";" (punto y coma)

día: indica el día del mes (1 ...31)

mes: indica el mes (1...12)

horaOrto: indica la "hora forzada" de salida de sol (0 ... 23)

minutosOrto: indica los "minutos forzados" de salida de sol (0 ... 59)

horaOcaso: indica la "hora forzada" de puesta de sol (0 ... 23)

minutosOcaso: indica los "minutos forzados" de puesta de sol (0 ... 59)

Por ejemplo, si queremos especificar 2 horarios, uno para el día 5 de Enero y otro para el 12 de Octubre, podría escribirse así el fichero "astroschedule.txt":

1:5;1;8;0;17;30

2:12;10;7;45;18;30

Donde el 5 de Enero la hora de orto forzada serían las 08:00 y el ocaso 17:30 y el 12 de Octubre serían las 07:45 y 18:30 respectivamente

- El fichero "astroschedule.txt" puede escribirse manualmente en el directorio raíz de la memoria del módem (junto al fichero config.txt"), también puede ser descargado de forma completa en la memoria del módem con el comando AT^MTXTUNNEL=DOWNLOAD, .... (se lo descargaría vía http de una URL), pero también es posible utilizar una serie de comandos AT, como son: AT^MTXTUNNEL=SETASTROSCHEDULE, AT^MTXTUNNEL=GETASTROSCHEDULE, AT^MTXTUNNEL=GETASTROSCHEDULES, AT^MTXTUNNEL=DELASTROSCHEDULES, AT^MTXTUNNEL=DELASTROSCHEDULE. Consulte la información de dichos comandos en el presente manual para más información
- Tenga presente que si configura el parámetro OUTPUT\_config3 (para indicar un offset de orto y ocaso) los horarios especificados en el fichero "astroschedule.txt" no se verán afectados
- Tenga presente que, como siempre, la hora especificada en el fichero "astroschedule.txt" debe ser hora UTC

## EJEMPLO 8.3 Conmutando un Relé durante 5 segundos con un único mensaje SMS.

Detalles del escenario:

- Se necesita poder activar un relé durante unos segundos mediante el envío de un único mensaje SMS
- Se pretende que al enviar un SMS con el texto ON, se active el relé durante X segundos. Se pretende que el Relé (al recibir el texto "ON") se active durante 10 segundos
- Únicamente se podrá activar un Relé desde los números de teléfono autorizados +34666123456 y +34666123457
- Se necesita poder activar también remotamente, mediante Telnet, el relé, así como poder cambiar la configuración del MTX remotamente

# SMS SMS Dispositivo 1 SMS MTX-Tunnel SMS SMS SMS SMS CPIO8 Dispositivo 2

#### Solución:

#### EXAMPLE of settings (file config.txt) for such scenario:

MTX-IoT [4-S-N-N]-STD-N-RL módem+MTX-Tunnel software

| GPRS_apn: movistar.es   | APN GPRS provided by the GSM operator |
|-------------------------|---------------------------------------|
| GPRS_login: MOVISTAR    | GPRS Login                            |
| GPRS_password: MOVISTAR | GPRS Password                         |
| GPRS_timeout: 0         | Modem is always GPRS connected        |

| MTX_PIN: 0000                                         | If SIM card doesn't have PIN, leave as 0000      |
|-------------------------------------------------------|--------------------------------------------------|
| MTX_model: 199802407                                  | The MTX model chosen is MTX-DIN                  |
| MTX_mode: none                                        | We do not want GPRS gateways                     |
| MTX_urc: off                                          | We do not need URC information messages          |
| FIREWALL_enabled: off                                 | Connections from any IP can be made              |
| GPIO_mode0: output                                    | GPIOO as output                                  |
| GPIO_config0: timer                                   | GPIOO as output TIMER (temporized)               |
| GPIO_mode8: output                                    | GPI08 as output                                  |
| GPIO_config8: timer                                   | GPIO8 as output TIMER (temporized)               |
| SMS_allPhones: off                                    | Not all phones will be used                      |
| SMS_validPhone1: +34666123456                         | Authorized number 1                              |
| SMS_validPhone2: +34666123457                         | Authorized number 2                              |
| SMS_ATEnabled: on                                     | AT commands can be received                      |
| SMS_ATResponse: on                                    | SMS responses sent to AT commands                |
| SMS_sendIP: on                                        | The modem returns IP after activating IP session |
| SMS_alias1: RELE1>AT^MTXTUNNEL=<br>SETOUTPUTTIMER,0,5 | GPIOO activated during 5 secs.                   |
| SMS_alias2: RELE2>AT^MTXTUNNEL=<br>SETOUTPUTTIMER,8,  | GPIO8 activated during 5 secs.                   |
| SMS_aliasOk: CommandOk                                | If command correctly executed, sent by SMS       |
| SMS_aliasError: CommandError                          | If command incorrectly executed, sent by SMS     |
| TELNET_enabled: on                                    | Telnet is activated                              |
| TELNET_login: user                                    | Login for Telnet                                 |

TELNET\_password: 1234

Password for Telnet

TELNET\_port: 20023

Telnet port

Detalles:

- Recuerde que para activar la sesión 4G/3G/2G basta con enviar un sms con el texto "mtxtunnel on". A partir de entonces podrá conectarse por Telnet al equipo
- Al final del manual encontrará una tabla con la descripción de las E/S del módem
- Para cambiar el relé vía Telnet, basta con enviar el comando AT^MTXTUNNEL=SETOUTPUTTIMER,3,10

## EJEMPLO 8.4 Ejemplo de uso de MQTT para activar/desactivar un relé de un módem 3G desde un teléfono móvil con Android / IOs.

Detalles del escenario:

- Se pretende pretende poder activar/desactivar una salida de relé desde un teléfono móvil Android o Iphone
- La tarjeta SIM que se va a utilizar es muy económica y no dispone de una dirección IP pública, sino de una privada del tipo 10.x.x.x

Solución:

MTX-IoT [4-S-N-N]-STD-N-RL módem+software MTX-Tunnel

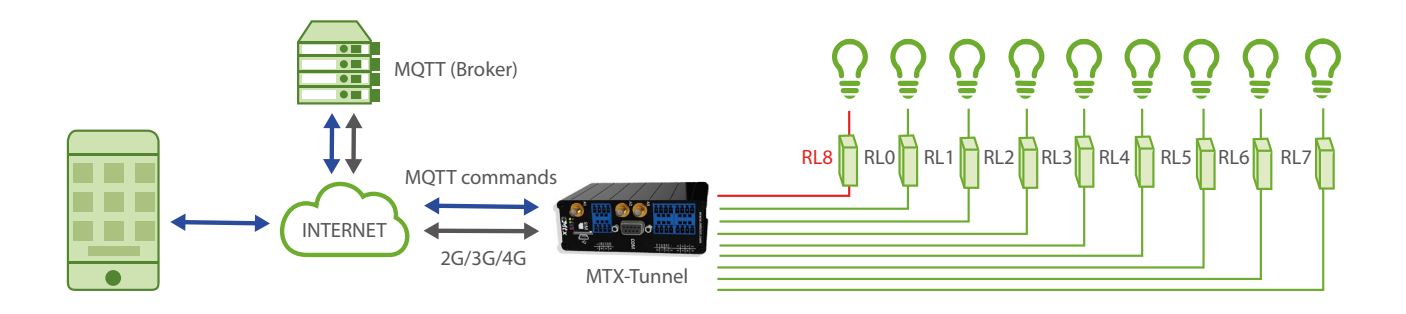

Configuration example (config.txt file) for the indicated scenario:

| GPRS_apn: movistar.es   | GPRS APN provided by GSM operator      |
|-------------------------|----------------------------------------|
| GPRS_login: MOVISTAR    | GPRS Login                             |
| GPRS_password: MOVISTAR | GPRS Password                          |
| GPRS_timeout: 0         | Modem is permanently connected to GPRS |
| MTX_model: 199802407    | MTX-Terminal modem model used          |
| MTX_mode: none          | We do not configure gateways           |
| MTX_PIN: 0000           | PIN if it has one                      |
| MTX_ping: 30            | Every 30 minutes PING check            |

| MTX_pingIP: 8.8.8.8                            | IP address for connection checking           |
|------------------------------------------------|----------------------------------------------|
| MTX_ATLimited: off                             | We do not want limited AT commands           |
| FIREWALL_enabled: off                          | All authorized lps                           |
| TELNET_enabled: on                             | We enable the Telnet of the modem            |
| TELNET_login: user                             | Login for Telnet                             |
| TELNET_password: 1234                          | Password for Telnet                          |
| TELNET_firewall: off                           | They can be connected by telnet from any IP  |
| TELNET_port: 20023                             | Port for Telnet                              |
| GPIO_mode0: output                             | GPIOO as output                              |
| GPIO_mode1: output                             | GPIO1 as output                              |
| GPIO_mode2: output                             | GPIO2 as output                              |
| GPIO_mode3: output                             | GPIO3 as output                              |
| GPIO_mode4: output                             | GPIO4 as output                              |
| GPIO_mode5: output                             | GPI05 as output                              |
| GPIO_mode6: output                             | GPIO6 as output                              |
| GPIO_mode7: output                             | GPIO7 as output                              |
| GPIO_mode8: output                             | GPIO8 as output mandatory (it's a relay)     |
| MQTT_enabled: on                               | We enable the MQTT service on the modem      |
| MQTT_server: tcp://test.mosquitto.<br>org:1883 | We specify the broker IP/DNS, including port |
| MQTT_id: [IMEI]                                | Identifier                                   |
| MQTT_attopic1: [IMEI]/AT1                      | To receive commands                          |

| MQTT_qos: 2          | Quality of service                       |
|----------------------|------------------------------------------|
| MQTT_keepalive: 300  | Keep alive MQTT connection (300 seconds) |
| MQTT_persistent: off | We do not need persistence               |

Probando el ejemplo:

Para probar este ejemplo, vamos a suponer que el módem ya tiene cargado el fichero config.txt y está con la SIM insertada. Lo que vamos a configurar aquí es un ejemplo para el teléfono. Supongamos que se trata de un teléfono Android.

- Nos una aplicación MQTT del PlayStore. Por ejemplo MQTT Dash
- Configuramos ciertos detalles de la aplicación. Por ejemplo, creamos un dispositivo MTX-TUNNEL

| 🖾 🛋 🗱 🛍 🧍 84%                                                                                                    | 6 21:30                                |            | 4G<br>17 | <i>"</i> # 84% | 21:30    |
|----------------------------------------------------------------------------------------------------|----------------------------------------|------------|----------|----------------|----------|
| MQTT Dash                                                                                                    | Ľ                                      | MQTT Dash  | !        | Ô              | $\oplus$ |
| Default (automatically connect on start u<br>Note: this option is useful if you have jus<br>connection configured.<br>If you have more than one connection, yo<br>create home screen shortcut for every<br>connection.<br>To create shortcut long press on any<br>connection in connections list. | up).<br>It one<br>ou can               | MTX-TUNNEL |          |                |          |
| 🗹 Keep screen on when connected to this t                                                                                                    | broker                                 |            |          |                |          |
| Allow metrics management. If disabled,<br>can't add, edit, delete or rearrange metric<br>serves as protection from unintentional r<br>changing.                                                                                                    | you<br>cs. This<br>metrics             |            |          |                |          |
| Name                                                                                                    |                                        |            |          |                |          |
| MTX-TUNNEL                                                                                                    |                                        |            |          |                |          |
| Address                                                                                                    |                                        |            |          |                |          |
| test.mosquitto.org                                                                                                    |                                        |            |          |                |          |
| Port                                                                                                    |                                        |            |          |                |          |
| 1883                                                                                                    |                                        |            |          |                |          |
| Enable connection encryption (SSL/TLS)<br>Note: if server certificate is self-signed, y<br>need to install it to your device or enable<br>below, otherwise connection will fail. If s<br>certificate issued by a known Certificate<br>Authority (CA), it will work out of box, wit                | ).<br>you<br>option<br>server<br>thout |            |          |                |          |

 Una vez creado el dispositivo MTX-TUNNEL, creamos y configuramos un botón, por ejemplo uno con nombre RELÉ1

Configuramos el nombre del relé y el topic que configuramos en MQTT\_attopic1 (obviamente substituyendo tag[IMEI] por el imei correspondiente. En el botón activo configuramos el comando AT^MTXTUNNEL=SETIO,5,1 y en el desactivo AT^MTXTUNNEL=SETIO,5,0 (el 5 es la salida asociada al relé, como puede comprobarse en las tablas de E/S situadas al final del presente manual). Podemos especificar un QoS 2

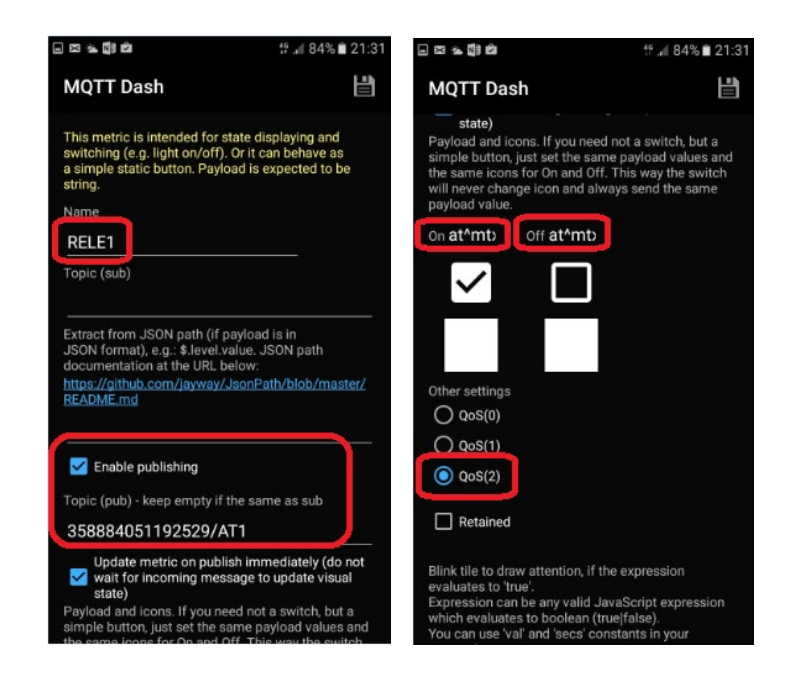

• Al final, quedará una pantalla así:

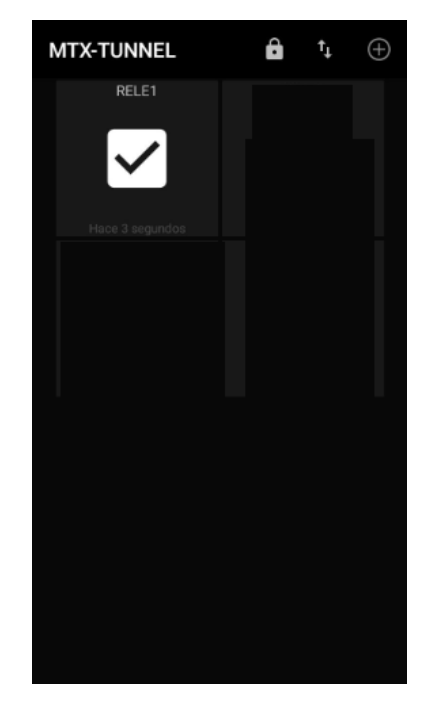

EJEMPLO 8.5 Monitorización periódica por 4G/3G/2G de sensor 0-10V activando la alimentación del sensor mediante una salida de relé del módem. Envío a servidor web mediante HTTP GET.

Detalles del escenario:

- Se pretende monitorizar un sensor 0-10V con un módem 4G/3G/2G
- El módem y el sensor van a estar alimentados por paneles solares, por lo que el consumo energético es importante
- Por ello, el sensor que se pretende leer se alimentar a través del relé interno con el que cuenta el módem MTX-IOT-S asociado a su salida GPIO8. Es decir, el módem MTX-IOT-S, antes de leer el sensor, activará la GPIO8 (relé interno) para alimentar a dicho sensor 0-10V. Tras una espera de 5 segundos para la estabilización del sensor, el módem MTX-IOT-S leerá el sensor que estará conectado a su entrada ADO (que permite una entrada de entre 0 y 50V) y después volverá a desactivar el relé para ahorrar consumo
- La monitorización debe ser en unas horas determinadas (a las 00:00 UTC, 06:00 UTC, 14:30 UTC y 18:30 UTC) el dato se almacenará en la memoria flash del módem (datalogger) y se enviará a un servidor web vía HTTP GET en cuanto haya cobertura 4G/3G/2G

Solución:

Módem MTX-IoT [4-S-N-N]-STD-N + software MTX-Tunnel

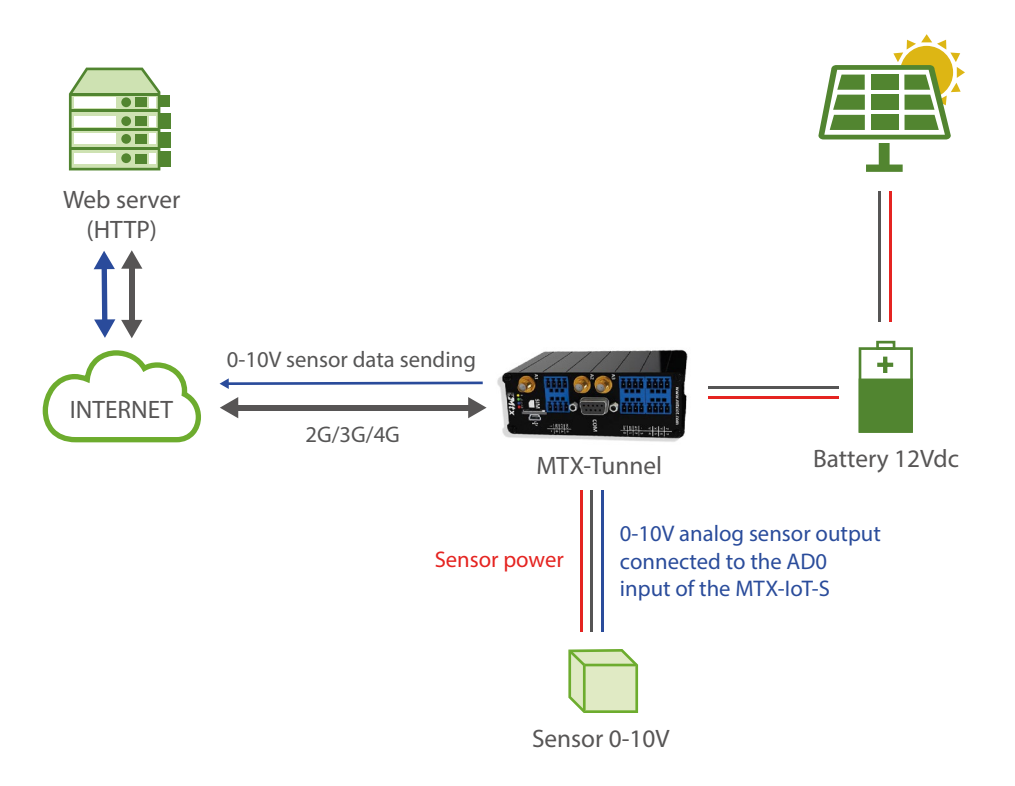

#### Ejemplo de configuración (fichero config.txt) para el escenario indicado:

| GPRS_apn: movistar.es          | GPRS APN provided by GSM operator        |
|--------------------------------|------------------------------------------|
| GPRS_login: MOVISTAR           | GPRS Login                               |
| GPRS_password: MOVISTAR        | GPRS Password                            |
| GPRS_timeout: 0                | Modem is permanently connected to GPRS   |
| MTX_pin: 0000                  | PIN if it has one                        |
| MTX_model: 199802407           | Device model                             |
| MTX_TPProtocol: ntp            | Time synch. protocol                     |
| MTX_TPServer: ntp.roa.es       | Time server (the MTX must sync the time) |
| MTX_TPServer2: es.pool.ntp.org | Backup time server                       |
| MTX_TPFormat: unix             | Sent JSON format                         |
| MTX_mode: none                 | Gateways used                            |
| MTX_ping: 30                   | Every 30 minutes PING check              |
| MTX_pingIP: 8.8.8.8            | Google IP (f.e.) to ping                 |
| FIREWALL_enabled: off          | Authorized IPs                           |
| SMS_allPhones: on              | IP by SMS authorized                     |
| SMS_sendIP: on                 | IP by SMS authorized                     |
| SMS_ATEnabled: on              | AT by SMS allowed                        |
| SMS_ATResponse: on             | SMS AT responses activated               |
| GPIO_mode8: output             | GPIO configured as output                |
| GPIO_config8: normal           | Configuration of GPIO                    |
| ADC_mode0: voltage             | ADC configured as voltage                |

| GPRS_apn: movistar.es                                 | GPRS APN provided by GSM operator |
|-------------------------------------------------------|-----------------------------------|
| LOGGER_enabled: on                                    | Logger on to store readings       |
| LOGGER_server: www.metering.es/<br>json/set.asp?data= | Data sending URL                  |
| LOGGER_password: 12345678                             | "P" field of JSON                 |
| LOGGER_numRegistersFlash: 1500                        | Registry numbers in flash         |
| LOGGER_registerSize: 300                              | Registry size in flash            |
| LOGGER_numRegistersRam: 0                             | Number of readings stored in RAM  |
| LOGGER_httpMode: getjson                              | Data sending mode to server       |
| TELNET_enabled: on                                    | Telnet status                     |
| TELNET_login: user                                    | Telnet login                      |
| TELNET_password: 1234                                 | Telnet password                   |
| TELNET_port: 20023                                    | TCP port for telnet               |

#### Detalles:

• La trama enviada al servidor tiene el siguiente formato JSON

31/01/2020 12:20:33 --- {"IMEI":354033091487838,"TYPE":"IOS","TS":"2020-01-05T06: 00:33Z","P":"12345678","IO0":1,"IO1":1,"IO2":1,"IO3":1,"IO4":1,"IO5":0,"IO6":0,"IO7":0,"-IO8":1,"AD0":5935,"AD1":0}

Donde:

TYPE: tipo de trama IOS

IMEI: identificativo interno del MTX

P: Campo de usuario especificado en el parámetro LOGGER\_password

TS: TimeStamp de cuando se recogieron los datos

IOO: Es el valor de la GPIOO del módem (no usada en este ej.)

IO1: Es el valor de la GPIO1 del módem (no usada en este ej.)

IO2: Es el valor de la GPIO2 del módem (no usada en este ej.)

IO3: Es el valor de la GPIO3 del módem (no usada en este ej.)

IO4: Es el valor de la GPIO4 del módem (no usada en este ej.)

IO6: Es el valor de la GPIO5 del módem (no usada en este ej.)

IO7: Es el valor de la GPIO6 del módem (no usada en este ej.)

IO8: Es el valor de la GPIO7 del módem (no usada en este ej.)

IO9: Es el valor de la GPIO8 del módem (Relé interno del módem)

ADO: Es el valor de la entrada ADO del módem (lectura sensor 0-10V en milivoltios, de 0 a 50000)

AD1: Es el valor de la entrada AD1 del módem. No usado en este ejemplo.

 Este ejemplo hace uso de los ficheros "iologger\_start.txt", "iologger\_end.txt". Estos ficheros de texto permiten introducir comandos que se ejecutarán automáticamente ANTES del proceso de lectura de los datos de E/S del módem y DESPUÉS de la lectura. Ambos ficheros deben situarse en la carpeta /atscripts

El contenido de "iologger\_start.txt" para este ejemplo es el siguiente:

EXECUTE AT^MTXTUNNEL=SETIO,8,1

PAUSE 5

Básicamente ejecuta un comando AT que activa el relé interno del módem MTX-IOT-S (que está asociado a la GPIO8) y espera 5 segundos.

El contenido de "iologger\_end.txt" para este ejemploi es el siguiente:

EXECUTE AT^MTXTUNNEL=SETIO,8,0

Donde simplemente se desactiva el relé (GPIO8) tras haber leído el sensor 0-10V

Este ejemplo hace uso del fichero "schedule.txt", cuya documentación encontrará en el presente manual, que permite introducir horarios de ejecución de ciertos comandos AT. El contenido del fichero "schedule.txt" (que debe situarse en el directorio raíz del módem) para esta aplicación es el siguiente:

1:-1;0;0;AT^MTXTUNNEL=IOEVENT

2:-1;6;0;AT^MTXTUNNEL=IOEVENT

3:-1;14;30;AT^MTXTUNNEL=IOEVENT

4:-1;18;30;AT^MTXTUNNEL=IOEVENT

En este fichero se introducen 4 horarios. Cada día de la semana, a las 00:00, 06:00, 14:30 y 18:30 se ejecutará el comando AT^MTXTUNNEL=IOEVENT. Dicho comando AT lanzará el proceso de lectura de las E/S del módem, almacenamiento en el datalogger del módem y envío al servidor WEB.

- Recuerde que el módem siempre trabaja con hora UTC
- Configure apropiadamente los microswitches del módem MTX-IOT-S para poder leer voltaje en ADCO (descripción de los microswitches en los Anexos del manual)

#### EJEMPLO 8.6 Alarmas SMS por cambio de hasta 8 entradas digitales.

Detalles del escenario:

- Se necesita monitorizar 8 sensores de contacto seco
- En caso de de producirse un cambio de estado en cualquiera de ellos, debe enviarse un mensaje SMS a varios números de teléfono. Cada contacto seco debe tener un mensaje personalizado que permita identificar el sensor que provocó la alarmas así como debe indicarse si la alarma se activó (contacto seco cerrado) o bien si se abrió (contacto seco abierto)
- Los números de teléfono que recibirán las alertas SMS son +34666123456 ,+34666123457 y +346661234568
- Para evitar el envío de un número elevado de SMS (en caso de cambios rápidos en una determinada entrada) debe establecerse un timeout de 60 segundos por entrada, es decir, que no se enviará más de 1 SMS por minuto por cambios en una determinada entrada

#### Solución:

Módem MTX-IOT-S [4-N] + firmware MTX-Tunnel

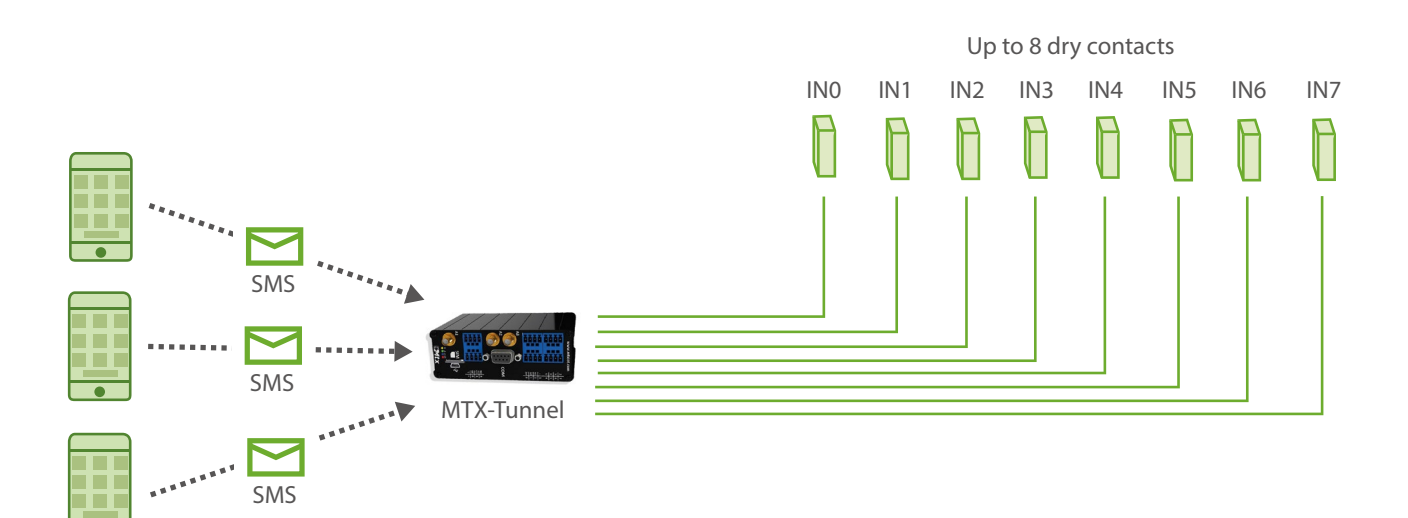
| MTX_pin: 0000                                              | PIN if it has one         |
|------------------------------------------------------------|---------------------------|
| MTX_model: 199802407                                       | Device model              |
| MTX_mode: none                                             | Gateways used             |
| SMS_allPhones: off                                         | Phone numbers             |
| SMS_validPhone1: +34666123456                              | Phone number 1            |
| SMS_validPhone2: +34666123457                              | Phone number 2            |
| SMS_validPhone3: +34666123458                              | Phone number 3            |
| ALARM_smsNumber1: +34666123456                             | Phone number 1            |
| ALARM_smsNumber2: +34666123457                             | Phone number 2            |
| ALARM_smsNumber3: +34666123458                             | Phone number 3            |
| GPIO_mode0: input                                          | GPIOO configured as input |
| GPIO_config0: sms;2;60;Alarma GPI00<br>ON;Alarma GPI00 OFF | GPIOO SMS configuration   |
| GPIO_mode1: input                                          | GPIO1 configured as input |
| GPIO_config1: sms;2;60;Alarma GPIO1<br>ON;Alarma GPIO1 OFF | GPI01 SMS configuration   |
| GPIO_mode2: input                                          | GPIO2 configured as input |
| GPIO_config2: sms;2;60;Alarma GPIO2<br>ON;Alarma GPIO2 OFF | GPIO2 SMS configuration   |
| GPIO_mode3: input                                          | GPIO3 configured as input |
| GPIO_config3: sms;2;60;Alarma GPIO3<br>ON;Alarma GPIO3 OFF | GPIO3 SMS configuration   |
| GPIO_mode4: input                                          | GPIO4 configured as input |

| GPIO_config4: sms;2;60;Alarma GPIO4<br>ON;Alarma GPIO4 OFF | GPIO4 SMS configuration    |
|------------------------------------------------------------|----------------------------|
| GPIO_mode5: input                                          | GPI05 configured as input  |
| GPIO_config5: sms;2;60;Alarma GPIO5<br>ON;Alarma GPIO5 OFF | GPI05 SMS configuration    |
| GPIO_mode6: input                                          | GPIO6 configured as input  |
| GPIO_config6: sms;2;60;Alarma GPIO6<br>ON;Alarma GPIO6 OFF | GPIO6 SMS configuration    |
| GPIO_mode7: input                                          | GPI007 configured as input |
| GPIO_config7: sms;2;60;Alarma GPIO7<br>ON;Alarma GPIO7 OFF | GPIO7 SMS configuration    |

• La configuración de las entradas como "sms;2;30;Alarma GPIO0 ON;Alarma GPIO0 OFF" indica lo siguiente:

"sms" > La entrada se configura para enviar alarma por SMS

"2" > El 2 indica que se configura la entrada digital para enviar un mensaje SMS tanto por activación de la entrada (cuando ésta se cierra llevándola a masa) como por desactivación de la entrada (cuando se abre). En caso de querer enviar un mensaje SMS únicamente al cerrar la entrada (llevandola a masa) habría que indicar un valor "1".

"60" > Indica el timeout de la entrada digital. Eso quiere decir que, aunque se produzcan múltiples cambios en la entrada digital, nunca se va a enviar más de 1 SMS en esos 60 segundos. Nota: en el caso de que se produjera un cierre de la entrada y ésta se abriera de nuevo a los 5 segundos, se recibiría un SMS indicando el cierre y, a los 60 segundos, el de apertura.

"Alarma GPIOO ON" > Indica mensaje de texto que se enviará al activarse la entrada (al llevar la entrada a masa)

"Alarma GPIO0 OFF" > Indica mensaje de texto que se enviará al desactivarse la entrada

## EJEMPLO 8.7 Alarmas SMS por cambio de hasta 2 entradas analógicas.

Detalles del escenario:

- Se necesita monitorizar 2 sensores analógicos, uno de 0-10V y otro de 4-20mA
- Si el sensor de 0-10V registra un voltaje superior a 8V o inferior a 2V, se debe enviar un mensaje SMS de alarma, indicando el tipo de alarma. También debe de informar con otro SMS en caso de que la alarma se desactive
- Si el sensor de 4-20mA registra una corriente superior a 16mA o inferior a 8mA, se debe enviar un mensaje SMS de alarma, indicando el tipo de alarma. También debe de informar con otro SMS en caso de que la alarma se desactive
- Los números de teléfono que recibirán las alertas SMS son +34666123456, +34666123457 y +346661234568
- Para evitar el envío de un número elevado de SMS (cuando el valor medido se encuentre justo en los límites de alarma) debe configurarse una histéresis de 100mV para el caso del sensor 0-10V y de 0.5mA para el caso del sensor 4-20mA

Solución:

Módem MTX-IOT-S [4-N] + firmware MTX-Tunnel

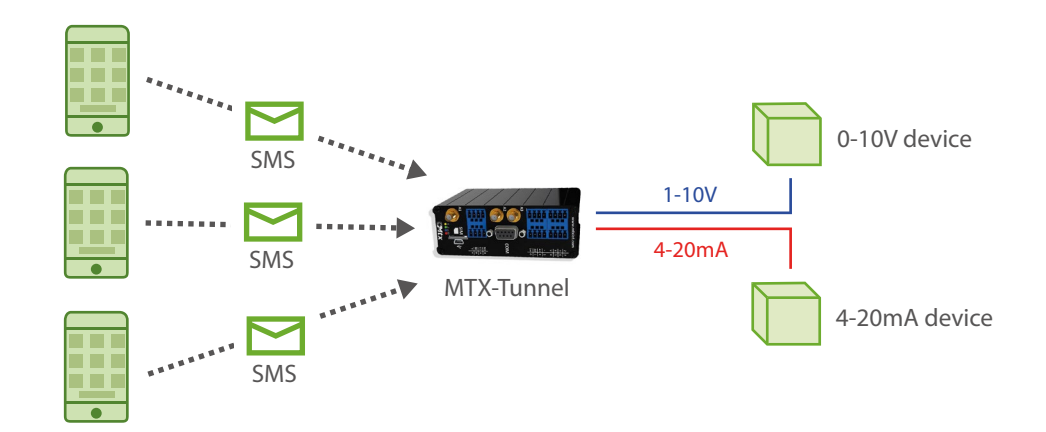

Ejemplo de configuración (fichero config.txt) para el escenario indicado:

| MTX_pin: 0000                                                                                | PIN if it has one          |
|----------------------------------------------------------------------------------------------|----------------------------|
| MTX_model: 199802407                                                                         | Device model               |
| MTX_mode: none                                                                               | Gateways used              |
| SMS_allPhones: off                                                                           | Phone numbers              |
| SMS_validPhone1: +34666123456                                                                | Phone number 1             |
| SMS_validPhone2: +34666123457                                                                | Phone number 2             |
| SMS_validPhone3: +34666123458                                                                | Phone number 3             |
| ALARM_smsNumber1: +34666123456                                                               | Phone number 1             |
| ALARM_smsNumber2: +34666123457                                                               | Phone number 2             |
| ALARM_smsNumber3: +34666123458                                                               | Phone number 3             |
| ADC_mode0: voltage                                                                           | ADCO configured as voltage |
| ADC_config0:<br>sms;2000;8000;100;60;Alarm ADC0<br>Low;Alarm ADC0 High;Alarm ADC0<br>normal  |                            |
| ADC_mode1: current                                                                           | ADC1 configured as current |
| ADC_config1:<br>sms;8000;16000;500;60;Alarm ADC1<br>Low;Alarm ADC1 High;Alarm ADC1<br>normal |                            |

## Detalles:

• La configuración de la entrada ADCO como "sms;2000;8000;100;60;Alarm ADCO Low;Alarm ADCO High;Alarm ADCO normal" indica lo siguiente:

"sms" > La entrada analógica se configura para enviar alarma por SMS en función de su valor

"2000" > Milivoltios por debajo de los cuales el módem enviará un mensaje SMS de alarma por baja tensión.

"8000" > Milivoltios por encima de los cuales el módem enviará un mensaje SMS de alarma

por alta tensión.

"100" > Histéresis de 100mV. Esto quiere decir que cuando una alarma se genere por superar, en el caso de este ejemplo, los 8000mV, no se considere que ha regresado a un estado normal hasta no tener una lectura de 8000-100 = 7900mV. Es decir que no se enviará un mensaje SMS con el tecto "Alarm ADCO normal" hasta entonces. Esto evita que en periodos de tiempo en los que se lea 8000mV, 7999mV, 8001mV ... el módem esté enviando mensajes SMS continuamente por alta tensión.

"60" > timeout de 60 segundos. No se permitirá el envío de más de 1 SMS cada 60 segundos

"Alarm ADCO Low" > Indica mensaje de texto que se enviará al cuando el voltaje leído esté por debajo de consigna, en el caso del ejemplo, 2000mV)

"Alarm ADCO High" > Indica mensaje de texto que se enviará al cuando el voltaje leído esté por encima de consigna, en el caso del ejemplo, 8000mV)

"Alarm ADCO Normal" > Indica mensaje de texto que se enviará al cuando, tras una alarma, el voltaje leído vuelva dentro de los límites (tenga en cuenta la histéresis)

 La configuración de la entrada ADC1 como "sms;8000;16000;500;60;Alarm ADC1 Low;Alarm ADC1 High;Alarm ADC1 normal" indica lo siguiente:

"sms" > La entrada analógica se configura para enviar alarma por SMS en función de su valor

"8000" > Microamperios por debajo de los cuales el módem enviará un mensaje SMS de alarma por baja corriente.

"16000" > Microamperios por encima de los cuales el módem enviará un mensaje SMS de alarma por alta corriente.

"500" > Histéresis de 500 Microamperios (0.5mA). Esto quiere decir que cuando una alarma se genere por superar, en el caso de este ejemplo, los 16000uA, no se considere que ha regresado a un estado normal hasta no tener una lectura de 16000-500 = 15500uA. Es decir que no se enviará un mensaje SMS con el tecto "Alarm ADC1 normal" hasta entonces. Esto evita que en periodos de tiempo en los que se lea 16000uA, 15998uA, 16002uA ... el módem esté enviando mensajes SMS continuamente.

"60" > timeout de 60 segundos. No se permitirá el envío de más de 1 SMS cada 60 segundos

"Alarm ADC1 Low" > Indica mensaje de texto que se enviará al cuando la corriente leída esté por debajo de consigna, en el caso del ejemplo, 8000uA (8mA)

"Alarm ADC1 High" > Indica mensaje de texto que se enviará al cuando la corriente leída esté por encima de consigna, en el caso del ejemplo, 16000uA (16mA)

"Alarm ADC1 Normal" > Indica mensaje de texto que se enviará al cuando, tras una alarma, la corriente leída vuelva dentro de los límites (tenga en cuenta la histéresis)

## EJEMPLO 8.8 Alarma por Llamada de Voz por cambio de hasta 8 entradas digitales.

Detalles del escenario:

- Se necesita monitorizar 8 sensores de contacto seco
- En caso de de producirse una activación en cualquiera de ellos, debe realizarse una llamada de voz a varios números de teléfono
- Los números de teléfono que recibirán las alertas SMS son +34666123456 ,+34666123457 y +346661234568
- Para evitar la realización de un número elevado de llamadas de voz (en caso de cambios rápidos en una determinada entrada) debe establecerse un timeout de 5 minutos por entrada, es decir, que no se realizará más de 1 llamada en una ventana de 5 minutos por la activación de una determinada entrada

## Solución:

## Módem MTX-IOT-S [4-N] + firmware MTX-Tunnel

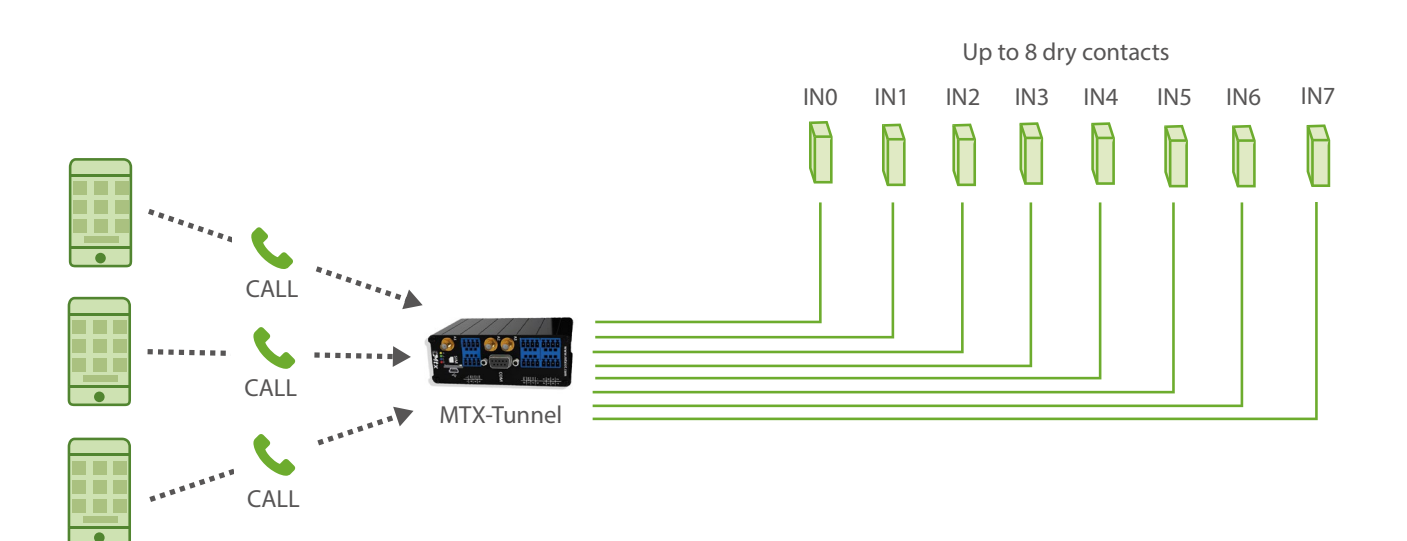

| MTX_pin: 0000                  | PIN if it has one         |
|--------------------------------|---------------------------|
| MTX_model: 199802407           | Device model              |
| MTX_mode: none                 | Gateways used             |
| SMS_allPhones: off             | Phone numbers             |
| SMS_validPhone1: +34666123456  | Phone number 1            |
| SMS_validPhone2: +34666123457  | Phone number 2            |
| SMS_validPhone3: +34666123458  | Phone number 3            |
| ALARM_smsNumber1: +34666123456 | Phone number 1            |
| ALARM_smsNumber2: +34666123457 | Phone number 2            |
| ALARM_smsNumber3: +34666123458 | Phone number 3            |
| GPIO_mode0: input              | GPIOO configured as input |
| GPIO_config0: call;1;300       | GPIOO call configuration  |
| GPIO_mode1: input              | GPI01 configured as input |
| GPIO_config1: call;1;300       | GPI01 call configuration  |
| GPIO_mode2: input              | GPIO2 configured as input |
| GPIO_config2: call;1;300       | GPIO2 call configuration  |
| GPIO_mode3: input              | GPIO3 configured as input |
| GPIO_config3: call;1;300       | GPIO3 call configuration  |
| GPIO_mode4: input              | GPIO4 configured as input |
| GPIO_config4: call;1;300       | GPIO4 call configuration  |
| GPIO_mode5: input              | GPI05 configured as input |

| GPI0_config5: call;1;300 | GPI05 call configuration   |
|--------------------------|----------------------------|
| GPIO_mode6: input        | GPIO6 configured as input  |
| GPI0_config6: call;1;300 | GPIO6 call configuration   |
| GPIO_mode7: input        | GPI007 configured as input |
| GPIO_config7: call;1;300 | GPIO7 call configuration   |

• La configuración de las entradas como "call;1;300" indica lo siguiente:

"call" > La entrada se configura para enviar alarma por llamada de voz. (La llamada de voz se realizará, pero no reproducirá ningún audio al otro extremo del teléfono)

"1" > El 2 indica que se configura la entrada digital para realizar la llamada de voz por activación de la entrada (cuando ésta se cierra llevándola a masa)

"300" > Indica el timeout de la entrada digital, en segundos. Eso quiere decir que, aunque se produzcan múltiples cambios en la entrada digital, nunca se va a realizar más de 1 llamada en una ventana de 5 minutos (5 minutos = 300 segundos)

## EJEMPLO 8.9 Alarma por Llamada de Voz por cambio de hasta 2 Entradas Analógicas de 0-10V y 4-20mA.

Detalles del escenario:

- Se necesita monitorizar 2 sensores analógicos, uno de 0-10V y otro de 4-20mA
- Si el sensor de 0-10V registra un voltaje superior a 8V o inferior a 2V, se debe realizar una llamada de voz de alerta a una serie de números de teléfono
- Si el sensor de 4-20mA registra una corriente superior a 16mA o inferior a 8mA, se debe realizar una llamada de voz de alerta a una serie de números de teléfono
- Los números de teléfono que recibirán las llamadas de alerta son +34666123456, +34666123457 y +346661234568
- Para evitar el envío de un número elevado de llamadas (cuando el valor medido se encuentre justo en los límites de alarma) debe configurarse una histéresis de 100mV para el caso del sensor 0-10V y de 0.5mA para el caso del sensor 4-20mA
- También debe establecerse un timeout de 5 minutos por entrada, es decir, que no se realizará más de 1 llamada en una ventana de 5 minutos por la activación de una determinada entrada analógica

Solución:

Módem MTX-IOT-S [4-N] + firmware MTX-Tunnel

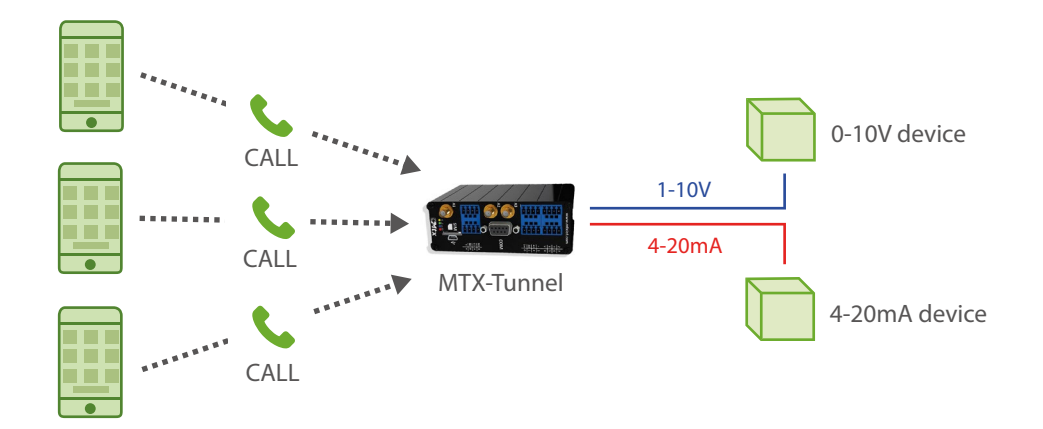

Ejemplo de configuración (fichero config.txt) para el escenario indicado:

| MTX_pin: 0000                                        | PIN if it has one          |
|------------------------------------------------------|----------------------------|
| MTX_model: 199802407                                 | Device model               |
| MTX_mode: none                                       | Gateways used              |
| SMS_allPhones: off                                   | Phone numbers              |
| SMS_validPhone1: +34666123456                        | Phone number 1             |
| SMS_validPhone2: +34666123457                        | Phone number 2             |
| SMS_validPhone3: +34666123458                        | Phone number 3             |
| ALARM_smsNumber1: +34666123456                       | Phone number 1             |
| ALARM_smsNumber2: +34666123457                       | Phone number 2             |
| ALARM_smsNumber3: +34666123458                       | Phone number 3             |
| ADC_mode0: voltage                                   | ADCO configured as voltage |
| ADC_config0: ADC_config0:<br>call;2000;8000;100;300  |                            |
| ADC_mode1: current                                   | ADC1 configured as current |
| ADC_config1: ADC_config1:<br>call;8000;16000;500;300 |                            |

### Detalles:

• La configuración de las entradas como "call;1;300" indica lo siguiente:

"call" > La entrada se configura para enviar alarma por llamada de voz. (La llamada de voz se realizará, pero no reproducirá ningún audio al otro extremo del teléfono)

"1" > El 2 indica que se configura la entrada digital para realizar la llamada de voz por activación de la entrada (cuando ésta se cierra llevándola a masa)

"300" > Indica el timeout de la entrada digital, en segundos. Eso quiere decir que, aunque se produzcan múltiples cambios en la entrada digital, nunca se va a realizar más de 1 llamada en una ventana de 5 minutos (5 minutos = 300 segundos)

## EJEMPLO 8.10 Envío instantáneo de telemetrías vía MQTT de hasta 8 entradas digitales.

Detalles del escenario:

- Se necesita monitorizar 8 sensores de contacto seco. En estado de las entradas debe enviarse rápidamente a una plataforma MQTT (ejemplo Cervello) al producirse un cambio en una de éstas
- Para las cuatro primeras entradas debe configurase el módem para enviar vía MQTT cualquier cambio de estado que se produzca en ellas (entrada activada (a masa) / entrada desacticada (abierto)). En las cuatro últimas entradas digitales, únicamente debe enviarse vía MQTT cuando se produzca una activación en una entrada (entrada a masa)
- Para evitar el envío de un número elevado de mensajes (en caso de cambios rápidos en determinadas entradas) debe establecerse un timeout de 10 segundos en las entradas GPIO4 y GPIO5. Esto implica que, por más cambios que se produzcan en GPIO4 y GPIO5, no podrá enviarse más de 1 mensaje MQTT en una ventana de 10 segundos

### Solución:

Módem MTX-IOT-S [4-N] + software MTX-Tunnel

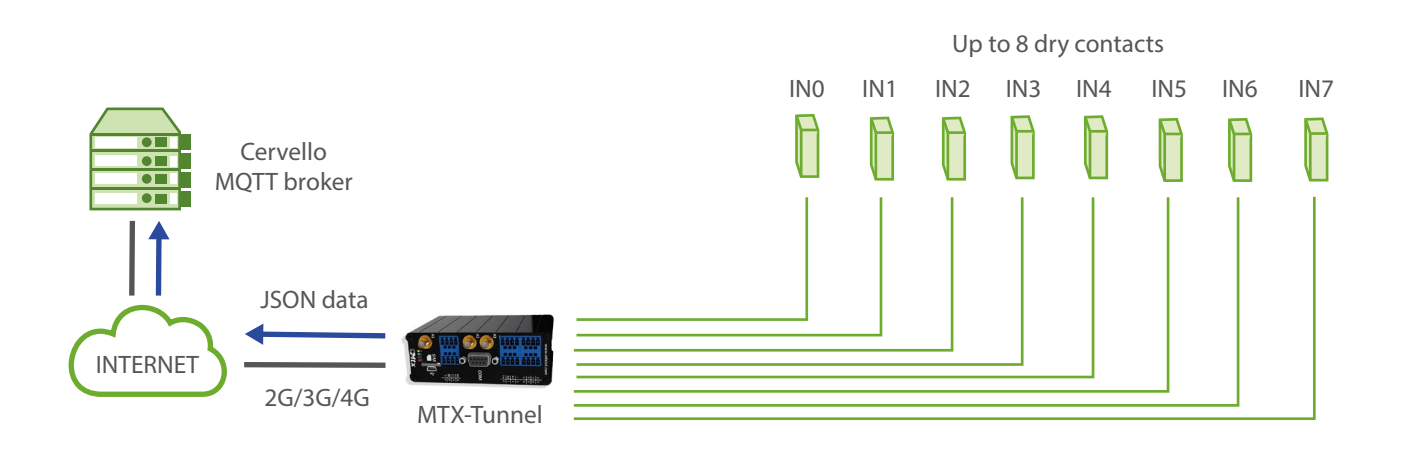

| GPRS_apn: movistar.es                                | GPRS APN provided by GSM operator       |
|------------------------------------------------------|-----------------------------------------|
| GPRS_login: MOVISTAR                                 | GPRS Login                              |
| GPRS_password: MOVISTAR                              | GPRS Password                           |
| GPRS_timeout: 0                                      | Modem is permanently connected to GPRS  |
| MTX_pin: 0000                                        | PIN if it has one                       |
| MTX_model: 199802407                                 | Device model                            |
| MTX_mode: none                                       | Gateways used                           |
| MTX_ping: 30                                         | Every 30 minutes PING check             |
| MTX_pingIP: 8.8.8.8                                  | Google IP (f.e.) to ping                |
| MTX_TPProtocol: ntp                                  | Time synchronization protocol           |
| MTX_TPServer: ntp.roa.es                             | Time server                             |
| MTX_TPServer2: es.pool.ntp.org                       | Time server backup                      |
| MTX_TPFormat: unix                                   | Unix time format                        |
| SMS_allPhones: on                                    | IP by SMS authorized                    |
| SMS_sendIP: on                                       | IP by SMS authorized                    |
| SMS_ATEnabled: on                                    | AT by SMS allowed                       |
| SMS_ATResponse: on                                   | SMS AT responses activated              |
| MQTT_enabled: on                                     | MQTT service                            |
| MQTT_server: tcp://broker.<br>mqttdashboard.com:1883 | MQTT broker. Protocol format://url:port |
| MQTT_id: [IMEI]                                      | Device ID in broker                     |
| MQTT_login:                                          | Username                                |

| MQTT_password:                | Password                                         |
|-------------------------------|--------------------------------------------------|
| MQTT_attopic1: [IMEI]/AT      | Topic of the MTX to receive AT commands          |
| MQTT_atrtopic: [IMEI]/ATR     | Topic where MTX sends its answers to AT commands |
| MQTT_qos: 1                   | QoS established                                  |
| MQTT_keepalive: 60            | Keepalive                                        |
| MQTT_defaultIOQos: 0          | Qos for defaultIOTopic                           |
| MQTT_defaultIOTopic: IOCHANGE | MQTT topic to send quick telemetries             |
| GPIO_mode0: input             | GPIOO configured as input                        |
| GPIO_config0: mqtt;2;0        | GPIOO MQTT configuration                         |
| GPIO_mode1: input             | GPIO1 configured as input                        |
| GPIO_config1: mqtt;2;0        | GPIO1 MQTT configuration                         |
| GPIO_mode2: input             | GPIO2 configured as input                        |
| GPIO_config2: mqtt;2;0        | GPIO2 MQTT configuration                         |
| GPIO_mode3: input             | GPIO3 configured as input                        |
| GPI0_config3: mqtt;2;0        | GPIO3 MQTT configuration                         |
| GPIO_mode4: input             | GPIO4 configured as input                        |
| GPI0_config4: mqtt;2;0        | GPIO4 MQTT configuration                         |
| GPIO_mode5: input             | GPI05 configured as input                        |
| GPIO_config5: mqtt;2;0        | GPI05 MQTT configuration                         |

• La configuración de las entradas como "mqtt;2;0" indica lo siguiente. Recuerde que todos los parámetros van separados entre ellos por punto y coma ;

"mqtt" > La entrada se configura para enviar los estados de las Entradas digitales por MQTT

"2" > El 2 indica que se configura la entrada digital para enviar un mensaje MQTT tanto por activación de la entrada (cuando ésta se cierra llevándola a masa) como por desactivación de la entrada (cuando se abre). En caso de querer enviar un mensaje MQTT únicamente al cerrar la entrada (llevandola a masa) habría que indicar un valor "1".

"0" > Indica el timeout de la entrada digital. Eso quiere decir que se enviará el cambio de la entrada digital siempre que se produzca. Si por ejemplo estuviera configurado un valor "10", como ocurre con GPIO4 y GPIO5, aunque se produzcan múltiples activaciones en la entrada digital, nunca se va a enviar más de 1 mensaje MQTT en esos 10 segundos

• El formato de envío de estos mensajes sigue la estructura JSON, que se muestra en el siguiente ejemplo:

```
{

"IMEI":"354033091487838",

"TYPE":"GPIO",

"TS":" 2020-02-08T18:35:15Z"

"ID":"0",

"VALUE":1,

"DIR":"INPUT"
```

}

Donde:

- IMEI: indica el IMEI del módem MTX
- TYPE: indica el tipo de trama. "GPIO" es para tramas de E/S digitales
- TS: Timestamp (formato unix especificado en MTX\_TPFormat)
- ID: indica el índice de la GPIO (0=GPIO0, 1=GPIO1 ... ,7=GPIO7)
- VALUE: indica el valor de la entrada (0,1)
- DIR: indica el tipo de pin (INPUT / OUTPUT)
- Los datos de las entradas/salidas digitales configuradas como "mqtt" se envían hacia el topic configurado en el parámetro "MQTT\_defaultIOTopic"

## EJEMPLO 8.11 Envío instantáneo de telemetrías vía MQTT de hasta 2 entradas analógicas de 0-10V y 4-20mA.

Detalles del escenario:

- Se necesita monitorizar 2 sensores analógicos, uno de tipo 0-10V y otro de tipo 4-20mA
- La monitorización de los sensores analógicos se realizará mediante MQTT, es decir, el módem deberá enviar los datos de ambos sensores a un bróker MQTT
- Con el fin de ahorrar ancho de banda, no se necesita el envío continuo de datos de los sensores hacia el bróker MQTT. Únicamente se enviarán los cambios, es decir, cuando la entrada 0-10V varíe en 0.1V o la entrada 4-20mA varie 0.15mA se seberán enviar dichos valores rápidamente a una plataforma MQTT (como puede ser Cervello)

Solución:

## Módem MTX-IOT-S [4-N] + software MTX-Tunnel

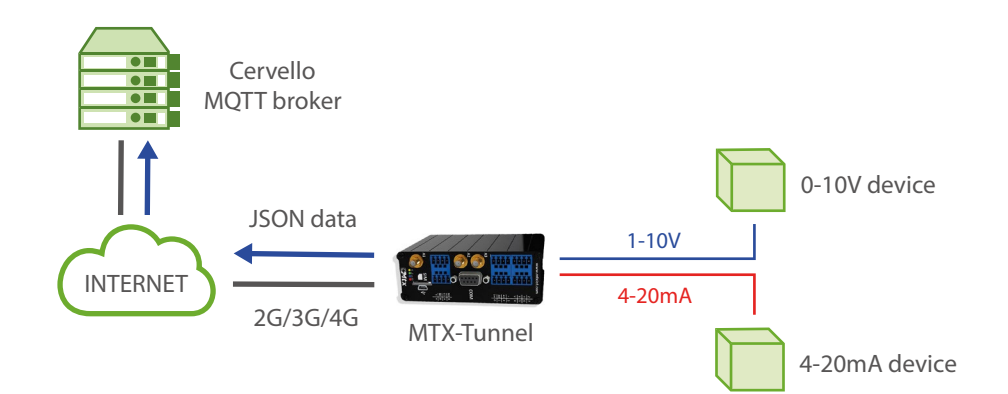

| GPRS_apn: movistar.es                                | GPRS APN provided by GSM operator                 |
|------------------------------------------------------|---------------------------------------------------|
| GPRS_login: MOVISTAR                                 | GPRS Login                                        |
| GPRS_password: MOVISTAR                              | GPRS Password                                     |
| GPRS_timeout: 0                                      | Modem is permanently connected to GPRS            |
| MTX_pin: 0000                                        | PIN if it has one                                 |
| MTX_model: 199802407                                 | Device model                                      |
| MTX_mode: none                                       | Gateways used                                     |
| MTX_ping: 30                                         | Every 30 minutes PING check                       |
| MTX_pingIP: 8.8.8.8                                  | Google IP (f.e.) to ping                          |
| MTX_TPProtocol: ntp                                  | Time synchronization protocol                     |
| MTX_numGSMErrors: 180                                | Reset if no registry in GSM network in 1800 secs. |
| MTX_TPServer: ntp.roa.es                             | Time server                                       |
| MTX_TPServer2: es.pool.ntp.org                       | Time server backup                                |
| MTX_TPFormat: unix                                   | Unix time format                                  |
| SMS_allPhones: on                                    | IP by SMS authorized                              |
| SMS_sendIP: on                                       | IP by SMS authorized                              |
| SMS_ATEnabled: on                                    | AT by SMS allowed                                 |
| SMS_ATResponse: on                                   | SMS AT responses activated                        |
| MQTT_enabled: on                                     | MQTT service                                      |
| MQTT_server: tcp://broker.<br>mqttdashboard.com:1883 | MQTT broker. Protocol format://url:port           |
| MQTT_id: [IMEI]                                      | Device ID in broker                               |

| MQTT_login:                   | Username                                         |
|-------------------------------|--------------------------------------------------|
| MQTT_password:                | Password                                         |
| MQTT_attopic1: [IMEI]/AT      | Topic of the MTX to receive AT commands          |
| MQTT_atrtopic: [IMEI]/ATR     | Topic where MTX sends its answers to AT commands |
| MQTT_qos: 1                   | QoS established                                  |
| MQTT_keepalive: 60            | Keepalive                                        |
| MQTT_defaultIOQos: 0          | Qos for defaultIOTopic                           |
| MQTT_defaultIOTopic: IOCHANGE | MQTT topic to send quick telemetries             |
| ADC_mode0: voltage            | ADCO as votage input                             |
| ADC_config0: mqtt;100;0       | ADCO MQTT configuration                          |
| ADC_mode1: current            | ADC1 as current input                            |
| ADC_config1: mqtt;150;0       | ADC1 MQTT configuration                          |

• La configuración de la entrada ADCO como "mqtt;100;0" indica lo siguiente. Recuerde que todos los parámetros van separados entre ellos por punto y coma ;

"mqtt" > La entrada se configura para enviar la entrada analógica de forma rápida por MQTT

"100" > Histéresis en mV. Indica cuantos mV debe cambiar la entrada para enviar los datos al bróker MQTT. Esto evita enviar de forma contínua datos al bróker y un consumo excesivo e innecesario de tráfico.

"0" > Indica el timeout de la entrada analógica. Eso quiere decir que se enviará el cambio de la entrada analógica hacia el bróker MQTT de forma rápida. Si por ejemplo estuviera configurado un valor "60", aunque se produzcan múltiples cambios en la entrada analógica, nunca se va a enviar más de 1 mensaje MQTT en esos 60 segundos

• El formato de envío de estos mensajes sigue la estructura JSON, que se muestra en el siguiente ejemplo:

"IMEI":"354033091487838",

"TYPE":"ADC",

{

```
"TS":" 2020-02-08T19:15:12Z"
"ID":0,
"VALUE":7750
"MODE":"voltage"
}
```

Donde:

- IMEI: indica el IMEI del módem MTX
- TYPE: indica el tipo de trama. ADC = entrada analógica
- TS: Timestamp (formato unix especificado en MTX\_TPFormat)
- ID: indica el índice del ADC (0=ADC0,1=ADC1)
- VALUE: indica el valor de la entrada (en mV o mA)
- MODE: indica el modo de trabajo de la entrada ("voltage" / "current")
- Los datos de las entradas digitales configuradas como "mqtt" se envían hacia el topic configurado en el parámetro "MQTT\_defaultIOTopic"

## EJEMPLO 8.12 Cambio por SMS de hasta 9 salidas digitales ó 9 relés.

Detalles del escenario:

- Se necesita poder cambiar el estado de 9 relés remotos para activar / desactivar una serie de dispositivos conectados a ellos. Dicha activación remota se precisa hacer mediante mensajería SMS
- Únicamente debe poderse cambiar el estado de los relés desde los números de teléfono autorizados: +34666123456 ,+34666123457 y +346661234568
- Los mensajes SMS para efectuar el cambio de estado deben de ser sencillos. Por ello, para activar el Relé O el mensame SMS será "RLOON" y para desactivarlo "RLOOFF". Esactamente igual para el resto de los relés: "RL1ON" / "RL1OFF", "RL2ON" / "RL2OFF", ... "RL8ON" / "RL8OFF"

Solución:

Módem MTX-IOT-S [4-N] + software MTX-Tunnel

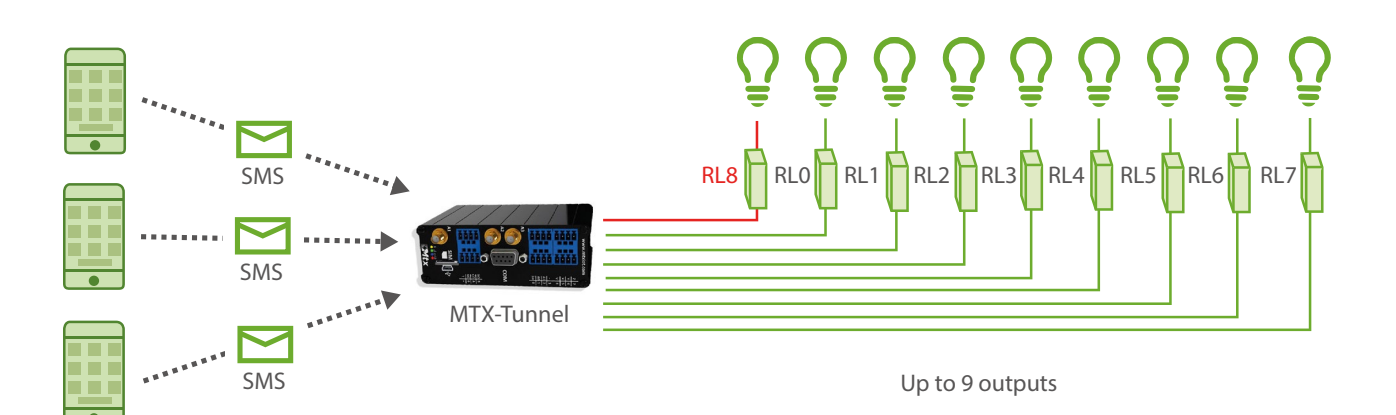

| MTX_pin: 0000                                | PIN if it has one                 |
|----------------------------------------------|-----------------------------------|
| MTX_model: 199802407                         | Device model                      |
| MTX_mode: none                               | Gateways used                     |
| SMS_allPhones: off                           | Phone numbers                     |
| SMS_validPhone1: +34666123456                | Phone number 1                    |
| SMS_validPhone2: +34666123457                | Phone number 2                    |
| SMS_validPhone3: +34666123458                | Phone number 3                    |
| SMS_atEnabled: on                            | Remote AT commands                |
| SMS_atResponse: on                           | Responses to AT commands          |
| SMS_alias1:<br>RLOON>AT^MTXTUNNEL=SETIO,0,1  | Alias to activate the relay RLO   |
| SMS_alias2:<br>RLOOFF>AT^MTXTUNNEL=SETIO,0,0 | Alias to deactivate the relay RLO |
| SMS_alias3:<br>RL10N>AT^MTXTUNNEL=SETI0,1,1  | Alias to activate the relay RL1   |
| SMS_alias4:<br>RL10FF>AT^MTXTUNNEL=SETI0,1,0 | Alias to deactivate the relay RL1 |
| SMS_alias5:<br>RL2ON>AT^MTXTUNNEL=SETI0,2,1  | Alias to activate the relay RL2   |
| SMS_alias6:<br>RL20FF>AT^MTXTUNNEL=SETI0,2,0 | Alias to deactivate the relay RL2 |
| SMS_alias7:<br>RL3ON>AT^MTXTUNNEL=SETI0,3,1  | Alias to activate the relay RL3   |
| SMS_alias8:<br>RL30FF>AT^MTXTUNNEL=SETI0,3,0 | Alias to deactivate the relay RL3 |

| SMS_alias9:                  |  |
|------------------------------|--|
| RL4ON>AT^MTXTUNNEL=SETIO,4,1 |  |

SMS\_alias10: RL40FF>AT^MTXTUNNEL=SETIO,4,0

SMS\_alias11: RL50N>AT^MTXTUNNEL=SETI0,5,1

SMS\_alias12: RL50FF>AT^MTXTUNNEL=SETI0,5,0

SMS\_alias13: RL60N>AT^MTXTUNNEL=SETIO,6,1

SMS\_alias14: RL60FF>AT^MTXTUNNEL=SETIO,6,0

SMS\_alias15: RL7ON>AT^MTXTUNNEL=SETIO,7,1

SMS\_alias16: RL70FF>AT^MTXTUNNEL=SETI0,7,0

SMS\_alias17: RL80N>AT^MTXTUNNEL=SETIO,8,1

SMS\_alias18: RL80FF>AT^MTXTUNNEL=SETIO,8,0

SMS\_aliasResponse: result

GPIO\_mode0: output

GPIO\_configO: normal

GPIO\_mode1: output

GPIO\_config1: normal

GPIO\_mode2: output

GPIO\_config2: normal

Alias to activate the relay RL4

Alias to deactivate the relay RL4

Alias to activate the relay RL5

Alias to deactivate the relay RL5

Alias to activate the relay RL6

Alias to deactivate the relay RL6

Alias to activate the relay RL7

Alias to deactivate the relay RL7

Alias to activate the relay RL8

Alias to deactivate the relay RL8

Not obtain as a response AT command executed

GPIOO configured as an output

Configuration as a normal output

GPIO1 configured as an output

Configuration as a normal output

GPIO2 configured as an output

Configuration as a normal output

| GPIO_mode3: output   | GPIO3 configured as an output    |
|----------------------|----------------------------------|
| GPIO_config3: normal | Configuration as a normal output |
| GPIO_mode4: output   | GPIO4 configured as an output    |
| GPIO_config4: normal | Configuration as a normal output |
| GPIO_mode5: output   | GPI05 configured as an output    |
| GPIO_config5: normal | Configuration as a normal output |
| GPIO_mode6: output   | GPIO6 configured as an output    |
| GPIO_config6: normal | Configuration as a normal output |
| GPIO_mode7: output   | GPIO7 configured as an output    |
| GPIO_config7: normal | Configuration as a normal output |
| GPIO_mode8: output   | GPIO8 configured as an output    |
| GPIO_config8: normal | Configuration as a normal output |

- Los módem de la familia MTX-IOT-S disponen de hasta 8 salidas digitales ( de la GPIOO a la GPIO7) y de 1 relé integrado (GPIO8). Las 8 salidas digitales son de tipo colector abierto con corriente suficiente para conmutar un relé externo
- Los alias,por comodidad, no son case sensitive. Es decir, es lo mismo enviar "RL1ON" que "RI1ON" que "RL1on" ó "rl1on", entre otras combinaciones
- Si para su aplicación únicamente necesita gestionar un relé de baja potencia (hasta 1Amp), se recomienda el uso de GPIO8, pues está conectado a un relé interno del MTX-IOT-S

## EJEMPLO 8.13 Activar un relé mediante llamada de voz y por entradas de contacto seco para apertura de puerta de parking.

Detalles del escenario:

- Se necesita poder accionar un relé con un pulso de 5 segundos para abrir una puerta motorizada de un garaje. Dicha activación se precisa hacer mediante una llamada de voz a través de un teléfono móvil
- Únicamente debe poderse accionar el relé desde los números de teléfono autorizados: +34666123456, +34666123457 y +346661234568
- También debe poderse accionar el relé para abrir la puerta del garaje a través de 2 pulsadores situados en el interior del garaje. Esto es, cuando se pulso sobre uno de estos pulsadores el relé que acciona la puerta del garaje debe efectuar un pulso de 5 segundos, de la misma forma que al recibir una llamada de voz
- Por último, tanto al recibir la llamada como al pulsar los pulsadores, se debe accionar una luminaria durante 60 segundos para permitir la buena maniobrabilidad del conductor del vehículo

Solución:

Módem MTX-IOT-S [4-N] + software MTX-Tunnel

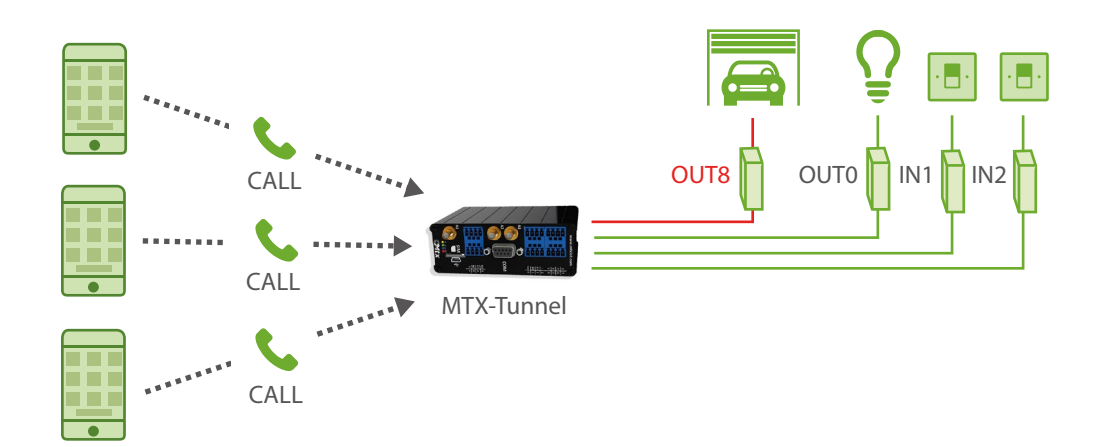

| MTX_pin: 0000                                               | PIN if it has one                  |
|-------------------------------------------------------------|------------------------------------|
| MTX_model: 199802407                                        | Device model                       |
| MTX_mode: none                                              | Gateways used                      |
| MTX_mode: 2g                                                | Mode to receive audio calls        |
| MTX_defaultPrefix: +34                                      | Default prefix for national calls  |
| SMS_allPhones: off                                          | Phone numbers                      |
| SMS_validPhone1: +34666123456                               | Phone number 1                     |
| SMS_validPhone2: +34666123457                               | Phone number 2                     |
| SMS_validPhone3: +34666123458                               | Phone number 3                     |
| SMS_atEnabled: on                                           | Remote AT commands                 |
| SMS_atResponse: on                                          | Responses to AT commands           |
| GPIO_mode0: output                                          | GPIOO configured as an output      |
| GPIO_config0: timer                                         | Configuration as temporized output |
| GPIO_mode1: input                                           | GPI01 configured as an input       |
| GPIO_config1:<br>at;AT^MTXTUNNEL=EXECUTE,doorlight.<br>txt; | Configuration as AT input          |
| GPIO_mode2: input                                           | GPIO2 configured as an input       |
| GPIO_config2:<br>at;AT^MTXTUNNEL=EXECUTE,doorlight.<br>txt; | Configuration as AT input          |
| GPIO_mode8: input                                           | GPIO8 mandatory output (relay)     |
| GPIO_config8:<br>call;AT^MTXTUNNEL=EXECUTE,light.txt        | Configuration as call output       |

- Los módem de la familia MTX-IOT-S disponen de hasta 8 E/S digitales ( de la GPIOO a la GPIO7) y de 1 relé integrado (GPIO8). Las salidas digitales son de tipo colector abierto con corriente suficiente para conmutar un relé externo. En este ejemplo se ha configurado 1 gpio como salida (GPIO0) y las gpios GPIO1 y GPIO2 como entradas. Obviamente la GPIO8 que corresponde con un relé interno del MTX, está configurada obligatoriamente como salida
- En este ejemplo la GPIO8 (el relé interno del MTX) se usa para el control de la puerta. La GPIOO, configurada como salida, es la usada para activar un relé externo de control de la luminaria. Las GPIOO y GPIO1 son entradas, utilizadas para el control del pulsador 1 y pulsador 2 respecticamente
- GPIO\_configO: timer. Esta configuración configura la GPIOO como SALIDA TIMER, es decir, como salida temporizada
- GPIO\_config8: call;AT^MTXTUNNEL=EXECUTE,light.txt. Esta configuración configura la GPI08 como SALIDA CALL. Esto implica que cuando el módem MTX-IOT-S recibe una llamada de voz desde un número de teléfono autorizado activará durante 5 segundos dicha salida GPI08. Adicionalmente ejecutará el comando AT^MTXTUNNEL=EXECUTE,light.txt

Este comando lo que hace es ejecutar el archivo que se encuentra en el directorio atscripts/ light.txt, el cual se compone de los comandos AT a ejecutar. Dicho fichero atscripts/light.txt debe de tener el siguiente contenido:

| light.txt: Bloc de notas          |               |  | - | × |
|-----------------------------------|---------------|--|---|---|
| Archivo Edición Formato Ver Ayuda |               |  |   |   |
| EXECUTE AT^MTXTUNNEL=SETOUT       | PUTTIMER,7,60 |  |   | ^ |
|                                   |               |  |   |   |
|                                   |               |  |   |   |
|                                   |               |  |   |   |
|                                   |               |  |   |   |
|                                   |               |  |   | ~ |

Es decir, el módem ejecutará estos comandos AT (en realidad sólo hay uno). El comando AT^MTXTUNNEL=SETOUTPUTTIMER,7,60 activará la GPIO7 (la salida conectada a la luminaria) durante 60 segundos.

 GPIO\_config1: at;AT^MTXTUNNEL=EXECUTE,doorlight.txt;. Esta configuración configura la GPIO1 como INPUT AT. Esto implica que cuando al módem MTX-IOT-S se le activa la entrada GPIO1 (la cual tiene conectada el pulsador1, llevando a GND dicha entrada al pulsarlo) ejecutará el comando AT^MTXTUNNEL=EXECUTE,doorlight.txt

Este comando lo que hace es ejecutar el archivo que se encuentra en el directorio atscripts/ doorlight.txt, el cual se compone de los comandos AT a ejecutar. Dicho fichero atscripts/ doorlight.txt debe de tener el siguiente contenido:

| *doorlight.txt: Bloc de notas     |                |  | - | × |
|-----------------------------------|----------------|--|---|---|
| Archivo Edición Formato Ver Ayuda |                |  |   |   |
| EXECUTE AT^MTXTUNNEL=SETOUT       | PUTTIMER, 8, 5 |  |   |   |
| EXECUTE AT^MTXTUNNEL=SETOUT       | PUTTIMER,7,60  |  |   |   |
| EXECUTE AT^MTXTUNNEL=SETOUT       | PUTTIMER,7,60  |  |   |   |

Es decir, el módem ejecutará estos dos comandos AT. El comando AT^MTXTUNNEL=SETOUTPUTTIMER,8,5 activará la GPIO8 (la salida conectada a la puerta motorizada) durante 5 segundos AT^MTXTUNNEL=SETOUTPUTTIMER,7,60 activará la GPIO7 (la salida conectada a la luminaria) durante 60 segundos

• Es posible modificar los números de teléfono autorizados enviando un mensaje SMS al módem MTX. Para ello es necesario enviar un mensaje SMS desde un número de teléfono autorizado

con el texto, por ejemplo:

mtxtunnel at^mtxtunnel=setparam,SMS\_validPhone1,+34666333444

• La cabecera anterior marcada en rojo (mtxtunnel) es posible personalizarla con el texto que desee, para ello consulte el parámetro de configuración SMS\_header

## EJEMPLO 8.14 Gestión remota de hasta 9 salidas digitales y relés mediante Telnet y/o MQTT/S.

Detalles del escenario:

- Se necesita poder cambiar el estado de 9 relés remotos para activar / desactivar una serie de dispositivos conectados a ellos. Dicha activación remota se precisa hacer mediante telnet y/o una plataforma MQTT/S
- Para el acceso por telnet únicamente deben estar permitidas las conexiones TCP desde las IPs autorizadas 1.2.3.4 y 1.2.3.5
- En caso de cambio por Telnet del estado de una salida, dicho cambio debe transmitirse inmediatamente hacia la plataforma MQTT para que quede reflejado el nuevo estado en el dashboard de la plataforma MQTT de manera que un operario pueda consultar el estado actual

Solución:

Telnet

Módem MTX-IOT-S [4-N] + software MTX-Tunnel

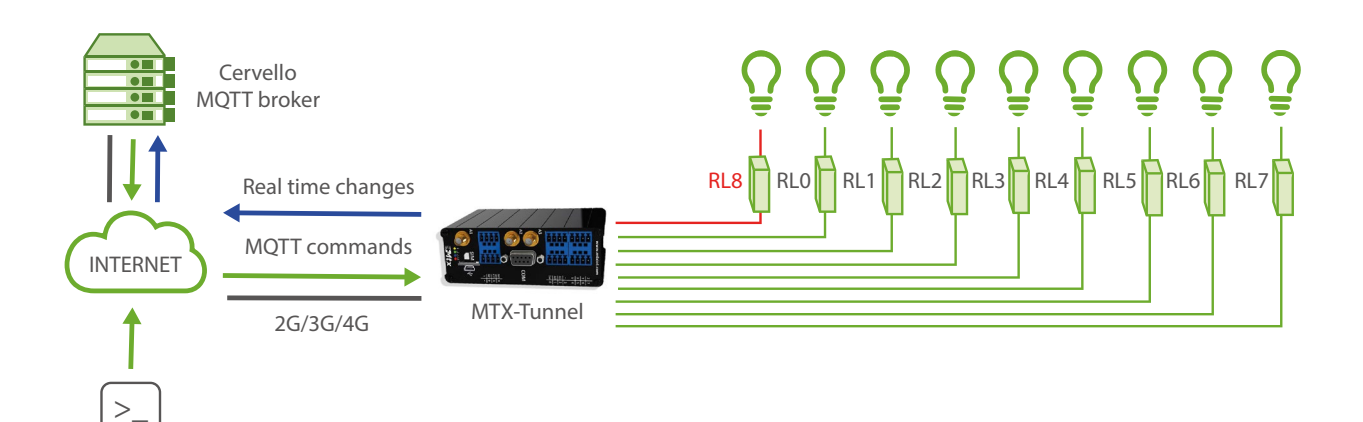

| GPRS_apn: movistar.es                                | GPRS APN provided by GSM operator                 |
|------------------------------------------------------|---------------------------------------------------|
| GPRS_login: MOVISTAR                                 | GPRS Login                                        |
| GPRS_password: MOVISTAR                              | GPRS Password                                     |
| GPRS_timeout: 0                                      | Modem is permanently connected to GPRS            |
| MTX_pin: 0000                                        | PIN if it has one                                 |
| MTX_model: 199802407                                 | Device model                                      |
| MTX_mode: none                                       | Gateways used                                     |
| MTX_ping: 30                                         | Every 30 minutes PING check                       |
| MTX_pingIP: 8.8.8.8                                  | Google IP (f.e.) to ping                          |
| MTX_numGSMErrors: 180                                | Reset if no registry on GSM network in 1800 secs. |
| MTX_TPProtocol: ntp                                  | Time synch protocol                               |
| MTX_TPServer: ntp.roa.es                             | Time server                                       |
| MTX_TPServer2: es.pool.ntp.org                       | Time server backup                                |
| MTX_TPFormat: unix                                   | Unix time format                                  |
| FIREWALL_enabled: off                                | Authorized IPs                                    |
| TELNET_enabled: on                                   | Telnet service                                    |
| TELNET_login: user                                   | Telnet username                                   |
| TELNET_password: 1234                                | Telnet password                                   |
| TELNET_port: 20023                                   | Telnet TCP port                                   |
| MQTT_enabled: on                                     | MQTT service                                      |
| MQTT_server: tcp://broker.<br>mqttdashboard.com:1883 | MQTT broker, format protocol://url:port           |

| MQTT_id: [IMEI]               | Device ID in broker                                 |
|-------------------------------|-----------------------------------------------------|
| MQTT_login:                   | Username                                            |
| MQTT_password:                | Password                                            |
| MQTT_attopic1: [IMEI]/AT      | MTX topic to recieve AT commands                    |
| MQTT_atrtopic: [IMEI]/ATR     | Topic where MTX sends responses to AT commands      |
| MQTT_persistent: off          | Persistence                                         |
| MQTT_qos: 1                   | QoS established                                     |
| MQTT_keepalive: 60            | Keepalive                                           |
| MQTT_defaultOTopic: /IOCHANGE | MQTT topic to inform of output changes in real time |
| MQTT_defaultIOQos: 1          | MQoS to inform of output changes in real time       |
| GPIO_mode0: output            | GPIOO configured as an output                       |
| GPIO_config0: normal          | GPIOO configured as a normal output                 |
| GPIO_mode1: output            | GPIO1 configured as an output                       |
| GPIO_config1: normal          | GPIO1 MQTT configuration                            |
| GPIO_mode2: output            | GPIO2 configured as an output                       |
| GPIO_config2: normal          | GPIO2 MQTT configuration                            |
| GPIO_mode3: output            | GPIO3 configured as an output                       |
| GPIO_config3: normal          | GPIO3 MQTT configuration                            |
| GPIO_mode4: output            | GPIO4 configured as an output                       |
| GPIO_config4: normal          | GPIO4 MQTT configuration                            |
| GPIO_mode5: output            | GPI05 configured as an output                       |
| GPIO_config5: normal          | GPI05 MQTT configuration                            |

| GPIO_mode6: output   | GPIO6 configured as an output |
|----------------------|-------------------------------|
| GPIO_config6: normal | GPIO6 MQTT configuration      |
| GPIO_mode7: output   | GPI07 configured as an output |
| GPIO_config7: normal | GPIO7 MQTT configuration      |
| GPIO_mode8: output   | GPIO8 configured as an output |
| GPIO_config8: normal | GPIO8 MQTT configuration      |

- Los módem de la familia MTX-IOT-S disponen de hasta 8 salidas digitales ( de la GPIOO a la GPIO7) y de 1 relé integrado (GPIO8). Las 8 salidas digitales son de tipo colector abierto con corriente suficiente para conmutar un relé externo. En este ejemplo se han configurado todos los GPIOs como SALIDA
- Si para su aplicación únicamente necesita gestionar un relé de baja potencia (hasta 1Amp), se recomienda el uso de GPIO8, pues está conectado a un relé interno del MTX-IOT-S
- Para cambiar remotamente el estado de una salida debe hacerse mediante el uso de un comando AT enviado remotamente vía Telnet y/o MQTT. El comando que debe enviar es AT^MTXTUNNEL=SETIO,X,Y donde X indica la GPIO sobre la que actuar (0 ... 8) e Y indica el valor de la salida (0=no activada / 1=activada)
- Para enviar el comando AT al módem vía MQTT debe hacerlo sobre el topic configurado en MQTT\_attopic1. Recuerde que si configura algo como [IMEI]/AT el módem substituirá ese texto [IMEI] por su IMEI real, es decir, por ejemplo por algo como 354033091487838/AT. El módem enviará la respuesta al comando al TOPIC especificado en el parámetro MQTT\_atropic, que en el caso de este ejemplo es [IMEI]/ATR
- Al configurar el parámetro MQTT\_defaultIOTopic el módem informará en ese topic MQTT en tiempo real de cualquier cambio en los GPIOs de salida. Por ello, cada vez que se cambie una salida desde Telnet, el módem enviará un JSON a dicho topic MQTT informando del nuevo estado

El formato de envío de estos mensajes sigue la estructura JSON, que se muestra en el siguiente ejemplo:

```
{

"IMEI":"354033091487838",

"TYPE":"GPIO",

"TS":" 2020-02-08T19:55:11Z"
```

"ID":0,

```
"VALUE":1
"DIR":"OUTPUT"
}
```

Donde:

- IMEI: indica el IMEI del módem MTX
- TYPE: indica el tipo de trama. GPIO = Entrada/Salida digital
- TS: Timestamp (formato unix especificado en MTX\_TPFormat)
- ID: indica el índice de la GPIO (0=GPIO0, 1=GPIO1 ... ,7=GPIO7)
- VALUE: indica el valor de la entrada (0,1)
- DIR: indica el tipo de pin (INPUT / OUTPUT)
- Ejemplo de envío de comandos AT para conmutar la salida GPIO8 remotamente desde un bróker MQTT y recepción de la respuesta del comando AT

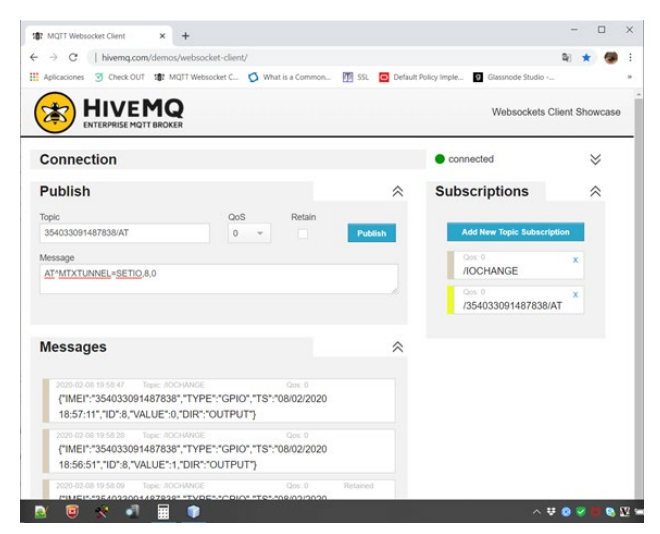

• Ejemplo de envío de comandos AT para conmutar la salida GPIO8 remotamente desde Telnet

| 🖑 95.126.15.40 - PuTTY                                                                           |  | × |
|--------------------------------------------------------------------------------------------------|--|---|
| login:user<br>password:1234<br>elcome to MIXTunnel<br>elcome to MIXTunnel<br>MIXTUNNEL=SETIO,8,1 |  | 0 |
| K<br>AT^MTXTUNNEL=SETIO,8,0<br>IT^MTXTUNNEL=SETIO,8,0                                            |  |   |
| IK I                                                                                             |  |   |
|                                                                                                  |  |   |
|                                                                                                  |  |   |
|                                                                                                  |  |   |

# EJEMPLO 8.15 Activación automática de relés en función del valor de registros Modbus. Envío automático de cambios de estado a plataforma MQTT/S.

Detalles del escenario:

- Se precisa controlar 8 ventiladores de una granja de forma autónoma. Cada ventilador tiene asociada una sonda de temperatura de protocolo Modbus RTU, con conexión RS485
- Cuando el Sensor de Temperatura X esté por encima de 30 grados, el Ventilador asociado X deberá activarse para facilitar la circulación de aire y bajar la temperatura del recinto. Cuando el Sensor de Temperatura X detecte una temperatura de 25 grados, debe desactivar el Ventilador X de nuevo. De esta manera, cada recinto de granja estará siempre comprendido entre 25 y 30 grados
- Además de activar los ventiladores, se debe de informar en tiempo real a una plataforma MQTT cada vez que un ventilador se activa/desactiva, para tener en el dashboard de la aplicación la información actualizada de forma constante. La pérdida de comunicaciones con la plataforma de control MQTT no debe interferir en el control de los ventiladores

### Solución:

## Módem MTX-IOT-S [4-N] + software MTX-Tunnel

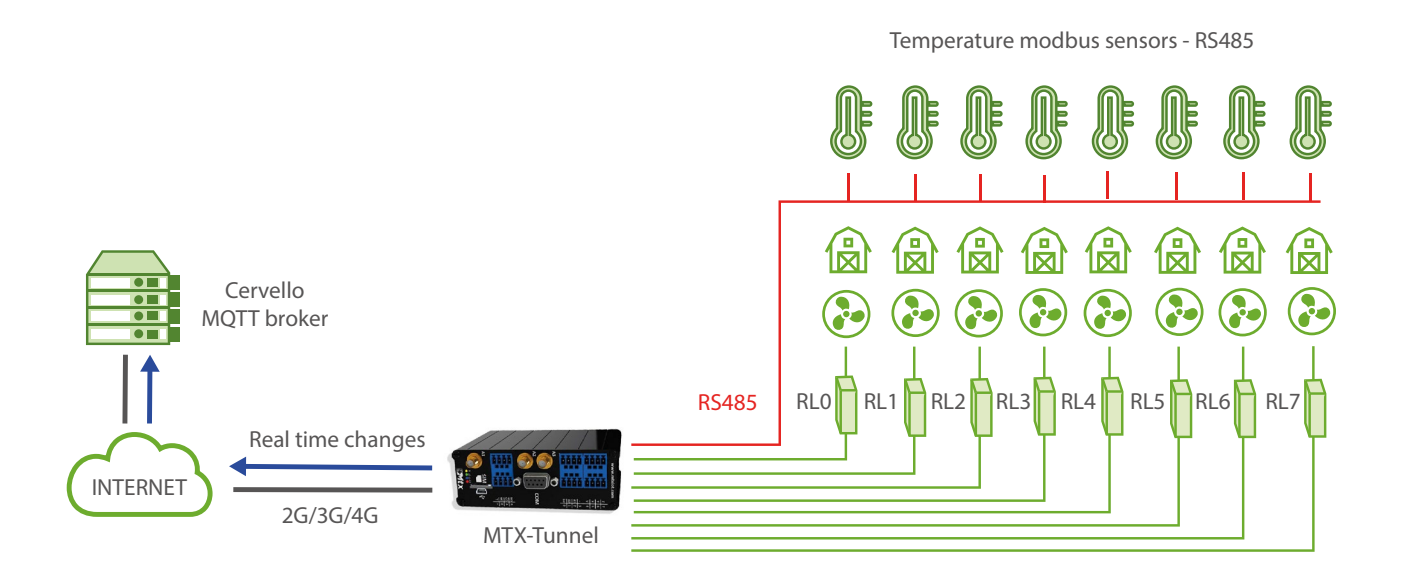

| COMM2_baudrate: 9600                                 | Data rate of communication of serial port         |
|------------------------------------------------------|---------------------------------------------------|
| COMM2_bitsperchar: 8                                 | Number of bits                                    |
| COMM2_autorts: off                                   | CTS Hardware flow control deactivated             |
| COMM2_autocts: off                                   | RTS Hardware flow control deactivated             |
| COMM2_stopbits: 1                                    | 1 stop bit                                        |
| COMM2_parity: none                                   | No parity                                         |
| GPRS_apn: movistar.es                                | GPRS APN provided by GSM operator                 |
| GPRS_login: MOVISTAR                                 | GPRS Login                                        |
| GPRS_password: MOVISTAR                              | GPRS Password                                     |
| GPRS_timeout: 0                                      | Modem is permanently connected to GPRS            |
| MTX_pin: 0000                                        | PIN if it has one                                 |
| MTX_model: 199802407                                 | Device model                                      |
| MTX_mode: none                                       | Gateways used                                     |
| MTX_ping: 30                                         | Every 30 minutes PING check                       |
| MTX_pingIP: 8.8.8.8                                  | Google IP (f.e.) to ping                          |
| MTX_numGSMErrors: 180                                | Reset if no registry on GSM network in 1800 secs. |
| MTX_portAux: modbusmaster                            | Read modbus                                       |
| MQTT_enabled: on                                     | MQTT service                                      |
| MQTT_server: tcp://broker.<br>mqttdashboard.com:1883 | MQTT broker, format protocol://url:port           |
| MQTT_id: [IMEI]                                      | Device ID in broker                               |
| MQTT_login:                                          | Username                                          |

| MQTT_password:                           | Password                                            |
|------------------------------------------|-----------------------------------------------------|
| MQTT_attopic1: [IMEI]/AT                 | MTX topic to recieve AT commands                    |
| MQTT_atrtopic: [IMEI]/ATR                | Topic where MTX sends responses to AT commands      |
| MQTT_persistent: off                     | Persistence                                         |
| MQTT_qos: 1                              | QoS established                                     |
| MQTT_keepalive: 60                       | Keepalive                                           |
| MQTT_defaultOTopic: /IOCHANGE            | MQTT topic to inform of output changes in real time |
| MQTT_defaultIOQos: 1                     | MQoS to inform of output changes in real time       |
| GPIO_mode0: output                       | GPIOO configured as an output                       |
| GPI0_config0:<br>modbus;10;3;1;250;300;; | GPIOO configured as a modbus output                 |
| GPIO_mode1: output                       | GPIO1 configured as an output                       |
| GPI0_config1:<br>modbus;11;3;1;250;300;; | GPIO1 configured as a modbus output                 |
| GPIO_mode2: output                       | GPIO2 configured as an output                       |
| GPI0_config2:<br>modbus;12;3;1;250;300;; | GPIO2 configured as a modbus output                 |
| GPIO_mode3: output                       | GPIO3 configured as an output                       |
| GPI0_config3:<br>modbus;13;3;1;250;300;; | GPIO3 configured as a modbus output                 |
| GPIO_mode4: output                       | GPIO4 configured as an output                       |
| GPIO_config4:<br>modbus;14;3;1;250;300;; | GPIO4 configured as a modbus output                 |
| GPIO_mode5: output                       | GPI05 configured as an output                       |

| GPIO_config5:<br>modbus;15;3;1;250;300;; | GPI05 configured as a modbus output |
|------------------------------------------|-------------------------------------|
| GPIO_mode6: output                       | GPIO6 configured as an output       |
| GPIO_config6:<br>modbus;16;3;1;250;300;; | GPIO6 configured as a modbus output |
| GPIO_mode7: output                       | GPI07 configured as an output       |
| GPIO_config7:modbus;17;3;1;250;300;;     | GPI07 configured as a modbus output |

- Los módem de la familia MTX-IOT-S disponen de hasta 8 salidas digitales (de la GPIO0 a la GPIO7) y de 1 relé integrado (GPIO8). Las 8 salidas digitales son de tipo colector abierto con corriente suficiente para conmutar un relé externo. En este ejemplo se han configurado todos los GPIOs del 0 al 7 como SALIDA, para controlar los ventiladores
- Si para su aplicación únicamente necesita gestionar un relé de baja potencia (hasta 1Amp), se recomienda el uso de GPIO8, pues está conectado a un relé interno del MTX-IOT-S
- Al configurar el parámetro MQTT\_defaultOTopic el módem informará en ese topic MQTT en tiempo real de cualquier cambio en los GPIOs de salida. Por ello, cada vez que se cambie una salida desde Telnet, el módem enviará un JSON a dicho topic MQTT informando del nuevo estado

El formato de envío de estos mensajes sigue la estructura JSON, que se muestra en el siguiente ejemplo:

```
{
```

```
"IMEI":"354033091487838",
```

"TYPE":"GPIO",

"TS":" 2020-02-08T08:12:45Z"

"ID":0,

```
"VALUE":1
```

```
"DIR":"OUTPUT"
```

```
}
```

Donde:

- IMEI: indica el IMEI del módem MTX
- TYPE: indica el tipo de trama. GPIO = Entrada/Salida digital

- TS: Timestamp (formato unix especificado en MTX\_TPFormat)
- ID: indica el índice de la GPIO (0=GPIO0, 1=GPIO1 ... ,7=GPIO7)
- VALUE: indica el valor de la entrada (0,1)
- DIR: indica el tipo de pin (INPUT / OUTPUT)
- La configuración de una salida como modbus;10;3;1;250;300;; lo que hace es:
  - modbus: configura la salida en modo modbus

10: la salida GPIO2 se asocia a la sonda de temperatura modbus con direccón 10

3: El comando modbus para leer el registro de temperatura es el 3

1: El registro a leer de la sonda, donde tiene la temperatura es el registro número 1

250: Si el ventilador cae por debajo de 250 (25 grados) la GPIOO se desactivará, apagando en ventilador

300: Si se lee más de 300 (30 grados) el la salida GPIOO se activará, encendiendo el ventilador
# EJEMPLO 8.16 Activación automática de salida de relé en función del valor de una sonda analógica 0-10V.

Detalles del escenario:

- Se precisa controlar 1 relé para activar el motor de bombeo de un pozo
- Se dispone de un sensor analógico de nivel de 0-10V. Cuando el nivel se encuentre bajo, es decir, cuando el sensor devuelva un valor por debajo de los 2V, el relé que actúa sobre el motor debe activarse para bombear agua. Cuando el sensor devuelva un valor por encima de los 8V, el relé debe desactivarse para dejar de bombear agua.
- El estado del relé (activado/desactivado) debe enviarse vía 4G/3G/2G a un bróker MQTT cada vez que se produzca un cambio. También debe poderse activar/desactivar el relé del módem que controla el motor del pozo en cualquier momento desde el bróker MQTT, es decir, remotamente. Una caída de la conectividad con el bróker MQTT no debe interferir en el comportamiento de la entrada del sensor analógico para con el relé

#### Solución:

Módem MTX-IOT-S [4-N] + software MTX-Tunnel

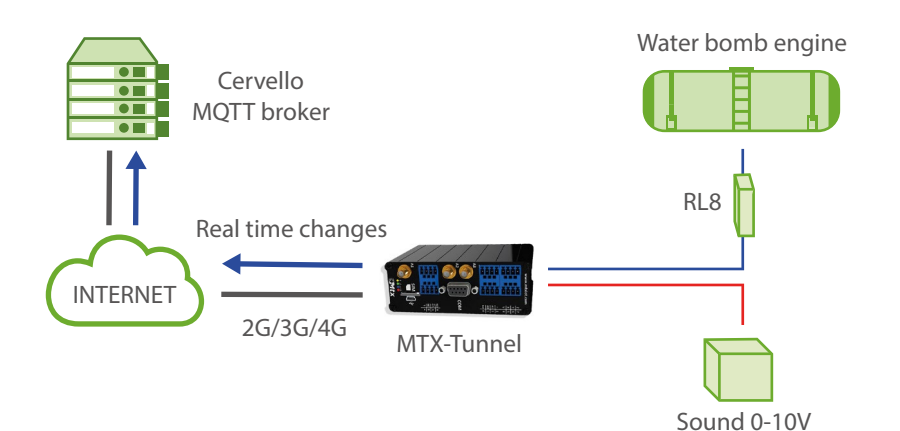

| GPRS_apn: movistar.es                                | GPRS APN provided by GSM operator                 |
|------------------------------------------------------|---------------------------------------------------|
| GPRS_login: MOVISTAR                                 | GPRS Login                                        |
| GPRS_password: MOVISTAR                              | GPRS Password                                     |
| GPRS_timeout: 0                                      | Modem is permanently connected to GPRS            |
| MTX_pin: 0000                                        | PIN if it has one                                 |
| MTX_model: 199802407                                 | Device model                                      |
| MTX_mode: none                                       | Gateways used                                     |
| MTX_ping: 30                                         | Every 30 minutes PING check                       |
| MTX_pingIP: 8.8.8.8                                  | Google IP (f.e.) to ping                          |
| MTX_numGSMErrors: 180                                | Reset if no registry on GSM network in 1800 secs. |
| MTX_TPProtocol: ntp                                  | Time synch protocol                               |
| MTX_TPServer: ntp.roa.es                             | Time server                                       |
| MTX_TPServer2: es.pool.ntp.org                       | Time server backup                                |
| MTX_TPFormat: unix                                   | Unix time format                                  |
| MQTT_enabled: on                                     | MQTT service                                      |
| MQTT_server: tcp://broker.<br>mqttdashboard.com:1883 | MQTT broker, format protocol://url:port           |
| MQTT_id: [IMEI]                                      | Device ID in broker                               |
| MQTT_login:                                          | Username                                          |
| MQTT_password:                                       | Password                                          |
| MQTT_attopic1: [IMEI]/AT                             | MTX topic to recieve AT commands                  |
| MQTT_atrtopic: [IMEI]/ATR                            | Topic where MTX sends responses to AT commands    |

| MQTT_persistent: off                                                                 | Persistence                                         |
|--------------------------------------------------------------------------------------|-----------------------------------------------------|
| MQTT_qos: 1                                                                          | QoS established                                     |
| MQTT_keepalive: 60                                                                   | Keepalive                                           |
| MQTT_defaultOTopic: /IOCHANGE                                                        | MQTT topic to inform of output changes in real time |
| MQTT_defaultIOQos: 1                                                                 | MQoS to inform of output changes in real time       |
| ADC_mode0: voltage                                                                   | ADCO configured as voltage analog input             |
| ADC_config0: at;2000;8000;0;AT<br>^MTXTUNNEL=SETI0,8,1;AT<br>^MTXTUNNEL=SETI0,8,0;AT |                                                     |
| GPIO_mode8: output                                                                   | GPIO8 configured as a mandatory output (relay)      |
| GPIO_config8: normal                                                                 | GPIO8 configured as a normal output                 |

- Los módem de la familia MTX-IOT-S disponen de hasta 8 salidas digitales ( de la GPIOO a la GPIO7) y de 1 relé integrado (GPIO8). En este ejemplo se ha configurado la GPIO8, que está asociada al relé del módem MTX-IOT-S, para activar/desactivar el relé del motor
- La entrada analógica ADCO del módem MTX-IOT-S se debe configurar para leer voltaje (no olvide configurar apropiadamente los microswitches para configurar el ADCO en modo voltaje, encontrará más información en los Anexos de este manual)
- Al configurar el parámetro MQTT\_defaultIOTopic el módem informará en ese topic MQTT en tiempo real de cualquier cambio en los GPIOs de entrada/salida. Por ello, cada vez que se se active/desactive el relé asociado a GPI8, el módem enviará un JSON a dicho topic MQTT informando del nuevo estado

El formato de envío de estos mensajes sigue la estructura JSON, que se muestra en el siguiente ejemplo:

```
{

"IMEI":"354033091487838",

"TYPE":"GPIO",

"TS":" 2020-02-09T12:33:18Z"

"ID":"8",

"VALUE":1,
```

"DIR":"INPUT"

}

#### Donde:

- IMEI: indica el IMEI del módem MTX
- TYPE: indica el tipo de trama. "GPIO" es para tramas de E/S digitales
- TS: Timestamp (formato unix especificado en MTX\_TPFormat)
- ID: indica el índice de la GPIO (0=GPIO0, 1=GPIO1 ... ,7=GPIO7)
- VALUE: indica el valor de la entrada (0,1)
- DIR: indica el tipo de pin (INPUT / OUTPUT)
- La configuración de la entrada ADCO como at;2000;8000;0;AT^MTXTUNNEL=SETI0,8,1; AT^MTXTUNNEL=SETI0,8,0;AT lo que hace es:

- at: configura la entrada analógica como at, lo que hará ejecutar comandos AT específicos cuando el valor analógico esté por encima o debajo de un determinado umbral.

2000: Valor mínimo (en mV) para ejecutar los comandos AT de baja tensión

8000: Valor máximo (en mV) para ejecutar los comandos AT de alta tensión

O: Histéresis (en mV). En este ejemplo no se necesita

AT^MTXTUNNEL=SETIO,8,1: El comando AT que se ejecuta cuando el valor de la entrada analógica está por debajo de 2000 mV (es decir, el comando AT que activa la salida GPIO8 (el relé) para activar el motor).

AT^MTXTUNNEL=SETIO,8,0: El comando AT que se ejecuta cuando el valor de la entrada analógica está por encima de 8000 mV (es decir, el comando AT que desactiva la salida GPIO8 (el relé) para parar el motor).

AT: El comando AT que se ejecuta cuando el valor de sensor está en zona normal (es decir, entre 2000mV y 8000mV). En este ejemplo no es usado.

 Para cambiar remotamente el estado del GPIO8 (el relé) basta con enviar desde la plataforma MQTT el comando AT^MTXTUNNEL=SETIO,8,1 (para activar el relé) y AT^MTXTUNNEL=SETIO,8,0 (para desactivar el relé). Los comandos AT deben enviarse al TOPIC MQTT configurado en el parámetro MQTT\_attopic1 y el módem enviará las respuestas a los comandos AT al TOPIC MQTT MQTT\_atropic A continuación se muestra un ejemplo del envío del comando:

| Aplicaciones 🌀 Check OUT 🏶 MQIT Websocket C 🔇 What is a Common 🋐            | SSL 🧧 Default 🛛 | Policy Imple 💽 Glassnode Studio |          |        |   |
|-----------------------------------------------------------------------------|-----------------|---------------------------------|----------|--------|---|
|                                                                             |                 | Websockets Cl                   | ient Sho | owcase | , |
| Connection                                                                  |                 | connected                       | 3        | ≽      |   |
| Publish                                                                     | ~               | Subscriptions                   |          | ~      |   |
| Topic QoS Retain                                                            |                 |                                 |          |        |   |
| 354033091487838/AT 0                                                        | Publish         | Add New Topic Subscript         | tion     |        |   |
| Message                                                                     |                 | Oos: 0                          | ×        |        |   |
| AT^MTXTUNNEL=SETIO.8.0                                                      |                 | /354033091487838/               |          |        |   |
|                                                                             | lê.             | Cost 0<br>/IOCHANGE             | ×        |        |   |
|                                                                             |                 |                                 |          |        |   |
| Messages                                                                    | ~               |                                 |          |        |   |
|                                                                             |                 |                                 |          |        |   |
| 2020-02-05 10:53:28 Topic //OCHANGE Qos: 0                                  |                 |                                 |          |        |   |
| {"GPIO":8,"VALUE":0}}                                                       |                 |                                 |          |        |   |
| 2020-02-05 10:53-22 Topic: //OCHANGE Qes: 0                                 |                 |                                 |          |        |   |
| {"IMEI":"354033091487838","TYPE":"DOUTPUT","DATA":<br>("GPIO":8 "\ALUE":1\) |                 |                                 |          |        |   |
| 2020-02-05 10 52 46 Tool: //OCHANGE Qos: 0 Ref                              |                 |                                 |          |        |   |
| {"IMEI": "354033091487838", "TYPE": "DOUTPUT", "DATA":                      |                 |                                 |          |        |   |

EJEMPLO 8.17 DATALOGGER. Envío de telemetrías (entradas digitales y analógicas) de forma periódica a Servidor Web vía HTTP (mediante objeto JSON) + pasarela IP-RS232 transparente para acceso remoto a dispositivo RS232.

Detalles del escenario:

- Se debe enviar 3 entradas digitales y 2 entradas analógicas a un servidor web vía petición HTTP mediante un objeto JSON
- El MTX recogerá los datos digitales y analógicos cada 10 minutos, enviándolos al servidor web vía petición HTTP mediante un objeto JSON. En caso de no haber cobertura 4G/3G/2G o no estar disponible el servidor web, no se deben perder lecturas y el módem MTX debe almacenar en su memoria flash los registros leídos (un máximo de 1000 registros) para intentar el envío cuando haya cobertura
- Así mismo se necesita poder activar en paralelo a las telemetrías una pasarela IP-RS232 transparente para la telelectura de un dispositivo con puerto serie RS232 a 9600,8,N,1. Por comodidad se dispone de SIM con dirección IP fija en el módem MTX
- El módem también debe de enviar de forma periódica (cada 10 minutos) su estado (cobertura, IP, etc) al servidor web vía petición HTTP

Solución:

Módem MTX-IOT-S [4-N] + software MTX-Tunnel

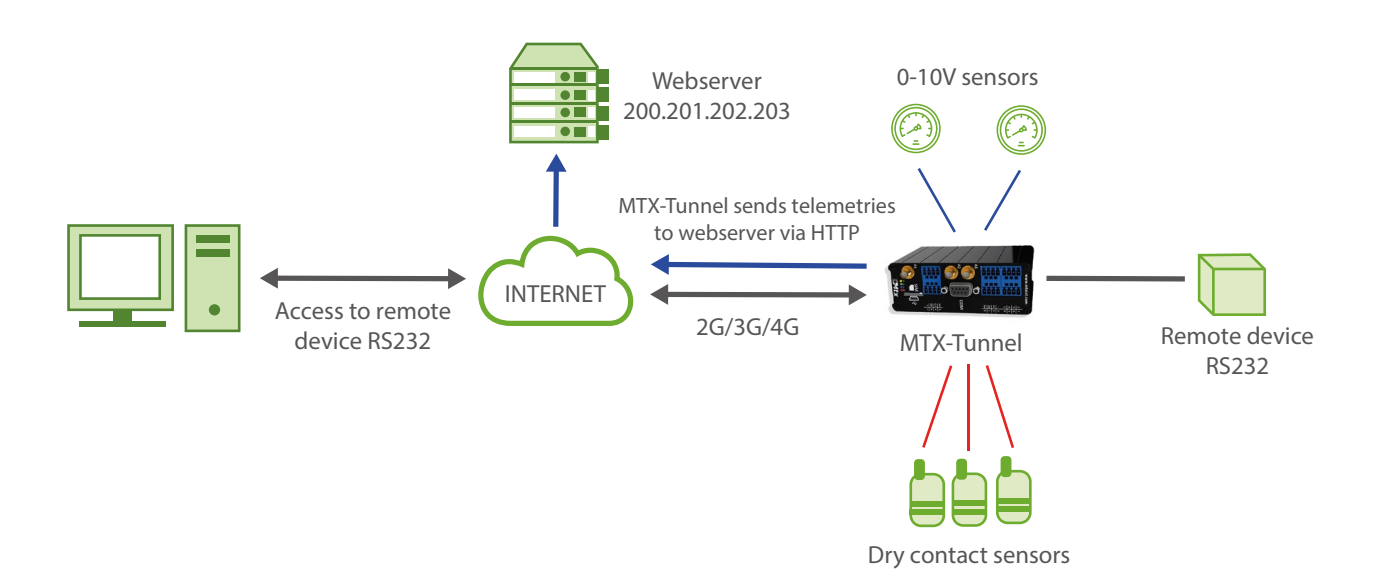

| COMM_baudrate: 9600            | Data rate of communication of serial port    |
|--------------------------------|----------------------------------------------|
| COMM_bitsperchar: 8            | Number of bits                               |
| COMM_autorts: off              | CTS Hardware flow control deactivated        |
| COMM_autocts: off              | RTS Hardware flow control deactivated        |
| COMM_stopbits: 1               | 1 stop bit                                   |
| COMM_parity: none              | No parity                                    |
| GPRS_apn: movistar.es          | GPRS APN provided by GSM operator            |
| GPRS_login: MOVISTAR           | GPRS Login                                   |
| GPRS_password: MOVISTAR        | GPRS Password                                |
| GPRS_timeout: 0                | Modem is permanently connected to GPRS       |
| MTX_pin: 0000                  | PIN if it has one                            |
| MTX_model: 199802407           | Device model                                 |
| MTX_mode: server               | Gateways used                                |
| MTX_urc: off                   | Every 30 minutes PING check                  |
| MTX_TPProtocol: ntp            | Time synch protocol                          |
| MTX_TPServer: ntp.roa.es       | Time server                                  |
| MTX_TPServer2: es.pool.ntp.org | Time server backup                           |
| MTX_TPFormat: unix             | Unix time format                             |
| MTX_ping: 35                   | Time server backup                           |
| MTX_pingIP: 8.8.8.8            | Unix time format                             |
| GPIO_mode0: input              | GPIOO configured as an input for sensor, dry |

| GPIO_config0: normal                                    | GPIOO configured as a normal output               |
|---------------------------------------------------------|---------------------------------------------------|
| GPIO_mode1: input                                       | GPIO1 configured as an output                     |
| GPIO_config1: normal                                    | GPIO1 MQTT configuration                          |
| GPIO_mode2: input                                       | GPIO2 configured as an output                     |
| GPIO_config2: normal                                    | GPIO2 MQTT configuration                          |
| ADC_mode0: voltage                                      | ADCO configured to read voltage                   |
| ADC_config0: normal                                     | ADCO configured as normal                         |
| ADC_mode1: voltage                                      | ADC1 configured to read voltage                   |
| ADC_config1: normal                                     | ADC1 configured as normal                         |
| TCP_port: 20010                                         | MTX TCP port for incoming connections from any IP |
| FIREWALL_enabled: off                                   | Firewall                                          |
| LOGGER_enabled: on                                      | Logger status                                     |
| LOGGER_password: ID00001                                | Logger password                                   |
| LOGGER_server: www.miservidorWeb.<br>com/json.asp?data= | URL where JSON data will be sent                  |
| LOGGER_registerSize: 300                                | Size of MTX internal registry                     |
| LOGGER_numRegistersFlash: 1000                          | Max. number of registries in MTX                  |
| LOGGER_ioPeriod: 600                                    | Digital and analog inputs of the modem read, sent |
| LOGGER_httpMode: getjson                                | Logger mode                                       |
| DNS_enabled: on                                         | To send status                                    |
| DNS_server: www.miservidorWeb.com/<br>json.asp?data=    | URL to send status data                           |
| DNS_password: ID00001                                   | DNS password                                      |

| DNS_mode: http        | HTTP data sending mode                    |
|-----------------------|-------------------------------------------|
| DNS_httpMode: getjson | HTTP GET (JSON) data sending mode         |
| DNS_exdended: on      | Also sending GPIOs and ADCs               |
| DNS_period: 600       | Period of sending, also when data changes |

- Recuerde que dispone de las descripciones de E/S del modelo MTX en el ANEXO 10 del presente manual. No olvide configurar los microswitches adecuadamente para leer tensión o corriente en las entradas ADO y AD1 de los módem MTX
- El módem MTX enviará el valor de sus entradas digitales y analógicas, los datos del Logger, cada 600 segundos (10 minutos). En la petición HTTP que el módem MTX realizará al servidor Web cada 10 minutos, se incluye un JSON con el siguiente formato mostrado a través de un ejemplo

{"IMEI":354033091487838,"TYPE":"IOS","TS":"2020-02-08T15:35:07Z","P":"ID 00001","I00":1,"I01":0,"I02":0,"I03":0,"I04":0,"I05":0,"I06":0,"I07":0,"I08":1-,"AD0":1200,"AD1":4850}

Donde:

IMEI: Indica el IMEI del módem

TS: Timestamp de cuando se leyeron los datos en el módem

TYPE: Tipo de trama. En este caso es "IOS"

P: El campo indicado en LOGGER\_password

IOx: Entrada/salida digital x. consulte el Anexo 10 para más información. x= 0 ... 8

ADx: Entrada analógica 1 y 2 (valores desde 0 a 50000 mV)

De la misma forma, los datos de estado del módem, tramas DNS, enviadas cada DNS\_period segundos hacia el servidor web vía HTTP, tendrá el siguiente formato:

{"IMEI":"354033091487838","TYPE":"DNS","TS":"2020-02-08T10:23:13Z","P":"ID00001" ,"IP":"95.124.213.236","CSQ":18,"TECH":"4G","VER":"11.00","AUX":"","MOD":"MTX-IOT-4G-S","VCC":12000}

Donde:

IMEI: Indica el IMEI del módem

TS: Timestamp con la hora del módem

TYPE: Tipo de trama. En este caso es "DNS"

P: El campo indicado en DNS\_password

IP: IP actual del módem

CSQ: RSSI (0 ... 31)

TECH: Tecnnología (2G,3G,4G)

VER: Versión FW MTX-Tunnel

AUX: Campo auxiliar definido en DNS\_aux

MOD: Modelo del módem (campo MTX\_model)

VCC: Voltaje de alimentación MTX (en milivoltios)

EJEMPLO 8.18 DATALOGGER. Envío de telemetrías (entradas digitales y analógicas) de forma periódica a Broker MQTT (mediante objeto JSON) + pasarela IP-RS232 transparente para acceso remoto a dispositivo RS232.

Detalles del escenario:

- Se debe enviar 3 entradas digitales y 2 entradas analógicas a un servidor web vía petición HTTP mediante un objeto JSON
- El MTX recogerá los datos digitales y analógicos cada 10 minutos, enviándolos a un bróker MQTT mediante un objeto JSON. En caso de no haber cobertura 4G/3G/2G o no estar disponible el servidor web, no se deben perder lecturas y el módem MTX debe almacenar en su memoria flash los registros leídos (un máximo de 1000 registros) para intentar el envío cuando haya cobertura
- Así mismo se necesita poder activar en paralelo a las telemetrías una pasarela IP-RS232 transparente para la telelectura de un dispositivo con puerto serie RS232 a 9600,8,N,1. Por comodidad se dispone de SIM con dirección IP fija en el módem MTX
- El módem también debe de enviar de forma periódica (cada 10 minutos) su estado (cobertura, IP, etc) al bróker MQTT

Solución:

Módem MTX-IOT-S [4-N] + software MTX-Tunnel

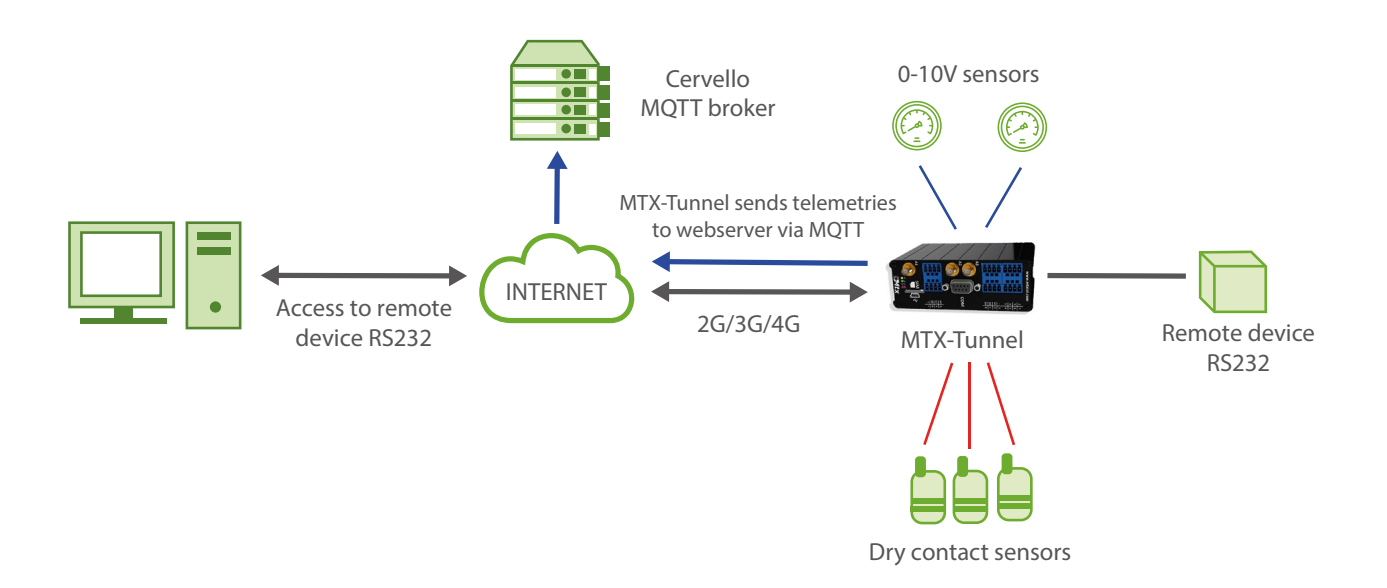

| COMM_baudrate: 9600            | Data rate of communication of serial port |
|--------------------------------|-------------------------------------------|
| COMM_bitsperchar: 8            | Number of bits                            |
| COMM_autorts: off              | CTS Hardware flow control deactivated     |
| COMM_autocts: off              | RTS Hardware flow control deactivated     |
| COMM_stopbits: 1               | 1 stop bit                                |
| COMM_parity: none              | No parity                                 |
| GPRS_apn: movistar.es          | GPRS APN provided by GSM operator         |
| GPRS_login: MOVISTAR           | GPRS Login                                |
| GPRS_password: MOVISTAR        | GPRS Password                             |
| GPRS_timeout: 0                | Modem is permanently connected to GPRS    |
| MTX_pin: 0000                  | PIN if it has one                         |
| MTX_model: 199802407           | Device model                              |
| MTX_mode: server               | Gateways used                             |
| MTX_urc: off                   | Every 30 minutes PING check               |
| MTX_TPProtocol: ntp            | Time synch protocol                       |
| MTX_TPServer: ntp.roa.es       | Time server                               |
| MTX_TPServer2: es.pool.ntp.org | Time server backup                        |
| MTX_TPFormat: unix             | Unix time format                          |
| MTX_ping: 35                   | Time server backup                        |
| MTX_pingIP: 8.8.8.8            | Unix time format                          |
| MQTT_enabled: on               | MQTT service                              |

| MQTT_server: tcp://broker.<br>mqttdashboard.com:1883 | MQTT broker, format protocol://url:port          |
|------------------------------------------------------|--------------------------------------------------|
| MQTT_id: [IMEI]                                      | Device ID in broker                              |
| MQTT_login:                                          | Username                                         |
| MQTT_password:                                       | Password                                         |
| MQTT_attopic1: [IMEI]/AT                             | MTX topic to recieve AT commands                 |
| MQTT_atrtopic: [IMEI]/ATR                            | Topic where MTX sends responses to AT commands   |
| MQTT_qos: 1                                          | QoS established                                  |
| MQTT_keepalive: 60                                   | Keepalive                                        |
| GPIO_mode0: input                                    | GPIOO configured as input for dry contact sensor |
| GPIO_config0: normal                                 | GPIO0 normal                                     |
| GPIO_mode1: input                                    | GPI01 configured as input for dry contact sensor |
| GPIO_config1: normal                                 | GPIO1 normal                                     |
| GPIO_mode2: input                                    | GPIO2 configured as input for dry contact sensor |
| GPIO_config2: normal                                 | GPIO2 normal                                     |
| ADC_mode0: voltage                                   | ADCO configured to read voltage                  |
| ADC_config0: normal                                  | ADC0 normal                                      |
| ADC_mode1: voltage                                   | ADC1 configured to read voltage                  |
| ADC_config1: normal                                  | ADC1 normal                                      |
| TCP_port: 20010                                      | TCP port to receive IP connections               |
| FIREWALL_enabled: off                                | Firewall status                                  |
| LOGGER_enabled: on                                   | Logger status to store readings                  |

| LOGGER_registerSize: 300       | Size of internal MTX registry             |
|--------------------------------|-------------------------------------------|
| LOGGER_numRegistersFlash: 1000 | Max. number of registries                 |
| LOGGER_mode: mqtt              | Logger sending mode                       |
| LOGGER_mqttTopic: /LOGGER      | Topic to send modem data                  |
| LOGGER_ioPeriod: 600           | Period to read send digital/analog inputs |
| DNS_enabled: on                | DNS to send status                        |
| DNS_mode: mqtt                 | Sending mode                              |
| DNS_exdended: on               | Also sending GPIOs and ADCs               |
| DNS_period: 600                | Period of sending, also when data changes |
| DNS_mqttTopic: /DNS            | Topic to send status data                 |

- Recuerde que dispone de las descripciones de E/S del modelo MTX en el ANEXO 10 del presente manual. No olvide configurar los microswitches adecuadamente para leer tensión o corriente en las entradas ADO y AD1 de los módem MTX
- El módem MTX enviará el valor de sus entradas digitales y analógicas, los datos del Logger, cada 600 segundos (10 minutos). En el envío MQTTque el módem MTX realizará al topic configurado en el parámetro LOGGER\_mqttTopic hacia el Broker MQTTcada 10 minutos, se incluye un JSON con el siguiente formato mostrado a través de un ejemplo

{"IMEI":354033091487838,"TYPE":"IOS","TS":"2020-02-08T15:35:07Z","P":"ID 00001","IO0":1,"I01":0,"I02":0,"I03":0,"I04":0,"I05":0,"I06":0,"I07":0,"I08":1-,"AD0":1200,"AD1":4850}

Donde:

IMEI: Indica el IMEI del módem

TS: Timestamp de cuando se leyeron los datos en el módem

TYPE: Tipo de trama. En este caso es "IOS"

P: El campo indicado en LOGGER\_password

IOx: Entrada/salida digital x. consulte el Anexo 10 para más información. x= 0 ... 8

ADx: Entrada analógica 1 y 2 (valores desde 0 a 50000 mV)

De la misma forma, los datos de estado del módem, tramas DNS, enviadas cada DNS\_period segundos hacia el servidor web vía HTTP, tendrá el siguiente formato:

{"IMEI":"354033091487838","TYPE":"DNS","TS":"2020-02-08T10:23:13Z","P":"ID00001" ,"IP":"95.124.213.236","CSQ":18,"TECH":"4G","VER":"11.00","AUX":"","MOD":"MTX-IOT-4G-S","VCC":12000}

Donde:

IMEI: Indica el IMEI del módem

TS: Timestamp con la hora del módem

TYPE: Tipo de trama. En este caso es "DNS"

P: El campo indicado en DNS\_password

IP: IP actual del módem

CSQ: RSSI (0 ... 31)

TECH: Tecnnología (2G,3G,4G)

VER: Versión FW MTX-Tunnel

AUX: Campo auxiliar definido en DNS\_aux

MOD: Modelo del módem (campo MTX\_model)

VCC: Voltaje de alimentación MTX (en milivoltios)

## EJEMPLO 8.19 Customización de JSON y topics de envío en las tramas de datos enviados por MTX-Tunnel.

Detalles del escenario:

- Se necesita monitorizar 8 sensores de contacto seco. En estado de las entradas debe enviarse rápidamente a una plataforma MQTT (ejemplo Cervello) al producirse un cambio en una de éstas. También se necesita monitorizar 2 sensores analógicos, uno de tipo 0-10V y otro de tipo 4-20mA. Cada vez que el sensor 0-10V varíe 100mV o el sensor 4-20mA varie 0.15mA, el valor de los sensores debe enviarse al bróker MQTT
- También debe enviarse de forma periódica, cada 60 segundos, el estado del módem (cobertura, tecnología usada, IP actual, etc)
- El bróker MQTT necesita recibir las telemetrías en topics determinados, así como el formato de los JSON deben tener un formato específico, por lo que debe configurarse el MTX-Tunnel apropiadamente para permitir ajustar estos requerimientos

#### Solución:

Módem MTX-IOT-S [4-N] + software MTX-Tunnel

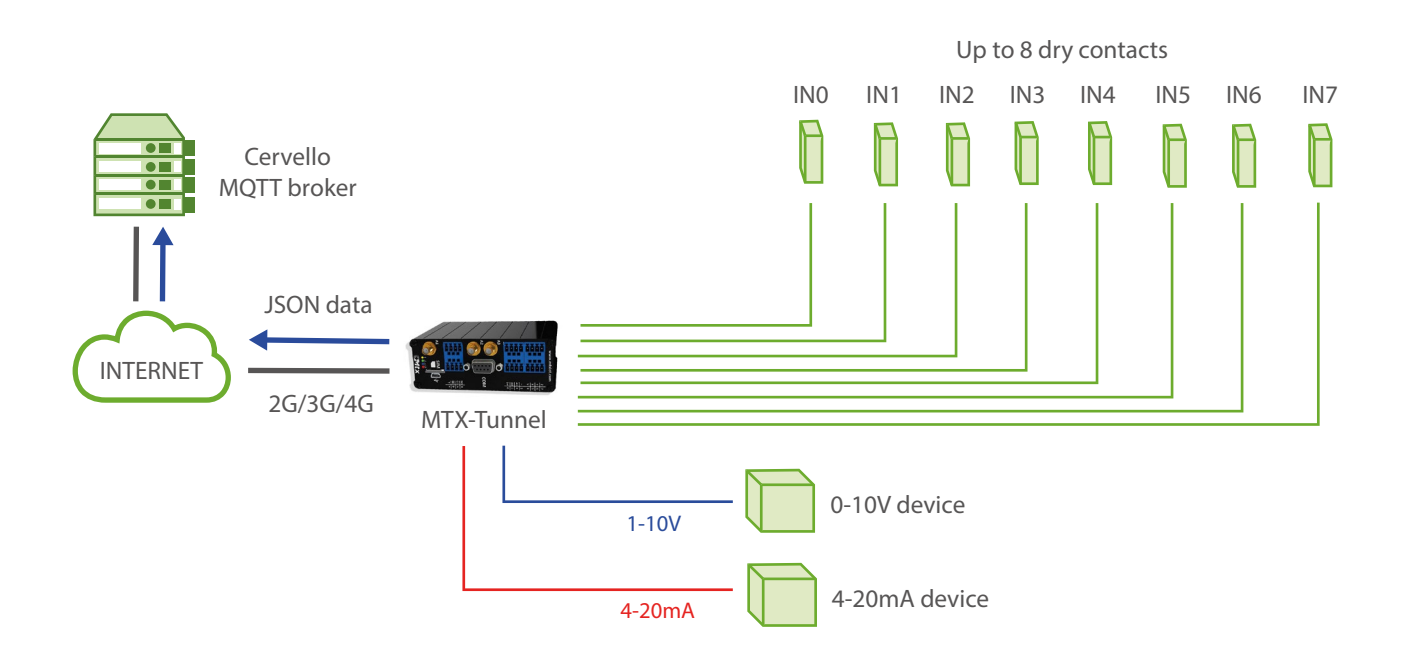

| GPRS_apn: movistar.es                                | GPRS APN provided by GSM operator                 |
|------------------------------------------------------|---------------------------------------------------|
| GPRS_login: MOVISTAR                                 | GPRS Login                                        |
| GPRS_password: MOVISTAR                              | GPRS Password                                     |
| GPRS_timeout: 0                                      | Modem is permanently connected to GPRS            |
| MTX_pin: 0000                                        | PIN if it has one                                 |
| MTX_model: 199802407                                 | Device model                                      |
| MTX_mode: none                                       | Gateways used                                     |
| MTX_ping: 30                                         | Every 30 minutes PING check                       |
| MTX_pingIP: 8.8.8.8                                  | Google IP (f.e.) to ping                          |
| MTX_numGSMErrors: 180                                | Reset if no registry on GSM network in 1800 secs. |
| MTX_TPProtocol: ntp                                  | Time synch protocol                               |
| MTX_TPServer: ntp.roa.es                             | Time server                                       |
| MTX_TPServer2: es.pool.ntp.org                       | Time server backup                                |
| MTX_TPFormat: unix                                   | Unix time format                                  |
| SMS_allPhones: on                                    | IP by SMS authorized                              |
| SMS_sendIP: on                                       | IP by SMS authorized                              |
| SMS_ATEnabled: on                                    | AT by SMS allowed                                 |
| SMS_ATResponse: on                                   | SMS AT responses activated                        |
| MQTT_enabled: on                                     | MQTT service                                      |
| MQTT_server: tcp://broker.<br>mqttdashboard.com:1883 | MQTT broker, format protocol://url:port           |
| MQTT_id: [IMEI]                                      | Device ID in broker                               |

| MQTT_login:                   | Username                                            |
|-------------------------------|-----------------------------------------------------|
| MQTT_password:                | Password                                            |
| MQTT_attopic1: [IMEI]/AT      | MTX topic to recieve AT commands                    |
| MQTT_atrtopic: [IMEI]/ATR     | Topic where MTX sends responses to AT commands      |
| MQTT_qos: 1                   | QoS established                                     |
| MQTT_keepalive: 60            | Keepalive                                           |
| MQTT_defaultIOQos: 1          | MQoS to inform of output changes in real time       |
| MQTT_defaultOTopic: /IOCHANGE | MQTT topic to inform of output changes in real time |
| DNS_enabled: on               | DNS to send status                                  |
| DNS_mode: mqtt                | Sending mode                                        |
| DNS_exdended: on              | Also sending GPIOs and ADCs                         |
| DNS_period: 60                | Period of sending, also when data changes           |
| DNS_mqttTopic: DNS            | Topic to send status data                           |
| GPIO_mode0: input             | GPIOO configured as an input                        |
| GPIO_config0: mqtt;2;0        | GPIOO MQTT configuration                            |
| GPIO_mode1: input             | GPI01 configured as an input                        |
| GPIO_config1: mqtt;2;0        | GPI01 MQTT configuration                            |
| GPIO_mode2: input             | GPIO2 configured as an input                        |
| GPIO_config2: mqtt;2;0        | GPIO2 MQTT configuration                            |
| GPIO_mode3: input             | GPIO3 configured as an input                        |
| GPIO_config3: mqtt;2;0        | GPIO3 MQTT configuration                            |
| GPIO_mode4: input             | GPIO4 configured as an input                        |

| GPIO_config4: mqtt;2;0  | GPIO4 MQTT configuration     |
|-------------------------|------------------------------|
| GPIO_mode5: input       | GPI05 configured as an input |
| GPIO_config5: mqtt;2;0  | GPI05 MQTT configuration     |
| GPIO_mode6: input       | GPIO6 configured as an input |
| GPIO_config6: mqtt;2;0  | GPIO6 MQTT configuration     |
| GPIO_mode7: input       | GPI07 configured as an input |
| GPIO_config7: mqtt;2;0  | GPIO7 MQTT configuration     |
| ADC_mode0: voltage      | ADCO as voltage input        |
| ADC_config0: mqtt;100;0 | ADCO MQTT configuration      |
| ADC_mode1: current      | ADCO as current input        |
| ADC_config1: mqtt;150;0 | ADC1 MQTT configuration      |

• La configuración de las entradas como "mqtt;2;0" indica lo siguiente. Recuerde que todos los parámetros van separados entre ellos por punto y coma ;

"mqtt" > La entrada se configura para enviar los estados de las Entradas digitales por MQTT

"2" > El 2 indica que se configura la entrada digital para enviar un mensaje MQTT tanto por activación de la entrada (cuando ésta se cierra llevándola a masa) como por desactivación de la entrada (cuando se abre). En caso de querer enviar un mensaje MQTT únicamente al cerrar la entrada (llevandola a masa) habría que indicar un valor "1".

"0" > Indica el timeout de la entrada digital. Eso quiere decir que se enviará el cambio de la entrada digital siempre que se produzca. Si por ejemplo estuviera configurado un valor "10", como ocurre con GPIO4 y GPIO5, aunque se produzcan múltiples activaciones en la entrada digital, nunca se va a enviar más de 1 mensaje MQTT en esos 10 segundos

• El formato standard de envío de los mensajes de entradas Digitales sigue la estructura JSON que se muestra en el siguiente ejemplo:

```
{

"IMEI":"354033091487838",

"TYPE":"GPIO",

"TS":" 2020-02-08T18:35:15Z"

"ID":"0",
```

```
"VALUE":1,
"DIR":"INPUT"
}
```

Donde:

- IMEI: indica el IMEI del módem MTX
- TYPE: indica el tipo de trama. "GPIO" es para tramas de E/S digitales
- TS: Timestamp (formato unix especificado en MTX\_TPFormat)
- ID: indica el índice de la GPIO (0=GPIO0, 1=GPIO1 ... ,7=GPIO7)
- VALUE: indica el valor de la entrada (0,1)
- DIR: indica el tipo de pin (INPUT / OUTPUT)
- El formato de envío estándar de los mensajes relativos a las entradas analógicas, siguen la estructura JSON que se muestra en el siguiente ejemplo:

```
{
    "IMEI":"354033091487838",
    "TYPE":"ADC",
    "TS":" 2020-02-08T19:15:12Z"
    "ID":0,
    "VALUE":7750
    "MODE":"voltage"
```

```
}
```

Donde:

- IMEI: indica el IMEI del módem MTX
- TYPE: indica el tipo de trama. ADC = entrada analógica
- TS: Timestamp (formato unix especificado en MTX\_TPFormat)
- ID: indica el índice del ADC (0=ADC0,1=ADC1)
- VALUE: indica el valor de la entrada (en mV o mA)
- MODE: indica el modo de trabajo de la entrada ("voltage" / "current")
- Los datos de las entradas/salidas digitales configuradas como "mqtt" se envían hacia el topic configurado en el parámetro "MQTT\_defaultIOTopic" y QoS especificado en el parámetro

"MQTT\_defaultIOQos".

• Las tramas DNS, tramas de estado, tendrían un formato como el que sigue en el siguiente ejemplo:

{"IMEI":"354033091487838","TYPE":"DNS","TS":"2020-02-09T13:02:24Z","P":"","IP":"95.1 26.2.167","CSQ":9,"TECH":"4G","VER":"11.00","AUX":"","MOD":"MTX-IOT-4G-S"}

 Customizando los JSON y los Topics. Ahora imaginemos que se desea enviar las tramas DNS en el formato de json:

{"data":

```
{"IMEI":"354033091487838","TYPE":"DNS","TS":"2020-02-09T13:04:25Z","P":"","IP"
:"95.126.2.167","CSQ":9,"TECH":"4G","VER":"11.00","AUX":"","MOD":"MTX-IOT-4G-S",
"VCC":12000}
```

}

También queremos customizar las tramas de las entradas digitales y las entradas analógica de la misma manera.

{"data":

{"IMEI":"354033091487838","TYPE":"ADC","TS":"2020-02-09T13:01:21Z","ID":1,"VALUE":2 2774,"MODE":"current"}

}

Y además queremos enviar las tramas DNS al topic "topicDNS", y cada GPIO y ADC a un topic determinado, por ejemplo "topicGPIO0", "topicGPIO1", "topicGPIO2", ...., "topicGPIO8", "topicADC0" y "topic ADC1"

Pues para ello, en el fichero config.txt debe añadirse la siguiente estructura de configuración:

JSON\_config1: {"TYPE":"DNS","MQTT":{"TOPIC":"topicDNS","QOS":1},"FORMAT":{"data":"JS ON-MTXTUNNEL"}}

JSON\_config2:{"TYPE":"GPIO0","MQTT":{"TOPIC":"topicGPIO0","QOS":1},"FORMAT":{"data":"J SON-MTXTUNNEL"}}

JSON\_config3: {"TYPE":"GPIO1","MQTT":{"TOPIC":"topicGPIO1","QOS":1},"FORMAT":{"data":"J SON-MTXTUNNEL"}}

JSON\_config4: {"TYPE":"GPIO2","MQTT":{"TOPIC":"topicGPIO2","QOS":1},"FORMAT":{"data":"J SON-MTXTUNNEL"}}

JSON\_config5: {"TYPE":"GPIO3","MQTT":{"TOPIC":"topicGPIO3","QOS":1},"FORMAT":{"data":"J SON-MTXTUNNEL"}}

JSON\_config6: {"TYPE":"GPIO4","MQTT":{"TOPIC":"topicGPIO4","QOS":1},"FORMAT":{"data":"J SON-MTXTUNNEL"}}

JSON\_config7: {"TYPE":"GPIO5","MQTT":{"TOPIC":"topicGPIO5","QOS":1},"FORMAT":{"data":"J SON-MTXTUNNEL"}}

JSON\_config8: {"TYPE":"GPIO6","MQTT":{"TOPIC":"topicGPIO6","QOS":1},"FORMAT":{"data":"J SON-MTXTUNNEL"}}

JSON\_config9: {"TYPE":"GPIO7", "MQTT": {"TOPIC": "topicGPIO7", "QOS":1}, "FORMAT": {"data": "J

#### SON-MTXTUNNEL"}}

JSON\_config10:{"TYPE":"GPI08","MQTT":{"TOPIC":"topicGPI08","QOS":1},"FORMAT":{"data":" JSON-MTXTUNNEL"}}

JSON\_config11: {"TYPE":"ADCO","MQTT":{"TOPIC":"topicADCO","QOS":1},"FORMAT":{"data":"J SON-MTXTUNNEL"}}

JSON\_config12: {"TYPE":"ADC1","MQTT":{"TOPIC":"topicADC1","QOS":1},"FORMAT":{"data":"J SON-MTXTUNNEL"}}

Con la configuración anterior conseguimos encapsular el JSON estándar enviado por el MTX-Tunnel, en otro JSON customizado. Desglosemos un ejemplo:

JSON\_config1: {"TYPE":"DNS","MQTT":{"TOPIC":"topicDNS","QOS":1},"FORMAT":{"data":"JS ON-MTXTUNNEL"}}

Esta configuración indica:

TYPE: Tipo de trama que se pretende formatear. En este caso la trama "DNS".

MQTT: Parámetros de MQTT que se utilizarán para dicha trama (en caso de no especificar el JSON

MQTT, se toma como topic el especificado en DNS\_mqttTopic y el QoS será "O" para esta trama.

FORMAT: Indica el formato que se pretende enviar. MTX-Tunnel utilizará el formato indica, SUBSTITUYENDO el texto indicado en "JSON-MTXTUNNEL" (comillas incluidas) por la trama original DNS que utiliza el MTX-Tunnel.

Es decir, para este nuevo formato de trama:

{"data":"JSON-MTXTUNNEL"}}

Se reemplazará el texto resaltado en rojo por el JSON estándar para las tramas DNS.

{"data":

```
{"IMEI":"354033091487838","TYPE":"DNS","TS":"2020-02-09T13:04:25Z","P":"","IP"
:"95.126.2.167","CSQ":9,"TECH":"4G","VER":"11.00","AUX":"","MOD":"MTX-IOT-4G-S",
"VCC":12000}
```

}

Otro ejemplo.

JSON\_config2:{"TYPE":"GPIO0","MQTT":{"TOPIC":"topicGPIO0","QOS":1},"FORMAT":{"data":"J SON-MTXTUNNEL"}}

Esta configuración indica:

TYPE: Tipo de trama que se pretende formatear. En este caso la trama "GPIOO". (Tenga en cuenta que para las tramas GPIO y ADC, en TYPE debe especificarse el índice de la entrada asociada, es decir, GPIOx y ADCx)

MQTT: Parámetros de MQTT que se utilizarán para dicha trama (en caso de no especificar el JSON

MQTT, para las tramas E/S se toma como topic el especificado en MQTT\_defaultIOTopic y el

QoS será el especificado en MQTT\_defaultIOQos para esta trama.

FORMAT: Indica el formato que se pretende enviar. MTX-Tunnel utilizará el formato indica, SUBSTITUYENDO el texto indicado en "JSON-MTXTUNNEL" (comillas incluidas) por la trama original DNS que utiliza el MTX-Tunnel.

Es decir, para este nuevo formato de trama:

{"data":"JSON-MTXTUNNEL"}}

Se reemplazará el texto resaltado en rojo por el JSON estándar para las tramas DNS.

```
{"data":
```

{

```
"IMEI":"354033091487838","TYPE":"GPIO","TS":" 2020-02-08T18:35:15Z","ID":"0",
```

```
"VALUE":1,"DIR":"INPUT"
```

}

}

MTX-Tunnel utiliza diversos tipos de trama: DNS, GPIOx, ADCx como se ha visto en los párrafos anteriores, pero también envía otros tipos de datos como IOS (datalogger de E/S), GPS (posicionamiento GPS), MODB (datos modbus), TEMP (lecturas de sondas de temperatura), POWER (estado de alimentación externa) y SERIAL (datalogger serie)

Todos los tipos de JSON pueden customizarse, incluidos el TOPIC y QoS (en caso de utilizar MQTT), añadiendo en el fichero config.txt, las configuraciones siguiente en los parámetro JSON\_config

JSON\_config13: {"TYPE":"IOS","MQTT":{"TOPIC":"topicIOS","QOS":1},"FORMAT":{"data":"JS ON-MTXTUNNEL"}}

JSON\_config14: {"TYPE":"GPS","MQTT":{"TOPIC":"topicGPS","QOS":1},"FORMAT":{"data":"JS ON-MTXTUNNEL"}}

JSON\_config15:{"TYPE":"MODB","MQTT":{"TOPIC":"topicMODB","QOS":1},"FORMAT":{"data":" JSON-MTXTUNNEL"}}

JSON\_config16: {"TYPE":"TEMP","MQTT":{"TOPIC":"topicTEMP","QOS":1},"FORMAT":{"data":"J SON-MTXTUNNEL"}}

JSON\_config17: {"TYPE":"POWER","MQTT":{"TOPIC":"topicPOWER","QOS":1},"FORMAT":{"data ":"JSON-MTXTUNNEL"}}

JSON\_config18:{"TYPE":"SERIAL","MQTT":{"TOPIC":"topicSERIAL","QOS":1},"FORMAT":{"data": "JSON-MTXTUNNEL"}}

# EJEMPLO 8.20 Control de los relés, salidas digitales, entradas digitales y entradas analógicas 0-10V / 4-20mA de un módem MTX desde un sistema SCADA mediante protocolo MODBUS TCP.

Detalles del escenario:

- Se precisa controlar 1 relé, 4 salidas digitales (conectadas también a relés), 4 entradas de contacto seco y 2 entradas analógicas (una de tipo de 0-10V y y otr 4-20mA) situados en una ubicación remota
- La comunicación debe realizarse desde un sistema SCADA mediante protocolo Modbus TCP
- Por sencillez se pretende utilizar tarjetas SIM con dirección IP pública
- El módem debe poderse configurar remotamente por SMS, Telnet e incluso Modbus

#### Solución:

Módem MTX-IoT [4-S-N-N]-STD-P + software MTX-Tunnel

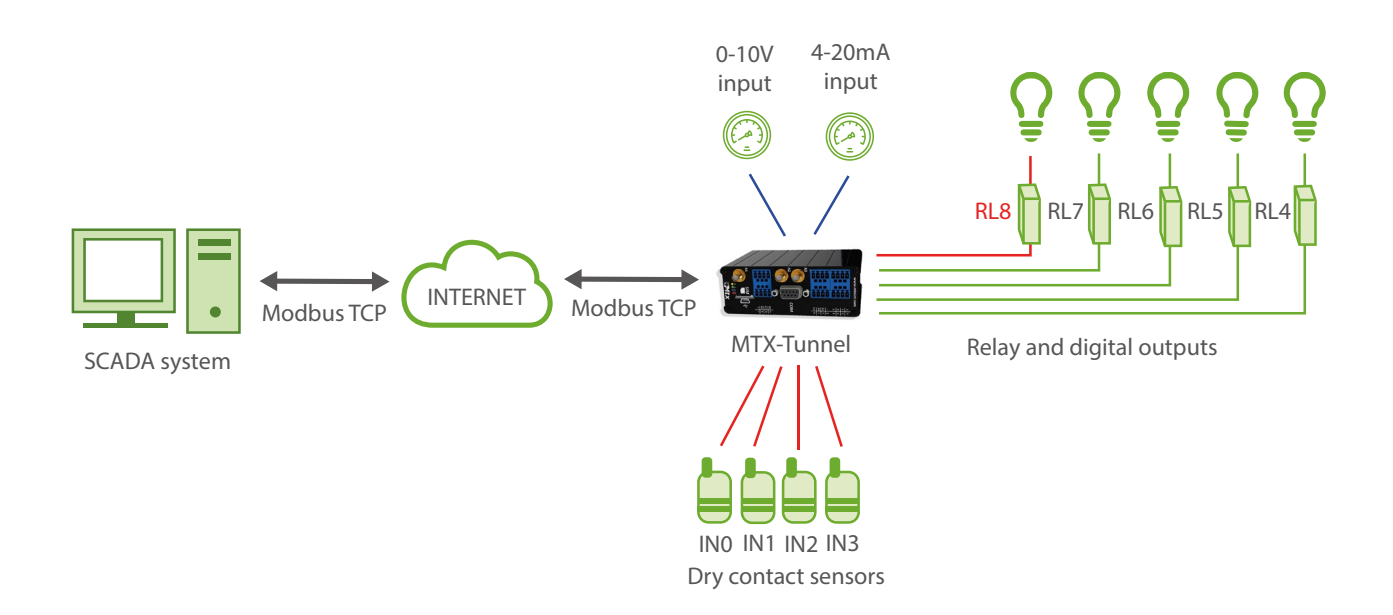

| GPRS_apn: movistar.es    | GPRS APN provided by GSM operator                 |
|--------------------------|---------------------------------------------------|
| GPRS_login: MOVISTAR     | GPRS Login                                        |
| GPRS_password: MOVISTAR  | GPRS Password                                     |
| GPRS_timeout: 0          | Modem is permanently connected to GPRS            |
| MTX_pin: 0000            | PIN if it has one                                 |
| MTX_model: 199802407     | Device model                                      |
| MTX_ping: 35             | Every 35 minutes PING check                       |
| MTX_pingIP: 8.8.8.8      | Google IP (f.e.) to ping                          |
| MODBUSTCP_enabled: on    | Google IP (f.e.) to ping                          |
| MODBUSTCP_port: 502      | Reset if no registry on GSM network in 1800 secs. |
| MODBUSTCP_password: ABCD | Time synch protocol                               |
| SMS_allPhones: on        | IP by SMS authorized                              |
| SMS_sendIP: on           | IP by SMS authorized                              |
| SMS_ATEnabled: on        | AT by SMS allowed                                 |
| SMS_allPhones: on        | SMS AT responses activated                        |
| FIREWALL_enabled: off    | Firewall status                                   |
| TELNET_enabled: on       | Telnet status                                     |
| TELNET_login: user       | Telnet login                                      |
| TELNET_password: 1234    | Telnet password                                   |
| TELNET_port: 20023       | Telnet port                                       |
| GPIO_mode0: input        | GPIOO configured as an input                      |

| GPIO_config0: normal | GPIOO normal configuration   |
|----------------------|------------------------------|
| GPIO_mode1: input    | GPIO1 configured as an input |
| GPIO_config1: normal | GPIO1 normal configuration   |
| GPIO_mode2: input    | GPIO2 configured as an input |
| GPIO_config2: normal | GPIO2 normal configuration   |
| GPIO_mode3: input    | GPIO3 configured as an input |
| GPIO_config3: normal | GPIO3 normal configuration   |
| GPIO_mode4: input    | GPIO4 configured as an input |
| GPIO_config4: normal | GPIO4 normal configuration   |
| GPIO_mode5: input    | GPI05 configured as an input |
| GPIO_config5: normal | GPI05 normal configuration   |
| GPIO_mode6: input    | GPIO6 configured as an input |
| GPIO_config6: normal | GPIO6 normal configuration   |
| GPIO_mode7: input    | GPIO7 configured as an input |
| GPIO_config7: normal | GPIO7 normal configuration   |
| GPIO_mode8: input    | GPIO8 configured as an input |
| GPIO_config8: normal | GPIO8 normal configuration   |
| ADC_mode0: voltage   | ADCO as voltage input        |
| ADC_config0: normal  | ADC0 normal configuration    |
| ADC_mode1: voltage   | ADCO as voltage input        |
| ADC_config1: normal  | ADC1 normal configuration    |

- Por sencillez en este ejemplo no se ha utilizado el firewall, pero recuerde que dispone de los parámetros FIREWALL\_ que podría utilizar para mayor seguridad de las comunicaciones, permitiendo que únicamente pueda realizarse una comunicación con el router Titan desde la dirección IP pública del Scada
- Recuerde que en las tablas del Anexo A del presente manual encontrará una tabla con las E/S de cada modelo de módem. Junto a ellas encontrará las direcciones modbus de cada una de ellas. Por ejemplo, del modelo del ejemplo:

| ID           | @MODBUS | COMANDO<br>Lectura | COMANDO<br>Escritura |
|--------------|---------|--------------------|----------------------|
| GPIOO        | 1       | 0x03               | 0x10                 |
| GPI01        | 2       | 0x03               | 0x10                 |
| GPI02        | 3       | 0x03               | 0x10                 |
| GPI03        | 4       | 0x03               | 0x10                 |
| GPI04        | 5       | 0x03               | 0x10                 |
| GPI05        | 6       | 0x03               | 0x10                 |
| GPI06        | 7       | 0x03               | 0x10                 |
| GPI07        | 8       | 0x03               | 0x10                 |
| GPIO8 (Relé) | 9       | 0x03               | 0x10                 |
| ADC1         | 11      | 0x03               |                      |
| ADC2         | 12      | 0x03               |                      |

• Si desea activar/desactivar vía modbus un GPIO configurado en el config.txt como salida, deberá escribir un "0" ó un "1" en el registro modbus (@Modbus) asociado

# EJEMPLO 8.21 Escribiendo en Dispositivos Modbus RTU en función de las entradas digitales y analógicas del módem.

Detalles del escenario:

- Se necesita monitorizar 2 sensores. Un sensor analógico de 0-10V y otro digital de contacto seco
- El módem dispone de 2 PLCs con soporte Modbus RTU conectados su puerto RS485. Uno cuenta con la dirección Modbus RTU @1 y otro con la dirección Modbus RTU @2
- Cuando cambie el estado del sensor de contacto seco, el cual está conectado a una entrada digital del módem, el módem debe escribir un valor "1" en el registro 10 del PLC@1 y del PLC@2 en caso de que se active la entrada y un "0" en caso de que se desactive la entrada
- Cuando el sensor analógico tenga un valor >= 5000mV, el módem escribirá en el registro 20 del PLC@1 y del PLC@2 un valor "2". En caso de que la entrada analógica sea <= 1000mV escribirá un "0" en ambos registros y en caso contrario (entre 1000mV y 5000mV) escribirá un "1" en los registros Modbus de ambos PLCs
- En cada evento digital debe enviarse al bróker MQTT el valor de la entrada digital y analógica

Solución:

Módem MTX-IOT-S [4-N] + software MTX-Tunnel

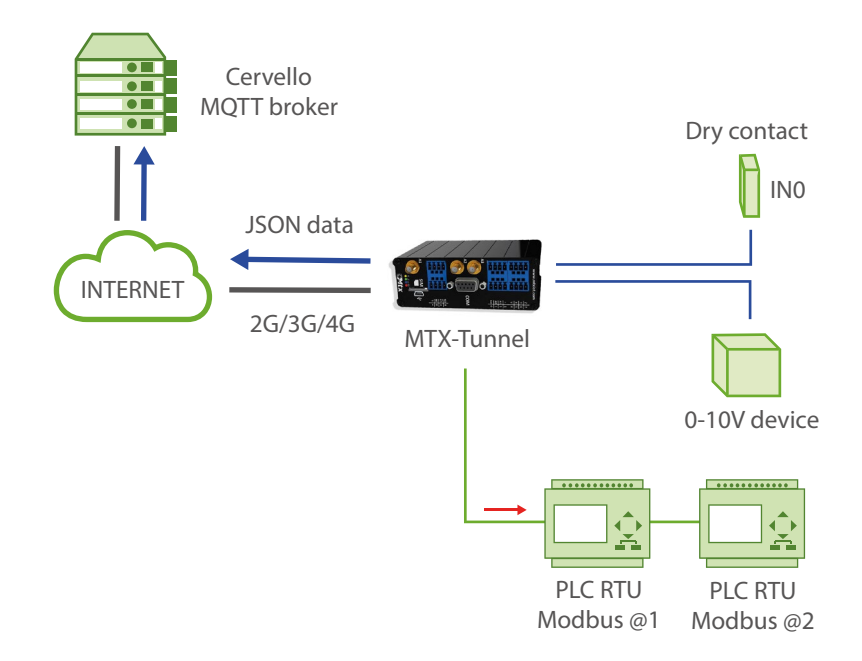

| GPRS_apn: movistar.es                                | GPRS APN provided by GSM operator                 |
|------------------------------------------------------|---------------------------------------------------|
| GPRS_login: MOVISTAR                                 | GPRS Login                                        |
| GPRS_password: MOVISTAR                              | GPRS Password                                     |
| GPRS_timeout: 0                                      | Modem is permanently connected to GPRS            |
| MTX_pin: 0000                                        | PIN if it has one                                 |
| MTX_model: 199802407                                 | Device model                                      |
| MTX_ping: 30                                         | Every 30 minutes PING check                       |
| MTX_pingIP: 8.8.8.8                                  | Google IP (f.e.) to ping                          |
| MTX_numGSMErrors: 180                                | Reset if no registry on GSM network in 1800 secs. |
| MTX_TPProtocol: ntp                                  | Time synch protocol                               |
| MTX_TPServer: ntp.roa.es                             | Time server                                       |
| MTX_TPServer2: es.pool.ntp.org                       | Time server backup                                |
| MTX_TPFormat: unix                                   | Unix time format                                  |
| SMS_allPhones: on                                    | IP by SMS authorized                              |
| SMS_sendIP: on                                       | IP by SMS authorized                              |
| SMS_ATEnabled: on                                    | AT by SMS allowed                                 |
| SMS_allPhones: on                                    | SMS AT responses activated                        |
| MQTT_enabled: on                                     | MQTT service                                      |
| MQTT_server: tcp://broker.<br>mqttdashboard.com:1883 | MQTT broker, format protocol://url:port           |
| MQTT_id: [IMEI]                                      | Device ID in broker                               |
| MQTT_login:                                          | Username                                          |

| MQTT_password:                                                                                                    | Password                                       |
|----------------------------------------------------------------------------------------------------|------------------------------------------------|
| MQTT_attopic1: [IMEI]/AT                                                                                                    | MTX topic to recieve AT commands               |
| MQTT_atrtopic: [IMEI]/ATR                                                                                                    | Topic where MTX sends responses to AT commands |
| MQTT_qos: 1                                                                                                    | QoS established                                |
| MQTT_keepalive: 60                                                                                                    | Keepalive                                      |
| GPIO_mode0: input                                                                                                    | GPIOO configured as an input                   |
| GPIO_configO:<br>at;AT^MTXTUNNEL=EXECUTE,digitalon.<br>txt;AT^MTXTUNNEL=EXECUTE, digitaloff.<br>txt                                                        | GPIOO AT configuration                         |
| ADC_mode0: voltage                                                                                                    | ADCO as voltage input                          |
| ADC_configO: at;1000;5000;100;AT^<br>MTXTUNNEL=EXECUTE,analoglow.txt;<br>AT^MTXTUNNEL=EXECUTE,analoghigh.<br>txt;AT^MTXTUNNEL=EXECUTE,<br>analognormal.txt |                                                |

 La configuración de la digital GPIOO (donde está conectado en sensor de contador seco) como "at;AT^MTXTUNNEL=EXECUTE, digitalon.txt;AT^MTXTUNNEL=EXECUTE, digitaloff.txt" indica lo siguiente. Recuerde que todos los parámetros van separados entre ellos por punto y coma;

"at" > La entrada se configura para ejecutar un comando AT cada vez que cambia de estado

"AT^MTXTUNNEL=EXECUTE, digitalon.txt" > El segundo parámetro indica el comando AT que se ejecutará cuando la entrada digital se active. En este caso se ejecuta el fichero script de comandos AT que se encuentra en /atscripts/digitalon.txt

"AT^MTXTUNNEL=EXECUTE, digital off.txt" > El tercer parámetro indica el comando AT que se ejecutará cuando la entrada digital se desactive. En este caso se ejecuta el fichero script de comandos AT que se encuentra en /atscripts/digitaloff.txt

El fichero "digitalon.txt" tendrá el siguiente contenido

| 🥘 digitalon.txt: Bloc de notas                                                    | - | × |
|-----------------------------------------------------------------------------------|---|---|
| Archivo Edición Fermato Yer Ajuda                                                 |   |   |
| EXECUTE AT^MTXTUNNEL=SETMODBUS,1;10;1                                             |   | 1 |
| EXECUTE AT^MTXTUNNEL=SETMODBUS.2:10:1                                             |   |   |
|                                                                                   |   |   |
| EXECUTE AT^MTXTUNNEL=SENDMOTT./IOEVENT.1.{"data":{"GPIO0":[GPIO0]."ADC0":[ADC0]}} |   |   |
| EXECUTE AT^MTXTUNNEL=SENDMQTT,/IOEVENT,1,{"data":{"GPI00":[GPI00],"ADC0":[ADC0]}} |   |   |
| EXECUTE AT^MTXTUNNEL=SENDMQTT,/IOEVENT,1,{"data":{"GPI00":[GPI00],"ADC0":[ADC0]}} |   | , |

El fichero "digitaloff.txt" tendrá el siguiente contenido

| 🍘 digitaloff.txt: Bloc de notas                                                                                                    |                  |       |                | -    |   | × |
|----------------------------------------------------------------------------------------------------|------------------|-------|----------------|------|---|---|
| Brchivo Edición Fgrmato Ver Ajuda                                                                                                    |                  |       |                |      |   |   |
| EXECUTE AT^MTXTUNNEL=SETMODBUS,1;10;0                                                                                                    |                  |       |                |      |   |   |
| EXECUTE AT^MTXTUNNEL=SETMODBUS,2;10;0                                                                                                    |                  |       |                |      |   |   |
| EXECUTE AT^MTXTUNNEL=SENDMQTT,/IOEVENT,1,{"data":{"GPIOE                                                                                                    | 9":[GPI00],"ADC0 | ":[A[ | DC0]}}         |      |   |   |
| Control of the local sector of the sector of the sector of the Association of the Operand Sector of the sector of the sector |                  |       |                |      |   |   |
|                                                                                                    | Ln 2, Col 38     | 100%  | Windows (CRLF) | UTF- | 8 |   |

Las dos primeras líneas de este fichero escriben en el registro 10 de los PLCs con dirección @1 y dirección @2 un valor "1" en el primer caso (cuando la entrada se activa) y un "0" en el segundo caso (cuando la entrada se desactiva).

La tercera línean en ambos ficheros ejecuta un comando AT que permite enviar un mensaje MQTT al bróker. NÓTESE que MTX-Tunnel substituye EN CUALQUIER COMANDO AT los tags [GPIOx], [ADCx] y [COUNTERx] por sus valores correspondientes. En este caso se envía un JSON con el valor de GPIO0 y ADCO actual al bróker MQTT.

 La configuración de la analógica ADCO(donde está conectado en sensor analógico 0-10V) como "at;1000;5000;100;AT^MTXTUNNEL=EXECUTE,analoglow.txt;AT^MTXTUNNEL=EXECUTE, analoghigh.txt;AT^MTXTUNNEL=EXECUTE,analognormal.txt" indica lo siguiente. Recuerde que todos los parámetros van separados entre ellos por punto y coma ;

"at" > La entrada se configura para ejecutar un comando AT cuando se produzca una determinada condición

"1000" > Valor mínimo a partir del cual se ejecutará el comando AT de valor mínimo alcanzado. En este caso 1000mV

"5000" > Valor máximo a partir del cual se ejecutará el comando AT de valor máximo alcanzado. En este caso 5000mV

"100" > Histéresis. 100mV

"AT^MTXTUNNEL=EXECUTE, analoglow.txt" > comando AT que se ejecutará cuando la entrada analógica sea menor o igual a 1000mV. En este caso se ejecuta el fichero script de comandos AT que se encuentra en /atscripts/analoglow.txt

"AT^MTXTUNNEL=EXECUTE, analoghigh.txt" > comando AT que se ejecutará cuando la entrada analógica sea superior o igual a 5000mV. En este caso se ejecuta el fichero script de comandos AT que se encuentra en /atscripts/analoghigh.txt

"AT^MTXTUNNEL=EXECUTE, analognormal.txt" > comando AT que se ejecutará cuando la entrada analógica vuelva a un estado normal entre 1000V y 5000mV. En este caso se ejecuta el fichero script de comandos AT que se encuentra en /atscripts/analognormal.txt

El fichero "analoglow.txt" tendrá el siguiente contenido

| *analoglow.txt Bloc de notas                                                   |              |      |                | -     | × |
|--------------------------------------------------------------------------------|--------------|------|----------------|-------|---|
| Srchivo Edición Fgrmato Yer Ayuda                                              |              |      |                |       |   |
| EXECUTE AT^MTXTUNNEL=SETMODBUS,1;20;0<br>EXECUTE AT^MTXTUNNEL=SETMODBUS,2;20;0 |              |      |                |       | Î |
|                                                                                |              |      |                |       |   |
|                                                                                | Ln 2, Col 38 | 100% | Windows (CRLF) | UTF-8 |   |

El fichero "analoghigh.txt" tendrá el siguiente contenido

| analoghightst: Bloc de notes                                                   |           |   |                  | -     | × |
|--------------------------------------------------------------------------------|-----------|---|------------------|-------|---|
| Brchive Edición Formato Ver Ayuda                                              |           |   |                  |       |   |
| EXECUTE AT^MTXTUNNEL=SETMODBUS,1;20;2<br>EXECUTE AT^MTXTUNNEL=SETMODBUS,2;20;2 |           |   |                  |       | Î |
|                                                                                |           |   |                  |       |   |
|                                                                                | 1-2-6-122 | - | and a second re- | 1.000 |   |

El fichero "analognormal.txt" tendrá el siguiente contenido

| analognormal.txt: Bloc de notas       |  | - | × |
|---------------------------------------|--|---|---|
| Brchivo Edición Formato Ver Byuda     |  |   |   |
| EXECUTE AT^MTXTUNNEL=SETMODBUS,1;20;1 |  |   |   |
| EXECUTE AT^MTXTUNNEL=SETMODBUS,2;20;1 |  |   |   |
|                                       |  |   |   |
|                                       |  |   |   |
|                                       |  |   |   |

Estos ficheros escriben en el registro 20 de los PLCs con dirección @1 y dirección @2 un valor "2", "0" ó "1" según el enunciado de este ejemplo.

 NÓTESE que MTX-Tunnel substituye EN CUALQUIER COMANDO AT los tags [GPIOx], [ADCx] y [COUNTERx] por sus valores correspondientes. Por ejemplo, podría escribirse en los PLC @1 y @2 el valor actual del sensor conectado al ADCO. Para ello bastartía con substituir el valor a escribir con el tag [ADCO], como se muestra en el siguiente fichero:

|  |  | Î |
|--|--|---|
|  |  |   |
|  |  | ~ |
|  |  |   |
|  |  |   |

# EJEMPLO 8.22 Gestión remota de hasta 4 salidas analógicas 0-10V mediante Telnet y/o MQTT/S.

Detalles del escenario:

- Se necesita poder cambiar el estado de 4 salidas analógicas 0-10V remotas para dimerizar unas luminarias conectadas a ellas. Dicha activación remota se precisa hacer mediante telnet y/o una plataforma MQTT/S
- Para el acceso por telnet únicamente deben estar permitidas las conexiones TCP desde las IPs autorizadas 1.2.3.4 y 1.2.3.5

Solución:

Módem MTX-IOT-S [4-N] + software MTX-Tunnel

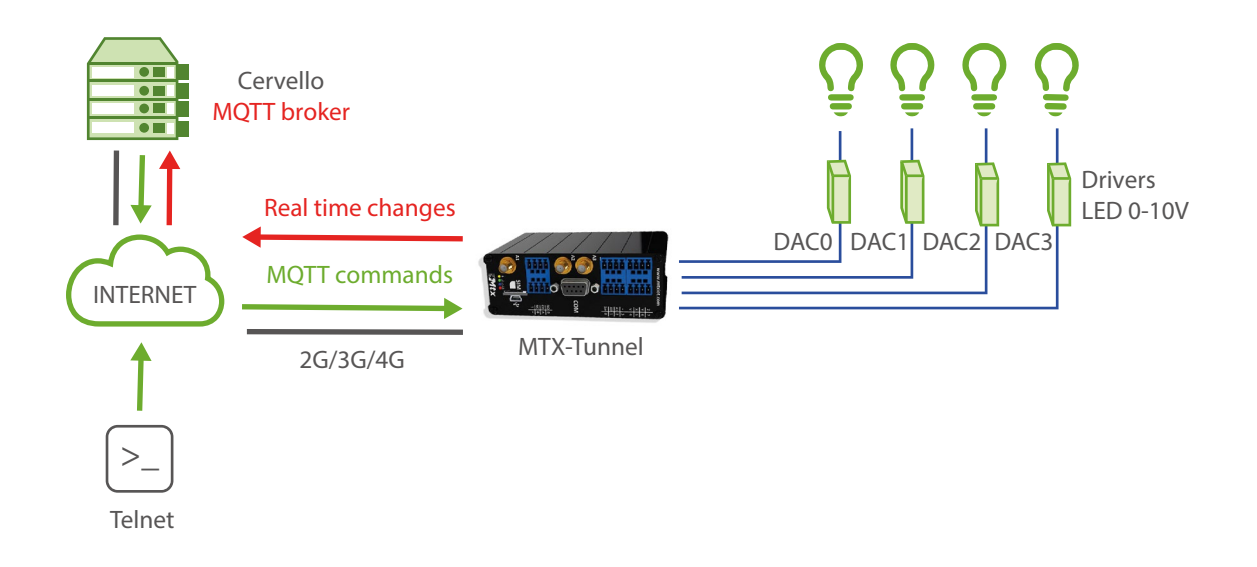

| GPRS_apn: movistar.es          | GPRS APN provided by GSM operator                 |
|--------------------------------|---------------------------------------------------|
| GPRS_login: MOVISTAR           | GPRS Login                                        |
| GPRS_password: MOVISTAR        | GPRS Password                                     |
| GPRS_timeout: 0                | Modem is permanently connected to GPRS            |
| MTX_pin: 0000                  | PIN if it has one                                 |
| MTX_model: 199802407           | Device model                                      |
| MTX_mode: none                 | No need for serial-IP tunnels                     |
| MTX_ping: 30                   | Every 30 minutes PING check                       |
| MTX_pingIP: 8.8.8.8            | Google IP (f.e.) to ping                          |
| MTX_numGSMErrors: 180          | Reset if no registry on GSM network in 1800 secs. |
| MTX_TPProtocol: ntp            | Time synch protocol                               |
| MTX_TPServer: ntp.roa.es       | Time server                                       |
| MTX_TPServer2: es.pool.ntp.org | Time server backup                                |
| MTX_TPFormat: unix             | Unix time format                                  |
| FIREWALL_enabled: on           | All IPs are not authorized                        |
| FIREWALL_IP1: 1.2.3.4          | Authorized IP 1                                   |
| FIREWALL_IP2: 1.2.3.5          | Authorized IP 2                                   |
| TELNET_enabled: on             | We activate the Telnet service                    |
| TELNET_login: user             | Username                                          |
| TELNET_password: 1234          | Password                                          |
| TELNET_port: 20023             | TCP port                                          |

| MQTT_enabled: on                                     | MQTT service                                   |
|------------------------------------------------------|------------------------------------------------|
| MQTT_server: tcp://broker.<br>mqttdashboard.com:1883 | MQTT broker, format protocol://url:port        |
| MQTT_id: [IMEI]                                      | Device ID in broker                            |
| MQTT_login:                                          | Username                                       |
| MQTT_password:                                       | Password                                       |
| MQTT_attopic1: [IMEI]/AT                             | MTX topic to recieve AT commands               |
| MQTT_atrtopic: [IMEI]/ATR                            | Topic where MTX sends responses to AT commands |
| MQTT_persistent: off                                 | No persistence                                 |
| MQTT_qos: 1                                          | QoS established                                |
| MQTT_keepalive: 60                                   | Keepalive                                      |

- Los módem de la familia MTX-IOT-S disponen de hasta 4 salidas analógicas (DAC) de 0-10V ( de DAC0 a DAC3)
- Para cambiar remotamente el estado de una salida analógica debe hacerse mediante el uso de un comando AT enviado remotamente vía Telnet y/o MQTT (es posible también a través de SMS, modbus tcp, etc). El comando que debe enviar es AT^MTXTUNNEL=SETDAC,X,Y donde X indica el DAC sobre la que actuar (0 ... 3) e Y indica el valor de la salida analógica (0 ... 10000) expresada en milivoltios.
- Para enviar el comando AT al módem vía MQTT debe hacerlo sobre el topic configurado en MQTT\_attopic1 Recuerde que si configura algo como [IMEI]/AT el módem substituirá ese texto [IMEI] por su IMEI real, es decir, por ejemplo por algo como 354033091777774/AT. El módem enviará la respuesta al comando al TOPIC especificado en el parámetro MQTT\_atropic, que en el caso de este ejemplo es [IMEI]/ATR

 Ejemplo de envío de comandos AT para cambiar remotamente desde un bróker MQTT el valor de DACO a 6.5V

| The second second secon |        |         | Websockets Cli           | ent Sho  | wcas |
|----------------------------------------------------------------------------------------------------|--------|---------|--------------------------|----------|------|
|                                                                                                    |        |         | connected                | 3        | *    |
| Publish                                                                                                    |        | ~       | Subscriptions            | ;        | ~    |
| Topic QoS<br>354033091777774/AT 0 *                                                                                                    | Retain | Publish | Add New Topic Subscripti | ion I    |      |
| Message<br><u>AI*MTXTUNNEL*SETDAC</u> 0.6500                                                                                                    |        |         | 354033091777774/A        | <u>х</u> |      |
|                                                                                                    |        |         |                          |          |      |

• Ejemplo de envío de comandos AT vía telnet para cambiar el valor de la salida analógica DAC2 a 7.3V. Ejemplo también de consulta del valor establecido.

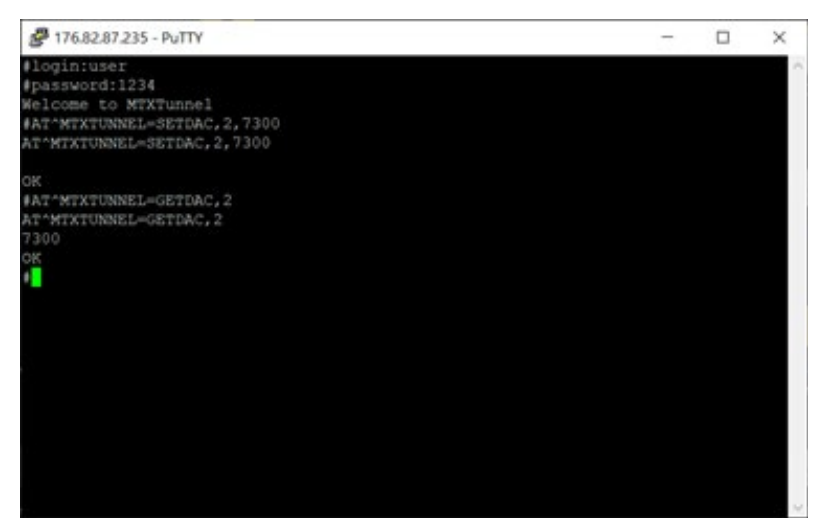
# ANEXO 9: ESCENARIOS EJEMPLO DE CONEXIÓN DEL MTX-TUNNEL CON PLATAFORMAS WEB

# EJEMPLO 9.1 Conexión de MTX-Tunnel con Plataforma / Broker MQTT.

Detalles del escenario:

- Disponemos de un PLC Modbus RTU. Este PLC dispone en su memoria interna de una serie de variables/registros (por ejemplo, una temperatura y 3 contadores, ...) las cuales deben leerse y enviarse periódicamente a un servidor Web
- Por ello el módem MTX debe interrogar periódicamente, cada minuto, por un puerto serie, al PLC para leer dichos registros. Los registros a leer son, para la temperatura el registro nº20, y los contadores están en los registros 21,22 y 23 respectivamente
- El módem debe conectarse a una plataforma MQTT y enviar los los registros modbus leídos
- El módem MTX también debe enviar a la plataforma MQTT información de su estado cada 15 minutos (información de su IP, cobertura, tecnología usada (4G/3G/2G), etc)
- Por último, debe poderse enviar comandos AT al módem vía MQTT, para poder realizar operaciones de cambio de configuración, reset remoto, etc. Se desea también poder enviar los comandos AT desde un móvil vía MQTT

#### Solución:

MTX-IoT [4-S-N-N]-STD-N módem+firmware MTX-Tunnel

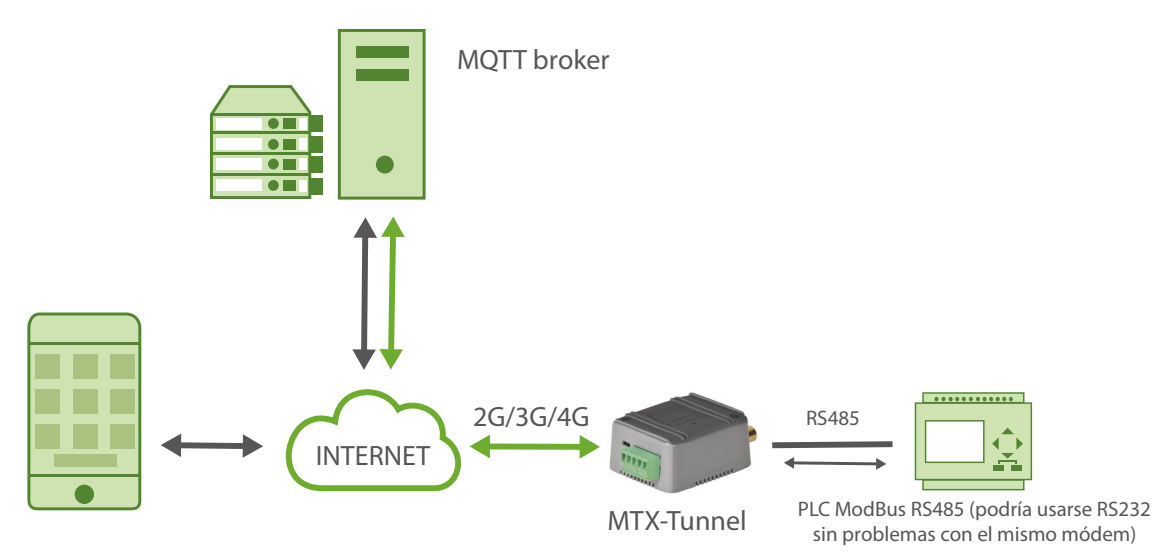

Ejemplo de configuración (fichero config.txt) para el escenario indicado:

| COMM2_baudrate: 9600           | Data rate of communication of serial port |
|--------------------------------|-------------------------------------------|
| COMM2_bitsperchar: 8           | Number of bits                            |
| COMM2_autorts: off             | CTS Hardware flow control deactivated     |
| COMM2_autocts: off             | RTS Hardware flow control deactivated     |
| COMM2_stopbits: 1              | 1 stop bit                                |
| COMM2_parity: none             | No parity                                 |
| GPRS_apn: movistar.es          | APN GPRS provided by the GSM operator     |
| GPRS_login: MOVISTAR           | GPRS Login                                |
| GPRS_password: MOVISTAR        | GPRS Password                             |
| GPRS_timeout: 0                | Modem is always GPRS connected            |
| MTX_PIN: 0000                  | SIM Card PIN                              |
| MTX_mode: none                 | No gateways                               |
| MTX_model: 199801436           | Modem is configured as TCP server         |
| MTX_portAux: modbusmaster      | AUXILIAR COM port used as master modbus   |
| MTX_TPProtocol: ntp            | Time synch. protocol                      |
| MTX_TPServer: ntp.roa.es       | Time server (the MTX must sync the time)  |
| MTX_TPServer2: es.pool.ntp.org | Backup time server                        |
| MTX_ping: 35                   | Ping time to oversee connection           |
| MTX_pingIP: 8.8.8.8            | Google IP (f.e.) to ping                  |
| MTX_rssiLevel: 10              | AWe activate the MTX-65i coverage led     |
| SMS_allPhones: on              | IP by SMS authorized                      |

| SMS_sendIP: on                             | SMS AT responses activated                        |
|--------------------------------------------|---------------------------------------------------|
| SMS_ATEnabled: on                          | IP by SMS authorized                              |
| SMS_ATResponse: on                         | AT by SMS allowed                                 |
| FIREWALL_enabled: off                      | Firewall disabled                                 |
| LOGGER_enabled: on                         | Logger enabled                                    |
| LOGGER_registerSize: 300                   | Max. size of MTX internal registries              |
| LOGGER_numRegistersFlash: 1500             | Max. number of MTX internal registries            |
| LOGGER_mode: mqtt                          | MQTT sending mode                                 |
| LOGGER_mqttTopic: [IMEI]/logger            | Sending topic of internal datalogger data         |
| MQTT_enabled: on                           | MQTT enabled                                      |
| MQTT_server: tcp://test.mosquitto.org:1883 | Broker MQTT to be used                            |
| MQTT_id: [IMEI]                            | Identification of the equipment in the broker     |
| MQTT_login:                                | No username                                       |
| MQTT_password:                             | No password                                       |
| MQTT_attopic1: [IMEI]/AT                   | MTX topic to receive AT commands                  |
| MQTT_atrtopic: [IMEI]/ATR                  | Topic where MTX sends answers to commands         |
| MQTT_qos: 1                                | QoS established                                   |
| MQTT_keepalive: 60                         | 60 seconds keepalive                              |
| MQTT_persistent: off                       | No persistence                                    |
| MODBUS_address: 1                          | Modbus address of the equipment to be read        |
| MODBUS_start: 20                           | Address of the initial modbus registry to be read |
| MODBUS_numwords: 4                         | Number of registries to be read from the initial  |

| MODBUS_readCommand: 3     | Reading command                         |
|---------------------------|-----------------------------------------|
| MODBUS_period: 60         | A reading is made every 60 seconds      |
| DNS_enabled: on           | Status data sending activated           |
| DNS_mode: mqtt            | MQTT sending mode                       |
| DNS_mqttTopic: [IMEI]/dns | Topic where status data will be sent to |
| DNS_extended: on          | Sending extended data (I/O, ADCs, etc.) |
| DNS_period: 30            | Every 30 seconds a sending will be made |

#### Detalles:

- El resumen de este ejemplo es el siguiente: el módem va leyendo periódicamente, cada 15 minutos una serie de registros ModBus del PLC y los va enviando mediante un objeto JSON a un bróker mqtt (utilizamos el gratuito test.mosquitto.org para esta prueba). El MTX enviará los datos del datalogger (donde almancena internamente los registros modbus leídos) al bróker MQTT, concretamente al topic [IMEI]/logger (El MTX substituirá el tag [IMEI] por su imei real). En caso de no poder enviar el registro (por no haber cobertura 4G/3G/2G en ese momento o estar el broker caído) almacena los datos en memoria para enviarlos posteriormente
- También es posible enviar comandos AT al módem vía MQTT desde un teléfono móvil. Para ello el módem MTX se subscribe al topic indicado en el parámetro MQTT\_attopic1. Todos los comandos AT enviados desde un teléfono móvil u otro dispositivo a dicho topic, serán recibidos por el módem y ejecutados. La respuesta a dicho comando AT el módem la envía al bróker al topic configurado en el parámetro MQTT\_atrtopic
- Recuerde que puede especificar 3 topics para recibir comandos AT: MQTT\_attopic1, MQTT\_ attopic2, MQTT\_attopic3. Por ejemplo, podría configurar MQTT\_attopic1 para recibir comandos AT exclusivamente ese módem. MQTT\_attopic2 para que lo reciban un grupo de módems. Y MQTT\_attopic3 para que lo reciban de forma simultánea todos los módems de su instalación
- El objeto JSON enviado al topic LOGGER\_mqttTopic está codificado de la siguiente manera, a modo de ejemplo:

{"IMEI":353234028103206,"P":"","TYPE":"MODB","A":1,"TS":"20/08/12 08:31:44","ST":20,"V1":23,"V2":275,"V3":274,"V4":32765}

Es decir, el servidor web recibe un objeto JSON con el IMEI (IMEI) del módem, la dirección modbus del equipo (A), el time stamp (TS) de cuando se han leído los datos modbus, la dirección inicial leída (ST) y V1,V2, ... con cada una de las variables leídas

 Para probar este ejemplo, vamos a usar la aplicación MyMQTT que puede encontrar en Google Play de Android: https://play.google.com/store/apps/details?id=at.tripwire.mqtt. client Una vez instalada en su teléfono móvil, pulse en el botón "Settings", como puede ven indicada en la siguiente pantalla.

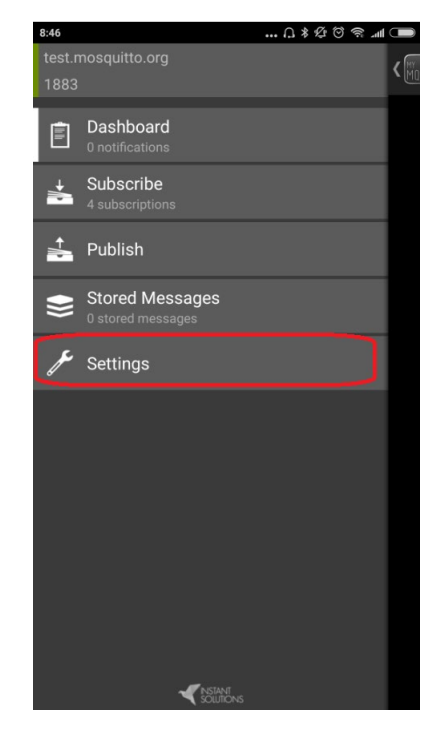

En la sección settings introduzca la dirección del bróker MQTT a utilizar. Obviamente tenemos que utilizar el mismo bróker que tenemos configurado en el módem MTX, que en este caso es test.mosquitto.org en el puerto 1883. No indicamos ni user ni password, ya que como comentamos anteriormente, test.mosquitto.org no los admite. Lo hacemos como se indica en la siguiente figura, y pulsamos en el botón "Save"

| 9:37 🗋 🕯 🖉 🗟 📶 🗩    |
|---------------------|
| K Muttings 😤        |
| test.mosquitto.org  |
| Port (Default 1883) |
| Username (optional) |
| Password (optional) |
| Save                |
|                     |
|                     |
|                     |
|                     |
|                     |
|                     |
|                     |
|                     |
|                     |
|                     |

El siguiente paso que vamos a hacer en la aplicación es subscribirnos a 3 topics. Como queremos ver los datos modbus que envía el módem MTX y en la configuración del mismo tenemos puesto que envíe los datos al topic [IMEI]/logger, en la aplicación del móvil nos subscribiremos a dicho topic, aunque indicando en este caso el IMEI del módem de forma numérica. Puede encontrar el IMEI de su módem MTX en la etiqueda inferior de la caja Exactamente los mismo para los datos de estado, que el módem enviará al topic [IMEI]/ dnS. El módem también envía las respuestas a comandos AT al topic [IMEI]/ATR, por lo que, como queremos ver las respuetas a los comandos AT que enviemos desde el teléfono móvil al módem, introduciremos dicho topic. Al final, tenemos 3 topicsI:

| 10:15                                               | A * & © | <b>اللہ</b> چ |
|-----------------------------------------------------|---------|---------------|
| C Subscribe                                         |         |               |
| Торіс                                               |         | Add           |
| 354033090132906/logger<br>13 dic. 2018 9:43:17 a.m. |         | ×             |
| 354033090132906/ATR<br>13 dic. 2018 9:44:07 a. m.   |         | ×             |
| 354033090132906/dns<br>13 dic. 2018 10:15:07 a.m.   |         | ×             |
|                                                     |         |               |
|                                                     |         |               |
|                                                     |         |               |
|                                                     |         |               |

Una ver realizados estos pasos, si alimentamos el módem MTX, empezaremos a recibir los datos modbus y DNS enviados por el módem. El DNS cada 30 segundos, los modbus cada 2 minutos, tal y como tenemos configurado:

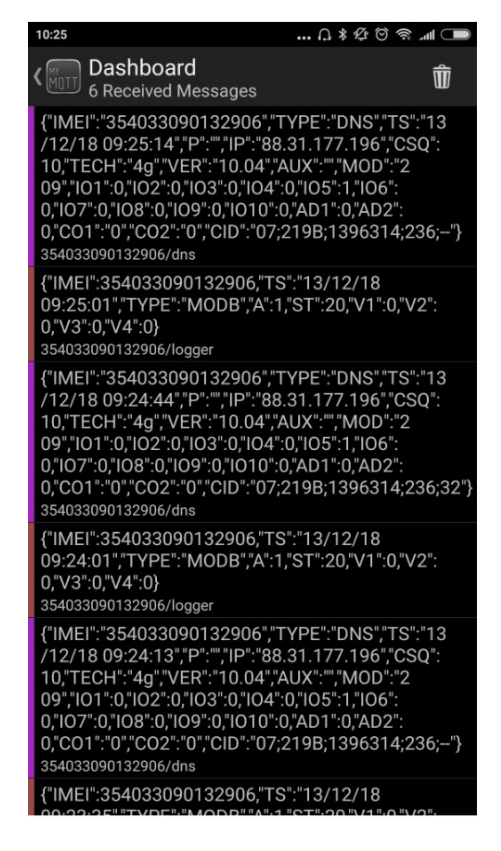

Ahora, por último, vamos a enviar un comando AT al módem vía MQTT desde el teléfono móvil. En este caso vamos a enviar un comando AT para conocer la cobertura GSM, pero podríamos enviar cualquier comando AT (para realizar un reset, para leer la configuración, para cambiarla, para activar un relé, etc). Para ello vamos al menú "Publish" e introducimos el comando tal y como se muestra en la siguiente figura:

| 9:47               | Ω≱⊈©ຈ? |
|--------------------|--------|
| (MITT Publish      |        |
| 354033090132906/AT |        |
| AT+CSQ             |        |
| Count              | 1      |
| Publisl            | ı      |
|                    |        |
|                    |        |
|                    |        |
|                    |        |
|                    |        |

Una vez pulsado el botón "publish", el comando se ejecutará en el módem. Al habernos subscrito a las respuestas del mismo, podemos ver la respuesta también:

|   | 10:32                                                                                                    | A ¥ Ø 🗑 🧙 .                                                                                                    |                       |
|---|----------------------------------------------------------------------------------------------------|----------------------------------------------------------------------------------------------------|-----------------------|
|   | C Dashboard<br>19 Received Message                                                                                                    | es                                                                                                    | Ŵ                     |
| Í | AT+csq                                                                                                    |                                                                                                    |                       |
|   | +CSQ: 10,99                                                                                                    |                                                                                                    |                       |
|   | ок                                                                                                    |                                                                                                    |                       |
|   | 354033090132906/ATR                                                                                                    |                                                                                                    |                       |
|   | {"IMEI":"35403309013290<br>/12/18 09:32:15","P":"",IP"<br>10,"TECH":'4g","VER":"10.(<br>09","I01":0,"I02":0,"I03":0,"I<br>0,"I07":0,"I08":0,"I0":0,"I0<br>0,"C01":"0","C02":'0","CID":<br>354033090132906/dns                                                                                                    | 06","TYPE":"DNS","TS":<br>'*88.31.177.196","CS(<br>04","AUX":"",MOD':"2<br>IO4":0,"IO5":1,"IO6":<br>10":0,"AD1":0,"AD2":<br>"07;219B;1396314;23    | "13<br>Q":<br>36;"}   |
|   | {"IMEI":354033090132906<br>09:32:01","TYPE":"MODB",<br>0,"V3":0,"V4":0}<br>354033090132906/logger                                                                                                    | 6,"TS":"13/12/18<br>"A":1,"ST":20,"V1":0,"V2                                                                                                    | 2":                   |
|   | {"IMEI":"35403309013290<br>/12/18 09:28:44","P":"",IP"<br>10,"TECH":"4g","VER":"10,"<br>09","I01":0,"I02":0,"I03":0,"I<br>0,"I07":0,"I08":0,"I09":0,"I0<br>0,"C01":"0","C02":"0","CID":<br>354033090132906/dns                                                                                                    | 06","TYPE":"DNS","TS":<br>':"88.31.177.196","CS(<br>04","AUX":"","MOD":"2<br>104":0,"105":1,"106":<br>10":0,"AD1":0,"AD2":<br>"07;219B;1396314;23  | "13<br>2":<br>36;31"} |
|   | ("IMEI":"35403309013290<br>/12/18 09:28:15","P":"",IP"<br>10,"TECH":"49,","VER":"10,"<br>09","I01":0,"I02":0,"I03":0,"I<br>0,"I07":0,"I08":0,"I03":0,"I0<br>0,"C01":0,"I08":0,"I03":0,"I03":0 | )6","TYPE":"DNS","TS":'<br>':"88.31.177.196","CS(<br>)4","AUX":"","MOD":"2<br>IO4":0,"IO5":1,"IO6":<br>10":0,"AD1":0,"AD2":<br>"07:219B:1396314:23 | "13<br>Q":<br>86:"}   |

# EJEMPLO 9.2 Conexión de MTX-Tunnel con Plataforma de Control mediante Socket TCP dedicado.

Detalles del escenario:

- Se dispone de 100 dispositivos con puerto RS232 (115200,8,N,1 y control flujo HW) los cuales se necesitan monitorizar desde un puesto de Control Central vía 3G, para ello se utilizarán MTX-Tunnel, para que actúen como un túnel transparente 3G-Serie
- Se necesita poder monitorizar en cualquier momento el módem desde una Plataforma de Control propietaria. Es decir, se debe poder leer el estado de cada módem (por ejemplo, lectura de cobertura) y poder leer / cambiar la configuración del conjunto de los módems en cualquier momento. Para ello se debe poder establecer un socket TCP de forma permanente DESDE el módem HACIA el Servidor de Control (en ese sentido para evitar problemas de direcciones IPs privadas, etc). El Servidor de Control podrá enviar por dicho socket comandos AT al módem en cualquier momento para realizar acciones

#### Solución:

MTX-IoT [4-S-N-N]-STD-N módem+firmware MTX-Tunnel

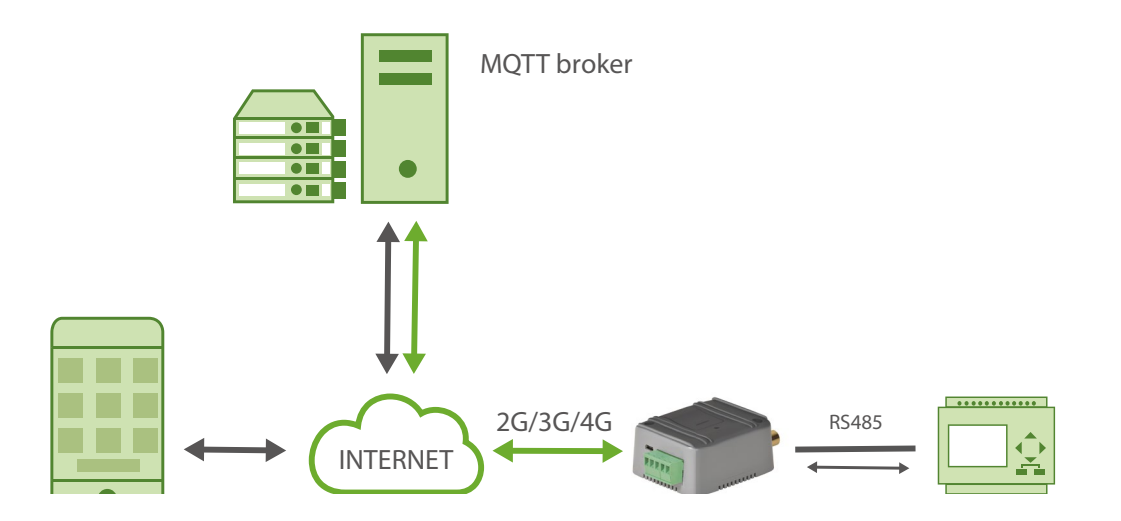

Ejemplo de configuración (fichero config.txt) para el escenario indicado:

| COMM2_baudrate: 115200         | Data rate of communication of serial port     |
|--------------------------------|-----------------------------------------------|
| COMM2_bitsperchar: 8           | Number of bits                                |
| COMM2_autorts: on              | CTS Hardware flow control activated           |
| COMM2_autocts: on              | RTS Hardware flow control activated           |
| COMM2_stopbits: 1              | 1 stop bit                                    |
| COMM2_parity: none             | No parity                                     |
| GPRS_apn: movistar.es          | APN GPRS provided by the GSM operator         |
| GPRS_login: MOVISTAR           | GPRS Login                                    |
| GPRS_password: MOVISTAR        | GPRS Password                                 |
| GPRS_timeout: 0                | Modem is always GPRS connected                |
| MTX_PIN: 0000                  | SIM Card PIN                                  |
| MTX_model: 199801393           | MTX modem model                               |
| MTX_mode: server               | Modem is configured as TCP server             |
| MTX_urc: off                   | We do not need URC notification messages      |
| TCP_port: 20010                | TCP port of MTX for 3G-RS232 gateway          |
| FIREWALL_enabled: off          | Firewall desactivated                         |
| LINK_enabled: on               | LINK Service activated                        |
| LINK_IP: myserver.mydomain.com | Control IP or DNS where modem is connected to |
| LINK:port: 20020               | TCP port of the server specified in LINK_IP   |
| LINK_retryPeriod: 60           | Secs before attempt to establish connection   |

LINK\_timeout: 900

Timeout in case no commands are received

LINK\_keyld: ID12345678

The first text modem will send via LINK socket

#### Detalles:

- Mediante el socket LINK (creado con los parámetros LINK\_) podrá enviar comandos AT al módem en cualquier momento
- Es interesante especificar un LINK\_retryPeriod elevado para evitar un alto consumo de datos en caso de problemas de conectividad (servidor caído)
- Utilice el parámetro LINK\_:keyid para identificar al módem que se conecta a su servidor
- Cuando envíe un comando AT al módem desde el servidor se debe enviar (por compatibilidad) de la misma manera que se hace cuando envía un comando AT embebido (MTX\_ATEmbedded: on) en un socket. Es decir, por ejemplo
  - Petición de lectura de la cobertura del módem desde el Servidor. Command sent from the server:

<MTXTUNNELR>AT+CSQ</MTXTUNNELR>

Respuesta del módem:

<MTXTUNNELR>AT+CSQ +CSQ: 22,99

OK</MTXTUNNELR>

• Petición de lectura del parámetro de configuración COMM\_baudrate. Comando enviado desde el servidor:

<MTXTUNNELR>AT^MTXTUNNEL=GETPARAM,COMM\_baudrate</MTXTUNNELR>

Respuesta del módem:

<MTXTUNNELR>AT^MTXTUNNEL=GETPARAM,COMM\_baudrate

115200

OK</MTXTUNNELR>

• Petición de cambio del parámetro de configuración COMM\_baudrate. Comando enviado desde el servidor:

<MTXTUNNELR>AT^MTXTUNNEL=SETPARAM,COMM\_baudrate,9600</MTXTUNNELR>

Respuesta del módem:

<MTXTUNNELR>AT^MTXTUNNEL=SETPARAM,COMM\_baudrate,9600

OK</MTXTUNNELR>

# EJEMPLO 9.3 Modificación de la configuración del MTX-Tunnel desde un Servidor Web PHP, ASP... (modificación del ejemplo 2.2 del presente manual)

Detalles del escenario:

- Se dispone de 1000 dispositivos con puerto RS232 (115200,8,N,1 y control flujo HW) los cuales se necesitan monitorizar desde un puesto de Control Central vía GPRS, para ello se utilizarán MTX-Tunnel, para que actúen como un túnel transparente 3G-Serie
- Se debe poder acceder a los dispositivos RS232 en cualquier momento, por lo que el módem conectado al puerto serie del dispositivo debe permanecer conectado a 3G de forma permanente a la espera de una conexión
- Por motivos de ahorro se utilizarán tarjetas SIM con dirección IP dinámica. Al ser un número elevado de módems se descarta el uso de DynDNS, por lo que debe ser el MTX-Tunnel quien deberá enviar a un servidor WEB por HTTP GET (JSON) la IP que tenga en cada momento (asignada por el operador GSM) junto con su estado (cobertura, etc). Cada vez que un módem cambie la dirección IP éste debe enviar al centro de control (con URL http://www.miweb.com/datosIP.asp) su nueva IP para informar del cambio. Independiemente de si hay un cambio de IP, el módem enviará su estado cada 600 segundos (10 minutos)
- Se debe poder hacer un cambio de configuración de cualquier MTX-Tunnel desde el Servidor WEB. Como el MTX-Tunnel va a enviar su IP mínimo cada 10 minutos, se aprovechará la petición HTTP del módem para enviar como respuesta la configuración (si hay una nueva). De esta manera resulta muy sencillo hacer un cambio de configuración masiva de los 1000 módems

Solución:

MTX-IoT [4-S-N-N]-STD-N módem+firmware MTX-Tunnel

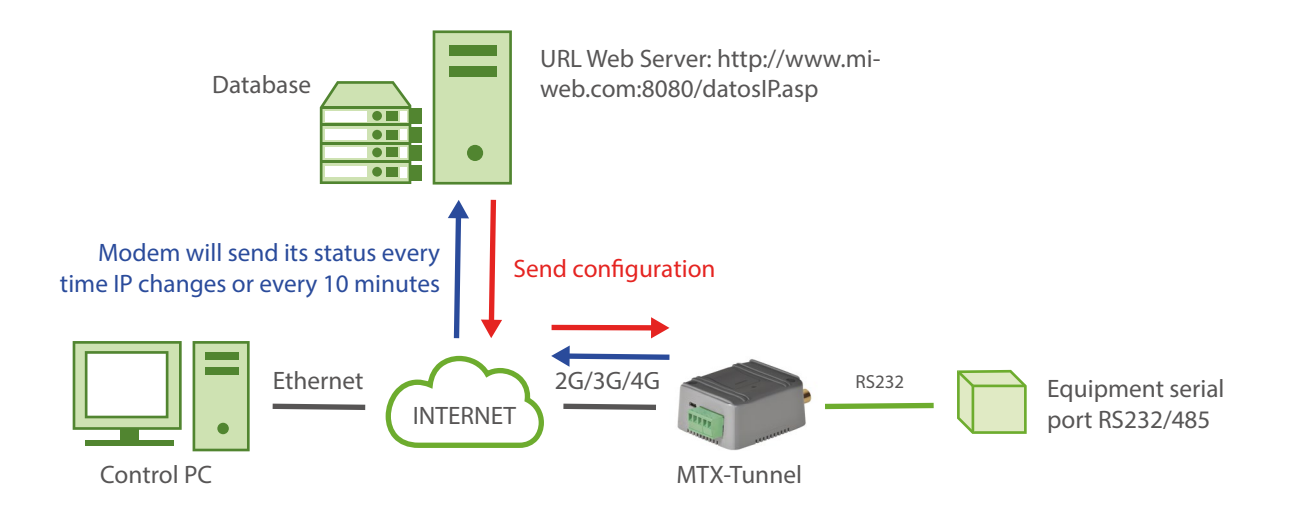

Ejemplo de configuración (fichero config.txt) para el escenario indicado:

| COMM2_baudrate: 115200  | Data rate of communication of serial port |
|-------------------------|-------------------------------------------|
| COMM2_bitsperchar: 8    | Number of bits                            |
| COMM2_autorts: on       | CTS hardware flow control activated       |
| COMM2_autocts: on       | RTS hardware flow control activated       |
| COMM2_stopbits: 1       | 1 stop bit                                |
| COMM2_parity: none      | No parity                                 |
| GPRS_apn: movistar.es   | APN GPRS provided by the GSM operator     |
| GPRS_login: MOVISTAR    | GPRS Login                                |
| GPRS_password: MOVISTAR | GPRS Password                             |
| GPRS_timeout: 0         | Modem is always GPRS connected            |
| MTX_PIN: 0000           | SIM Card PIN                              |
| MTX_model: 199801393    | MTX modem model                           |
| MTX_mode: server        | Modem is configured as TCP server         |
| MTX_urc: off            | We do not need URC notification messages  |
| MTX_rssiLevel: 10       | Modem coverage LED enabled                |
| MTX_ATEmbedded: on      | Embedded AT commands sending allowed      |
| TCP_port: 20010         | TCP port of MTX for 3G-RS232 gateway      |
| FIREWALL_enabled: off   | Firewall desactivated                     |
| DNS_enabled: on         | IP to DNS sending service activated       |
| DNS_mode: http          | Sending information via HTTP              |
| DNS_httpMode: getjson   | HTTP GET JSON mode                        |

| DNS_password: 12345678                          | Password string for higher security             |
|-------------------------------------------------|-------------------------------------------------|
| DNS_server: www.miweb.com/datosIP.<br>asp?data= | URL of DNS sever where modem status is sent     |
| DNS_period: 600                                 | Every 10 secs status is sent to the webserver   |
| DNS_aux: 0                                      | Auxiliary field to control configuraion version |

#### Detalles:

 Con esta configuración se enviará un JSON vía HTTP GET al servidor Web especificado. Se enviará cada vez que se reinicie el equipo, o cambie su IP o cada 10 minutos (lo que ocurra antes). Por lo tanto mínimo una vez cada 10 minutos el MTX-Tunnel se comunicará con el Servidor WEB enviando un JSON similar al del siguiente ejemplo:

{"IMEI":357042060366409,"TYPE":"DNS","P":"12345678","IP":"88.28.253.206", "CSQ":26, "VER":"9.12","AUX":"0","MOD":"201","VCC":12000}

Donde:

IMEI: imei del módem (único para cada módem)

TYPE: tipo de JSON enviado (en este caso DNS)

P: un campo de usuario El especificado en DNS\_password

IP: ip actual del módem

CSQ: rssi del módem (entre 0 y 31)

VER: versión del MTX-Tunnel

AUX: un campo auxiliar que usaremos para el control de la configuración actual.

MOD: modelo de módem MTX

VCC: voltaje de alimentación MTX (en milivoltios)

- Cuando nuestro Servidor Web reciba un JSON, lo único que debe hacerse es comparar la versión de configuración que envía el MTX-Tunnel (campo AUX del JSON) con la versión que disponemos en nuestro Servidor Web. Por ejemplo, imaginemos que hemos cambiado la configuración de un MTX-Tunnel en el servidor e indicamos que la versión actual de configuración es DNS\_AUX:
   1. Cuando el MTX-Tunnel envíe su JSON recibiremos un valor AUX "O". Como es diferente de "1" (lo que tenemos en nuestro servidor) enviaremos la nueva configuración al módem
- Para enviar la nueva configuración al módem podemos enviar un comando AT desde el servidor WEB con algo como:

<MTXTUNNELR>AT^MTXTUNNEL=SETCONFIG,

COMM\_baudrate: 115200

COMM\_bitsperchar: 8

COMM\_autocts: on COMM\_autorts: on COMM\_stopbits: 1 ..... DNS\_password: 12345678 DNS\_server: www.miweb.com/datosIP.asp?data= DNS\_period: 600 DNS\_aux: 1 </MTXTUNNELR>

Es decir, enviamos desde el servidor WEB, como respuesta al envío periódico HTTP del módem, TODO el fichero de configuración con los cambios realizado y especificando en DNS\_aux el valor de la nueva configuración. No olvide especificar un retorno de carro (\r\n) tras cada parámetro de configuración. Usted está substituyendo el fichero "config.txt" del módem por éste que está usted enviando

- Una vez recibida la nueva configuración el módem se reiniciará automáticamente. A los pocos segundos se comunicará de nuevo con la Plataforma Web para indicar su nueva IP y podrá comprobar de nuevo el parámetro AUX recibido dentro del JSON. Si todo ha funcionado correctamente deberá contener el valor "1" correspondiente a la nueva configuración
- El envío de datos desde su Plataforma Web al módem deberá realizarla en función del tipo de Servidor con el que trabaje. Por ejemplo, si dentro de la variable "configuration" dispone de toda la configuración a enviar, desde un Servidor ASP podría utilizar algo como:

```
<%
Response.Write(configuration)
%>
```

#### En un servidor PHP podría ser algo como:

| php</th <th>)</th> | )                           |
|--------------------|-----------------------------|
| echo               | <pre>\$configuration;</pre> |
| ?>                 |                             |

 Si necesita realizar pruebas con éste método le recomentamos que nos solicite una cuenta en el servidor de pruebas www.metering.es Le resultará útil para realizar las primeras pruebas y comprender el funcionamiento. Para ello y para las dudas que le surjan envíe un email a iotsupport@mtxm2m.com

# EJEMPLO 9.4 Conexión automática a la plataforma Cervello mediante SMS

Detalles del escenario:

- Se precisa conectar el módem MTX a la Plataforma Web Cervello. La Plataforma Web se utilizará como "Device Manager" y mediante la cual podrá conocerse el estado del módem MTX en tiempo real (cobertura, IP, etc) así como poder realizar operaciones sobre el módem MTX (lecturas y cambios de configuración) de una manera cómoda y sencilla
- La operativa de conexión con la plataforma Cervello debe de ser un proceso muy sencillo con el fin de no requerir ningún tipo de conocimiento técnico para ello. Por ello el operario únicamente debe alimentar un módem MTX y enviar un mensaje SMS al módem MTX con el texto "JOIN CERVELLO"

Solución:

Módem MTX-IOT-S [4-N] + firmware MTX-Tunnel

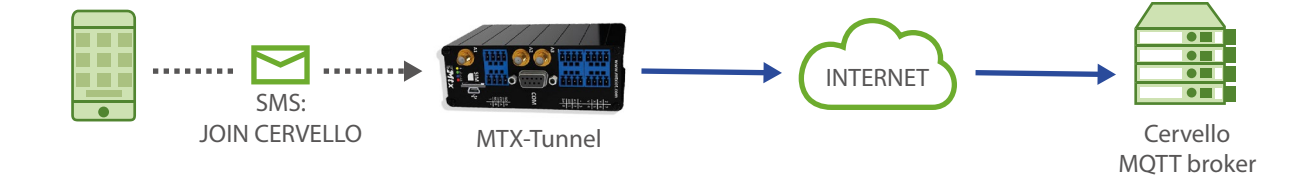

Ejemplo de configuración (fichero config.txt) para el escenario indicado que debe contener cada MTX-Tunnel (configuración de fábrica):

No es necesaria ninguna configuración especial, únicamente disponer de la configuración de fábrica en el módem MTX.

Detalles:

- Con el fin de poder evitar errores de tipografía, es posible enviar el mensaje SMS de las siguientes formas: "JOIN CERVELLO", "JOINCERVELLO", "join cervello" "joincervello", "Joincervello", "Join cervello", etc. (cualquier combinación de mayúsculas y minúsculas con o sin especio entre ambas palabras)
- El procedimiento es el explicado en el enunciado del ejemplo

a) El usuario debe conectar las antenas, la SIM (sin PIN) y alimentar el módem MTX

b) El usuario debe enviar al módem un mensaje SMS con el texto "JOIN CERVELLO"

c) Si todo es correcto, el usuario recibirá un mensaje SMS como el indicado en la siguiente figura. Tras unos segundos el módem se autoreseteará y se conectará a Cervello

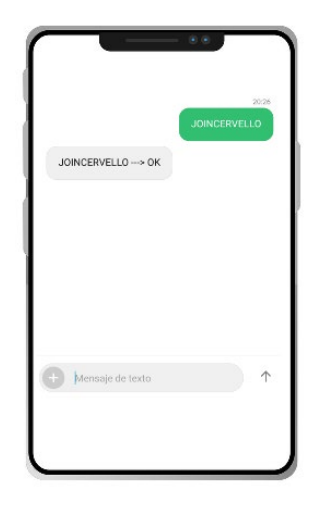

d) El usuario puede conectarse a la Plataforma Cervello, donde verá linkado el módem MTX y podrá realizar los cambios de configuración que sean necesarios, así como conocer el estado del módem

• Al enviar el mensaje sms "JOIN CERVELLO" el módem MTX se configura para utilizar el APN genérico "internet". Si fuera necesario configurar un APN específico para la SIM utilizada, es posible hacierlo enviando el apn a utilizar, tras una "," (coma). Ejemplo, si necesitáramos utilizar el apn "movistar.es", el mensaje SMS a enviar sería:

JOIN CERVELLO, movistar.es

• Si además del APN fuera necesario especificar un username y un password, también es posible especificarlo en el SMS. Por ejemplo:

JOIN CERVELLO, movistar.es, miUsername, miPassword

• Otra opción sencilla para enlazar automáticamente un módem MTX con Cervello es simplemente configurar, dentro del fichero de configuración config.txt, el parámetro:

CERVELLO\_modeAuto: on

# ANEXO 10: ESCENARIOS EJEMPLO DE LECTURA Y ENVÍO DE DATOS DE DISPOSITIVOS W-MBUS CON MTX-TUNNEL

EJEMPLO 10.1 Lectura de datos de contadores de agua W-MBus y envío de forma transparente hacia plataforma MQTT. Configuración de ventanas de tiempo y filtro por fabricante.

Detalles del escenario:

- Se necesita monitorizar 300 contadores de pulsos W-Mbus del fabricante Adeunis
- Cada contador emite 1 trama RF con los datos de conteo cada 1 minuto, pero únicamente el concentrador W-MBus debe almacenar y enviar a la plataforma de datos 1 trama cada hora, en otras palabras, el concentrador debe configurar ventanas de tiempo de 1 hora
- Los contadores estarán instalados en una zona urbana con muchos otros dispositivos W-Mbus en las cercanías, por lo que debe configurarse, además de la mencionada ventana de 1 hora, un filtro para que sólo se lean los contadores de un determinado fabricante: Adeunis
- Los datos deben leerse y almacenarse dentro de la memoria del concentrador y enviarlos automáticamente a una plataforma vía MQTT mediante un objeto JSON siempre que haya cobertura de datos. Para ahorrar datos, la trama W-Mbus debe codificarse en base 64

Solución:

MTX-IoT-S [4-N] módem+firmware MTX-Tunnel

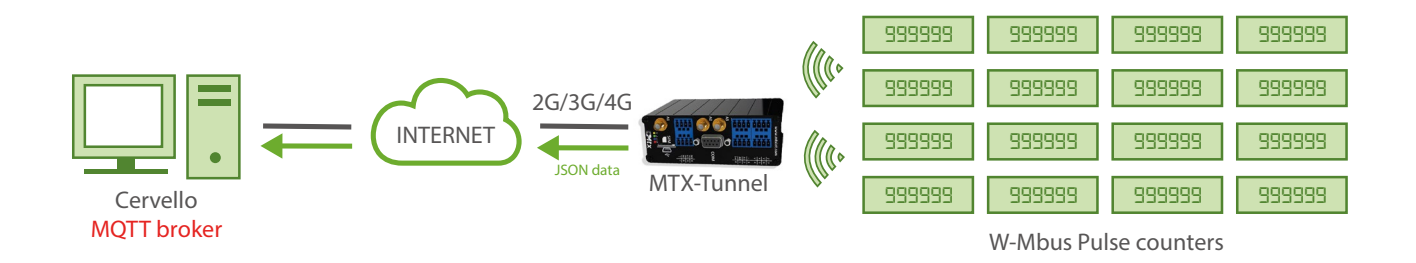

Ejemplo de configuración (fichero config.txt) para el escenario indicado:

| COMM2_baudrate: 9600            | Data rate of communication of serial port        |
|---------------------------------|--------------------------------------------------|
| COMM2_bitsperchar: 8            | Number of bits                                   |
| COMM2_autorts: off              | CTS Hardware flow control deactivated            |
| COMM2_autocts: off              | RTS Hardware flow control deactivated            |
| COMM2_stopbits: 1               | 1 stop bit                                       |
| COMM2_parity: none              | No parity                                        |
| GPRS_apn: movistar.es           | APN GPRS provided by the GSM operator            |
| GPRS_login: MOVISTAR            | GPRS Login                                       |
| GPRS_password: MOVISTAR         | GPRS Password                                    |
| GPRS_timeout: 0                 | Modem is always GPRS connected                   |
| MTX_PIN: 0000                   | SIM Card PIN                                     |
| MTX_mode: none                  | No gateways                                      |
| MTX_model: 199802407            | Modem is configured as TCP server                |
| MTX_portAux: wmbus              | Port COMM2 to communicate with WMbus card        |
| MTX_TPProtocol: ntp             | Time synch. protocol                             |
| MTX_TPServer: time1.google.com  | Time server (the MTX must sync the time)         |
| MTX_TPServer2: time2.google.com | Backup time server                               |
| MTX_ping: 30                    | Ping time to oversee connection                  |
| MTX_pingIP: 8.8.8.8             | Google IP (f.e.) to ping                         |
| MTX_TPFormat: unit              | Unix time format                                 |
| MTX_numGSMErrors: 180           | Reset if no registration in network in 1800 secs |

| SMS_allPhones: on                                           | Send SMS with commands from any mobile        |
|-------------------------------------------------------------|-----------------------------------------------|
| SMS_sendIP: on                                              | SMS AT responses activated                    |
| SMS_ATEnabled: on                                           | IP by SMS authorized                          |
| SMS_ATResponse: on                                          | AT by SMS allowed                             |
| LOGGER_enabled: on                                          | Logger enabled                                |
| LOGGER_registerSize: 1000                                   | Max. size of MTX internal registries          |
| LOGGER_numRegistersRam: 1000                                | Max. number of MTX internal registries        |
| LOGGER_numRegistersFlash: 0                                 | We don't need to use FLASH memory for logger  |
| LOGGER_mode: mqtt                                           | MQTT sending mode                             |
| LOGGER_mqttTopic: /LOGGER                                   | Sending topic of internal datalogger data     |
| MQTT_enabled: on                                            | MQTT enabled                                  |
| MQTT_server: tcp://broker.release.cervello.<br>io.com:1883  | Broker MQTT to be used                        |
| MQTT_id: psdjs334jjsd8345                                   | Identification of the equipment in the broker |
| MQTT_login: 3ddg435g67899                                   | No username                                   |
| MQTT_password: 2345433456567                                | No password                                   |
| MQTT_attopic1: /cervello/devices/[MQTT_<br>ID]/rpc          | MTX topic to receive AT commands              |
| MQTT_atrtopic: /cervello/devices/[MQTT_<br>ID]/rpc/response | Topic where MTX sends answers to commands     |
| MQTT_qos: 1                                                 | QoS established                               |
| MQTT_keepalive: 360                                         | 360 seconds keepalive                         |
| DNS_enabled: on                                             | Status data sending activated                 |

| DNS_mode: mqtt            | MQTT sending mode                          |
|---------------------------|--------------------------------------------|
| DNS_mqttTopic: /DNS       | Topic where status data will be sent to    |
| DNS_period: 3600          | Every 3600 seconds a sending will be made  |
| WMBUS_mode:9              | We configure work mode 9 for Wireless MBus |
| WMBUS_interval: 60        | We set a window of 1 hour (60 minutes)     |
| WMBUS_filter: ARF         | We configure a filter for Adeunix devices  |
| WMBUS_data: jsonrawbase64 | We configure the data in base 64           |

#### Detalles:

 Tras la configuración realizada, el MTX-Tunnel almacenará en memoria una única trama de cada dispositivo W-Mbus del fabricante Adeunis. Dichos datos serán logeados en RAM (podría ser en flash si es necesario modificando la configuración), encapsulados en formato JSON y enviados a un bróker MQTT al topic /LOGGER. Los datos correspondientes al contador dentro del JSON, estarán codificados en BASE64.

Ejemplo de trama:

{"IMEI":"354033091777774","TYPE":"WMBUS","TS":"2020-12-11T08:58:07Z","WDATA":"HU RGBioQACABG3IqEAAgRgYBGz8AAAAEZrcAAAASLw=="}

Donde:

IMEI: el IMEI del módem que envía los datos

TYPE: tipo de trama enviada

TS: Timestamp de cuando se recogió la trama W-Mbus en el MTX-Tunnel

WDATA: Datos W-Mbus en formato BASE64

EJEMPLO 10.2 Lectura de datos de contadores de agua W-MBus y sensores de temperatura W-Mbus. Envío de datos de forma transparente hacia plataforma MQTT. Configuración de ventanas de tiempo, periodo y filtros por fabricante y numero de serie de cada dispositivo.

Detalles del escenario:

- Se necesita monitorizar 300 contadores de pulsos W-Mbus del fabricante Adeunis y 30 sensores de temperatura también del fabricante Adeunis
- Cada contador emite 1 trama RF con los datos de conteo cada 1 minuto, pero únicamente el concentrador W-Mbus debe almacenar y enviar a la plataforma de datos 1 trama cada hora. Los sensores de temperatura emiten datos cada 30 segundos, pero sólo necesitamos enviar la temperatura cada 15 minutos. En otras palabras, el concentrador debe configurar ventanas de tiempo de 15 minutos. La temperatura se enviará cada 1 ventana y el contador de agua, cada 4 ventanas de tiempo
- Los contadores estarán instalados en una zona urbana con muchos otros dispositivos W-Mbus en las cercanías. Deberán configurarse filtro por fabricante y número de serie
- Los datos deben leerse y almacenarse dentro de la memoria del concentrador y enviarlos automáticamente a una plataforma vía MQTT mediante un objeto JSON siempre que haya cobertura de datos. Para ahorrar datos, la trama W-Mbus debe codificarse en base 64

Solución:

MTX-IoT-S [4-N] módem+firmware MTX-Tunnel

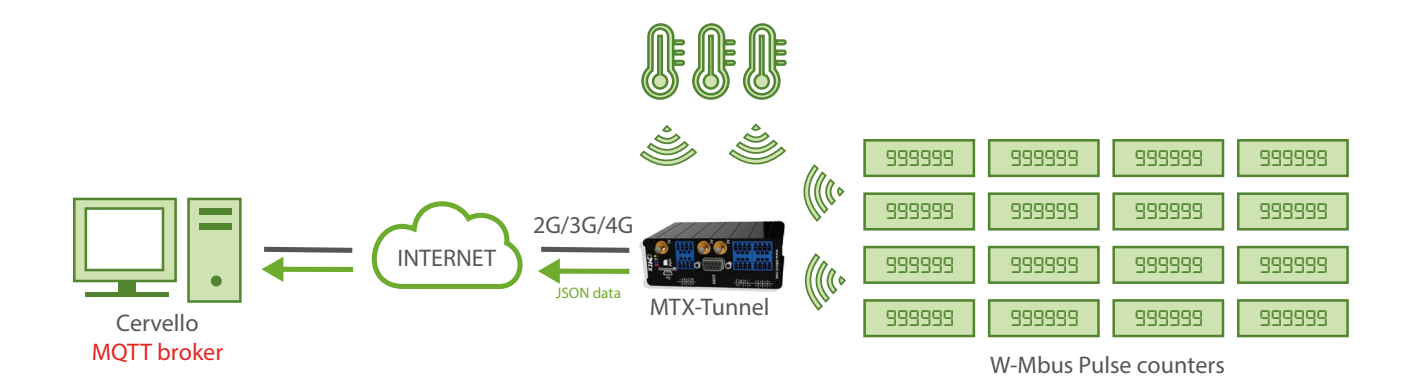

Ejemplo de configuración (fichero config.txt) para el escenario indicado:

| COMM2_baudrate: 9600            | Data rate of communication of serial port        |
|---------------------------------|--------------------------------------------------|
| COMM2_bitsperchar: 8            | Number of bits                                   |
| COMM2_autorts: off              | CTS Hardware flow control deactivated            |
| COMM2_autocts: off              | RTS Hardware flow control deactivated            |
| COMM2_stopbits: 1               | 1 stop bit                                       |
| COMM2_parity: none              | No parity                                        |
| GPRS_apn: movistar.es           | APN GPRS provided by the GSM operator            |
| GPRS_login: MOVISTAR            | GPRS Login                                       |
| GPRS_password: MOVISTAR         | GPRS Password                                    |
| GPRS_timeout: 0                 | Modem is always GPRS connected                   |
| MTX_PIN: 0000                   | SIM Card PIN                                     |
| MTX_mode: none                  | No gateways                                      |
| MTX_model: 199802407            | Modem is configured as TCP server                |
| MTX_portAux: wmbus              | Port COMM2 to communicate with WMbus card        |
| MTX_TPProtocol: ntp             | Time synch. protocol                             |
| MTX_TPServer: time1.google.com  | Time server (the MTX must sync the time)         |
| MTX_TPServer2: time2.google.com | Backup time server                               |
| MTX_ping: 30                    | Ping time to oversee connection                  |
| MTX_pingIP: 8.8.8.8             | Google IP (f.e.) to ping                         |
| MTX_TPFormat: unit              | Unix time format                                 |
| MTX_numGSMErrors: 180           | Reset if no registration in network in 1800 secs |

| SMS_allPhones: on            | Send SMS with commands from any mobile            |
|------------------------------|---------------------------------------------------|
| SMS_sendIP: on               | SMS AT responses activated                        |
| SMS_ATEnabled: on            | IP by SMS authorized                              |
| SMS_ATResponse: on           | AT by SMS allowed                                 |
| LOGGER_enabled: on           | Logger enabled                                    |
| LOGGER_registerSize: 1000    | Max. size of MTX internal registries              |
| LOGGER_numRegistersRam: 1000 | Max. number of MTX internal registries            |
| LOGGER_numRegistersFlash: 0  | We don't need to use FLASH memory for logger      |
| LOGGER_mode: mqtt            | MQTT sending mode                                 |
| LOGGER_mqttTopic: /LOGGER    | Sending topic of internal datalogger data         |
| DNS_enabled: on              | Status data sending activated                     |
| DNS_mode: mqtt               | MQTT sending mode                                 |
| DNS_mqttTopic: /DNS          | Topic where status data will be sent to           |
| DNS_period: 3600             | Every 3600 seconds a sending will be made         |
| WMBUS_mode:9                 | We configure work mode 9 for Wireless MBus        |
| WMBUS_interval: 15           | We set a window of 15 min.                        |
| WMBUS_data: jsonrawhex       | We configure the data in base 64 (no compression) |

#### Detalles:

Los datos correspondientes al contador dentro del JSON, estarán codificados en BASE64.
 Ejemplo de trama:

{"IMEI":"354033091777774","TYPE":"WMBUS","TS":"2020-12-11T08:58:07Z","WDATA":"17 4446061802001003077aef8a00002f2f0412c40900001237"} Donde:

IMEI: el IMEI del módem que envía los datos

TYPE: tipo de trama enviada

TS: Timestamp de cuando se recogió la trama W-Mbus en el MTX-Tunnel

WDATA: datos W-Mbus en formato HEX

 Para el correcto funcionamiento del ejemplo, debe introducirse un fichero de nombre "wmbus. txt", donde se permite introducir diferentes filtros, además del periodo de muestreo. El fichero "wmbus.txt" tiene formato CSV y se debe especificar así, indicando una línea por cada dispositivo

<FAB>,<NUM\_SERIE>,<VERSION>,<TIPO>,<PERIODO>

Donde:

<FAB> (opcional): ASCII. Es el nombre del fabricante, consulte el anexo D del presente manual para la lista de nombres. Si no se especifica, no se fltrará por fabricante (a menos que sea usado WMBUS\_filter)

<NUM\_SERIE> (obligatorio): HEX. Es el número de serie del dispositivo W-Mbus

<VER> (opcional): HEX. Es la versión de firmware del dispositivo. Si no se especifica no se filtra por este campo

<TIPO> (opcional): HEX. Es el tipo de dispositivo. Si no se especifica no se filtra por este campo

<PERIODO> (opcional): DECIMAL. Periodo para la lectura de tramas. Por ejemplo, si está configurada una ventana de tiempo de 15 minutos (WMBUS\_interval: 15) y <PERIODO> tiene un valor de 4, se capturará 1 trama W-MBUS del sensor cada 15x4=60 minutos (1 hora). Si no se especifica de considera periodo 1

Ejemplo de fichero wmbus.txt:

ARF,10000218,,,4

ARF,2000102a,,,

....

Descripción de la línea 1:

Filtro del fabricante ARF (Adeunis), para un dispositivo con número de serie 10000218, sin especificar filtro de VERSIÓN, sin especificar filtro de TIPO y especificando un periodo 4 (es decir, como WMBus\_interval: 15, implica una lectura cada 15x4 = 60 minutos)

Descripción de la línea 2:

Filtro del fabricante ARF (Adeunis), para un dispositivo con número de serie 2000102a, sin especificar filtro de VERSIÓN, sin especificar filtro de TIPO y sin especificar periodo, por lo que periodo es 1 (es decir, como WMBus\_interval: 15, implica una lectura cada 15x1 = 15 minutos)

• El fichero wmbus.txt debe introducirse en el módem de la misma forma y nivel que el fichero de configuración "config.txt", es decir, en el directorio raíz del módem

# ANEXO A: DESCRIPCIÓN MTX-TUNNEL E/S

## MTX-IoT-S

#### Descripción de interfaces de entrada y salida:

- Conexión bornas: 8 GPIOs configurables por software como Entrada Digital o como Salida Digital, y 2 conversores A/D (0-10V en modo tensión. 0-20mA en modo corriente, configurables por microswitches)
- Interfaces serie: 1 puerto RS232 (DB9) y 1 puerto RS485
- 1x latch relé de 30V 1A
- GPS interno conectado al puerto serie secundario (soportado en modelos: MTX-IoT-S [4-N-GPS])
- El software MTX-Tunnel usa las entradas salidas de la siguiente manera:

| GPIO   | SITUATION | PIN | I/O         | FUNCTION                                              |
|--------|-----------|-----|-------------|-------------------------------------------------------|
| GPI00  | B2-2      | 1   | Digital I/O | I: active via dry contact to GND<br>O: open collector |
| GPI01  | B2-2      | 2   | Digital I/O | I: active via dry contact to GND<br>O: open collector |
| GPI02  | B2-2      | 3   | Digital I/O | I: active via dry contact to GND<br>O: open collector |
| GPI03  | B2-2      | 4   | Digital I/O | I: active via dry contact to GND<br>O: open collector |
| GPIO4  | B2-2      | 5   | Digital I/O | I: active via dry contact to GND<br>O: open collector |
| GPI05  | B2-2      | 6   | Digital I/O | I: active via dry contact to GND<br>O: open collector |
| GPI06  | B2-2      | 7   | Digital I/O | I: active via dry contact to GND<br>O: open collector |
| GPI07  | B2-2      | 8   | Digital I/O | I: active via dry contact to GND<br>O: open collector |
| Tamper | B1-1      | 1   | Tamper      | Tamper input to ground                                |

| GPI08   | B1-1 | 2 (NC)<br>3 (COM)<br>4 (NO) | Latch relay<br>output | 30V/1A                      |
|---------|------|-----------------------------|-----------------------|-----------------------------|
| 1-Wire  | B2-1 | 1                           | 1-Wire                | Future use of 1Wire devices |
| ADCO    | B2-1 | 2                           | Analog input          | 0-10V / 0-20mA              |
| ADC1    | B2-1 | 3                           | Analog input          | 0-10V / 0-20mA              |
| GND     | B1-2 | 1                           | GND (power)           |                             |
| VIN     | B1-2 | 2                           | VIN (power)           | Voltage 7.2Vdc - 30Vdc      |
| RS485 A | B1-2 | 3                           | RS485 A (D+)          | RS485 COM2_ serial port     |
| RS485 B | B1-2 | 4                           | RS485 A (D-)          | RS485 COM2_ serial port     |
| DACO    | B2-1 | 1                           | Analog output         | 0-10V 20mA max.             |
| DAC1    | B2-1 | 2                           | Analog output         | 0-10V 20mA max.             |
| DAC2    | B2-1 | 3                           | Analog output         | 0-10V 20mA max.             |
| DAC3    | B2-1 | 4                           | Analog output         | 0-10V 20mA max.             |

| PIN | DB9                       | RS232 |
|-----|---------------------------|-------|
| 1   | Carrier detector (DCD)    | CD    |
| 2   | Receive data (Rx)         | RD    |
| 3   | Transmit data (Tx)        | TD    |
| 4   | Data terminal ready       | DTR   |
| 5   | Signal ground/common (SG) | GND   |
| 6   | Data set ready            | DSR   |

| 7 | Request to send                                                                    | RTS  |
|---|------------------------------------------------------------------------------------|------|
| 8 | Clear to send                                                                      | CTS  |
| 9 | Voltage output: 4.05V with external power supply, 4.05-3.45V form internal battery | VOUT |

- La columna "GPIO" hace referencia al nombre de la señal E/S del módem MTX
- La columna "Situación" indica en qué conector del módem MTX se encuentra dicha E/S
- La columna "Nº PIN" indica en qué pin del conector se encuentra la E/S
- La columna "E/S" indica el tipo de E/S
- Cada entrada digital puede configurarse para: entrada normal sin funcionalidad especial, alarma sms por cambio de estado, wakeup, contador de pulsos, ejecución de comandos at por cambio de estado, envío de mensaje MQTT por cambio de estado, alarma por llamada de voz por cambio de estado. Consultar ejemplos del Anexo 8 para más información.
- Cada entrada analógica puede configurarse para: entrada normal sin funcionalidad especial, alarma sms por superar umbrales configurables, ejecución de comandos AT por superar umbrales configurables, envío de mensaje MQTT por variación del valor de entrada configurable, alarma por llamada de voz por superar umbrales configurables, wakeup. Consultar ejemplos del Anexo 8 para más información.
- Cada salida digital o relé puede configurarse para: salida normal sin funcionalidad especial (cambio de estado mediante comandos AT), activarse/desactivarse en función de la hora, salida temporizada, salida activada/desactivada en función de una entrada digital, salida activada / desactivada en función del valor de una de las entradas analógicas del módem, salida activada / desactivada en función del valor de un registro modbus de un dispositivo modbus RTU conectado al puerto serie (232/485) del módem MTX, salida activada X segundos por llamada perdida desde un número de teléfono, salida activada / desactivada en función de reloj astronómico, etc.

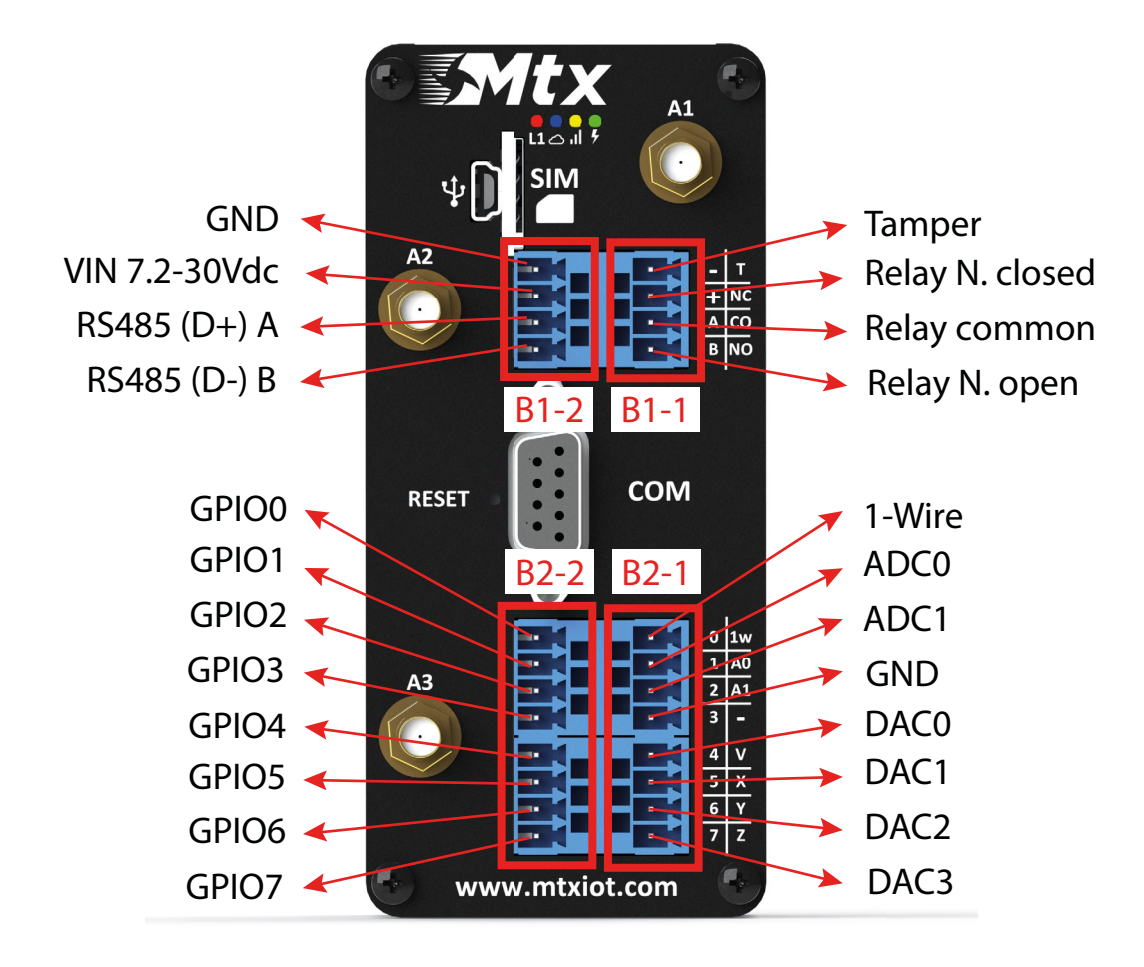

La antena 3 va destinada al GPS en los modelos que lo soportan.

## MTX-IoT

#### Descripción de interfaces de entrada y salida:

- Conexión de expansión DB15: 3 entradas digitales (3 de ellas contadoras de pulsos), 2 salidas digitales y 2 conversores A/D (0-50V en modo tensión. 0-20mA en modo corriente)
- Interfaces serie: 1 puerto RS232 (DB9). 1 puerto RS232 (DB15) ó 1 puerto RS485 (configurable por swtiches)
- GPS interno conectado al puerto serie secundario (soportado por los modelos MTX-IoT [3-S-N-GPS] y MTX-IoT [4-S-N-GPS])
- Wavecard 868MHz: tarjeta de radio interna, conectada al puerto serie secundario (soportada por modelo MTX-IoT [4-S-N-WCA868])

| GPIO  | SITUACIÓN | PIN | E/S            | FUNCIÓN                       |
|-------|-----------|-----|----------------|-------------------------------|
| GPI00 | DB15      | 4   | Digital input  | Activates GND via dry contact |
| GPI01 | DB15      | 11  | Digital input  | Activates GND via dry contact |
| GPI02 | DB15      | 9   | Digital input  | Activates by positive (>3V)   |
| GPI03 | DB15      | 5   | Digital output | Open collector                |
| GPI04 | DB15      | 12  | Digital output | Open collector                |
| ADCO  | DB15      | 15  | Analog input   | 0-50V / 0-20mA                |
| ADC1  | DB15      | 13  | Analog input   | 0-50V / 0-20mA                |
| VExt  | DB15      | 10  | Output voltage |                               |
| GND   | DB15      | 14  | Ground         |                               |

• El software MTX-Tunnel usa las entradas salidas de la siguiente manera:

- La columna "GPIO" hace referencia al nombre de la señal E/S del módem MTX
- La columna "Situación" indica en qué conector del módem MTX se encuentra dicha E/S
- La columna "N° PIN" indica en qué pin del conector se encuentra la E/S
- La columna "E/S" indica el tipo de E/S
- Cada entrada digital puede configurarse para: entrada normal sin funcionalidad especial, alarma sms por cambio de estado, wakeup, contador de pulsos, ejecución de comandos at por cambio de estado, envío de mensaje MQTT por cambio de estado, alarma por llamada de voz

por cambio de estado. Consultar ejemplos del Anexo 8 para más información.

- Cada entrada analógica puede configurarse para: entrada normal sin funcionalidad especial, alarma sms por superar umbrales configurables, ejecución de comandos AT por superar umbrales configurables, envío de mensaje MQTT por variación del valor de entrada configurable, alarma por llamada de voz por superar umbrales configurables, wakeup. Consultar ejemplos del Anexo 8 para más información.
- Cada salida digital puede configurarse para: salida normal sin funcionalidad especial (cambio de estado mediante comandos AT), activarse/desactivarse en función de la hora, salida temporizada, salida activada/desactivada en función de una entrada digital, salida activada / desactivada en función del valor de una de las entradas analógicas del módem, salida activada / desactivada en función del valor de un registro modbus de un dispositivo modbus RTU conectado al puerto serie (232/485) del módem MTX, salida activada X segundos por llamada perdida desde un número de teléfono, salida activada / desactivada en función de reloj astronómico, etc.

#### Configuración de los jumpers:

El módem MTX dispone de una serie de switches, que le permiten configurar el módem de distintas formas:

- [SW1 off] + [SW2 on] > Puerto RS232 DB9 on, Puerto RS232 DB15 off, Puerto RS485 on
- [SW1 off] + [SW2 off] > Puerto RS232 DB9 on. Puerto RS232 DB15 on, Puerto RS485 off
- [SW7 off] > Entrada analógica 1 de tensión (0-50V)
- [SW7 on] > Entrada analógica 1 de corriente (0-20mA)
- [SW8 off] > Entrada analógica 2 de tensión (0-50V)
- [SW8 on] > Entrada analógica 2 de corriente (0-20mA)

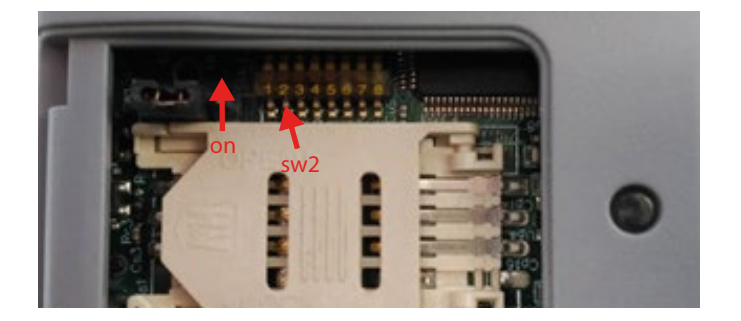

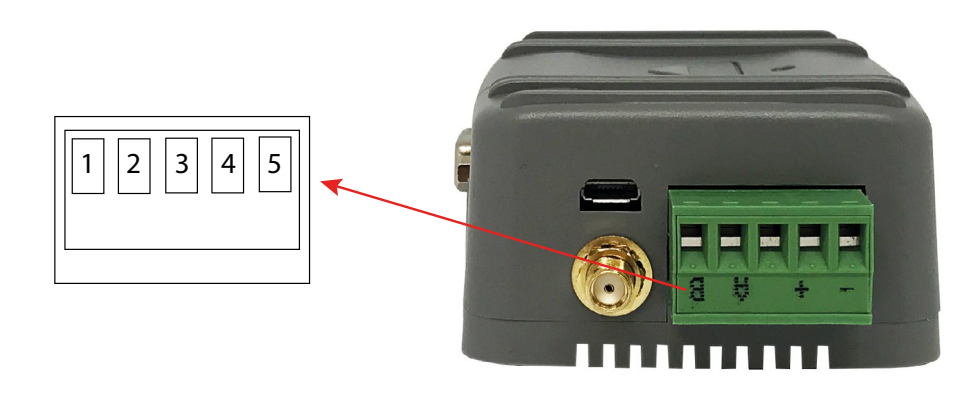

| PIN | SEÑAL | DIRECCIÓN | LÍMITES | DESCRIPCIÓN                                                                     |
|-----|-------|-----------|---------|---------------------------------------------------------------------------------|
| 1   | -RxB  | I/0       |         | RS485 B signal (see section Interface<br>Descripción 5 (RS485 bus) for details) |
| 2   | +RxA  | I/O       |         | RS485 A signal (see section Interface<br>Descripción 5 (RS485 bus) for details) |
| 3   | NC    |           |         | Not connected                                                                   |
| 4   | VIN   | Input     | 7-50VDC | Positive power input                                                            |
| 5   | GND   | Input     |         | Negative power (ground)                                                         |

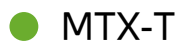

#### Descripción de interfaces de entrada y salida:

- Interfaces serie: 1 puerto RS232 (DB9) y 1 puerto RS485
- GPS: interno, únicamente el modelo MTX-T [3-N]-G
- El software MTX-Tunnel usa las entradas salidas de la siguiente manera:

| GPIO  | SITUACIÓN      | PIN | E/S           | FUNCIÓN                     |
|-------|----------------|-----|---------------|-----------------------------|
| GPI02 | Terminal block | 3   | Digital input | Activates by positive (>3V) |

- La columna "GPIO" hace referencia al nombre de la señal E/S del módem MTX
- La columna "Situación" indica en qué conector del módem MTX se encuentra dicha E/S
- La columna "Nº PIN" indica en qué pin del conector se encuentra la E/S
- La columna "E/S" indica el tipo de E/S
- Cada entrada digital puede configurarse para: entrada normal sin funcionalidad especial, alarma sms por cambio de estado, wakeup, contador de pulsos, ejecución de comandos at por cambio de estado, envío de mensaje MQTT por cambio de estado, alarma por llamada de voz por cambio de estado. Consultar ejemplos del Anexo 8 para más información

# MTX-T2

#### Descripción de interfaces de entrada y salida:

- Interfaces serie: 1 puerto RS232 (DB9) y 1 puerto RS232 (DB9 secundario)
- El software MTX-Tunnel usa las entradas salidas de la siguiente manera:

| GPIO  | SITUACIÓN      | PIN | E/S           | FUNCIÓN                     |
|-------|----------------|-----|---------------|-----------------------------|
| GPI02 | Terminal block | 3   | Digital input | Activates by positive (>3V) |

- La columna "GPIO" hace referencia al nombre de la señal E/S del módem MTX
- La columna "Situación" indica en qué conector del módem MTX se encuentra dicha E/S
- La columna "Nº PIN" indica en qué pin del conector se encuentra la E/S
- La columna "E/S" indica el tipo de E/S
- Cada entrada digital puede configurarse para: entrada normal sin funcionalidad especial, alarma sms por cambio de estado, wakeup, contador de pulsos, ejecución de comandos at por cambio de estado, envío de mensaje MQTT por cambio de estado, alarma por llamada de voz por cambio de estado. Consultar ejemplos del Anexo 8 para más información

# ANEXO B: CÓMO USAR PUERTO SERIE VIRTUALES CON VSPE

## Software de emulación de puertos serie: VSPE

Guía breve del software de emulación de puertos serie.

Introducción:

Uno de los software más usados en la actualidad para emular puertos series es el VSPE. VSPE es un software gratuito para sistemas operativos Windows de 32 bits y de pago para plataformas 64 bits.

Un software de emulación de puertos serie a TCP/IP debe usarlo si dispone de un software antiguo para conectarse con sus equipos serie que únicamente le permite la conexión con tales equipos mediante la selección de un puerto serie COM. Este software le permite crear en su PC COMs virtuales (COM1, COM2, COM 3, ...) que en realidad apunten a una determinada IP/puerto TCP.

Puede realizar la descarga del software desde aquí:

http://www.eterlogic.com/downloads/SetupVSPE.zip

Ejemplo de uso: los siguientes pasos muestran como configurar un puerto COM virtual que apunte a una determinada dirección IP / puerto TCP:

| 🍖 Vi | rtual Se | erial Ports E | mulator (Er | nulal | ion started) |        |                          | - 🗆 × |
|------|----------|---------------|-------------|-------|--------------|--------|--------------------------|-------|
| File | View     | Language      | Emulation   | Dev   | ice Help     |        |                          |       |
| 1    |          |               |             | ۲     | Create       |        |                          |       |
| _    |          |               | *           | ×     | Delete       |        |                          |       |
| Ti   | le       |               |             |       | Reinitialize | Device | Status                   |       |
|      |          |               |             |       | Properties   |        |                          |       |
|      |          |               |             | ×     | Delete all   |        |                          |       |
|      |          |               |             |       |              |        |                          |       |
|      |          |               |             |       |              |        |                          |       |
|      |          |               |             |       |              |        |                          |       |
|      |          |               |             |       |              |        |                          |       |
|      |          |               |             |       |              |        |                          |       |
| E    |          |               |             |       |              |        |                          |       |
| -    |          |               |             |       |              |        |                          | 22    |
| L    |          |               |             |       |              |        |                          |       |
|      |          |               |             |       |              |        |                          |       |
|      |          |               |             |       |              |        |                          |       |
|      |          |               |             |       |              |        |                          |       |
| L    |          |               |             |       |              |        |                          |       |
| L    |          |               |             |       |              |        |                          |       |
| L    |          |               |             |       |              |        |                          |       |
|      |          |               |             |       |              |        |                          |       |
|      |          |               |             |       |              |        |                          |       |
| Read | У        |               |             |       |              |        | http://www.eterlogic.com | 1 //  |

• Menú: Device > Create

• Seleccionamos la opción "Connector"

|            | Device type                                                                                                    |  |  |  |  |
|------------|----------------------------------------------------------------------------------------------------|--|--|--|--|
| VIRTI      | Connector Unlike regular serial port, connector is a virtual device that can be opened twice. When opened, it creates data pipe between its clients. That allows separate applications use the same serial port to exchange data. |  |  |  |  |
| New serial | port 🛱 Existing serial port 🤶 Client application                                                                                                    |  |  |  |  |

• Seleccionamos el número de COM virtual que queremos usar. Por ejemplo, el COM10

| ecify device characteristics |               |
|------------------------------|---------------|
| Virtual serial port          |               |
| COM10                        |               |
| Emulate baud rate (optional) |               |
|                              |               |
|                              |               |
|                              |               |
|                              |               |
|                              |               |
|                              |               |
|                              |               |
|                              |               |
|                              |               |
|                              |               |
| < <u>A</u> trás Finalizar O  | ancelar Ayuda |
|                              |               |

• Pulsar Finalizar. Aparecerá en la lista el COM virtual creado.

| Virtual Serial Ports Emulator (Emulation started) |           | <u> </u>                 |
|---------------------------------------------------|-----------|--------------------------|
|                                                   | 0         |                          |
| Title                                             | Device    | Status                   |
| COM10                                             | Connector | Ready                    |
|                                                   |           |                          |
|                                                   |           |                          |
|                                                   |           |                          |
|                                                   |           |                          |
| (Sunday, June 02, 2013) [COM10] Initializatio     | n0K       |                          |
|                                                   |           |                          |
|                                                   |           |                          |
|                                                   |           |                          |
|                                                   |           |                          |
| Ready                                             |           | http://www.eterlogic.com |

• Volvemos a Menú: Device > Create

| Virtual Serial Ports Emulator (Er | nulation started) |        |                          |
|-----------------------------------|-------------------|--------|--------------------------|
|                                   | Create            | 0      | 8<br>8                   |
| Title                             | Reinitialize      | Device | Status                   |
|                                   | Properties        |        |                          |
|                                   | 🗙 Delete all      |        |                          |
|                                   |                   |        |                          |
|                                   |                   |        |                          |
|                                   |                   |        |                          |
|                                   |                   |        |                          |
|                                   |                   |        |                          |
|                                   |                   |        |                          |
|                                   |                   |        |                          |
|                                   |                   |        |                          |
|                                   |                   |        |                          |
|                                   |                   |        |                          |
|                                   |                   |        |                          |
|                                   |                   |        |                          |
|                                   |                   |        |                          |
| Ready                             |                   |        | http://www.eterlogic.com |

• Seleccionamos la opción TCPClient en el desplegable
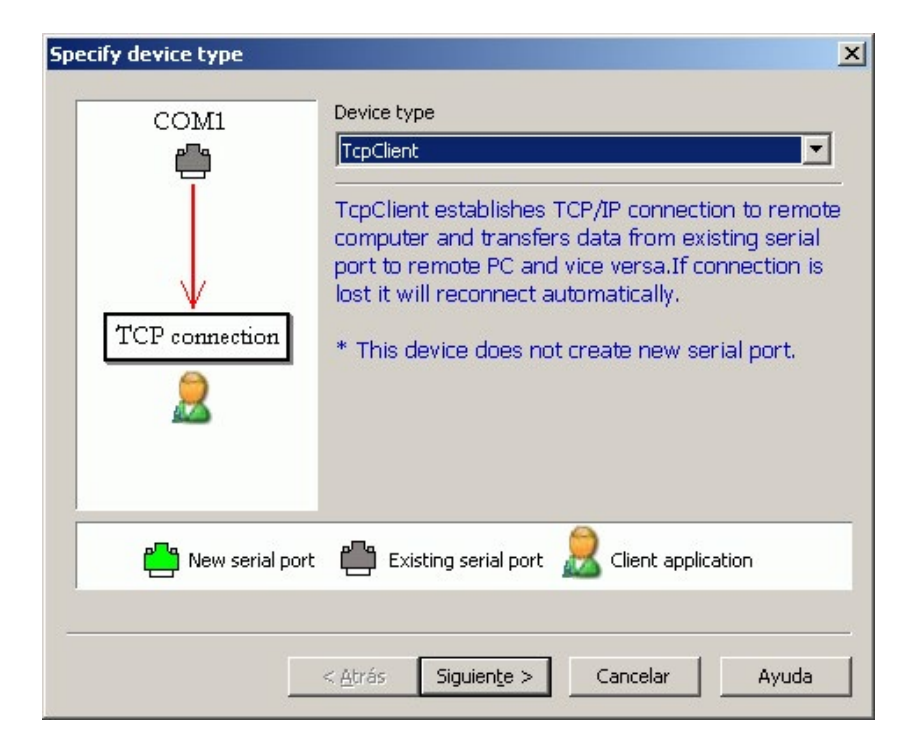

 En la siguiente pantalla, indicamos la dirección IP remota de nuestro MTX-Tunnel. Podemos introducir una dirección IP numérica (si usamos una SIM con dirección IP fija, o bien porque obtenemos la IP actual por SMS, llamada perdida, ...) o introducir una DNS, por ejemplo si usamos el conocido servicio DynDNS

También seleccionaremos el puerto TCP en el cual esté escuchando el MTX-Tunnel (por defecto 20010). Por último seleccionaremos el puerto COM virtual que hemos creado anteriormente, en nuestro ejemplo el COM10. Pulsamos el botón "Finalizar"

| Remote TCP host                                                                  |                                            |              |           | - |  |
|----------------------------------------------------------------------------------|--------------------------------------------|--------------|-----------|---|--|
| mtxtunnel.dyndns.org                                                             |                                            |              | Calliana  | 1 |  |
| Remote TCP port<br>20010                                                         | _                                          |              | Read-only |   |  |
| DTR/RTS depend on a                                                              | projection stat                            | tue          |           |   |  |
| DTR/RTS depend on c<br>lead data timeout, in sec<br>icript (located in Scripts f | onnection stat<br>onds (0 if disa<br>Ider) | tus<br>bled) | 0         | ] |  |
| DTR/RTS depend on c<br>lead data timeout, in sec<br>icript (located in Scripts f | onnection stat<br>onds (0 if disa<br>Ider) | tus<br>bled) | 0         | ] |  |

• Ahora tendremos el COM 10 conectado a nuestro MTX-Tunnel

| 🔆 Virtual Serial Ports Emulator (Emulation started) |                        | _ <b>_ _ _ _</b>         |
|-----------------------------------------------------|------------------------|--------------------------|
| File View Language Emulation Device Help            |                        |                          |
| 🖻 🖬 🕨 🕨 🎠 🐂 📉 🇞 🌄                                   | 0                      |                          |
| Title                                               | Device                 | Status                   |
| COM10                                               | Connector              | OK                       |
| TCP COM10 => mtxtunnel.dyndns.org:20010             | TcpClient              | ок                       |
|                                                     |                        |                          |
| (Sunday, June 02, 2013) [COM10] Initialization      | OK                     |                          |
| {Sunday, June 02, 2013} [TCP COM10 => mtxtunne      | 1. dyndns. org: 20010] | InitializationOK         |
| Ready                                               |                        | http://www.eterlogic.com |

• El último paso es acceder a nuestra aplicación de control y seleccionar el COM10 como puerto de comunicaciones. En ese momento podrá acceder remotamente a sus dispositivos serie. Recuerde que la configuración del puerto serie del módem (baudios, número de bits de datos, ...) debe establecerse en el fichero "config.txt" del módem, tal y como se indica en este manual

# ANEXO C: GENERACIÓN Y USO DE CERTIFICADOS SSL

### Documentación de uso de certificados

#### Introducción:

Para utilizar sus certificados de servidor y/o certificados cliente en comunicaciones SSL necesita seguir una serie de pasos, adecuando los archivos de certificados para ser compatibles con MTX-Tunnel. Puede usar hasta 10 certificados root y 1 certificado cliente.

#### Preparación de un certificado root de servidor:

Para utilizar un certificado de servidor, previamente debe convertirse en un archivo aceptado por el MTX-Tunnel. Para realizar la conversión necesitará: 1) tener instalado JAVA en su ordenador, 2) disponer del archivo "jseccmd.jar" correspondiente a su modelo de MTX (si no dispone de él, solicítelo en iotsupport@ mtxm2m.com, indicando el modelo exacto de su módem), 3) el fichero con el certificado root a utilizar en formato .der (por ejemplo, servercertificate.der). Con ello, puede ejecutar el siguiente comando (suponiendo que tiene alojados los ficheros en una carpeta con nombre "C:\certs\"

"C:\ProgramFiles(x86)\Java\jre7\bin\java"-jar"C:\certs\jseccmd.jar"-cmdAddHttpsCertificateUntrusted -filename C:\certs\servercertificate.der > C:\certs\servercertificate1.jar

El fichero resultante, servercertificateX.jar (nombre obligatorio), es el fichero transformado que puede utilizarse en el MTX-Tunnel. Puede utilizar hasta 10 certificados (servercertificate1.jar ... servercertificate10.jar).

#### Preparación de un certificado cliente:

Para utilizar un certificado cliente, previamente debe convertirse en un archivo aceptado por el MTX-Tunnel. Para realizar la conversión necesitará: 1) tener instalado JAVA en su ordenador, 2) disponer del archivo "jseccmd.jar" correspondiente a su modelo de MTX (si no dispone de él, solicítelo en iotsupport@ mtxm2m.com, indicando el modelo exacto de su módem), 3) los ficheros .key y .crt del certificado (por client.crt y key.crt). Con ello, puede ejecutar el siguiente comando (suponiendo que tiene alojados los ficheros en una carpeta con nombre "C:\certs\"

"C:\Program Files (x86)\Java\jre7\bin\java" -jar "C:\certs\jseccmd.jar" -cmd AddHttpsClientCertificateUntrusted -filename c:\certs\client.crt -keyfilename c:\certs\client.key > c:\ certs\clientcertificate1.jar

El fichero resultante, clientcertificate1.jar (nombre obligatorio), es el fichero transformado que puede utilizarse en el MTX-Tunnel.

#### Instalación local de certificados root de servidor:

Si lo desea, puede instalar localmente (a través del puerto USB) sus certificados SSL root. Para ello siga los siguientes pasos:

1. Copie los archivos "servercertificate1.jar", "servercertificate2.jar", ... "servercertificate10.jar" que haya generado anteriormente en el path "security/certs/servers/" que encontrará dentro

del módem (procedimiento similar al que realiza al copiar el fichero "config.txt" dentro del módem)

- 2. Copie un archivo (sin contenido) con el nombre "installservercertificates" en el path "security/ certs/"
- 3. Reinice el MTX. Tras el reinicio, el MTX-Tunnel, al detectectar el fichero "installservercertificates", instalará los certificados de root copiados en el paso 1

#### Instalación local de certificado de cliente:

Si lo desea, puede instalar localmente (a través del puerto USB) sus certificados SSL root. Para ello siga los siguientes pasos:

- 1. Copie el archivo " clientcertificate1.jar" que haya generado anteriormente en el path "security/ certs/client/" que encontrará dentro del módem (procedimiento similar al que realiza al copiar el fichero "config.txt" dentro del módem)
- 2. Copie un archivo (sin contenido) con el nombre "installclientcertificate" en el path "security/ certs/"
- 3. Reinice el MTX. Tras el reinicio, el MTX-Tunnel, al detectectar el fichero "installclientcertificate", instalará los certificados de root copiados en el paso 1

#### Actualización remota de certificados root de servidor:

Puede actualizar remotamente los certificados root de servidor. Para ello, siga los siguientes pasos:

 Utilice el comando AT^MTXTUNNEL=DOWNLOAD,.... para descargar de su servidor web los certificados que quiera actualizar/cargar en el módem MTX. Por ejemplo, supongamos que quiere actualizar/cargar los certificados "servercertificate1.jar" y "servercertificate2.jar". Para ello debe ejecutar los siguientes comandos de forma remota (vía telnet, mqtt, ...) en el MTX-Tunnel. Ello hará se descarguen los certificados en el módem

A T ^ M T X T U N N E L = D O W N L O A D , h t t p s : / / w w w . m y d o m a i n . c o m / myPath,myUsername,myPass,servercertificate1.jar,security/certs/servers/

AT ^ M T X T U N N E L = D O W N L O A D, h t t p s : / / w w w . m y d o m a i n . c o m / myPath,myUsername,myPass,servercertificate2.jar,security/certs/servers/

#### 2. Ejecute el comando AT^MTXTUNNEL=CERTIFICATE,INSTALLSERVERS

Recuerde que puede utilizar los comandos siguientes para realizar más operaciones con los certificados, como listar los certificados o borrar uno de ellos. Consulte el uso de los siguientes comandos en la sección de comandos AT del presente manual.

#### AT^MTXTUNNEL=CERTIFICATE,LISTSERVERS

AT^MTXTUNNEL=CERTIFICATE,DELETESERVER,servercertificateX.jar

## ANEXO D: FILTROS DE FABRICANTE W-MBUS

| FILTRO | FABRICANTE                                                                                  |
|--------|---------------------------------------------------------------------------------------------|
| ABB    | ABB AB, P.O. Box 1005, SE-61129 Nyköping, Nyköping, Sweden                                  |
| ABN    | ABN Braun AG, Platenstraße 59, 90441 Nürnberg, Germany                                      |
| ACA    | Acean, Zi de la Liane, BP 439, 62206 Boulogne Sur Mer Cedex, FRANCE                         |
| ACB    | AcBel Polytech Inc., No. 159, Sec. 3, Danjin Rd., Tamsui Dist., New Taipei, Taiwan (R.O.C.) |
| ACE    | Actaris, France. (Electricity)                                                              |
| ACG    | Actaris, France. (Gas)                                                                      |
| ACW    | Actaris, France. (Water and Heat)                                                           |
| ADD    | "ADD-Production" S.R.L., 36, Dragomirna str., MD-2008, Chisinau, Republic of Moldova        |
| ADX    | ADD-Production S.R.L., 36, Dragomirna str., MD-2008, Chisinau, Republic of Moldova          |
| ADN    | Aidon Oy, 40101 Jyvaskyla, Finland                                                          |
| ADU    | Adunos GmbH, Am Schlangengraben 16, D-13597 Berlin, Germany                                 |
| AEC    | Advance Electronics Company, Riyadh, Saudi Arabia                                           |
| AEE    | Atlas Electronics, 17530 Surdulica, Serbia and Montenegro                                   |
| AEG    | AEG                                                                                         |
| AEL    | Kohler, Turkey                                                                              |
| AEM    | S.C. AEM S.A. Romania                                                                       |
| AER    | Aerzener Maschinenfabrik GmbH, Reherweg 28, 31855 Aerzen, Germany                           |
| AFX    | Alflex Products, Zoetermeer, Holland                                                        |
| AGE    | AccessGate AB, Rissneleden 144, 174 57 Sundbyberg, Sweden                                   |
| ALF    | Alfatech - Elektromed Elektronik, Ankara, Turkey                                            |

Lista de filtros de fabricantes de dispositivos W-Mbus para el parámetro WMBus\_filter:

| ALG | Algodue Elettronica srl, Via Passerina, 3/A, Fontaneto D\'Agogna, Italy                       |
|-----|-----------------------------------------------------------------------------------------------|
| ALT | Amplitec GmbH, Gootkoppel 28, Reinfeld, Germany                                               |
| AMB | Amber wireless GmbH, Hawstra e 2a, 54290 Trier, Germany                                       |
| AME | AVON METERS PRIVATE LIMITED, D-15/16/17, INDUSTRIAL FOCAL POINT, DERABASSI,PUNJAB-140507INDIA |
| AMH | AMiHo Ltd, 1010 Cambourne Business Park, Cambourne, Cambridge, CB1 9AY, UK                    |
| AMI | AMI Tech(I) Pvt. Ltd, #205&206,NSIC-EMDBP, Kamalanagar, ECIL PO, Hyderabad-<br>500062, India  |
| AML | Eon Electric Ltd., C-124, Hosierry Complex, Noida Phase II, NOIDA, INDIA                      |
| AMP | Ampy Automation Digilog Ltd                                                                   |
| AMS | Zhejiang Chaoyi Electronic Technology Co. Ltd., Zhejiang, China.                              |
| AMT | Aquametro                                                                                     |
| AMX | APATOR METRIX SA, Piaskowa 3, 83-110 Tczew, Poland                                            |
| ANA | Anacle Systems PTE LTD, 1A International Business Park #05-02, Singapore                      |
| AND | ANDIS sro, Bratislava, Slovakia                                                               |
| AON | ASTRON d.o.o., Cesta XIV. divizije 51, Maribor, Slovenia                                      |
| APA | APATOR SA (Electricity), Zolkiewskiego 21/29, 87-100, Torun, Poland                           |
| APR | Apronecs Ltd, Gabrovo, Bulgaria                                                               |
| APS | Apsis Kontrol Sistemleri, Turkey                                                              |
| APT | Apator SA (Gas, water and heat), ó kiewskiego 21/29, Toru , Poland                            |
| APX | Amplex A/S, Aarhus C, Denmark                                                                 |
| AQM | Aquametro AG, Ringstrasse 75, Therwil, Switzerland                                            |
| AOT | AQUATHERM P.P.H. Kujawinski, Lomjanki, Poland                                                 |

| ARC | Arcelik AS., Istanbul, Turkey                                                                                                 |
|-----|----------------------------------------------------------------------------------------------------|
| ARF | ADEUNIS_RF, 283 rue Louis NEEL, CROLLES 38920, France                                                                         |
| ARM | arivus metering GmbH, Mielestr. 2, 14542 Werder (Havel), Germany                                                              |
| ARS | ADD - Bulgaria Ltd, Bul. \"6 septemvri\" 252 Et.7, Plovdiv, Bulgaria                                                          |
| ART | Electrotécnica Arteche Smart Grid, Derio Bidea 28, Zabalondo Industrialdea, 48100<br>Mungia, Bizkaia. Spain                   |
| ASR | Erelsan Elektrik ve Elektronik, Malzeme, Istanbul, Turkey                                                                     |
| AST | ASTINCO Inc., 114 Anderson Ave. Suite 7A, ON, L6E1A5, Markham, Canada                                                         |
| ATF | AKTIF Otomasyon ve GS ve Tic, Turkey                                                                                          |
| ATI | ANALOGICS TECH INDIA LIMITED, Plot No.9/10, Road No.6, Nacharam Industrial Estate, HYDERABAD, INDIA                           |
| ATL | Atlas Elektronik, ANKARA, Turkey                                                                                              |
| ATM | Atmel, Torre C2, Polígono Puerta norte, A-23, 50820, (Zaragoza) Spain                                                         |
| ATS | Atlas Sayaç Sanayi A, Erciyes Teknopark 4.Bina Talas, Kayseri, Turkey                                                         |
| AUX | Ningbo Sanxing Electric Co., Ltd., No.1166, Mingguang North Rd. Jiangshan Town,<br>Ningbo, China                              |
| AXI | UAB "Axis Industries", LT-47190, Lithuania                                                                                    |
| AZE | AZEL Electronics, B. Ankara, Turkey                                                                                           |
| BAM | Bachmann GmbH & Co KG, Ernsthaldenstr, 33 70565, Stuttgart, Germany                                                           |
| BAR | Baer Industrie-Elektronik GmbH, Fuerth, Germany                                                                               |
| BAS | BASIC INTELLIGENCE TECHNOLOGY CO.,LTD., 1st Floor, No.1 NanLi Rd. PanYu District,<br>GuangZhou, GuangDong, China.             |
| BBS | BBS Electronics, Singapore                                                                                                    |
| BCE | ShenZhen B.C Electronic CO.Ltd, 4F, Strength Building,GaoXin Ave.1.s, South, Hi-<br>technology industry Zone, ShenZhen, China |

| BEE | Bentec Electricals & Electronics Pvt Ltd, 150, Upen Banerjee Road, Kolkata, Kolkata, India      |
|-----|-------------------------------------------------------------------------------------------------|
| BEF | BEFEGA GmbH, Reichenbacher Str. 22, Schwabach, Germany                                          |
| BEG | begcomm Communication AB, Brunnehagen 109, GöteborgSweden                                       |
| BER | Bernina Electronic AG                                                                           |
| BHG | Brunata A/S, DK-2730 Herlev, Denmark                                                            |
| BKB | Boendekomfort AB, Box 37, 260 40 Viken, SWEDEN                                                  |
| BKT | Bekto Precisa, Ibrahima Popovi a bb., Gora de, Bosnia and Herzegovina                           |
| ВКО | Beko Elektronik AS., Istanbul, Turkey                                                           |
| BLU | Bluering, Brescia, Italy                                                                        |
| BME | Beifeng GmbH, 60599 Frankfurt am Main, Germany                                                  |
| BMI | Badger Meter Inc., 6116 E 15th St., Tulsa, USA                                                  |
| BMP | BMETERS Polska Sp.z.o.o., Glowna 60, Psary, Poland                                              |
| BMT | BMETERS srl, Via Friuli, 3, 33050, Gonars (UD), ITALY                                           |
| BRA | Brandes GmbH, D-23701 Eutin, Germany                                                            |
| BSC | Sanayeh Sanjesh Energy Behineh Sazan Toos, Toos Industrial Estate, Mashhad, Iran                |
| BSE | Basari Elektronik A.S. Turkey                                                                   |
| BSM | Bluestar Electrical Meter Research Institute, Nanjing, China                                    |
| BSP | Byucksan Power Co. Ltd., 6th Fl. New Hosung Bldg. Yoido-Dong, Youngdeungpo-Gu,<br>Seoul, Korea. |
| BST | BESTAS Elektronik Optik, Turkey                                                                 |
| BSX | BS-Messtechnik UG, Kassel, Germany                                                              |
| BTL | BIT-LAB                                                                                         |

| BTR | RIA-BTR Produktions-GmbH, D-78176 Blumberg                                                                                                    |
|-----|----------------------------------------------------------------------------------------------------|
| BTS | Basari Teknolojik Sistemler AS, Ankara, Turkey                                                                                                    |
| BUR | Bopp und Reuther Messtechnik GmbH, Speyer, Germany                                                                                                    |
| BYD | BYD Company Limited, BYD Road NO.3009 PingShan, ShenZhen, China                                                                                          |
| BYL | BAYLAN, Turkey                                                                                                    |
| BXC | Beijing Fuxing Xiao-Cheng Electronic Technology Stock Co., Ltd, Room 503, Block D, IFEC<br>Blog, No.87 Xisanhuan Beilu, Haidian District, Beijing, China |
| BZR | Gebr. Bauer GbR, 87719 Mindelheim, Germany                                                                                                    |
| CAH | MAEC GROUPE CAHORS, ZI DE REGOURD BP 149, 46003 CAHORS CEDEX 9, FRANCE                                                                                   |
| CAT | Cubes And Tubes OY, Olli Kytölän tie 1, MUURAME, FINLAND                                                                                                 |
| CBI | Circuit Breaker Industries, South Africa                                                                                                    |
| CDL | Customised Data Ltd., 44 Allerburn Lea, Alnwick, UK                                                                                                    |
| CEB | Cebyc AS, Vestre Rosten 81 / 13th Floor, Tiller, Norway                                                                                                  |
| CET | Cetinkaya Aydinlatma, Istanbul, Turkey                                                                                                    |
| CGC | Contor Group S.A., Romania - 310059 Arad, Calea Bodrogului nr. 2-4                                                                                       |
| CIR | Circutor, Viladecavalls/Barcelona, Spain                                                                                                    |
| CLE | Shen Zhen Clou Electronics Co Ltd, Guangdong, China                                                                                                    |
| CLO | Clorius Raab Karcher Energi Service A/S                                                                                                    |
| CLY | Clayster, FO Petersons gata 6, 421 31 Västra Frölunda, Sweden                                                                                            |
| CMC | CMC EKOCON d.o.o., IOC ZAPOLJE I/10, LOGATEC, SLOVENIA                                                                                                   |
| CMP | CM Partner Inc, Yongin, South Korea                                                                                                    |
| CMV | Comverge, Inc., 5390 Triangle Parkway, Suite 300, Norcross, GA 30041, USA                                                                                |

| CNM | COSTEL, #462-870 COSTEL Bldg., 223-39, Sangdaewon-Dong, Jungwon-Gu, Sungnam-Si,<br>Kyunggi-Do, Korea                                                     |
|-----|----------------------------------------------------------------------------------------------------|
| COM | COMMON S.A., Aleksandrowska 67/93, LODZ, POLAND                                                                                                    |
| CON | Conlog                                                                                                    |
| CPL | CPL CONCORDIA Soc.Coop., Via A. Grandi, 39 - 41033 Concordia s/S (MO), Italy                                                                             |
| СРО | C3PO S.A., Alejandro Goicoechea 6, Sant Just Desvern, Spain                                                                                              |
| CRW | Xuzhou Runwu Science and Technology Development Co. Ltd., NO.5,Huijin Road, Damiao<br>Industry Park,Economic Development Zone, Xuzhou,Jiangsu, P.R.China |
| CTR | Contar Electronica Industrial, Lisboa, Portugal                                                                                                    |
| CTX | Contronix GmbH, Nizzastr 6, Radebeul, Germany                                                                                                    |
| CUC | cuculus GmbH, Ehrenbergstrasse 11, D-98693 Ilmenau,Germany                                                                                               |
| CUR | CURRENT Group, LLC, 20420 Century Boulevard, Germantown, MD, USA                                                                                         |
| CWI | Cewe Instrument AB, Nykoping, Sweden                                                                                                    |
| CWV | CMEC Electric Import & Export Co. Ltd, Beijing 100055, China                                                                                             |
| CYE | Quanzhou Chiyoung Electronics Technology Co. Ltd., #20 Hongshan Rd,Shudou<br>community, Changtai St, Quanzhou City, Fujian 362000, China                 |
| CYI | QUANZHOU CHIYOUNG INSTRUMENT CO., LTD, #20 Hongshan Rd,Shudou community,<br>Changtai St, Quanzhou City, Fujian, China 362000                             |
| CYN | Cynox, Weinart Engineering, Bad Zwischenahn, Germany                                                                                                    |
| CZA | Contazara, Zaragoza, Spain                                                                                                    |
| CZM | Cazzaniga S.p.A.                                                                                                    |
| DAE | DAE Srl, Via Trieste, 4/E, Santa Lucia di Piave, Italy                                                                                                   |
| DAF | Daf Enerji Sanayi ve Ticaret A.S, Atasehir Bulvari Ata Carsi Kat:4 No:52 34758 Atasehir,<br>Istanbul, Turkey                                             |
| DAN | Danubia                                                                                                    |

| DBE | Decibels Electronics P Ltd, Decibels Electronics Pvt Ltd., 6-1-85/4, Saifabad, Hyderabad, AP, India                               |
|-----|----------------------------------------------------------------------------------------------------|
| DDE | D&D Elettronica srl, Via XXV Aprile, 37, Bresso (MI), ITALY                                                                       |
| DEC | DECODE d.o.o. Data Communications, Belgrade                                                                                       |
| DEL | DELTAMESS DWWF GmbH, Sebenter Weg 42, 23758 Oldenburg in Holstein, Germany                                                        |
| DES | Desi (Alarms) Ltd, Turkey                                                                                                    |
| DEV | Develco Products, Olof Palmes Allé 40, 8200 Aarhus N, Denmark                                                                     |
| DFE | Dongfang Electronics Co., Ltd., JiChang road 2#, Yantai City, Shandong Province, China                                            |
| DFS | Danfoss A/S                                                                                                    |
| DGC | Digicom S.p.A., Via A.Volta 39, 21010 Cardano al Campo (VA), Italy                                                                |
| DGM | Diehl Gas Metering GmbH, Industriestrasse 13, Ansbach, Germany                                                                    |
| DIE | Dielen GmbH, Zeppelinstrasse 9, 47638 Straelen, Deutschland                                                                       |
| DJA | De Jaeger Automation bvba, Molenstraat 200, B-9900 EEKLO, Belgium                                                                 |
| DKY | Electric Power Research Institute of Guangdong Power Grid Corporation, No. 8, Shui<br>jungang Dongfengdong Road, Guangzhou, China |
| DIL | DECCAN INFRATECH LIMETED, A3-4/A,Electronic Complex, Kushaiguda, HYDERABAD, INDIA                                                 |
| DMC | DMC International, Al Gharhoud, Dubai, UAE                                                                                        |
| DME | DIEHL Metering, Industriestrasse 13, 91522 Ansbach, Germany                                                                       |
| DMP | DM Power Co., Ltd, #SB118 Megavalley, Gwanyang,-Dong, Anyang City, South Korea                                                    |
| DNO | DENO d.o.o, Zagreb, Croatia                                                                                                    |
| DNT | Dr Neuhaus Telekommunikation GmbH, Hamburg, Germany                                                                               |
| DNV | DNV KEMA, Utrechtseweg 310, Arnhem, Netherlands                                                                                   |

| DPP | DECCAN POWER PRODUCTS PVT. LTD., A3-4/A, Electronic Complex, Kushaiguda, Hyderabad-500062, INDIA                                     |
|-----|----------------------------------------------------------------------------------------------------|
| DRT | DRESSER Italia S.r.I., Via Roma, 772, Talamona (SO), Italy                                                                           |
| DSE | Digitech Systems and Engineering Private Limited, 18 Ramamurthy Street, Nehru Nagar,<br>Chromepet, Chennai-600044, Tamil Nadu, India |
| DSE | DSE energy Co., Ltd, 8F, No.531, HsinTien, Taipei, Taiwan                                                                            |
| DWZ | Lorenz GmbH & Co. KG, Burgweg 3, 89601 Schelklingen, Germany                                                                         |
| DZG | Deutsche Zahlergesellschaft                                                                                                    |
| EAA | Electronic Afzar Azma, Iran                                                                                                    |
| EAH | Endress+Hauser, 87484 Nesselwang, Germany                                                                                            |
| EAS | EAS Elektronik San. Tic. A.S., Ankara, Turkey                                                                                        |
| ECH | Echelon Corporation, 550 Meridian Avenue, San Jose, California, USA.                                                                 |
| ECL | Electronics Corporation of India Ltd, Hyderabad, India                                                                               |
| ECS | Herholdt Controls srl, Milan, Italy                                                                                                  |
| EDI | Enel Distribuzione S.p.A, Via Ombrone, 2, Rome, Italy                                                                                |
| EDM | EDMI Pty. Ltd.                                                                                                    |
| EEE | 3E s.r.l., Via Biandrate, 24, Novara, Italy                                                                                          |
| EEO | Eppeltone Engineers, A 293/1 Okhla Industrial Area Phase 1, New Delhi, India                                                         |
| EFA | EFACEC Engenharia e Sistemas SA, Apartado 3078, MAIA, PORTUGAL                                                                       |
| EFE | Engelmann Sensor GmbH, Rudolf-Diesel-Straße 24-28, 69168 Wiesloch, Germany                                                           |
| EFR | Europäische Funk-Rundsteuerung, Nymphenburger Strasse 20b, Munich, Germany                                                           |
| EGA | eGain International AB, Faktorvägen 9, Kungsbacka, Sweden                                                                            |
| EGM | Elgama-Elektronika Ltd, Lithuania                                                                                                    |

| EHL | Secure Meters Limited                                                                 |
|-----|---------------------------------------------------------------------------------------|
| EIT | EnergyICT NV, 8500 Kortrijk, Belgium                                                  |
| EKA | Eka Systems, Germantown, MD 20874, USA                                                |
| EKT | PA KVANT J.S., Russian Federation                                                     |
| ELD | Elektromed Elektronik Ltd, Turkey, O.S.B. Uygurlar Cad. No:4 Sincan, Ankara, Turkey   |
| ELE | Elster Electricity LLC, 208 Rogers Lane, Raleigh, USA                                 |
| ELG | Elgas s.r.o., Pardubice, Czech Republic                                               |
| ELM | Elektromed Elektronik Ltd, Turkey                                                     |
| ELO | ELO Sistemas Eletronicos S.A., Brazil                                                 |
| ELQ | ELEQ b.v., Karl-Ferdinand-Braun-Straße 1, Kerpen, Germay                              |
| ELR | Elster Metering Limited, 130 Camford Way, Luton, UK                                   |
| ELS | Elster GmbH, 55252 Mainz-Kastell, Germany                                             |
| ELT | ELTAKO GmbH, Hofener Straße 54, 70736 Fellbach, Germany                               |
| ELV | Elvaco AB, Kungsbacka, Sweden                                                         |
| EMC | Embedded Communication Systems GmbH, vom Staal-Weg 10, 4500 Solothurn,<br>Switzerland |
| EME | SC. Electromagnetica SA, Bucharest, Romania                                           |
| EMH | EMH metering GmbH & Co. KG (formerly EMH Elektrizitatszahler GmbH & CO KG)            |
| EML | Emlite Itd, 10 Reynolds Business Park, Stevern Way, PE1 5EL Peterborough, UK          |
| EMM | Email Metering, Australia                                                             |
| EMO | Enermet                                                                               |
| EMS | EMS-PATVAG AG, CH-7013 Domat/Ems, Switzerland                                         |

| EMT | Elster Messtechnik GmbH, Lampertheim, Germany                                                                            |
|-----|----------------------------------------------------------------------------------------------------|
| EMU | EMU Elektronik AG, 6432 Rickenbach SZ, Switzerland                                                                       |
| END | ENDYS GmbH                                                                                                    |
| ENE | ENERDIS, 16 rue Georges Besse SILIC44, 92182 ANTONYFRANCE                                                                |
| ENG | ENER-G Switch2 Ltd, The Waterfront, Salts Mill Rd, Bradford, BD17 7EZ, UK                                                |
| ENI | entec innovations GmbH, Hebelstr. 1, 79379 Müllheim, Germany                                                             |
| ENL | ENEL d.o.o. Beograd, Belgrade, Serbia and Montenegro                                                                     |
| ENM | ENMAS GmbH, Holzkoppelweg 23, Kiel, Germany                                                                              |
| ENO | ennovatis GmbH, Stammheimer 10Kornwestheim, Germany                                                                      |
| ENP | "Kiev Polytechnical Scientific Research"                                                                                 |
| ENR | Energisme                                                                                                    |
| ENS | ENSO NETZ GmbH, Postfach 12 01 23, 01002 Dresden, Dresden, Deutschland                                                   |
| ENT | ENTES Elektronik, Istambul                                                                                               |
| ERE | Enermatics Energy (PTY) LTD, Mertech Building, Glenfield Office Park, Oberon str.,<br>Faerleglen, Pretoria, South Africa |
| ERI | Easun Reyrolle Limited, 389, Rasukumaki, Hulimavu, Bannerghatta Road,<br>Bangalore-560076, India                         |
| ERL | Erelsan Elektrik ve Elektronik, Turkey                                                                                   |
| ESE | ESE Nordic AB, Slottagårdsgatan 9, Vellinge, Sweden                                                                      |
| ESI | Monosan Monofaze Elektrik Motorlari, Turkey                                                                              |
| ESM | Monosan Monofase Elekrik Motorlari, Turkey                                                                               |
| ESO | Monosan Monofaze Elektrik Motorlari, Turkey                                                                              |
| ESS | Energy Saving Systems LTD., Zroshyvalna, 15b, Kiev, Ukraine                                                              |

| ESY | EasyMeter GmbH                                                                                                    |
|-----|----------------------------------------------------------------------------------------------------|
| EUE | E+E Electronic, Langwiesen 7, 4209 Engerwitzdorf, Austria                                                                                         |
| EUR | Eurometers Ltd                                                                                                    |
| EVK | EV KUR ELEKTRIK, Istanbul, Turkey                                                                                                    |
| EWG | EWG DOO, Bulevar Svetog Cara Konstantina 80-82, Ni , 18106, Serbia                                                                                |
| EWT | Elin Wasserwerkstechnik                                                                                                    |
| EYT | Enerlyt Potsdam GmbH                                                                                                    |
| FAN | Fantini Cosmi S.p.A., Via dell"Osio 6, 20090 Caleppio di Settala, Miano, Italy                                                                    |
| FAR | FARAB, No. 18, Mirhadi St., Jooybar St., Fatemi Sq., Tehran, IRAN                                                                                 |
| FED | Federal Elektrik, Turkey                                                                                                    |
| FFD | Fast Forward AG, Ruedesheimer Strasse 11, Munich, Germany                                                                                         |
| FIM | Frodexim Ltd, Sofia, Bulgaria                                                                                                    |
| FIN | Finder GmbH, Hans-Böckler-Starße 44, 65468 Trebur-Astheim, Deutschland                                                                            |
| FLE | XI'AN FLAG ELECTRONIC CO.,LTD, Flag Electronic Industry Park,No.11,Zhangba 6 Rd.(New Zone), Hi-Tech Development Zone, Xi'an, ShaanXi, PRC., China |
| FIO | Pietro Fiorentini, Via Rosellini,1, Milano, Italy                                                                                                 |
| FLG | FLOMAG s.r.o, Brno, Czech Republic                                                                                                    |
| FLO | Flonidan A/S, 8700 Horsens, Denmark                                                                                                    |
| FLS | FLASH o.s, Istanbul, Turkey                                                                                                    |
| FMG | Flow Meter Group, Menisstraat 5c, 7091 ZZ Dinxperlo, The Netherlands                                                                              |
| FML | Siemens Measurements Ltd. (Formerly FML Ltd.)                                                                                                    |
| FNX | Flownetix Ltd, Marlow Bottom, Bucks, UK                                                                                                    |

| FRE | Frer Srl, Viale Europa, 12, Cologno Monzese (MI), Italy                                                                        |
|-----|----------------------------------------------------------------------------------------------------|
| FSP | Finmek Space S.p.A., I-34012 Trieste                                                                                           |
| FTL | Tritschler GmbH, Schönaustr. 10+12, Laufenburg, Deutschland                                                                    |
| FUS | Fuccesso, 98 Yingchundong, Taizhou, China                                                                                      |
| FUT | first:utility, Tachbrook Park, Warwick, UK                                                                                     |
| FWS | FW Systeme GmBH, Ehnkenweg 11, 26125 Oldenburg, Germany                                                                        |
| GAV | Carlo Gavazzi Controls S.p.A, Via Safforze 8 C.A.P. 32100, Belluno, Italy                                                      |
| GBJ | Grundfoss A/S                                                                                                    |
| GCE | Genergica, Caracas, Venezuela                                                                                                  |
| GEC | GEC Meters Ltd.                                                                                                    |
| GEE | GE Energy, Lauder House, Almondvale Business Park, Livingston, UK                                                              |
| GEL | Industrial Technology Research Institute, Rm. 809, Blg.51, No. 195, Sec. 4, Chung Hsing Rd., Chutung, Hsinchu, Taiwan          |
| GEN | Goerlitz AG, Germany                                                                                                    |
| GEO | Green Energy Options Limited, 3 St. Mary"s Court, Main Street Hardwick, Camridge, England, CB23 7QS                            |
| GET | Genus Electrotech Ltd., Survey No-43,Galpadar Road, Taluka anjar, District-kutch, gandhidham-370110 Gujrat, Taluka anjar,India |
| GFM | GE Fuji Meter Co.,Ltd., Horigane Karasugawa 2191, Azumino-City Nagano, Japan                                                   |
| GIL | Genus Innovations Limited, SPL-2B, RIICO Industrial Area, Sitapura, Jaipur, India                                              |
| GIN | Gineers Ltd, 1756 Sofia, Bulgaria                                                                                              |
| GMC | GMC-I Messtechnik GmbH, Südwestpark 15, D-90449 Germany                                                                        |
| GME | Global Metering Electronics, Amsterdam, Netherlands                                                                            |
| GMM | Gamma International Egypt, Abour, St 130, industrial area, Cairo, Egypt                                                        |

| GMT | GMT GmbH, Odenwaldstraße 19, 64521 Groß-Gerau, Germany                                                                                                    |
|-----|----------------------------------------------------------------------------------------------------|
| GOE | Genus Overseas Electronics Ltd, Jaipur, India                                                                                                    |
| GRE | GE2, Green Energy Electronics, R. Fonte Caspolina, N.6,2.C, 2774-521, PACO DE ARCOS, Portugal.                                                              |
| GRI | Grinpal Energy Management, 50 Oak Avenue, Pretoria, South Africa                                                                                            |
| GSP | Ingenieurbuero Gasperowicz                                                                                                    |
| GST | Shenzhen Golden Square Technology Co.,Ltd, Zone C&D,5/F,Block A3,Shenzhen Digital<br>Technology Park,Hi-Tech South 7 Rd.,Nanshan ,Shenzhen,Guangdong, China |
| GTE | GREATech GmbH, Lindenstrasse 66a, 45478 Muelheim an der Ruhr, Germany                                                                                       |
| GTS | GIGATRONIK Stuttgart GmbH, Hortensienweg 21, 70374, Stuttgart, Germany                                                                                      |
| GUH | ShenZhen GuangNing Industrial CO.,Ltd, Room 802, 8th Floor, ShenZhen Software<br>Building ,NanShan, District,ShenZhen ,China                                |
| GWF | Gas- u. Wassermesserfabrik Luzern                                                                                                    |
| HAG | Hager Electro GmbH, 66131 Saarbruecken, Germany                                                                                                    |
| HCE | Hsiang Cheng Electric Corp, Hsin-Tien City, Taipei, R.o.China                                                                                               |
| HEG | Hamburger Elektronik Gesellschaft                                                                                                    |
| HEI | Hydro-Eco-Invest SP. Z 0.0., Gliwice, Poland                                                                                                    |
| HEL | Heliowatt                                                                                                    |
| HER | Hermes Systems, Australia                                                                                                    |
| HFR | SAERI HEAT METERING TECHNOLOGY CO.,LTD, WANLIAN ROAD 1,SHENHE DISTRICT SHENYANG CHINA                                                                       |
| HIE | Shenzhen Holley South Electronics Technology Co., Ltd., 7/F, No.2 Jianxing Building, Chaguang Industrial Zone, Nanshan District, Shenzhen, China            |
| HLY | Holley Metering Ltd                                                                                                    |

| HMI | HMI Energy Co., Ltd, No.38, Alley 175, Lane 75, Sec3, Kongning Rd., Neihu, Taipe,<br>Taiwan                                 |
|-----|----------------------------------------------------------------------------------------------------|
| HMS | Hermes Systems, Australia                                                                                                   |
| HMU | Hugo Müller GmbH & Co KG, Sturmbühlstraße 145-149, 78054 VS-Schwenningen,<br>Germany                                        |
| HND | Shenzhen Haoningda Meters Co., Ltd., 6/F, Huake Mansion, East Science Park, Qiaoxiang Rd, Nanshan District, Shenzhen, China |
| HOE | HOENTZSCH GMBH, Gottlieb-Daimler-Str.37, 71334 Waiblingen, Germany                                                          |
| HOL | Holosys d.o.o, Matije Gupca 7, 49243, Oroslavje, Croatia                                                                    |
| HON | Honeywell Technologies Sarl, Ecublens, Switzerland                                                                          |
| HPL | HPL-Socomec Pvt. Ltd., 133 Pace City 1, Sector 37, Gurgaon, India                                                           |
| HRM | Hefei Runa Metering Co., Ltd, 1102# jinchi Rd. Luyang industrial park, Hefei, Anhui<br>Province, Hefei, CHINA               |
| HRS | HomeRider SA, France                                                                                                    |
| HSD | Ningbo Histar Meter Technology Co.,Ltd., No.181 Haichuan Road Jiangbei District, Ningbo<br>City, Zhejiang Province, CHINA   |
| HST | HST Equipamentos Electronicos Ltda                                                                                          |
| HTC | Horstmann Timers and Controls Ltd.                                                                                          |
| HTL | Ernst Heitland GmbH & Co. KG, Erlenstr. 8-10, 42697 Solingen, Deutschland                                                   |
| HTS | HTS-Elektronik GmbH                                                                                                    |
| HWT | Huawei Technologies Co. Ltd., Department of Industry Standards, Huawei Industrial<br>Base, Shenzhen, China                  |
| HXD | Beijing HongHaoXingDa Meters CO.,LTD, HouXing,the third street,18,HuoXian, TongZhou., Beijing, China(P.R.C)                 |
| HXE | Hexing Electrical Co., Ltd, Hangzhou, China                                                                                 |

| HXW | Hangzhou Xili Watthour Meter Manufacture Co. Ltd., No. 14, JiaQi Road, XianLin<br>Industrial Park, Yuhang District, Hangzhou, China        |
|-----|----------------------------------------------------------------------------------------------------|
| HYD | Hydrometer GmbH                                                                                                    |
| HYE | Zhejiang Hyayi Electronic Industry Co Ltd, Zhejiang, China                                                                                 |
| HYG | Hydrometer Group, 91522 Ansbach, Germany                                                                                                   |
| HZC | TANGSHAN HUIZHONG INSTRUMENTATION CO., LTD., Qinghua Road,New and Hi-Tech Development, Zone,Tangshan,Hebei Province,China, Tangshan, China |
| HZI | TANGSHAN HUIZHONG INSTRUMENTATION CO., LTD., Qinghua Road,New and Hi-Tech Development, Zone,Tangshan,Hebei Province,China, Tangshan, China |
| ICM | Intracom, Greece                                                                                                    |
| ICP | PT Indonesia Comnets Plus, PLN building 9th Floor JI.Jendral Gatot Subroto kav.18,<br>Jakarta Selatan, Indonesia                           |
| ICS | ICSA (India) Limited, Plot No. 12, 1st Floor, Software units Layout, Cyberabad, Hyderabad,<br>India                                        |
| ICT | International Control Metering-Technologies GmbHWillhoop 7, D-22453 Hamburg,<br>Germany                                                    |
| IDE | IMIT S.p.A                                                                                                    |
| IEC | leonnardo Corporation, Peremogy, 31, Sutysky, Ukraine                                                                                      |
| IEE | I.E. Electromatic, S.L, Quart de Poblet (Valencia), Spain                                                                                  |
| IFX | Infineon Technologies, AM Campeon 1-12, Nuebiberg, Germany                                                                                 |
| IHM | Shenzhen Inhemeter Co., Ltd., 7/F, Science & Industry Park Building, Science & Industry Park, Nanshan District, Shenzhen, China            |
| IJE | ILJIN Electric, Kyunggi-Do, Korea                                                                                                    |
| IKS | IKASIAN, Av. Josep Tarradellas, 38. SBC Office 55, Barcelona, Spain                                                                        |
| IMS | IMST GmbH, Carl-Friedrich-Gauss-Straße 2-4, 47475 Kamp-Lintfort, Germany                                                                   |
| INC | Incotex, 16th Parkovava st. 26. Moscow, Russia                                                                                             |

| IND | INDRA SISTEMAS, Avda. Bruselas, 35, Alcobendas (Madrid)                             |
|-----|-------------------------------------------------------------------------------------|
| INE | INNOTAS Elektronik GmbH, Rathenaustr. 18a, 02763 Zittau, Germany                    |
| INF | Infometric, Sollentunavägen 50, 19140 Sollentuna, Sweden                            |
| INI | Altero AB, 21211 Malmoe, Sweden                                                     |
| INP | INNOTAS Produktions GmbH, Rathenaustr. 18a, 02763 Zittau, Germany                   |
| INS | INSYS MICROELECTRONICS GmbH, Hermann-Köhl-Str. 22, 93049, Regensburg, GERMANY       |
| INT | Infranet Technologies GmbH, 21079 Hamburg, Germany                                  |
| INV | Sensus Metering Systems, Ludwigshafen/Rh, Germany                                   |
| INX | Innolex Engineering BV, Molenlei 2A, Akersloot, The Netherlands                     |
| IPD | IPD Industrial Products Australia, Sydney, Australia                                |
| ISI | Akcionarsko Drustvo "Insa Industrija Satova, Trscanska 21, Belgrade-Zemun, Serbia   |
| ISK | Iskraemeco, Slovenia                                                                |
| ISO | Isoil Industria spa, via F.Ili Gracchi n.27, Cinisello Balsamo (Milan), Italy       |
| IST | Ista                                                                                |
| ITA | iTrona GmbH, CH-6432 Rickenbach SZ, Switzerland                                     |
| ITB | ITRON Brazil, rua Fioravante Mancino, 1560, CEP: 13175-575 Sumaré, Brazil           |
| ITC | INTECH TUNISIE, Rue de Tozeur ZI Hammam Zriba, Zaghouan, Tunisia                    |
| ITE | ITRON (Electricity), 52, Avenu Camille Desmoulin, 92130 Issy les Moulineaux, FRANCE |
| ITG | ITRON (Gas), 52, Avenue Camille Desmoulin, 92130 Issy les Moulineaux, FRANCE        |
| ITH | INTELTEH d.o.o., Bozidara Magovca 87, 10000, Zagreb, Croatia                        |
| ITF | ITF Fröschl GmbH. Hauserbachstrasse 9. 93194 Walderbach. Germany                    |

| ITI | ITRON Asia, EJIP Plot 6B-2, Lemah Abang, Bekasi 17550, Jawa Barat, Indonesia                                                   |
|-----|----------------------------------------------------------------------------------------------------|
| ITR | ltron                                                                                                    |
| ITS | ITRON Australia, Rosberg Road, Wingfield, SA, 5013, Adelaide, Australia                                                        |
| ITU | ITRON United States, 2111 N Molter Road, Liberty Lake, WA 99019, United States                                                 |
| ITW | ITRON (Water), 52, Avenue Camille Desmoulin, 92130 Issy les Moulineaux, FRANCE                                                 |
| ITZ | ITRON South Africa, Tygerberg Office Park, Hendrik, Verwoerd Drive, 7500 Plattekloof,<br>Cape Town, South Africa               |
| IUS | IUSA SA DE CV, Km 109 Carr Panamericana, Pasteje Jocotitlan Edo. de Mex., Mexico                                               |
| IWK | IWK Regler und Kompensatoren GmbH                                                                                              |
| IZE | iZenze AB, Slottagårdsgatan 9, 235 35 Vellinge, Sweden                                                                         |
| JAN | Janitza electronics GmbH, Lahnau-Waldgirmes, Germany                                                                           |
| JCE | Janz Contadores de Energia SA, Lisbon, Portugal                                                                                |
| JED | JED Co Ltd, Dongan-Gu, Anyang, Kyunggi-Do, South Korea                                                                         |
| JGF | Janz Contagem e Gestao de Fluidos SA, Lisbon, Portugal                                                                         |
| JHM | Changzhou Jianhu Intelligentize Meter Co.,Ltd., No.11 Lijia Industrial District,Wujin,<br>Changzhou, China                     |
| JMT | JM-TRONIC Sp. z o.o., ul. Wybrze e Ko ciuszkowskie 31/33, 00-379 Warszawa, Poland                                              |
| JOY | Zhejiang Joy Electronic Technology Co., Ltd., No. 333 North Chayuan Road, Youchegang<br>Town, Xiuzhou District, Jiaxing, China |
| JUM | JUMO GmbH & Co. KG, Herrmann - Muth - Strasse 1, 36039 Fulda, Germany                                                          |
| KAM | Kamstrup Energi A/S                                                                                                    |
| KAS | Kamstrup A/S, Industrivej 28, 8660 Skanderborg, Denmark                                                                        |
| KAT | KATHREIN-Werke KG, Anton-Kathrein-Straße 1-3, D-83022 Rosenheim, Germany                                                       |
| KBN | Alpamis IT Ltd, ANKARA, Turkey                                                                                                 |

| KEL | KELEMINIC d.o.o., Zagreb, Croatia                                                                                      |
|-----|----------------------------------------------------------------------------------------------------|
| KER | KERMS UG (haftungsbeschränkt), Fontanestraße 39, 15569 Woltersdorf, Germany                                            |
| KFM | Shenzhen KAIFA Technology Co, Ltd, Shenzhen, China                                                                     |
| KGE | Guangzhou Keli General Electric Co., Ltd, No1.Sui Hua Nan street, Jiang Nan Da Dao<br>Zhong Road, Guangzhou P.R.China  |
| KHL | Kohler, Turkey                                                                                                    |
| KKE | KK-Electronic A/S                                                                                                    |
| KMB | Kamstrup A/S, Industrivej 28, Stilling, DK 8660 Skanderborg, Denmark                                                   |
| KMT | Krohne Messtechnik GmbH, Ludwig-Krohne-Straße, Duisburg,Germany                                                        |
| KNX | KONNEX-based users (Siemens Regensburg)                                                                                |
| KRO | Kromschroder                                                                                                    |
| KST | Kundo SystemTechnik GmbH                                                                                               |
| KSY | KUNDO SystemTechnik GmbH, St Georgen, Germany                                                                          |
| KTC | Kerman Tablo Co, Tehran, Iran                                                                                          |
| LAC | Heinz Lackmann GmbH & Co KG, Harkortstrasse 15, 48163 Münster, Germany                                                 |
| LAN | Langmatz GmbH, Am Gschwend 10, Garmisch-Partenkirchen, Germany                                                         |
| LCG | Landis+Gyr Meter & System (Zhuhai) Co., Ltd, No.12 Pingdong 3RD,Nanping Industry<br>Community,Zhuhai 519060, P.R.China |
| LCR | ShanDong LiChuang Science and Technology Co.,Ltd, No. 9 Fenghuang Road High-tech<br>District, Laiwu ShandongChina      |
| LDE | Shenzhen Londian Electrics Co., Ltd, 3/F, Build 107#, 1st Nanyou Industrial Zone,<br>Nanshan District, Shenzhen, China |
| LEC | Lectrotek Systems Pvt Ltd, 33 Parvati Industrial Estate, 411009, Pune, India                                           |
| LEM | LEM HEME Ltd., UK                                                                                                    |

| LFS | Payolcer Metering Devices, Erciyes Un versity Cybertech Center-4 Num:25, KAYSERI, TURKEY |
|-----|------------------------------------------------------------------------------------------|
| LGB | Landis+Gyr Ltd., UK                                                                      |
| LGD | Landis+Gyr GmbH, Germany                                                                 |
| LGS | Landis+Gyr (Pty) Ltd. South Africa                                                       |
| LGU | LG Uplus Corp, Namdaemunno 5-ga, Jung-gu, Seoul, Korea                                   |
| LGZ | Landis+Gyr AG Zug                                                                        |
| LHA | Atlantic Meters, South Africa                                                            |
| LML | LUMEL, Poland                                                                            |
| LNT | Larsen & Toubro Ltd, MPS, KHebbal-Hootagalli, Mysore, India                              |
| LSE | Landis & Staefa electronic                                                               |
| LSK | LS Industrial Systems Co Ltd, Cheongju, South Korea                                      |
| LSP | Landis+Gyr GmbH, Germany                                                                 |
| LSZ | Siemens Building Technologies                                                            |
| LUG | Landis+Gyr GmbH, Germany                                                                 |
| LUN | Protokol Sanayi ve Ticaret, Karacaoglan Mah., 167 Sok., No 42 Isikkent, Izmir, Turkey    |
| LYE | Jiangsu Linyang Electronics Co., Ltd., No.666, Linyang Road, Qidong, China               |
| MAC | RUDNAP Group Meter & Control, Omladinskih brigada 182, Belgrade, Serbia                  |
| MAD | Maddalena S.p.A Italy                                                                    |
| MAE | Mates Elektronik Metin Ates, Ankara, Turkey                                              |
| MAN | Manthey GmbH, Walter-Freitag-Str. 30, 42897 Remscheid, Deutschland                       |
| MAT | Mitsubishi Electric Automation, Bangkok, Thailand                                        |

| MAX | MAXMET Inc, Seogu, Daejeon 302-834, Korea                                                                                                    |
|-----|----------------------------------------------------------------------------------------------------|
| MBS | MBS AG, Eisnachstraße 51, 74429 Sulzbach-Laufen, Germany                                                                                                    |
| MCR | MICRORISC, D Inická 222, Ji ín, Czech Republic                                                                                                    |
| MDE | Diehl Metering Deutschland, Industriestraße 13, Ansbach, Germany                                                                                                   |
| MEC | Mitsubishi Electric Corporation, 1-8, Midorimachi Fukuyama-city Hiroshima, 720-8647,<br>Japan                                                                      |
| MED | MAHARASHTRA STATE ELECTRICITY DISTRIBUTION COMPANY LIMITED, PLOT NO. G-9, PRAKASHGAD, 5TH FLOOR, PROF. ANANT KANEKAR MARG, BANDRA (EAST)MUMBAI 400051, INDIA       |
| MEH | Mueller-electronic GmbH, Fritz-Garbe-Str. 2, 30974, Wennigsen, Germany                                                                                             |
| MEI | Sensus Metering Systems, Ludwigshafen/Rh, Germany                                                                                                    |
| MEL | Mikroelektronika a.d, Banja Luka, Bosnia and Herzegovina                                                                                                    |
| MEM | MEMS AG, Segelhofstrasse, CH-5405 Baden-Dättwil, Switzerland                                                                                                    |
| MET | METRA Energie-Messtechnik GmbH, Speyer, Germany                                                                                                    |
| MIC | Microtronics Engineering GmbH, Hauptstrasse 7, A-3244 Ruprechtshofen, Austria                                                                                      |
| MII | Miitors ApS, Miitors ApS, VBI Park, Chr. M Østergaardsvej 4aDK-8700 Horsens, Denmark                                                                               |
| MIM | Malaysian Intelligence Meters Sdn. Bhd., No. 3, Jalan Pemberita U1/49, Temasya<br>Industrial Park, Seksyen U1, Glenmarie Shah Alam, Selangor Darul Ehsan, Malaysia |
| MIR | MIR Research and Production Association, 51 Uspeshnaya644105 Omsk, Russia                                                                                          |
| MIS | Iskra MIS d.d, 4000 Kranj, Slovenia                                                                                                    |
| MKE | MKEK Genel Mudurlugu Gazi Fisek (ELSA), Ankara, Turkey                                                                                                    |
| MKL | MAKEL Elektrik Malzemeleri, Turkey                                                                                                    |
| MKS | MAK-SAY Elektrik Elektronik, Turkey                                                                                                    |
| MMC | Modern Meters Co., Damascus Sahnaya, Syria,                                                                                                    |

| MMI | MyMeterInfo, 95 rue du Morellon, 38070 Saint Quentin, Fallavier, France                                                            |
|-----|----------------------------------------------------------------------------------------------------|
| MMS | Brunswick Bowling and Billiards UK Ltd, Unit L1, Temple Court, Knights Park, Knight<br>Road, Strood, Kent, UK                      |
| MNS | MANAS Elektronik, Turkey                                                                                                    |
| MOS | MOMAS SYSTEMS NIGERIA LIMITED, #4, Bode Thomas Street, Surulere, Lagos, NIGERIA                                                    |
| MOT | The Motwane Manufacturing Company Private Limited, Gyan Baug, Motwane Road, Nasik<br>Road, Nasik, India                            |
| MPA | Mega Power Automation International Limited, 16/F., Block A-1, Fortune Factory Building, 40 Lee Chung Street, Chai Wan, Hong Kong. |
| MPR | Michael Rac GmbH, Sonnenfeld 29, 91522 Ansbach, Germany                                                                            |
| MPS | Multiprocessor Systems Ltd, Bulgaria                                                                                               |
| MRT | MIRTEK LTD., Gagarin street, Building 4, Stavropol, Russia                                                                         |
| MSB | MISA SDN BHD, LOT 30, JALAN MODAL 23/2, 40300, SHAH ALAM, SELANGOR, MALAYSIA                                                       |
| MSE | Mahashakti Energy Limited, A-8, New Focal Point, Dabwali Road, Bathinda (Punjab), India                                            |
| MSM | MS-M Co., Ltd., 237 Bukjung-Dong Yangsan-City, Korea                                                                               |
| MSO | Metiso, Tr anska 21, Zemun, Belgrade, Serbia                                                                                       |
| MSY | MAK-SAY Elektrik Elektronik Malzemeleri, Turkey                                                                                    |
| MTD | Removed - November 2006                                                                                                    |
| MTC | Metering Technology Corporation, USA                                                                                               |
| MTH | njmeter, Binjiang Development Zone of Jiangning Road No. 6Nanjing, China                                                           |
| MTI | Micrtotech Industries Pakistan, Plot#2,Street#2,Attari industrial estate 18-Km.<br>Ferozepure Raod, Lahore, Pakistan               |
| MTM | Metrum Sweden AB, Vestagatan 2A, Gothenburg, Sweden                                                                                |
| MTS | MeteRSit S.r.L., Viale dell"Industria, 31, Padova, Italy                                                                           |

| MTX | Matrix Energy Pvt. Ltd., Soni Arcade, No. 242, 2nd Floor, 7th Cross, 6th Block, Banashankari 3rd Stage, Bangalore, INDIA |
|-----|----------------------------------------------------------------------------------------------------|
| MUK | Meters UK Ltd, Whitegate, White Lund Trading Estate, Lancaster, UK                                                       |
| MWU | METRONA Wärmemesser Union GmbH, Aidenbachstraße 40, 81379 München, Germany                                               |
| MXM | Maxim India Integrated Circuit Design Pvt Ltd., 132/133, Divyasree Technolopolis, Off<br>Airport Road, Bangalore, India  |
| NAR | NARI Group Corporation-NARI Technology Development Co., Ltd, No.8 NARI Rd. Gulou District, Nanjing, China                |
| NDF | NÚCLEO DURO FELGUERA, Avda. de la Industria, 24, 28760, Tres Cantos, Madrid                                              |
| NDM | Northern Design, 228 Bolton Road, Bradford, United Kingdom                                                               |
| NES | NORA ELK. MALZ. SAN. ve T C. A, nönü Cad. Sümer Sok. Zita Merkezi C1 Blok No:9<br>Kozyata -Kad köy- STANBUL, TURKEY      |
| NIS | Nisko Industries Israel                                                                                                  |
| NJC | NAMJUN Co Ltd, Gimhae Gyoungnam, South Korea                                                                             |
| NMS | Nisko Advanced Metering Solutions Israel                                                                                 |
| NNT | 2N Telekomunikace a.s., Modranska 621, 14301 Praha 4, Czech Republic                                                     |
| NRM | Norm Elektronik, Turkey                                                                                                  |
| NTC | Nuri Telecom Co Ltd, Geumcheon-gu, Seoul, Korea                                                                          |
| NTM | Netinium, Postbus 86, Wormerveer, The Netherlands                                                                        |
| NVN | NOVEN ENERGY AND ICT LTD., Hacettepe University KOSGEB Technology Center T1-Blok<br>B:14 Beytepe, Ankara,Turkiye         |
| NWM | Ningbo Water Meter Co.Ltd., No.99 Lane 268 Beihai Road Jiangbei District, Ningbo City<br>Zhejiang ProvinceCHINA          |
| NXP | NXP Semiconductors, High Tech Campus 32, 5656AE Eindhoven, The Netherlands                                               |
| NYG | Ningbo Yonggang Instrument Co.,Ltd, Weisan Road, West Industrial Zone, Xinpu Town,<br>Cixi City, China                   |

| NYN | Nanjing Yuneng Instrument Co Ltd, Nanjing, China                                                        |
|-----|----------------------------------------------------------------------------------------------------|
| NZR | Nordwestdeutsche Zählerrevision Ing. Aug. Knemeyer GmbH & Co. KG, Heideweg 33, 49196, Bad Laer, Germany |
| OAS | Omni Agate Systems, Chennai, India                                                                      |
| ODI | OAS Digital Infrastructures Pvt. Ltd., No:4/3, Stringer Road, Periamet, Vepery, Chennai, INDIA          |
| OEE | ONUR Elektrik ve Elektronik, Turkey                                                                     |
| OMS | OMNISYSTEM Co., Ltd., Goyang-shi, Gyeonggi-do, Korea                                                    |
| ONR | ONUR Elektroteknik, Turkey                                                                              |
| ONS | ONUR Elektroteknik, Turkey                                                                              |
| OPT | Optec GmbH, Grundstrasse 22, 8344 Bäretswil, Switzerland                                                |
| ORB | ORBIS Tecnologia Electrica, SA, Madrid, Spain                                                           |
| ORM | Ormazabal, B Basauntz, 2, Igorre, Spain                                                                 |
| OSA | Osaki Electric Co., Ltd.(Europe), Gotanda-Square, Tokyo, Japan                                          |
| OSK | Osaki Electric Co Ltd. (Japan), Shinagawa-ku, Tokyo, Japan                                              |
| OZK | Oz-kar Enerji, Kayseri, Turkey                                                                          |
| PAD | PadMess GmbH, Germany                                                                                   |
| PAF | FAP PAFAL S.A., 26 Lukasinskiego street, widnica, Poland                                                |
| PAK | Paktim Energy Sp.zo.o., ul. Swiety Marcin 29/8, 61-806 Poznan, Poland                                   |
| PAN | Panasonic Corporation, 800 Tsutsui-cho, Yamatokoriyama-shiNara Pref., Japan                             |
| PDX | Paradox Engineering SA, Via Ronchetto, 9, Cadempino, Switzerland                                        |
| PEL | Pak Elektron Ltd. (PEL), 14-km Ferozpur Road, Lahore, Pakistan                                          |
| PGP | P.G.P Smart Sensing s.a., Rue Fond Cattelain 2 / 1.15, Mont-St-Guibert, Belgium                         |

| PHL | HangZhou PAX Electronic Technology Co., Ltd., China                                                                       |
|-----|----------------------------------------------------------------------------------------------------|
| PII | PiiGAB Processinformation i Goteborg AB, Sweden                                                                           |
| PIK | pikkerton GmbH, Kienhorststrasse 70, 13403 Berlin, Germany                                                                |
| PIL | Pilot Systems (London) Ltd, Chiswick, London                                                                              |
| PIM | Power Innovation GmbH, Rehland 2, Achim, Germany                                                                          |
| PIP | Hermann Pipersberg jr., Felder Hof 2, D-42899 Remscheid, Deutschland                                                      |
| PLO | Weihai Ploumeter Co. Ltd., : No. 28 Hengrui Street, Torch Hi-Tech Industries Development<br>Zone, Weihai, Shandong, China |
| PMG | Sensus Metering Systems, Ludwigshafen/Rh, Germany                                                                         |
| PMS | PMS-Elektronik GmbH, Humboldtstraße 14, D-74915, Waibstadt, Germany                                                       |
| POD | PowerOneData, Bangalore 560082, India                                                                                     |
| POW | PowerApp, Esromgade 15 opg. 2 - 2 sal., Copenhagen, Denmark                                                               |
| POZ | ZEUP Pozyton sp. z o.o, ul. Czestochowa, Poland                                                                           |
| PPC | Power Plus Communications AG, Am Exerzierplatz 2, 68167 Mannheim, Germany                                                 |
| PRE | Predicate Software, 7 Protea Ave, Dooringkloof, 0140, Centurion, Gauteng, South Africa                                    |
| PPS | Palace Power Systems, 50 Oak Avenue, Pretoria, South Africa                                                               |
| PRI | Polymeters Response International Ltd.                                                                                    |
| PRG | Paud Raad Industrial Group, No. 18, 2nd St., Shah Nazari Ave.,Madar Sq., Mirdamad Blvd., Tehran, Iran                     |
| PRO | Proton - Elektromed Ltd, Ankara, Turkey                                                                                   |
| PST | PSTec Co.,Ltd, Seoul, Korea                                                                                               |
| PUK | Paktim Consulting UK Ltd, 2 West Regent Street, Glasgow, G2 1RW, United Kingdom                                           |
| PWB | Paul Wegener GmbH, Ballenstedt, Germany                                                                                   |

| PWR | Powrtec, Scotts Valley, CA 95066, USA                                                                                        |
|-----|----------------------------------------------------------------------------------------------------|
| PYU | PYUNGIL Co. Ltd, Anyang-si, Gyeonggi-do, Korea                                                                               |
| QDS | Qundis GmbH, Sondershaeuser Landstrasse 27, Mühlhausen, Germany                                                              |
| QTS | QT systems ab, Alfavägen 3, 92133 Lycksele, Sweden                                                                           |
| RAC | Michael Rac GmbH, Sonnenfeld 29, Ansbach, Germany                                                                            |
| RAD | Radiocrafts AS, Sandakerveien 64, 0484 OSLO, NORWAY                                                                          |
| RAM | Rossweiner Armaturen und Messgeräte GmbH & Co. OHG, Wehrstraße 8, Roßwein,<br>Germany                                        |
| RAS | Rubikon Apskaitos Sistemos, Vilnius, Lithuania                                                                               |
| RCE | RC ENERGY METERING PVT,LTD., B-65 GATE NO.1,N.I.A.PHASE-II NEW DELHI -110028, DELHI, INDIA                                   |
| REC | Zhejiang Reallin Electron Co.,Ltd, 2F,Building3,No.202 Zhenzhong Rd,Sandun Technology<br>Park,Xihu District, Hangzhou, China |
| REL | Relay GmbH, Germany                                                                                                    |
| REM | Remote Energy Monitoring, Tring, UK                                                                                          |
| RIC | Richa Equipments Pvt. Ltd., Z B 5-6/487, Zulfe Bengal, Dilshad Garden Shahdara, Delhi,<br>India                              |
| RIL | Rikken Instrumentation Limited, Plot No. 369, Phase 2, Industrial Area, Panchkula, India                                     |
| RIM | CJSC \"Radio and Microelectronics\", 630082, Novosibirsk, the Red Prospectus, 220, the case 17, Novosibirsk, Russia          |
| RIT | Ritz Instrument Transformers GmbH, Wandsbeker Zollstr. 92 98, 22041 Hamburg,<br>Germany                                      |
| RIZ | RIZ Transmitters, Bozidareviceva 13, Zagreb, Croatia                                                                         |
| RKE | Viterra Energy Services (formerly Raab Karcher ES)                                                                           |
| RML | ROLEX METERS RPIVATE LIMITED, Plot No 20&21, Prashanthi Nagar, Kukatpally<br>Industrial Estate, Hyderabad, India             |

| RMR | Advanced Technology RAMAR, Christchurch, UK                                                                                                    |
|-----|----------------------------------------------------------------------------------------------------|
| RSA | Rahrovan Sepehr Andisheh Pte. Co.                                                                                                    |
| RSW | RSW Technik GmbH, Giessen, Germany                                                                                                    |
| SAA | Sanjesh Afzar Asia Ltd. Co., 3 rd Flr/No. 8/16 St./Gandi Ave./Tehran, Iran                                                                     |
| SAC | Sacofgas 1927 SpA, Via Ascanio Sforza 85, Milano, Italy                                                                                        |
| SAG | SAGEM, Cergy Saint-Christophe, France                                                                                                    |
| SAM | Siemens AG Österreich, AMIS (Automated Metering and Information System), Ruthnergasse 3, Vienna, Austria                                       |
| SAP | Sappel                                                                                                    |
| SAT | SATEC Ltd, 7 Hamarpe Street, Jerusalem, Israel                                                                                                 |
| SBC | Saia-Burgess Controls, Bahnhofstrasse 18, 3280 Murten, Switzerland                                                                             |
| SCE | Seo Chang Electric Communication Co Ltd, Daegu, Korea                                                                                          |
| SCH | Schinzel GmbH                                                                                                    |
| SCW | ScatterWeb GmbH, Charlottenstr. 16, Berlin, Germany                                                                                            |
| SDC | SdC Sistemas de Contagem, Vila Nova de Famalicao, PT                                                                                           |
| SDM | Shandong Delu Measurement Co., Ltd., Tower C, Qiln Software Park, High-Tech Industrial Development, JiNan, China                               |
| SEC | Schneider Electric Canada, Saanichton, Canada                                                                                                  |
| SEE | El Sewedy Electrometer Egypt, 6th of October, Egypt                                                                                            |
| SEN | Sensus Metering Systems, Ludwigshafen/Rh, Germany                                                                                              |
| SGA | smartGAS Mikrosensorik GmbH, Kreuzenstraße 98, 74076 Heilbronn, Germany                                                                        |
| SGM | Swiss Gas Metering AG, Reichenauerstrasse, Domat/Ems, Switzerland                                                                              |
| SHD | Beijing SanHuaDeBao Energy Technoligy Co.,Ltd., Floor4 Jinyanlong R&D Building<br>Jiancaicheng West Road Changping District Beijing City China |

| SHE | Shenzhen SingHang Elec-tech Co., Ltd., Rm203-206, Terra Science & Technology Park, Futian District, Shenzhen, China |
|-----|----------------------------------------------------------------------------------------------------|
| SHM | Shanghai Metering, China, No.2065 Kongjiang Road, Shanghai, China                                                   |
| SIE | Siemens AG                                                                                                    |
| SIT | SITEL doo, Belgrade, Serbia and Montenegro                                                                          |
| SLB | Schlumberger Industries Ltd.                                                                                        |
| SLP | Sylop, ul. Jagiellonska 4, PL-32830 Wojnicz, Poland                                                                 |
| SLX | Ymatron AG, Bruelstrasse 7, Dielsdorf, Switzerland                                                                  |
| SMC | Pending                                                                                                    |
| SME | Siame, Tunisia                                                                                                    |
| SMG | Samgas s.r.l., SP 33 km 0,600 20080, Vernate (MI), Italy                                                            |
| SML | Siemens Measurements Ltd.                                                                                           |
| SMN | Saiman Corporation LLC, 162d Shevchenko Street, Almaty, Kazakhstan                                                  |
| SMT | Smarteh d.o.o., Trg tigrovcev 1, Tolmin, Slovenia                                                                   |
| SNM | ShenZhen Northmeter Co.Ltd , floor 5, Dongshan Building, Huafeng first science park,Baoan, Shenzhen, China          |
| SNR | NTN-SNR, 1 Rue des Usines, 74010 Annecy, France                                                                     |
| SNS | Signals and Systems India Private Limited, MF-7, Cipet Hostel Road, Thiru-Vi-Ka Industrial Estate, Chennai, India   |
| SOC | SOCOMEC, 1, rue de Westhouse, 67230 Benfeld, France                                                                 |
| SOF | Softflow.de GmbH, Dorfstasse, 15834 Gross Machnow, Germany                                                          |
| SOG | Sogecam Industrial, S.A., C/ Rosalind Franklin, 22-24, Campanillas (Málaga), Spain                                  |
| SOL | Soledia Srl, Via di Selva Candida 85, Rome, Italy                                                                   |
| SOM | Somesca, 80 rue Jean Jaures, 92270 Boois colombes, France                                                           |

| SON | Sontex SA                                                                                                    |
|-----|----------------------------------------------------------------------------------------------------|
| SPL | Sappel                                                                                                    |
| SPX | Sensus Metering Systems, Ludwigshafen/Rh, Germany                                                                                                    |
| SRE | Guangzhou Sunrise Electronics Development Co., Ltd., Guangzhou Avenue South,<br>Guangzhou, Guangdong, China                                                                                  |
| SRF | Saraf Industries, Saraf Industries, Bathinda Road, Rampura Phul - 151103, Punjab, India                                                                                                    |
| SRN | Shandong SARON Intelligent Technology Co., Ltd., 3F,South E,International Business<br>Center, Environmental Technology Area, Middle of Zhengfeng Road, Jinan City Shandong<br>Province,China |
| SRV | Servic LLC, Kirova 16-9, Dniprodzerzhinsk, Ukraine                                                                                                    |
| SSN | Silver Spring Networks, 555 Broadway Street, Redwood City, United States                                                                                                    |
| SST | Qingdao Haina Electric Automation Systems Co., Ltd., No.151,Zhuzhou Road, Laoshan,<br>Qingdao, China                                                                                         |
| STA | Shenzhen Star Instrument Co Ltd, Shenzhen, China                                                                                                    |
| STC | Sunrise Technology Co., Ltd, Building C, Xiyuan 8th Road 2#, West-Lake Technological & Economic Zone, Hangzhou, China                                                                        |
| STD | Stedin, Essebaan 71, Capelle a/d Ijssel, Netherlands                                                                                                    |
| STR | Strike Technologies, South Africa                                                                                                    |
| STV | STV Automation, Branch of STV Electronic, Detmold, Germ.                                                                                                    |
| STZ | Steinbeis Innovation Center Embedded Design and Networking c/oUniversity of Cooperative Education Loerrach Hangstrasse 46-50, D79539 Loerrach                                                |
| SVM | AB Svensk Värmemätning SVM                                                                                                    |
| SWI | Swistec GmbH, Graue-Burg-Strasse 24-26, Bornheim, 53332 Germany                                                                                                    |
| SWT | Beijing Swirling Technology Co. Ltd, Beijing, China                                                                                                    |
| SYN | SMSISTEM Ltd., ANKARA, Turkey                                                                                                    |

| TAG | Telma AG, Gewerbeweg 10, 3662 Seftigen, Switzerland                                                                        |
|-----|----------------------------------------------------------------------------------------------------|
| TAT | Tatung Co., 22, Chungshan N. Rd., 3rd Sec., Taipei, Taiwan                                                                 |
| TAY | Taytech Otomasyon ve Bilisim Teknolojileri LTD. Sti, Tasdelen Gungoren Mah. Izan Sok.<br>No:15 Cekmekoy., Istanbul, Turkey |
| TCE | Qindao Techen Electronic Technology Co.,LTD, No. 169 Songling Road. Laoshan District,<br>Qingdao, China                    |
| ТСН | Techem Service AG & Co. KG                                                                                                 |
| TDC | Telecom Design, Rue Romaine Voie de Remora, GradignanFRANCE                                                                |
| TEC | TECSON Digital, Felde, Germany                                                                                             |
| TEP | TEPEECAL, 69730 Genay, France                                                                                              |
| TFC | Toos Fuse Co. 375 Sanat Blvd. Toos Industrial Estate, Mashad, Iran                                                         |
| THE | Theben AG, Hohenbergstrasse 32, 72401 Haigerloch, Germany                                                                  |
| TIP | TIP GmbH, Bahnhofstr. 26, 99842 Ruhla, Germany                                                                             |
| TIX | Tixi.Com GmbH, D-13465 Berlin                                                                                              |
| TLM | Theodor Lange Messgeräte GmbH, Rodeberg 7, 31226 Peine, Germany                                                            |
| ТМК | Timi Kosova Sh.p.k.                                                                                                    |
| TMS | TEMASS IMALAT A.S, Macunkoy, Ankara, Turkey                                                                                |
| TPL | Teplocom Holding, 45, Vyborgskaya Naberezhnaya, ST Petersburg, Russian Federation                                          |
| TRI | Tritech Technology AB, Sturegatan, 10-12 PO Box 1094, SE-172 22 Sundbyberg,<br>Stockholm, Sweden                           |
| TRJ | SHENZHEN TECHRISE ELECTRONICS CO.,LTD, Building 112,1st Industrial park, Liantang, Luohu District, Shenzhen City, China.   |
| TRL | Trilliant Inc., 610 du Luxembourg, Granby, (Quebec), Canada, J2J 2V2                                                       |
| TRV | Transvaro Elektron Aletleri A.S., Turkey                                                                                   |

| TSD | Theobroma Systems Design und Consulting GmbH, Gutheil-Schoder Gasse 17, Wien,<br>Austria                                                              |
|-----|----------------------------------------------------------------------------------------------------|
| TTM | Toshiba Toko Meter Systems Co., Ltd., 12-7, Shiba 1-chome, Minato-ku, TOKYO, JAPAN                                                                    |
| TTR | Tetraedre Sarl, Epancheurs 34b, 2012 Auvernier, Switzerland                                                                                           |
| TTT | Telephone and Telegraph Technique Plc, Sofia, Bulgaria                                                                                                |
| TUR | TURKSAY ELEKTRONIK ELEKTRIK ENDUSTRISI                                                                                                    |
| TXL | CETC46 TianJin New Top Electronics Technology Co.,Ltd., KEYAN East Road 15,Nankai<br>District, Tianjin, China                                         |
| UAG | Uher                                                                                                    |
| UBI | Ubitronix system solutions gmbh, 4232 Hagenberg, Austria                                                                                              |
| UEI | United Electrical Industries Limited, Pallimukku, Kollam, India                                                                                       |
| UGI | United Gas Industries                                                                                                    |
| UTI | Utilia Spa, Via Chiabrera, 34/D, Rimini (RN 47924), Italia                                                                                            |
| UTL | United Telecoms Limited, A-1/A, 2nd Floor, Revati Building, ECIL XRoads. Hyderabad, INDIA                                                             |
| VER | VERAUT GmbH, Siemensstr.52, Linz, Austria                                                                                                    |
| VES | Viterra Energy Services                                                                                                    |
| VIK | VI-KO ELEKTRIK, Istanbul, Turkey                                                                                                    |
| VMP | VAMP Oy., Yrittäjänkatu 15 P.O. Box 810 FI-65101, Vaasa, Finland                                                                                      |
| VPI | Van Putten Instruments B.V.                                                                                                    |
| VSE | Valenciana Smart Energy of Mediterranean Sea S.A, Sir Alexander Fleming, 12 .<br>Warehouse 11, Parque tecnologico de Valencia, 46980, Valencia, Spain |
| VTC | Vitelec, Kapittelweg 18, NL 4827 HG Breda, Postbus 6543, NL 4802 HM Breda,<br>Netherlands                                                             |

| VTK | Linkwell Telesystems Pvt. Ltd., Gowra Kalssic, 1-11-252/1/A, Begumpet, Hyderabad 500016, India                       |
|-----|----------------------------------------------------------------------------------------------------|
| YTL | ZheJiang yongtailong electronic co.,ltd, No.8 KangDing Road, Tongxiang, China                                        |
| WAH | WAHESOFT UG, Moeoerte 16, 26316 Varel, Germany                                                                       |
| WAI | Chongqing WECAN Precision Instruments Co.,Ltd, #66 HuangShan Rd,HI-Tech Park , New North Zone, ChongqingP.R.China    |
| WAL | Wallaby Metering Systems Pvt. Ltd., M-3, 9th Street, Dr.VSI Estate, Thiruvanmiyur,<br>Chennai - 600 041, INDIA       |
| WDN | Webdyn SA, 26 rue des Gaudines, 78100 Saint Germain en Laye, France                                                  |
| WEB | Webolution GmbH & Co. KG, Sendenhorsterstrasse 32, 48317 Drensteinfurt, Germany                                      |
| WEG | WEG Equipamentos Elétricos S.A. Automação, Av. Pref. Waldemar Grubba, 3000, Jaraguá<br>do Sul, Brazil                |
| WEH | E. Wehrle GmbH, Obertalstraße 8, 78120 Furtwangen, Germany                                                           |
| WEL | WELLTECH automation, 263# HongZhong Road, Shanghai, P.R.China                                                        |
| WFT | Waft Embedded Circuit Solutions, A-109, Sahni Tower, Sector-5, Rajendra Nagar,<br>Sahibabad, Ghaziabad (U.P.), India |
| WIN | Windmill Innovations BV, Paasbosweg 14-16, 3862 ZS, Nijkerk (GLD), The Netherlands                                   |
| WMO | Westermo Teleindustri AB, Sweden                                                                                     |
| WSD | Yantai Wisdom Electric Co., Ltd., JiChang road 2#, Yantai, Shangdong Province, China                                 |
| WSE | Changsha Weisheng Electronics Ltd, Changsha, P.R. China                                                              |
| WTI | Weihai Sunts Electric Meter Co., Ltd, 39-7#, Shenyang Middle Rd. Gaoji Weihai CHINA                                  |
| WTL | Wipro Technologies, Doddakannelli, Sarjapur Road. Bangalore, India                                                   |
| WTM | Watertech S.r.I., Strada dell"Antica Fornace, 2/4, 14053 Canelli (At) Italy                                          |
| WZG | Neumann & Co. Wasserzähler Glaubitz GmbH, Industriestraße A7, 01612 Glaubitz, Germany / Deutschland                  |

| WZT | Wizit Co Ltd, Ansin-City Gyeonggi-Do, S Korea                                                                                            |
|-----|----------------------------------------------------------------------------------------------------|
| XAO | Info Solution SpA, Via dolla Rurrona, 51, Vimodrona (MI), Italy                                                                          |
| AU  | The Solution SpA, via della burroria, ST, vimodrone (Mi), italy                                                                          |
| XEM | XEMTEC AG, Sarnen, Switzerland                                                                                                    |
| XJM | XJ Metering Co., Ltd, No 416, Ruixiang Road, Xuchang, Henan, China                                                                       |
| XMA | XMASTER s.c. ul. Gersona 41, Wroclaw, Poland                                                                                             |
| XMX | Xemex NV, B-2900 Schoten, Belgium                                                                                                    |
| XTR | HENAN SUNTRONT TECH CO., LTD, No.19 Guohuai Street, High and New Tech Industrial Development Zone, Zhengzhou City, Henan Province, China |
| XTY | LianYuanGang Tengyue Electronics & Technology Co.LianYunGang.Jiangsu.china Haizhou,<br>LianYunGang, China                                |
| YDD | Jilin Yongda Group Co., Ltd                                                                                                    |
| YHE | Youho Electric Co Ltd, Yangjoo, South Korea                                                                                              |
| YSS | Yellowstone Soft, Brunnenstr. 32, 89584 Ehingen, Germany                                                                                 |
| YTE | Yuksek Teknoloji, Turkey                                                                                                    |
| ZAG | Zellweger Uster AG                                                                                                    |
| ZAP | Zaptronix                                                                                                    |
| ZEL | Dr. techn. Josef Zelisko GmbH, Beethovengasse 43 45A-2340 Mödling, Austria                                                               |
| ZIV | ZIV Aplicaciones y Tecnologia, S.A.                                                                                                    |
| ZJY | Zhejiang Jiayou Thermal Technology Equipment Co., LTD, Houwan Industrial Point,Yucheng Street,Yuhuan County, Taizhou, China              |
| ZPA | ZPA Smart Energy a.s., Komenského 821, CZ-541 01 TrutnovCzech Republic                                                                   |
| ZRI | ZENNER International GmbH & Co. KG, Postfach 10 33 39D-66033 Saarbrücken, Germany                                                        |
| ZRM | ZENNER International GmbH & Co. KG, Postfach 10 33 39D-66033 Saarbrücken, Germany                                                        |
ZTY Hangzhou Chint Meter Technology Co., Ltd, 7th Floor, New Building, No 313, Tianmushan Road, Hangzhou 310013, China

# **RELEASE NOTES VERSIONES MTX-TUNNEL**

# V5.0

• Primera versión del MTX-Tunnel v5

# V5.1

- Se incorpora la opción de poder usar tarjetas SIM utilizando un APN privado para VPN
- Se añade al manual la descripción del parámetro MTX\_msToSend no descrito en el manual del MTX-Tunnel v5.0

# V5.2

- Se modifica el texto de activación del MTX-Tunnel. En versiones anteriores basta con enviar un SMS que incluya el texto "on". En la versión actual es necesario que el texto "mtxtunnel on" se encuentre dentro del SMS pero en el inicio del SMS
- Se modifica la gestión de comandos AT remotos por SMS. Para enviar un comando AT por SMS debe enviarse de la forma "mtxtunnel [comandoAT]". En versiones anteriores se consideraba un comando AT cualquier SMS que se iniciase por "AT"
- Se modifican los valores por defecto (lo valores que toma el MTX-Tunnel en caso de no estar especificados en el fichero.jad) de los siguientes parámetros

SMS\_allPhones: off

SMS\_sendIP: off

SMS\_ATEnabled: off

SMS\_ATResponse: off

FIREWALL\_enabled: on

• Corregido bug en el que la detección del primer cambio de un GPIO (sólo tras el arranque del módem) podía no detectarse si cuando al arrancó el módem el GPIO se encontraba a nivel alto

# V5.3

- Se añaden los parámetros DNS\_gpios, DNS\_adc1 y DNS\_adc2. Mediante estos parámetros podrá enviarse a un servidor mediante GPRS una trama de datos cuando cambie una entrada digital o cuando una tensión analógica esté por encima o por debajo de un umbral
- En el MTX-65i (obsoleto) GPIO3 y GPIO4 son consideradas entradas digitales si el parámetro DNS\_gpios está a valor "on"

V5.4

• Se añade el parámetro MTX\_gatewayModBus. Mediante este parámetro es posible configurar un gateway modbus TCP / modbus RTU

# V5.5

• Corrección parámetro ALARM\_gpioEnabled en MTX-IND

# V5.6

• Se añade soporte para el protocolo RF Wavenis de Coronis. Es posible utilizar el MTX-Tunnel como concentrador de comunicaciones GPRS-RF (868MHz). Consultar anexo 5 para más información y los comandos AT^MTXTUNNEL=SETWAVENIS y AT^MTXTUNNEL=GETWAVENIS

## V5.7

 Se añade el parámetro GPRS\_auto. Con este parámetro a "on" más un fichero adecuado de configuración de nombre "operators.txt" (ver descripción del parámetro GPRS\_auto para más información) no será necesario especificar el apn, login y password del operador GPRS en el fichero config.txt. Es decir, que podrá cambiarse la tarjeta SIM usando cualquier operador sin necesidad de modificar el fichero de configuración config.txt. Esto es una ventaja muy grande en aplicaciones en los que el MTX-Tunnel se entrega a un cliente tercero sin saber el operador que será utilizado

# V5.8

 Se añade el parámetro DYNDNS\_period. Este parámetro permite al MTX-Tunnel no actualizar sólo los servidores de DynDNS cada vez que hay un cambio de dirección IP, sino hacerlo periódicamente, lo que añade un plus de seguridad ante posibles caídas que pudiese haber en los servidores de las oficinas de DynDNS

- Nueva versión 7.6. Prácticamente compatible con las versión anterior 5.8 a nivel de parametrización de configuraciones. La diferencia principal reside en que el fichero de configuración no es "MTXTunnel.jad", sino un fichero nuevo: "config.txt"
- Se estandariza el comando AT^MTXTUNNEL=GETIOS acabando este comando con OK, como el resto de comandos AT
- Se añade una opción extra al parámetro MTX\_IDClientExtended. Con la opción "imei" un socket cliente únicamente enviará su IMEI, sin enviar el estado de las GPIOs ni de los conversores ADC
- Nuevo parámetro MTX\_alwaysConnectedClient.Permite que un socket cliente que se establece cada X tiempo lo haga sólo 1 vez. Es decir, en un escenario ejemplo en el que quiere que cada hora el módem se conecte a su servidor, una vez finalizada la tarea (el intercambio de datos) usted puede cerrar el socket desde el lado del servidor y el MTX-Tunnel no reintentará la conexión hasta el cabo de una hora
- Se añaden todos los comandos relacionados con comunicaciones radio 868MHz usando

dispositivos Wavenis. Es posible utilizar la plataforma MTX-IND-V2 + MTX-Tunnelv7 como concentrador de comunicaciones radio, permitiendo controlar sensores radio de tipo temperatura, lector 0-10V, 4-20mA, contadores de pulso, ... La lectura de sensores se puede realizar en tiempo real o configurando al propio MTX-Tunnel para la lectura periódica de sensores y posterior envío a servidor WEB mediante un objeto JSON

- Además de la pasarela ModbusTCP / ModBusRTU, es posible configurar el MTX-Tunnelv7 para realizar, de manera autónoma, lecturas periódicas de la tabla de memoria de un equipo modbus para su posterior envío a un servidor WEB mediante un objeto JSON
- En versiones anteriores de MTX-Tunnel, mediante los parámetros DNS\_ era posible enviar periódicamente las lecturas de las entradas digitales y analógicas a un servidor web mediante HTTP. Desde la versión 7, con el parámetro LOGGER\_ioPeriod es posible hacerlo también mediante un objeto JSON
- Se añaden los parámetros MTX\_init1, MTX\_init2, MTX\_init3, que permiten a un usuario configurar el módem para que, cada vez que arranque el módem, se autoejecuten ciertos comandos AT
- Se añade el parámetro de configuración MTX\_radioBand, esto permite aceleran el proceso de attachment a la red GSM, dependiendo de si el equipo usa las bandas GSM europeas o americanas
- Mediante un comando at (AT^MTXTUNNEL=TEMPORALCLIENT,<IP>,<puerto>, es posible lanzar desde el MTX-Tunnel en un momento dado un cliente temporal contra un servidor. Esto resulta muy útil en el caso de no poderse comunicar directamente vía Telnet con el equipo (por bloqueo de puertos por parte del operador de telefonía). Es decir, vía SMS se podría hacer que en un momento dado el MTX-Tunnel creara un socket contra nuestro servidor, permitiendo el envío de comandos AT remotos desde él (para comprobar coberturas, cambiar un parámetro de configuración, ...)
- Activando el comando AT^MTXTUNNEL=ATEmbbeded es posible enviar comandos AT remotos a través de un socket cliente (por ejemplo, a través de un socket cliente temporal). Para ello basta encapsular los comandos entre <MTXTUNNELR> y </MTXTUNNELR>
- Se añade el parámetro MTX\_TPServer2 como servidor de backup para el servidor de tiempo, en caso de ser necesario sincronizar la hora del MTX-Tunnel de forma periódica
- Se añade el parámetro MTX\_pingIP que permite especificar, en el caso de tener activado el parámetro MTX\_PING, la dirección IP sobre la que realizar el PING de test de comunicación

# V7.7

• Se añade la posibilidad de leer dispositivos 868MHz de tipo Wavelog, para la lectura remota de entradas digitales

- Se permite el envío de comandos AT encapsulados dentro de las pasarelas serie-gprs, tanto en modo server como cliente
- Se incorpora el parámetro ATEmbeddedPass para poder especificar un password en los comandos AT encapsulados dentro de las pasarelas serie-gprs

- Se incorpora el uso DNS\_mode: remoteat, para poder replicar las entradas digitales de un módem en los relés de otro módem vía GPRS
- Se incorpora el parámetro MTX\_flushSerialBuffers para limpiar los buffers serie antes de una conexión TCP/IP
- Incorporados los parámetros TCP\_IP2 y TCP\_port2, que permiten establecer 2 pasarelas seriegprs (en modo cliente) simultáneas
- Incluido el parámetro de configuración MTX\_clientReconnection para especificar el tiempo de reconexión de un socket cliente ante el cierre por parte del servidor

## V7.9

• Se añade el parámetro ALARM\_gpioMessage1, de esta manera es posible enviar un mensaje SMS de alarma diferente cuando la entrada digital toma el valor "1" ó "0"

## V7.11

- Se incorpora el parámetro CSD\_enabled, que permite que el módem pueda descolgar las llamadas de datos GSM. Permite simultanear conexiones GPRS con llamadas GSM, ideal para aplicaciones de metering
- Se añade la posibilidad "Gateway" al parámetro MTX\_portAux. Eso permite establecer una pasarela Serie-Serie entre los dos puertos serie del módem cuando no hay conexiones gprs ni llamadas gsm
- Se añade el parámetro de configuración MODBUS\_onlyChanges. Este valor a "on", permite enviar a un servidor los datos leídos de un equipo MODBUS sólo cuando alguno de los registros leídos haya cambiado

#### V7.12

• Se permite la lectura de múltiples dispositivos Modbus, especificando una lista de direcciones Modbus en el parámetro MODBUS\_address

- Se añade el parámetro GPRS\_autoTimeout
- Se añade el parámetro SMS\_urc, para poder enviar automáticamente un SMS por el puerto serie
- Se modifica el comando AT^MTXTUNNEL=TEMPORALCLIENT,xxx.xxx.xxx.puerto,tiempo
- Se añade el parámetro MTX\_urcPort para poder especificar el puerto de URCs
- Se añade el parámetro MTX\_clientTimeout (tiempo máximo de socket cliente sin datos para reinicio del socket)
- Se añade por defecto la configuración AT+CSNS=4, para que las llamadas sin bearer de datos sean tratadas como tales y no como voz (antes necesario poner MTX\_init1: AT+CSNS=4)

- MTX\_TPServer permite establecer el valor null. Muy útil para no depender de servidores de tiempo externos en aplicaciones de sockets temporizados
- Nuevo comando AT^MTXTUNNEL=GETCONFIG para leer desde telnet toda la configuración del módem

# V7.16

 Se añade el parámetro MTX\_rssiLevel, útil en caso de usar un módem MTX-65i (obsoleto). Especificando un valor >0, en caso de haber una cobertura baja, el led rojo del MTX-65i (obsoleto) se iluminará advirtiendo de la situación de falta de cobertura adecuada

# V7.17

- Se permite introducir hasta 5 direcciones IP en el parámetro UDP\_IP, lo que permite enviar los datos serie recibidos hasta 5 servidores remotos
- Se añade el parámetro SMS\_header, que permite customizar el texto a escribir en los comandos SMS

# V7.18

• Es posible leer registros modbus de más de un dispositivo pero además con mapas de memoria de registros diferentes. Es posible leer también varios mapas de memoria de un único dispositivo

## V7.19

- Se añade el parámetro MTX\_fullDuplex que permite una mejor multiplexación de la entrada y salida de datos serie en las pasarelas GPRS-Serie
- Se añade el parámetro MODBUS\_readCommand para poder seleccionar entre el comando de lectura 0x03 y 0x04

#### V7.20

- Se añade el parámetro MTX\_filter que permite introducir un filtro para las pasarelas GPRS-Serie. Permite que únicamente se envíen las tramas con una determinada cabecera
- Se mejora la supervisión de las comunicaciones con la tarjeta Wavecard en el terminal MTX-IND-V2

## V7.21

• Se añaden los parámetros OUTPUT\_mode y OUTPUT\_config. Estos parámetros de configuración

permiten aumentar el control de las salidas digitales y relés de los módems MTX. Es posible conmutar una salida por hora, por llamada GSM, por SMS, en función de un registro modbus de un equipo externo, del valor de una entrada analógica, etc.

• Se añade el parámetro LOGGER\_ioEvent. Permite almacenar en el logger las lecturas cuando se produce un cambio en una entrada digital

# V7.22

• Se mejora el Logger sincronizando la hora de recogida de parámetros modbus. Es decir, si se recogen datos modbus de un dispositivo cada 5 minutos, se realiza a las 00:00, 00:05, 00:10, ... hora exacta

#### V7.23

• Se añaden posibilidades a los parámetros MTX\_ATMux, MTX\_urc, y MTX\_DTR para permitir escenario del ejemplo del ANEXO 2.14

# V7.24

• Se mejoran las pasarelas GPRS-Serie cuando los paquetes utilizados son UDP. Las pasarelas son más robustas y se permite establecer el tiempo de reconexión de socket

## V7.25

 Se añaden los parámetros de configuración ALARM\_powerEnabled, ALARM\_powerMessageOn y ALARM\_powerMessageOff. Estos parámetros son aceptados por el modelo MTX-65+G en su versión con batería (obsoleto). Permite el envío de mensajes de alarma SMS en el caso de fallo de batería

- Se añaden los parámetros de configuración LOGGER\_serverLogin y LOGGER\_serverPassword para trabajar con platadormas m2m de recigidas de datos que cuenten con un sistema de autenticación
- Se añaden los parámetros MODBUS\_logFrequency, MODBUS\_logType y MODBUS\_changeDiff que permiten configurar en detalle las lecturas autónomas de registros modbus de dispositivos conectados
- Se añaden los parámetros MTX\_latitude y MTX\_longitude usados por el MTX para el nuevo reloj astronómico con el que cuenta, que permite conmutar relés a la hora exacta de puesta y salida del sol
- En el parámetro OUTPUT\_mode se permite incluido el modo "astronomical" para que dicha salida (digital o relé) sea controlado por el reloj astronómico del MTX-Tunnel. Es posible añadir un offset tanto para la salida como la puesta de sol
- Es posible utilizar simultáneamente tanto las comunicaciones radio contra dispositivos de protocolo wavenis como las comunicaciones de lectura de dispositivos modbus

- Es posible realizar pasarelas GPRS-Serie utilizando en la configuración del puerto serie del módem 2 bits de stop
- Se añade el parámetro SMS\_replaceText que permite el reemplazo de un texto por otro en un mensaje SMS. Útil para pasarelas SMS RS232
- Se añade el parámetro MTX\_configMode que permite invertir el modo de configuración del MTX (haciendo que el modo de configuración sea con una SIM insertada y el de funcionamiento sin SIM)

# V7.29

 Se añade el parámetro CSD\_commPort que permite escoger si el puerto serie a utilizar en una recepción de llamada de datos GSM (CSD) es por el puerto COM1 ó COM2 (hasta ahora estaba fijado en COM1)

#### V8.02

• Se añade soporte para el nuevo módem 3G MTX-3G-JAVA. Es decir, MTX-Tunnel es compatible ahora con un dispositivo 3G

## V8.02

• Se añade soporte para los terminales MTX-65+Gv6 (obsoleto) y MTX-65+Gv7 (obsoleto)

#### V8.03

• Mejoras internas de firmware para actualizaciones remota de firmware vía OTAP

#### V8.04

- Se añade la opción "socket" en OUTPUT\_mode, lo que permite conmutar una salida digital / relé en función de si un socket está o no está establecido
- Se añade el parámetro de configuración MTX\_interface. Únicamente válido para el módem MTX-3G-JAVA, permite establecer una pasarela USB-GPRS/3G

# V8.06

- Se añade soporte para los terminales MTX-3G-JAVA+B (obsoleto)
- Se corrige un problema de la versión v8.04 que impedía bajo ciertas condiciones del fichero de configuración config.txt entrar en el terminal en modo configuración

#### V8.07

• Se corrige un problema que hacía que, en caso de utilizar un módem MTX-3G-JAVA y una tarjeta

SIM con PIN, éste tuviese que estar con comillas dobles en el fichero config.txt para funcionar

- Se permite usar los comandos 0x01 y 0x02 (además de 0x03 y 0x04) en el parámetro MODBUS\_readCommand, permitiendo leer registros binarios además de words
- Se incorpora el nuevo parámetro MODBUS\_custom, que permite añadir un valor arbitrario a establecer por el usuario en las tramas JSON que se envían a una plataforma web tras una lectura modbus

#### V8.08

• Se añade el parámetro de configuración MODBUS\_reqType, que permite seleccionar, para los registros modbus leídos, si se trata de tipo word o dobleword

#### V8.09

- Se añaden los parámetros BLUETOOTH\_enabled, BLUETOOTH\_pin, BLUETOOTH\_mode, BLUETOOTH\_name, BLUETOOTH\_initCommands para escenarios en los que se necesite 3G + Bluetooth
- Se añade el comando AT^MTXTUNNEL=SETIO,X,Y que permite cambiar el estado de una salida digital con los MTX 3G
- Se añade soporte para el terminal MTX-3G-JAVA-GPS

#### V8.10

- Se añade soporte FTP para descarga de archivos dentro del terminal MTX. Para ello se ha creado el comando AT^MTXTUNNEL=FTP (ver manual). Por ejemplo, puede descargarse un fichero de configuración config.txt completo, un fichero operators.txt completo o cualquier otro fichero
- Es posible establecer un fichero de configuración "config.txt" de seguridad. Para ello basta con introducir en el MTX un archivo "config.txt" pero renombrado con "numTelef.bkp" (por ejemplo "+34666123456.bkp"). Si se envía un SMS al módem desde un número de teléfono que corresponda al nombre del archivo ".bkp" (en el ejemplo +34666123456) con el texto "MTXTUNNEL RESTORE" el MTX cogerá dicha configuración de backup
- Se añaden los parámetros DNS\_httpMode, DNS\_serverLogin, DNS\_serverPassword que permiten comunicarse con plataformas con seguridad habilitada y mediante objetos JSON
- La cadena DNS JSON incorpora nuevos parámetros, como son la cobertura gsm, la versión de firmware MTX-Tunnel y el modelo de terminal MTX
- Cuando se envía una trama DNS JSON a una plataforma web, ahora es posible enviar comandos AT de vuelta, siempre que el parámetro MTX\_ATEmbedded esté a "on" y el comando se envíe desde la plataforma web entre los tags <MTXTUNNELR></MTXTUNNELR>
- Nuevo comando AT^MTXTUNNEL=SETCONFIG pensado para ser enviado únicamente como respuesta HTTP al envío de un objeto JSON a un servidor. Este comando permite cambiar completamente el fichero de configuración "config.txt" con un solo comando
- Correcciones del webserver interno del MTX, que impedía el login dentro del webserver del

MTX, en ciertas ocasiones, al utilizar SIMs del operador Vodafone

- Se añade la opción de logger serie, es decir, el terminal MTX es capaz de enviar tramas RS232 configurables por el usuario y almacenar las respuestas de un equipo externo. También es capaz de loggear tramas serie recibidas en su puerto serie sin envío precio de datos. Consultar ejemplos. Para ello se han introducido los parámetros: LOGGER\_serialFrequency, LOGGER\_ serialPeriod, LOGGER\_serialData1, ... LOGGER\_serialData10
- Se añade soporte para los terminales MTX-3G-JAVA-ULP (obsoleto) y MTX-3G-JAVA-ULP-GPS (obsoleto)
- Nuevo comando AT^MTXTUNNEL=SETOUTPUTTIMER que permite conmutar una salida (digital o relé) durante X segundos con un único comando AT
- Se añaden los parámetros BITCOIN\_ para procesar pagos online

## V8.11

Modificación del comando AT^MTXTUNNEL=RS232. Ahora es posible, en un túnel SMS-RS232, poder enviar los caracteres CR (0x13) y LF(0x10) desde un SMS. Por ejemplo, si se pretende enviar un SMS al MTX-Tunnel para que éste envíe el texto "COMANDO1[CR][LF]" por el puerto serie, ahora es posible enviar el texto "0x130x10" en el SMS y el MTX-Tunnel se encargará de reemplazar el texto por \r\n (es decir, el retorno de carro)

#### V8.12

- Se añaden nuevos parámetros de configuración relacionados con alarmas por detección de movimiento (para aquellos MTX que cuenten con acelerómetro). Concretamente se añaden los parámetros: MOVEMENT\_enabled, MOVEMENT\_threshold, MOVEMENT\_windowTime
- Se añaden nuevos parámetros de configuración relacionados con alarmas de temperatura (para aquellos MTX a los que se conecte una sonda de temperatura MTX-TEMP-RS232). Concretamente se añaden los parámetros: TEMPERATURE\_enabled, TEMPERATURE\_period, TEMPERATURE\_max, TEMPERATURE\_min,TEMPERATURE\_messageOn, TEMPERATURE\_ messageOff, TEMPERATURE\_threshold

#### V8.15

 Se añaden el control de los GPIOs de los modelos de módem: MTX-65i-RS485 (obsoleto) y MTX-3G-JAVA-RS485 (obsoleto)

V9.00

- Se añade el parámetro de configuración TELNET\_instances que permite tener hasta 2 instancias de Telnet (2 sesiones de Telnet simultáneas) para los módems 3G de la familia MTX
- Los modelos de módem MTX con conectividad 3G pueden ahora tener 2 pasarelas 3G-Serie simultáneas junto con TELNET

- Se añade el parámetro de configuración MTX\_encryptedConfig que permite encriptar el fichero de configuración "config.txt". Únicamente disponible para los módems 3G
- Activación del led de baja cobertura para los módems MTX-3G-JAVA (relacionado con el parámetro de configuración MTX\_rssiLevel)
- Cuando el módem está en modo config (es decir, cuando se inicia el MTX-Tunnel sin tarjeta SIM) entra en funcionamiento el watchdog de 5 minutos. Es decir, que tras 5 minutos el modo "config" el módem se reiniciará. Esto solventa ciertos problemas ocurridos a algunos usuarios que, por escuido, insertan una tarjeta SIM en el módem con éste encendido, quedando el módem en la instación en modo "config", en lugar del modo "running"

- Nuevo comando AT^MTXTUNNEL=GETPOWERSTATUS. Mediante este comando se puede conocer si un módem MTX (aquellos modelos que cuenten con batería interna) está con alimentación externa o bien ha habido un corte de alimentación y se está usando la alimentación interna (batería)
- Soporte MTX-Tunnel para el modelo: MTX-3G-JAVA-GPS-BAT (obsoleto)

# V9.05

- Soporte MTX-Tunnel para los nuevos modelos de módem: MTX-loT 3G y MTX-loT 2G
- Nuevos parámetros de configuración: LOGGER\_https y DNS\_https para comunicaciones SSL
- Nuevo parámetro de configuración: GPRS\_mode. Útil para los modelos 3G, pues permite escoger la tecnogía entre "auto" (defecto), "2g" y "3g"

- Nuevos de parámetros de configuración relacionados con control en tiempo real del módem desde plataformas WEB: LINK\_enabled, LINK\_ip, LINK\_port, LINK\_retryPeriod, LINK\_timeout, LINK\_keyId, LINK\_ssl
- Se añade la prestación de CONTADOR DE PULSOS (máximo 300Hz) a los módems MTX-loT 3G y MTX-loT 2G
- Nuevos parámetros de configuración: TCP\_IPb, TCP\_portb, TCP\_IP2b, TCP\_port2b pensados para aplicaciones de Metering. Prestación muy simular a la preferencia de llamada GSM sobre GPRS, pero con conexiones 3G. Es decir, es posible realizar una pasarela 3G-RS232 para realizar lecturas de un contador en tiempo real, pero cuando entre una conexión IP de la operador (ENDESA, IBERDROLA, ...) se congela la conexión IP de tiempo real para dar paso a la conexión IP por parte de la operadora

• Se incluye los parámetros hdop, vdop y númeto de satélites en las tramas de datos en las que se incluya la posición GPS. Útil para conocer la precisión horizontal (hdop), vertical (vdop) de la posición enviada

# V9.12

- Inclusión del parámetro "TYPE" en todos los JSON con datos enviados a un servidor web. Esto simplifica el reconocimiento de datos en aplicaciones en las cuales se envíen varios tipo de datos. En concreto, los "TYPE" enviados pueden ser: "DNS", "IOS", "MODB", "MOV", "BLUE", "SERIAL", "TEMP", "WMBUS", "WAVT", "WAVSC", "WAVSV", "WAVF", "WAVL", "POWER"
- Inclusión del dato "CELLID" en JSON de envío de todas las tramas DNS. Esto permite obtener una posición GPS aproximada del MTX-Tunnel por localización GSM (independientemente de si el MTX cuenta con GPS interno o no)
- Nuevo comando AT^MTXTUNNEL=GETCELLID que devuelve el ID de la celda de telefonía en la que se encuentra el módem. Útil para sistemas de localización por celdas
- Nuevo comando AT^MTXTUNNEL=RESET, segundos permite realizar un reset en diferido del módem (es decir, pasados X segundos tras la ejecución del comando)
- Nuevo comando AT^MTXTUNNEL=SETPARAMS, .... que permite el cambio de varios parámetros de configuración de forma simultánea. Mejora del comando AT^MTXTUNNEL=SETPARAM que sólo permite el cambio de 1 sólo parámetro de configuración. Útil para el cambio de configuración desde Plataformas WEB)
- Nuevo parámetro DNS\_httpMode que permite el envío de tramas DNS en formato "get" (HTTP GET, como hasta ahora), "getjson" (es decir, envío de JSON mediante HTTP GET) o "postjson" (envío de JSON mendiante HTTP POST)
- En aquellos módem MTX que cuenten con batería interna, el JSON de las tramas DNS incluyen el parámetro POW. Este parámetro indica si el MTX dispone de alimentación interna (1) o está tirando de batería intena (0)
- Nuevos parámetros de configuración DNS\_header1, DNS\_header2, DNS\_header3, LOGGER\_ header1, LOGGER\_header2, LOGGER\_header3. Parámetros muy útiles para la integración del MTX-Tunnel con plataformas WEB de terceros, como THINGWORX

#### V9.16

- Incusión del nuevo modelo de módem MTX-3G-JAVA-2DB9 (obsoleto)
- Mejora de los servicios de FTP y Telnet
- Incusión del protocolo SNMP
- Nuevos comandos AT^MTXTUNNEL=SETSCHEDULE y AT^MTXTUNNEL=GETSCHEDULE

V9.17

• Nuevo parámetro de configuración SMS\_aliasResponse

- Soporte para el nuevo modelo MTX-IoT [3-S-N-GPS] (módem 3G + GPS)
- Soporte para el nuevo modelo MTX-IOT [3-S-N-WC25] (módem 3G + comunic. 868MHz)
- Nuevo parámetro de configuración GPS\_period para almacenar las posiciones GPS en Logger
- Nuevo parámetro de configuración MTX\_serverTimeout para pasarelas modo Server

- Soporte para el nuevo modelo MTX-3G-JAVA-ACCEL (obsoleto)
- Nuevos parámetros: ALARM\_movementEnabled, ALARM\_movementMessage, ALARM\_ movementPause, que permiten el envío de alarmas SMS por detección de movimiento (en los MTX que cuenten con acelerómetro) y por HTTP
- Nuevos parámetros GPS\_mode, GPS\_ip, GPS\_port. Mediante el parámetro GPS\_mode es posible loggear la posición GPS de forma periódica y enviarla a un servidor WEB por HTTP o bien enviar la posición en tiempo real por socket TCP a una dirección IP y puerto específico
- Mejoras de seguridad en el servicio Telnet. Nuevos métodos de autenticación a través del nuevo parámetro TELNET\_auth. Permite el uso de claves OTP (One Time Password) cifradas mediante SHA-256. Permite el uso de claves OTP devueltas a través de SMS
- Mejoras de seguridad en el servicio SNMP a través de los parámetros SNMP\_auth y SNMP\_ password. Nuevo OID ACTION\_OTP que permite activar/desactivar el servicio de lectura/ escritura del resto de OIDs mediante un Password OTP (con SHA-256)
- Soporte para nuevo módulo GPS Skytrack (con soporte conjunto GPS + GLONASS)
- Nuevos comandos de horario AT^MTXTUNNEL=GETSCHEDULES y AT^MTXTUNNEL=DELSCHEDULES

#### V9.21

- Nuevo parámetro SMS\_defaultPrefix. Útil para poder establecer el prefijo por defecto de una llamada de voz local recibida (para obtener por SMS la dirección IP). Útil únicamente cuando se especifican números de teléfono autorizados, es decir, "SMS\_allPhones: off"
- Nuevos parámetros de configuración CSD\_allPhones, CSD\_validPhone1, ... CSD\_validPhone16 que permiten especificar números de telefónonos autorizados para la recepción de llamadas CSD (llamadas GSM de datos)

# V9.22

 Nuevos parámetros MODBUSTCP\_enabled, MODBUSTCP\_port y MODBUSTCP\_password que permiten al MTX-Tunnel comportarse como un dispositivo Modbus Slave

- Nuevos comandos AT\*MTXTUNNEL=GETASTRONOMIC que devuelve la hora de orto y ocaso para una determinada posición GPS y hora
- Nuevos comandos AT^MTXTUNNEL=GETIO y AT^MTXTUNNEL=GETADC para poder obterner de manera individualizada los valores de las entradas digitales y analógicas

• Mejoras en la encriptación del fichero de configuración con el parámetro MTX\_encryptedConfig, aumentándola a 128 bits

## V9.25

 Nuevo servicio de envío MQTT. Nuevos parámetros DNS\_mqttTopic, LOGGER\_mode, LOGGER\_mqttTopic, MQTT\_enabled, MQTT\_server, MQTT\_id, MQTT\_login, MQTT\_password, MQTT\_attopic1, MQTT\_attopic2, MQTT\_attopic3, MQTT\_atrtopic, MQTT\_qos, MQTT\_keepalive, MQTT\_persistent

## V9.26

- Posibilidad de customización parcial del JSON de envío de las tramas Logger y DNS para compatibilidad con JSON de Carriots y otras plataformas. Consultar ejemplo de envío a plataforma Carriots para más información
- Nuevo servicio de autenticación Tacacs+ para Telnet y SNMP . Nuevos parametros TACACS\_ server, TACACS\_port y TACACS\_key

#### V9.27

 Nueva funcionalidad para el parámetro LOGGER\_mode Es posible especificar el método "ftp". De esta manera el MTX-Tunnel es capaz de enviar datos leídos (modbus, IOs, ...) mediante HTTP / HTTPS / MQTT / MQTTS y ahora también FTP. Se creará un fichero por registro leído

V9.28

- Nuevos modelos de módems MTX soportados: MTX-IoT [3-S-G-N] static GPS (obsoleto), MTX-IoT [3-S-N-GPS] y MTX-IoT [3-S-N-BLE] (obsoleto)
- Posibilidad de bypass entre puertos serie

# V9.29

• Nuevo modelo de módem MTX soportado: MTX-T [4-N]

- Nuevos parámetros TELNET\_loginGuest y TELNET\_passwordGuest que permiten disponer de un usuario Telnet sin permisos de lectura ni escritura de comandos AT^MTXTUNNEL=, es decir, sin posibilidad de leer / cambiar configuraciones
- Nuevo parámetro MTX\_TPProtocol, que permite el uso de servidores de tiempo con protocolo TP como NTP
- Soporte del parámetro MODBUS\_logType con lecturas de registros de tipo bit

- Nuevos parámetros MQTT\_filetopic1 y MQTT\_filertopic
- Nuevo modelo MTX-T [3-G] (obsoleto)
- Nuevo comando AT^MTXTUNNEL=SETMODBUS2
- Se adminite usar el tag [IMEI] en el campo MQTT\_ID
- Gestión del relé interno del MTX-IOT-3G-JAVA-IOT (relé opcional según modelo)
- Nuevo parámetro MTX\_resetCond, que evita que un módem se resetee por hora o tiempo cuando hay sockets conectados
- Nueva opción "módem" para el parámetro MTX\_ATMux, que permite enviar comandos AT al puerto serie principal mientras no haya una conexión TCP o llamada CSD en curso
- Nuevo parámetro MTX\_configMode
- Modificación del comando AT^MTXTUNNEL=SETPARAMS

#### V10.01

- Eliminado SMS\_defaultPrefix, MTX\_rssiLevel
- Eliminado remoteat de DNS\_mode
- Nuevo parámetro ULP\_minutesOff, ULP\_secondsOn, ALARM\_ulpEnabled, ALARM\_ulpMessage
- El parámetro AT^MTXTUNNEL=GETIO,X cambia. X permite valores de 0 a 9
- El parámetro AT^MTXTUNNEL=GETADC,X cambia. X permite valores de 0 a 1
- WAKEUP\_ADCVALUEMIN y WAKEUP\_ADCVALUEMIN ajustados entre 0 y 50000
- Se permite la recepción de llamada CSD por 2 puertos serie si "CSD\_commPort:3"
- MTX\_blueLed puede contener el valor "mqtt" para permanecer fijo cuando está conectado al bróker mqtt
- Nuevo soporte para modelo MTX-T2 [3-N]
- Soporte para certificados SSL de usuario

V10.04

- Mejoras internas de registro enla red 4G y en la conectividad MQTT
- Se añade a las tramas DNS el TS (TimeStamp) la tecnología usada (2G,3G,4G)
- Nuevo parámetro MTX\_status
- Nuevo modelo MTX-IOT [4-S-N-GPS]
- Posibilidad de recepción de llamadas CSD en los modelos 4G (Rel2)
- En el campo MTX\_model puede usarse también el PN (part number)
- Nuevos modelos MTX-T [2-N] y MTX-T2 [2-N]
- Nuevo modelo MTX-IOT [4-S-U-N] (obsoleto)
- Nueva opción "nogps" para el parámetro de configuración MTX\_redLed (ilumina el led cuando no hay cobertura GPS)
- Nuevo parámetro LOGGER\_addGPS. A "on" permite incluir la posición GPS, si existe, de cuando se tomó el registro almacenado en memoria (por ejemplo, de una lectura modbus de un equipo externo)
- El valor por defecto de LOGGER\_registerSize se incrementa a 500
- Si el sensor de temperatura está habilitado (TEMPERATURE\_enabled: on) se añade la temperatura al JSON de una lectura GPS (por ejemplo, para seguimiento de cadena de frío en un control de flotas)
- Nuevo parámetro COMM\_power. A "on" permite activar las señales CDC y CSR del puerto serie principal para alimentar ciertos tipos de dispositivos a través del propio puerto serie

# V10.05

- Nuevo parámetro TEMPERATURE\_voiceCall para realizar una llamada de voz en caso de alarma por temperatura
- Soporte para nuevo modelo MTX-IOT [4-S-B-N] con batería interna (obsoleto)
- Nuevo parámetro ALARM\_powerVoiceCall para realizar una llamada de voz en caso de alarma por falta de suministro eléctrico

# V10.06

- Nuevo valor "modbuswavenis" para el parámetro MTX\_mode, que permite convertir el MTX en un slave modbus-WAVENIS (es decir, permite realizar una conversión de protocolos para poder, mediante comandos modbus enviados al MTX, leer dispositivos radio (contadores de pulsos, temperatura, sensores analógicos, ...)
- Nuevo parámetro MODBUS\_localAddress, necesario para cuando MTX\_mode está configurado en el modo "modbuswavenis"

V10.07

- Renombre de modelos MTX (MTX-IoT [4-S-N-N]-STD-N-RL > MTX-IOT [4-S-N-P] (obsoleto) y MTX-IoT [4-S-N-N]-STD-N-ULP > MTX-IOT [4-S-N-U] (obsoleto). Se siguen soportando los nombres antiguos
- Nuevas características para el relé astronómico con excepciones horarias (ver ejemplo 8.7)
- Nuevos comandos: AT^MTXTUNNEL=SETASTROSCHEDULE, AT^MTXTUNNEL=GETASTROSCHEDULE, AT^MTXTUNNEL=GETASTROSCHEDULES, AT^MTXTUNNEL=DELASTROSCHEDULES, AT^MTXTUNNEL=DELASTROSCHEDULE AT^MTXTUNNEL=DOWNLOAD

## V10.09

• Nuevos parámetros MQTT\_commrxtopic y MQTT\_commtxtopic, que junto con MTX\_mode: mqtt permiten realizar una pasarela transparente Serie - MQTT

## V10.10

- Soporte para nuevo modelo MTX-IOT [4-S-UR-N] modelo ULP (Ultra Low Power) + relé latch (obsoleto). Ver nuevo ejemplo 3.6 del presente manual
- Nuevo parámetro ULP\_relayMode, que permite al modelo MTX-IOT [4-S-UR-N] (obsoleto) activar su relé latch interno al despertar (al salir del modo bajo consumo) y desactivar su relé al dormir (al entrar en modo bajo consumo). Útil para alimentar un sensor 4-20mA externo
- Nuevo parámetro LOGGER\_ioPeriodDelay. Permite introducir unos segundos de delay antes de realizar una lectura de sus E/S. Útil para cuando se utiliza el parámetro ULP\_relayMode para alimentar un sensor y éste precisa unos segundos para estabilizar su lectura

#### V10.11

- Soporte para nuevo modelo MTX-IOT [4-S-UR-GPS] modelo ULP (Ultra Low Power) + relé latch + GPS (obsoleto). Ver nuevo ejemplo 3.7 del presente manual
- Nuevo parámetro GPS\_agpsUrl, que permite asistir al GPS interno de los MTX (AGPS) disminuyendo el tiempo necesario para obtener la primera posición GPS

## V10.12

• Mejoras en la supervisión interna de ejecución de comandos AT

#### V10.14

- Nuevos archivos "mtxtunnel\_start.txt", "iologger\_start.txt" y "iologger\_end.txt" que permiten ejecutar pequeños scripts de comandos AT. Todos en la carpeta /atscripts. Comandos permitidos para los scripts: EXECUTE (que ejecuta un comando AT) y PAUSE (que genera una pausa en segundos)
- "mtxtunnel\_start.txt" se ejecuta, si está presente, al arrancar el MTX-Tunnel

- "iologger\_start.txt" se ejecuta, si está presente, antes de proceder a una lectura de E/S. Ejemplo de uso en Ejemplo 8.8 del presente manual
- "iologger\_end.txt" se ejecuta, si está presente, después de proceder a una lectura de E/S. . Ejemplo de uso en Ejemplo 8.8 del presente manual
- Nuevo comando AT^MTXTUNNEL=IOEVENT
- Nueva característica en los ficheros de comandos AT temporizados "schedule.txt" donde se permite que "día" tome el valor "-1" para representar cualquier día y "hora" sea "-1" para representar también cualquier hora. Consulte el ejemplo 8.8 del presente manual para más información

## V10.15

- Soporte para el nuevo modelo con supercap MTX-T [4-S] PN: 199801464 (obsoleto)
- Nueva prestación para el comando AT^MTXTUNNEL=RS232,... Ahora es posible incluir comandos con valores hexadecimales, interesante para el envío de comandos por SMS y el uso de ALIAS. Los valores en hexadecimal deben enviarse entre los tags <hex></hex>

# V10.16

• Se añade compatibilidad para poder usar el parámetro MTX\_portAux "on" (para poder enviar comandos AT por el puerto serie secundario) y además poder utilizar la pasarela SMS-RS232 por dicho puerto serie secundario

# V10.18

- Nuevo parámetro MTX\_temporalClientTimeout, para poder especificar la duración, en segundos, de un cliente TCP Cliente temporal
- Nuevas posibilidades para el parámetro MTX\_ATEmbedded
- Nuevos ejemplos para aplicaciones de Metering (lectura de contadores) introduciendo comunicación SSL/TLS con Device Manager y Plataforma de Lectura de Contadores. Ejemplos 7.8, 7.9 y 7.10

#### V10.20

• Soporte para nuevo modelo 4G Cat4

# V11.00

- Cambio completo de la gestión de E/S con respecto a la versión MTX-Tunnel v10
- Eliminación de los parámetros de configuración OUTPUT\_mode y OUTPUT\_config, substituyéndolos por los nuevos parámetros GPIO\_mode y GPIO\_config, los cuales hacer referencia tanto a las entradas como a las salidas

- La numeración de las E/S comienzan en "0" para hacerlo compatible con el comando AT^MTXTUNNEL=SETIO,X,Y
- Nuevos parámetros MQTT\_defaultIOTopic y MQTT\_defaultIOQos, donde se define el topic y qos para el envío de eventos por MQTT debido a cambios de estado de GPIOs
- Nuevo parámetro MTX\_saveOutputState, donde se permite el almacenamiento del estado de las salidas cada vez que éstas cambien, para recuperar el estado tras un reset
- Nuevas posibilidades para el parámetro MTX\_TPFormat, pudiendo espefificar la hora en formato "mtxtunnel" (el disponible en el MTX-Tunnel v10 y anteriores) o "unix" o "epoch"
- Eliminación de los parámetros ALARM\_gpioEnabled, ALARM\_gpioValue, ALARM\_gpioMessage, ALARM\_gpioMessage1, ALARM\_gpioPause, ALARM\_gpioAT, DNS\_adc1, DNS\_adc2, WAKEUP\_gpioEnabled, WAKEUP\_gpioValue, WAKEUP\_adcEnabled, WAKEUP\_adcValueMin, WAKEUP\_adcValueMax
- Cambios en las direcciones Modbus TCP (cuando el MTX-Tunnel es configurado como modbus slave)
- La respuesta del comando AT^MTXTUNNEL=GETIOS ahora devuelve un JSON
- Nuevo parámetro "MODBUS\_format"
- Nuevos parámetros de configuración JSON\_, los cuales permiten realizar un wrapper de los JSON enviados por el datalogger
- Nuevos parámetros de configuración COMM\_enabled y COMM2\_enabled. Esto permite deshabilitar el uso de un determinado puerto serie por parte del MTX-Tunnel, por lo que podría ser usado por aplicaciones terceras para utilizar el módem como un módem convencional (por el puerto deshabilitado)
- Nuevo parámetro SMS\_enabled para permitir deshabilitar el uso de SMS por parte del MTX-Tunnel, por lo que una aplicación tercera podría gestionar los SMS externamente desde un puerto serie o USB del módem
- Nuevo valor "abort" para el parámetro MTX\_mode, que permite abortar el firmware MTX-Tunnel tras el arranque del módem
- Nuevo parámetro GPS\_absolute para permitir el envío de las posiciones GPS (latitud y longitud) con signo
- Nuevo parámetro MTX\_snifferMode
- Mejoras de rendimiento en las pasarelas TCP cliente

#### V11.07

- Soporte para los escenarios ULP (ejemplos Anexo III) para los modelos MTX-IOT-S
- Nuevo parámetro de configuración MTX\_yellowLed para los modelos MTX-IOT-S
- Las tramas DNS de los modelos MTX-IOT-S (los cuales cuentan con batería interna) envían el estado de alimentación externa y el nivel de batería

V11.08

• Nuevas opciones para el parámetro MTX\_gatewayModbus. Cuando se establece una pasarela Modbus TCP a Modbus RTU ahora es es posible utilizar ambos puertos serie (como hasta ahora) o escoger qué puerto serie utilizar

## V11.09

- Nuevos parámetros de configuración GPRS\_apn2, GPRS\_login2, GPRS\_password2, GPRS\_ DNS2, DUALSIM\_select, DUALSIM\_mode, DUALSIM\_timeout, MTX\_PIN2 para los módems MTX con capacidad dual SIM
- Nuevo Ejemplo 6.19 desmostratico de Dual SIM
- Nuevos comandos AT^MTXTUNNEL=SETDAC y AT^MTXTUNNEL=GETDAC para el uso del puerto DAC (convertidor analógico/digical) de los modelos MTX con soporte de esta interfaz.
- Ejemplo 8.22 para el soporte DAC

## V11.10

- Valor por defecto del parámetro DUALSIM\_mode cambia a "ip"
- Valor por defecto del parámetro DUALSIM\_timeout cambia a "120"
- La cadena DNS de envío de información periódica incluye la versión de FW del micro de gestión de E/S
- Mejoras del comando AT^MTXTUNNEL=DOWNLOAD, el cual permite introducir un timeout de descarga
- Nuevo comando AT^MTXTUNNEL=ADOWNLOAD que permite descargas asíncronas de ficheros en el módem
- Nuevo comando AT^MTXTUNNEL=ISFILE que permite averiguar si un fichero está descargado en el módem
- Nuevo comando AT^MTXTUNNEL=SETIOMAINTENANCE que permite poner en modo mantenimiento una salida digital/relé, liberándola temporalmente de su configuración y pasando a modo manual
- Nuevo parámetro MTX\_api232Resp que permite especificar el formato del comando AT^MTXTUNNEL=RS232. Por ejemplo, resulta muy útil para poder enviar un frame de datos binaria desde un SMS al módem MTX para que éste la redigirija por su puerto serie

#### V11.11

• La cadena DNS de envío de información periódica incluye la tensión de alimentación de entrada del módem MTX

# V11.12

• Mejoras en el modo ULP (para los módems MTX con soporte Ultra Low Power, como los módems de la familia MTX-IOT-S)

## V11.15

- Nueva funcionalidad de concentrador WMBus
- Nuevos parámetros de configuración WMBUS\_interval, WMBus\_mode, WMBUS\_filter, WMBUS\_data
- Nuevo comando AT^MTXTUNNEL=SETWMBUSFILTERS,value

## V11.18

- Se incluye soporte para nuevos modelos 199801492 y 199801476
- Corrección de DNS para modelos antiguos de módulos Gemalto EHS6 y EHS8 (Rel3). Para esos modelos ya no es necesario incluir el parámetro GPRS\_DNS en MTX-Tunnel v11.xx

## V11.19

- Compatibilización de llamada CSD con IEC102 autónomo
- Inclusión de más parámetros instantáneos (energía y potencia)
- Inclusión de los totales integrados
- Nuevos comandos para leer (en JSON) en tiempo real los valores instantáneos y obtener los integrados entre 2 fechas determinadas
- Nuevo comando "AT^MTXTUNNEL=SETIEC102,..."
- Nuevo comando "AT^MTXTUNNEL=GETIEC102,..."
- Nuevo comando "AT^MTXTUNNEL=SETIEC102\_CTAVM2,..."
- Nuevo commando "AT^MTXTUNNEL=GETIEC102\_CTAVM2,..."
- Programación para leer cada día de los totales integrados desde las 23:59 (UTC) del día actual hasta un mes atrás

#### 11.21

- El parámetro MTX\_clientID permite el uso los tags [CR] y [LF]

# 11.24

- Nuevo parámetro de configuracion GPRS\_auth Necesario en redes 4G para algunos tipos de tarjeta SIM con APN privado.

- Mejoras en el procedimiento de reset interno.

# 11.26.42.1

- Compatibilidad con registros ModBus tipo float

• Añadida opción "3" en parámetro de configuración "MODBUS\_regType". Esta opción habilita la lectura de registros ModBus tipo float.

• Añadida opción "floatarray" en parámetro de configuración "MODBUS\_format".

• Añadido nuevo parámetro de configuración "MODBUS\_endian" (valores: big/little/bigswap/ littleswap)

• Añadido escenario de ejemplo 6.18.